The essentials of imaging

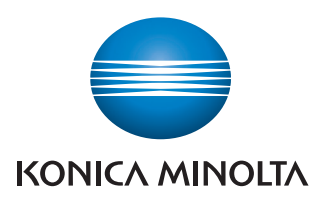

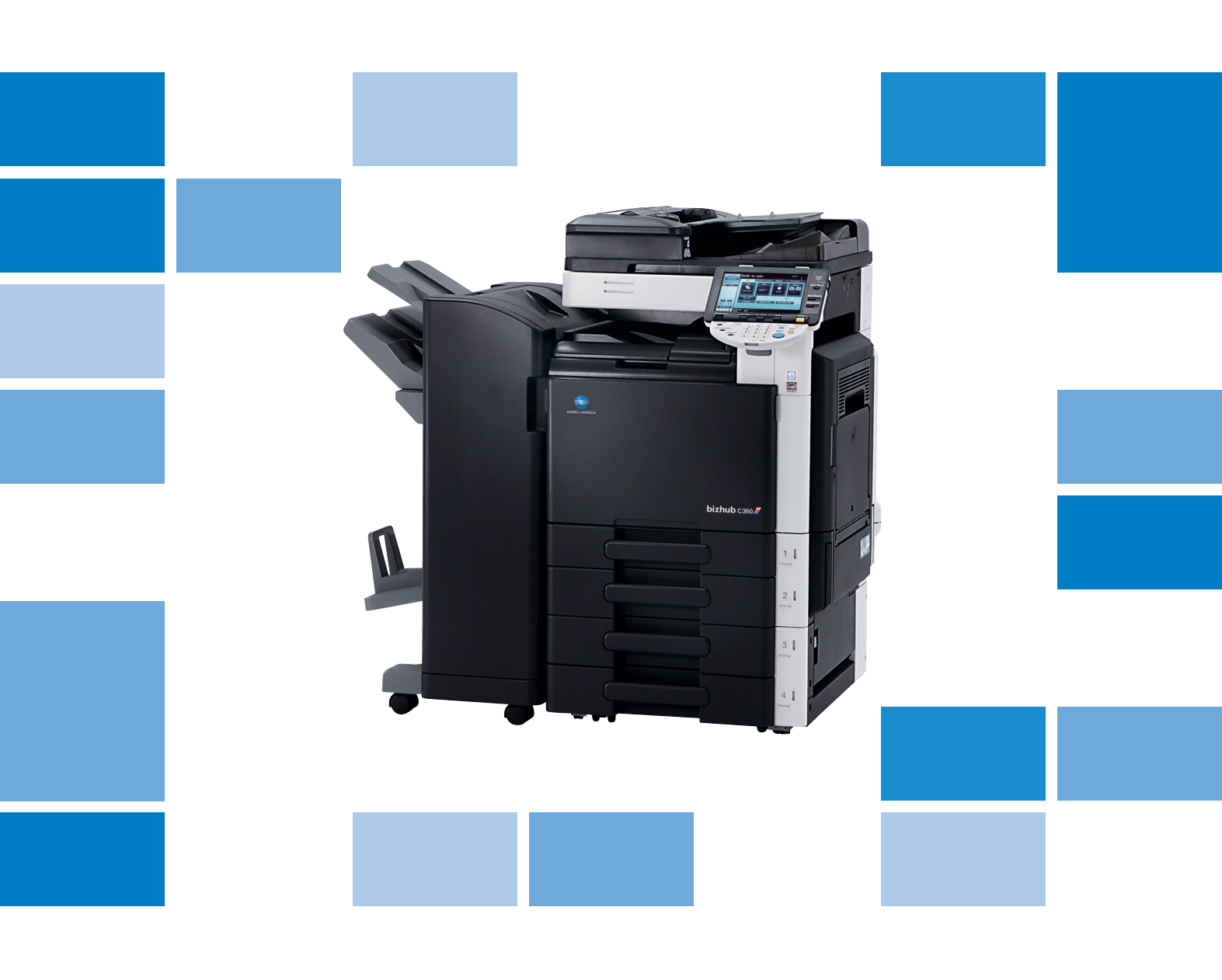

# bizhub c360/c280/c220

Gyors útmutató Másolási/Nyomtatási/Fax/Szkennelési/ Fiók műveletek

## Tartalomjegyzék

#### 1 Bevezetés

| 1.1  | Energy Star®<br>Mit jelent az, hogy ENERGY STAR® termék?                                                                                                    | <b>1-3</b><br>. 1-3                                                                                                    |
|------|----------------------------------------------------------------------------------------------------|----------------------------------------------------------------------------------------------------|
| 1.2  | <b>Biztonsági információ</b><br>Figyelmeztető jelzések<br>A szimbólumok értelmezése                                                                                                    | <b>1-4</b><br>. 1-4<br>. 1-4                                                                                                    |
| 1.3  | Szabályozási feljegyzések<br>CE jelölés (Megfelelőségi tanúsítvány), az Európai Unió (EU) tagországainak felhasználói részére.<br>Ha a WT-507 csatlakoztatva van a rendszerhez<br>USER INSTRUCTIONS FCC PART 15 - RADIO FREQUENCY DEVICES (for U.S.A. users)<br>INTERFERENCE-CAUSING EQUIPMENT STANDARD (ICES-003 ISSUE 4) (for Canada users)<br>Lézerrel kapcsolatos biztonság<br>Belső lézersugárzás.<br>CDRH regulations<br>Európai felhasználók részére<br>Dániai felhasználók részére<br>Norvégiai felhasználók részére<br>Norvégiai felhasználók részére<br>Lézerbiztonsági felirat<br>Ózon-kibocsátás.<br>Akusztikus zajszint (csak európai felhasználók részére).<br>Csak az EU tagországok részére | <b>1-8</b><br>. 1-8<br>. 1-8<br>. 1-8<br>. 1-8<br>. 1-8<br>. 1-8<br>. 1-9<br>. 1-9<br>1-10<br>1-10<br>1-10<br>1-11<br>1-11<br>1-11<br>1-12<br>1-12 |
| 1.4  | Figyelmezető feliratok és címkék                                                                                                    | 1-13                                                                                                    |
| 1.5  | Külön értesítés a felhasználónak<br>Európa esetében                                                                                                    | <b>1-14</b><br>1-14                                                                                                    |
| 1.6  | Helyszükséglet                                                                                                    | 1-15                                                                                                    |
| 1.7  | Uzemeltetési előírások<br>Áramforrás<br>Működési környezet<br>A másolatok tárolása<br>Óvintézkedések a szállításhoz                                                                                                    | <b>1-16</b><br>1-16<br>1-16<br>1-16<br>1-16                                                                                                    |
| 1.8  | A másolás törvényi korlátozása                                                                                                    | 1-17                                                                                                    |
| 1.9  | Bevezető a kezelési útmutatókhoz<br>Bevezető a könyvhöz<br>Bevezető a Kezelési útmutató DVD-lemezhez                                                                                                    | <b>1-18</b><br>1-18<br>1-18                                                                                                    |
| 1.10 | Rendelkezésre álló lehetőségek<br>Másolási műveletek<br>Nyomtatási műveletek<br>Fiók műveletek<br>Fax műveletek<br>Hálózati műveletek<br>Szkennelési műveletek<br>Különleges funkciók                                                                                                    | <b>1-20</b><br>1-21<br>1-21<br>1-21<br>1-21<br>1-21<br>1-21<br>1-21                                                                                |
| 1.11 | Kezelőpanel                                                                                                    | 1-22                                                                                                    |
| 1.12 | <b>Útmutatás funkció</b><br>Útmutatás képernyő<br>Az Útmutatás képernyő egy példája<br>Animált útmutató                                                                                                    | <b>1-24</b><br>1-24<br>1-28<br>1-29                                                                                                    |
| 1.13 | <b>A készülék be- és kikapcsolása</b><br>A készülék bekapcsolása<br>A készülék kikapcsolása                                                                                                    | <b>1-34</b><br>1-34<br>1-34                                                                                                    |
| 1.14 | Papír betöltése<br>Papír töltése az 1./2./3./4. tálcába<br>Papír betöltése a nagykapacitású tálcába<br>A papír betöltése a kézitálcába                                                                                                    | <b>1-35</b><br>1-35<br>1-37<br>1-39                                                                                                    |

| 1.15 | Elakadt papírok és tűzőkapcsok eltávolítása             | 1-41   |
|------|---------------------------------------------------------|--------|
|      | Elakadt papír/tűzőkapocs helye                          | . 1-41 |
|      | Elakadt papírok kiszabadítása (ADK)                     | . 1-42 |
|      | Elakadt papírok kiszabadítása (jobb oldali ajtó)        | . 1-43 |
|      | Elakadt papírok eltávolítása (papírtálca)               | . 1-44 |
|      | Elakadt papírok eltávolítása (FS-527 másolatkezelő)     | . 1-45 |
|      | Elakadt papírok eltávolítása (FS-529 másolatkezelő)     | . 1-47 |
|      | Papírelakadás elhárítása (JS-505 feladatválogató).      | . 1-48 |
|      | Elakadt tűzőkapcsok eltávolítása (FS-527 másolatkezelő) | . 1-49 |
|      | Elakadt tűzőkapcsok eltávolítása (SD-509 gerincfűző)    | . 1-50 |
|      | Elakadt tűzőkapcsok eltávolítása (FS-529 másolatkezelő) | 1-51   |
| 1.16 | Kellékanvagok cseréie                                   | 1-52   |
|      | A festékkazetta cseréje                                 | 1-55   |
|      | A festékhulladék-tartály cseréje                        | . 1-56 |
|      | Dobegység cseréje                                       | . 1-57 |
|      | A tűzőkapocs-tár cseréie (FS-527 másolatkezelő)         | . 1-58 |
|      | A tűzőkapocs-tár cseréje (SD-509 gerincfűző)            | 1-59   |
|      | A tűzőkapocs-tár cseréje (FS-529 másolatkezelő)         | 1-60   |
|      | A lyukasztás hulladéktartály kiürítése                  | . 1-61 |
| 1.17 | Opciók                                                  | 1-62   |

## 2 Alapműveletek

| 2.1 | Egyszerű másolás                                                                   | 2-3                |
|-----|------------------------------------------------------------------------------------|--------------------|
| 2.2 | Alapfokú nyomtatás                                                                 | 2-6                |
|     | Nyomtatási adatok küldése                                                          | 2-6                |
|     | Nyomtatás előtt                                                                    | 2-7                |
|     | Nyomtatás                                                                          | 2-7                |
| 2.3 | Alapfokú fax műveletek                                                             | 2-10               |
| 2.4 | Alapfokú szkennelés                                                                | 2-14               |
|     | Szkennelési adatok küldése                                                         | 2-14               |
| 25  | Alanfokú fiók műveletek (felhasználói fiókok regisztrálása)                        | 2-18               |
| 2.0 | Fiók műveletek                                                                     |                    |
| 0.0 | Alantaluí fith művalatalu (adatalu menténe em felherem titi fithe)                 | 0.00               |
| 2.0 | Alaptoku flok muveletek (adatok mentese egy telnasznalol flokba)                   | ······ <b>2-23</b> |
|     | Adatok mentése egy felhasználói fiókba Eav/Szkennelés módban végzett művelettel    |                    |
|     | Adatok mentése egy felhasználói fiókba Felhasználói fiók módhan végzett művelettel |                    |
|     |                                                                                    |                    |
| 2.7 | Alapfokú fiók műveletek (mentett dokumentumok használata)                          | 2-31               |
|     | Feinasznalol flok mod                                                              |                    |
|     | Taroit dokumentumok nyomtatasa                                                     |                    |
|     | l aroit dokumentumok kuidese                                                       | 2-34               |
| 2.8 | Külső memória használata                                                           | 2-37               |
|     | Dokumentum nyomtatása a külső memóriából                                           |                    |
|     | Egy szkennelt dokumentum mentése a külső memóriába                                 |                    |
|     | Egy külső memóriában tárolt dokumentum mentése egy felhasználói fiókba             |                    |
| 2.9 | Egy Bluetooth-kompatibilis mobiltelefonon vagy PDA-n tárolt dokumentum használa    | nta 2-45           |
|     | Egy mobil terminálon tárolt dokumentum mentése egy felhasználói fiókba             | 2-45               |
|     | Dokumentum nyomtatása egy mobil terminálról                                        | 2-48               |
|     |                                                                                    |                    |

### 3 Hasznos másolási műveletek

| 3.1 | <b>A gyorsmásolás alapbeállításai</b><br>Gyorsmásolat képernyő                               |  |
|-----|----------------------------------------------------------------------------------------------|--|
| 3.2 | <b>Papírhasználat csökkentése másolás alatt</b><br>Kétoldalas másolás<br>Kombinált másolatok |  |
| 3.3 | Nagy mennyiségű dokumentumoldal másolása egyszerre<br>Külön szkenn                           |  |
| 3.4 | <b>Füzet készítése a másolatokból</b><br>Füzet<br>Füzet eredeti                              |  |

| 3.5  | Árnyékok törlése a másolatokról<br>Keret törlése                                                                              | <b>3-13</b><br>3-13                 |
|------|----------------------------------------------------------------------------------------------------|-------------------------------------|
| 3.6  | Nagyított/kicsinyített másolatok készítése eltérő méretű papírra<br>Autom.nagyítás                                            | <b>3-15</b><br>3-15                 |
| 3.7  | <b>Egy nyitott könyv oldalainak másolása külön papírlapokra</b><br>Könyvmásolás                                               | <b>3-17</b><br>3-17                 |
| 3.8  | <b>Borítólapok hozzáadása a másolás során</b><br>Borító mód                                                                   | <b>3-20</b><br>3-20                 |
| 3.9  | Kötés tűzőkapcsokkal és fűzőlyukak készítése a másolatokban<br>Tűzés/lyukasztás                                               | <b>3-22</b><br>3-22                 |
| 3.10 | <b>Másolás borítékokra</b><br>Kézitálca                                                                                       | <b>3-25</b><br>3-25                 |
| 3.11 | <b>Gyakran használt funkciók egyszerű előhívása</b><br>Programok regisztrálása/előhívása<br>Gyorshívó gombok/Gyorsbeállítások | <b>3-27</b><br>3-27<br>3-29         |
| 3.12 | <b>A másolatok ellenőrzése</b><br>Levonat<br>Nyomtatás és ellenőrzés<br>Ellenőrzés előnézeti képen                            | <b>3-32</b><br>3-32<br>3-33<br>3-35 |
| 3.13 | <b>A nyomtatások számának ellenőrzése</b><br>Számlálók                                                                        | <b>3-36</b><br>3-36                 |
| 3.14 | <b>Az energiafogyasztás csökkentése</b><br>Alacsony fogyasztású mód és Hibernálás mód<br>Heti időzítés                        | <b>3-38</b><br>3-38<br>3-39         |

## 4 Hasznos nyomtatási műveletek

| 4.1 | A papír kiválasztása                                           | 4-3            |
|-----|----------------------------------------------------------------|----------------|
|     | Eredeti tájolása                                               |                |
|     | Eredeti merete es Papirformatum                                |                |
|     | Nagyitas                                                       |                |
|     | Páldányszám és leválogatás/eltolás                             |                |
| 4.0 |                                                                |                |
| 4.Z | A nyomtatas felugyelete es koriatozasa<br>Biztonsági nyomtatás | <b>4-0</b> ۸-6 |
|     | Mentés felh fiókba                                             | 4-6            |
|     | Próba nyomtatás                                                |                |
|     | Felhasználó hitelesítés/Számlakövetés                          | 4-7            |
|     | Azonosító & Nyomtat                                            | 4-8            |
| 4.3 | Papírhasználat csökkentése nyomtatás alatt                     |                |
|     | Kombináció                                                     |                |
|     | Kétoldalas nyomtatás/füzetnyomtatás                            | 4-9            |
| 4.4 | A nyomtatás helyének beállítása                                | 4-10           |
|     | Kötés tájolása és Iratmargó                                    | 4-10           |
|     | Képeltolás                                                     | 4-10           |
| 4.5 | Dokumentumok kezelése                                          | 4-11           |
|     | Tűzés és lyukasztás                                            | 4-11           |
|     | Középső tűzés és hajtás                                        | 4-11           |
| 4.6 | Eltérő papír hozzáadása                                        | 4-12           |
|     | Borító mód                                                     | 4-12           |
|     | Fólia kísérőlap                                                | 4-12           |
|     | Laponkénti beállítás                                           | 4-13           |
| 4.7 | Szövegek és képek hozzáadása nyomtatás közben                  | 4-14           |
|     | Vízjel                                                         | 4-14           |
|     | Boritas                                                        | 4-14           |
|     | Masolatbiztonsag                                               | 4-14           |
|     | Datum/Ido es oldaiszamozas                                     |                |
|     |                                                                |                |

| 4.8  | <b>A képminőség beállítása</b><br>Szín választása és minőségbeállítás<br>Színbeállítás<br>Fényes mód | <b>4-16</b><br>4-16<br>4-16<br>4-16<br>4-17 |
|------|----------------------------------------------------------------------------------------------------|---------------------------------------------|
| 4.9  | A nyomtató betűkészleteinek használata<br>Betűtípus beállítás                                        | <b> 4-18</b><br>4-18                        |
| 4.10 | <b>Egyszerűen használható nyomtató-illesztőprogram konfigurálása</b><br>Saját fül                    | <b> 4-19</b><br>4-19                        |

### 5 Hasznos fax műveletek

| 5.1  | A gyakran használt faxszámok regisztrálása                                 | 5-3          |
|------|----------------------------------------------------------------------------|--------------|
|      | Címjegyzék                                                                 | 5-3          |
|      |                                                                            | 5-6          |
|      | Programcimzett regisztralasa                                               | 5-7          |
| 5.2  | Az elvégzett fax műveletek ellenőrzése                                     | 5-8          |
|      | Kommunikációs lista                                                        | 5-8          |
| 5.3  | Egyidejű küldés több címzett részére                                       | <b>5-10</b>  |
|      |                                                                            | 5-10         |
| 5.4  | Regisztrált forrásinformációk kiválasztása                                 | 5-13         |
|      | Fax forrasinformaciok beallitasai                                          | 5-13         |
| 5.5  | A küldésre kerülő dokumentumok szkennelése                                 | 5-15         |
|      | Szkennelés beállítása                                                      | 5-15         |
| 5.6  | Dokumentumok küldése a címzett utasítására                                 | 5-17         |
|      | Lekérdezéses adatátvitel                                                   | 5-17         |
| 5.7  | A kommunikációs költségek csökkentése                                      | 5-19         |
|      | Küldés több távoli címzett részére (továbbított elosztás)                  | 5-19         |
|      | Küldés éjszakai kommunikációs díjakon (időzített küldés)                   | 5-19         |
| 5.8  | A kommunikációs költségek csökkentése (az Internet/Intranet használatával) | 5-20         |
|      | Internet fax                                                               | 5-20         |
|      | Faxolás IP-címre                                                           | 5-20         |
| 5.9  | Dokumentumok küldése e-mail üzenetben                                      |              |
| 0.0  | Internet fax                                                               | 5-21         |
| 5 10 | A nvomtatási költságak csökkentése                                         | 5-23         |
| 5.10 | Kötelező memória RX felhasználói fiók                                      | 5-23         |
|      |                                                                            | 0 20<br>E 0E |
| 5.11 | Bizalmas dokumentumok kuldese                                              | <b>5-25</b>  |
|      |                                                                            | 0-20         |
| 5.12 | A fogadott adatok továbbítása                                              | 5-27         |
|      | Fax tovadditasa                                                            | 5-27         |
| 5.13 | Adatok faxolása közvetlenül egy számítógépről                              | 5-28         |
|      | Számítógépes faxolás                                                       | 5-28         |

### 6 Hasznos hálózati szkennelési műveletek

| 6.1 | <b>Gyakran használt rendeltetési helyek regisztrálása</b><br>Címjegyzék                                            | <b> 6-3</b>          |
|-----|----------------------------------------------------------------------------------------------------|----------------------|
|     | Csoport címzettek<br>Programcímzett regisztrálása                                                                  |                      |
| 6.2 | <b>Finom szöveg és tiszta képek küldése</b><br>A felbontás beállítása<br>Egy Eredeti típusa beállítás kiválasztása | <b>6-8</b><br>       |
| 6.3 | Küldés a kiválasztott szín és fájltípus beállításokkal<br>Fájltípus és Szín beállítások kiválasztása               |                      |
| 6.4 | <b>Küldés oldalszámok vagy időpont hozzáadásával</b><br>Oldalszámozás<br>A dátum és az idő hozzáadása              | <b></b>              |
| 6.5 | Küldés a háttér színének beállításával<br>Háttér eltávolítása                                                      | <b> 6-18</b><br>6-18 |

| 6.6 | Küldés az árnyékok törlésével<br>Keret törlése                                                                                | <b>6-20</b><br>6-20         |
|-----|----------------------------------------------------------------------------------------------------|-----------------------------|
| 6.7 | Küldés több címzett részére<br>Egy regisztrált címzett keresése                                                               | <b>6-22</b><br>6-22         |
| 6.8 | <b>Dokumentumok küldése e-mail üzenetben</b><br>E-mail küldések<br>Az e-mail tárgyának vagy a csatolt fájl nevének módosítása | <b>6-24</b><br>6-24<br>6-25 |
| 6.9 | <b>Az elküldött elemek ellenőrzése</b><br>Jelenlegi feladatok/Feladatnapló listák                                             | <b>6-27</b><br>6-27         |

### 7 Hasznos fiók műveletek

| 7.1 | Tárolt dokumentum nevének módosítása<br>Név szerkesztése                                                                  | <b> 7-3</b>     |
|-----|----------------------------------------------------------------------------------------------------|-----------------|
| 7.2 | Kétoldalas dokumentumok szkennelése<br>Szkennelés beállítása                                                              | <b> 7-5</b><br> |
| 7.3 | Adatok automatikus törlése a felhasználói fiókokból<br>Automatikus dokumentum törlési idő                                 | <b> 7-7</b><br> |
| 7.4 | <b>Több adat kombinált nyomtatása/küldése</b><br>Kombinálás/Köteg TX                                                      |                 |
| 7.5 | A tárolt adatok kezelési beállításainak módosítása a nyomtatás előtt<br>Kezelés                                           |                 |
| 7.6 | <b>Fiók műveletek végrehajtása egy számítógépről</b><br>PageScope Web Connection<br>A PageScope Web Connection programról |                 |

## 8 Különleges funkciók

| 8.1 | Különleges funkciók                                        | 8-3 |
|-----|------------------------------------------------------------|-----|
| 8.2 | Az LK-101 v2/LK-102/LK-105 i-Option regisztrálása          | 8-5 |
|     | Az LK-101 v2/LK-102/LK-105 i-Option regisztrálása          | 8-5 |
|     | Az LK-101 v2/LK-102/LK-105 i-Option funkciók engedélyezése | 8-5 |

### 9 Hibakeresés

| 9.1 | Hibakeresés                                                                              | 9-3 |
|-----|------------------------------------------------------------------------------------------|-----|
|     | Miért nem lehet a készüléket bekapcsolni?                                                | 9-3 |
|     | Miért nem jelenik meg semmi az érintőmezős képernyőn?                                    | 9-3 |
|     | Miért jelenik meg egy, a kellékanyagok cseréjére vagy a készülék tisztítására felszólító |     |
|     | üzenet?                                                                                  | 9-5 |
|     | Miért nem tűnik el az elakadást jelző üzenet?                                            | 9-5 |
|     | Mi a képstabilizálás?                                                                    | 9-6 |
|     | Miért jelenik meg egy hibaüzenet?                                                        | 9-7 |

### 10 A Felhasználói beállítások paraméterei

| 10.1 | A Felhasználói beállítások képernyő előhívása | 10-3 |
|------|-----------------------------------------------|------|
| 10.2 | Megadható beállítások                         | 10-4 |
|      | Rendszer beállítása                           | 10-4 |
|      | Egyedi kijelző beállítások                    | 10-5 |
|      | Másoló beáll                                  | 10-5 |
|      | Szkennelési/fax beállítások                   | 10-6 |
|      | Nyomtató beáll                                | 10-6 |

### 11 Függelék

| 11.1 | Szójegyzék                                                                    | . 11-3 |
|------|-------------------------------------------------------------------------------|--------|
| 11.2 | Védjegyek és szerzői jogok                                                    | . 11-5 |
|      | OpenSSL nyilatkozat                                                           | 11-6   |
|      | NetSNMP Licenc                                                                | 11-7   |
|      | Kerberos                                                                      | 11-10  |
|      | WPA Supplicant                                                                | 11-12  |
|      | Mersenne Twister                                                              | 11-13  |
|      | Copyright                                                                     | 11-13  |
|      | Megj                                                                          | 11-13  |
| 11.3 | SZOFTVER LICENCSZERZŐDÉS                                                      | 11-14  |
| 11.4 | Az Adobe színkalibrációs profilok                                             | 11-15  |
| 11.5 | ICC profil a TOYO INK Standard Color on Coated paper (TOYO Offset Coated 3.0) | 11-17  |
| 11.6 | DIC SZABVÁNYOS SZÍNKALIBRÁCIÓS PROFIL LICENCSZERZŐDÉS                         | 11-18  |
| 11.7 | LK-105 i-Option (kereshető PDF) Végfelhasználói licencszerződés               | 11-20  |

12 Index

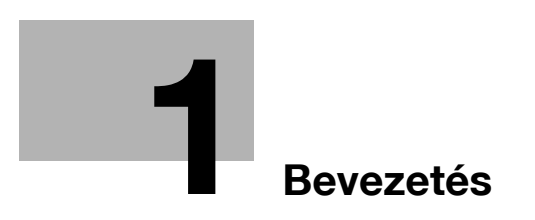

## 1 Bevezetés

Ez a [Gyors útmutató Másolási/Nyomtatási/Fax/Szkennelési/Fiók műveletek] könnyen érthető ábrák segítségével ismerteti a leggyakrabban használt funkciók kezelését.

Ebből a kézikönyvből szerezhet jártasságot a gép által kínált számos hasznos funkció használatához.

A funkciók részletes ismertetését a géppel együtt kapott szoftver Kezelési útmutató CD-lemezen található Kezelési útmutatókban találhatja.

A készülék biztonságos és szakszerű üzemeltetéséhez a használat előtt olvassa el a jelen kézikönyv 1-4. oldalon található biztonsági tájékoztatót.

A védjegyekkel és a szerzői jogokkal kapcsolatos információkat, lásd a jelen kézikönyv "Védjegyek és szerzői jog" részében, a 11-5. oldalon.

Ezenfelül ebben a kézikönyvben az alábbi információk találhatók. A készülék használata előtt feltétlenül olvassa el a kézikönyvet.

- A gép biztonságos használatának szabályai
- A termék biztonságával kapcsolatos információk
- Óvintézkedések a gép használata esetén

A kézikönyvben található ábrák bizonyos mértékben eltérhetnek a készüléken látottaktól.

## 1.1 Energy Star<sup>®</sup>

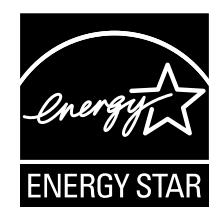

Mint egy ENERGY STAR<sup>®</sup> partner, ezt a készüléket úgy terveztük, hogy megfeleljen az ENERGY STAR<sup>®</sup> hatékony energiafelhasználást megcélzó előírásainak.

## Mit jelent az, hogy ENERGY STAR<sup>®</sup> termék?

Egy ENERGY STAR<sup>®</sup> termék rendelkezik egy olyan speciális tulajdonsággal, amely lehetővé teszi, hogy egy adott idejű nyugalmi időszak után a termék automatikusan "energiatakarékos" állapotba kapcsoljon át. Egy ENERGY STAR<sup>®</sup> termék sokkal hatékonyabban használja fel az energiát, így jelentős megtakarítást eredményez a közüzemi számláin, valamint óvja a természetes környezetet.

•

## 1.2 Biztonsági információ

Ez a szakasz részletes útmutatást tartalmaz a készülék használatára és a karbantartására vonatkozóan. Ahhoz, hogy a gépet teljes értékűen használhassa, valamennyi kezelő figyelmesen el kell olvassa és kövesse a kézikönyv útmutatásait.

Kérem, olvassa el az alábbi részt, mielőtt a készüléket feszültség alá helyezi. Itt fontos, a kezelő biztonságára, valamint a készülék meghibásodásának megelőzésére vonatkozó információkat talál.

Kérjük, tartsa ezt a kézikönyvet a keze ügyében, a készülék közelében.

Ügyeljen arra, hogy a jelen kézikönyv valamennyi szakaszában ismertetett elővigyázatossági szabályok betartásra kerüljenek.

KM\_Ver.02E

Referencia

Néhány esetben a készülék ebben a fejezetben felsorolt részei eltérhetnek a megvásárolt készülékétől.

### Figyelmeztető jelzések

A figyelmeztető címkéken, illetve a kézikönyvekben az alábbi szimbólumok jelzik a biztonsági figyelmeztetések szintjét.

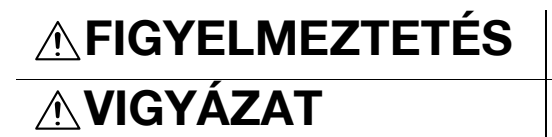

Ezen figyelmeztetés figyelmen kívül hagyása végzetes vagy súlyos balesetet okozhat.

Ezen figyelmeztetés figyelmen kívül hagyása balesetet vagy anyagi kárt okozhat.

#### A szimbólumok értelmezése

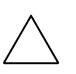

A háromszög azt a veszélyhelyzetet jelzi, amelynek elhárítása érdekében óvintézkedéseket kell tenni.

Ez a jel az égési sérülések veszélyére figyelmeztet.

 $\bigcirc$ 

Az átlós vonal egy tiltott műveletet jelez. REz a jel a készülék szétszerelését tiltja meg.

A kitöltött kör művelet elvégzésére szólít fel.

Ez arra figyelmeztet, hogy ki kell húzni a készülék csatlakozó dugóját.

#### Szétszerelés és módosítás

## A FIGYELMEZTETÉS

 Ne kísérletezzen azoknak a burkolatoknak és paneleknek leszerelésével, amelyek a termékhez vannak rögzítve. Egyes termékekben nagyfeszültségű részek vannak, vagy lézersugár-forrás található, amelyek áramütést vagy vakságot okozhatnak.

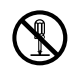

 Ne módosítsa ezt a terméket, mert tüzet, áramütést vagy műszaki meghibásodást okozhat. Amennyiben a berendezés lézersugarat használ, a lézersugár vakságot okozhat.

## 

#### Tápkábel

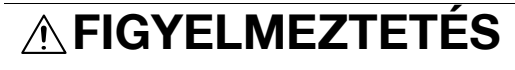

- Csak a termékkel együtt szállított tápkábelt használja. Ha a termékkel együtt nem kapott tápkábelt, kizárólag csak a TÁPKÁBELRE VONATKOZÓ UTASÍTÁSOKBAN meghatározott típust használja. Ha nem így tesz, tüzet vagy áramütést okozhat.
- A csomagban kapott tápkábelt kizárólag csak ehhez a készülékhez használja és SOHA ne használja bármilyen egyéb berendezéshez. Ha nem így tesz, tüzet vagy áramütést okozhat.

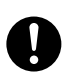

#### Tápkábel

 Ne sértse meg és ne horzsolja le a tápkábelt, ne tegyen rá nehéz tárgyat, ne melegítse, ne csavargassa, ne húzogassa és ne rongálja. Sérült tápkábel (kilátszó vezetőszál vagy szakadt vezetőszál stb.) használata tüzet vagy meghibásodást okozhat. Ha ilyet észlel, azonnal kapcsolja a készülék főkapcsolóját KI állásba, húzza ki a tápkábelt az aljzatból, majd hívja a szervizképviseletet.

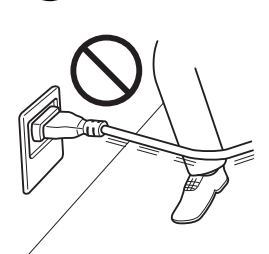

#### Áramforrás

## **FIGYELMEZTETÉS**

- Csak a megadott tápfeszültséget használja. Ha nem így jár el, tüzet vagy áramütést okozhat.
- A tápcsatlakozót közvetlenül egy megfelelő aljzatba csatlakoztassa, amely a csatlakozóval megegyező konfigurációjú. Egy adapterkábel használata azt eredményezheti, hogy a készüléket nem megfelelő aljzatba csatlakoztatja (feszültség, terhelhetőség, földelés), valamint tüzet vagy áramütést okozhat. Amennyiben nem áll rendelkezésre megfelelő falicsatlakozó, forduljon egy szakképzett villanyszerelőhöz, a megfelelő csatlakozás kiépítéséért.
- Általában ne használjon elosztót vagy hosszabbító zsinórt. Elosztó vagy hosszabbító használata tüzet vagy áramütést okozhat.
  Vegye fel a kapcsolatot a szervizzel, ha hosszabbítót tart szükségesnek.
- Mielőtt egyéb berendezéseket csatlakoztatna ugyanabba az aljzatba, kérje a szervizképviselet szaktanácsát. A túlterhelés tüzet okozhat.

## 

 Az aljzat legyen közel a készülékhez és legyen könnyen elérhető. Ellenkező esetben nem lehet vészhelyzet esetén a csatlakozót elég gyorsan kihúzni.

#### Tápcsatlakozó

## 

- Ne vegye ki és ne tegye be a tápkábel csatlakozóját nedves kézzel, mert áramütést okozhat.
- A tápkábel csatlakozóját tolja be teljesen a dugaszolóaljzatba. A laza csatlakoztatás tüzet vagy áramütést okozhat.

- A tápcsatlakozó kihúzásánál ne a kábelt húzza. Ha a kábelnél fogja meg, tönkreteheti a kábelt, ami tűz keletkezésével járhat vagy áramütést okozhat.
- Évente több mint egyszer vegye ki a termék dugós csatlakozóját a dugaszoló aljzatból, és tisztítsa meg a dugaszoló villák közötti helyet. A villák között felgyülemlő por tüzet okozhat.

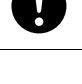

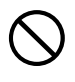

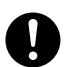

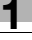

#### Földelés

## FIGYELMEZTETÉS

A tápkábel csatlakozó dugóját védőérintkezős (földelt) dugaszoló aljzatba tegye.

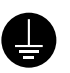

### Telepítés **∕↑ FIGYELMEZTETÉS**

Ne tegyen virágvázát vagy más vizet tartalmazó edényt, fémkapcsokat vagy más apró fémtárgyakat erre a termékre. A készülék belsejébe fröccsent víz vagy az oda beesett fémtárgyak tüzet, áramütést vagy meghibásodást okozhatnak.

Ha víz, valamilyen fémtárgy vagy hasonló idegen test kerül a készülék belsejébe, azonnal kapcsolja a főkapcsolót KI állásba, húzza ki a tápcsatlakozót az aljzatból, majd értesítse a szervizképviseletet.

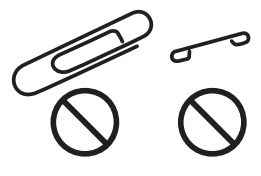

## 

- Ezen termék üzembe helyezése után gondoskodjon biztonságos elhelyezéséről. Ha a termék elmozdul vagy leesik, személyi sérülést okozhat.
- Ne helyezze a készüléket poros környezetbe, vagy olyan helyre, ahol magas nedvességtartalomnak, koromnak vagy gőznek van kitéve, közel konyhaasztalhoz, fürdőhöz vagy párásító berendezéshez. Tüzet, áramütést vagy műszaki meghibásodást okozhat.
- Ne tegye ezt a terméket instabil vagy billegő munkaasztalra, vagy rezgéseknek és rázkódásnak kitett helyre. Lecsúszhat vagy leeshet, személyi sérülést vagy mechanikai meghibásodást okozhat.
- Ne tömje el ennek a terméknek a szellőzőnyílásait. A meleg felgyülemlik a termék belsejében, ami tüzet vagy hibás működést okozhat.
- Ne használjon éghető anyagot tartalmazó szóróflakont, folyadékot vagy gázt ezen termék közelében, mert tüzet okozhat.

#### Szellőzés

## **MVIGYÁZAT**

Ha a termék huzamos ideig használja vagy nagy példányszámú másolatot vagy nyomtatást végez egy gyengén szellőztetett helyiségben, érezhető lehet a készülékből kilépő levegő szaga. Jól szellőztesse ki a helyiséget.

Intézkedések hibák esetén

## A FIGYELMEZTETÉS

Ne folytassa ennek a terméknek a használatát, ha az szokatlanul forró vagy füstöl, szokatlan szaga van vagy furcsán zajos. Azonnal kapcsolja ki a főkapcsolót, húzza ki a tápkábel csatlakozó dugóját a dugaszolóaljzatból, majd hívja a jogosult szervizt. Ha ebben az állapotban tovább használja, tüzet vagy áramütést okozhat.

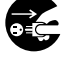

#### Intézkedések hibák esetén

 Ne folytassa ennek a terméknek a használatát, ha azt leejtették vagy megsérült a burkolata. Azonnal kapcsolja ki a főkapcsolót, húzza ki a tápkábel csatlakozó dugóját a dugaszolóaljzatból, majd hívja a jogosult szervizt. Ha ebben az állapotban tovább használja, tüzet vagy áramütést okozhat.

## **NIGYÁZAT**

 A készülék belsejében magas hőmérsékletnek kitett területek találhatók, amelyek égési sérülést okozhatnak.
Ha valamilyen ellenőrzést végez a készülék belsejében, pl. rendellenes működés vagy egy papírelakadás elhárítása érdekében, ne érjen azokhoz a területekhez (a fixáló egység környéke, stb.), amelyeket "Caution HOT" (Vigyázat FORRÓ) figyelmeztető címke jelöl.

#### Kellékek

## **A FIGYELMEZTETÉS**

 Ne dobja a festékkazettát vagy a festéket tűzbe. A forró festék szétszóródhat, égési sérülést, vagy más károkat okozhat.

## 

- Ne hagyja a festékező egységet vagy a dob egységet olyan helyen, ahol azt gyermekek könnyen elérhetik. Ezeknek a tárgyaknak a szájhoz érintése vagy lenyelése egészségkárosodást okozhat.
- Ne tárolja a festékező egységet vagy a fotóvezető dob egységet olyan floppylemez vagy óra közelében, amelyek érzékenyek a mágnesességre. Ezzel ugyanis ezeknek a termékeknek a hibás működését okozhatja.

#### A készülék áthelyezése

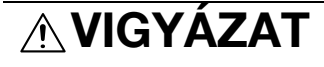

- Amikor elmozdítja ezt a terméket, győződjön meg arról, hogy kihúzta-e a tápkábel és más kábelek csatlakozóját. Ennek elmulasztása tönkreteheti a vezetéket vagy a kábelt, ami tűz keletkezésével, áramütéssel vagy műszaki meghibásodással járhat.
- Amikor elmozdítja a terméket, mindig a Kezelési útmutató vagy más dokumentum által előírt helyen fogja meg. Ha a termék leesik, komoly személyi sérülést okozhat. A termék is meghibásodhat vagy hibásan működhet.

Ha az opciós FK-502 faxkészlet nincs felszerelve:

Hosszabb szabadság előtt

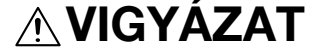

 Ha a készüléket hosszabb ideig nem használja, húzza ki a tápcsatlakozót az aljzatból.

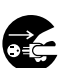

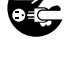

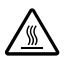

1.3

### 1.3 Szabályozási feljegyzések

## CE jelölés (Megfelelőségi tanúsítvány), az Európai Unió (EU) tagországainak felhasználói részére

Ez a termék megfelel az alábbi EU előírásoknak: 2006/95/EC, 2004/108/EC és 1999/5/EC direktívák.

Ez a tanúsítvány az Európai Unió területén érvényes.

Ezt az eszközt árnyékolt csatlakozókábellel kell használni. Árnyékolás nélküli kábelek használata interferenciát okozhat a rádiótávközléssel és a CISPR szabályzat, illetve a helyi előírások alapján tilos.

#### Ha a WT-507 csatlakoztatva van a rendszerhez

#### **▲ FIGYELMEZTETÉS**

Ez egy A osztályú termék. Lakókörnyezetben a használata rádióinterferenciát okozhat, amely esetben a felhasználó kötelezhető, hogy megfelelő intézkedéseket tegyen ezek elhárítására.

 Ezt az eszközt árnyékolt csatlakozókábellel kell használni. Árnyékolás nélküli kábelek használata interferenciát okozhat a rádiótávközléssel és a CISPR szabályzat, illetve a helyi előírások alapján tilos.

## USER INSTRUCTIONS FCC PART 15 - RADIO FREQUENCY DEVICES (for U.S.A. users)

NOTE: This equipment has been tested and found to comply with the limits for a Class A digital device, pursuant to Part 15 of the FCC Rules.

These limits are designed to provide reasonable protection against harmful interference when the equipment is operated in a commercial environment. This equipment generates, uses and can radiate radio frequency energy and, if not installed and used in accordance with the instruction manual, may cause harmful interference to radio communications. Operation of this equipment in a residential area is likely to cause harmful interference in which case the user will be required to correct the interference at his own expense.

#### **▲** WARNING

The design and production of this unit conform to FCC regulations, and any changes or modifications must be registered with the FCC and are subject to FCC control. Any changes made by the purchaser or user without first contacting the manufacturer will be subject to penalty under FCC regulations.

• This device must be used with a shielded interface cable. The use of non-shielded cables is likely to result in interference with radio communications and is prohibited under FCC rules.

## INTERFERENCE-CAUSING EQUIPMENT STANDARD (ICES-003 ISSUE 4) (for Canada users)

This Class A digital apparatus complies with Canadian ICES-003.

Cet appareil numérique de la classe A est conforme à la norme NMB-003 du Canada.

#### Lézerrel kapcsolatos biztonság

Ez egy lézerrel működő digitális készülék. A lézerrel kapcsolatos veszély lehetősége kizárt, amennyiben a készüléket a kézikönyvek utasításai szerint működtetik.

Mivel a kibocsátott lézersugarat a védőburkolat teljes mértékben árnyékolja, a lézersugár a felhasználói műveletek egyetlen fázisában sem tud kilépni a készülékből.

Ez a készülék 1. lézerosztályba sorolt termék: ez azt jelenti, hogy nem hoz létre veszélyes lézersugárzást.

#### Belső lézersugárzás

Maximális átlagos sugárzási teljesítmény: 8,0 µW (bizhub C360/C280)/5,3 µW (bizhub C220) a nyomtatóegység lézernyílásánál.

Hullámhossz: 770-800 nm

A termék 3B osztályú lézerdiódát használ, amely láthatatlan lézersugárzást bocsát ki.

A lézerdióda és a sokszögű letapogató tükör a lézernyomtató egységben helyezkednek el.

A lézernyomtató-egység NEM A HELYSZÍNEN SZERVIZLEHETŐ ELEM:

Ezért a nyomtatóegységet semmilyen körülmények között nem szabad felnyitni.

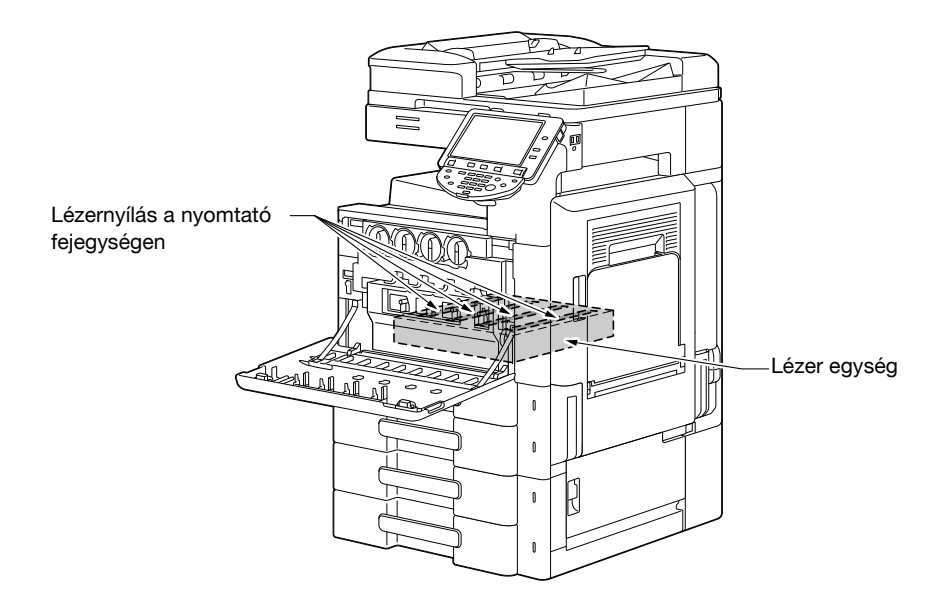

#### **CDRH** regulations

This machine is certified as a Class 1 Laser product under Radiation Performance Standard according - the Food, Drug and Cosmetic Act of 1990. Compliance is mandatory for Laser products marketed in the United States and is reported - the Center for Devices and Radiological Health (CDRH) of the U.S. Food and Drug Administration of the U.S. Department of Health and Human Services (DHHS). This means that the device does not produce hazardous laser radiation.

The label shown on page 1-14 indicates compliance with the CDRH regulations and must be attached to laser products marketed in the United States.

#### **▲** CAUTION

Use of controls, adjustments or performance of procedures other than those specified in this manual may result in hazardous radiation exposure.

 This is a semiconductor laser. The maximum power of the laser diode is 15 mW and the wavelength is 770-800 nm.

#### Európai felhasználók részére

#### **▲ VIGYÁZAT**

A kezelő- és beállítószervek ezen kézikönyvben leírtaktól eltérő használata, illetve az eljárások nem ezen kézikönyvben leírt módon történő végrehajtása veszélyes sugárzás kibocsátásához vezethet.

• Ez egy félvezető-lézer. A lézerdióda maximális teljesítménye 15 mW és a hullámhossza 770-800 nm.

#### Dániai felhasználók részére

#### **▲ ADVARSEL**

Usynlig laserstråling ved åbning, når sikkerhedsafbrydere er ude af funktion. Undgå udsættelse for stråling. Klasse 1 laser produkt der opfylder IEC60825 sikkerheds kravene.

Dette er en halvlederlaser. Laserdiodens højeste styrke er 15 mW og bølgelængden er 770-800 nm.

#### Finnország és Svédország részére

LUOKAN 1 LASERLAITE

KLASS 1 LASER APPARAT

#### **▲ VAROITUS**

Laitteen käyttäminen muulla kuin tässä käyttöohjeessa mainitulla tavalla saattaa altistaa käyttäjän turvallisuusluokan 1 ylittävälle näkymättömälle lasersäteilylle.

Tämä on puolijohdelaser. Laserdiodin suurin teho on 15 mW ja aallonpituus on 770--800 nm.

#### **▲ VARNING**

Om apparaten används på annat sätt än i denna bruksanvisning specificerats, kan användaren utsättas för osynlig laserstrålning, som överskrider gränsen för laserklass 1.

 Det här är en halvledarlaser. Den maximala effekten för laserdioden är 15 mW och våglängden är 770-800 nm.

#### **▲ VAROITUS**

Avattaessa ja suojalukitus ohitettaessa olet alttiina näkymättömälle lasersäteilylle. Älä katso säteeseen.

#### ▲ VARNING

Osynlig laserstrålning när denna del är öppnad och spärren är urkopplad. Betrakta ej strålen.

#### Norvégiai felhasználók részére

#### ▲ ADVARSEL!

Dersom apparatet brukes på annen måte enn spesifisert i denne bruksanvisning, kan brukeren utsettes for unsynlig laserstråling som overskrider grensen for laser klass 1.

• Dette er en halvlederlaser. Maksimal effekt till laserdiode er 15 mW og bølgelengde er 770-800 nm.

#### Lézerbiztonsági felirat

A gép külsején az alább látható lézerbiztonsági felirat található.

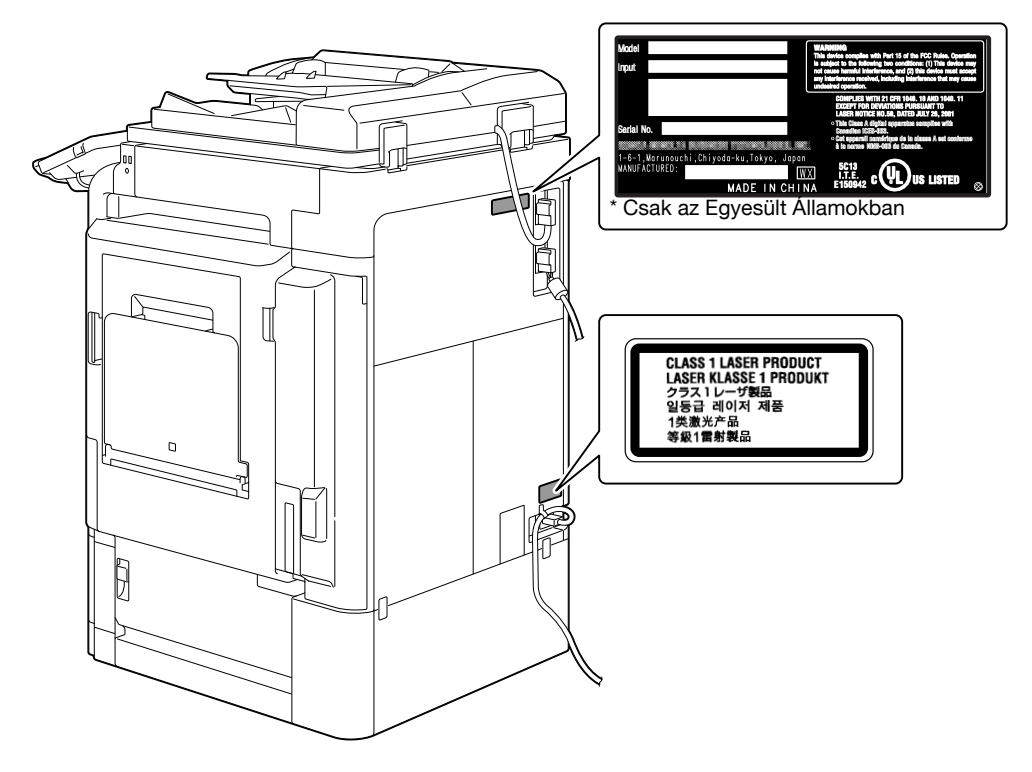

## Ózon-kibocsátás

#### **⚠ VIGYÁZAT**

#### A készüléket jól szellőző helyiségben helyezze el

A készülék normál üzeme közben elhanyagolható mennyiségű ózon keletkezik. Gyengén szellőzött helyiségekben, a másológép hosszabb használata után, kellemetlen szag érződhet. A kényelmes, egészséges és biztonságos munkakörnyezet érdekében, ajánlott a fénymásolót egy jól szellőztetett helyiségben elhelyezni.

#### **▲** ATTENTION

#### Placer l'appareil dans une pièce largement ventilée

 Une quantité d'ozone négligable est dégagée pendant le fonctionnement de l'appareil quand celui-ci est utilisé normalement. Cependant, une odeur désagréable peut être ressentie dans les pièces dont l'aération est insuffisante et lorsque une utilisation prolongée de l'appareil est effectuée. Pour avoir la certitude de travailler dans un environnment réunissant des conditions de confort, santé et de sécurité, il est préférable de bien aérer la pièce ou se trouve l'appareil.

#### Akusztikus zajszint (csak európai felhasználók részére)

Maschinenlärminformations-Verordnung 3. GPSGV: Der höchste Schalldruckpegel beträgt 70 dB(A) oder weniger gemäss EN ISO 7779.

1.3

#### Csak az EU tagországok részére

Ez a jel ezt jelenti: Ne dobja ki ezt a terméket a háztartási hulladékkal!

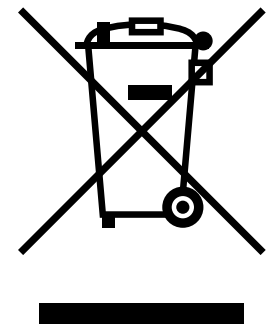

Az elektromos és elektronikus eszközök leselejtezés utáni megfelelő kezelésével kapcsolatban forduljon a helyi hatóságokhoz vagy a márkakereskedőinkhez. Ezen termékek újrahasznosítása hozzájárul a természet erőforrásainak megőrzéséhez és csökkenti a hulladékok nem megfelelő kezelése által a környezetre és az emberi egészségre kifejtett negatív hatásokat.

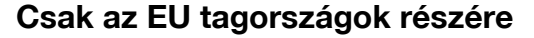

Ez a termék megfelel az RoHS (2002/95/EC) előírásnak.

Ez az eszköz nem a vizuális kijelzőegységes munkahelyek közvetlen látóterében történő használatra lett tervezve.

A vizuális kijelzőn megjelenő zavaró tükröződések elkerülése érdekében az eszközt nem szabad a közvetlen látótérben elhelyezni.

Das Gerät ist nicht fur die Benutzung im unmittelbaren Gesichtsfeld am Bildschirmarbeitsplatz vorgesehen. Um störende Reflexionen am Bildschirmarbeitsplatz zu vermeiden, darf dieses Produkt nicht im unmittelbaren Gesichtsfeld platziert werden. A készüléken az alábbi helyeken figyelmeztető feliratok és címkék kerültek elhelyezésre. Nagy körültekintéssel járjon el, hogy bizonyos műveletek végzése, pl. az elakadt papírok vagy tűzőkapcsok eltávolítása közben ne történjen baleset.

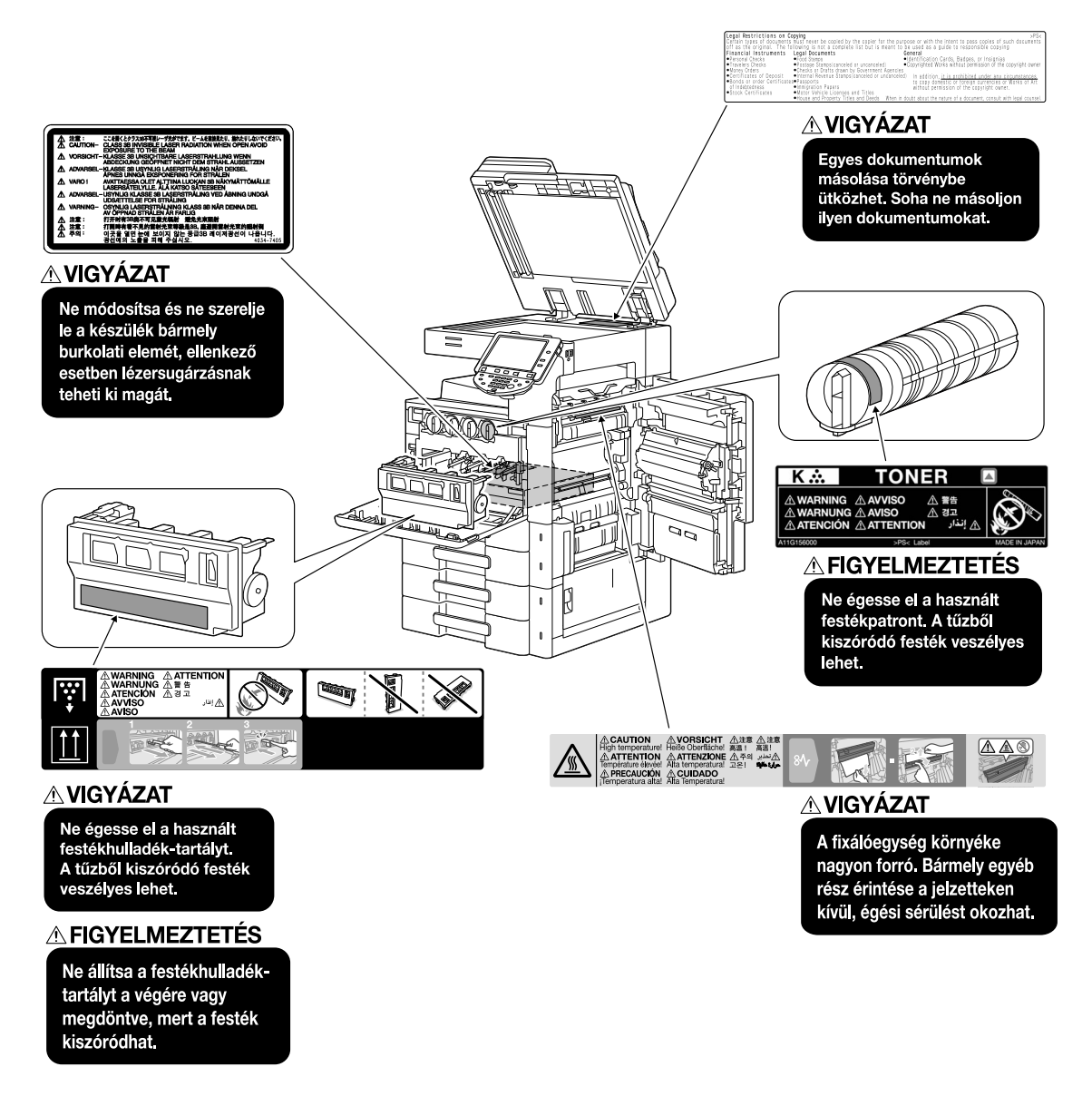

#### MEGJEGYZÉS

Ne távolítsa el a figyelmeztető címkéket és feljegyzéseket. Ha bármelyik figyelmeztető címke vagy feljegyzés szennyeződne, tisztítsa meg, hogy olvasható legyen. Ha a címkék és feljegyzések nem olvashatók vagy megsérültek, forduljon a szervizképviselethez.

## 1.5 Külön értesítés a felhasználónak

#### Európa esetében

A Faxkészülék az 1999/5/EC Európa Tanácsi Határozat alapján pán-európai nyilvános kapcsolású telefonhálózatra (PSTN) csatlakozó egyes terminál engedéllyel rendelkezik. Azonban, az egyes országok telefonhálózatai közötti különbségek miatt, az engedély nem feltétlenül biztosítja a megfelelő működést bármely hálózati terminálponton.

Problémák esetén elsősorban a készülék szállítójához fordulhat.

CE

A készüléken vagy annak adattábláján fel kell tüntetni a CE jelölést. Ezenfelül, a jelölés kell szerepeljen a készülék csomagolásán, ha van ilyen és az azt kísérő dokumentumokon.

1.5

## 1.6 Helyszükséglet

A készülék könnyű kezelése, valamint a segédanyagok egyszerű feltöltése és a részegységek egyszerű cseréje érdekében, a készülék elhelyezésénél vegye figyelembe az alábbiakban ajánlott helyszükségletet.

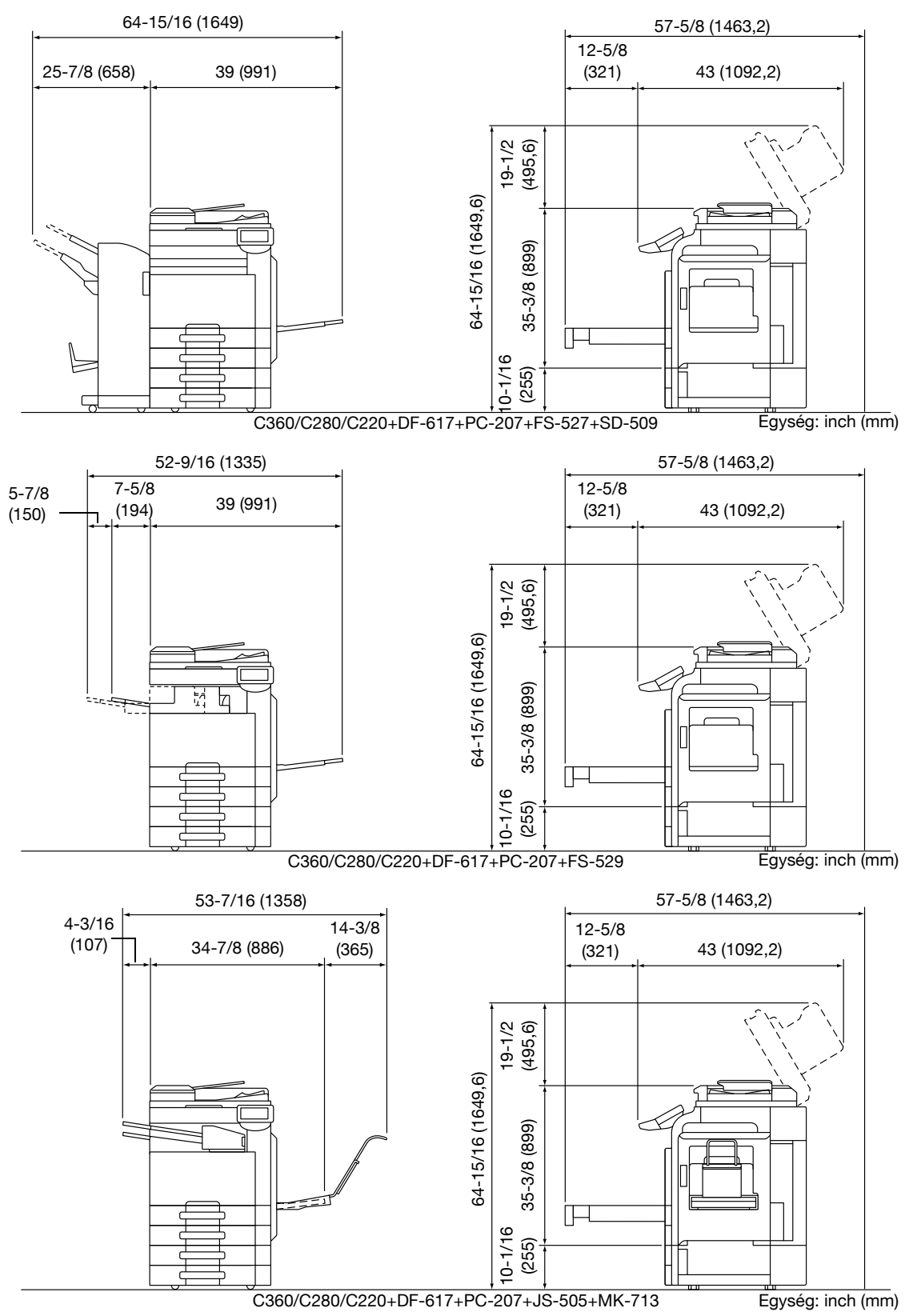

#### MEGJEGYZÉS

A készülék mögött legalább 200 mm (8 in.) szabad helyet kell biztosítani a szellőzés érdekében.

1.7

## 1.7 Üzemeltetési előírások

A készülék optimális teljesítményének eléréséhez tartsa be az alábbi előírásokat.

### Áramforrás

Az áramforrás az alábbi feltételeknek kell megfeleljen.

- Feszültségingadozás: Legfeljebb ± 10% (110 V/120 127 V/220 240 V AC)
- Frekvenciaingadozás: Legfeljebb ±3 Hz (50/60 Hz-nél)
- Lehetőleg minél kisebb feszültség- és frekvenciaingadozású áramforrást használjon.

#### Működési környezet

A fénymásoló helyes működéséhez az alábbi környezeti feltételeket kell biztosítani:

- Hőmérséklet: 10°C (50°F) 30°C (86°F) között, egy órán belül legfeljebb 10°C (50°F) ingadozással
- Páratartalom: 15% és 85% között, egy órán belül legfeljebb 10% ingadozással

#### A másolatok tárolása

A másolatok tárolásánál vegye figyelembe az alábbi ajánlásokat.

- A hosszú ideig megőrzendő másolatokat tartsa fényvédett helyen, hogy elkerülje az elhalványodást.
- A hígítót tartalmazó ragasztók (pl. a szóróflakonos enyv) feloldhatják a másolatok festékét.
- A színes másolatokon vastagabb a festékréteg, mint a fekete-fehéreken. Emiatt az összehajtott színes másolatokról a hajlításnál, a festék leválhat.

### Óvintézkedések a szállításhoz

Ha megfogja a készülék fogantyúját, legyen óvatos, hogy az ujjait ne csípje be a fogantyú és a géptest közé.

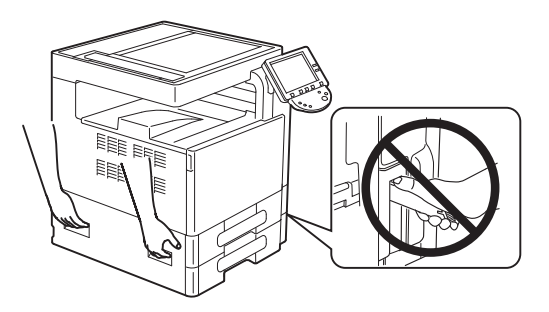

## 1.8 A másolás törvényi korlátozása

Bizonyos dokumentumtípusokat soha nem szabad másolni, abból a célból vagy szándékkal, hogy a másolatokat eredetiként használják fel.

Az alábbi lista nem teljes, de egy útmutatást adhat a felelős másoláshoz.

<Pénzügyi eszközök>

- Személyi csekkek
- Utazási csekkek
- Pénzutalványok
- Letéti igazolások
- Adóslevelek és más kötelezettséggel kapcsolatos bizonylatok
- Raktári bizonylatok

<Jogi eredetik>

- Élelmiszerjegyek
- Postabélyegek (érvényes vagy érvénytelenített)
- Kormányhivatalok elismervényei vagy kötelezvényei
- Illetékbélyegek (érvényes vagy érvénytelenített)
- Útlevelek
- Bevándorlási okmányok
- Gépjárművekkel kapcsolatos engedélyek és jogosítványok
- Épületekkel és ingatlanokkal kapcsolatos okmányok

<Általános>

- Személyi igazolványok, jelvények és kitüntetések
- Szerzői joggal védett termékek, a jog tulajdonosának engedélye nélkül

Továbbá, minden körülmények között tilos helyi vagy külföldi bankjegyek másolása, valamint műalkotások másolása, a szerzői jogok tulajdonosának engedélye nélkül.

Ha kétségei vannak egy dokumentum jellegét illetően, kérjen jogi segítséget.

#### MEGJEGYZÉS

Ez a készülék hamisítás elleni funkcióval rendelkezik, amely megakadályozza a pénzügyi eszközök illegális másolását.

Köszönjük a megértését, mivel egyes, ritka esetekben ez a hamisítás ellenes funkció zajos másolatokat eredményez, illetve egyes képadatok nem tárolhatók.

1.9

### 1.9 Bevezető a kezelési útmutatókhoz

A jelen készülékhez adott kezelési útmutatók egy könyvben, valamint a Kezelési útmutató DVD-lemezen találhatók.

A készülék funkciói, valamint a karbantartási műveletek a Kezelési útmutató DVD-lemezen lévő Kezelési útmutatóban kerülnek részletes ismertetésre.

#### Bevezető a könyvhöz

#### [Gyors útmutató Másolási/Nyomtatási/Fax/Szkennelési/Fiók műveletek]

Ebben az útmutatóban kerülnek ismertetésre a leggyakrabban használt kezelési műveletek és funkciók, amely segítségével azonnal használatba veheti a készüléket.

Ez a kézikönyv további feljegyzéseket és óvintézkedéseket is tartalmaz a készülék biztonságos használatával kapcsolatban, valamint a védjegyekkel és a szellemi tulajdonnal kapcsolatos részleteket is itt találhatja.

A készülék használata előtt feltétlenül olvassa el ezt a kézikönyvet.

#### Bevezető a Kezelési útmutató DVD-lemezhez

#### [Kezelési útmutató Másolási műveletek]

Ez a Kezelési útmutató ismerteti a készülék másolási módjában végezhető műveleteket és beállításokat.

- Az eredetik és a másolópapír jellemzői
- Másoló funkció
- A készülék karbantartása
- Hibakeresés

#### [Kezelési útmutató Nagyított kijelzővel végezhető műveletek]

Ez a Kezelési útmutató ismerteti a készülék kezelését nagyított kijelző üzemmódban.

- Másoló funkció
- Szkennelés funkció
- G3 fax funkció
- Hálózati fax funkció

#### [Kezelési útmutató Nyomtatási műveletek]

Ez a Kezelési útmutató ismerteti a nyomtatási funkció részleteit.

- Nyomtató funkció
- A nyomtató-illesztőprogram konfigurálása

#### [Kezelési útmutató Fiók műveletek]

Ez a Kezelési útmutató ismerteti a készülék merevlemeze használatával végezhető fiók műveleteket.

- Adatok mentése a felhasználói fiókokba
- Adatok előhívási a felhasználói fiókokból
- Adatok nyomtatás és átvitele felhasználói fiókokból

#### [Kezelési útmutató Hálózati szkenner/fax/hálózati fax műveletek]

Ez a Kezelési útmutató részletesen ismerteti a szkennelt adatok átvitelét.

- Szkennelés e-mail-be, FTP TX, SMB TX, Mentés felhasználói fiókba, WebDAV és Web Service
- G3 FAX
- IP-cím fax, Internet Fax

#### [Kezelési útmutató Fax illesztőprogram műveletek]

Ez a Kezelési útmutató ismerteti a fax illesztőprogram funkcióit, amelyekkel közvetlenül a számítógépről lehet faxot küldeni.

• PC-FAX

#### [Kezelési útmutató Hálózati felügyelet]

Ez a Kezelési útmutató ismerteti a hálózati csatlakozást alkalmazó funkciók beállításait.

- Hálózati beállítások
- Beállítások a PageScope Web használatával

#### [Kezelési útmutató Különleges műveletek]

Ez a Kezelési útmutató az opciós licenckészlet regisztrálásával és egy alkalmazáshoz történő csatolásával elérhetővé váló funkciók ismertetését tartalmazza.

- Webböngésző funkció
- Image Panel
- PDF feldolgozó funkció
- Kereshető PDF
- My Panel és My Address funkciók

1.10

## 1.10 Rendelkezésre álló lehetőségek

A bizhub C360/bizhub C280/bizhub C220 egy digitális, színes, többfunkciós eszköz, amely egyszerűsíti a munkafolyamatokat és megfelel minden alkalmazás és irodai környezet követelményeinek.

A minden vállalkozás részére lényeges másolási, faxolási, szkennelési és nyomtatási funkciók mellett, ez a készülék hálózati és fiók funkciókat biztosít a hatékony dokumentumkezelés támogatására.

Ezen funkciók akkor is rendelkezésre állnak, ha a bizhub C360/bizhub C280 készülékre felszerelésre kerül az opciós IC-412 v1.1 nyomtatásvezérlő.

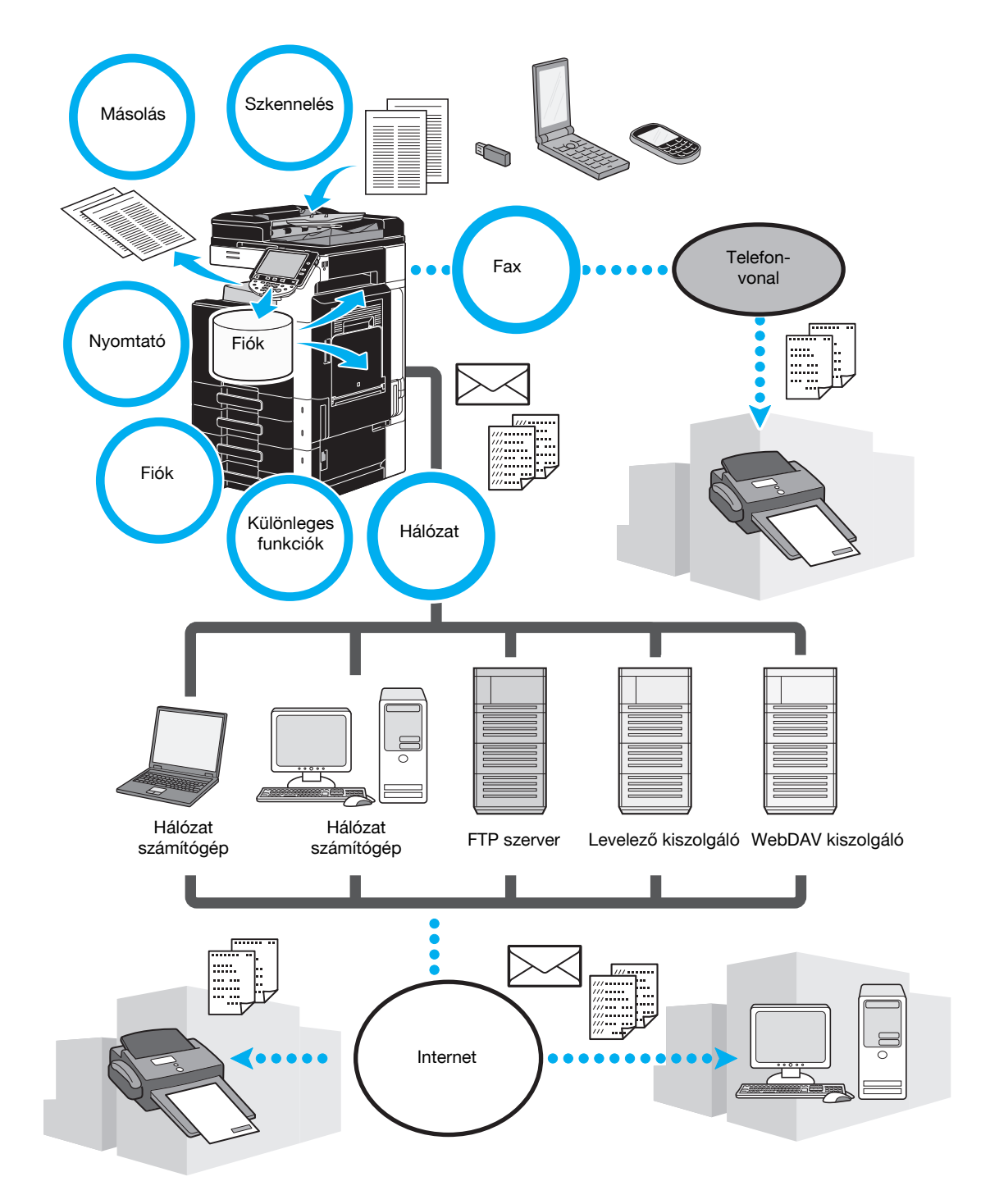

#### Másolási műveletek

Minőségi másolatok nyomtathatók nagy sebességgel. Bármilyen igényt kielégítő, élénk színes másolatok, fekete-fehér vagy bármilyen egyéb színt használó egyszínű másolatok készíthetők. A számos Alkalmazás-funkció nagyban hozzájárul az ügyviteli költségek csökkentéséhez és a hatékonyság növeléséhez.

#### Nyomtatási műveletek

Számítógépről történő nyomtatási esetén számos beállítás végezhető el, mint például a papírformátum, a képminőség, a szín tónusa és az elrendezés. Biztonsági nyomtatás funkció használatával jelszóval védheti a fontos dokumentumok nyomtatását. A nyomtató-illesztőprogram egyszerűen telepíthető a készülékhez tartozó CD-lemezről.

#### Fiók műveletek

Lehetővé teszik a készüléken szkennelt dokumentumok, a fogadott fax dokumentumok vagy a számítógéptől kapott adatok tárolását. Szükség esetén a tárolt adatok előhívhatók, továbbíthatók vagy kinyomtathatók. Beállíthatók személyes felhasználói fiók, egyes személyek számára, valamint a felhasználók egy csoportja számára elérhető nyilvános felhasználói fiókok.

#### Fax műveletek

Nem csak az ezen a készüléken szkennelt, hanem a felhasználói fiókokban tárolt és a számítógépes adatokból származó dokumentumok is továbbíthatók faxon. Egyetlen fax elküldhető egyidejűleg több címre, egy fogadott fax pedig továbbítható.

A fax funkciók használatához fel kell szerelnie az FK-502 opciós faxkészletet.

#### Hálózati műveletek

Hálózati kapcsolaton keresztül is végezhető nyomtatás. A készüléken szkennelt, valamint a felhasználói fiókokban tárolt adatok egyszerűen továbbíthatók a hálózaton keresztül. A kezelőpanelen megadva a címzettet, az adatok egy FTP-kiszolgálóra vagy egy másik hálózati számítógépre továbbíthatók, elküldhetők egy e-mail üzenethez csatolva, vagy egy fax küldhető az Interneten keresztül.

### Szkennelési műveletek

A papíralapú dokumentumok gyorsan átalakíthatók számítógépes adatokká. Az átalakított adatok egyszerűen továbbíthatók a hálózaton keresztül. Ezenfelül a készülék szkennerként is használható számos TWAIN-kompatibilis alkalmazásból.

### Különleges funkciók

A készülék különleges funkciói lehetőséget biztosítanak a hozzáféréshez az Internetes tartalmakhoz a készülék kezelőpaneljén (Webböngésző), egy szemléletes és egyszerűen áttekinthető kezelői felület alkalmazására (Image Panel), valamint kereshető szövegű PDF fájlok létrehozására (Kereshető PDF).

Ezen funkciók használatához egy opciós UK-203 felújító készlet és az LK-101 v2, LK-102 vagy LK-105 i-Option kiegészítő készletek valamelyike szükséges.

Az alkalmazásokhoz kapcsolódva lehetővé válik a My Panel és My Address használata. Ha szükséges, minden egyes felhasználó részére testreszabható a kezelőpanel és a címjegyzék. Ezen funkció használatával mindegyik felhasználó azonos módon testreszabott kezelőpanelt és címjegyzéket használhat mindegyik, az alkalmazásokhoz kapcsolódó többfunkciós nyomtatón.

Ezen funkciók használatához az opciós UK-203 felújító készlet és megfelelő alkalmazások szükségesek.

## 1.11 Kezelőpanel

A kezelőpanelen található az érintőmezős képernyő, amelyen elvégezheti az egyes funkció beállításait, valamint különböző gombok, mint például a [Start] és a [Stop] gomb. Az alábbiakban ismertetjük az ezekkel a gombokkal végezhető műveleteket.

Ebben az útmutatóban a [] a kezelőpanel gombjait, illetve az érintőképernyőn megjelenő gombokat jelöli.

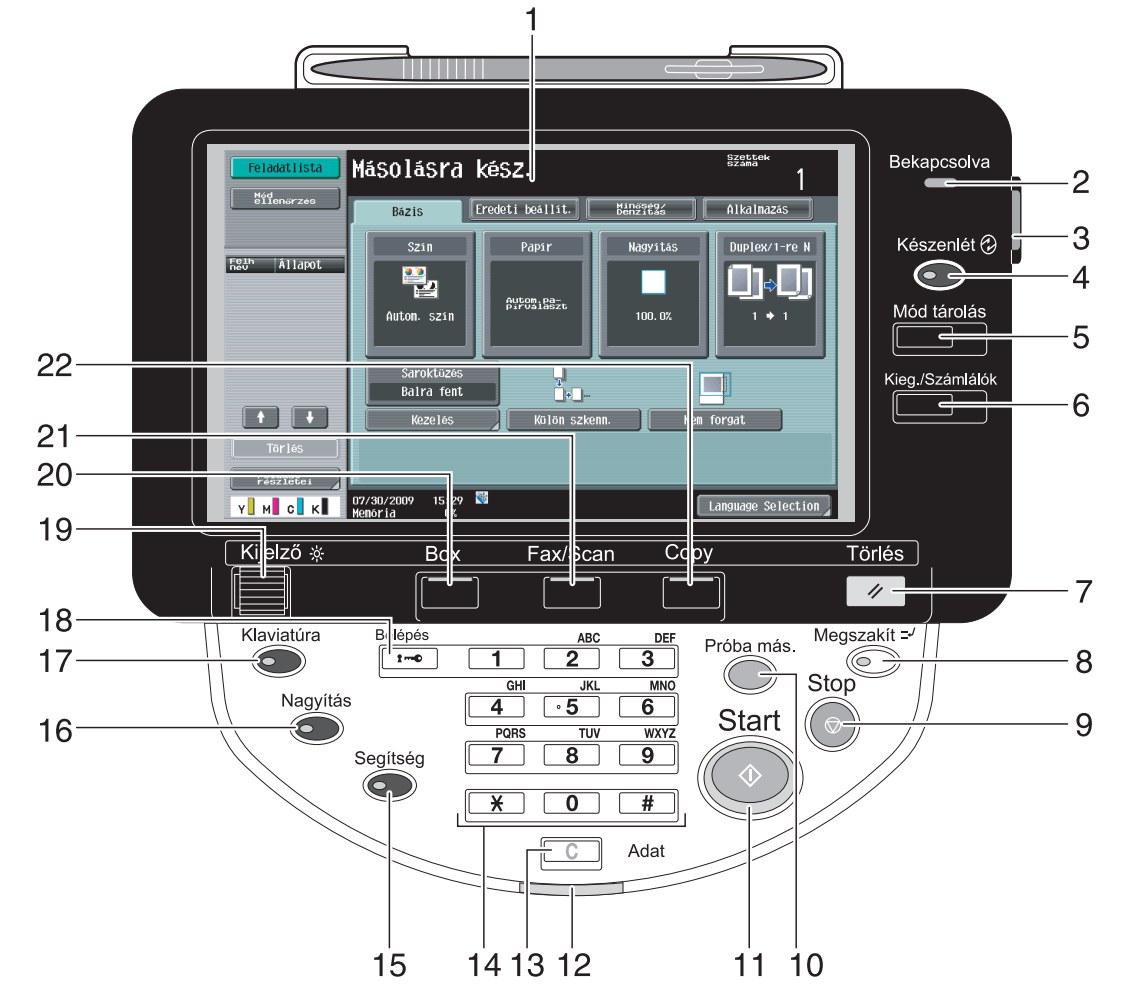

| Sz. | Elnevezés              | Leírás                                                                                                    |
|-----|------------------------|----------------------------------------------------------------------------------------------------|
| 1   | Érintőmezős képernyő   | Különféle képernyőket és üzeneteket jelenít meg.<br>A különféle beállítások közvetlenül a panel megérintésével<br>végezhetők el.                                                                                                    |
| 2   | Bekapcsolásjelző       | Kék színnel világít, ha a készülék a főkapcsolóval<br>bekapcsolásra került                                                                                                    |
| 3   | Másodlagos             | Megnyomásával kapcsolhatja be/ki a gép műveleteit.<br>Kikapcsolt helyzetben a készülék olyan állapotba vált át, ahol<br>energiát takarít meg.                                                                                                    |
| 4   | [Készenlét] gomb       | Ezt lenyomva a készülék belép az Energiatakarékos módba.<br>Amíg a készülék Energiatakarékos módban van, az [Készenlét]<br>gomb jelzője zöld fénnyel világít, és az érintőmezős képernyő<br>kikapcsol. A kilépéshez az Energiatakarékos módból, ismét<br>nyomja meg az [Készenlét] gombot. |
| 5   | [Mód tárolás] gomb     | Megnyomásával programként regisztrálhatja (tárolhatja) a kívánt másolási/fax/szkennelési beállításokat, illetve előhívhat egy regisztrált programot.                                                                                                    |
| 6   | [Kieg./Számlálók] gomb | Megnyomásával előhívható a Segédprogramok/Számlálók képernyő.                                                                                                    |
| 7   | [Törlés] gomb          | Nyomja meg, a kezelőpanel és az érintőmezős képernyőn bevitt összes beállítás törléséhez (a programozott beállítások kivételével).                                                                                                    |

Sz.

8

9

10

11

12

13

14

Elnevezés

[Stop] gomb

[Start] gomb

[C] (törlés) gomb

Számgombok

Adatjelző

[Próba más.] gomb

[Megszakít] gomb

| 1                                                                                                    |
|----------------------------------------------------------------------------------------------------|
|                                                                                                    |
| Leírás                                                                                                    |
| Ezt megnyomva a gép megszakítás üzemmódba vált át. Amíg<br>a készülék Megszakítás módban van, a gomb jelzője zöld<br>fénnyel világít és az érintőképernyőn "A gép most megszakítás<br>üzemmódban van." üzenet látható. A Megszakítás módból a<br>[Megszakít] gomb ismételt megnyomásával lehet kilépni. |
| A gomb lenyomásával másolás, szkennelés vagy nyomtatás<br>közben ideiglenesen leállítja a műveletet.                                                                                                    |
| Nyomja meg ezt a gombot, ha nagyszámú másolat<br>kinyomtatása előtt ellenőrzés céljából egy egyszerű levonatot<br>akar kinyomtatni. Az érintőképernyőn is megjeleníthet egy<br>nyomtatási képet a pillanatnyi beállítások használatával.                                                                |
| Lenyomásával elindítja a másolási, szkennelési vagy fax<br>műveletet.                                                                                                    |
| A nyomtatási feladat fogadása közben kék fénnyel villog. Kék<br>színnel világít, amikor egy nyomtatási feladat várakozási sorban<br>van, vagy a nyomtatása folyamatban van. Kék fénnyel világít,<br>ha a készülék tárolt vagy még nem nyomtatott fax adatokat<br>tartalmaz.                             |
| Nyomja meg egy, a számbillentyűkön beírt érték<br>(pl. példányszám, nagyítási tényező vagy egy méret)<br>törléséhez.                                                                                                    |
| Használatukkal beírható a példányszám, a nagyítási tényező, a faxszám és számos egyéb beállítás.                                                                                                    |
| Megnyomásával megjeleníti az Útmutatás képernyőt, amelyen megjelennek az egyes funkciók ismertetői és a kezelés leírása.                                                                                                    |
| Ezt lenyomva a készülék Kijelzőnagyítás módba vált. A<br>PageScope Authentication Manager programmal végrehajtott<br>hitelesítés esetén nem lép Kijelzőnagyítás módba.                                                                                                    |
| Ezt lenyomva, a kijelzőn megjelenik a felhasználói hozzáférési                                                                                                    |

|    |                   | laxszam es szamos egyeb beamas.                                                                                                    |
|----|-------------------|----------------------------------------------------------------------------------------------------|
| 15 | [Segítség] gomb   | Megnyomásával megjeleníti az Útmutatás képernyőt, amelyen megjelennek az egyes funkciók ismertetői és a kezelés leírása.                                                                                                    |
| 16 | [Nagyítás] gomb   | Ezt lenyomva a készülék Kijelzőnagyítás módba vált. A<br>PageScope Authentication Manager programmal végrehajtott<br>hitelesítés esetén nem lép Kijelzőnagyítás módba.                                                                                                    |
| 17 | [Klaviatúra] gomb | Ezt lenyomva, a kijelzőn megjelenik a felhasználói hozzáférési<br>funkciók beállítására szolgáló képernyő.                                                                                                    |
| 18 | [Belépés] gomb    | Felhasználó hitelesítés vagy számlakövetés beállítások<br>alkalmazása esetén a felhasználónév és a jelszó (felhasználó<br>hitelesítés esetén), illetve a számlanév és jelszó (számlakövetés<br>esetén) beadása után nyomja meg a [Belépés] gombot<br>készülék használatához. |
| 19 | [Kijelző] tárcsa  | Az érintőpanel fényerejének beállítására használható.                                                                                                    |
| 20 | [Box] gomb        | Ezt lenyomva beléphet a Felhasználói fiók módba. Amíg a készülék Felhasználói fiók módban van, a [Box] gomb jelzője zöld fénnyel világít.                                                                                                    |
| 21 | [Fax/Scan] gomb   | Ezt megnyomva a Fax/Szkennelés üzemmódba vált át. Amíg a készülék Fax/Szkenner módban van, a [Fax/Scan] gomb jelzője zöld fénnyel világít.                                                                                                    |
| 22 | [Copy] gomb       | Ezt lenyomva a gép Másolás módba vált. (Alapértelmezésben a<br>készülék Másolás módban van.) Amíg a készülék Másolás<br>módban van, a gomb jelzője zöld fénnyel világít.                                                                                                    |

#### Hivatkozás

Részletes ismertetését, lásd a [Másolási műveletek] Kezelési útmutató 4. fejezetében.

## 1.12 Útmutatás funkció

Ez a készülék egy útmutatás funkcióval rendelkezik, amely animáció segítségével megjelenít egy funkcionális leírást a képernyőn, amelyen ellenőrizheti a kezelési eljárásokat.

### Útmutatás képernyő

Megjelenítheti az érintőképernyőn a funkcionális leírást és a kezelést ismertetését. Szükség esetén a művelet végrehajtása közben ellenőrizheti a képernyőn az elvégzendő műveleteket.

→ Hívja elő az Útmutatás képernyőt.

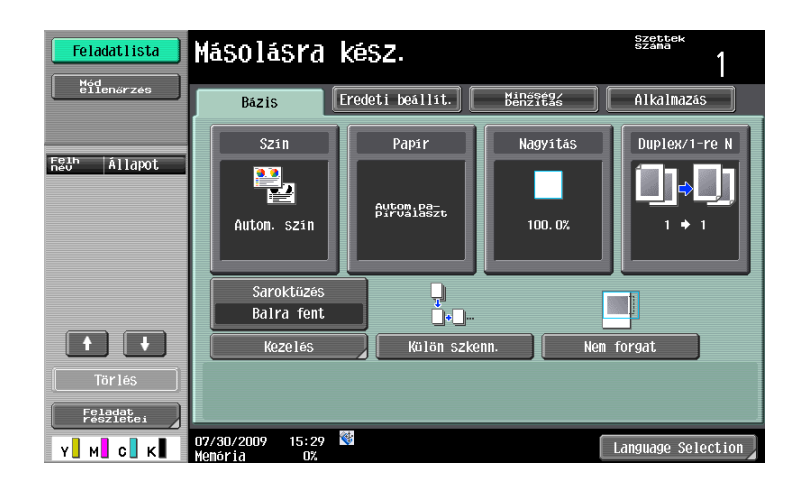

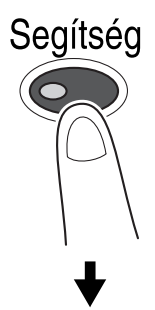

| Feladatlista | Jó minöségű dokumentumot nyomtat nagy teljesítménnyel.<br>monokróm vagy egyszínű nyomtatást. Számos alkalmazás-fun<br>a költségek csökkentése és a hatékonyság növelése érdek | Jégezhet színes,<br>kció áll rendelkezésre<br>ében. |
|--------------|----------------------------------------------------------------------------------------------------|-----------------------------------------------------|
| Könyvjelzö   | Kereső funkció > Másolat                                                                                                    |                                                     |
| Sugo menu    | Billentyözet<br>billentyő sz.                                                                                                    |                                                     |
|              | 1 Szín                                                                                                    | Megnyit                                             |
| Funkció      | 2 Papir                                                                                                    | Megnyit                                             |
| +            | 3 Nagyítás                                                                                                    | Megnyit                                             |
| MáSOláS      | 4 Rombináció                                                                                                    | Megnyit                                             |
|              | 5 Kezelés                                                                                                    | Megnyit                                             |
|              | 6 Eredeti beáll.                                                                                                    | Megnyit                                             |
|              | 7 Minöség/Denzitás                                                                                                    | Megnyit                                             |
|              | 8 Alkalmazás                                                                                                    | Megnyit                                             |
|              | 9 Egyéb                                                                                                    | Megnyit                                             |
|              | 01/27/2009 16:38 👹 Kilépés                                                                                                    | 1enübe Bezár                                        |

→ Az [Segítség] gomb lenyomása esetén megjelenik az aktuális képernyőnek megfelelő útmutató.

A Súgó menü képernyő az alábbi menüket tartalmazza. A menü képernyőről megtalálhatja a keresett funkciószintű képernyőt. A Súgó menü bal oldali panelén ellenőrizheti a megjelenő képernyő szintjét.

| Elem                                         | Leírás                                                                                                    |
|----------------------------------------------|----------------------------------------------------------------------------------------------------|
| [Funkció]                                    | A [Funkció] gomb lenyomására megjelenik a képernyőn megjelenő<br>funkciók neve alapján csoportosított Útmutatás menü. Ez a funkciók<br>áttekintéséhez használható.                                                                                                    |
| [Keresés művelet alapján]                    | A [Keresés művelet alapján] gomb lenyomására példák jelennek meg a<br>készüléken rendelkezésre álló műveletekről, a funkciók alapján<br>csoportosítva. Ezenfelül a [Funkcióhoz lép] megnyomására megjelenik a<br>pillanatnyilag látható funkcióhoz tartozó beállító képernyő. |
| [Funkciótérkép]                              | A [Funkciótérkép] lenyomására megjelenik a funkciók és beállítások<br>hierarchikusan rendezett listája. Ezzel könnyen kiválasztható a<br>megtekinteni kívánt funkció vagy beállítás leírása.                                                                                  |
| [Egyéb funkciók]                             | Az [Egyéb funkciók] lenyomására megjelenik a készülék kényelmesebb<br>használatát biztosító funkciókhoz és beállításokhoz tartózó Útmutatás<br>menü. Ezenfelül a [Funkcióhoz lép] megnyomására megjelenik a<br>pillanatnyilag látható funkcióhoz tartozó beállító képernyő.   |
| [A részek neve és funkciója]                 | Az [A részek neve és funkciója] lenyomására megjelennek a készülék<br>billentyűinek (kezelőgombjainak) és opciós billentyűinek listáját, amelyen<br>ellenőrizhető az egyes billentyűk szerepe.                                                                                |
| [Szerviz/<br>felügyelő információ]           | A [Szerviz./felügyelő információ] lenyomására megjelenik a felügyelő neve, telefonos melléke és e-mail címe.                                                                                                    |
| [Kellékanyag csere/<br>Feldolgozási művelet] | A [Kellékanyag csere/Feldolgozási művelet] lenyomására egy animált<br>bemutató jelenik meg, szemléltetve az egyes kellékanyagok cseréjét vagy<br>a lyukasztási hulladéktartály kiürítését. Az [Vezérlés indítása] gomb<br>lenyomásával indíthatja az animációt.               |

Megnyomva a szükséges gombot Útmutatás képernyőn vagy a gombhoz tartozó számot a számbillentyűkön, kiválaszthatja a kíván elemet.

Példa: [Funkció] ↦ [Másolás] ↦ [Szín]

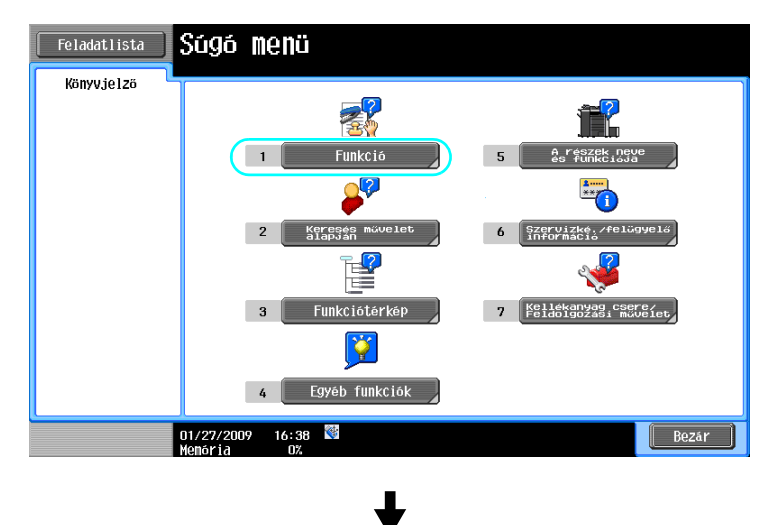

| Feladatlista | A billentyüzet használatával<br>válasszon ki egy funkciót |
|--------------|-----------------------------------------------------------|
| Könyvjelzö   | Súgó ≻ Keresés funkció szerint                            |
| Súgó nenü    | Billenbyuzet                                              |
| +            | 1 Másolás / Megnyit /                                     |
| Funkció      | 2 Szkenner/Fax Megnyit                                    |
|              | 3 Felh. Megnyit                                           |
|              | 4 Feladatlista Megnyit                                    |
|              | 5 Nyont. Megnyit                                          |
|              | 6 Testreszabás Megnyit                                    |
|              | 7 Image Panel Megnyit                                     |
|              | 8 Webböngésző Megnyit                                     |
|              |                                                           |
| l            | 1<br>01/27/2009 16:38 👹 Kilepes Menübe Bezär              |

| Feladatlista | Jó minöségű dokumentumot nyomtat nagy teljesítménnyel. Végezhet színes,<br>monokróm vagy egyszínű nyomtatást. Számos alkalmazás-funkció áll rendelkezésre<br>a költséget csökkentése és a hatékonyság növelése érdekeben. |
|--------------|----------------------------------------------------------------------------------------------------|
| Könyvjelző   | Kereső funkció > Másolat                                                                                                    |
| Súgó menü    | Billenbygzet<br>billenbyg az                                                                                                    |
| +            | 1 Szín Megnyit                                                                                                    |
| Funkció      | 2 Papir Megnyit                                                                                                    |
| +            | 3 Nagyitás Megnyit                                                                                                    |
| MáSOláS      | 4 Puplex/<br>Kombinació Megnyit                                                                                                    |
|              | 5 Kezelés Megnyit                                                                                                    |
|              | 6 Eredeti beáll. Megnyit                                                                                                    |
|              | 7 Minöség/Denzitás Megnyit                                                                                                    |
|              | 8 Alkalmazás Megnyit                                                                                                    |
|              | 9 Egyéb Megnyit                                                                                                    |
|              | NOT/27/2009 16:38 Martin Kilépés Henöbe Bezar<br>Mehőria 0%                                                                                                    |

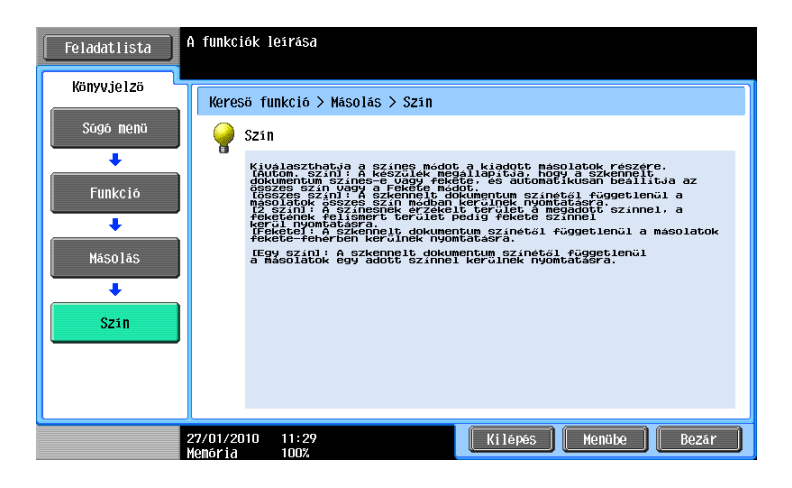

bizhub C360/C280/C220 (Version 3)

### Az Útmutatás képernyő egy példája

Példa: [Funkció] ► [Másolás] ► [Szín]

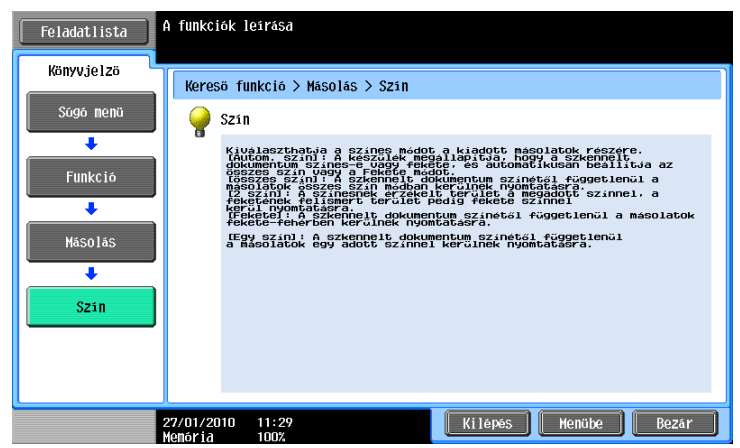

Példa: [Keresés művelet alapján] ↦ [Másolás] ↦ [A nyomtatott másolat színvál.] ↦ [Másolás ahogy az er. dok. megj]

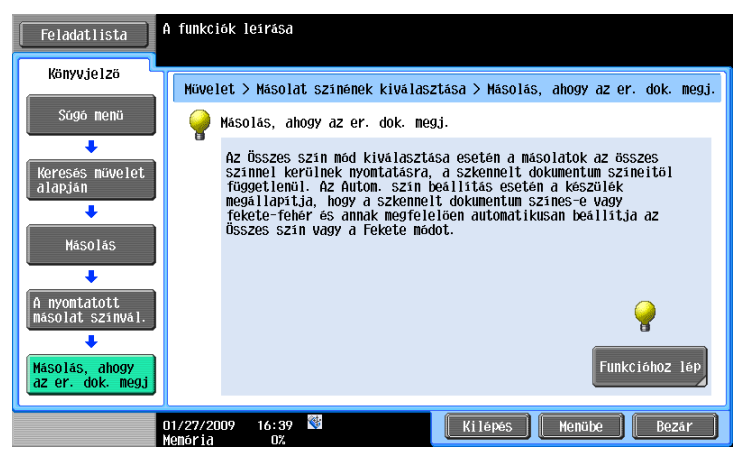

Referencia

 Ha nem a jelenleg kiválasztott üzemmódhoz tartozó funkció Útmutatás képernyőjét tekinti meg, a [Funkcióhoz lép] gomb nem választható ki.

Például, Fax/szkennelés üzemmódban, a Másolás módhoz tartozó Útmutatás képernyőn lévő [Funkcióhoz lép] gomb, amelyik nem a Fax/szkennelés módhoz tartozó funkcióhoz lépne, nem választható ki.

 A [Keresés művelet alapján] -> [Másolás] -> [Különleges dok. szkennelése] kiválasztása esetén a megjelenő utasítások és animációk szemléltetik az eredeti elhelyezésének műveletét. Azonban a [Vezérlés indítása] nem jelenik meg az eredeti elhelyezését bemutató animációban.

Példa: [Funkciótérkép] ► [Másolás]

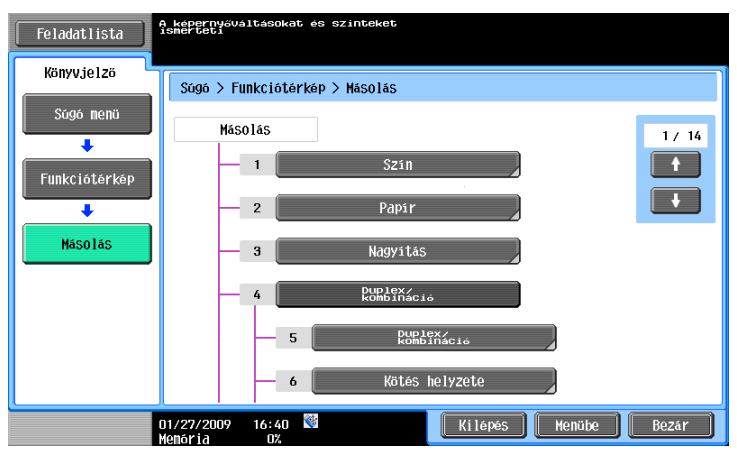
Referencia

 A Funkciótérkép képernyőn egy hierarchikus szerkezetben jelennek meg a funkciók és a beállítások. Válassza ki az Útmutatás képernyőn megtekinteni kívánt elemet.

Példa: [Kellékanyagok cseréje/Feldolgozási művelet] ► [Cserélje ki a festékkazettát]

| Feladatlista<br>Könyvjelzö            | Cserélje ki a festék-<br>patront (Példa)                                                          |
|---------------------------------------|---------------------------------------------------------------------------------------------------|
| sugo menu                             | A használt toner kazetta cseréje<br>Ismertetéséhez erintse meg<br>az lűtnutátás indításal gombot. |
| Kellékanyagok<br>Cseréje<br>Műveletek | Vezérlés<br>indítása                                                                              |
| Cserélje ki a<br>festékkazettét       |                                                                                                   |
|                                       | 07/30/2009 15:42 📓 🥂 Kilépés Menübe Bezár                                                         |

Referencia

- Az animált útmutató részletes ismertetését, lásd a jelen kézikönyv 1-29. oldalon.
- A kellékanyagok cseréje, illetve a feldolgozási műveletek részletes ismertetését, lásd a jelen kézikönyv 1-52. oldalon.
- Az Útmutatás képernyőn lévő [Bezár] gomb megnyomásával egy szinttel feljebb lép a menüszerkezetben. Az Útmutatás módból való kilépéshez és a visszatéréshez az [Segítség] gomb lenyomása előtt kijelzett képernyőhöz, érintse meg a [Kilépés] gombot. A [Menübe] gomb lenyomására megjelenik a Súgómenü képernyő.

# Hivatkozás

A Segítség képernyő részletes ismertetését lásd a [Másolási műveletek] Kezelési útmutató 4. fejezetében.

### Animált útmutató

Az animált útmutató egy olyan funkció, amely egy animáció segítségével mutatja be egy elakadt papír vagy tűzőkapocs kiszabadításának, illetve egy kellékanyag, például egy festékkazetta cseréjének menetét. Az elakadt papír kiszabadítása vagy a kellékanyag cseréje közben az érintőpanelen figyelemmel kísérheti az eljárás lépéseit.

Példa az elakadt papír vagy tűzőkapocs kiszabadítására (Papírelakadás az 1. tálcában)

1 Az eljárás ismertetéséhez nyomja meg az [Vezérlés indítása] gombot.

| Elakadás érzékelve.<br>Vegye ki papirt az utasítások szerint.<br>Vezerlés<br>Indítása                          |
|----------------------------------------------------------------------------------------------------|
|                                                                                                    |
|                                                                                                    |
|                                                                                                    |
| Y         M         C         K         28/04/2008         09:29         K000000000000000000000000000000000000 |

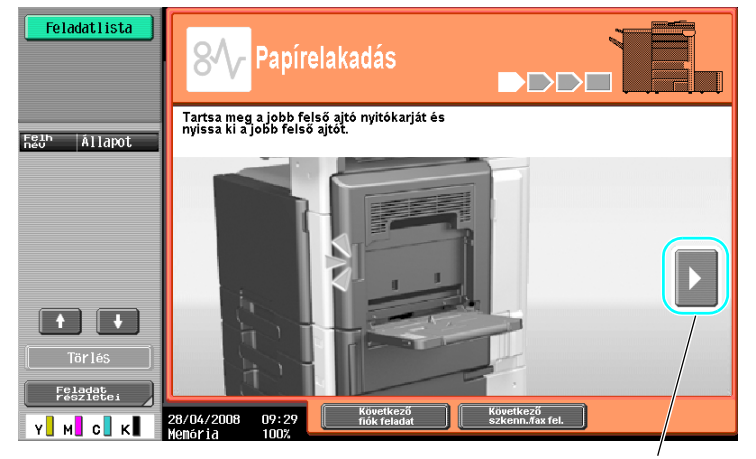

A következő lépéshez ugrik.

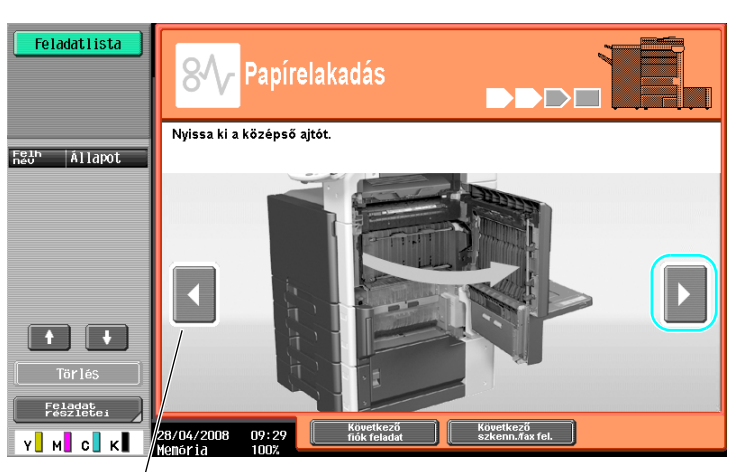

Visszaugrik az előző lépéshez.

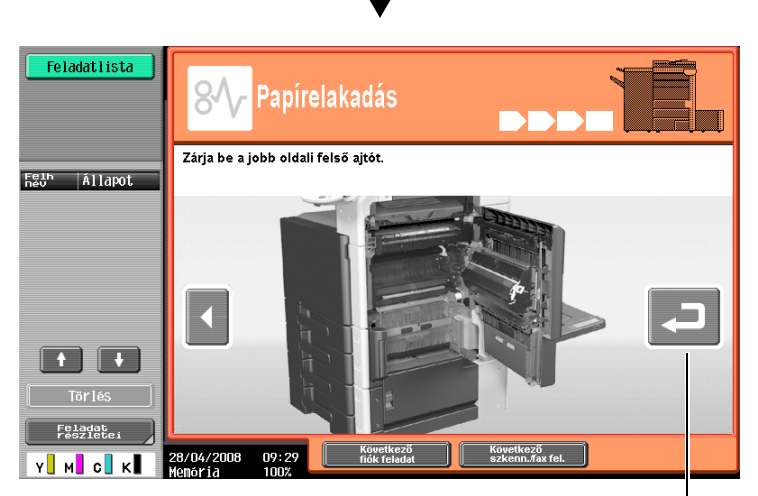

Ismét megtekintheti a műveletet.

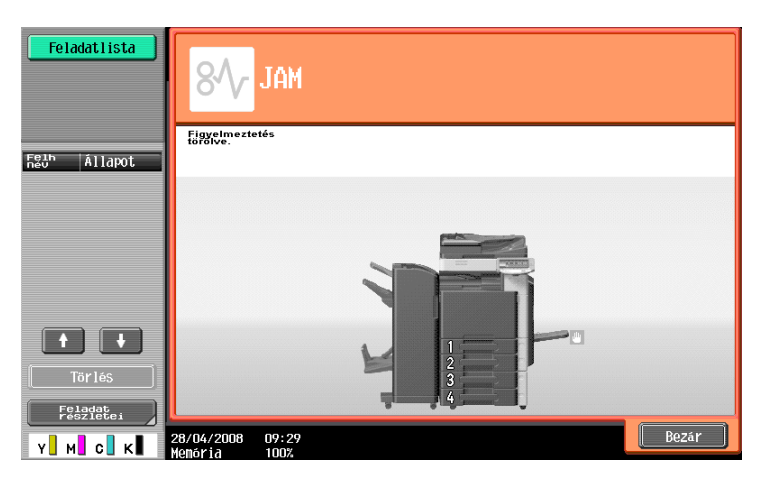

Az elakadt papír kiszabadítás után megjelenik a figyelmeztetést törlő képernyő.

#### Hivatkozás

Az elakadt papírok vagy tűzőkapcsok kiszabadításának részletes ismertetését, lásd a jelen kézikönyv 1-41. oldalon.

Példa egy kellékanyag cseréjére (Festékkazetta cseréje)

- 1 A csere ismertetéséhez nyomja meg az [Vezérlés indítása] gombot.
  - → Az [Segítség] gombot lenyomva hívja elő a Súgómenü képernyőt.

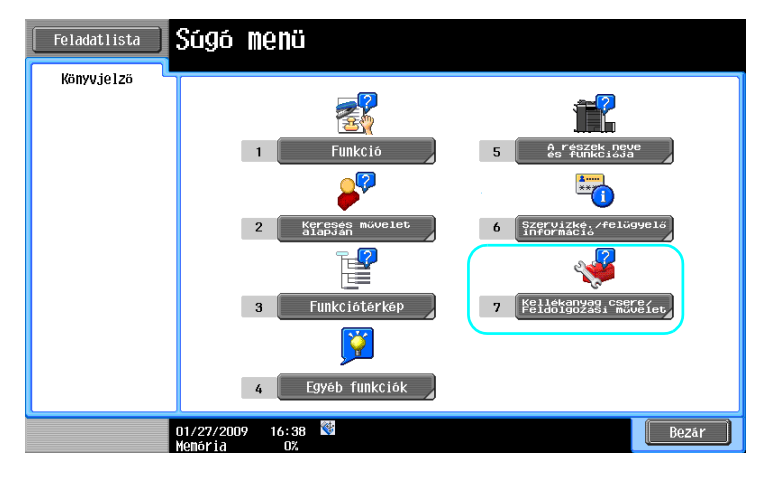

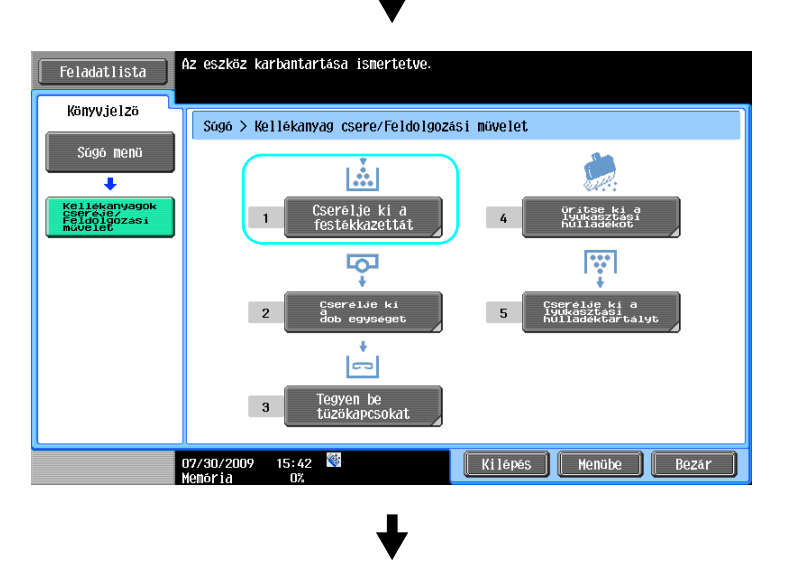

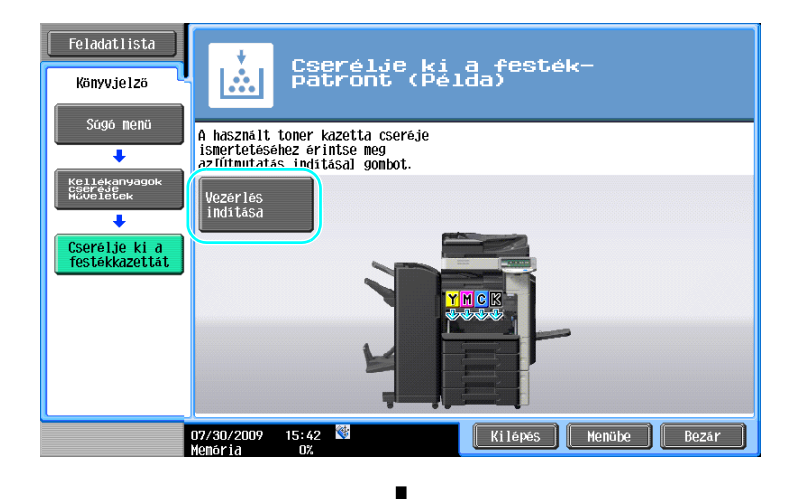

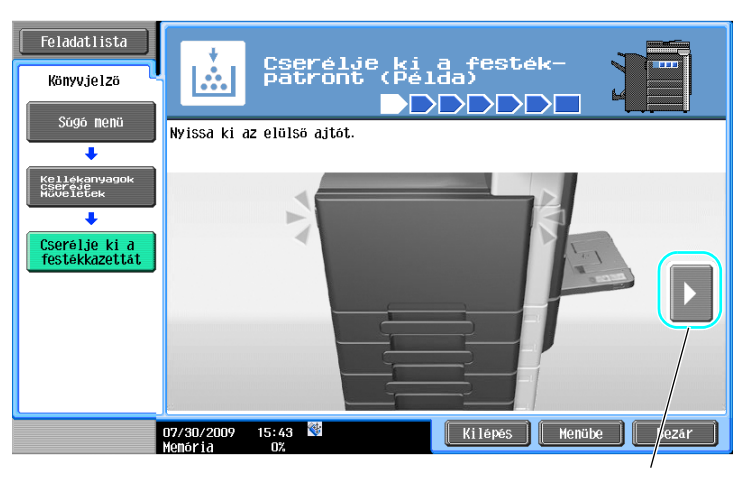

A következő lépéshez ugrik.

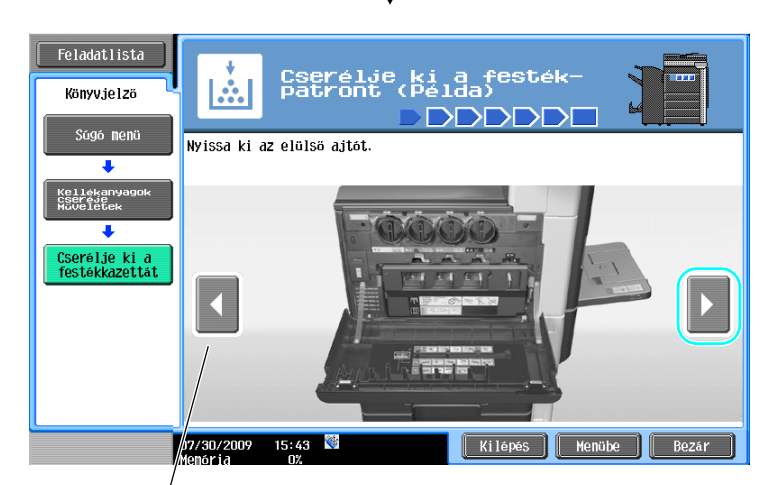

L

Visszaugrik az előző lépéshez.

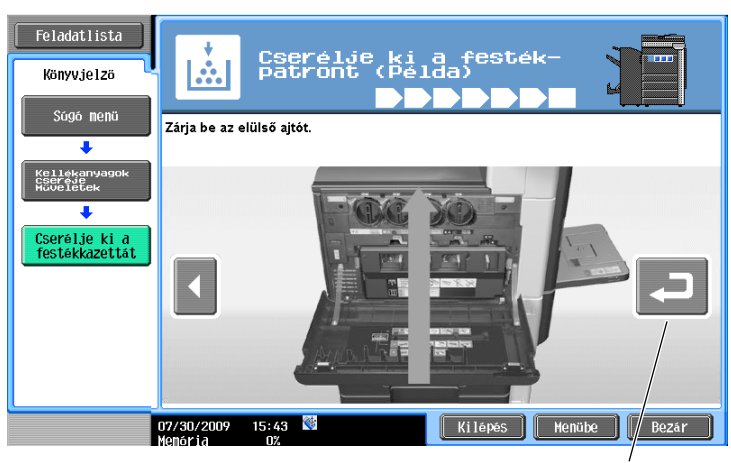

Ismét megtekintheti a műveletet.

Referencia

- A Súgómenü képernyőn kiválasztva a [Keresés művelet alapján] → [Kellékanyagok cseréje] elemet, megtekintheti az elakadt papír vagy tűzőkapocs kiszabadításának, valamint a kellékanyagok cseréjének ismertetését.
- A kellékanyagok cseréje részletes ismertetését, lásd a jelen kézikönyv 1-52. oldalon.
- Az Útmutatás képernyő részletes ismertetését, lásd a jelen kézikönyv 1-24. oldalon.

# 1.13 A készülék be- és kikapcsolása

Ez a készülék két kezelőszervvel rendelkezik: a főkapcsolóval és a másodlagos tápkapcsoló gombbal.

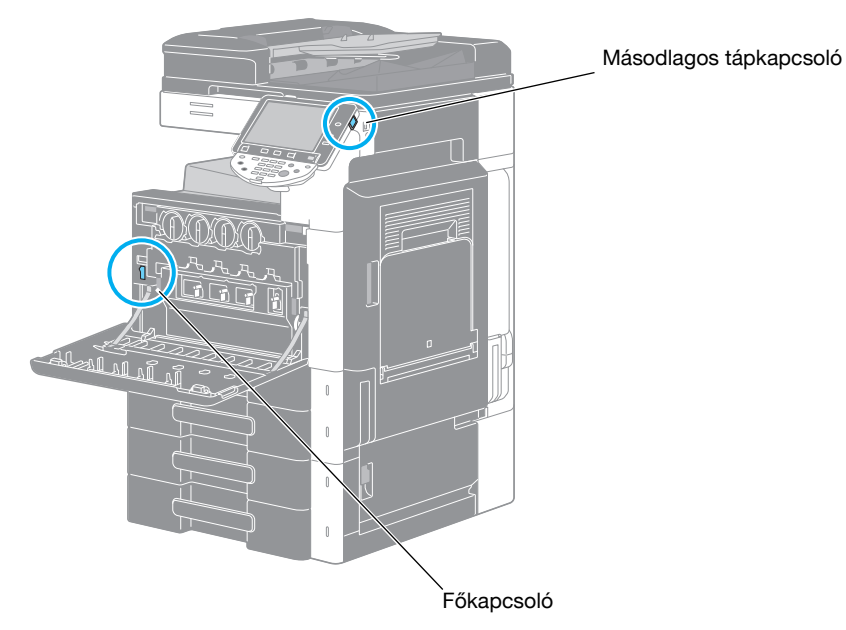

#### Főkapcsoló

Ez a kapcsoló a készülék valamennyi funkcióját be-, illetve kikapcsolja. A főkapcsoló rendszerint bekapcsolt állapotban van.

#### Másodlagos tápkapcsoló

Megnyomásával kapcsolhatja be/ki a gép műveleteit. Kikapcsolt helyzetben a készülék olyan állapotba vált át, ahol energiát takarít meg.

#### A készülék bekapcsolása

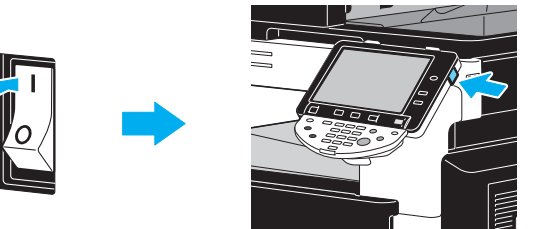

#### A készülék kikapcsolása

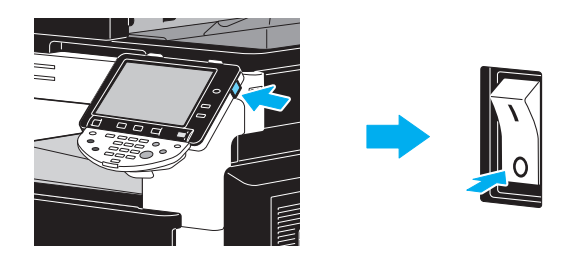

#### MEGJEGYZÉS

Ha a készüléket ki-, majd ismét bekapcsolja, várjon legalább 10 másodpercet mielőtt a gépet újra bekapcsolná. Előfordulhat, hogy a gép nem működik megfelelően, ha a kikapcsolás után azonnal újra bekapcsolja.

Ne kapcsolja ki a készüléket nyomtatás közben, ellenkező esetben elakadhat a papír.

Ne kapcsolja ki a készüléket működés közben, mert a szkennelés vagy küldés alatt álló adatok vagy az átadott feladatok törlésre kerülhetnek.

#### Hivatkozás

Részletes ismertetését, lásd a [Másolási műveletek] Kezelési útmutató 3. fejezetében.

# 1.14 Papír betöltése

Az alábbi művelettel tölthet papírt a különböző papírtálcákba.

# Papír töltése az 1./2./3./4. tálcába

Az alábbiakban ismertetett művelettel töltheti fel papírral az 1./2./3./4. tálcát.

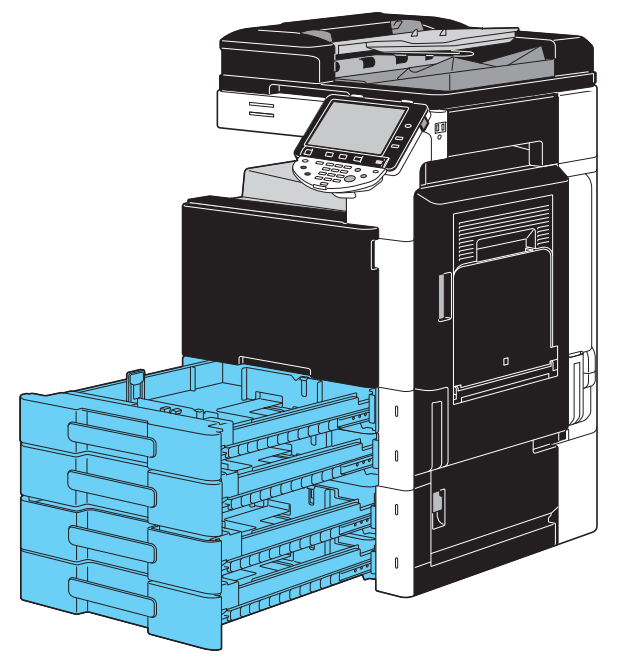

1 Csúsztassa az oldalvezetőket a betöltött papír méretének megfelelő helyre.

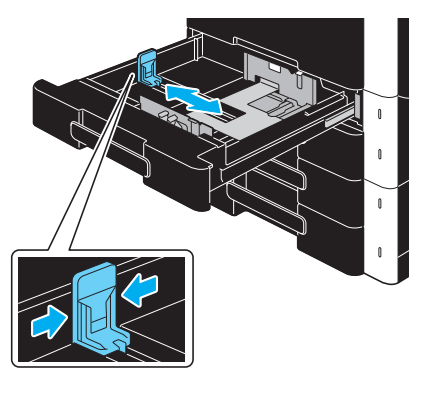

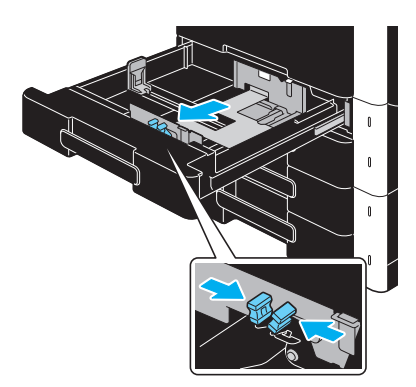

# 2 Tegye a papírt a tálcába.

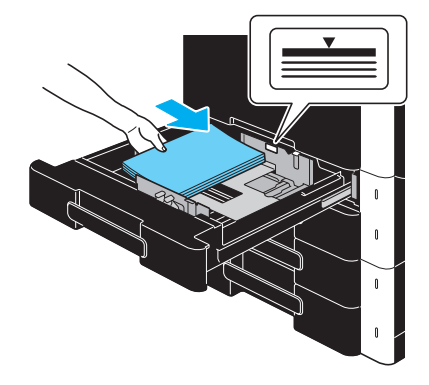

- → A papírokat a nyomtatandó felükkel felfelé töltse be.
- → Ne töltsön a fiókba annyi lapot, hogy a köteg felső széle magasabban legyen, mint a ▼ jel.
- → Legfeljebb 500 normál papírlapot tölthet be. A betölthető vastag papírlapok számával kapcsolatban, lásd a [Másolási műveletek] Kezelési útmutató 12. fejezetét.

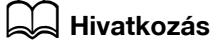

Részletes ismertetését, lásd a [Másolási műveletek] Kezelési útmutató 8. fejezetében.

# Papír betöltése a nagykapacitású tálcába

Az alábbi művelettel tölthet papírt a nagykapacitású tálcába.

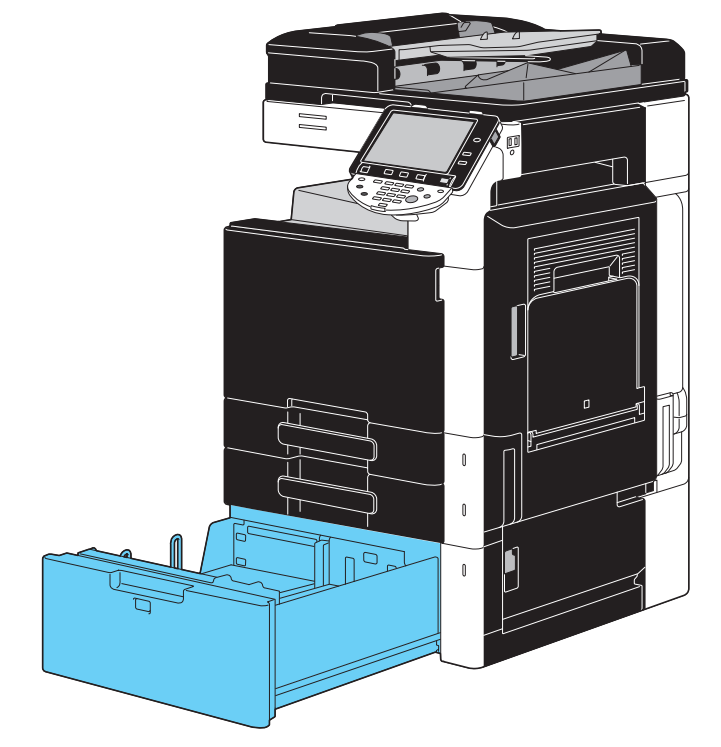

→ Tegye a papírt a tálcába.

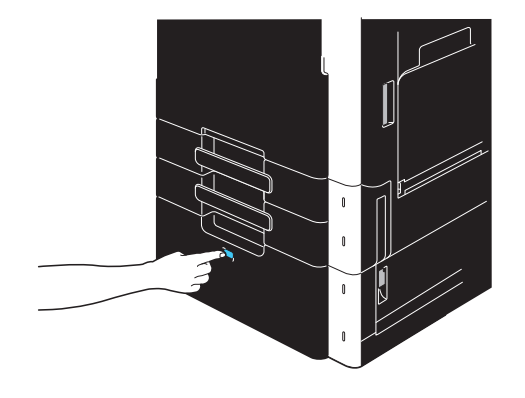

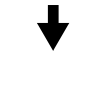

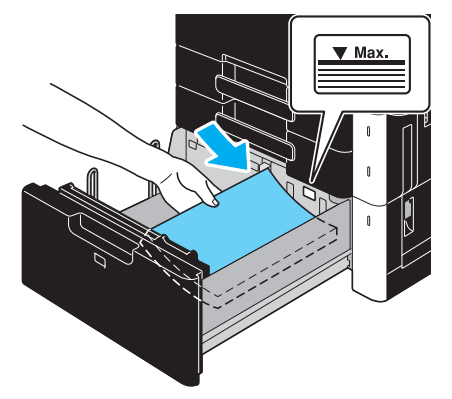

- → Nyomja meg a tálcanyitó gombot és húzza ki a nagykapacitású tálcát.
- → A papírokat a nyomtatandó felükkel felfelé töltse be.
- → Ne töltsön a fiókba annyi lapot, hogy a köteg felső széle magasabban legyen, mint a ▼ jel.

→ Legfeljebb 2.500 normál papírlapot tölthet be. A betölthető vastag papírlapok számával kapcsolatban, lásd a [Másolási műveletek] Kezelési útmutató 12 fejezetét.

# Hivatkozás

1

Részletes ismertetését, lásd a [Másolási műveletek] Kezelési útmutató 8. fejezetében.

## A papír betöltése a kézitálcába

Ha egy olyan papírra kíván nyomtatni, amelyik egyik tálcába sem került betöltésre, vagy borítékra, írásvetítő fóliára, illetve egyéb különleges papírra kíván nyomtatni, ezeket a kézitálcán keresztül lehet betölteni.

Az alábbi művelettel tölthet papírt a kézitálcába.

1 Nyissa ki a kézitálcát.

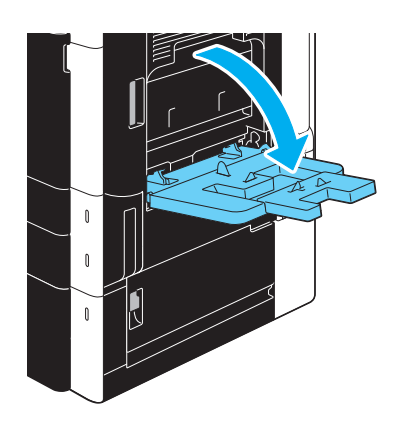

- → Nagyméretű papír használata esetén húzza ki a tálcabővítőt.
- → Hosszú papír betöltéséhez használja a az MK-713 szerelőkészletet.
- 2 Tegye a papírt a tálcába.

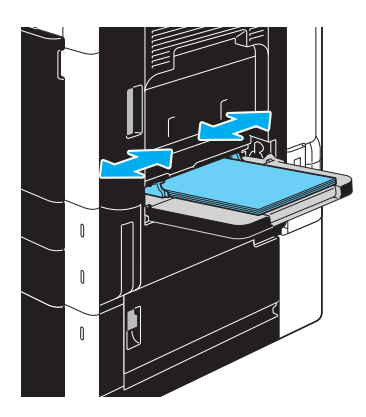

- → A papírokat a nyomtatandó felükkel lefelé töltse be.
- → Ne töltsön a fiókba annyi lapot, hogy a köteg felső széle magasabban legyen, mint a ▼ jel.
- → Legfeljebb 150 normál papírlapot tölthet be.
- → Csúsztassa az oldalvezetőket a betöltött papír méretének megfelelő helyre.

3 Az érintőmezős képernyőn válassza ki a papírfajtát.

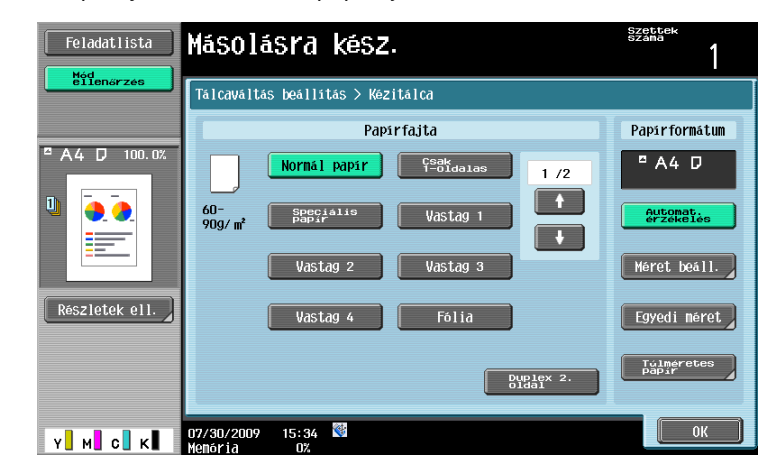

- → A [ ↑ ] vagy a [ ↓ ] gomb lenyomásával jelenítse meg a kívánt papírfajtát.
- → Címke-ívek betöltése esetén válassza ki a [Vastag 1] beállítást.
- → Nem szabványos formátumú papír betöltése esetén állítsa be a papírformátumot.
- → A papírformátum és papírfajta beállításának részletes ismertetését lásd a [Másolási műveletek] Kezelési útmutató 5. fejezetében.
- → Az írásvetítő fóliákra csak fekete színnel lehet nyomtatni.

#### Referencia

A kézitálcába az alábbi fajtájú és mennyiségű lapot helyezhet. Normál papír (15-15/16 lb - 23-15/16 lb ( $60 \text{ g/m}^2 - 90 \text{ g/m}^2$ )): Legfeljebb 150 lap Vastag papír 1 (24-3/16 lb - 39-7/8 lb ( $91 \text{ g/m}^2 - 150 \text{ g/m}^2$ )): Legfeljebb 20 lap Vastag papír 2 (40-3/16 lb - 55-5/8 lb (151 g/m<sup>2</sup> - 209 g/m<sup>2</sup>)): Legfeljebb 20 lap Vastag papír 3 (55-7/8 lb - 68-1/8 lb ( $210 \text{ g/m}^2 - 256 \text{ g/m}^2$ )): Legfeljebb 20 lap Vastag papír 4 ( $68-3/8 \text{ lb} - 72-1/16 \text{ lb} (257 \text{ g/m}^2 - 271 \text{ g/m}^2)$ ): Legfeljebb 20 lap Irásvetítő fóliák: Legfeljebb 20 lap Borítékok: Legfeljebb 20 lap Hosszú papír (127 g/m<sup>2</sup> - 210 g/m<sup>2</sup> (33-13/16 lb - 55-7/8 lb))<sup>\*1</sup>: Legfeljebb 10 lap A készülék beállításai lehetőséget nyújtanak használt papír betöltésére. Részletes felvilágosításért, forduljon a szervizképviselethez. \*<sup>1</sup> Hosszú papír a nyomtatási funkció használata esetén alkalmazható. Szélesség: 8-1/4 inch - 11-11/16 inch (210 mm - 297 mm); Hossz: 18 inch - 47-1/4 inch (457,3 mm - 1.200 mm) A kézitálca részére az alábbi méretű papírok állíthatók be. Szabványos papírformátumok: 12-1/4 × 18  $\square$ , 12 × 18  $\square$  - 5-1/2 × 8-1/2  $\square/\square$ , A3  $\square$  - B6  $\square$ , A6  $\square$ ,

 $8 \times 13 \ \square^{11}$ , 16K  $\square/\square$ , 8K  $\square$ Nem-szabványos papírformátumok: Szélesség: 3-9/16 inch - 12-1/4 inch (90 mm - 311,1 mm); Hossz: 5-1/2 inch - 47-1/4 inch (139,7 mm - 1.200 mm) \*<sup>1</sup> Hat Foolscap méret áll rendelkezésre: 8-1/2 × 13-1/2  $\square$ , 8-1/2 × 13  $\square$ , 8-1/4 × 13  $\square$ , 8-1/8 × 13-1/4

Hat Foolscap méret áll rendelkezésre: 8-1/2 × 13-1/2 □, 8-1/2 × 13 □, 8-1/4 × 13 □, 8-1/8 × 13-1/4
 , 220 × 330 mm □ és 8 × 13 □. Az előbbi méretek bármelyike használható.
 Részletes felvilágosításért, forduljon a szervizképviselethez.

#### Hivatkozás

Részletes ismertetését, lásd a [Másolási műveletek] Kezelési útmutató 8. fejezetében.

# 1.15 Elakadt papírok és tűzőkapcsok eltávolítása

Ha egy papír vagy egy tűzőkapocs elakad valahol a készülékben, megjelenik egy, az alábbihoz hasonló képernyő, az elakadás helyét jelezve. Az elakadás elhárításához ellenőrizze a képernyőn jelzett helyet, majd végezze el a szükséges műveleteket, az útmutatás alapján.

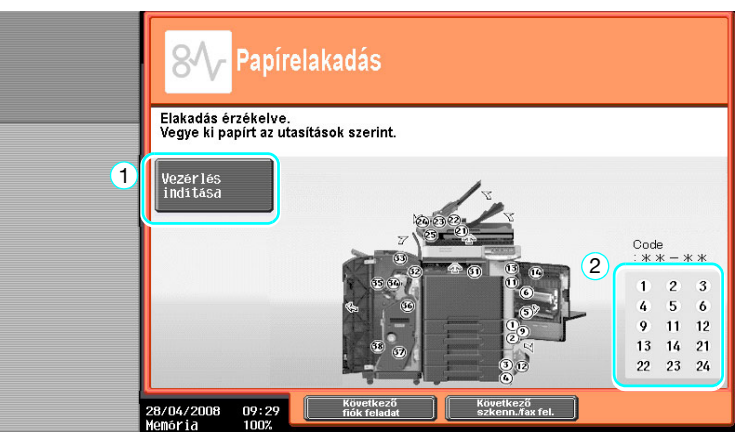

Egy villogó "kerek szám" jelzi az elakadt papír/tűzőkapocs helyét.

Az [Vezérlés indítása] gombot lenyomva, eltávolíthatja a papírt az útmutatás alapján. Ha nem sikerült eltávolítani az elakadt papírt, megjelenik a "Papír maradt a készülékben. Távolítsa el a papírt az útmutatás alapján." üzenet. Kísérelje meg újból a papír eltávolítását az útmutatás alapján.

| Sz. | Elem                                                 | Leírás                                                                                                    |
|-----|------------------------------------------------------|----------------------------------------------------------------------------------------------------|
| 1   | [Vezérlés indítása]                                  | Ezt a gombot lenyomva egy animált bemutató látható, ismertetve az elakadt papír vagy tűzőkapocs eltávolítását. |
| 2   | Elakadt papír vagy tűzőkapocs<br>helyét jelző számok | Egy lista jelenik meg az elakadt papír vagy tűzőkapocs helyét jelző számokkal.                                 |

# Elakadt papír/tűzőkapocs helye

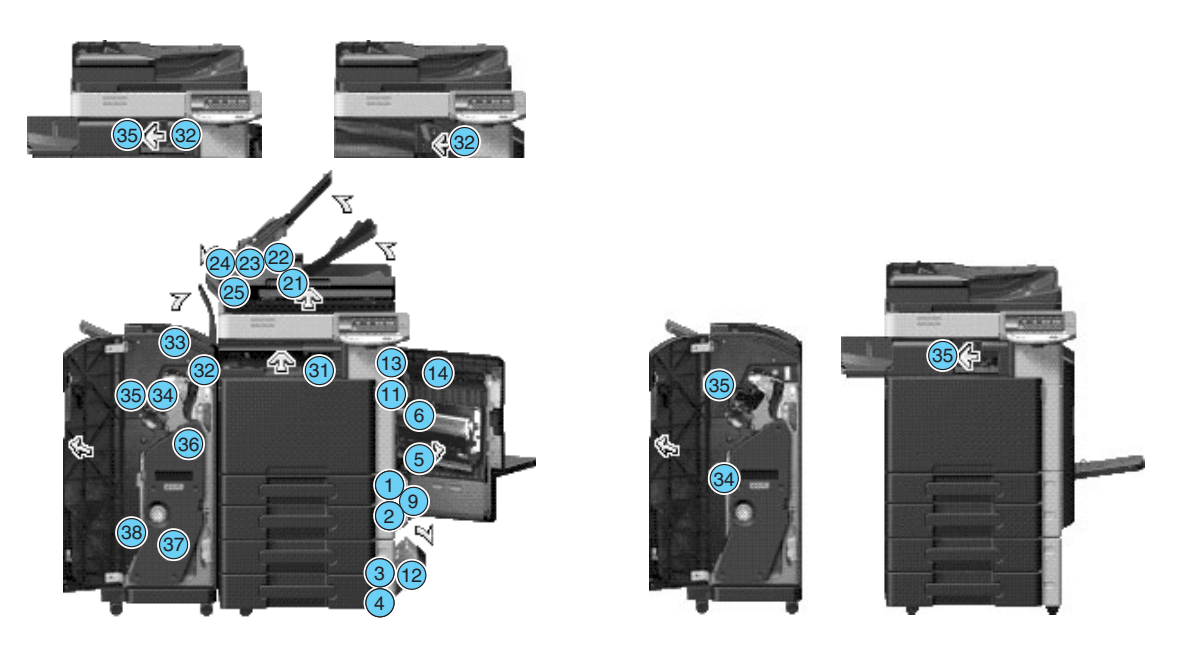

#### Referencia

- A géptestben elakadt papírok vagy tűzőkapcsok kiszabadításának részletes ismertetését, lásd a jelen kézikönyv 1-42. oldalon – 1-44. oldalon.
- Az FS-527 másolatkezelőben elakadt papírok kiszabadításának részletes ismertetését, lásd a jelen kézikönyv 1-45. oldalon.
- Az FS-529 másolatkezelőben elakadt papírok kiszabadításának részletes ismertetését, lásd a jelen kézikönyv 1-47. oldalon.

E

1.15

- A JS-505 feladatválogatóban elakadt papírok kiszabadításának részletes ismertetését, lásd a jelen kézikönyv 1-48. oldalon.
- Az FS-527 másolatkezelőben elakadt tűzőkapcsok kiszabadításának részletes ismertetését, lásd a jelen kézikönyv 1-49. oldalon.
- Az SD-509 gerincfűzőben elakadt tűzőkapcsok kiszabadításának részletes ismertetését, lásd a jelen kézikönyv 1-50. oldalon.
- Az FS-529 másolatkezelőben elakadt tűzőkapcsok kiszabadításának részletes ismertetését, lásd a jelen kézikönyv 1-51. oldalon.

# Elakadt papírok kiszabadítása (ADK)

Az alábbiakban az automata dokumentumkezelőben keletkezett papírelakadás eltávolítása kerül ismertetésre.

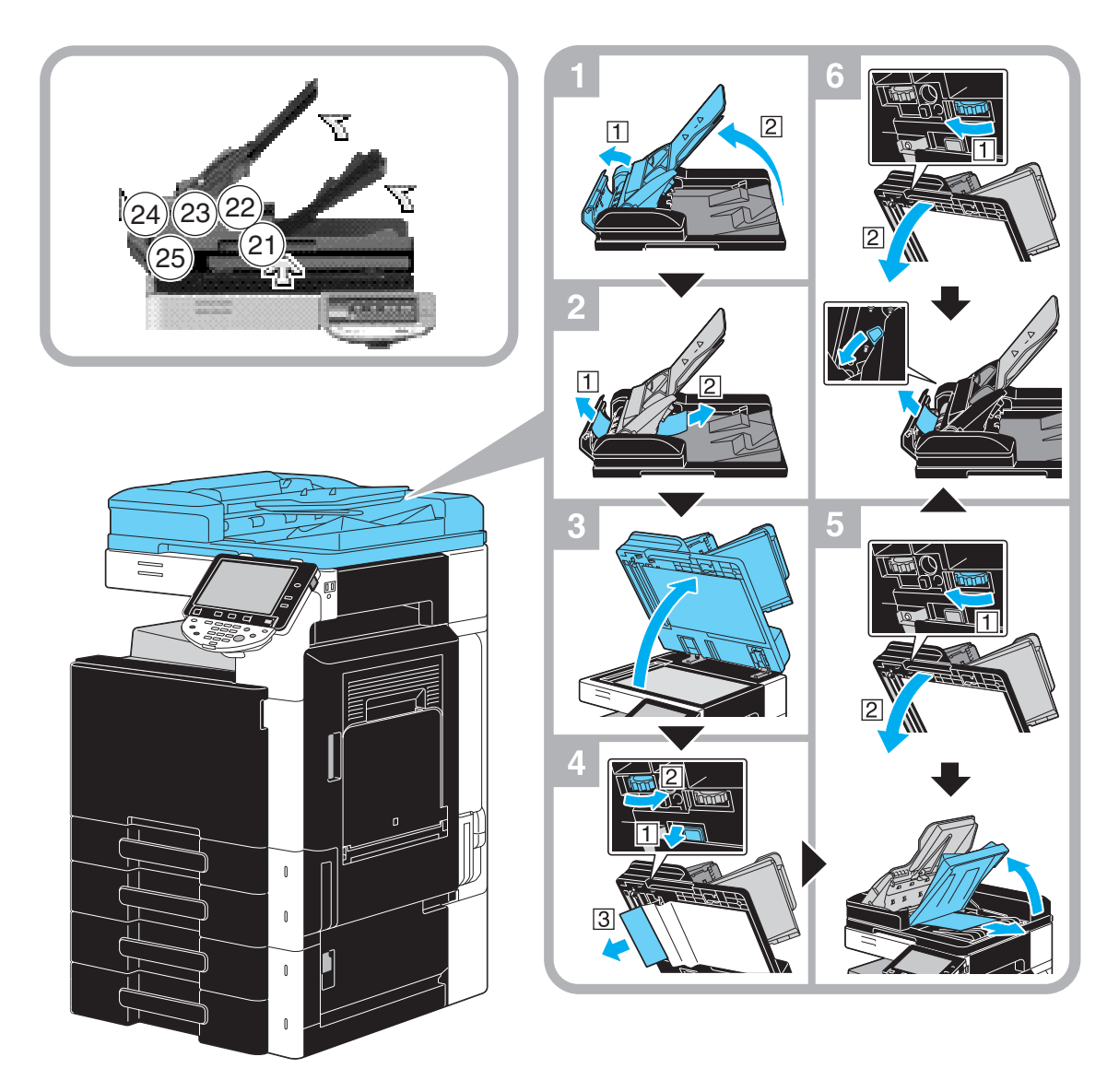

Az ábrán az opciós DF-617 lapfordító automata dokumentumkezelőt tartalmazó példa látható.

#### MEGJEGYZÉS

Ne emelje fel az eredetiadagoló tálcát az eredetikiadó tálcával együtt.

# Elakadt papírok kiszabadítása (jobb oldali ajtó)

Az alábbiakban a jobb oldali ajtónál keletkezett papírelakadás eltávolítása kerül ismertetésre.

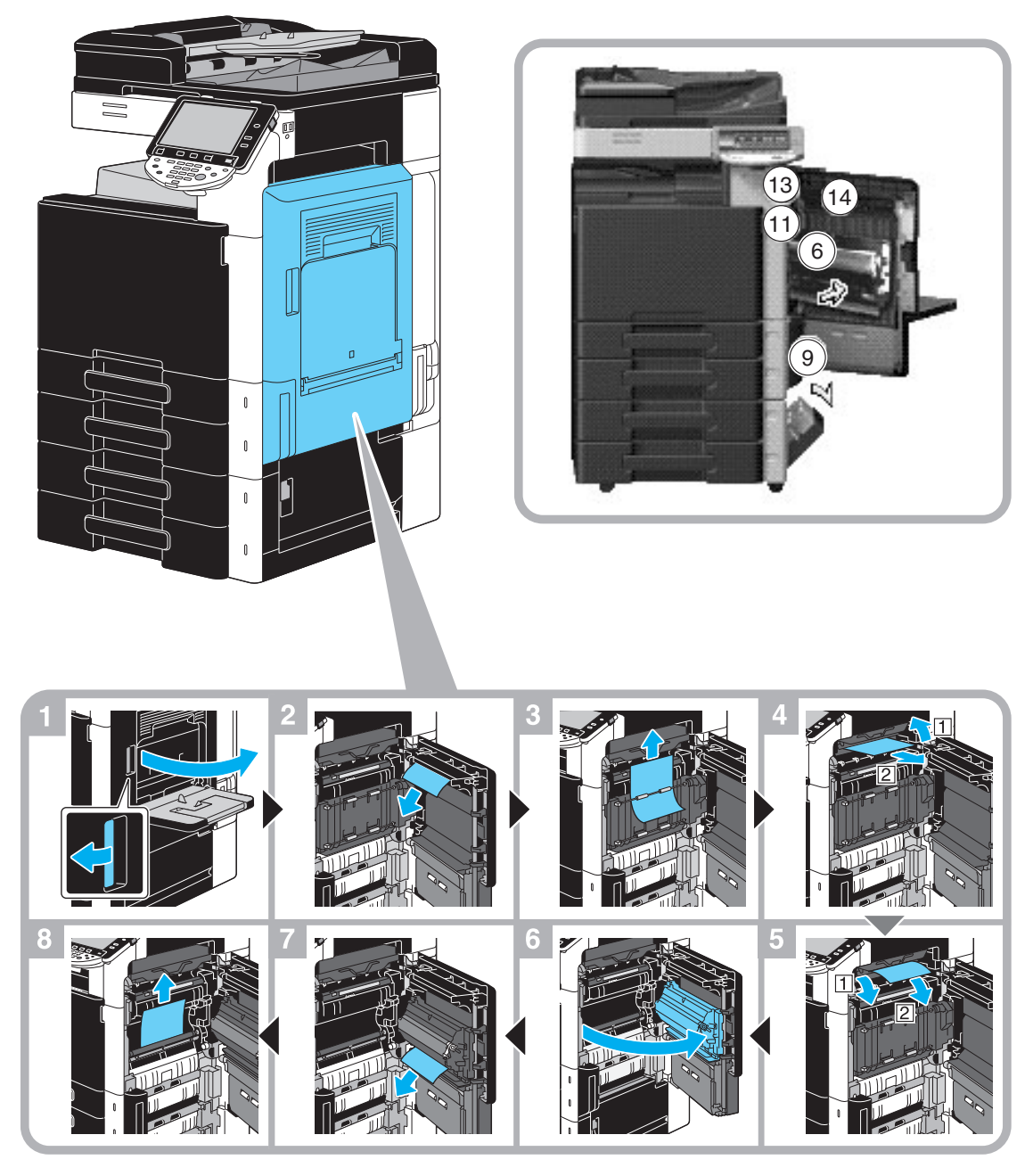

# **▲ VIGYÁZAT**

### A fixálóegység környéke nagyon forró.

 Bármilyen egyéb elem megérintése a jelzett karokon és tárcsákon kívül égési sérüléseket okozhat. Égési sérülés esetén azonnal hűtse le az érintett bőrfelületet hideg vízzel, majd forduljon orvoshoz.

# A VIGYÁZAT

#### Óvintézkedések a festék kiszóródása ellen.

- Vigyázzon, hogy ne szórja a festéket a készülék belsejébe, valamint óvja a kezét és a ruházatát a festéktől.
- Ha a kezei festékesek lesznek, azonnal mossa meg, vízzel és szappannal.
- Ha a festék a szemébe kerül, azonnal öblítse ki vízzel, majd forduljon orvoshoz.

f

1.15

#### Elakadt papírok eltávolítása (papírtálca)

Az alábbiakban a papírtálcában keletkezett papírelakadás eltávolítása kerül ismertetésre.

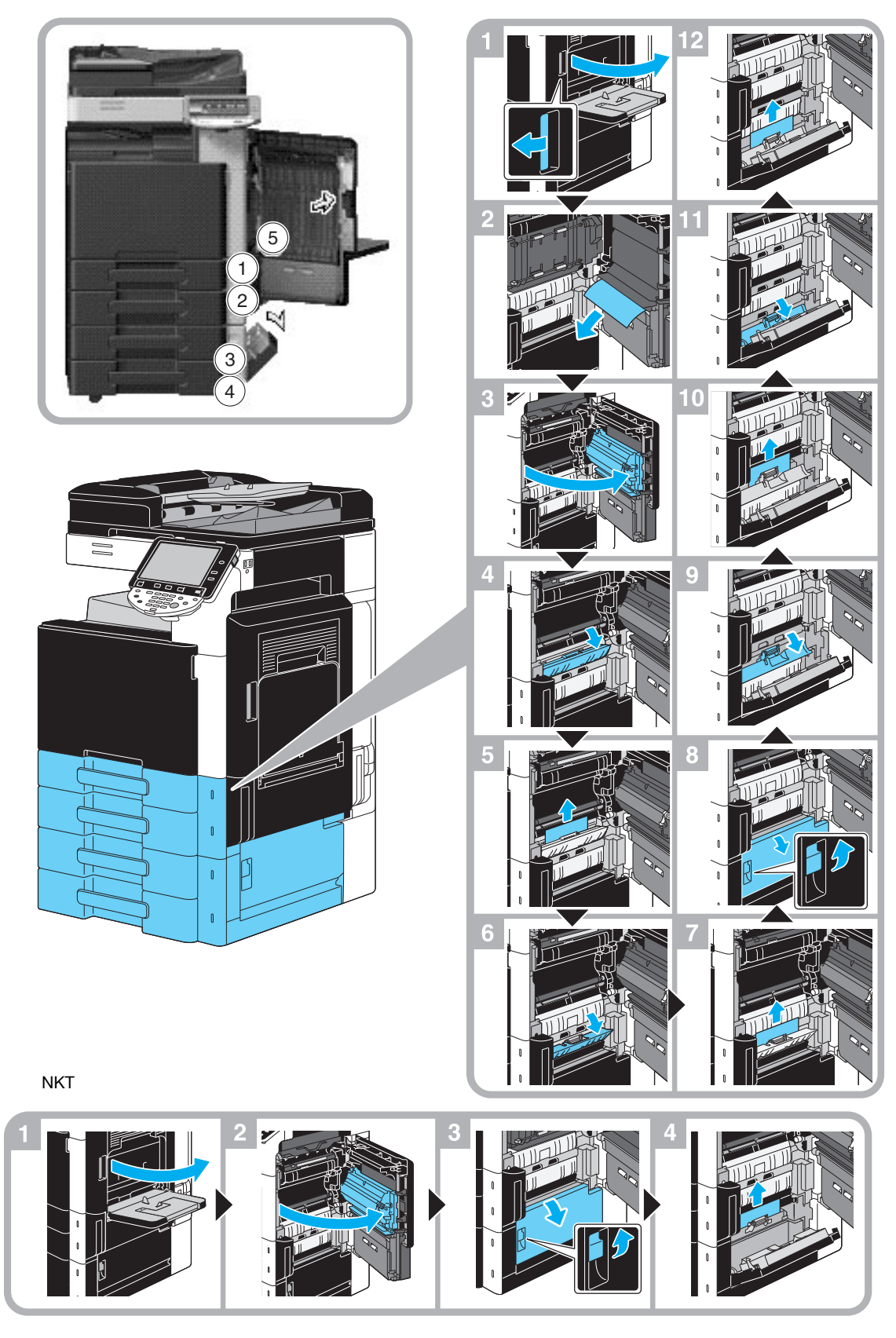

Az illusztráción látható példán a készülék LU-207 papírszekrénnyel felszerelve látható.

#### MEGJEGYZÉS

A jobb felső bezárásához nyomja meg az ajtó közepét, hogy az biztonságosan záródjon. Ügyeljen arra, hogy ne érintse meg kézzel a film vagy a papírfelszedő görgő felületét.

# Elakadt papírok eltávolítása (FS-527 másolatkezelő)

Az alábbiakban az FS-527 másolatkezelőben keletkezett papírelakadás eltávolítása kerül ismertetésre. A másolatkezelőben elakadt papír helye a másolatkezelő kiválasztott beállításaitól függően eltérőek lehetnek.

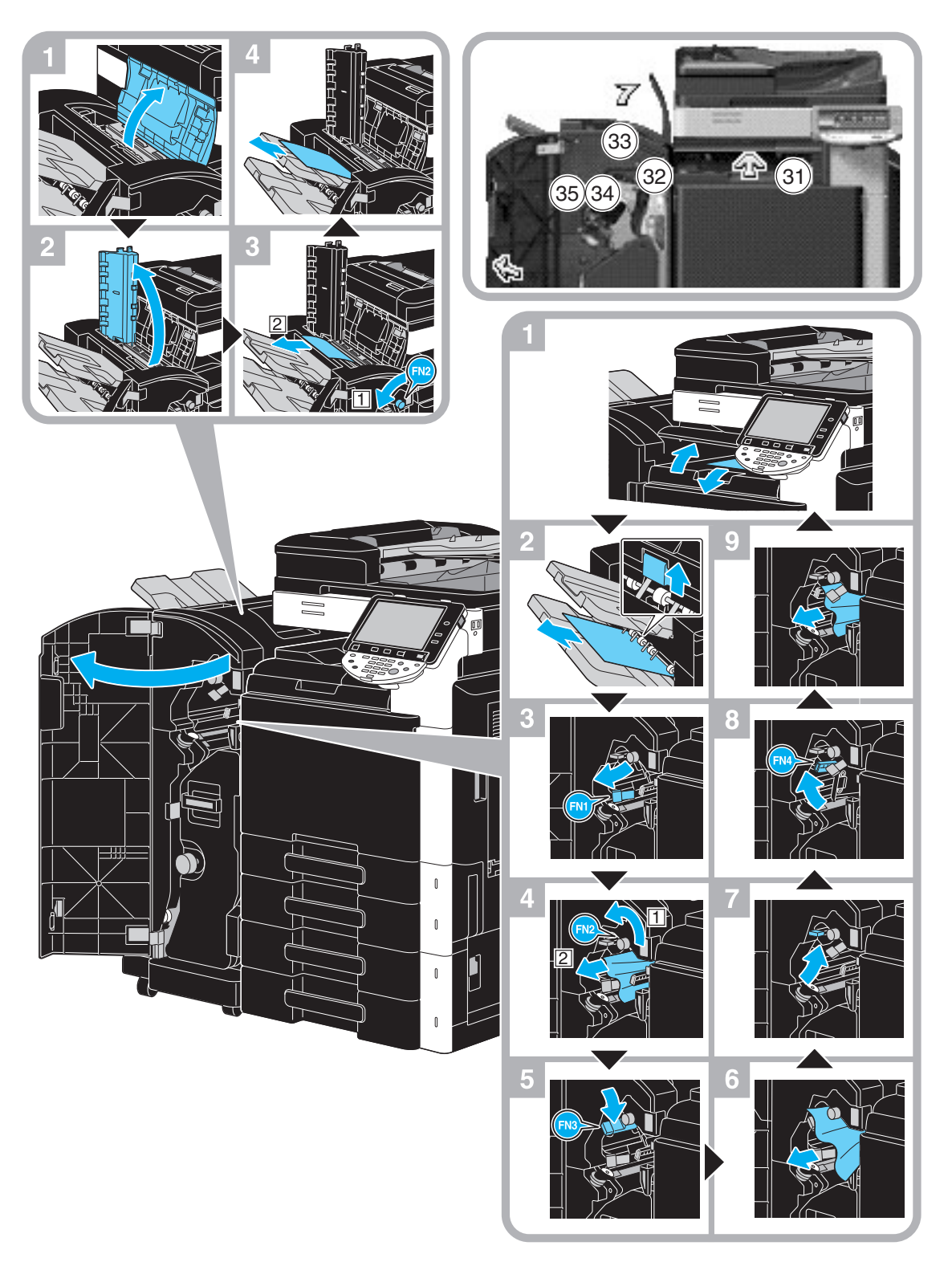

Az illusztráción látható példa egy olyan készüléket mutat, amelyen az opciós FS-527 másolatkezelőre fel lett szerelve az SD-509 gerincfűző és a PK-517 lyukasztókészlet.

2 **%** 38 Gerincfűző

A másolatkezelőben elakadt papír helye a másolatkezelő kiválasztott beállításaitól függően eltérőek lehetnek.

Az illusztráción látható példa egy olyan készüléket mutat, amelyen az opciós FS-527 másolatkezelőre fel lett szerelve az SD-509 gerincfűző és a PK-517 lyukasztókészlet.

#### MEGJEGYZÉS

A gerincfűző mozgatásánál nem fogja meg annak más részét, mint a fogantyút, ellenkező esetben becsípheti az ujjait.

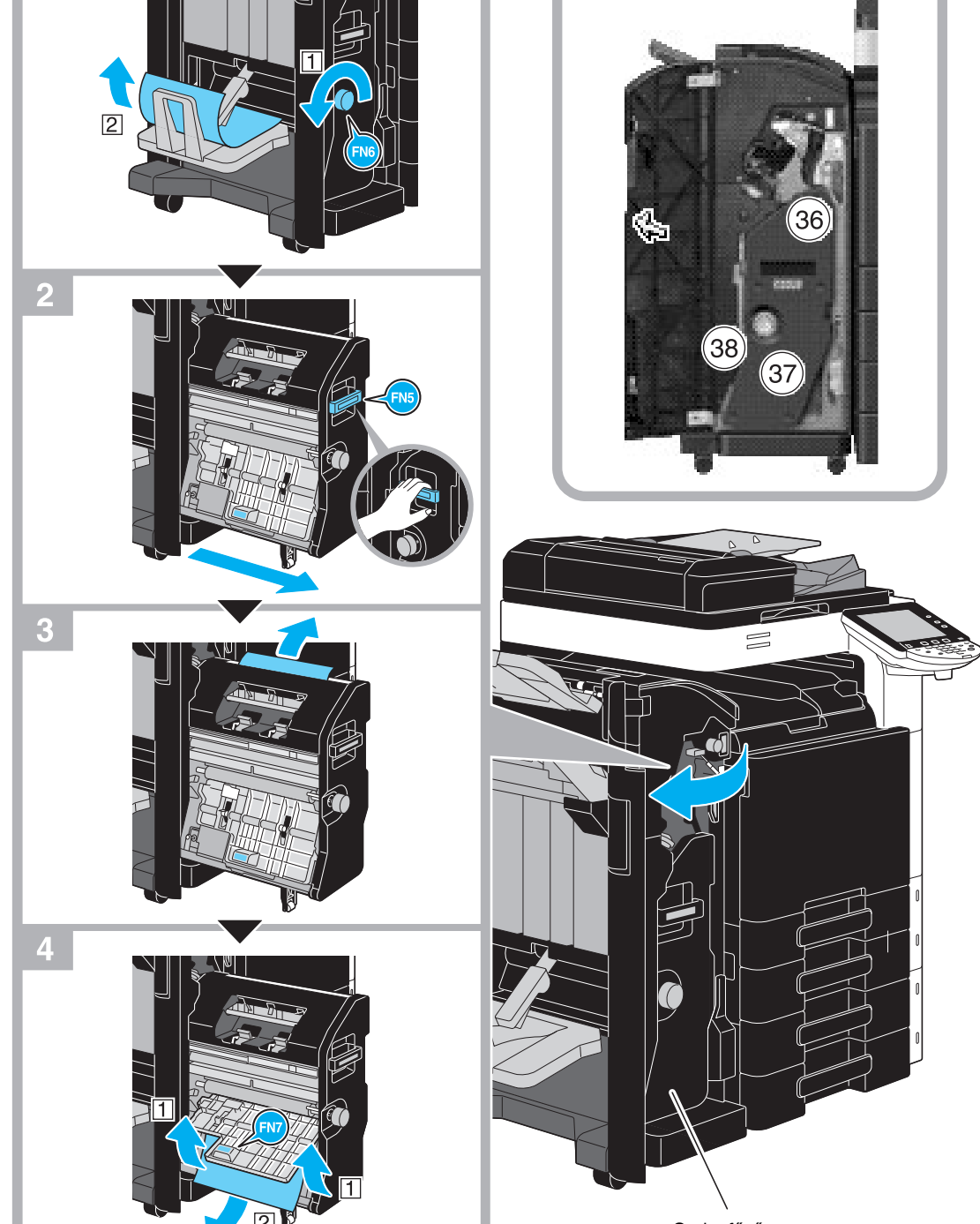

# Elakadt papírok eltávolítása (FS-529 másolatkezelő)

Az alábbiakban az FS-529 másolatkezelőben keletkezett papírelakadás eltávolítása kerül ismertetésre. A másolatkezelőben elakadt papír helye a másolatkezelő kiválasztott beállításaitól függően eltérőek lehetnek.

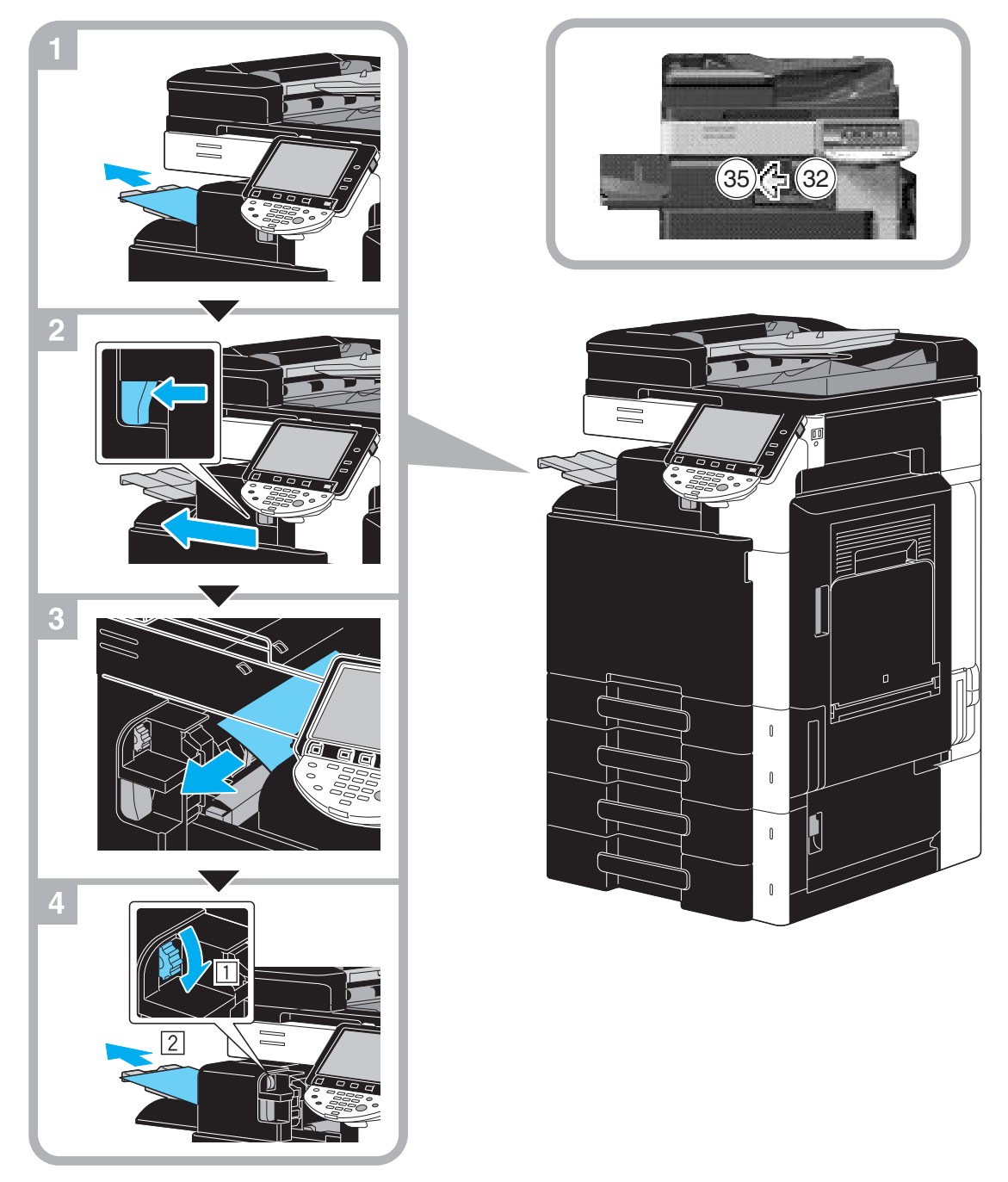

Az illusztráción látható példa egy olyan készüléket mutat, melyre fel lett szerelve az opciós FS-529 másolatkezelő.

1.15

# Papírelakadás elhárítása (JS-505 feladatválogató)

Az alábbiakban a JS-505 feladatválogatóban keletkezett papírelakadás eltávolítása kerül ismertetésre.

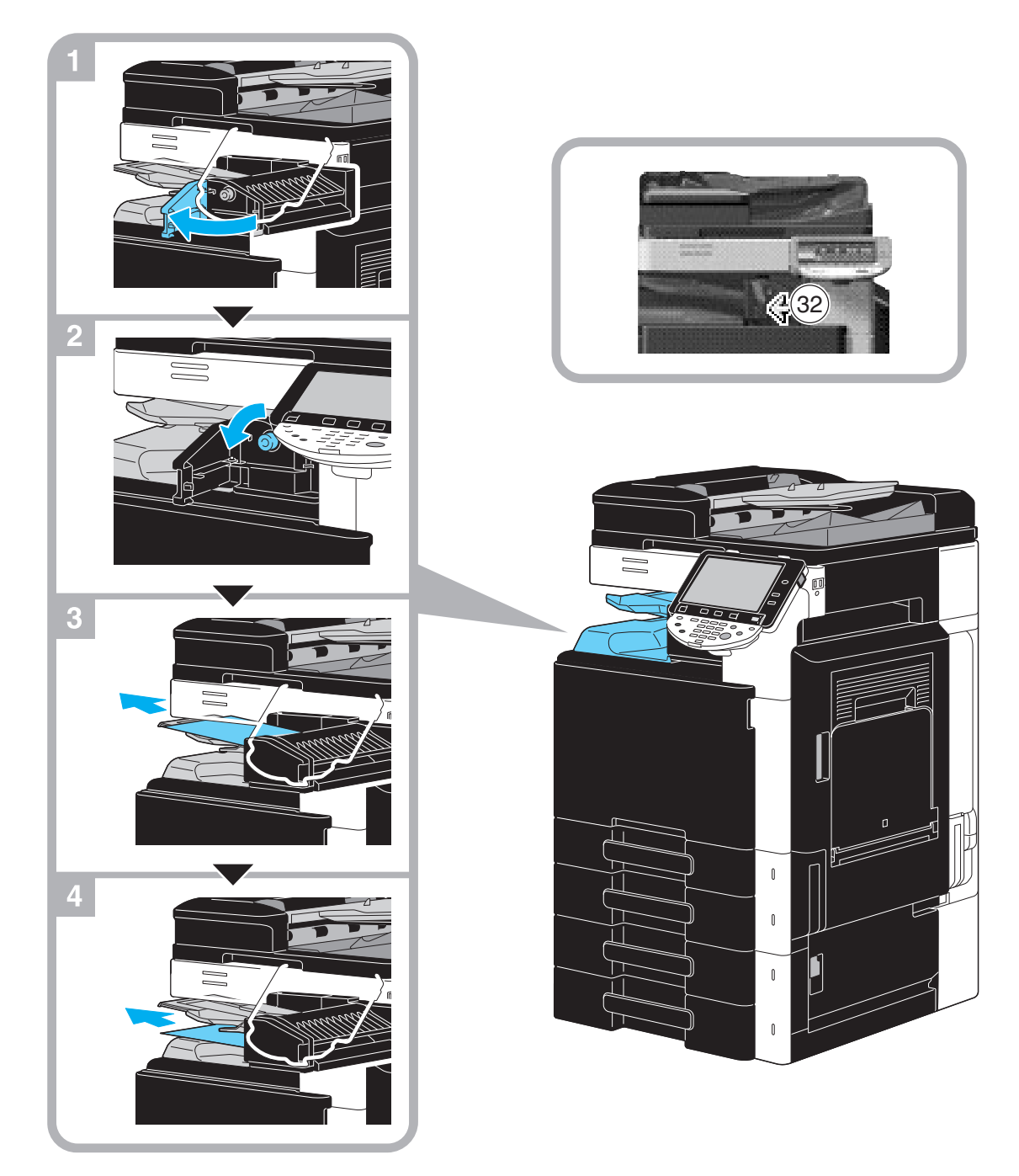

Az illusztráción látható példa egy olyan készüléket mutat, melyre fel lett szerelve az opciós JS-505 feladatválogató.

# Elakadt tűzőkapcsok eltávolítása (FS-527 másolatkezelő)

Az alábbiakban az FS-527 másolatkezelőben keletkezett tűzőkapocs-elakadás eltávolítása kerül ismertetésre.

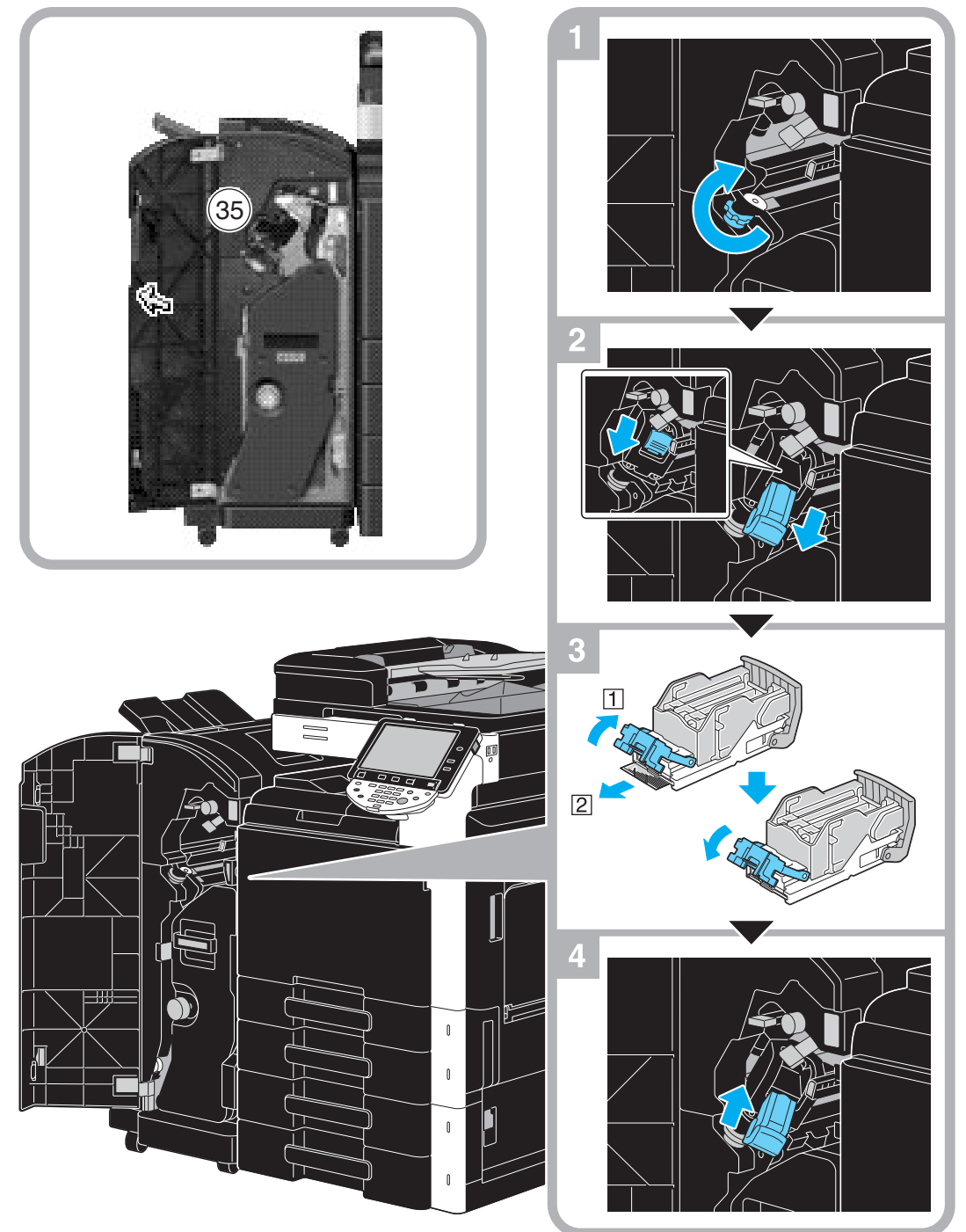

Az illusztráción látható példa egy olyan készüléket mutat, amelyen az opciós FS-527 másolatkezelőre fel lett szerelve az SD-509 gerincfűző és a PK-517 lyukasztókészlet.

#### MEGJEGYZÉS

Óvatosan járjon el az elakadt tűzőkapcsok eltávolításánál, ellenkező esetben megsérülhet.

# Elakadt tűzőkapcsok eltávolítása (SD-509 gerincfűző)

Az alábbiakban az SD-509 gerincfűzőben keletkezett tűzőkapocs-elakadás eltávolítása kerül ismertetésre.

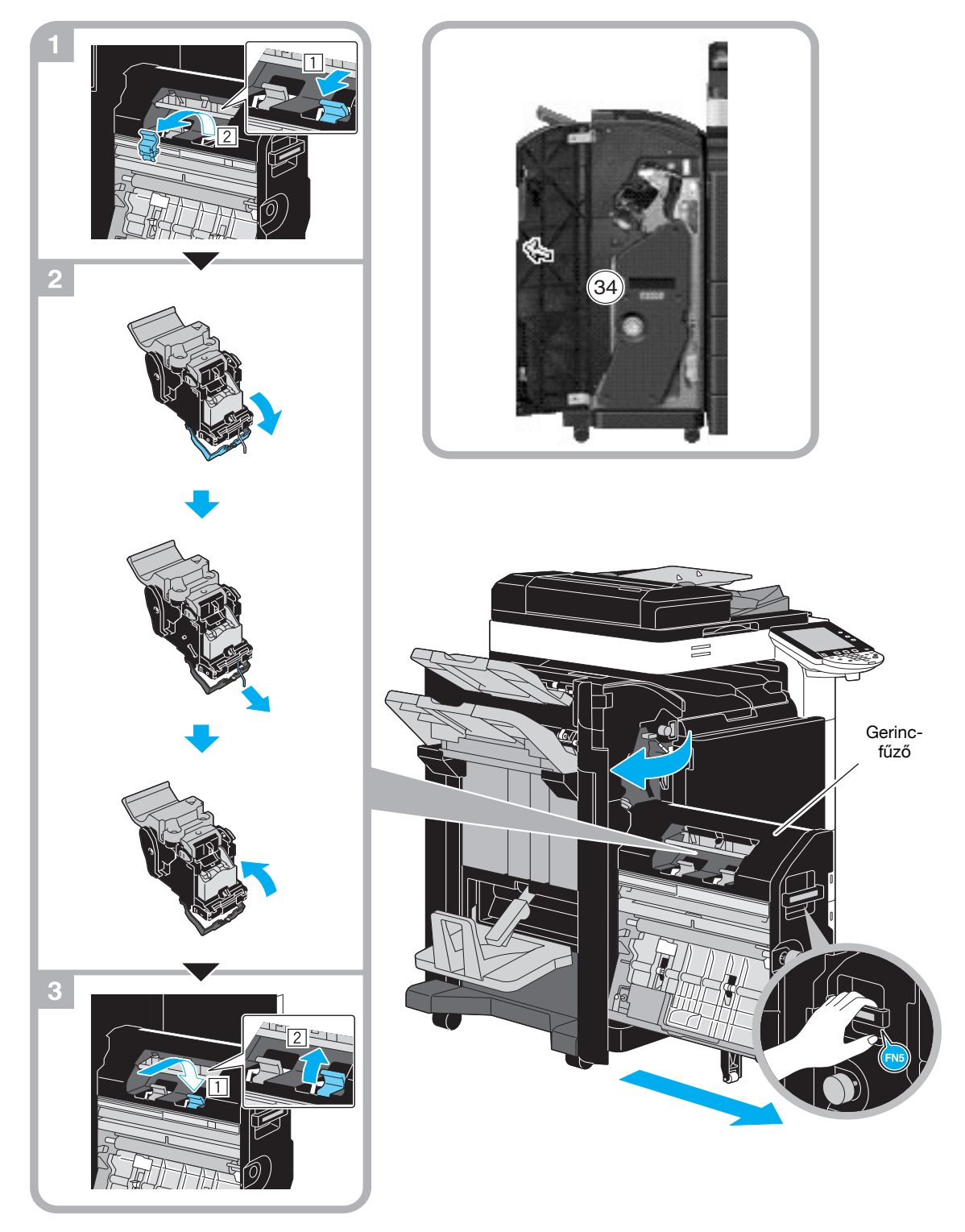

Az illusztráción látható példa egy olyan készüléket mutat, amelyen az opciós FS-527 másolatkezelőre fel lett szerelve az SD-509 gerincfűző és a PK-517 lyukasztókészlet.

#### MEGJEGYZÉS

A gerincfűző mozgatásánál nem fogja meg annak más részét, mint a fogantyút, ellenkező esetben becsípheti az ujjait.

# Elakadt tűzőkapcsok eltávolítása (FS-529 másolatkezelő)

Az alábbiakban az FS-529 másolatkezelőben keletkezett tűzőkapocs-elakadás eltávolítása kerül ismertetésre.

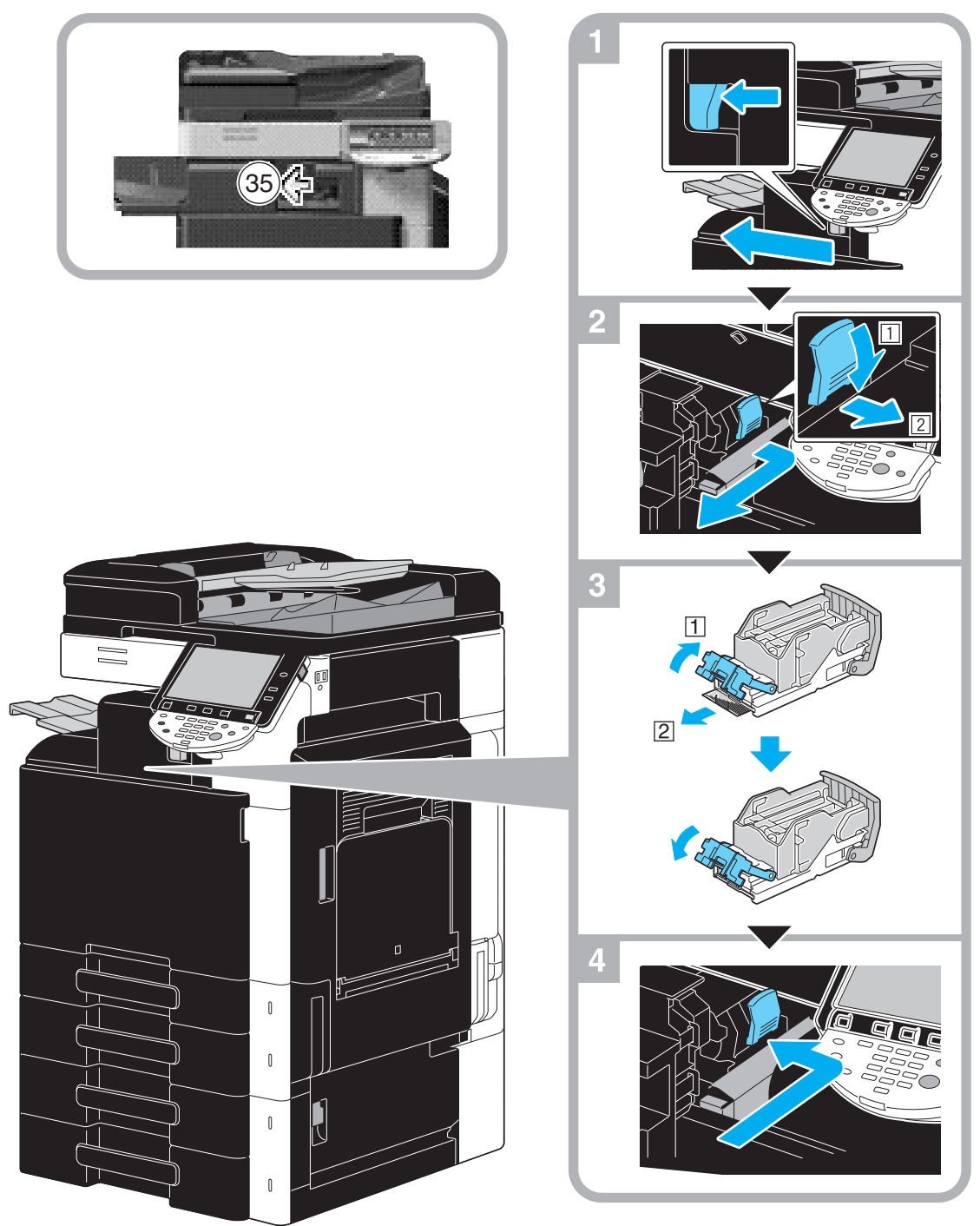

Az illusztráción látható példa egy olyan készüléket mutat, melyre fel lett szerelve az opciós FS-529 másolatkezelő.

#### MEGJEGYZÉS

Óvatosan járjon el az elakadt tűzőkapcsok eltávolításánál, ellenkező esetben megsérülhet.

# 1.16 Kellékanyagok cseréje

Ha esedékes a kellékanyagok cseréje vagy valamilyen egyéb művelet, például ha kiürült a festékkazetta vagy megtelt a lyukasztási tartály, megjelenik egy erre felszólító üzenet az érintőpanelen.

Ha megjelenik egy ilyen üzenet, végezze el a szükséges műveletet.

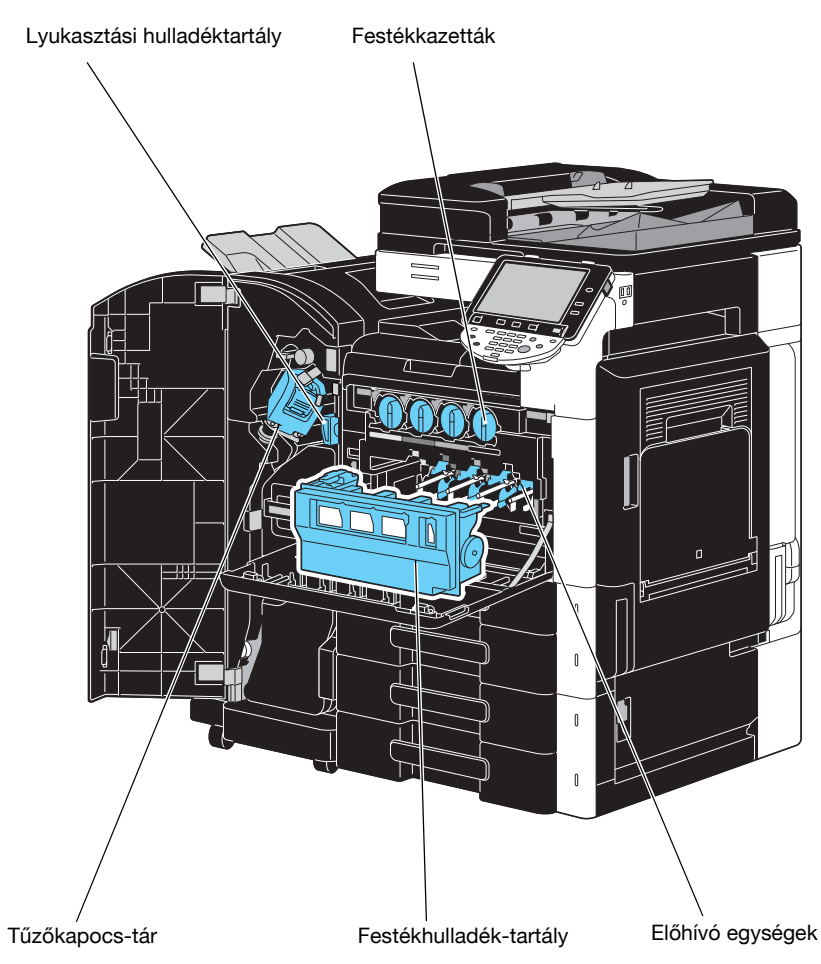

Ha a festék majdnem kifogyott, az alábbi üzenet jelenik meg (Ha a felhasználó által cserélhető).

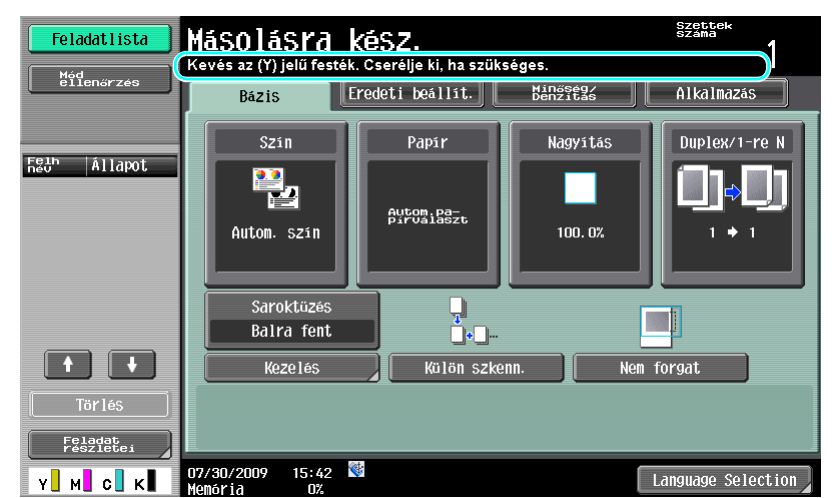

#### Hivatkozás

A csere részletes ismertetését, lásd a jelen kézikönyv 1-55. oldalon.

Ha a dobegység cserére szorul, az alábbi üzenet jelenik meg (Ha a felhasználó által cserélhető).

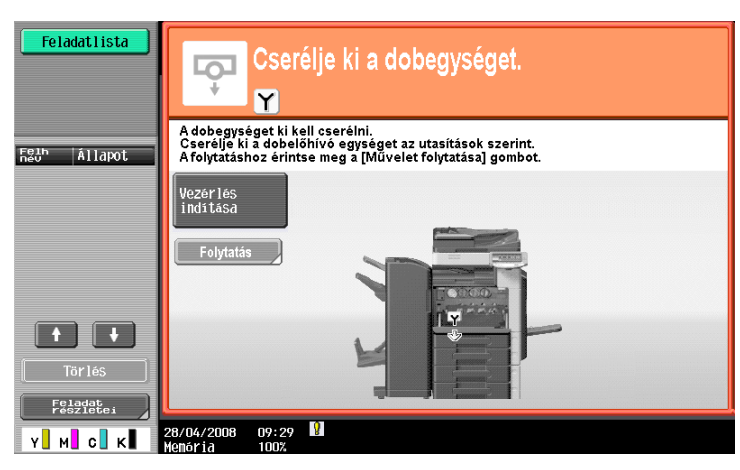

# Hivatkozás

A csere részletes ismertetését, lásd a jelen kézikönyv 1-57. oldalon.

Ha a festékhulladék-tartály majdnem megtelt, az alábbi üzenet jelenik meg (Ha a felhasználó által cserélhető).

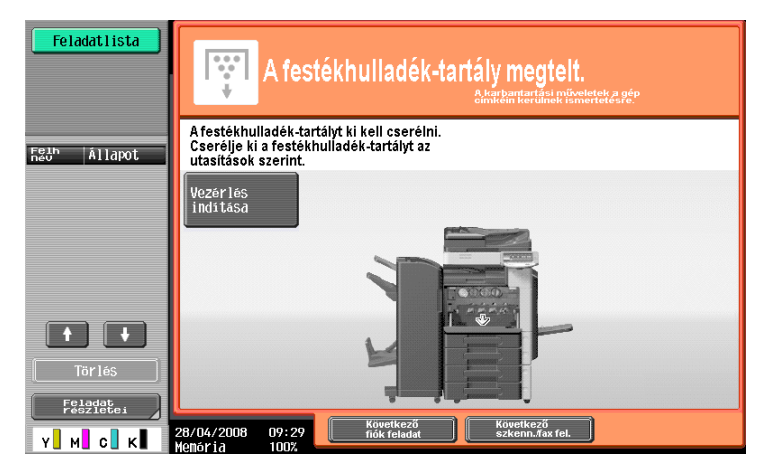

# Hivatkozás

A csere részletes ismertetését, lásd a jelen kézikönyv 1-56. oldalon.

Ha nincs több tűzőkapocs a másolatkezelőben, a következő üzenet jelenik meg.

| Feladatlista  | Másolásra                      | kész.                    |                      | Szettek<br>Szána   |
|---------------|--------------------------------|--------------------------|----------------------|--------------------|
| Mód           | Cserélje ki a tűzőkapo         | cs-tárat.                |                      |                    |
| ëllenőrzés    | Bázis                          | Eredeti beállít.         | Minőség/<br>Denzitás | Alkalmazás         |
| Felb  állanat | Szin                           | Papir                    | Nagyitás             | Duplex/1-re N      |
| neu" AlldPot  | Auton. szin                    | Autom, pa-<br>pirvalaszt | 100. 0%              | ()¢()<br>'⁺'       |
|               | Saroktüzés<br>Balra font       |                          |                      |                    |
|               | Kezelés                        | Külön szke               | nn. Nei              | n forgat           |
| Törlés        |                                |                          |                      |                    |
| Y M C K       | 07/30/2009 15:42<br>Menória 0% | <b>*</b>                 |                      | Language Selection |

H

#### Hivatkozás

A tűzőkapcsok cseréjének részletes ismertetését az FS-527 másolatkezelőben, lásd a jelen kézikönyv 1-58. oldalon.

A tűzőkapcsok cseréjének részletes ismertetését az SD-509 gerincfűzőben, lásd a jelen kézikönyv 1-59. oldalon.

A tűzőkapcsok cseréjének részletes ismertetését az FS-529 másolatkezelőben, lásd a jelen kézikönyv 1-60. oldalon.

Ha a lyukasztási hulladéktartály megtelt, az alábbi üzenet jelenik meg (Ha a felhasználó által üríthető).

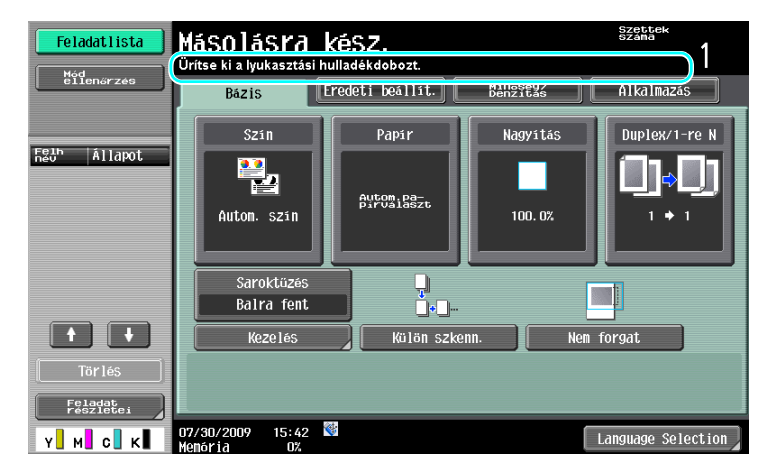

# Hivatkozás

Az ürítés részletes ismertetését, lásd a jelen kézikönyv 1-61. oldalon.

### A festékkazetta cseréje

Az alábbiakban ismertetjük a festékpatron cseréjét.

A festékpatron cseréje valamennyi színű festék esetén azonos. Példaként a fekete színű festékkazetta cseréje kerül ismertetésre.

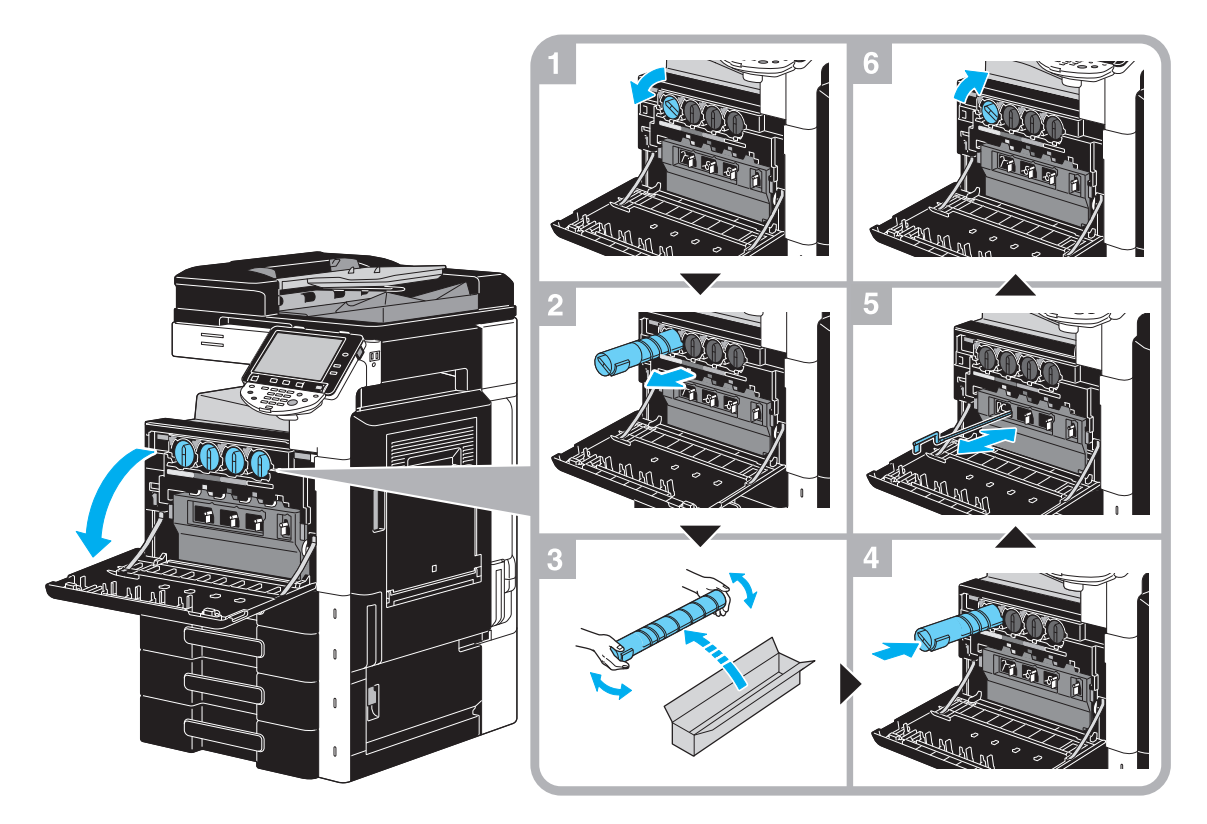

#### MEGJEGYZÉS

A címke színe által jelzett helyre szerelje be a festékkazettát. Ha erőlteti a festékkazetta beszerelését, hibát okozhat.

Az új festékkazetta beszerelése előtt rázza azt fel-le öt-tíz alkalommal.

Tartsa a használt festékkazettákat az eredeti műanyag tasakokban, az eredeti dobozokban és adja le azokat begyűjtésre a szervizképviseletnek.

Ha a fekete kivételével bármelyik egyéb színű festékkazetta fogyna ki, a nyomtatást fekete festékkel lehet folytatni. Nyomja meg a [Folytatás] gombot, majd válassza ki a nyomtatásra kerülő feladatot.

A festékkazetta cseréje mellett ne feledje megtisztítani a cserélt kazetta színének megfelelő elektrosztatikus koronaszálat. Lassan húzza ki ütközésig, majd tolja vissza a koronaszál-tisztító eszközt. Háromszor ismételje meg ezt a műveletet.

#### **⚠ VIGYÁZAT**

#### A festék és a festékpatronok kezelése

- Ne égesse el a festéket vagy a festékkazettát.
- A tűzből szétszóródó festék égési sérülést okozhat.

## 🕂 VIGYÁZAT

#### Óvintézkedések a festék szétszóródása esetén

- Vigyázzon, hogy ne szórja a festéket a készülék belsejébe, valamint óvja a kezét és a ruházatát a festéktől.
- Ha a kezei festékesek lesznek, azonnal mossa meg, vízzel és szappannal.
- Ha a festék a szemébe kerül, azonnal öblítse ki vízzel, majd forduljon orvoshoz.

# A festékhulladék-tartály cseréje

Az alábbiakban ismertetjük a festékhulladék-tartály cseréjét.

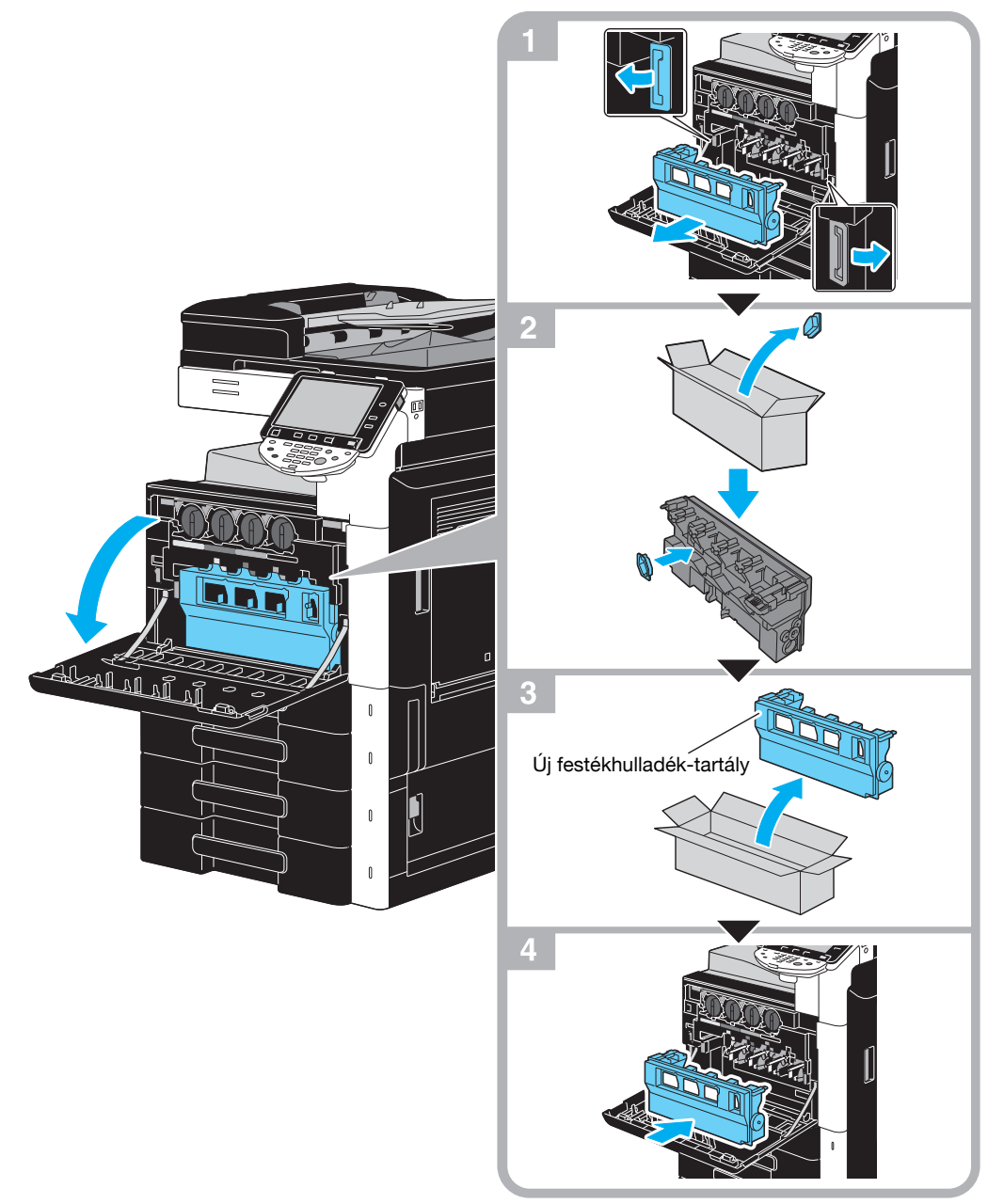

#### MEGJEGYZÉS

Tartsa meg használt festékhulladék tartály, felszerelt dugóval, az eredeti műanyag tasakban a dobozában és adja le begyűjtésre a szervizképviseletnek.

### **▲ VIGYÁZAT**

#### A festék és a festéktartály kezelése

- Ne égesse el a festéket vagy a festékkazettát.
- A tűzből szétszóródó festék égési sérülést okozhat.

# 🕂 VIGYÁZAT

#### Óvintézkedések a festék szétszóródása esetén

- Vigyázzon, hogy ne szórja a festéket a készülék belsejébe, valamint óvja a kezét és a ruházatát a festéktől.
- Ha a kezei festékesek lesznek, azonnal mossa meg, vízzel és szappannal.
- Ha a festék a szemébe kerül, azonnal öblítse ki vízzel, majd forduljon orvoshoz.

#### Dobegység cseréje

Az alábbiakban ismertetjük egy dobegység cseréjét.

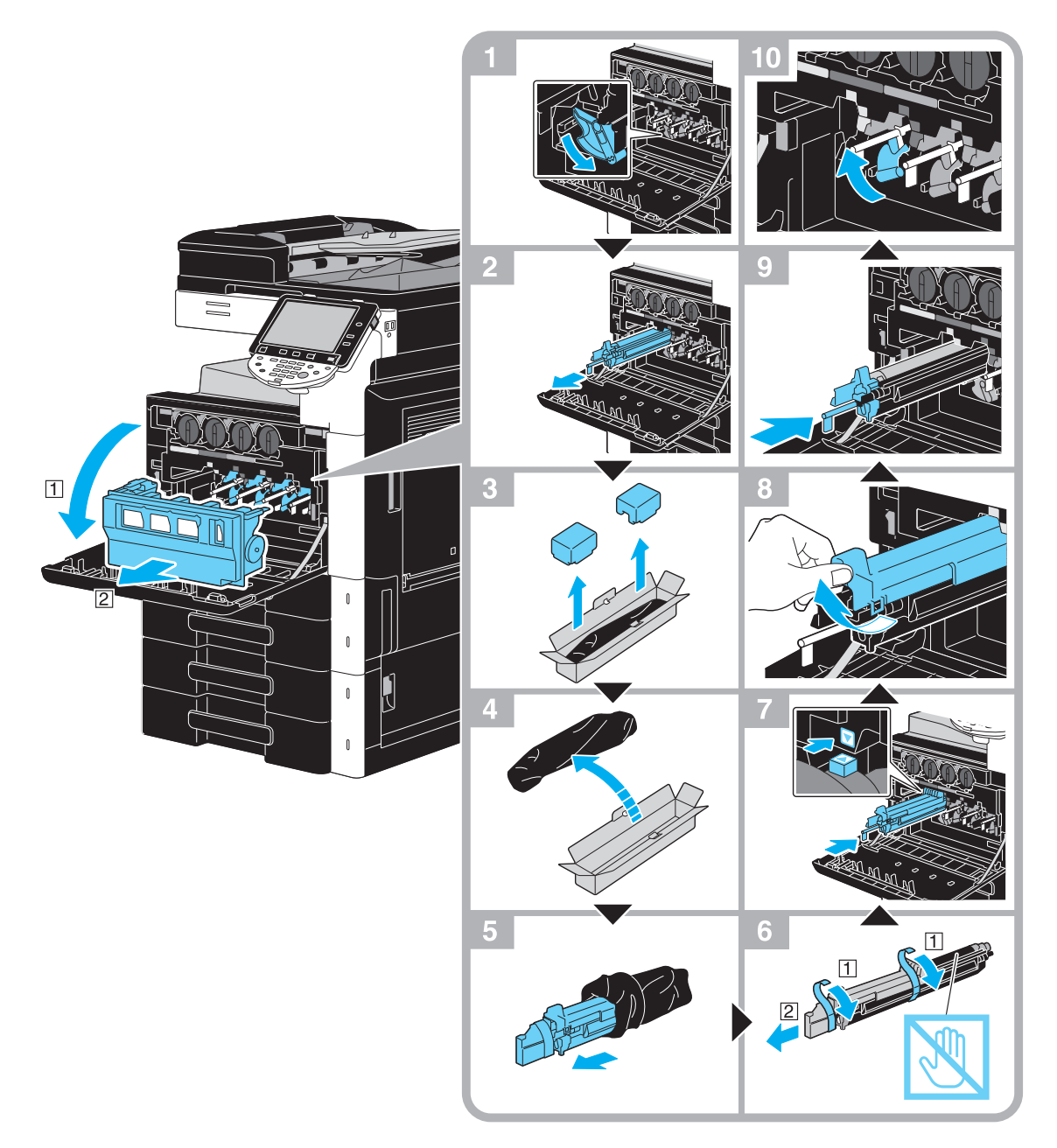

#### MEGJEGYZÉS

Tartsa a használt dobegységeket az eredeti fekete műanyag tasakokban, az eredeti dobozokban és adja le azokat begyűjtésre a szervizképviseletnek.

A fény kárt okozhat a dobegységben. A dobegységet csak közvetlenül a beszerelés előtt vegye ki a műanyag tasakból.

Ha a fekete kivételével bármelyik egyéb színű dobegység fogyna ki, a nyomtatást fekete színnel lehet folytatni. Nyomja meg a [Folytatás] gombot, majd válassza ki a nyomtatásra kerülő feladatot.

# ▲ VIGYÁZAT Óvintézkedések a festék szétszóródása esetén

- Vigyázzon, hogy ne szórja a festéket a készülék belsejébe, valamint óvja a kezét és a ruházatát a festéktől.
- Ha a kezei festékesek lesznek, azonnal mossa meg, vízzel és szappannal.
- Ha a festék a szemébe kerül, azonnal öblítse ki vízzel, majd forduljon orvoshoz.

# A tűzőkapocs-tár cseréje (FS-527 másolatkezelő)

Az alábbiakban a tűzőkapocs-tár cseréjét ismertetjük az FS-527 másolatkezelőben.

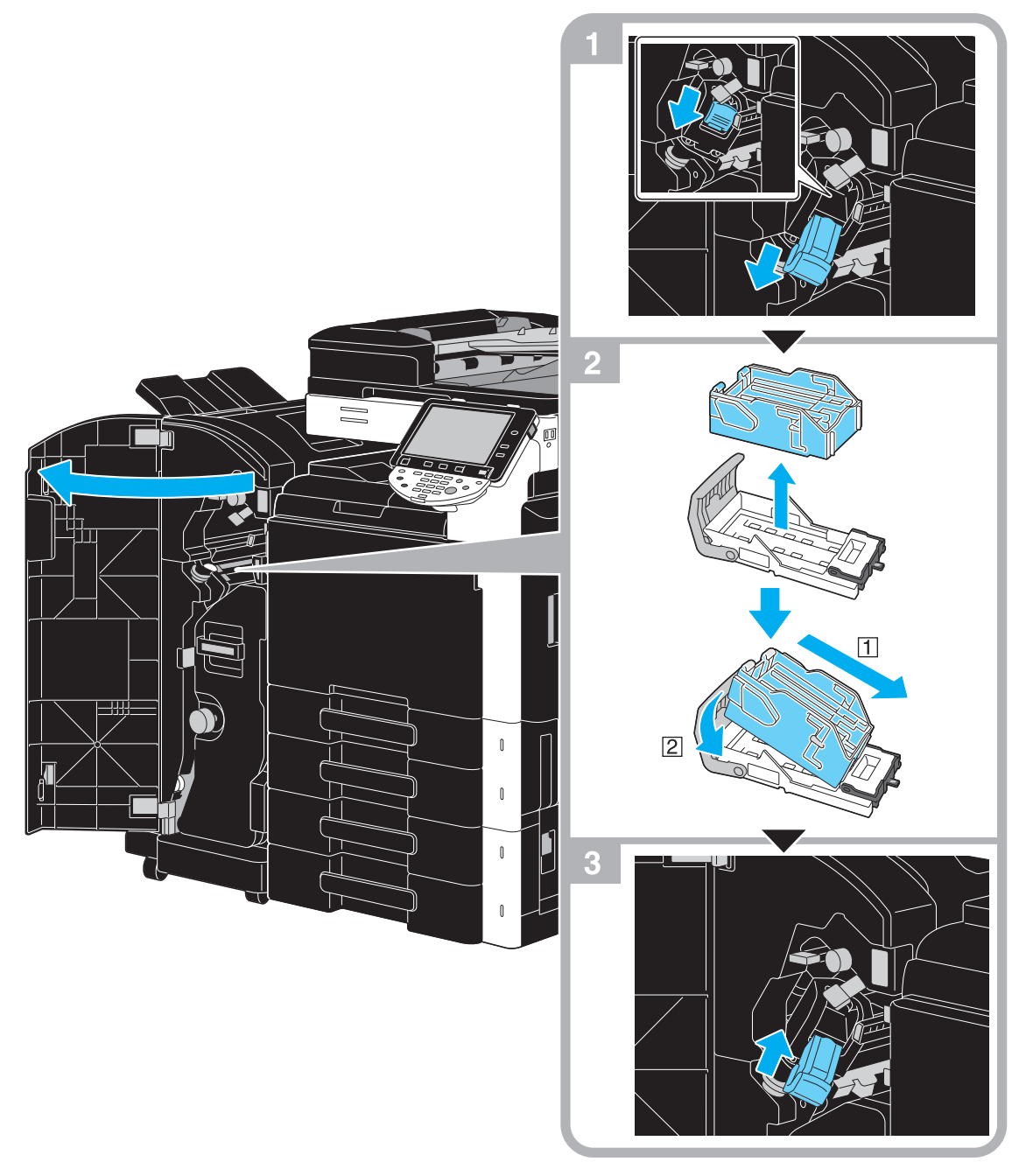

Az illusztráción látható példa egy olyan készüléket mutat, amelyen az opciós FS-527 másolatkezelőre fel lett szerelve az SD-509 gerincfűző és a PK-517 lyukasztókészlet.

#### MEGJEGYZÉS

A tűzőkapocs-tár cseréje esetén győződjön meg arról, hogy megjelent-e az üzenet. Ha a kapocstárat az üzenet megjelenése előtt kiveszi, a művelet nem lesz sikeres. Ne vegye ki a megmaradó kapcsokat, ellenkező esetben még a kapocstár cseréje után sem lehet tűzést végezni a készülékkel.

# A tűzőkapocs-tár cseréje (SD-509 gerincfűző)

Az alábbiakban a tűzőkapocs-tár cseréjét ismertetjük az SD-509 gerincfűzőben.

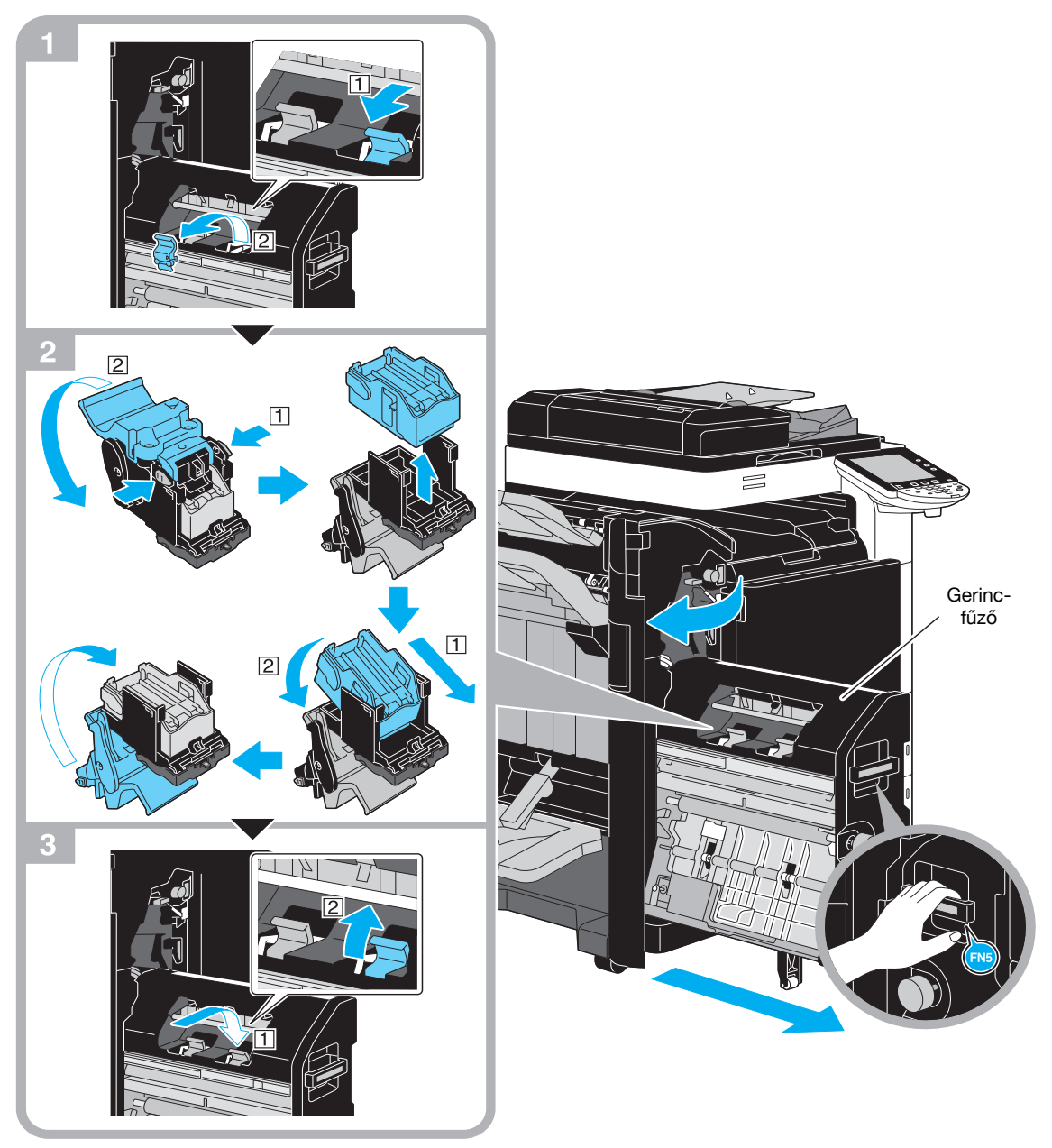

Az illusztráción látható példa egy olyan készüléket mutat, amelyen az opciós FS-527 másolatkezelőre fel lett szerelve az SD-509 gerincfűző és a PK-517 lyukasztókészlet.

#### MEGJEGYZÉS

A gerincfűző mozgatásánál nem fogja meg annak más részét, mint a fogantyút, ellenkező esetben becsípheti az ujjait.

A tűzőkapocs-tár cseréje esetén győződjön meg arról, hogy megjelent-e az üzenet. Ha a kapocstárat az üzenet megjelenése előtt kiveszi, a művelet nem lesz sikeres.

Ne vegye ki a megmaradó kapcsokat, ellenkező esetben még a kapocstár cseréje után sem lehet tűzést végezni a készülékkel.

# A tűzőkapocs-tár cseréje (FS-529 másolatkezelő)

Az alábbiakban a tűzőkapocs-tár cseréjét ismertetjük az FS-529 másolatkezelőben.

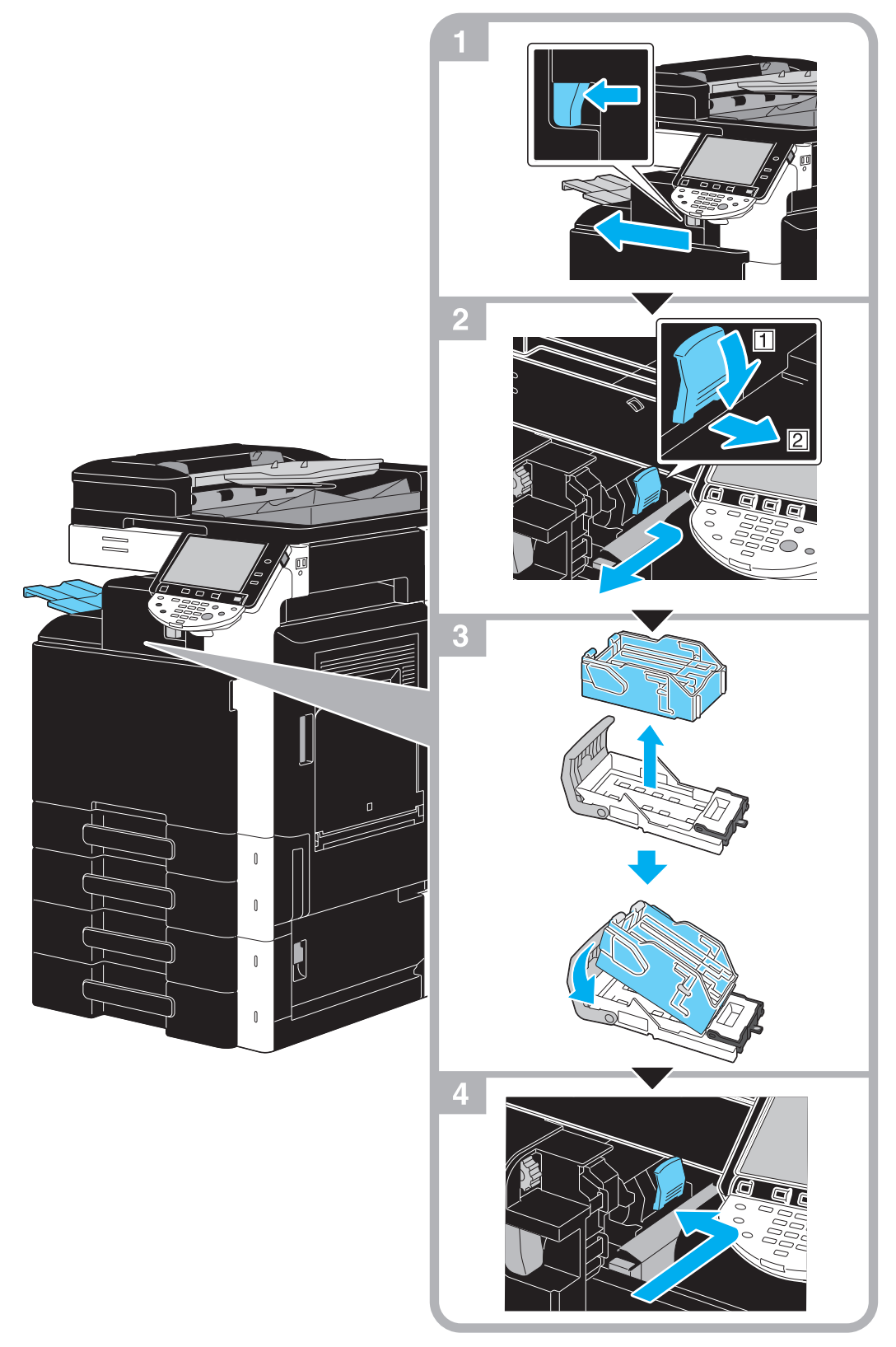

Az illusztráción látható példa egy olyan készüléket mutat, melyre fel lett szerelve az opciós FS-529 másolatkezelő.

#### MEGJEGYZÉS

A tűzőkapocs-tár cseréje esetén győződjön meg arról, hogy megjelent-e az üzenet. Ha a kapocstárat az üzenet megjelenése előtt kiveszi, a művelet nem lesz sikeres.

Ne vegye ki a megmaradó kapcsokat, ellenkező esetben még a kapocstár cseréje után sem lehet tűzést végezni a készülékkel.

# A lyukasztás hulladéktartály kiürítése

Az alábbiakban a másolatkezelőben elhelyezett lyukasztási hulladéktartály kiürítése kerül ismertetésre FS-527.

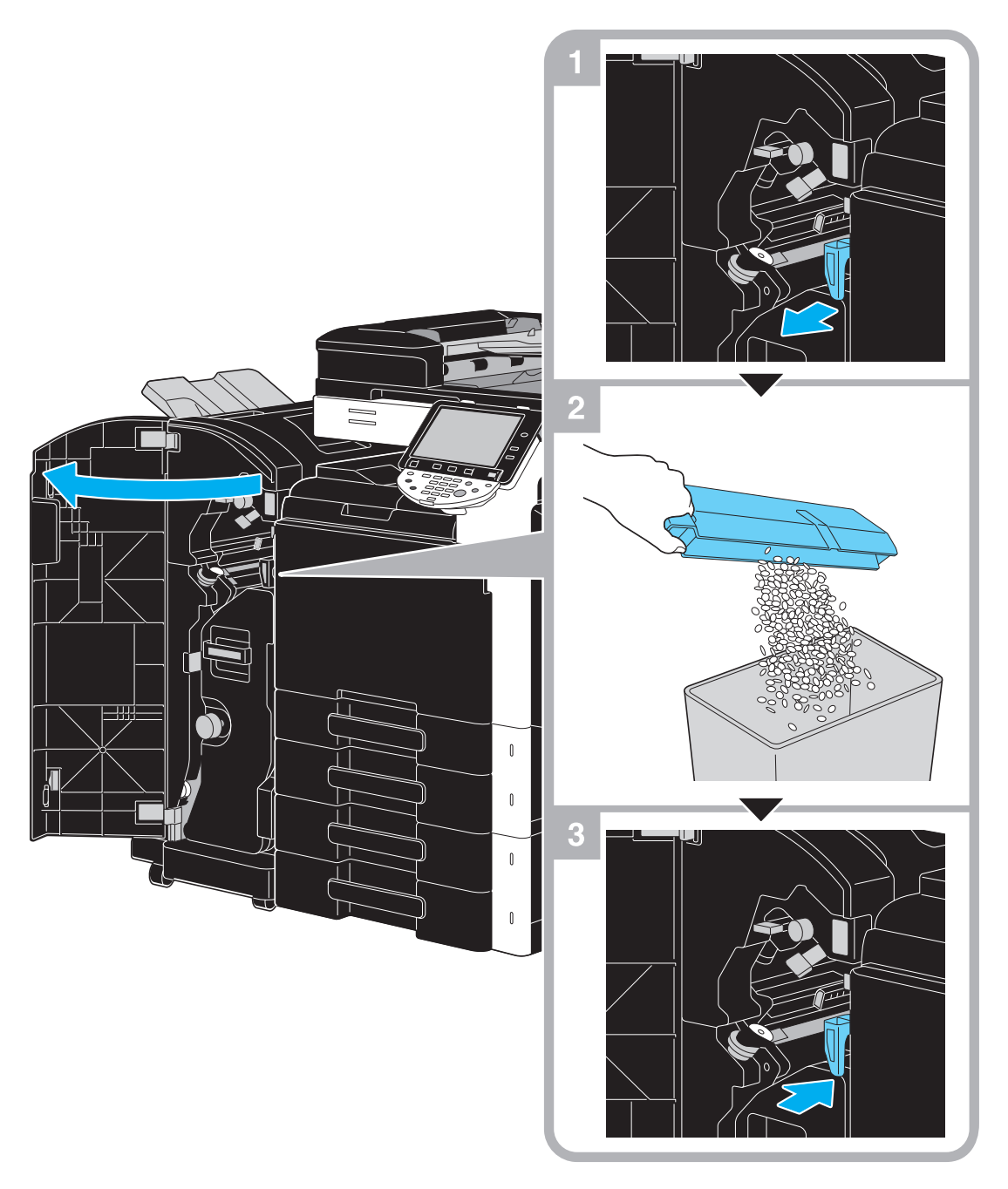

Az illusztráción látható példa egy olyan készüléket mutat, amelyen az opciós FS-527 másolatkezelőre fel lett szerelve az SD-509 gerincfűző és a PK-517 lyukasztókészlet.

-

# 1.17 Opciók

1

Ebben a részben a készülékre szerelhető opciós eszközök kerülnek ismertetésre.

Opciós eszközök hozzáadásával a készülék további irodai igények kielégítésére válik alkalmassá.

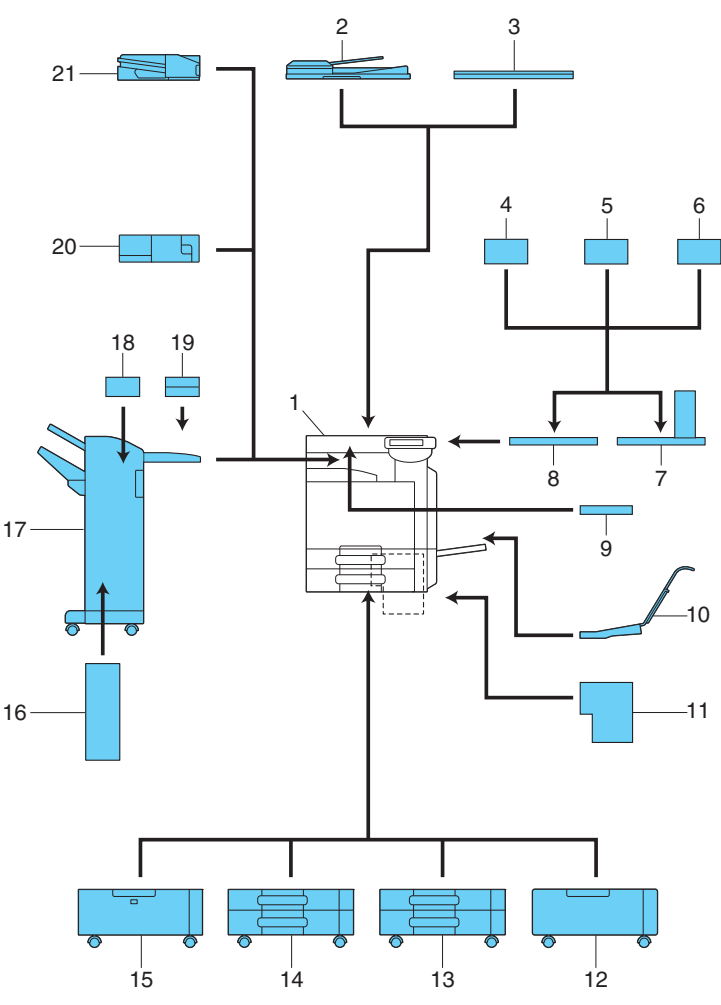

| Sz. | Név                                             | Leírás                                                                                                    |  |
|-----|-------------------------------------------------|----------------------------------------------------------------------------------------------------|--|
| 1   | Géptest                                         | Az eredeti a szkenner részben kerül beolvasásra, és a<br>beolvasott kép nyomtatása a nyomtató részben<br>történik.                                                                                                   |  |
| 2   | DF-617 lapfordító automatikus<br>eredetiadagoló | Automatikusan laponként adagolja és szkenneli a<br>eredetit.<br>Ez az egység automatikusan megfordítja és szkenneli<br>a kétoldalas eredetiket.                                                                      |  |
| 3   | OC-509 géptető                                  | Rögzíti a betöltött eredetit.                                                                                                    |  |
| 4   | AU-101 hitelesítő eszköz<br>(biometrikus típus) | Az ujjlenyomat beolvasásával végzi a felhasználó<br>hitelesítését.                                                                                                    |  |
| 5   | AU-102 hitelesítő eszköz<br>(biometrikus típus) | A hitelesítő eszköz felszereléséhez a munkaasztal szükséges.                                                                                                    |  |
| 6   | AU-201 hitelesítő eszköz<br>(IC-kártyás típus)  | A felhasználó hitelesítését az IC-kártyára rögzített<br>információk segítségével végzi.<br>A hitelesítő eszköz felszereléséhez a munkaasztal<br>szükséges.                                                           |  |
| 7   | WT-507 munkaasztal                              | <ul> <li>Lehetővé teszi a kezelőpanel áthelyezését egy másik<br/>helyre. Hitelesítő eszköz felszerelésére is használható.</li> <li>Ez az opciós egyes értékesítési területeken nem áll<br/>rendelkezésre.</li> </ul> |  |
| 8   | WT-506 munkaasztal                              | Helyet biztosít az eredetik vagy más anyagok<br>ideiglenes tárolására. Hitelesítő eszköz felszerelésére<br>is használható.                                                                                           |  |

| Sz.   | Név                                          | Leírás                                                                                                    |
|-------|----------------------------------------------|----------------------------------------------------------------------------------------------------|
| 9     | KH-101 billentyűzet tartó                    | Egy kompakt billentyűzet használatához szerelje fel ezt<br>a készletet.<br>A kompakt billentyűzettel kapcsolatban a<br>szervizképviselettől kérhet részletes tájékoztatást.                                                                                                    |
| 10    | MK-713 szerelőkészlet                        | Szalagpapír nyomtatásához használható.                                                                                                    |
| 11    | IC-412 v1.1 nyomtatásvezérlő egység          | Ez egy külső nyomtatásvezérlő egység, amely<br>felszerelhető a bizhub C360 vagy a bizhub C280<br>készülékre.<br>Lehetővé teszi a készülék színes hálózati<br>nyomtatóként történő használatát.<br>Az IC-412 v1.1 nyomtatásvezérlő felszereléséhez a<br>készüléket egy gépasztalra vagy papírszekrényre kell<br>szerelni. |
| 12    | DK-507 Gépasztal                             | <ul> <li>Lehetővé teszi a készülék padlóra helyezését.</li> <li>Ez az opciós egyes értékesítési területeken nem áll rendelkezésre.</li> </ul>                                                                                                    |
| 13    | PC-107 Papírszekrény                         | Lehetővé teszi legfeljebb 500 lap feltöltését a felső tálcába, az alsó tálca pedig tárolóhelyként használható.                                                                                                    |
| 14    | PC-207 Papírszekrény                         | 500 papírlap feltöltését teszi lehetővé a felső és az alsó tálcába.                                                                                                    |
| 15    | PC-408 Papírszekrény                         | 2500 papírlap feltöltését teszi lehetővé.                                                                                                    |
| 16    | SD-509 gerincfűző                            | Az FS-527 másolatkezelőre szerelve lehetővé teszi a Hajtás/Kötés funkciók használatát.                                                                                                    |
| 17    | FS-527 másolatkezelő                         | Kiadás előtt rendezi, csoportosítja és összetűzi a<br>nyomtatott papírokat.<br>Az FS-527 másolatkezelő felszereléséhez a készüléket<br>egy gépasztalra vagy papírszekrényre kell szerelni.                                                                                                    |
| 18    | PK-517 lyukasztókészlet                      | Az FS-527 másolatkezelőre szerelve fűzőlyukakat készít.                                                                                                    |
| 19    | JS-603<br>Feladatrendező                     | Az FS-527 másolatkezelőre szerelve.<br>A nyomtatott lapok kiadására használható.                                                                                                    |
| 20    | FS-529 másolatkezelő                         | A géptest kiadó tálcájára szerelve lehetővé teszi a<br>kiadott lapok egyidejű szettbe vagy csoportba<br>rendezését, illetve tűzését.                                                                                                    |
| 21    | JS-505<br>Feladatrendező                     | A géptest kiadó tálcájára szerelve lehetővé teszi a<br>nyomtatott lapok rendezését.                                                                                                    |
| Nincs | illusztráció, mivel ezek az opciók a géptesi | tbe kerülnek beépítésre.                                                                                                    |
| 22    | FK-502 faxkészlet                            | Lehetővé teszi a készülék faxgépként történő<br>alkalmazását. Alternatívakánt lehetővé teszi több<br>telefonvonal csatlakoztatását.                                                                                                    |
| 23    | SP-501 bélyegzőegység                        | Lebélyegzi a szkennelt eredetiket.                                                                                                    |
| 24    | 2. kiegészítő küldési bélyegző               | Egy tartalék bélyegző a bélyegzőegységhez.                                                                                                    |
| 25    | MK-720 szerelőkészlet                        | Az opciós faxkészlet felszereléséhez használható.                                                                                                    |
| 26    | EK-604 helyi illesztőkészlet                 | Egy kompakt billentyűzet használatához szerelje fel ezt<br>a készletet.<br>A kompakt billentyűzettel kapcsolatban a<br>szervizképviselettől kérhet részletes tájékoztatást.                                                                                                    |
| 27    | EK-605 helyi illesztőkészlet                 | Ezt a készletet egy kompakt billentyűzet vagy egy<br>Bluetooth-kompatibilis mobiltelefon vagy PDA<br>csatlakoztatására használható. A készletbe egy<br>Bluetooth kommunikáció vételére alkalmas eszköz lett<br>beépítve.                                                                                                 |
| 28    | VI-505 video illesztőkészlet                 | Az IC-412 v1.1 nyomtatásvezérlő felszereléséhez<br>szükséges, bizhub C360 vagy bizhub C280 készülék<br>esetén.                                                                                                    |

| Sz. | Név                       | Leírás                                                                                                    |
|-----|---------------------------|----------------------------------------------------------------------------------------------------|
| 29  | SC-507 biztonsági készlet | Lehetővé teszi a másolatvédő vagy jelszavas másolat<br>funkció használatát.<br>Ezen készlet használatával megelőzhető az illetéktelen<br>másolás.                                                                                                    |
| 30  | LK-101 v2 i-Option        | Lehetővé teszi a Webböngésző és az Image Panel<br>funkciók használatát a kezelőpanelen.                                                                                                    |
| 31  | LK-102 i-Option           | Lehetővé teszi a PDF dokumentumok titkosítását egy<br>digitális azonosítóval, digitális aláírás hozzárendelését,<br>valamint a tulajdonságok beállítását, ha egy PDF<br>dokumentum elosztását a szkenner vagy felhasználói<br>fiók funkciók segítségével végzi. |
| 32  | LK-105 i-Option           | Lehetővé teszi a kereshető PDF funkció használatát.                                                                                                    |
| 33  | UK-203 felújító készlet   | A Webböngésző, az Image Panel, PDF feldolgozás,<br>kereshető PDF, My panel, valamint a My address<br>funkciók használatát engedélyezik. Ha szükséges<br>legfeljebb kilenc nyelvig bővítheti a készülék<br>kezelőpaneljén megjeleníthető nyelvek számát.         |

1

Hivatkozás Részletes ismertetését, lásd a [Másolási műveletek] Kezelési útmutató 2. fejezetében.
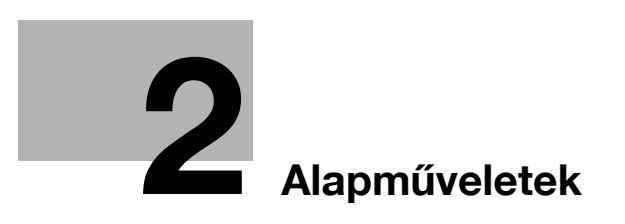

# 2 Alapműveletek

# 2.1 Egyszerű másolás

Ebben a részben a másolás általános műveleteit ismertetjük.

1 Helyezze el a másolandó dokumentumot.

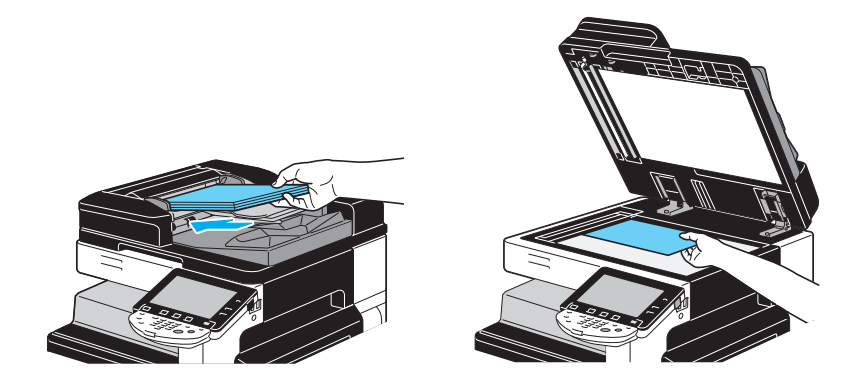

→ Ha megjelenik a felhasználó/számla nevét kérő képernyő, írja be a szükséges információkat, majd érintse meg a [Bejelentkezés] gombot vagy nyomja meg a [Belépés] billentyűt. A Segítség képernyő részletes ismertetését lásd a [Másolási műveletek] Kezelési útmutató 10. és 11. fejezetében.

| Feladatlista | Írja be a belépési felhasználónevet és a jelszót, majd érintse meg a<br>[Bejelentkezès] gombot vagy nyomja meg a [Belépés] billentyüt. |  |
|--------------|----------------------------------------------------------------------------------------------------|--|
|              |                                                                                                    |  |
| Felh Állapot |                                                                                                    |  |
|              | Felh. nev                                                                                                    |  |
|              |                                                                                                    |  |
|              | Jelszó                                                                                                    |  |
|              |                                                                                                    |  |
| Törlés       | Be je lentkezés                                                                                                    |  |
| Y M C K      | 01/27/2009 16:45 👹<br>Wenéria 0%                                                                                                    |  |

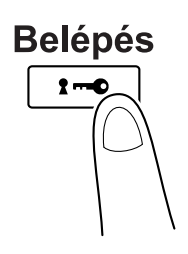

2 Végezze el a beállításokat a Bázis képernyőn.

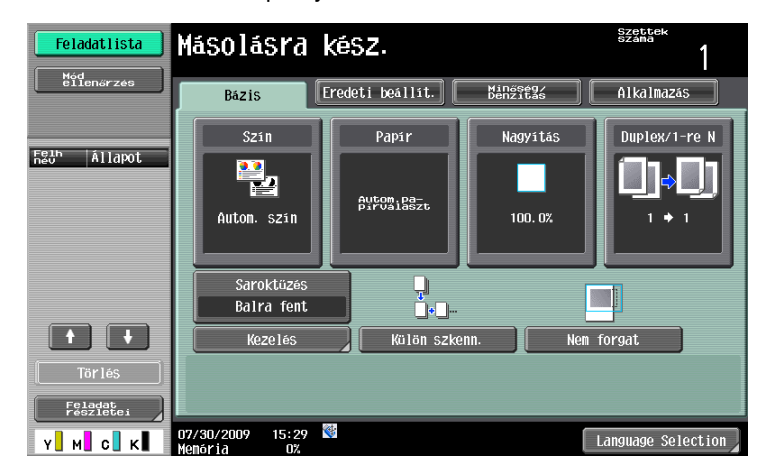

- → Szín: Válassza ki, hogy színes vagy fekete-fehér másolat készüljön a dokumentumról. Gyári alapbeállításként, az "Autom. szín" kerül kiválasztásra.
- → Papír: Válassza ki a használni kívánt papírtálcát. Gyári alapbeállításként, az "Autom." kerül kiválasztásra.
- → Nagyítás: Nagyított/kicsinyített másolat esetén állítsa be a nagyítási tényezőt. A gyári alapbeállítás "100%" (teljes méret).
- → Duplex/1-re N: Kétoldalas dokumentumok másolása esetén, illetve ha egyoldalas dokumentumokról kétoldalas másolatokat készít, el kell végezze ezt a beállítást. Ezenfelül több dokumentumoldal kombinálható egyetlen nyomtatott oldalon. Gyári alapbeállításként "1 > 1" kerül kiválasztásra.
- → Kezelés: Megjeleníti a kezelési program gombot, amely a gyakran alkalmazott kezelési funkcióhoz van hozzárendelve. Egyszerre konfigurálhatja a regisztrált kezelési funkciókat. A gyári alapbeállítás Szettbe/(Eltolás) Nem/Saroktűzés: Balra fent.
- → Kezelés: A nyomtatott lapok oldalanként vagy példányonként rendezhetők. Ezenfelül a lapok összetűzhetők vagy kilyukaszthatók.
- → Külön szkenn.: Ezt a beállítást kiválasztva külön kötegekben szkennelhet egy dokumentumot. Egy külön adagokban szkennelt dokumentum egyetlen másolási feladatként kezelhető.
- → Nem forgat.: Ezt a beállítást kiválasztva a nyomtatott másolatok nem kerülnek elforgatásra, hogy illeszkedjenek a betöltött papír tájolásához.
- → Nyelvválasztás (Language Selection): Megjeleníti a Nyelvválasztás képernyőt, amelyen kiválasztható az érintőpanelen alkalmazott nyelv.
- → Részletes ismertetését, lásd a [Másolási műveletek] Kezelési útmutató 5. fejezetében.
- 3 Írja be a kívánt példányszámot.

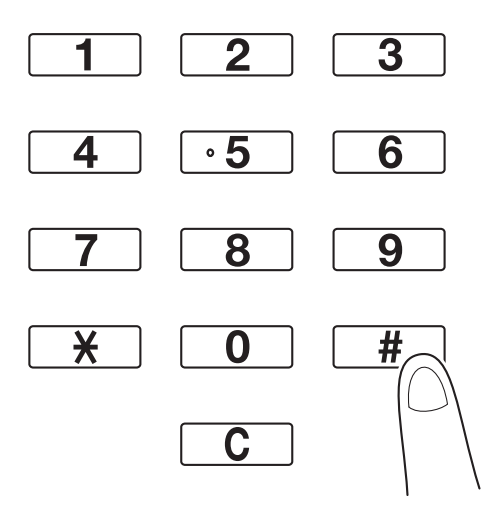

→ A példányszám módosításához, nyomja meg a [C] (törlés) gombot, majd írja be a kívánt számot.

→ A különféle másolási funkciók használatához érintse meg az [Alkalmazás] gombot, majd végezze el a kívánt beállításokat. Részletes ismertetését, lásd a [Másolási műveletek] Kezelési útmutató 5. fejezetében.

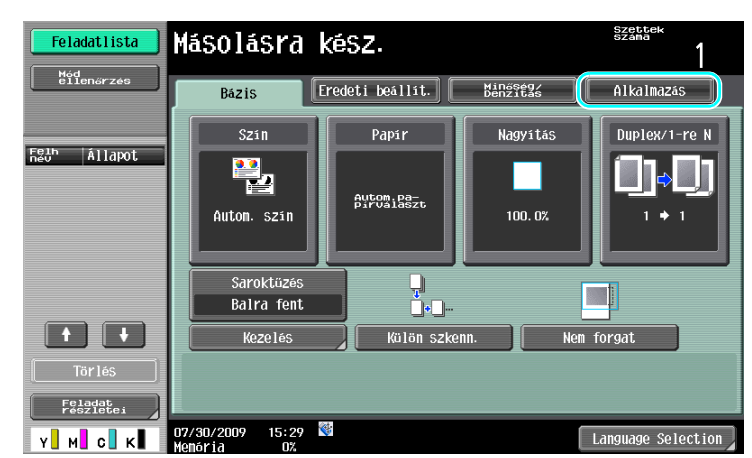

4 Nyomja meg a [Start] gombot.

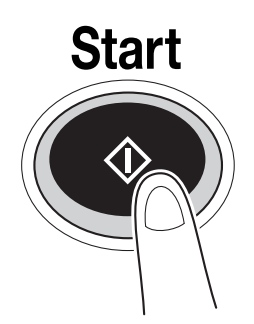

- → Több eredeti szkenneléséhez a tárgyüveg használatával, válassza ki a [Külön szkenn.] lehetőséget. Ez eredeti első oldalának szkennelése után helyezze be a második oldalt, majd ismét nyomja meg a [Start] gombot. Ismételje meg ezt a műveletek, amíg az eredeti összes lapja szkennelésre kerül. Az utolsó oldal szkennelése után érintse meg a [Kezelés] gombot, majd nyomja meg a [Start] gombot.
- → A szkennelés vagy nyomtatás leállításához nyomja meg a [Stop] gombot.
- → A másolási feladat megszakításához érintse meg a [Megszakít] gombot.
- → A következő dokumentum szkenneléséhez a nyomtatás alatt (egy másolási feladat fenntartásához), helyezze be a következő dokumentumot, majd nyomja meg a [Start] gombot.
- → Részletes ismertetését, lásd a [Másolási műveletek] Kezelési útmutató 4. fejezetében.

# 2.2 Alapfokú nyomtatás

Ebben a részben a nyomtatás általános műveleteit ismertetjük.

#### Nyomtatási adatok küldése

A számítógépes alkalmazásból küldje ki a készülékre a nyomtatási adatokat a nyomtatóillesztő-programon keresztül.

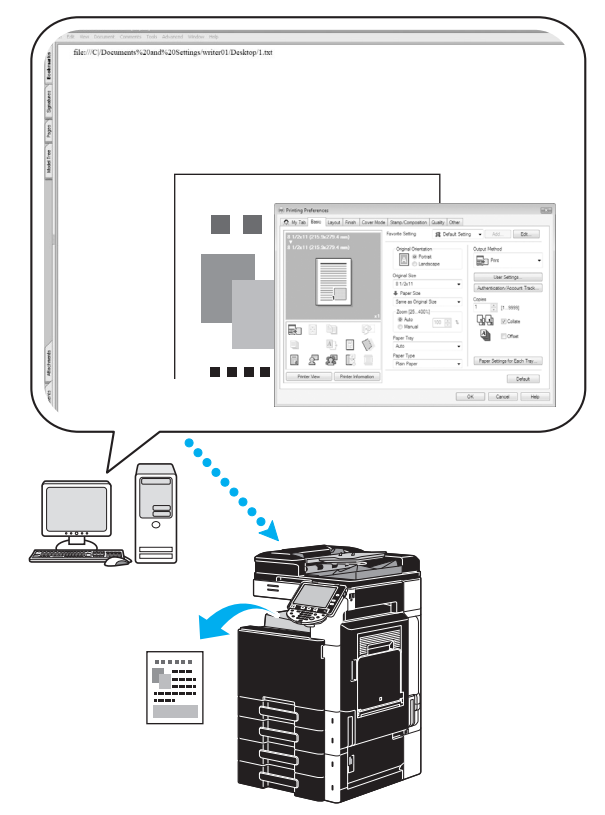

A készülékkel a következő nyomtatóillesztők használhatók.

#### Windows:

PCL illesztőprogram

PostScript illesztőprogram

XPS illesztőprogram

#### Macintosh:

OS X PostScript PPD illesztőprogram

OS 9 PostScript PPD illesztőprogram

#### Nyomtatás előtt

A nyomtatáshoz előzetesen telepíteni kell a számítógépre a nyomtatóillesztő-programot.

A nyomtatóillesztő egyszerűen telepíthető a készülékhez tartozó CD-lemezről. (Windows esetén)

| Device Name                                                             | Address/Port                               | Status        |
|-------------------------------------------------------------------------|--------------------------------------------|---------------|
| V CRUCH PORCETH MANA LOOP                                               | 192.168.1.20                               | Not installed |
| <                                                                       |                                            |               |
|                                                                         | Counch Softing                             |               |
| Clear all     Normal Printing                                           | Search Setting                             | Update List   |
| Clear all     Normal Printing                                           | Search Setting                             | Update List   |
| Clear all     Normal Printing pecify the Printer/MFP Except for the Abo | Search Setting ve. (IP Address, Host Name) | Update List   |

#### Hivatkozás

A nyomtatáshoz előzetesen el kell végezni a hálózat beállítását. A hálózati beállításokat a készülék felügyelője végezheti el. A hálózati beállításokat a PageScope Web Connection programban is el lehet végezni. Részletes ismertetését lásd a [Hálózati felügyelet] Kezelési útmutató 5., "Nyomtatás" fejezetében.

#### Nyomtatás

- 1 Hozza létre a dokumentumot az alkalmazásban, majd válassza ki a nyomtatási utasítást.
  - → A Nyomtatás párbeszédablakban válassza ki a nyomtatót.

| Nyontalia                                                                                                    |
|----------------------------------------------------------------------------------------------------|
| Alapat: Dromkat: Nyontada (djos jedeli bank.<br>Nyongosit: Nyontada tafongosit:<br>Nyontada tafoniny<br>Skalan atominy<br>Skalan atomin: Strajelogata<br>(jjl j2 j3) |
| 2 (Igentation Mégre Realmag                                                                                                    |

→ Ha szükséges, hívja elő a nyomtató-illesztőprogram beállító párbeszédablakát és végezze el a kívánt nyomtatási beállításokat, mint például a tűzés.

| Nyomtató kiválasztása                                                                      | FAX<br>PCL<br>PS<br>XPS                          |
|--------------------------------------------------------------------------------------------|--------------------------------------------------|
| Állapot: Üzemkész<br>Hely:<br>Megjegyzés:                                                  | Nyomtatás fájlba Beáll ítások<br>Nyomtatókgresés |
| Nyomtatási tartomány<br>A teljes dokumentum<br>Kijelölt terület Aktuális oldal<br>Qldalak: | Példányszám: 1<br>Szétyálogatás                  |
|                                                                                            | Nyomtatás Mégse Alkalmaz                         |

| [   | Printing Preferences                                                                                                    | × |
|-----|----------------------------------------------------------------------------------------------------|---|
| 2   | My Tab Basic Layout Finish Cover Mode Stamp/Composition Quality Other                                                                                                    |   |
| (2) | My Tab       Basic       Layout       Finish       Cover Mode       Stamp/Composition       Quality       Other         Image: Stamp / Composition       Stamp / Composition       Quality       Other       Add       Edt         Image: Stamp / Composition       Stamp / Composition       Quality       Other       Add       Edt         Image: Stamp / Composition       Stamp / Composition       Quality       Other       Add       Edt         Image: Stamp / Composition       Stamp / Composition       Quality       Other       Add       Edt         Image: Stamp / Composition       Stamp / Composition       Quality       Other       Output Method         Image: Stamp / Composition       Image: Stamp / Composition       Oniginal Size       Output Method       Image: Stamp / Composition / Account Track         Image: Stamp / Composition       Image: Stamp / Composition       Image: Stamp / Composition       Image: Stamp / Composition       Image: Stamp / Composition         Image: Stamp / Composition       Image: Stamp / Composition       Image: Stamp / Composition       Image: Stamp / Composition       Image: Stamp / Composition         Image: Stamp / Composition       Image: Stamp / Composition       Image: Stamp / Composition       Image: Stamp / Composition       Image: Stamp / Composition |   |
|     | Paper Type       Paper Type       Paper Type       Paper Type       Paper Type       Paper Type       Paper Type       Default                                                                                                    | ] |
|     | 3 OK Cancel Help                                                                                                    |   |

2 A megadott oldalak nyomtatásra kerülnek a beállított példányszámban.

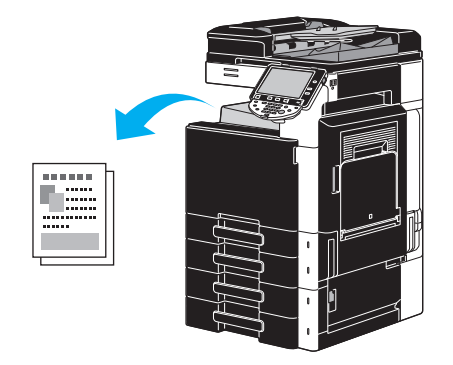

→ Ha "Biztonságos nyomtatás", "Mentés felhasználói fiókba" vagy "Levonat" került kiválasztásra a "Kiadási módszer" legördülő listáról, a dokumentum egy felhasználói fiókban vagy a készülék memóriájában kerül tárolásra. A dokumentumot a készülék kezelőpaneljéről lehet kinyomtatni.

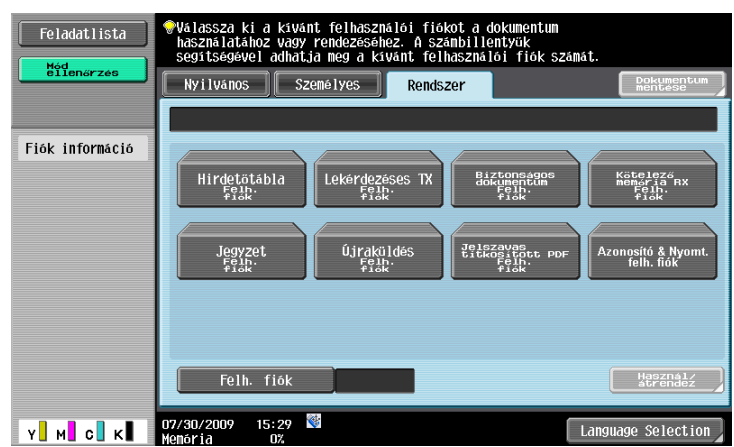

| Feladatlista         | Válassza ki a nyontatandó felot, és nyonja meg: [Végrehajt] vagy [Start].<br>Levonat nyontatásához, majd érintse meg a [Csak 1. oldal nyontat]-ot. |                    |        |         |                               |                 |                    |
|----------------------|----------------------------------------------------------------------------------------------------|--------------------|--------|---------|-------------------------------|-----------------|--------------------|
|                      | Tart.fel elenged                                                                                                    |                    |        |         |                               |                 |                    |
|                      | Sz. F25h<br>237 COPY                                                                                                    | Állapot<br>Esladat | Dokum. | neve  1 | 97 <sup>01t</sup>  [<br>09:30 | Dok. 哲語:<br>1 4 | Törlés<br>Beallit. |
|                      |                                                                                                    |                    |        |         |                               |                 | Bęąll <u>it.</u>   |
| Feladat<br>Feszletei | + +                                                                                                    |                    |        |         |                               |                 | Részlet            |
|                      | 01/27/2009 15:                                                                                                    | 12                 |        |         |                               | Mégse           | ОК                 |

# 2.3 Alapfokú fax műveletek

Ebben a részben a faxolás általános műveleteit ismertetjük.

1 Váltson üzemmódot.

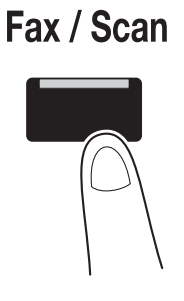

→ Ha megjelenik a felhasználó/számla nevét kérő képernyő, írja be a szükséges információkat, majd érintse meg a [Bejelentkezés] gombot vagy nyomja meg a [Belépés] billentyűt. A Segítség képernyő részletes ismertetését lásd a [Másolási műveletek] Kezelési útmutató 10. és 11. fejezetében.

| Feladatlista                    | Írja be a belépési felhasználónevet és a jelszót, majd érintse meg a<br>[Bejelentkezès] gombot vagy nyomja meg a [Belépés] billentyüt. |   |
|---------------------------------|----------------------------------------------------------------------------------------------------|---|
|                                 |                                                                                                    |   |
| Fein Állapot                    |                                                                                                    |   |
|                                 | Felh. név                                                                                                    |   |
|                                 | Jeiszó                                                                                                    |   |
|                                 |                                                                                                    |   |
| Törlés                          | Poietente                                                                                                    | 1 |
| Feladat<br>Fészletei<br>Y M C K | 01/27/2009 16:45 C                                                                                                    | J |

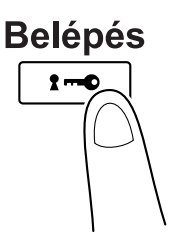

2 Adja meg a rendeltetési helyet.

| Feladatlista         | Válasszon címet.                                                        | Címz. 000<br>száma 000 |
|----------------------|-------------------------------------------------------------------------|------------------------|
| Mód<br>ellenőrzés    | A fax szám megadásához használja a<br>billentyűzetet.                   | Tolotop                |
|                      | Cinjegyzék Bezeret Feladat napló                                        | felveve                |
| Falls                | E-mail RX                                                               |                        |
| FEU" Allapot         | Fö ABC DEF GHI JKL MNO PORS TUV WXYZ e                                  | tc                     |
|                      | ▼Fax ▼Fax ₩E-mail ₩PC(SMB) ↓FTP<br>TOKYO LONDON PARIS SHANGHAI NEW YORK | 1/ 1                   |
|                      |                                                                         |                        |
|                      |                                                                         |                        |
|                      |                                                                         | Conset                 |
|                      |                                                                         | CSUPUL                 |
| Törlés               |                                                                         | Kereses                |
| Feladat<br>részletei | 🖆 Szkenn. beállít. 🕽 🖻 Eredetiasok 🕽 🖉 Komm. beá                        | llítás                 |
| Y M C K              | 07/30/2009 15:46 🐯 Langi                                                | lage Selection         |

- → Ha már tárolt faxszámokat, kiválaszthat egy regisztrált címzettet. A címzettek regisztrálásának részletes ismertetését, lásd a jelen kézikönyv 5-3. oldalon.
- → A faxszám közvetlen beírása esetén a számbillentyűk használatával írja be a számot.

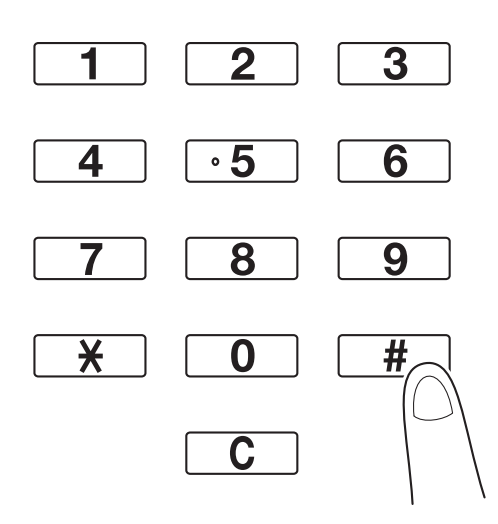

- → Egy dokumentum egyidejűleg több címzett részére is elküldhető (Csoportos küldés). A dokumentum egyidejűleg több címzett részére történő küldésének részletes ismertetését, lásd a jelen kézikönyv 5-10. oldalon.
- → Szükség esetén nyomja meg a [Szkenn. beállít.], [Eredeti beállítások] vagy a [Komm. beállítás] gombot és végezze el a kívánt szkennelési beállításokat. A részletes ismertetését lásd a [Hálózati szkenner/fax/hálózati fax műveletek] Kezelési útmutató 5. fejezetében.
- 3 Helyezze el a faxolni kívánt dokumentumot.

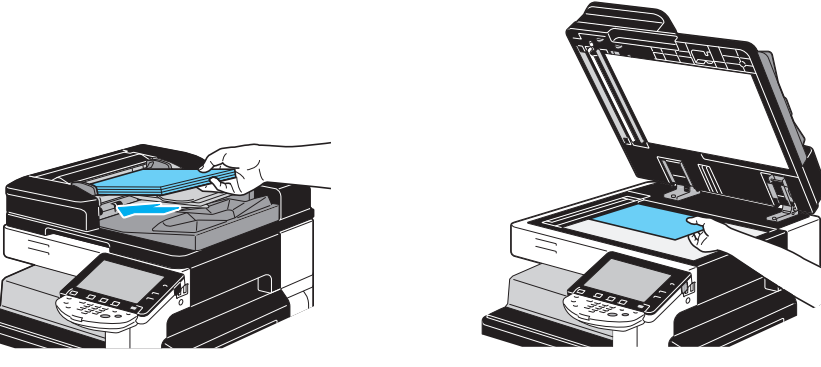

bizhub C360/C280/C220 (Version 3)

- → Ha olyan dokumentumról kíván szkennelni, amelyet nem lehet az automatikus dokumentumkezelőbe helyezni (egy vastag vagy vékony papíron lévő eredeti), helyezze azt a tárgyüvegre.
- → Helyezze az eredetit az automatikus dokumentumkezelőbe, a küldendő oldalával felfele.
- → A címzettek, valamint a funkciók beállításainak ellenőrzéséhez nyomja meg a [Mód ellenőrzés] gombot. A részletes ismertetését lásd a [Hálózati szkenner/fax/hálózati fax műveletek] Kezelési útmutató 3. fejezetében.

| Feladatlista                     | Válassza ki az ellenörizendő paramétert.                           |  |
|----------------------------------|--------------------------------------------------------------------|--|
| ellenőrzés                       | Mód ellenörzés                                                     |  |
| Csoportos<br>Cimilista<br>STOKYO | Cim ellenorzes/<br>regisztralas Szkenn. beallitasok<br>osushagyasa |  |
|                                  | Eregentiasok ell. Komm. beållitás                                  |  |
| 1/ 1                             | E-mail beallitacok                                                 |  |
| Hód<br>Bilenőrzés                | 01/27/2009 15:15 👹 Bezár                                           |  |

- → A jelen beállítások alkalmazásával létrehozott előnézeti kép megtekintéséhez az érintőpanelen, nyomja meg a [Próba más.] gombot, a [Start] gomb lenyomása előtt.
- 4 Nyomja meg a [Start] gombot.

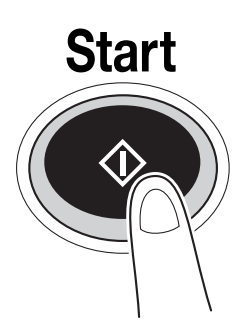

→ Több eredeti szkenneléséhez a tárgyüveg használatával, válassza ki a [Külön szkenn.] lehetőséget. Ez eredeti első oldalának szkennelése után helyezze be a második oldalt, majd ismét nyomja meg a [Start] gombot. Ismételje meg ezt a műveletek, amíg az eredeti összes lapja szkennelésre kerül. Az utolsó oldal szkennelése után érintse meg a [Kezelés] gombot, majd nyomja meg a [Start] gombot.

#### 🛁 Hivatkozás

A küldés leállításához a [Start] gomb lenyomása után, nyomja meg a [Feladatlista], majd a [Feladat részletei] gombot, majd törölje a leállítani kívánt feladatot. A részletes ismertetését lásd a [Hálózati szkenner/fax/ hálózati fax műveletek] Kezelési útmutató 3. fejezetében.

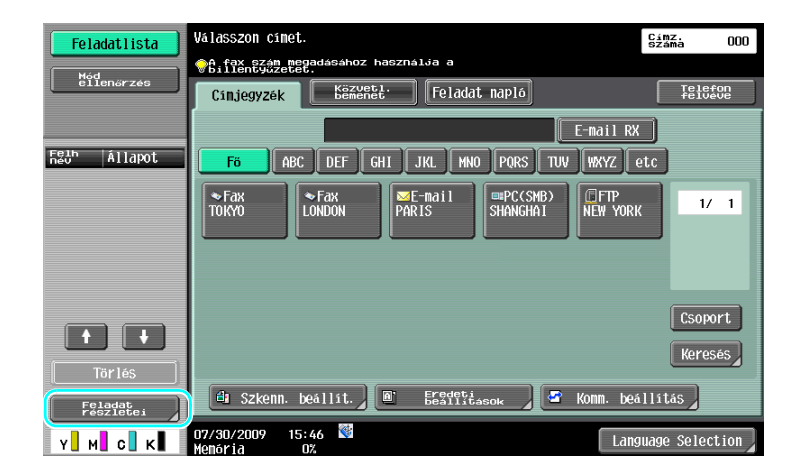

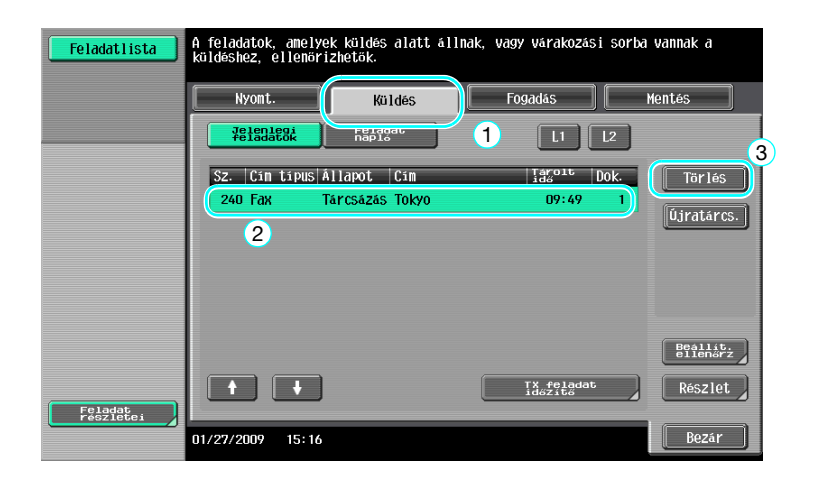

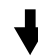

| Törli az alábbi       | i feladatot?<br>Taralt felad. 1 |
|-----------------------|---------------------------------|
| <br>Feladat.<br>száma | 1                               |
| Dokum, neve           | document                        |
| Tárolt<br>idő         | 01/27/2009 16:23                |
| Felh. név             | СОРУ                            |
|                       |                                 |
|                       |                                 |
|                       | Törlés Mentés                   |
| 01/27/2009 16:23      |                                 |

### 2.4 Alapfokú szkennelés

Ebben a részben a szkennelt adatok küldésének általános műveleteit ismertetjük.

#### Szkennelési adatok küldése

A készüléken szkennelt dokumentum adatfájlként is elküldhető. A következő küldési módszerek állnak rendelkezésre.

- Szkennelés e-mail-be: A szkennelt adatok egy e-mail üzenethez csatolva kerülnek továbbításra.
- FTP TX: A szkennelt adatok egy FTP-kiszolgálóra kerülnek továbbításra.
- SMB TX: A szkennelt adatok egy számítógép megosztott mappájába kerülnek továbbításra, a hálózaton keresztül.
- WebDAV TX: A szkennelt adatok egy WebDAV-kiszolgálóra kerülnek továbbításra.
- Web Service funkció: Lehetséges a szkennelési utasítás kiadása egy számítógépről a hálózaton, vagy a szkennelés e célból történő végrehajtása a készüléken, majd az adatok kiküldése a számítógép részére. Ez a funkció csak Windows Vista/7/Server 2008/Server 2008 R2 alatt használható. Ha az opciós IC-412 v1.1 nyomtatásvezérlő felszerelésre került a készülékre, ez a funkció nem használható.

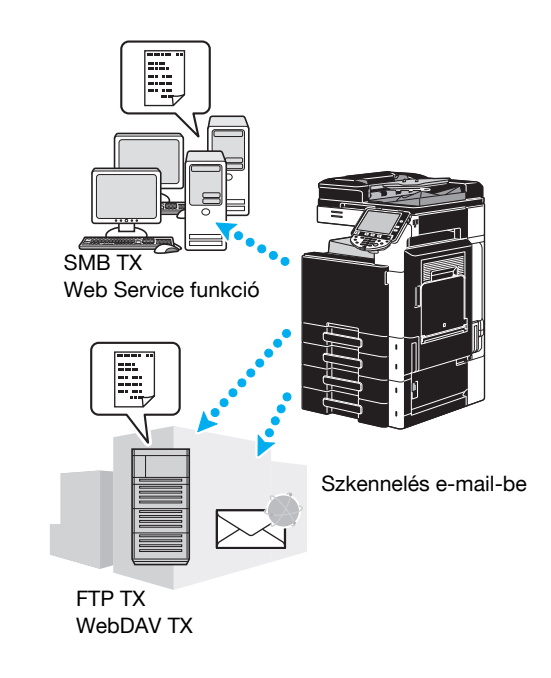

#### Referencia

- A készülék felhasználói fiókjában tárolt adatok is elküldhetők.
- Felhasználói hitelesítés alkalmazása esetén a Scan to Home funkció is használható, amely a saját számítógépére továbbítja, vagy a Scan to Me funkció, amely a saját e-mail címére küldi az adatokat.

1 Váltson üzemmódot.

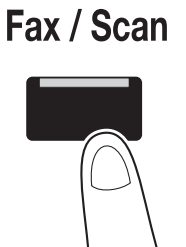

→ Ha megjelenik a felhasználó/számla nevét kérő képernyő, írja be a szükséges információkat, majd érintse meg a [Bejelentkezés] gombot vagy nyomja meg a [Belépés] billentyűt. A Segítség képernyő részletes ismertetését lásd a [Másolási műveletek] Kezelési útmutató 10. és 11. fejezetében.

| Feladatlista        | Írja be a belépési felhasználónevet és a jelszót, majd érintse meg a<br>[Bejelentkezés] gombot vagy nyomja meg a [Belépés] billentyűt. |
|---------------------|----------------------------------------------------------------------------------------------------|
|                     |                                                                                                    |
| Felh<br>Név Állapot |                                                                                                    |
|                     | Felh. nev                                                                                                    |
|                     | Jelszó                                                                                                    |
| + +                 |                                                                                                    |
| Tör lés             | Deje lentkezes                                                                                                    |
| részlétei           | 01/27/2009 16:45 🔮                                                                                                    |

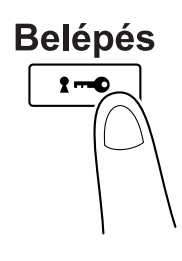

2 Adja meg a rendeltetési helyet.

|              | Uslacs zon osmot                                            | C (MZ              |
|--------------|-------------------------------------------------------------|--------------------|
| Feladatlista |                                                             | száma UUU          |
| Mód          | billentyüzetet.                                             |                    |
| errenor zes  | Cinjegyzék Közveti. Feladat napló                           | Telefon<br>felveve |
|              | E-mail RX                                                   |                    |
| Feun Állapot | Fő ABC DEF GHI JKL MNO PQRS TUV WXYZ e                      | tc                 |
|              | ◆Fax<br>TOKYO LONDON PARIS SHANGHAI REW YORK                | 1/ 1               |
|              |                                                             | Csoport            |
| Törlés       |                                                             | Keresés            |
| Feladat      | 🕼 Szkenn. beállít. 🏾 🖹 Eredeti<br>Beállítások 🖉 🍣 Konn. beá | llítás             |
| Y M C K      | 07/30/2009 15:46 👹 Lang                                     | uage Selection     |

→ Ha már tárolt rendeltetési helyeket, kiválaszthat egy regisztrált címzettet. A címzettek regisztrálásának részletes ismertetését, lásd a jelen kézikönyv 6-3. oldalon.

bizhub C360/C280/C220 (Version 3)

→ A rendeltetési hely címének közvetlen beírásához, nyomja meg a [Közvetl. bemenet] gombot, válassza ki a továbbítási módot, majd írja be a címet.

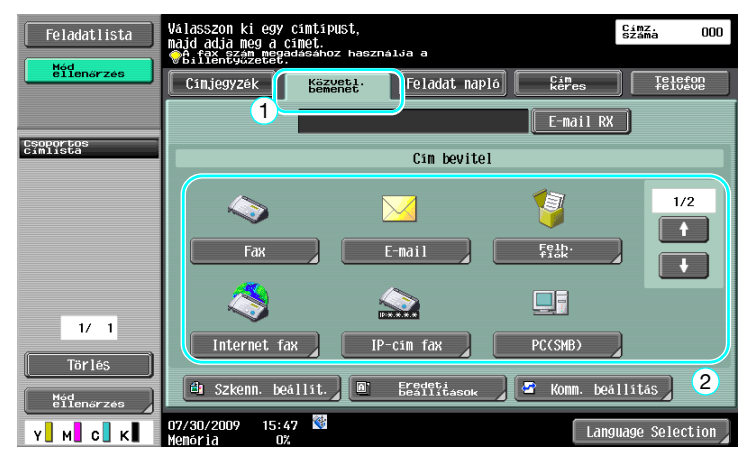

- → Egy dokumentum egyidejűleg több címzett részére is elküldhető (Csoportos küldés). A dokumentum egyidejűleg több címzett részére történő küldésének részletes ismertetését, lásd a jelen kézikönyv 6-22. oldalon.
- → Ha szükséges, nyomja meg a [Szkenn. beállít.], [Eredeti beállítások] vagy a [Komm. beállítás] gombot, majd végezze el a szükséges beállításokat. A részletes ismertetését lásd a [Hálózati szkenner/fax/hálózati fax műveletek] Kezelési útmutató 5. fejezetében.
- → A jelen beállítások alkalmazásával létrehozott előnézeti kép megtekintéséhez az érintőpanelen, nyomja meg a [Próba más.] gombot, a [Start] gomb lenyomása előtt.
- 3 Helyezze el a szkennelni kívánt dokumentumot.

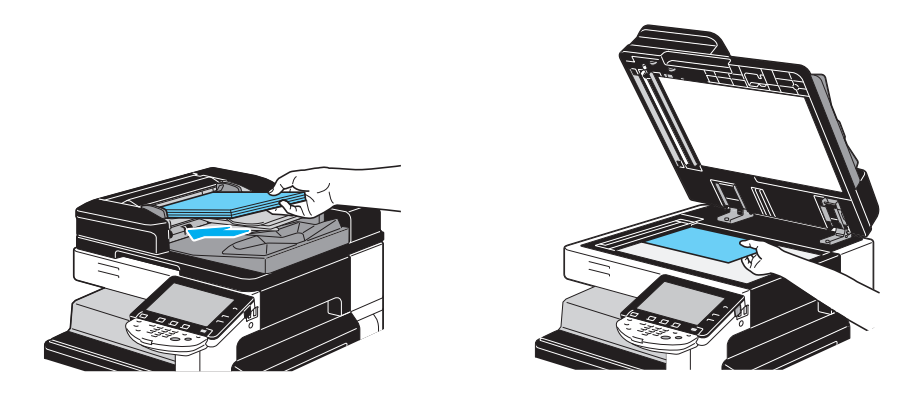

4 Nyomja meg a [Start] gombot.

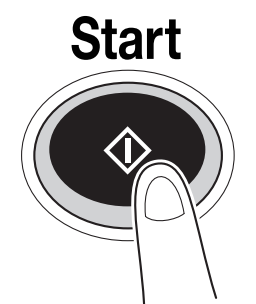

→ Több eredeti szkenneléséhez a tárgyüveg használatával, válassza ki a [Külön szkenn.] lehetőséget. Ez eredeti első oldalának szkennelése után helyezze be a második oldalt, majd ismét nyomja meg a [Start] gombot. Ismételje meg ezt a műveletek, amíg az eredeti összes lapja szkennelésre kerül. Az utolsó oldal szkennelése után érintse meg a [Kezelés] gombot, majd nyomja meg a [Start] gombot.

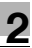

#### Hivatkozás

A szkennelt adatok küldését megelőzően el kell végezni a hálózati beállításokat. A hálózati beállításokat a készülék felügyelője végezheti el. A hálózati beállításokat a PageScope Web Connection programban is el lehet végezni. Az egyszerűbb kezelés érdekében végezze el előre a kívánt alkalmazás többi beállítását is, a hálózati beállítások mellett.

Részletes ismertetését, lásd a [Hálózati felügyelet] Kezelési útmutató 4. fejezetében.

# 2.5 Alapfokú fiók műveletek (felhasználói fiókok regisztrálása)

A Felhasználói fiók mód funkciói igénybevételéhez előzetesen létre kell hozni a fiókokat. Az alábbi módszerrel regisztrálhatók nyilvános, személyes és csoport felhasználói fiókok.

#### Fiók műveletek

Ezen funkciók lehetővé teszik a dokumentumadatok mentését a készülékbe szerelt merevlemezre, valamint azok szükség szerinti előhívását. Az ezen készüléken szkennelt adatok mellett számítógépen létrehozott adatok, valamint egyéb multifunkciós eszközről küldött adatok is tárolhatók a felhasználói fiókban.

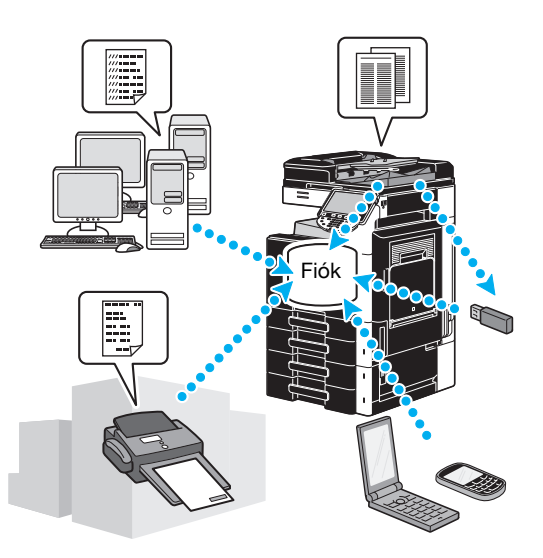

Az alábbi felhasználói fiókok regisztrálhatók.

| Felhasználói fiók<br>típusok      | Leírás                                                                                                    |
|-----------------------------------|----------------------------------------------------------------------------------------------------|
| Nyilvános felhasználói<br>fiók    | Ehhez a megosztott felhasználói fiókhoz bárki hozzáférhet. A hozzáférés jelszó beállításával ellenőrizhető.                                                                                                    |
| Személyes felhasználói<br>fiók    | Ez egy személyhez rendelt felhasználói fiók amelyhez csak felhasználói hitelesítéssel belépett felhasználó férhet hozzá.                                                                                                    |
| Csoport felhasználói<br>fiók      | Ehhez a felhasználói fiókhoz csak egy csoporthoz (számlához) tartozó felhasználók férhetnek hozzá, számlakövetés alkalmazása esetén.                                                                                                    |
| Hirdetőtábla<br>felhasználói fiók | Ez a felhasználói fiók használható dokumentum megosztására a faxvonalon,<br>még a hálózathoz nem csatlakozó címzettek részére is. (A fogadó készülékek<br>F-kód kompatibilisek kell legyenek.) Ezen felhasználói fiók műveletek<br>használatához fel kell szerelni az opciós faxkészletet. A részletes ismertetését<br>lásd a [Hálózati szkenner/fax/hálózati fax műveletek] Kezelési útmutató<br>7. fejezetében. |
| Továbbító felhasználói<br>fiók    | Ez a felhasználói fiók szükséges a készülék továbbító állomásként történő<br>használatához. (A továbbított átvitel funkció F-kódokat alkalmaz.) Ezen<br>felhasználói fiók műveletek használatához fel kell szerelni az opciós<br>faxkészletet. A részletes ismertetését lásd a [Hálózati szkenner/fax/hálózati<br>fax műveletek] Kezelési útmutató 7. fejezetében.                                                |
| Dátumozó felhasználói<br>fiók     | Ez a felhasználói fiók használható ha a dátum/időpont vagy egy sorszám<br>képét kívánja hozzáadni a Szkennelés funkcióval mentett dokumentum<br>adatokhoz. Ez a felhasználói fiók Felügyelet módban regisztrálható. Részletes<br>ismertetését, lásd a [Fiók műveletek] Kezelési útmutató 8. fejezetében.                                                                                                    |

1 Hívja elő a felhasználói fiókok regisztrálására szolgáló képernyőt.

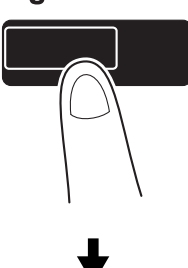

| Feladatlista<br>Számlálók | A kiválasztáshoz használja a menü gonbokat vagy a billentyüzetet. |                           |   |                            |
|---------------------------|-------------------------------------------------------------------|---------------------------|---|----------------------------|
|                           | Segédprogram                                                      | _                         |   |                            |
| Fein Állapot              | 1                                                                 | Félh. fiók                | 6 | Szalagfelirat<br>nyomtatás |
|                           | 2                                                                 | Felhasználói<br>beállítás |   |                            |
|                           | 3 Felüş                                                           | gyeleti beállítás         | 8 | Eszközinformáció           |
|                           | 4 Segédany                                                        | vagok élettartam ell      |   |                            |
| Tör lés<br>Feladat        |                                                                   |                           |   |                            |
| Y M C K                   | 07/30/2009 15:<br>Memória O                                       | 30<br>%                   |   | Bezár                      |

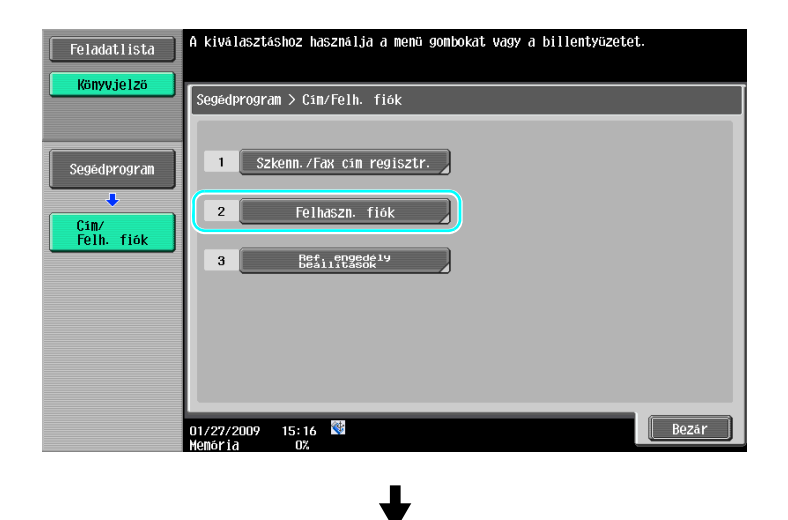

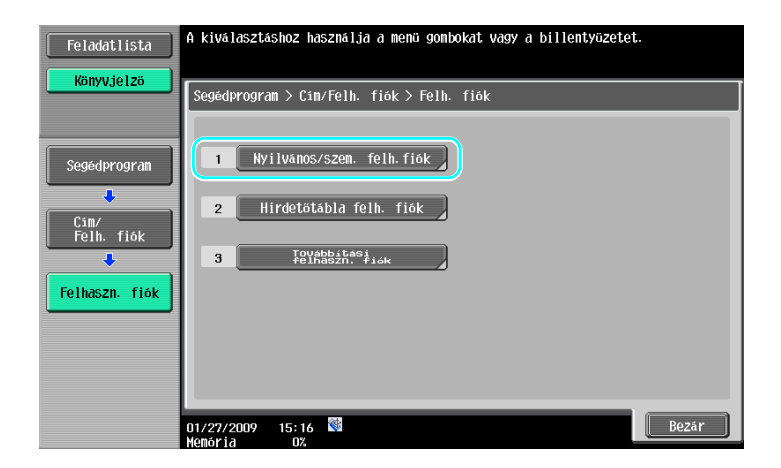

2 Nyomja meg az [Új] gombot.

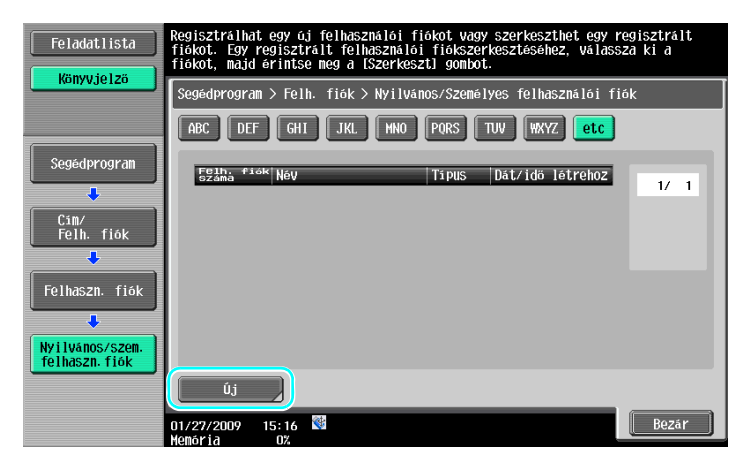

→ Egy regisztrált felhasználói fiók beállításainak módosításához válassza ki a felhasználói fiókot, majd nyomja meg a [Szerkeszt.] gombot.

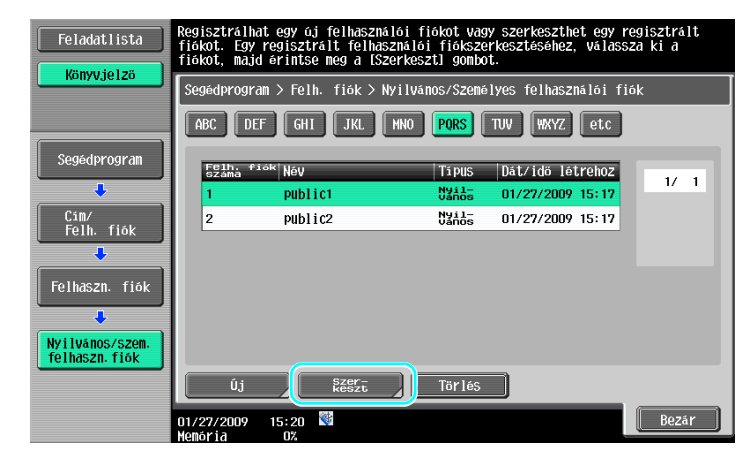

- eszthet egy regisztrált séhez, válassza ki a Feladatlista Könyvielz lprogram > Felh. fiók > Nyilvános/Személyes felhasználói fiók ABC DEF GHI JKL MNO PORS TUV WXYZ etc Segédprogram Dát/idő létrehoz Tipus 1/ 1 01/27/2009 15:1 Cím/ Felh. fiók public2 Nyil-Vános 01/27/2009 15:17 Felhaszn. fiól Nyilvános/szem felhaszn.fiók Tör lés Bezár 15:20 01/27/
- **3** Végezze el a kívánt beállításokat.

| Feladatlista                          | Adja meg a beállításokat                  | . A fiókszám megadásához | használja a billentyüzetet. |
|---------------------------------------|-------------------------------------------|--------------------------|-----------------------------|
| Könyvjelzö                            | Segédprogram ><br>Nyilvános/személyes fel | használói fiók > új      | 1/2 ←Hátsó To-<br>vább. →   |
|                                       | Felh. fiók száma                          | 3                        | 1 - 999999999               |
| Segédprogram                          | Felh.fiók név                             |                          |                             |
| Cim/                                  | Jelszó                                    |                          |                             |
| Felh. fiók                            | Index                                     | etc                      |                             |
|                                       | Tipus                                     | Ny i lvános              |                             |
| Felhaszn. fiók                        | Tárolt<br>idő                             | 01/27/2009 15:38         |                             |
| ↓<br>Nyilvános/szem.<br>felhaszn.fiók |                                           |                          |                             |
| •                                     |                                           |                          |                             |
| Új                                    | 01/27/2009 15:38 🕅                        |                          | Mégse OK                    |

| Feladatlista                      | Adja meg a dokumentumok törlési idejét.                        |                      |
|-----------------------------------|----------------------------------------------------------------|----------------------|
| Könyvjelzö                        | Segédprogram ><br>NyilVanos/Személyes felhasználói fiók > új 2 | /2 ←Hátsó To-vabb. → |
|                                   | Automatikus dokumentum<br>törlesi idő                          | Bizalmas RX          |
| Segédprogram                      | 1 nap 2 nap                                                    |                      |
| Cím/<br>Felh. fiók                | 3 nap 7 nap                                                    | Bizalmas<br>RX       |
| Felhaszn. fiók                    | 30 nap                                                         |                      |
| <b>•</b>                          | Idö :                                                          |                      |
| Nyilvános/szem.<br>Folbaczm. fiék | 00:05 - 12:00                                                  |                      |
|                                   | Hentés                                                         |                      |
| Új                                | 01/27/2009 16:49 👹<br>Menória 0%                               | Mégse OK             |

- → Felh. fiók száma: Adja meg a felhasználói fiók számát. Nyomja meg a [Felh. fiók száma] gombot, majd a számbillentyűk segítségével írja be a felhasználói fiók számát.
- → Felh. fiók név: Adja meg a felhasználói fiók nevét. Nyomja meg a [Felh. fiók név] gombot, majd az érintőképernyőn megjelenő billentyűzet segítségével írja be a felhasználói fiók nevét.
- → Jelszó: Adja meg a regisztrált felhasználói fiókot védő jelszót. Nyomja meg a [Jelszó] gombot, majd az érintőképernyőn megjelenő billentyűzet segítségével írja be a jelszót.
- → Index: Válassza ki a regisztrált felhasználói fiókok rendezésére szolgáló index karaktereket. Megfelelő index karakterek kiválasztásával (pl. "TUV" a "Tokió iroda" felhasználói fiókhoz) egyszerűen megtalálhatja a kívánt felhasználói fiókot. Nyomja meg az [Index] gombot, majd a megjelenő lehetőségek közül válassza ki a megfelelő index karaktereket.

→ Egy regisztrált felhasználói fiók törléséhez, válassza ki a törölni kívánt felhasználói fiókot, majd nyomja meg a [Törlés] gombot.

- → Típus: Válassza ki, hogy a regisztrál felhasználói fiók személyes, nyilvános vagy csoport fiók lesz-e. A [Személyes] akkor jelenik meg a "Típus" mellett, ha felhasználó hitelesítéssel lépett be. A [Csoport] akkor jelenik meg a "Típus" mellett, ha számlakövetéssel lépett be.
- → Automatikus dokumentum törlési idő: Adja meg az időtartamot, amely után automatikusan törlésre kerülnek a fiókban tárolt dokumentumok.
- → Bizalmas RX: Adja meg, hogy engedélyezi-e bizalmas faxok fogadását vagy sem. Egy bizalmas fax fogadása esetén egy jelszó is beállításra kerül.
- → A felhasználói fiók regisztrálásakor el kell végezni a fiók nevének beállítását. Ne feledje elvégezni ezt a beállítást.

#### Referencia

 Személyes felhasználói fiókot felhasználó hitelesítéssel belépett felhasználók hozhatnak létre és használhatnak. Felhasználói fiókok létrehozásával a hitelesített felhasználók részére, a felhasználói fiók tartalma nem tekinthető meg vagy nem használható más felhasználók által. Például, az A hitelesített felhasználó belépése esetén csak az A felhasználó részére regisztrált

felhasználói fiókok jelennek meg a képernyőkön. Mivel a B hitelesített felhasználó részére regisztrált fiókok nem jelennek meg, azok nem is használhatók.

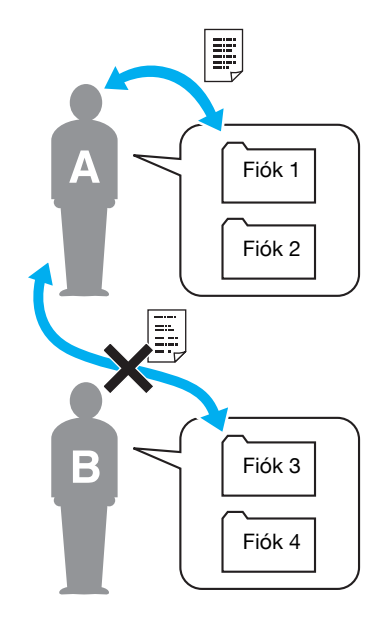

 A bizalmas dokumentumokat személyes felhasználói fiókokban javasolt tárolni. Csoport felhasználói fiókokat számlakövetés mellett regisztrált számlák (csoportok) regisztrálhatnak és használhatnak. Hasonlóan a személyes felhasználói fiókokhoz, külön fiókok létrehozásával az egyes számlák részére, a felhasználó fiókok tartalmát nem tekinthetik meg és nem használhatják más csoportok tagjai.

A csoporton belül megosztott adatokat csoport felhasználói fiókban javasolt tárolni.

## 2.6 Alapfokú fiók műveletek (adatok mentése egy felhasználói fiókba)

Az alábbiakban kerül ismertetésre az adatok mentése a felhasználói fiókokba.

Másolás, Fax/szkennelés, Felhasználói fiók és Nyomtató módból lehet adatokat menteni egy felhasználói fiókba.

#### Adatok mentése egy felhasználói fiókba Másolás módban végzett művelettel

1 Nyomja meg a [Mentés felh. fiókba] gombot.

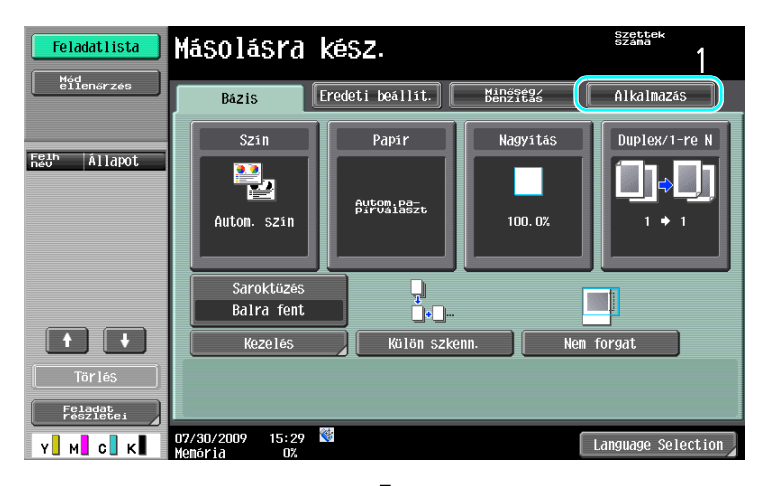

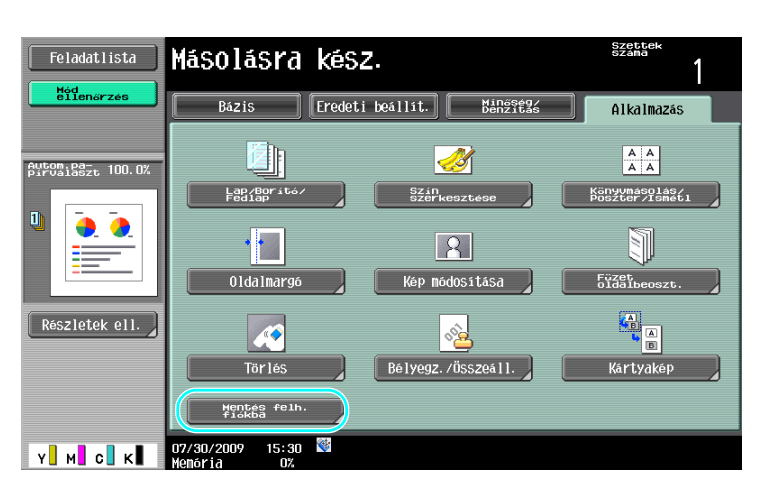

2 Válassza ki a felhasználói fiókot, ahová a dokumentumot menti.

| Feladatlista   | Odjon meg fájlnevet és felh. fiókot, amelyben<br>tároljá a szkenn. dok-ot. Mentés alatti nyon-<br>tatáshoz állítsa az "Oldalnyontatást" "Be"-re.       825         Alkalmazás > Felhasználói fiók | ttek<br>na<br>1 |
|----------------|----------------------------------------------------------------------------------------------------|-----------------|
|                | Igen Nen                                                                                                    | _               |
| Részletek ell. | Oldalnyontātās Igen Nen                                                                                                    |                 |
| Y M C K        | U/2//2009 15:54                                                                                                    |                 |

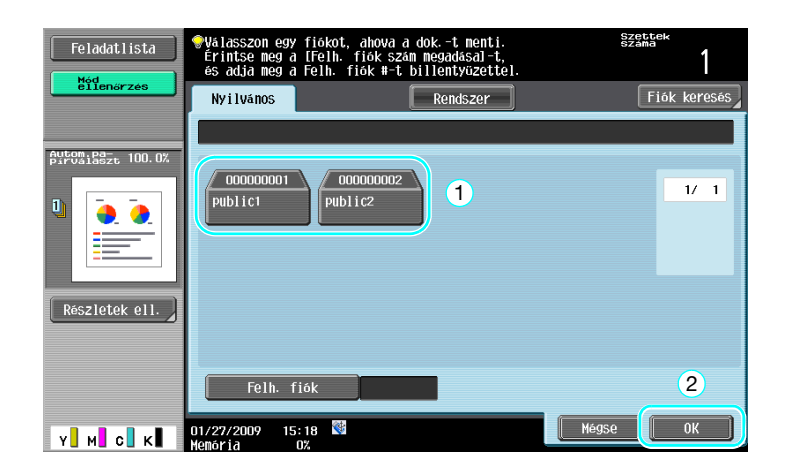

- → A falhasználói fiók megadható lenyomva a [Felh. fiók] gombot, majd beírva a fiók számát.
- → A felhasználói fiók nevének kereséséhez, nyomja meg a [Fiók keresés] gombot.
- 3 Ellenőrizze a dokumentum nevét.

| Feladatlista      | Station meg fájlnevet és felh. fiókot, amelyben<br>tárolja a szkenn. dok-ot. Mentés alatti nyon-<br>tatáshoz állítsa az "Oldalnyontatást" "Be"-re.         Szz<br>Szz | ttek<br>ma |
|-------------------|----------------------------------------------------------------------------------------------------|------------|
| ellenőrzés        | Alkalmazás > Felhasználói fiók                                                                                                    |            |
|                   | Igen Nen                                                                                                    |            |
| Pirvaiaszt 100.0% |                                                                                                    |            |
| 0                 | Felh. 000000001<br>public1                                                                                                    |            |
|                   | Dokun. neve document                                                                                                    |            |
| Részletek ell.    | Oldalnyontatás Igen Nen                                                                                                    |            |
| Y M C K           | 01/27/2009 15:55 間<br>Menéria 02                                                                                                    | ОК         |

- → Alapértelmezésként a beállított dokumentumnév automatikusan megjelenik.
- → A dokumentum nevének módosításához, nyomja meg a [Dokum. neve] gombot, majd az érintőképernyőn megjelenő billentyűzet segítségével írja be a nevet.
- 4 Helyezze el a menteni kívánt dokumentumot.

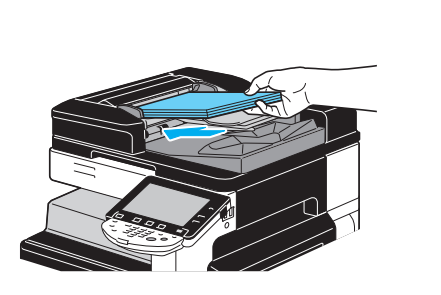

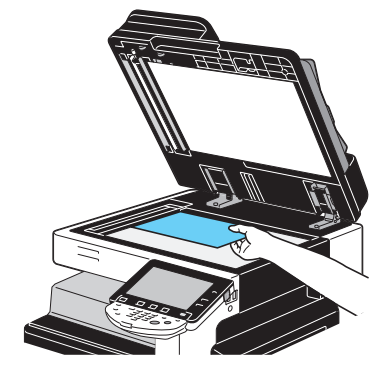

5 Nyomja meg a [Start] gombot.

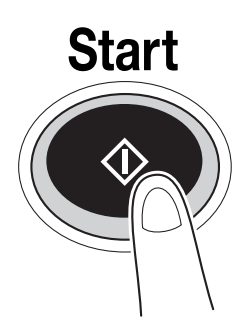

→ Amikor egy dokumentumot egy felhasználói fiókba ment a Másolás mód egyik funkciójával, az "Oldalnyomtatás" részére "Igen" beállításával, a mentéssel egyidejűleg a dokumentum nyomtatásra is kerül.

# Adatok mentése egy felhasználói fiókba Fax/Szkennelés módban végzett művelettel

1 Nyomja meg a [Felh. fiók] gombot.

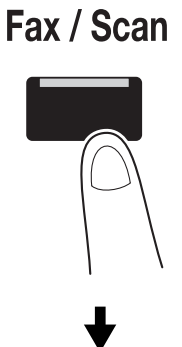

| Feladatlista         | Válasszon címet.                                                                                                    | Címz.<br>Száma 000 |
|----------------------|----------------------------------------------------------------------------------------------------|--------------------|
| Méd                  | <pre></pre>                                                                                                    |                    |
| ellenarzes           | Cinjegyzék Közveti Feladat napló                                                                                                    | Telefon<br>felvéve |
|                      | E-mail RX                                                                                                    | ]                  |
| Fein Állapot         | F6 ABC DEF GHI JKL MNO PORS TUV WXYZ et                                                                                                    | tc                 |
|                      | TOKYO CAN DE TAK DE TAI DE TAI DE TA | 1/ 1               |
|                      |                                                                                                    | Csoport            |
|                      |                                                                                                    | Keresés            |
| Feladat<br>részletei | da Szkenn, beállít. 🖉 🖀 Beállítások 🖉 🕿 Konn, beál                                                                                                    | litás              |
| Y M C K              | 07/30/2009 15:46 Standard Langu Langu                                                                                                    | age Selection      |

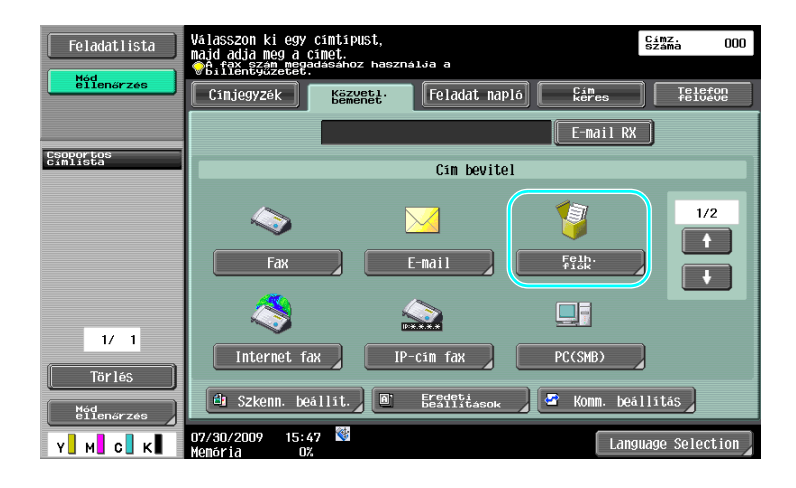

2 Válassza ki a felhasználói fiókot, ahová a dokumentumot menti.

| Feladatlista          | Ebbe a fiókba menti el a szkennelt<br>dokumentumot, és itt adható meg a fájlnév. | Címz.<br>Száma | 000 |
|-----------------------|----------------------------------------------------------------------------------|----------------|-----|
| ëiien&rzes            | Közvetlen bemenet > Hentés felhasználói fiókba                                   |                |     |
| Csoportos<br>Cimlista | Fish:                                                                            |                |     |
|                       | Dokun. neve document                                                             |                |     |
| 1/ 1<br>Törlés        |                                                                                  |                |     |
| Y M C K               | 01/27/2009 15:55 📽<br>Henoria 0%                                                 | ОК             |     |

| Feladatlista                            | ♥Válassza ki a fićkot, amelybe menteni szeretné a<br>Vádkumentumot, a kiyant fičk megadasához<br>hasznalua a bilentyüzetet. | Címz.<br>száma | 000     |
|-----------------------------------------|----------------------------------------------------------------------------------------------------|----------------|---------|
| Hód<br>ellenőrzés                       | Ny i Ivános                                                                                                    | Fiók           | keresés |
| Csoportos<br>Cimlista                   | 000000001<br>public1<br>public2<br>1                                                                                        | ľ              | 1/ 1    |
| 1/ 1<br>Törlés<br>Hýtenarzes<br>Y M C K | Felh. fiók<br>01/27/2009 15:18 ⊠<br>07                                                                                      |                | 2)      |

- → A falhasználói fiók megadható lenyomva a [Felh. fiók] gombot, majd beírva a fiók számát.
- → A felhasználói fiók nevének kereséséhez, nyomja meg a [Fiók keresés] gombot.

3 Ellenőrizze a dokumentum nevét.

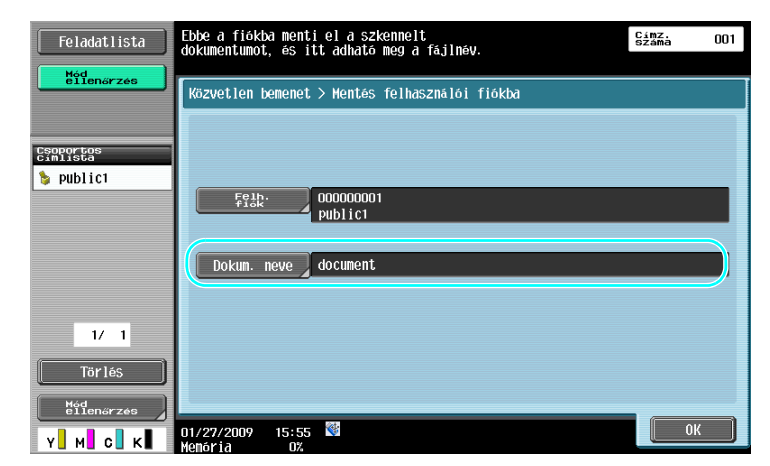

- → Alapértelmezésként a beállított dokumentumnév automatikusan megjelenik.
- → A dokumentum nevének módosításához, nyomja meg a [Dokum. neve] gombot, majd az érintőképernyőn megjelenő billentyűzet segítségével írja be a nevet.
- 4 Helyezze el a menteni kívánt dokumentumot.

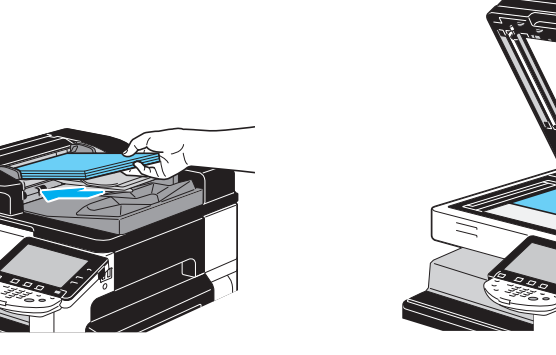

5 Nyomja meg a [Start] gombot.

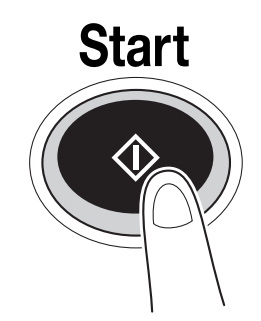

→ Amikor egy dokumentumot egy felhasználói fiókba ment a Fax/Szkennelés mód egyik funkciójával, egy másik rendeltetési kiválasztásával, a mentéssel egyidejűleg a dokumentum továbbításra is kerül.

### Hivatkozás

A címjegyzékbe vagy csoportos címzettként regisztrált felhasználói fiókot "felhasználói fiók címzettnek" nevezünk.

Egy felhasználói fiók címzett megadásával egy fax vagy szkennelt adatok rendeltetési helyeként is tárolhat adatokat a felhasználói fiókba. A részletes ismertetését lásd a [Hálózati szkenner/fax/hálózati fax műveletek] Kezelési útmutató 5. fejezetében.

# Adatok mentése egy felhasználói fiókba Felhasználói fiók módban végzett művelettel

1 Válassza ki a felhasználói fiókot, ahová a dokumentumot menti.

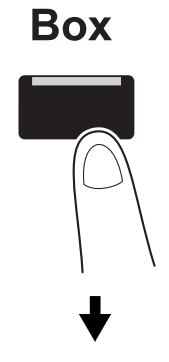

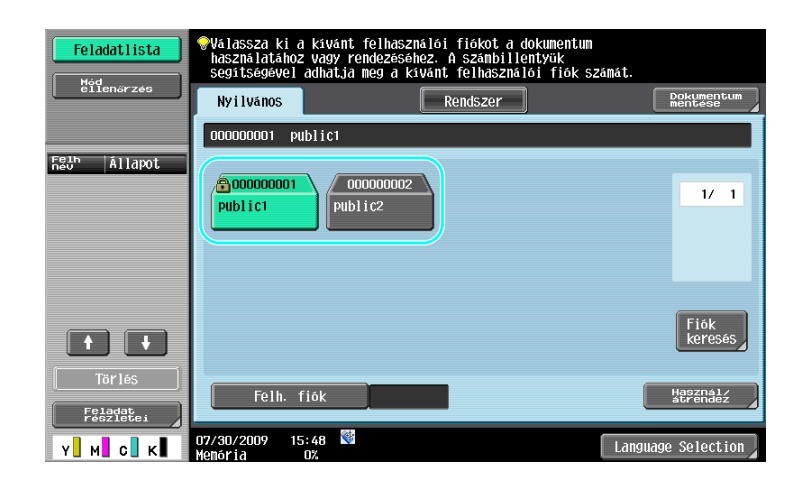

2 Nyomja meg a [Dokumentum mentése] gombot.

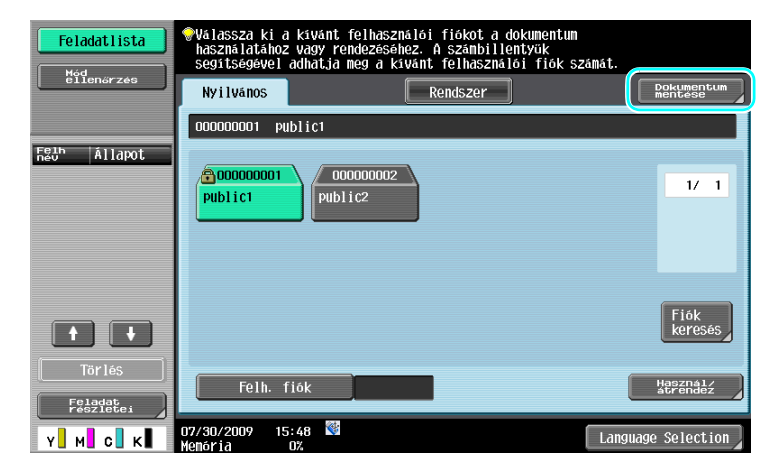

- → A falhasználói fiók megadható lenyomva a [Felh. fiók] gombot, majd beírva a fiók számát.
- → A felhasználói fiók nevének kereséséhez, nyomja meg a [Fiók keresés] gombot.
- → A [Dokumentum mentése] lenyomása után kiválaszthatja a felhasználói fiókot, amelybe menteni kívánja a dokumentumot.
- → Szükség esetén egy külső memóriában, mobiltelefonban vagy PDA-n tárolt dokumentumok is közvetlenül tárolhatók egy felhasználói fiókban.
- → A külső memóriát használó funkciók részletes ismertetését, lásd a jelen kézikönyv 2-37. oldalon.
- → Egy mobiltelefonban vagy PDA-n tárolt dokumentum használatának részletes ismertetését lásd a jelen kézikönyv 2-45. oldalon.

3 Ellenőrizze a dokumentum nevét.

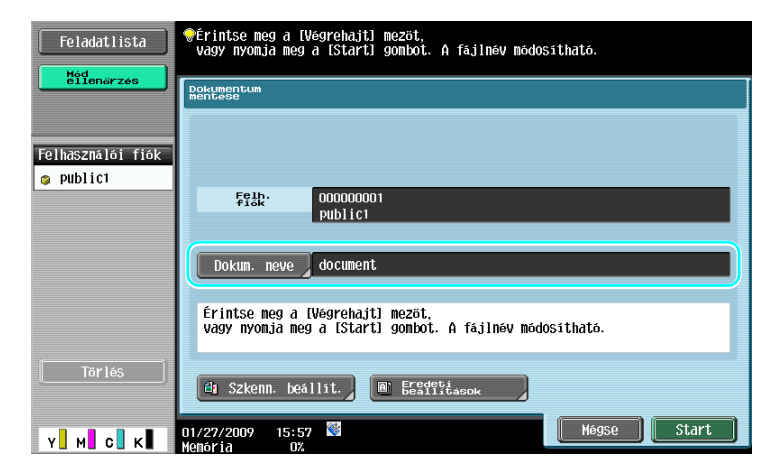

- → Alapértelmezésként a beállított dokumentumnév automatikusan megjelenik.
- → A dokumentum nevének módosításához, nyomja meg a [Dokum. neve] gombot, majd az érintőképernyőn megjelenő billentyűzet segítségével írja be a nevet.
- → Különböző beállítások elvégzéséhez, mint például a kép minősége vagy a dokumentum tájolása, nyomja meg a [Szkenn. beállít.] vagy az [Eredeti beállítások] gombot. Részletes ismertetését, lásd a [Fiók műveletek] Kezelési útmutató 6. fejezetében.
- 4 Helyezze el a menteni kívánt dokumentumot.

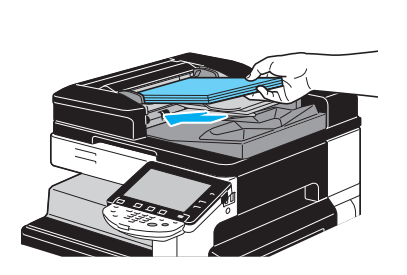

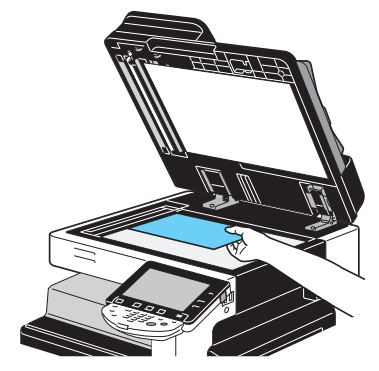

5 Nyomja meg a [Start] gombot.

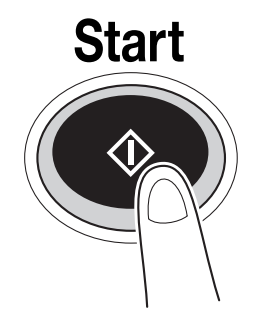

→ A műveletet a [Start] billentyű lenyomásával is elindíthatja.

| Feladatlista      | <pre></pre>                                                                                  |
|-------------------|----------------------------------------------------------------------------------------------|
| <u> </u>          | Polymentum<br>Profitose                                                                      |
| Felhasználói fiók |                                                                                              |
|                   | Feib. 000000001<br>publict                                                                   |
|                   | Dokum. neve document                                                                         |
|                   | Érintse meg a [Végrehajt] mezőt,<br>vagy nyonja meg a [Start] gombot. A fájlnév módosítható. |
| Törlés            | 🖨 Szkenn. beállít. 🖉 🖀 Eredeti                                                               |
| Y M C K           | 01/27/2009 15:57 Start                                                                       |

# Hivatkozás

2

A nyomtató-illesztőprogram által továbbított nyomtatási adatok a felhasználói fiókokban tárolhatók.

A nyomtató funkciók segítségével történő mentésének részletes ismertetését lásd a jelen kézikönyv 4-6. oldalon.

### 2.7 Alapfokú fiók műveletek (mentett dokumentumok használata)

Az alábbiakban a felhasználói fiókokban tárolt adatok nyomtatására és küldésére szolgáló műveletek kerülnek ismertetésre.

#### Felhasználói fiók mód

A felhasználói fiókokban tárolt adatok szükség esetén kinyomtathatók vagy továbbíthatók. Ez az alábbi esetekben lehet hasznos.

- Korábban nyomtatott dokumentumok újranyomtatása: A dokumentumok gyorsan kinyomtathatók, számítógépek vagy egy alkalmazás igénybe vétele nélkül.
- Papírdokumentumok kezelhető adatok formájában történő mentéséhez: Nagy mennyiségű papír alapú dokumentum kompakt formátumú adatokként tárolhatók, csökkentve ez által a szükséges irodai területet.
- Dokumentum hatékony továbbítása és elosztása: A dokumentumok egyszerűen továbbíthatók a hálózaton, számítógép használata nélkül.
- Dokumentum nyomtatása egy külső memóriából: Egy külső memóriába tárolt dokumentumok egyszerűen kinyomtathatók a memóriát közvetlenül a készülékhez csatlakoztatva, számítógép használata nélkül. A vezeték nélküli kapcsolat alkalmazásával, kiadhatja az adatokat egy mobiltelefonra vagy PDA-ra is.

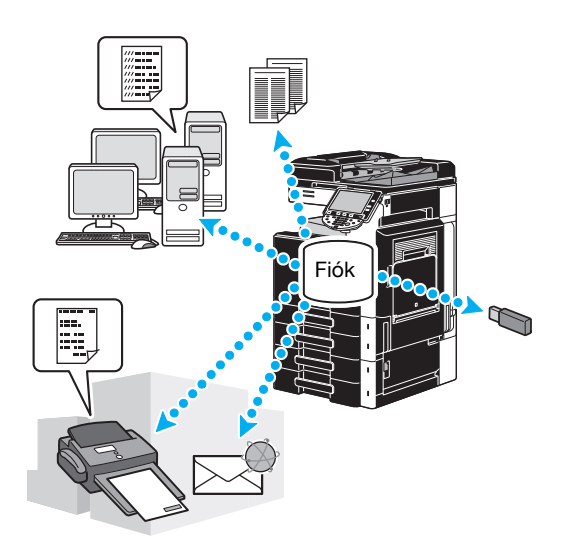

### Hivatkozás

Rendezheti és szerkesztheti a felhasználói fiókban tárolt adatokat. Szükség esetén áthelyezheti a tárolt adatokat vagy kitörölhet egy oldalt egy dokumentumból.

A felhasználói fiókokban tárolt adatokkal a PageScope Web Connection programmal is végezhet műveleteket, egy számítógép böngészőprogramjából.

A PageScope Web Connection program használatával a nélkül keresheti ki vagy nyomtathatja a felhasználói fiókokban tárolt adatokat, hogy elhagyná az íróasztalát.

Az adatok könnyebben átvehetők a felhasználói fiókból a számítógépre. Részletes ismertetését lásd a jelen kézikönyv 7-16. oldalon. További részletes ismertetését, lásd a [Fiók műveletek] Kezelési útmutató 9. fejezetében.

bizhub C360/C280/C220 (Version 3)

#### Tárolt dokumentumok nyomtatása

2

1 Válassza ki a nyomtatni kívánt dokumentumot tartalmazó felhasználói fiókot, majd nyomja meg a [Használ/átrendez] gombot.

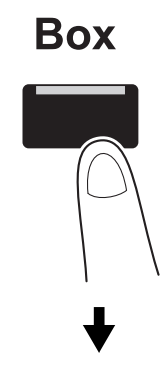

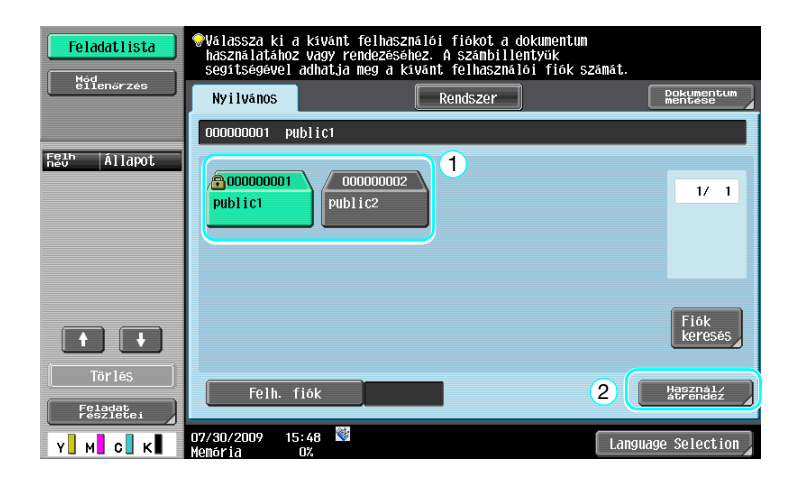

→ Ha a felhasználói fiókhoz jelszó lett beállítva, írja be a jelszót majd nyomja meg az [OK] gombot.

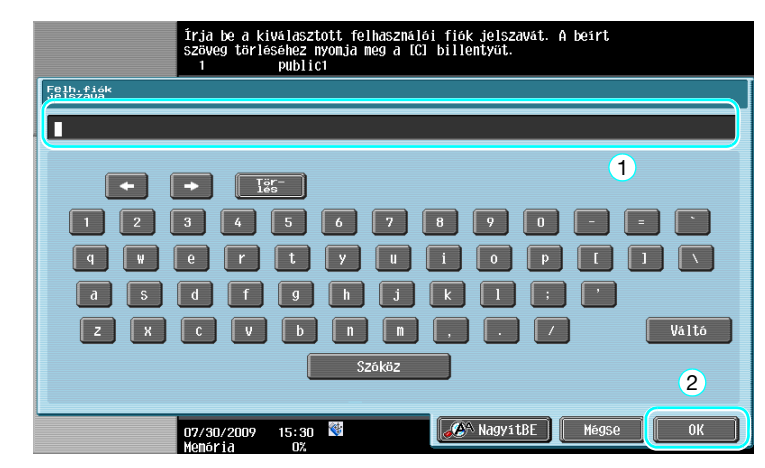

- → A készülékhez egy külső memória csatlakoztatható, a memóriában tárolt adatok kiadásához. A vezeték nélküli kapcsolat alkalmazásával, kiadhatja az adatokat egy mobiltelefonra vagy PDA-ra is.
- → A külső memóriát használó funkciók részletes ismertetését, lásd a jelen kézikönyv 2-37. oldalon.
- → Egy mobiltelefonban vagy PDA-n tárolt dokumentum használatának részletes ismertetését lásd a jelen kézikönyv 2-45. oldalon.

2 Válassza ki a nyomtatásra kerülő dokumentumot, majd nyomja meg a [Nyomtatás] gombot.

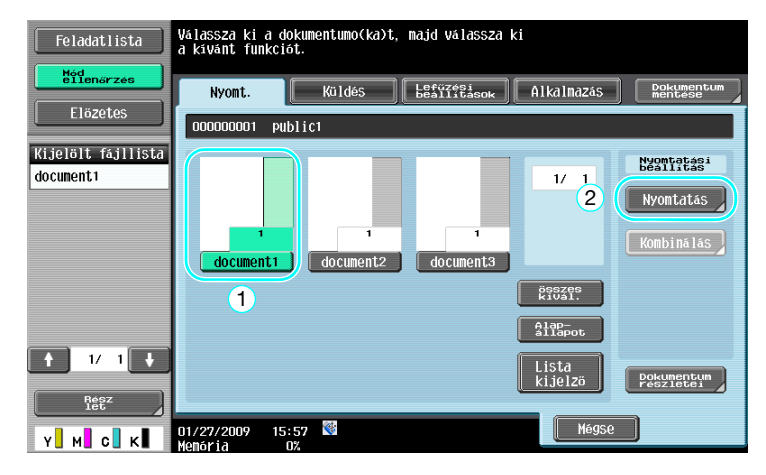

→ A Nyomtatás képernyőn, megadhatók a Kezelés beállításai, valamint a példányszám.

| Feladatlista                   | • A dokumentum nyomtatasi beallitasainak madositasahoz<br>valasszon a kovetkeze lehetosegek kezili<br>valasszon a kovetkeze lehetosegek kezili<br>vagy nyomja meg a (Start) bilentyöt. | nbot                  |
|--------------------------------|----------------------------------------------------------------------------------------------------|-----------------------|
| ellenőrzés                     | Nyomtatás > Nyomtatás részletei                                                                                                    |                       |
| Elözetes                       | Bázis                                                                                                    | Alkalmazás            |
| Autom.pa-<br>Pirvalaszt 100.0% |                                                                                                    |                       |
|                                | Szettek 1                                                                                                    | 01da1marg6            |
|                                | Nyomt. <u>1 oldalas</u> 2-oldalas                                                                                                    | Lap/Boritó/<br>Fediap |
|                                | Szin Fekete<br>Jegentizztin-<br>bealittät hasznátata                                                                                                    | Bélyegz/Összeáll      |
|                                | Kezelés Kombinálás<br>Nagyitás                                                                                                    |                       |
| Y M C K                        | 01/27/2009 15:58 🕅<br>Memória 0%                                                                                                    | Mégse Start           |

- → Több tételnyi adat kiválasztása esetén engedélyezett a [Kombinálás] beállítás és több mentett adatot nyomtathat egyidejűleg. Legfeljebb 10 tételnyi adat nyomtatható egyidejűleg. Részletes ismertetését, lásd a [Fiók műveletek] Kezelési útmutató 7. fejezetében.
- → Az [Előzetes] gombot lenyomva ellenőrizheti az előzetes képet.
- 3 Nyomja meg a [Start] gombot.

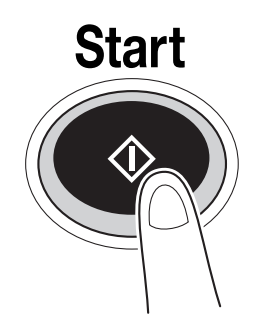

→ A műveletet a [Start] billentyű lenyomásával is elindíthatja.

#### Tárolt dokumentumok küldése

2

1 Válassza ki a küldeni kívánt dokumentumot tartalmazó felhasználói fiókot, majd nyomja meg a [Használ/átrendez] gombot.

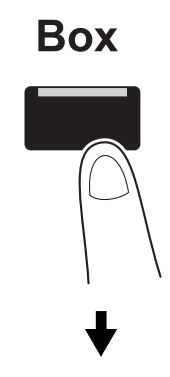

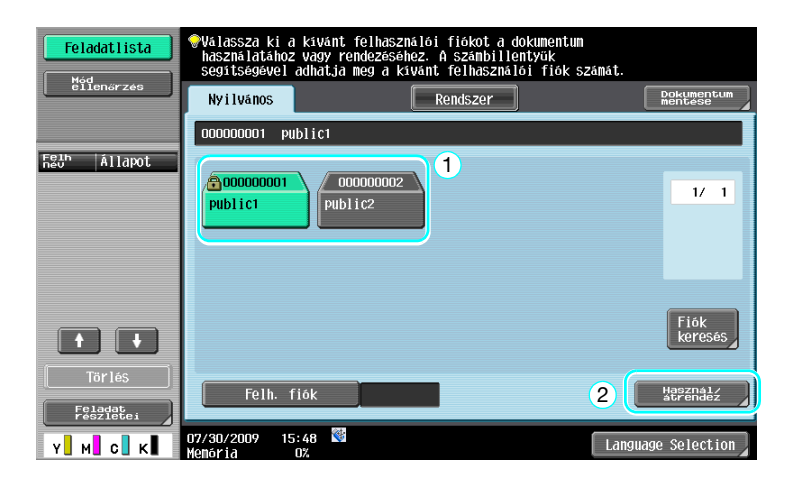

→ Ha a felhasználói fiókhoz jelszó lett beállítva, írja be a jelszót majd nyomja meg az [OK] gombot.

| Írja be a kiválasztott felhasználói fiók jelszavát. A beírt<br>szöveg törléséhez nyonja meg a LCI billentyüt.<br>1 publici |       |
|----------------------------------------------------------------------------------------------------|-------|
| Felbretisk                                                                                                    |       |
|                                                                                                    |       |
|                                                                                                    |       |
|                                                                                                    |       |
|                                                                                                    | Váltó |
| JUNUZ                                                                                                    | 2     |
| 07/30/2009 15:30 🕅                                                                                                    | ОК    |

2 Nyomja meg a [Küldés] gombot, válassza ki a küldendő dokumentumot, majd nyomja meg a [Küldés] gombot.

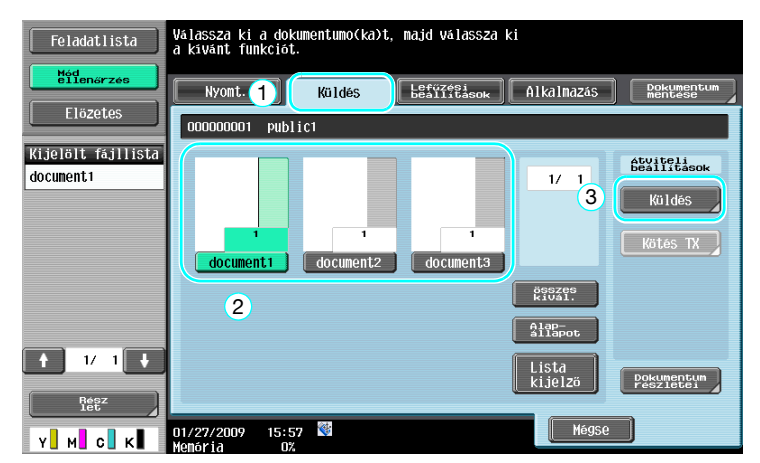

- → Több tételnyi adat kiválasztása esetén engedélyezett a [Köteg TX] beállítás és több mentett adatot nyomtathat egyidejűleg. Legfeljebb 10 tételnyi adat küldhető egyidejűleg. Részletes ismertetését, lásd a [Fiók műveletek] Kezelési útmutató 7. fejezetében.
- 3 Adja meg a rendeltetési helyet.

| Feladatlista                  | Válasszon címet.                                                                                                    | Címz.<br>Száma | 000   |
|-------------------------------|----------------------------------------------------------------------------------------------------|----------------|-------|
| Hód<br>eilenőrzés<br>Előzetes | • A stanspace          • Cinjegyzék                Cinjegyzék                Feladat naplé                                                                                                    |                |       |
| Csoportos<br>Címlista         | ABC DEF GHI JKL HNO PORS TUV HWYZ                                                                                                    | etc            |       |
|                               | New York Shanghai Shanghai Sh | к              | 1/ 1  |
|                               |                                                                                                    |                |       |
| 1/ 1                          |                                                                                                    | Cso            | oport |
| Tör lés                       |                                                                                                    | Kei            | resés |
| Y M C K                       | Dokumencum bearintas Komm. bearintas Hikaina<br>01/27/2009 15:15 W<br>Menária DX                                                                                                    |                | tart  |

- → Ha már tárolt rendeltetési helyeket, kiválaszthat egy regisztrált címzettet. A címzettek regisztrálásának részletes ismertetését, lásd a jelen kézikönyv 6-3. oldalon.
- → A rendeltetési hely címének közvetlen beírásához, nyomja meg a [Közvetl. bemenet] gombot, válassza ki a továbbítási módot, majd írja be a címet.

| Feladatlista<br>Hid<br>eilenerzes<br>Előzetes | Valasszon ki egy cintipust,<br>najd adja meg a cinet.<br>Scifiknesyszemegadassánoz haznalja a<br>Cinjegyzék<br>1<br>Cinjegyzék<br>1 | 0 |  |  |  |
|-----------------------------------------------|----------------------------------------------------------------------------------------------------|---|--|--|--|
| Csoportos<br>Cimlista                         | Cin bevitel                                                                                                    |   |  |  |  |
|                                               |                                                                                                    |   |  |  |  |
| 2                                             | Fax E-nail Internet fax                                                                                                    |   |  |  |  |
| 1/ 1                                          |                                                                                                    |   |  |  |  |
| Törlés                                        | IP-cin fax PC(SHB) FTP                                                                                                    |   |  |  |  |
| Mód<br>ellenőrzés                             | Dokumentum beállítás 🧟 Konm. beállítás 🛛 Alkalnazás                                                                                 | a |  |  |  |
| Y М С К                                       | 01/27/2009 15:15 M<br>Menória 0%                                                                                                    | J |  |  |  |

- → Egy dokumentumot egy időben több címzettnek is elküldhet. A dokumentum egyidejűleg több címzett részére történő küldésének részletes ismertetését, lásd a jelen kézikönyv 6-22. oldalon.
- → Szükség esetén nyomja meg a [Komm. beállítás] gombot és végezze el a kívánt beállításokat. Részletes ismertetését, lásd a [Fiók műveletek] Kezelési útmutató 7. fejezetében.
- → Az [Előzetes] gombot lenyomva ellenőrizheti az előzetes képet.

4 Nyomja meg a [Start] gombot.

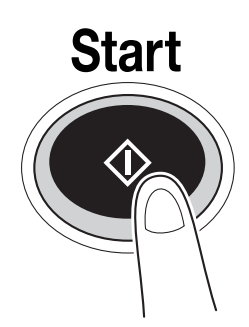

→ A műveletet a [Start] billentyű lenyomásával is elindíthatja.

| Feladatlista          | Válasszon cínet.                             | Címz.<br>száma | 000  |
|-----------------------|----------------------------------------------|----------------|------|
| Mód                   | <pre></pre>                                  |                |      |
| ellenőrzés            | Cinjegyzék Közveti. Feladat napló            |                |      |
| Elözetes              |                                              |                |      |
| Csoportos<br>Címlista | F6 ABC DEF GHI JKL MNO PORS TUV WXYZ         | etc            |      |
|                       | TORYO CFax LONDON PARIS SHANGHAI €FTP        | K 1            | / 1  |
|                       |                                              | Cso            | port |
| 1/ 1                  |                                              | Ker            | esés |
| Tör lés               |                                              | 740            |      |
| Mód<br>ellenőrzés     | Dokumentum beallitas Komm. beállítás Alkalha | zas            |      |
| Y M C K               | 01/27/2009 15:15 📽 Mégse                     | Sta            | art  |
# 2.8 Külső memória használata

Az alábbiakban a külső memória használata kerül ismertetésre.

Egy dokumentum számírógép használata nélkül is kinyomtatható a külső memóriából vagy eltárolható egy külső memóriába. Továbbá egy felhasználói fiókban tárolt dokumentumot el lehet menteni a külső memóriába, illetve egy külső memóriában tárolt dokumentumot el lehet menteni egy felhasználói fiókba.

Részletes ismertetését, lásd a [Fiók műveletek] Kezelési útmutató 2. fejezetében.

Referencia

• Csatlakoztassa a külső memóriát az USB csatlakozóhoz.

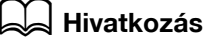

A külső memóriában tárolt dokumentum egy felhasználói fiókba történő mentése, vagy egy dokumentum külső memóriába történő szkennelése esetén előzetesen végezze el a beállításokat. Részletes ismertetését, lásd a [Fiók műveletek] Kezelési útmutató 8. fejezetében.

## Dokumentum nyomtatása a külső memóriából

1 Csatlakoztassa a készülékhez a külső memóriát, majd nyomja meg a [Dokumentum nyomtatása a külső memóriából] gombot.

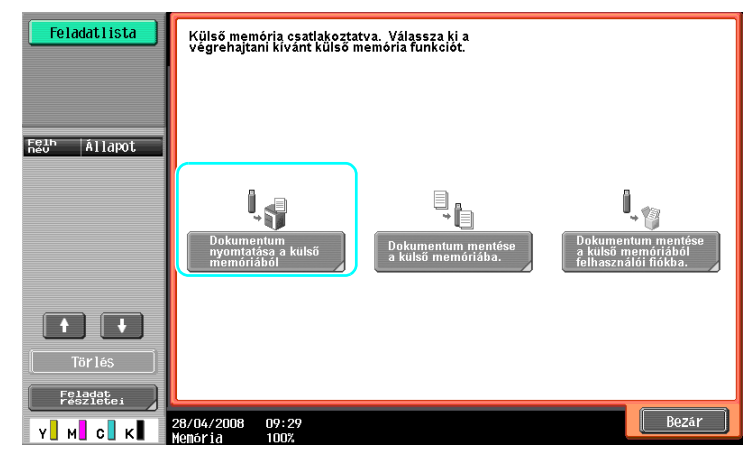

2.8

→ Ha a külső memóriát már csatlakoztatta, nyomja meg a [Használ/átrendez] gombot a Felhasználói fiók funkció képernyőjén. A [Használ/átrendez] részletes ismertetését, lásd a [Fiók műveletek] Kezelési útmutató 7. fejezetében.

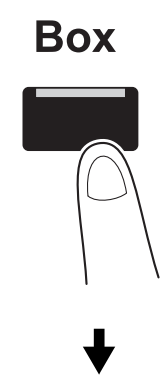

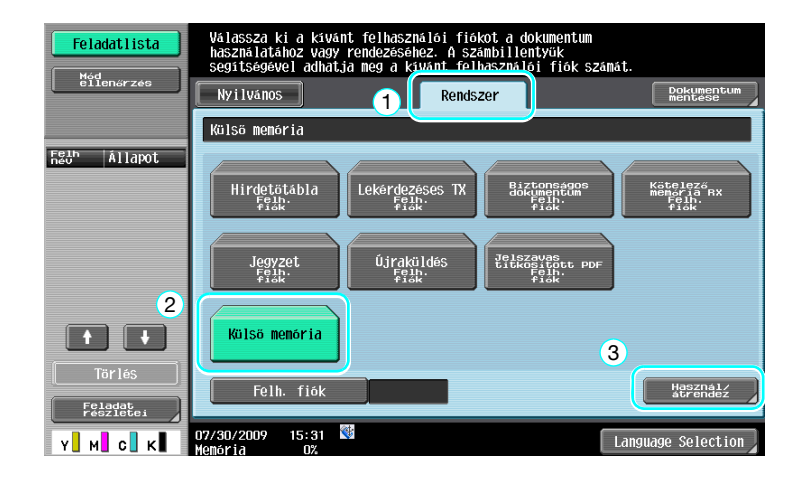

2 Válassza ki a dokumentum és nyomja meg a [Nyomtatás] gombot.

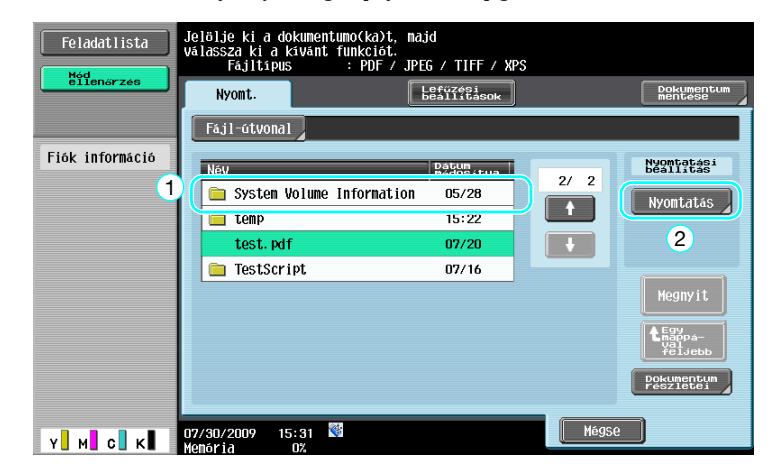

3 Ellenőrizze a nyomtatás beállításait.

| Feladatlista<br>Mód<br>eilenőrzés | ◆A dokumentum pyom<br>Valasszon a köyöt<br>Ha keszen all a n<br>Vagy nyomja meg a<br>Nyomtatás > Külső | tetasi beallitas<br>keza lehetasegen<br>yontatasra, erin<br>istarti billent<br>memória > Nyomta | ainak médosításahoz<br>(közül)<br>tégé még a [start] g<br>yyű.<br>nás részlétei | :<br>onbot       |
|-----------------------------------|----------------------------------------------------------------------------------------------------|-------------------------------------------------------------------------------------------------|---------------------------------------------------------------------------------|------------------|
|                                   |                                                                                                    | Bázis                                                                                           |                                                                                 | Alkalmazás       |
| Autom.pa-<br>pirvaiaszt 100.0%    | Szettek<br>száma                                                                                       | 1                                                                                               |                                                                                 |                  |
|                                   | Szin                                                                                                   | összes<br>Szín                                                                                  | Fekete                                                                          | Bélyegz/Összeáll |
|                                   | Nyomt.                                                                                                 | 1 oldalas                                                                                       | 2-oldalas                                                                       |                  |
|                                   | Kötés<br>helyzete                                                                                      | Fent<br>Bal térköz                                                                              | Jobbra                                                                          |                  |
|                                   | Kezelés                                                                                                |                                                                                                 | Papir                                                                           |                  |
| У M С К                           | 01/27/2009 16:41                                                                                       | <b>*</b>                                                                                        |                                                                                 | Mégse Start      |

- → A dokumentum nyomtatása során módosíthatja a nyomtatási beállításokat. A nyomtatás során elvégezhető beállítások részletes ismertetését lásd [Fiók műveletek] Kezelési útmutató 7. fejezetében.
- 4 Nyomja meg a [Start] gombot.

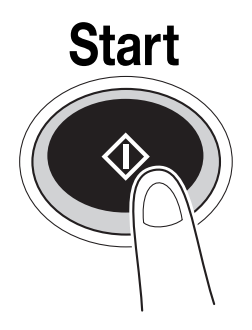

→ A feladatot a [Start] gomb lenyomásával is elindíthatja.

## Egy szkennelt dokumentum mentése a külső memóriába

1 Csatlakoztassa a készülékhez a külső memóriát, majd nyomja meg a [Dokumentum mentése a külső memóriába.] gombot.

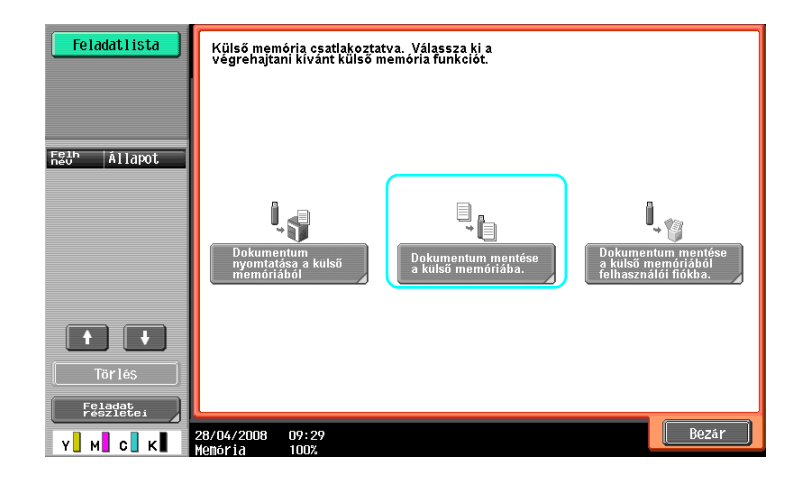

→ Ha a külső memóriát már csatlakoztatta, nyomja meg a [Dokumentum mentése] gombot a Felhasználói fiók funkció képernyőjén.

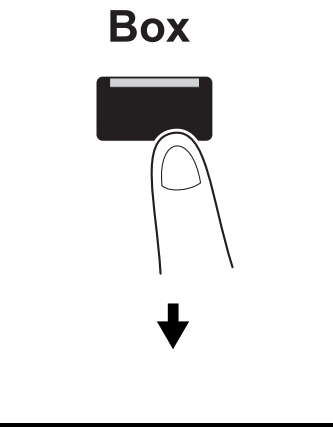

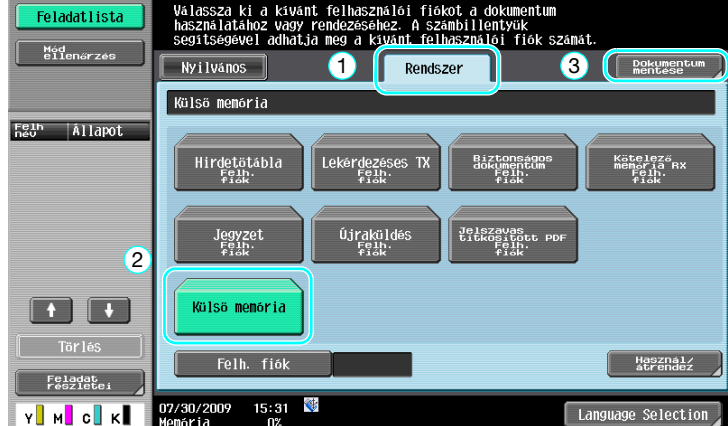

2 Ellenőrizze a dokumentum nevét.

| Feladatlista | Érintse meg a [Végrehajt] mezőt,<br>vagy nyonja meg a [Start] gombot. A fájlnév módosítható. |
|--------------|----------------------------------------------------------------------------------------------|
|              | Dokumentun<br>mentese                                                                        |
|              | Felh. White our min                                                                          |
|              |                                                                                              |
|              | Dokum. neve document                                                                         |
|              | Erintse meg a tvegrenajt mezot,<br>vagy nyonja meg a [Start] gombot. A fájlnév módosítható.  |
|              | dj Szkenn beállít. 🖲 Esseritéssok                                                            |
|              | 01/27/2009 16:04 🕅 MégSe Start                                                               |

- → A dokumentum nevét a dokumentum mentésénél is módosíthatja. A dokumentum mentése során elvégezhető szkennelési és eredeti beállítások részletes ismertetését lásd [Fiók műveletek] Kezelési útmutató 6. fejezetében.
- 3 Helyezze el az eredetit, majd nyomja meg a [Start] gombot.

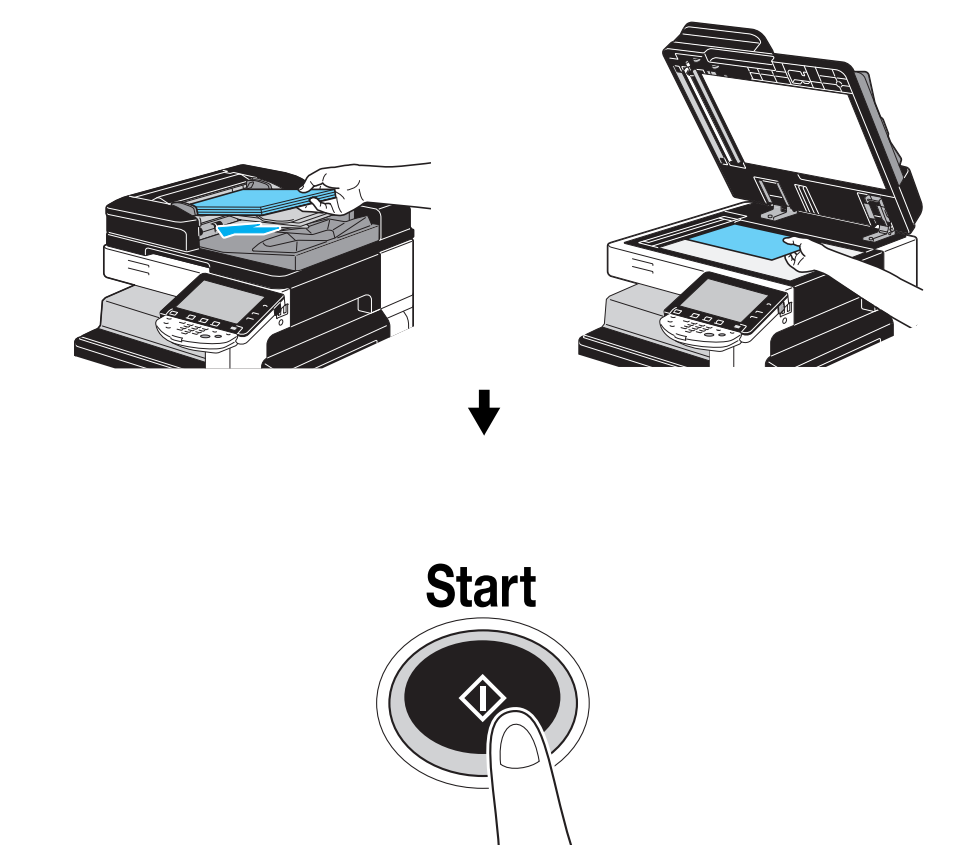

→ A feladatot a [Start] gomb lenyomásával is elindíthatja.

# Egy külső memóriában tárolt dokumentum mentése egy felhasználói fiókba

1 Csatlakoztassa a készülékhez a külső memóriát, majd nyomja meg a [Dokumentum mentése a külső memóriából felhasználói fiókba.] gombot.

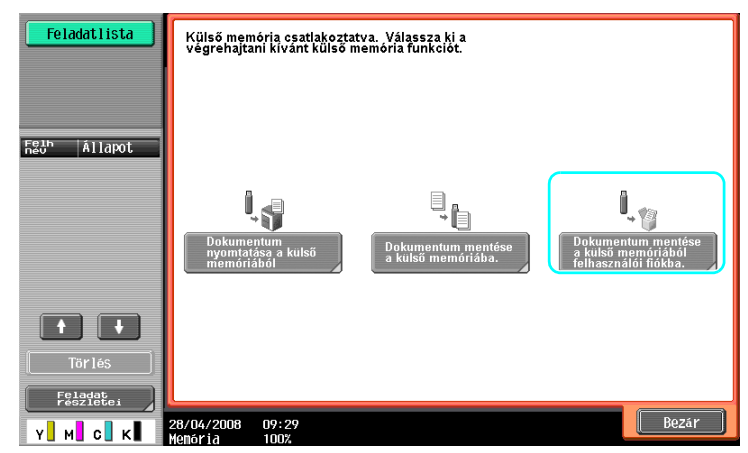

→ Ha a külső memóriát már csatlakoztatta, nyomja meg a [Használ/átrendez] gombot a Felhasználói fiók funkció képernyőjén. A [Használ/átrendez] részletes ismertetését, lásd a [Fiók műveletek] Kezelési útmutató 7. fejezetében.

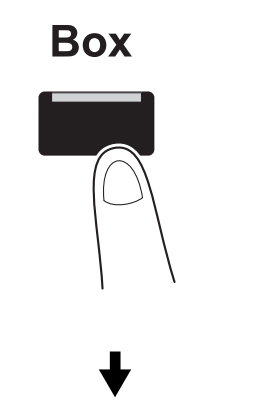

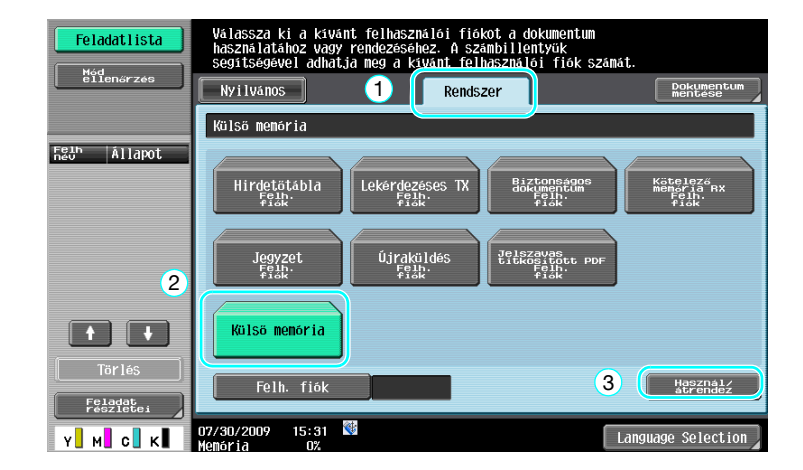

2.8

2 Válassza ki a dokumentumot, majd nyomja meg a [Mentés felh fiókba] gombot.

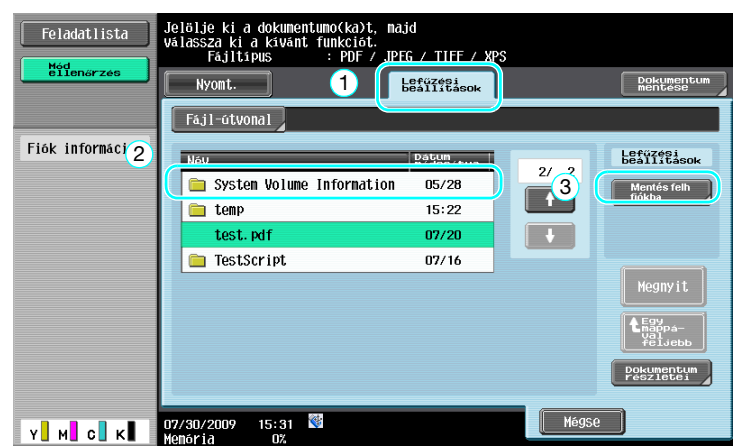

3 Válasszon ki egy felhasználói fiókot.

| Feladatlista                   | Érintse meg a [Végrehajt] mezőt,<br>vagy nyomja meg a [Start] gombót. A fájlnév nódosítható. |
|--------------------------------|----------------------------------------------------------------------------------------------|
| ellenérzés                     | Fájl > Mentés felhasználói fiókba                                                            |
| Felhasználói fiók<br>🎯 Public1 | Feath. 000000001                                                                             |
|                                |                                                                                              |
|                                | Érintse meg a [Végrehajt] mezőt,                                                             |
| Tör lés                        | Vāgy nyonja meg a Istarti gombot. A tājinēv modosītnatā.                                     |
| х м с к                        | 07/30/2009 15:31 🕅 Hégse Start                                                               |

- → A dokumentum nevét a dokumentum mentésénél is módosíthatja.
- 4 Nyomja meg a [Start] gombot.

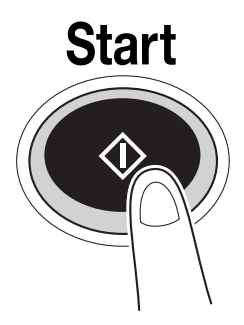

→ A feladatot a [Start] gomb lenyomásával is elindíthatja.

# Hivatkozás

2

Szükség esetén egy felhasználói fiókban tárolt dokumentum elmenthető egy külső memóriába.

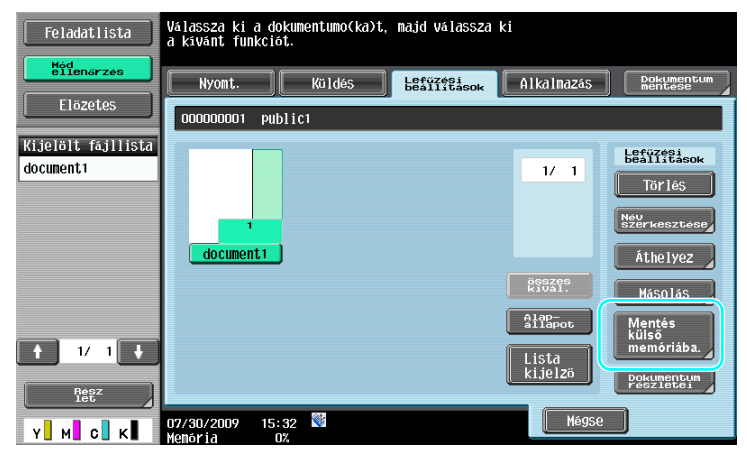

Részletes ismertetését, lásd a [Fiók műveletek] Kezelési útmutató 7. fejezetében.

# 2.9 Egy Bluetooth-kompatibilis mobiltelefonon vagy PDA-n tárolt dokumentum használata

Az alábbiakban egy mobiltelefonon vagy PDA készüléken tárolt dokumentum használata kerül ismertetésre.

Egy mobiltelefonon vagy PDA-n tárolt dokumentum kinyomtatható vagy elmenthető egy felhasználói fiókba.

Részleten lásd [Fiók műveletek] Kezelési útmutató 2., a [Nyomtatási műveletek] Kezelési útmutató 12. vagy a [Hálózati felügyelet] Kezelési útmutató 5. fejezetében.

Referencia

- Egy mobiltelefonon vagy PDA-n tárolt dokumentum használatához a készülékre fel kell szerelni az opciós EK-605 helyi illesztőkészletet. Ebben az esetben előzetesen el kell végezni a hálózat beállítását. Részletes felvilágosításért, forduljon a szervizképviselethez.
- Előfordulhat, hogy ez a funkció nem használható a készüléken, a mobiltelefon vagy PDA típusától és a támogatott fájlformátumoktól függően.

## Egy mobil terminálon tárolt dokumentum mentése egy felhasználói fiókba

1 Válassza ki a [Mobil/PDA] funkciót és nyomja meg a [Használ/átrendez] gombot.

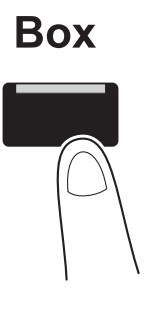

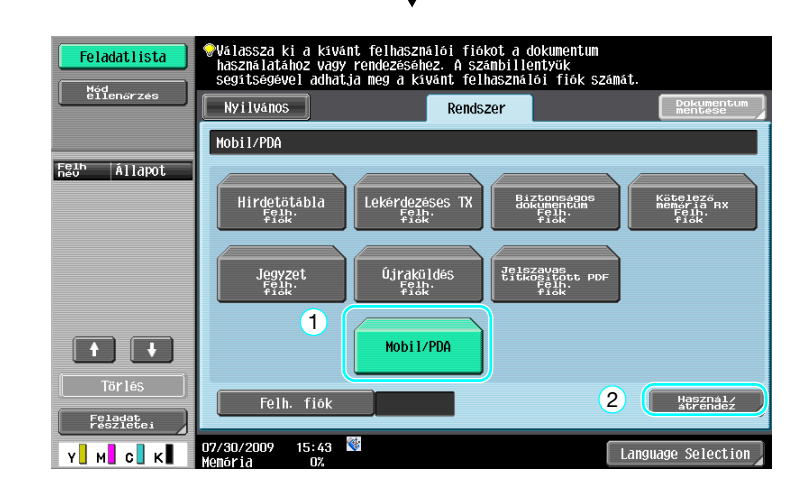

2.9

2 Nyomja meg a [Mentés felh. fiókba] gombot.

2

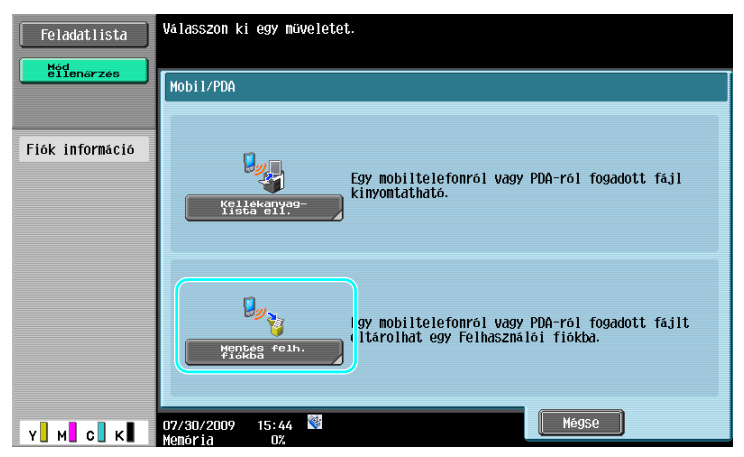

3 Válasszon ki egy felhasználói fiókot.

| Feladatlista<br>Méd<br>eilenarzes   | Valassza ki a felhasználói fiőkot, amelybe<br>menti a dokumentumot. A számbillentyük<br>használatával adja meg a kivánt fiőkot.<br>Nyilvános<br>000000001 publict | Fiók<br>keresés |
|-------------------------------------|----------------------------------------------------------------------------------------------------|-----------------|
| Fiók információ<br>Felh. fiók száma |                                                                                                    | 1/ 1            |
| 000000001<br>Felh. fiók név         |                                                                                                    |                 |
| PUDIIC1<br>Tipus                    |                                                                                                    |                 |
| Nyilvános<br>félhaszn. fiák         | Felh. fiók                                                                                                    | 2               |
| Y м с к                             | 07/30/2009 15:44 🕅 Mégse                                                                                                    | ОК              |

4 Ellenőrizze a PIN-kódot és helyezze üzembe a mobiltelefont vagy a PDA-t.

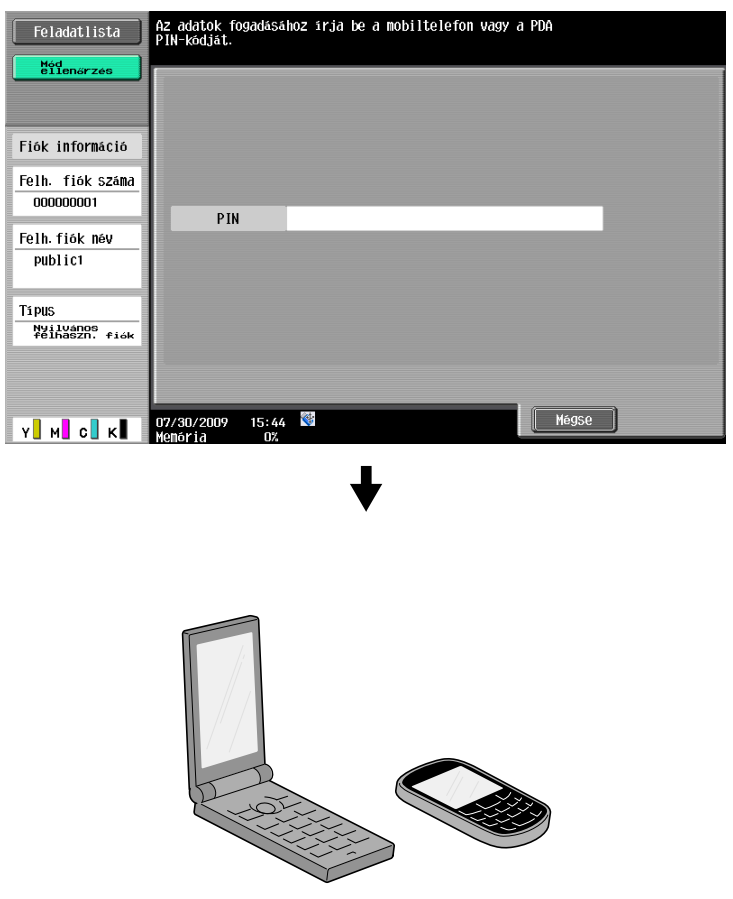

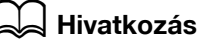

Egy fájl fogadásához egy mobiltelefonról vagy PDA-ról, válassza ki ezt a készüléket, adja meg a fájlt, majd a PIN kód megjelenése után a kezelőpanelen írja be a PIN-kódot a mobiltelefonba vagy PDA készülékbe.

A mobiltelefon vagy PDA műveletek a készülék típusától függően eltérőek lehetnek.

A mobiltelefon vagy PDA műveleteinek részletes ismertetését a mobiltelefon vagy PDA kézikönyvében találhatja.

## Dokumentum nyomtatása egy mobil terminálról

1 Válassza ki a [Mobil/PDA] funkciót és nyomja meg a [Használ/átrendez] gombot.

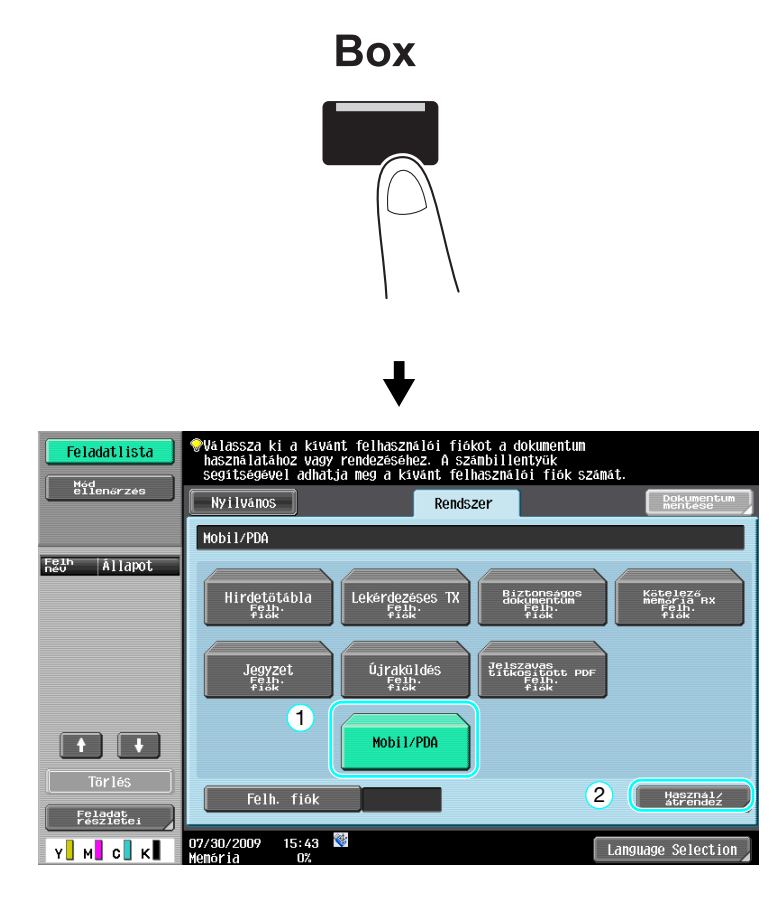

2 Nyomja meg a [Kellékanyaglista ell.] gombot.

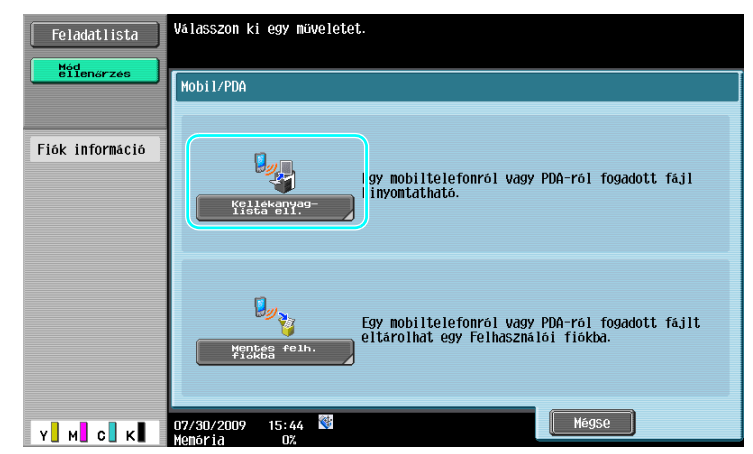

2.9

3 Ellenőrizze a PIN-kódot és helyezze üzembe a mobiltelefont vagy a PDA-t.

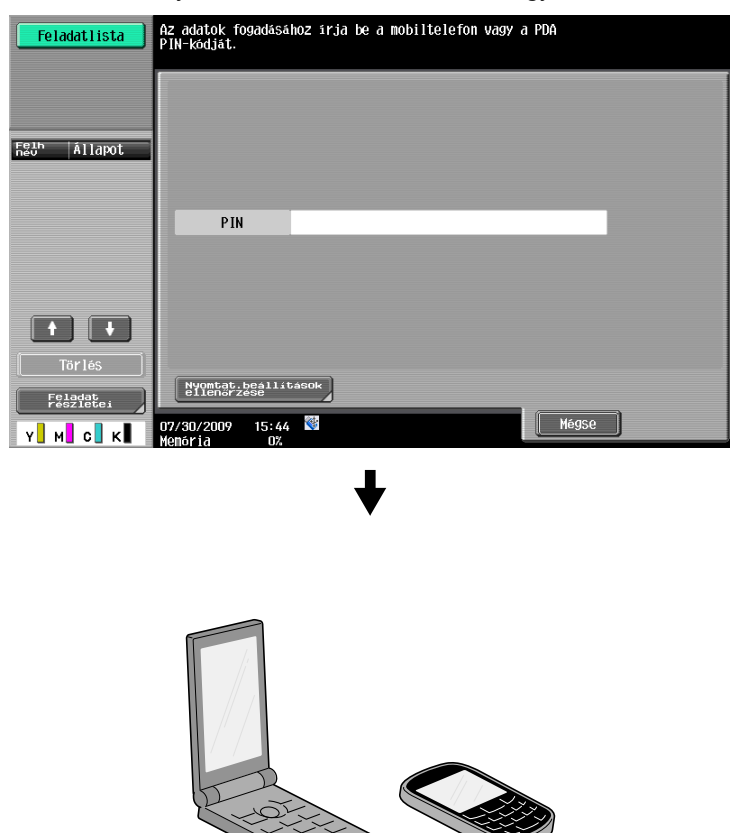

→ A dokumentum nyomtatása alatt a Felhasználói beállítás között módosíthatók a nyomtatási beállítások. A nyomtatás során elvégezhető beállítások részletes ismertetését lásd [Nyomtatási műveletek] Kezelési útmutató 13. fejezetében.

#### Hivatkozás

A mobil terminálon tárolt dokumentum nyomtatásának részletes ismertetését lásd a [Fiók műveletek] Kezelési útmutató 8. vagy a [Nyomtatási műveletek] Kezelési útmutató 12. fejezetében.

#### Hivatkozás

Egy fájl fogadásához egy mobiltelefonról vagy PDA-ról, válassza ki ezt a készüléket, adja meg a fájlt, majd a PIN-kód megjelenése után a kezelőpanelen írja be a PIN-kódot a mobiltelefonba vagy PDA készülékbe.

A mobiltelefon vagy PDA műveletek a készülék típusától függően eltérőek lehetnek.

A mobiltelefon vagy PDA műveleteinek részletes ismertetését a mobiltelefon vagy PDA kézikönyvében találhatja.

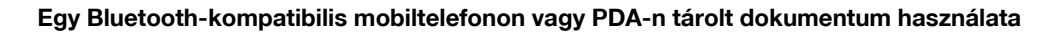

2.9

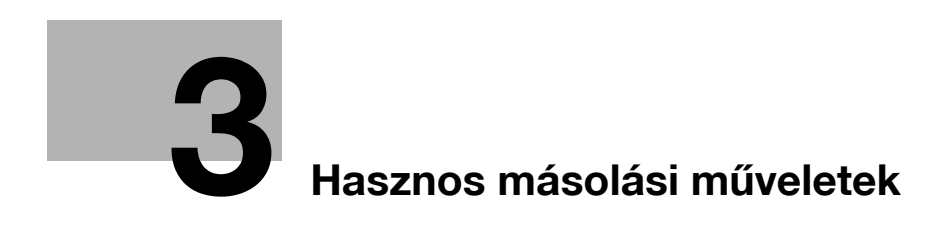

# 3 Hasznos másolási műveletek

# 3.1 A gyorsmásolás alapbeállításai

A képernyő testreszabható, például a Gyorsmásolat képernyő esetén, hogy a másolási funkciók kényelmesebben elérhetők legyenek.

## Gyorsmásolat képernyő

Az alapvető másolási beállítások egyetlen képernyőn elérhetők. A [ ← ] gombot lenyomva jeleníthetők meg egyéb beállítások, mint a további színbeállítások.

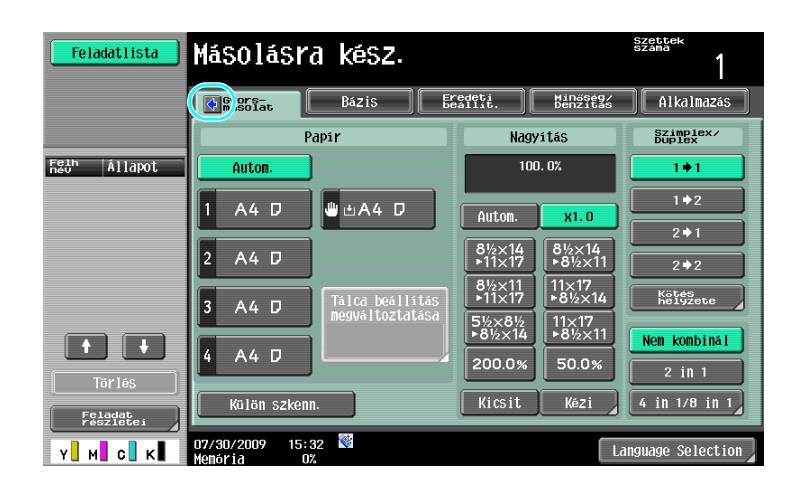

# ♦

| Feladatlista   | Másolási                 | a kész.       |     |                 |                      | Szettek<br>száma    |
|----------------|--------------------------|---------------|-----|-----------------|----------------------|---------------------|
|                | Gyors-<br>másolat        | Bázis         | Er  | edeti<br>allit. | Minőség/<br>Denzitás | Alkalmazás          |
| Szin           |                          | Papir         |     | Nag             | yítás                | Szimplex/<br>Duplex |
| Autom. szin    | Autom.                   |               |     | 10              | 0. 0%                | 1+1                 |
| összes<br>szín | 1 A4 D                   | 🕛 А4 🛛        | ור  | Autom           | v1 0                 | 1+2                 |
| 2-SZINÜ        |                          |               |     | HULOM.          | <b>NI.U</b>          | 2 2 → 1             |
| Fekete         | 2 A4 D                   | J             |     | ▶11×17          | ▶8½×11               | 2 > 2               |
| Egy szín       | 3 A4 D                   | Tálca beállít | tás | 8½×11<br>▶11×17 | 11×17<br>▶8½×14      | Kätés<br>helyzete   |
| Saroktüzés     |                          |               | 150 | 5½×8½<br>▶8½×14 | 11×17<br>▶8½×11      | Nem kombinál        |
| Balra fent     | 4 A4 D                   |               |     | 200.0%          | 50.0%                | 2 in 1              |
| Kezelés        | Külön szke               | nn.           |     | Kicsit          | Kézi                 | 4 in 1/8 in 1       |
| Y M C K        | 07/30/2009 15<br>Memória | : 33<br>0%    |     |                 |                      | anguage Selection 🚽 |

3.1

|   | Feladatlista   | Másolásra <mark>s</mark> sz.     | 9 10                                   | szettek<br>száma<br>11 |
|---|----------------|----------------------------------|----------------------------------------|------------------------|
|   |                | Gyorg-<br>Bázis - Bázis - B      | redeți<br>eallit. Minéseg/<br>Denzitas | Alkalmazás             |
| 1 | Szin           | 2 Papir                          | 3 Nagyítás                             | Szimplex/              |
|   | Autom. szin    | Autom.                           | 100. 0%                                | 1+1                    |
|   | összes<br>szín |                                  |                                        | 1+2                    |
|   | 2-színű        |                                  | AULOM. XI.U                            | 2 ⇒ 1                  |
|   | Fekete         | 2 A4 D                           | 8½×14<br>▶11×17<br>▶8½×14              | 2 + 2                  |
|   | Egy szín       | 3 A4 D Tálca beállítás           | 8½×11 11×17<br>▶11×17 ▶8½×14           | Kätés<br>helyzete      |
|   | Caraldansa     | megváltoztatása                  | 5½×8½ 11×17<br>▶8½×14 ▶8½×11           | Nem kombinál 5         |
|   | Balra fent     | 4 A4 D L                         | 200.0% 50.0%                           |                        |
| 7 | Vozolás        | Vülän szkonn 6                   | Kirsit Kézi                            | 4 in 1/8 in 1          |
| Ŀ | Neze ies       |                                  | Interior Incer                         |                        |
|   | Y M С К        | 07/30/2009 15:33 🕅<br>Memória 0% | Lė                                     | anguage Selection      |

| Sz. | Elem                        | Leírás                                                                                                    |
|-----|-----------------------------|----------------------------------------------------------------------------------------------------|
| 1   | Színbeállítás               | Válassza a nyomtatás színét.                                                                                                    |
| 2   | Papírbeállítások            | Válassza ki a másolópapír fajtáját és formátumát.                                                                                                    |
| 3   | Nagyítási beállítások       | Az eredetitől eltérő méretű papírra történő másolás érdekében,<br>vagy a másolt kép méretének csökkentése vagy növelése<br>érdekében beállítható a nagyítás tényező. |
| 4   | Szimplex/Duplex beállítások | Válassza ki, hogy a dokumentum és a másolat egyoldalas-e vagy kétoldalas.                                                                                            |
| 5   | Kombinálási beállítások     | Válassza ki a dokumentumoldalak kombinálásának beállítását a másolatokon.                                                                                            |
| 6   | [Külön szkenn.] billentyű   | Válassza ki, hogy egy külön kötegekben szkennelt<br>dokumentum egyetlen feladatként legyen-e kezelve.                                                                |
| 7   | Kezelési beállítások        | Kiválasztja a szettbe vagy csoportba rendezés, az eltolás, a tűzés vagy a lyukasztás beállításait.                                                                   |
| 8   | Bázis fül                   | Megnyomására megjelenik a Bázis képernyő.                                                                                                    |
| 9   | Eredeti beállít. fül        | Megnyomására megjelenik az Eredeti beállítás képernyő.                                                                                                    |
| 10  | Minőség/Denzitás fül        | Megnyomására megjelenik a Minőség/Denzitás képernyő.                                                                                                    |
| 11  | Alkalmazás fül              | Megnyomására megjelenik az Alkalmazás képernyő.                                                                                                    |

## Hivatkozás

Részletes ismertetését, lásd a [Másolási műveletek] Kezelési útmutató 6. fejezetében.

# 3.2 Papírhasználat csökkentése másolás alatt

Kétoldalas (a papír mindkét felére nyomtatott), valamint kombinált (több oldal kicsinyített nyomtatása egyetlen papírlapra) másolatok készítésével csökkentheti a papírhasználatot, valamint az irodában szükséges tárolóhelyet.

#### Kétoldalas másolás

Nagy mennyiségű egyoldalas dokumentum nyomtatása esetén a papír mindkét oldalára nyomtatva felére csökkentheti a papírhasználatot.

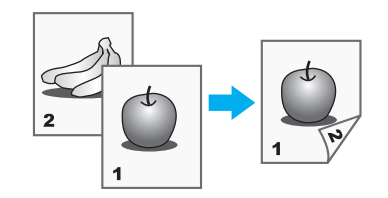

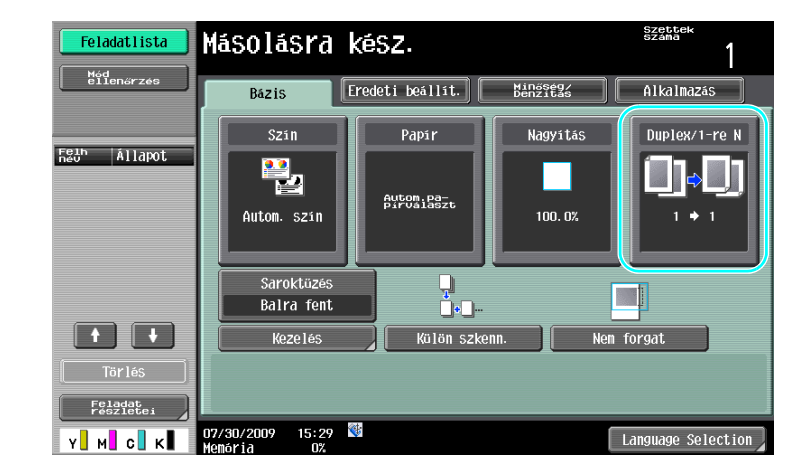

♦

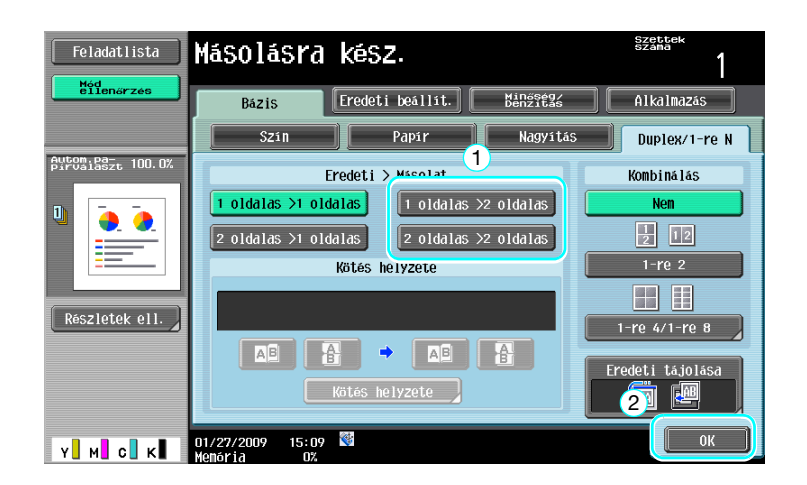

#### Hivatkozás

Részletes ismertetését, lásd a [Másolási műveletek] Kezelési útmutató 5. fejezetében.

## Kombinált másolatok

3

Válassza ki az "1-re 2", az "1-re 4" vagy az "1-re 8" beállítást, attól függően, hogy hány oldalt kíván nyomtatni egy lapra. Ezeket a beállításokat a kétoldalas nyomtatással együtt alkalmazva, tovább csökkentheti a papírhasználatot.

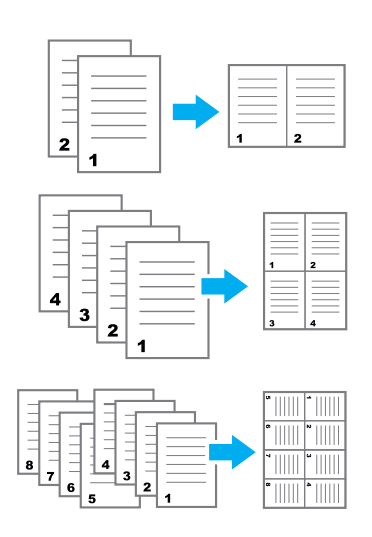

| Feladatlista      | Másolásra ké                   | SZ.                 | Szette<br>Száma | 1                      |
|-------------------|--------------------------------|---------------------|-----------------|------------------------|
| ellenőrzés        | Bázis Ere                      | deti beállít. 🛛 🖁 🖁 | nőség/ Alkalma  | IZáS                   |
| FgJh Allapot      | Szin                           | Papir<br>Automi892t | Nagyitás Duplex | /1-re N<br>⇒□]]<br>+ 1 |
|                   | Saroktüzés<br>Balra fent       |                     | (               |                        |
|                   | Kezelés                        | Külön szkenn.       | Nem forgat      |                        |
| Törlés<br>Feladat |                                |                     |                 |                        |
| Y M C K           | 07/30/2009 15:29<br>Memória 0% |                     | Language S      | Selection              |

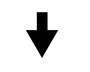

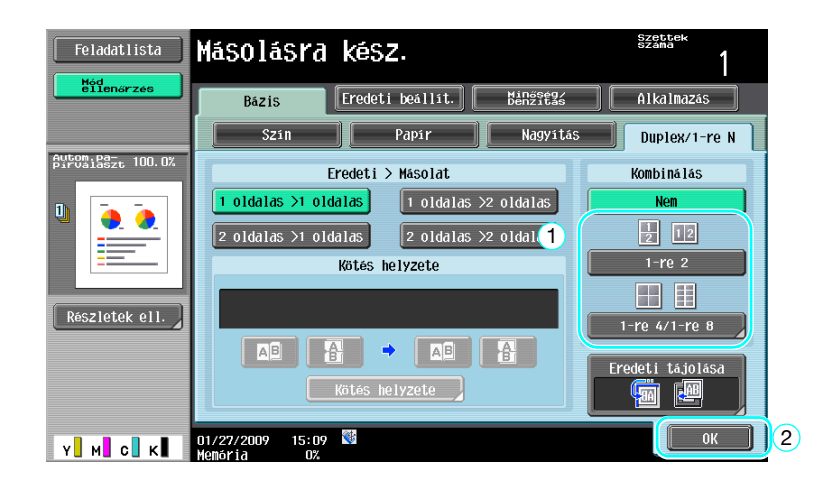

Az "1-re 4" vagy "1-re 8" kiválasztása esetén beállíthatja az oldalak elrendezését.

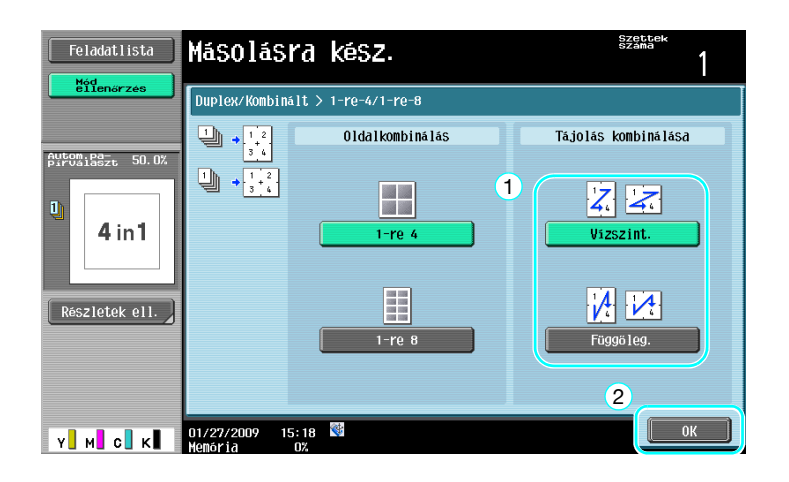

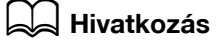

Részletes ismertetését, lásd a [Másolási műveletek] Kezelési útmutató 5. fejezetében.

3.3

# 3.3 Nagy mennyiségű dokumentumoldal másolása egyszerre

Ha az egyszerre másolásra kerülő dokumentumlapok száma meghaladja az automata dokumentumkezelőbe helyezhető lapok számát, a dokumentum külön kötegekre osztható, amelyek külön kerülnek szkennelésre. Az összes dokumentumoldal szkennelése után a másolatok együtt kerülnek kiadásra. Ez nagy oldalszámú dokumentumok több példányban történő nyomtatása esetén hasznos.

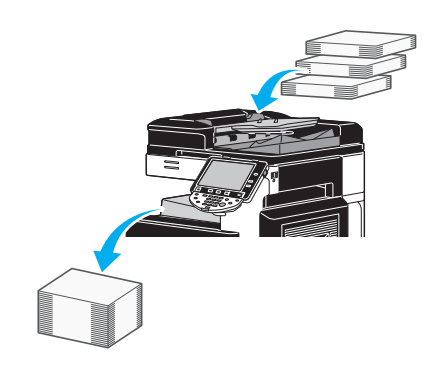

#### Külön szkenn.

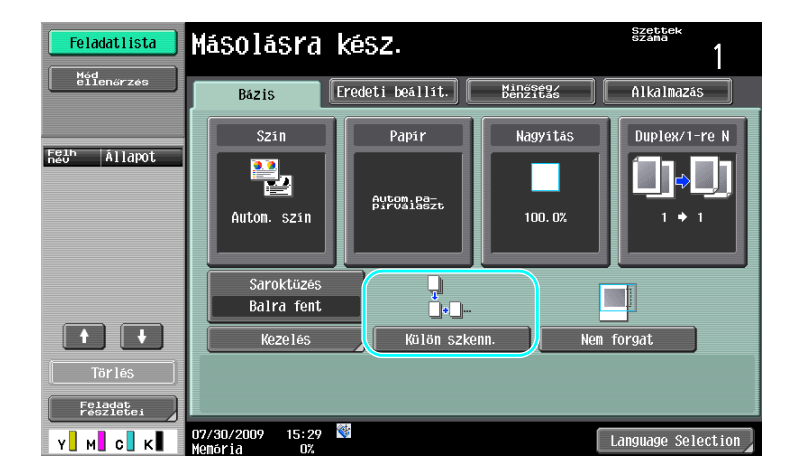

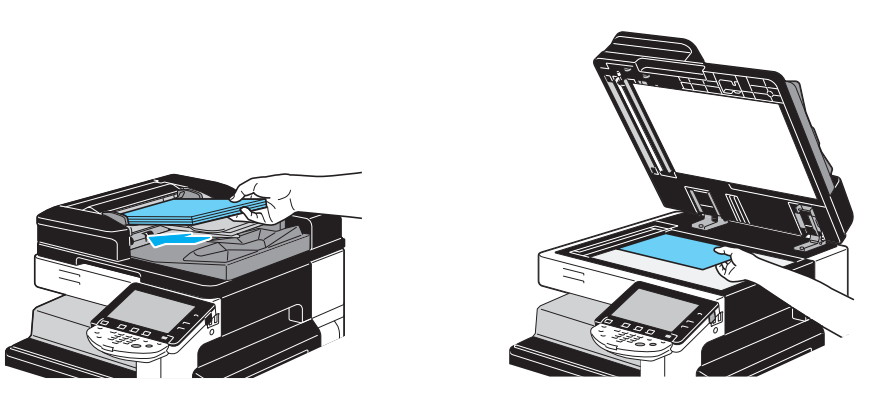

Ismételje meg ezt a műveletek, amíg a dokumentum összes lapja szkennelésre kerül.

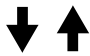

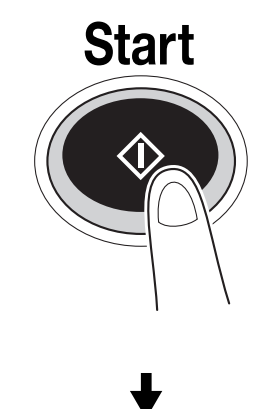

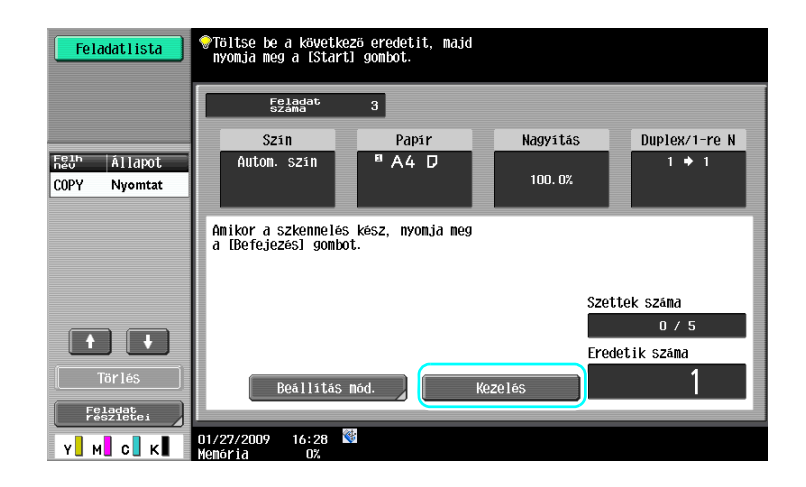

Referencia

- Az automatikus dokumentumkezelőbe nem tölthető eredetiket helyezze a tárgyüvegre. A dokumentumok külön kötegekben is szkennelhetők a tárgyüvegről.
- A beállítások módosításához, nyomja meg a [Beállítás mód.] gombot.

#### Hivatkozás

Részletes ismertetését, lásd a [Másolási műveletek] Kezelési útmutató 5. fejezetében.

# 3.4 Füzet készítése a másolatokból

A másolatok a középvonaluk mentén összetűzhetők és folyóirathoz vagy brosúrához hasonló formában készíthetők. A "Füzet" funkció vagy a "Füzet eredeti" funkció használata az eredeti dokumentum elrendezésétől függ.

## Füzet

3

Különálló oldalakat tartalmazó dokumentumok esetén válassza ki a "Füzet" funkciót. A rendszer automatikusan elrendezi a szkennelt dokumentum oldalait és kétoldalas másolatok készülnek.

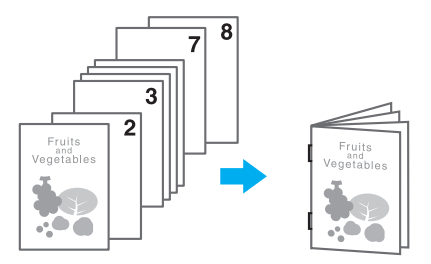

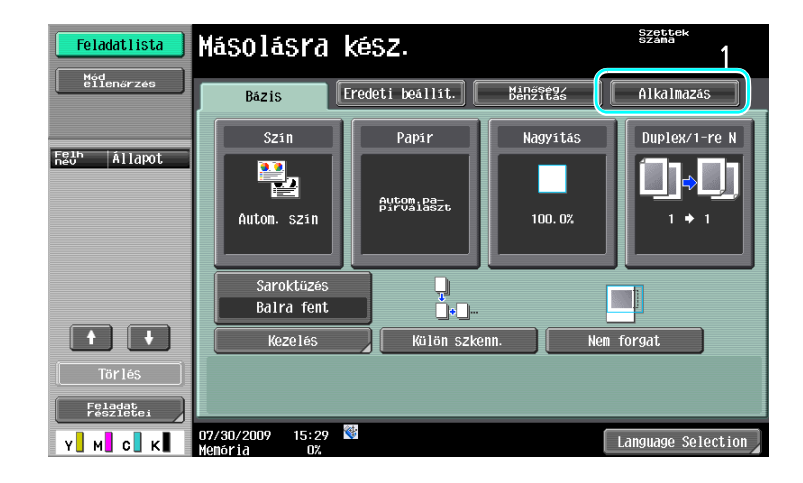

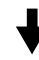

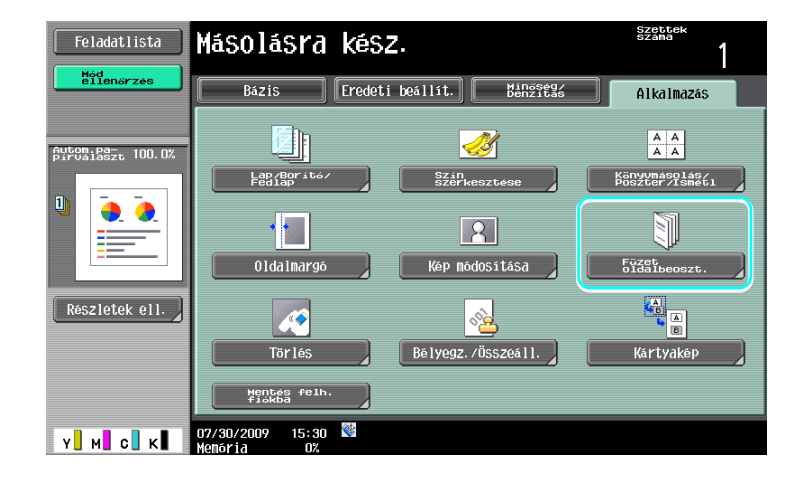

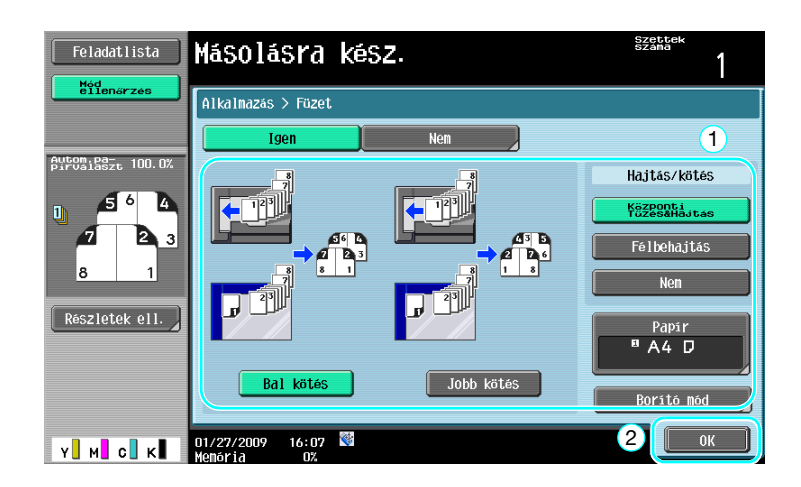

## Hivatkozás

Részletes ismertetését, lásd a [Másolási műveletek] Kezelési útmutató 5. fejezetében.

## Füzet eredeti

Egy brosúra esetén, amelyből eltávolította a tűzőkapcsokat, válassza ki a "Füzet eredeti" funkciót. A dokumentum másolásra kerül és a másolatokat a készülék összetűzi a középvonaluk mentén, olyan formában mint az eredeti brosúra.

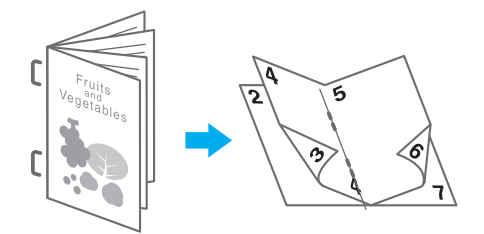

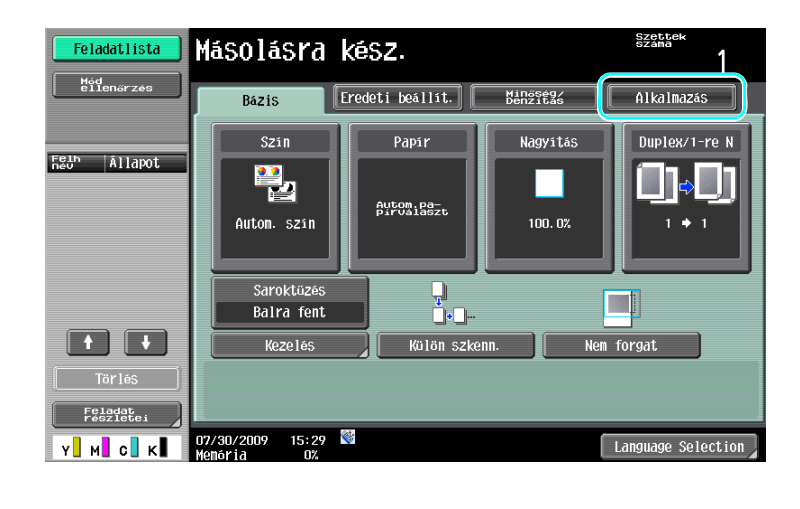

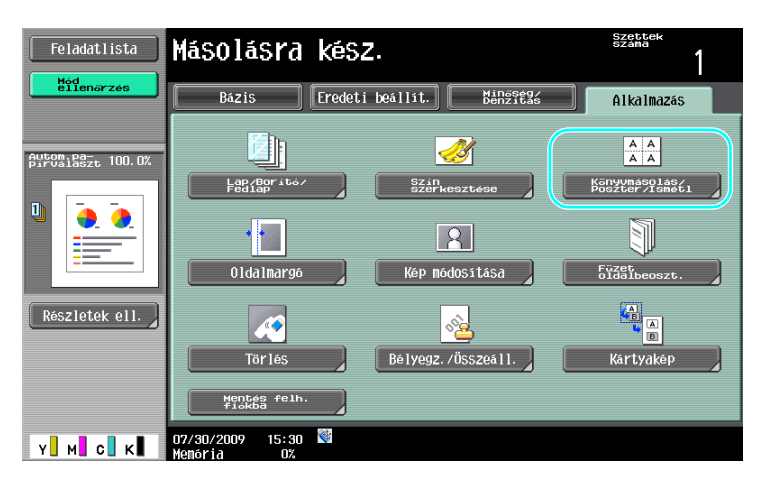

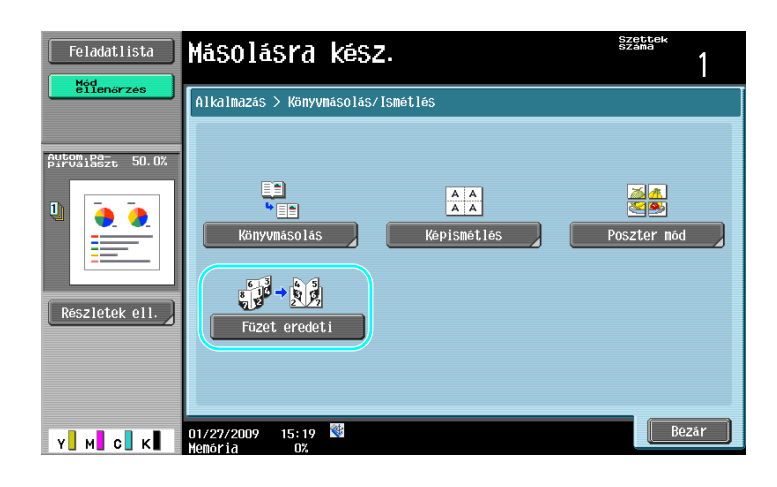

| $\square$ | Hivatkozás |
|-----------|------------|
|           |            |

Részletes ismertetését, lásd a [Másolási műveletek] Kezelési útmutató 5. fejezetében.

3

3.4

# 3.5 Árnyékok törlése a másolatokról

## Keret törlése

A másolatok a nem kívánt részek törlésével is készíthetők, mint az átviteli információk a faxok fejlécén vagy a fűzőlyukak árnyéka.

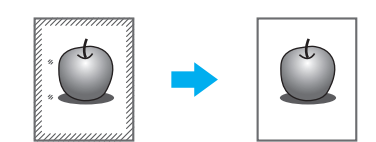

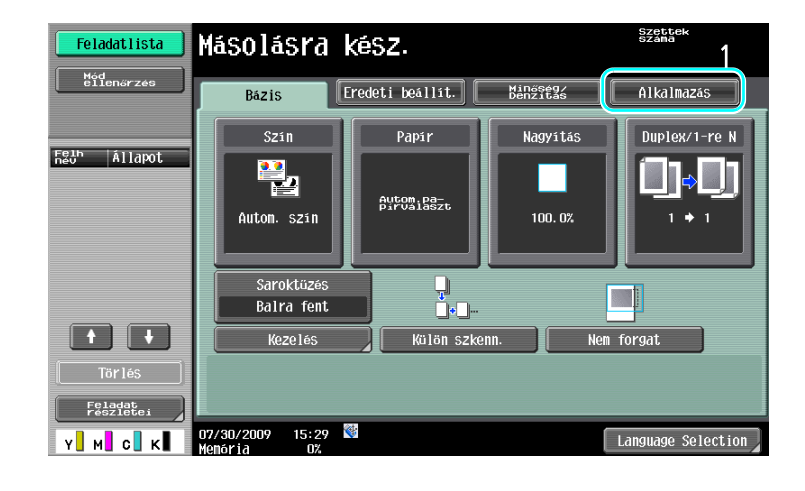

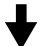

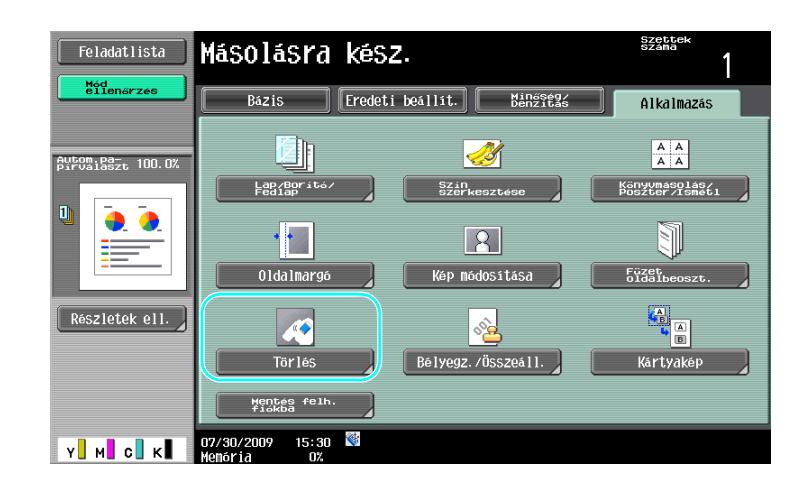

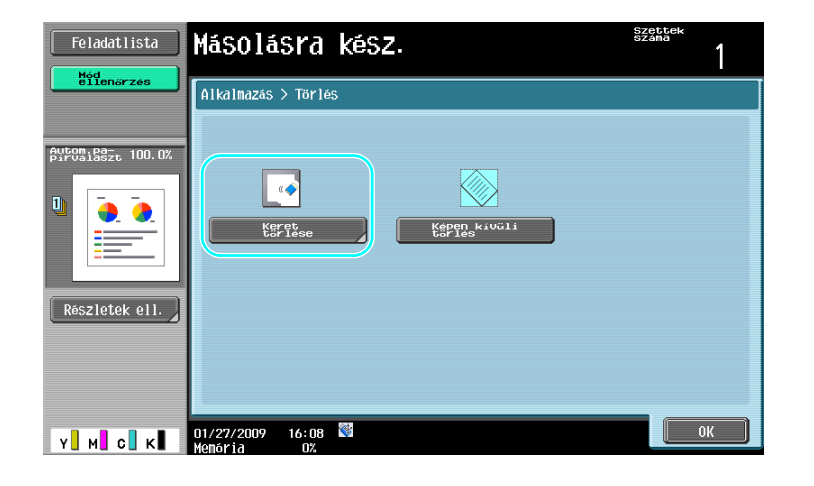

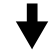

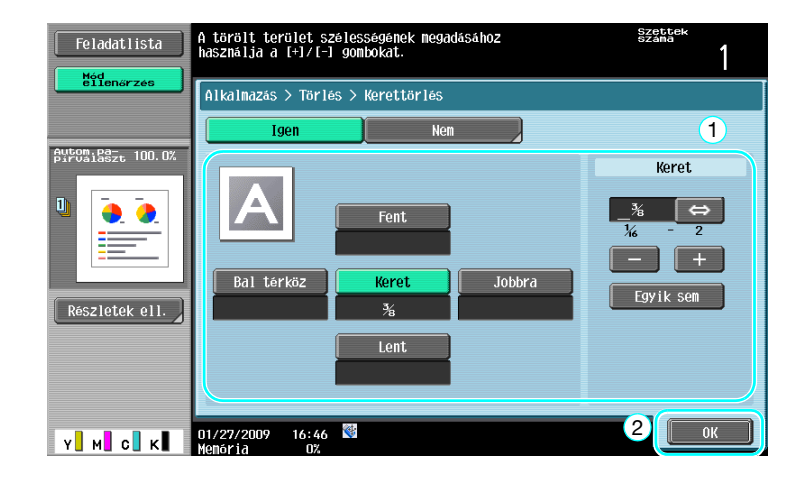

Referencia

3

- Mind a négy oldalon azonos szélességű sáv kerül törlésre, vagy oldalaként beállítható a törölt sáv szélessége.
- A törlésre kerülő keret szélessége 0,1 mm és 50,0 mm (1/16 inch és 2 inch) között lehet.

#### Hivatkozás

Részletes ismertetését, lásd a [Másolási műveletek] Kezelési útmutató 5. fejezetében.

# 3.6 Nagyított/kicsinyített másolatok készítése eltérő méretű papírra

#### Autom.nagyítás

A másolatok a betöltött eredeti mérete és a megadott papírformátum alapján automatikusan kiválasztott nagyítási tényezővel is készülhetnek.

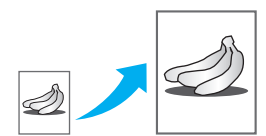

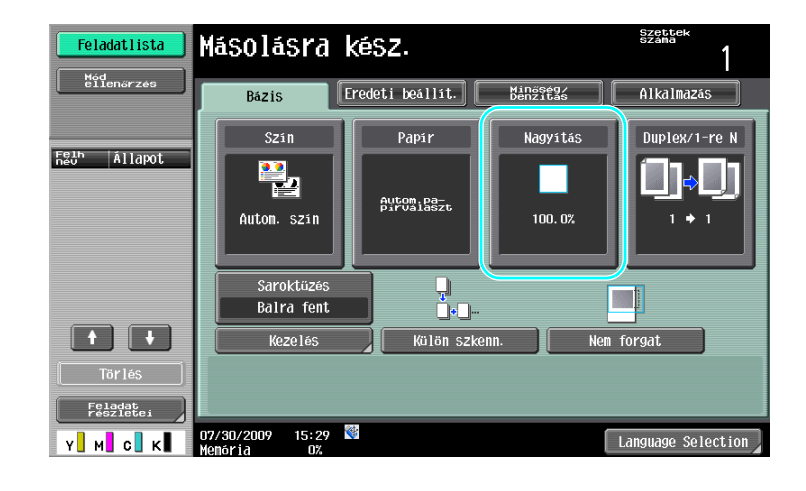

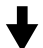

| Feladatlista                   | Másolásra                             | kész.                                                 |                      | Szettek<br>Száma          |
|--------------------------------|---------------------------------------|-------------------------------------------------------|----------------------|---------------------------|
| ellenőrzés                     | Bázis                                 | Eredeti beállít.                                      | Minőség/<br>Denzitás | Alkalmazás                |
|                                | Szin                                  | Papír                                                 | Nagyitás             | Duplex/1-re N             |
| Autom,pa-<br>pirvalaszt 100.0% | Autom.                                | Kézi                                                  | 100. 0%              | 25.0 - 400.0              |
| ▣ <u>•</u> •                   | Teljes méret                          |                                                       | Kicsit               | - +                       |
|                                |                                       | Rögzített nagyítás                                    |                      | Zoon tényező<br>beállítás |
| Részletek ell.                 | ■→<br>Nagyītās → 121.<br>8½><br>→ 11> | 4% 129.4% 154.5<br>(14 8½×11 5½×8<br>(17 ▶11×17 ▶8½×1 | %<br>½ 200.0%        | 400. 0%                   |
|                                |                                       |                                                       |                      | 200.0%                    |
|                                | Kicsinyit                             | 5% 77.2% 84.79<br>14 11×17 11×17<br>×11 ▶8½×14 ▶8½×1  | <sup>%</sup> 50.0%   | 50. 0%                    |
| Y M C K                        | 01/27/2009 16:09<br>Memória 0%        | <b>*</b>                                              |                      | ОК                        |

#### Referencia

3

 Az [Autom.] nagyítás beállítás kiválasztása esetén az [Autom.] papír beállítás nem választható ki. Válassza ki a kívánt papírmérettel töltött tálcát.

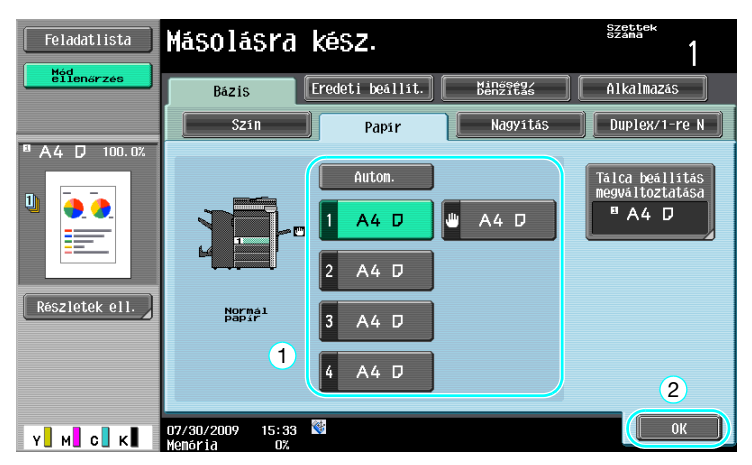

#### Referencia

 Ha a dokumentumnál nagyobb méretű papírra készít másolatot, a dokumentumot a papírral egyező tájolással töltse be.

### Hivatkozás

Részletes ismertetését, lásd a [Másolási műveletek] Kezelési útmutató 5. fejezetében.

# 3.7 Egy nyitott könyv oldalainak másolása külön papírlapokra

#### Könyvmásolás

Egy könyv vagy brosúra nyitott lapjai külön lapokra másolhatók.

Ez a funkció lehetővé teszi, hogy felnyitott dokumentumkezelővel másoljon, ha közvetlenül a tárgyüvegre helyezi az eredeti példányt. Szükség esetén helyezzen egy eredeti képet a papír közepére.

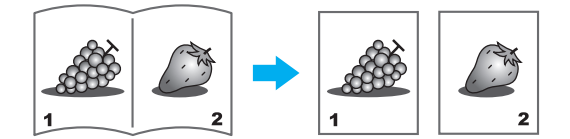

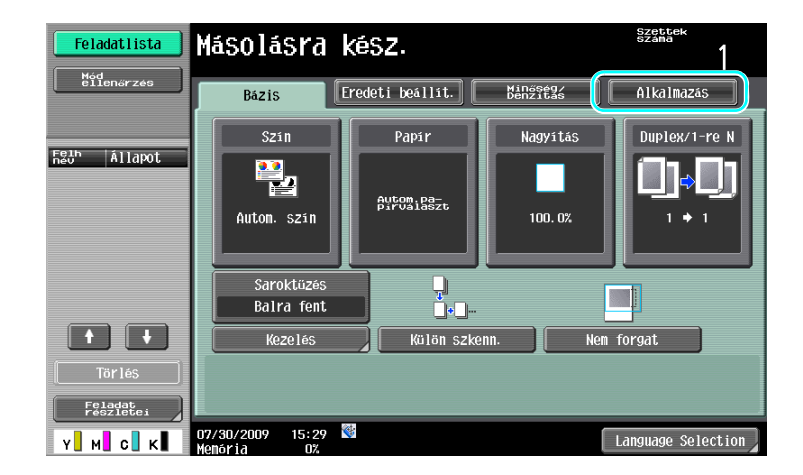

╉

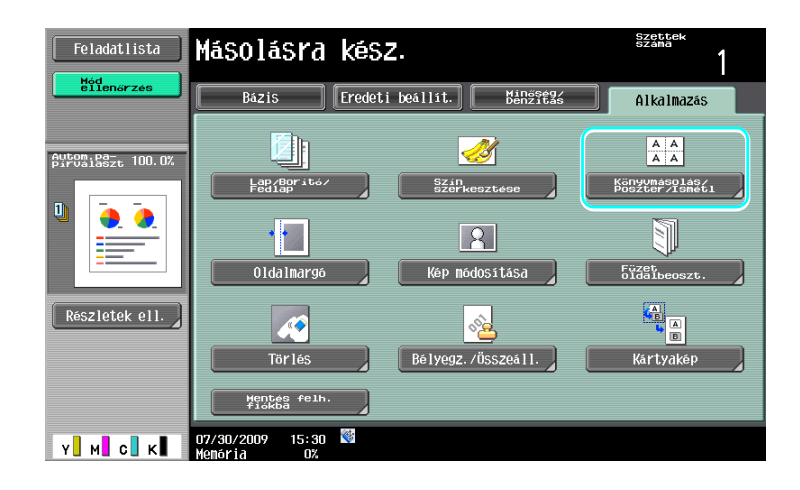

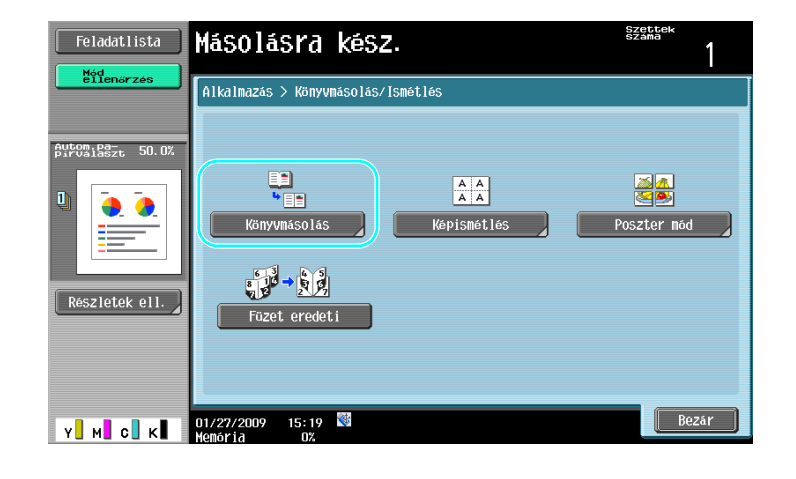

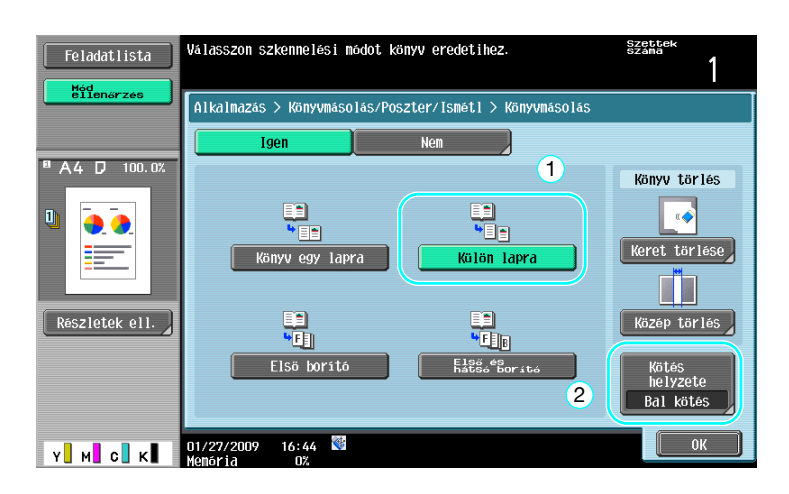

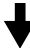

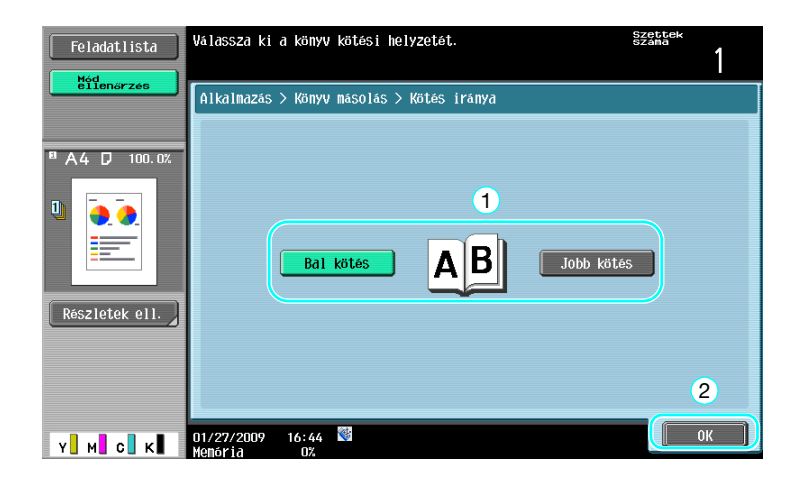

#### Referencia

A következő Könyv szkennelés beállítások használhatók: Külön beállítások adhatók meg a könyv elülső • és hátsó borítója részére.

| Paraméter              | Leírás                                                                                                    |
|------------------------|----------------------------------------------------------------------------------------------------|
| [Könyv egy lapra]      | A nyitott könyv mindkét oldala egy lapra kerül másolásra.                                                                                    |
| [Külön lapra]          | A jobb és bal oldal külön lapra kerül nyomtatásra, a dokumentum eredeti sorrendjében.                                                        |
| [Első borító]          | Az első borító és az eredeti nyitott oldalainak szétválasztott másolata a dokumentum eredeti sorrendjében kerül nyomtatásra.                 |
| [Első és hátsó borító] | Az első borító, az eredeti nyitott oldalainak szétválasztott másolata és a hátsó borító a dokumentum eredeti sorrendjében kerül nyomtatásra. |

Hivatkozás Részletes ismertetését, lásd a [Másolási műveletek] Kezelési útmutató 5. fejezetében.

# 3.8 Borítólapok hozzáadása a másolás során

#### Borító mód

3

Ha a másolás során a dokumentumtörzshöz használt papírtól eltérő papírt kíván használni a borítólapok részére, a helyett, hogy külön készítené a borítólapok és a dokumentumtörzs másolatait, az egész dokumentumot egyszerre nyomtathatja eltérő papírfajták használatával.

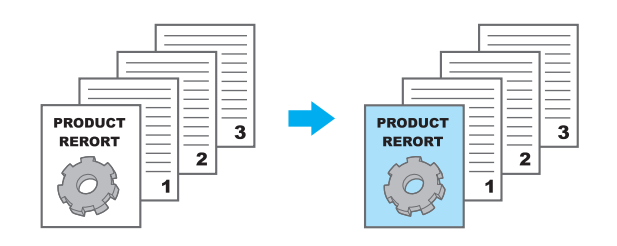

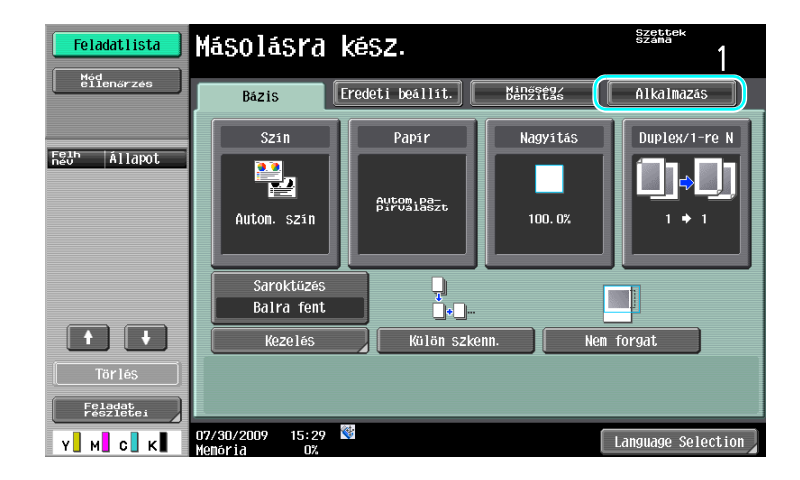

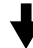

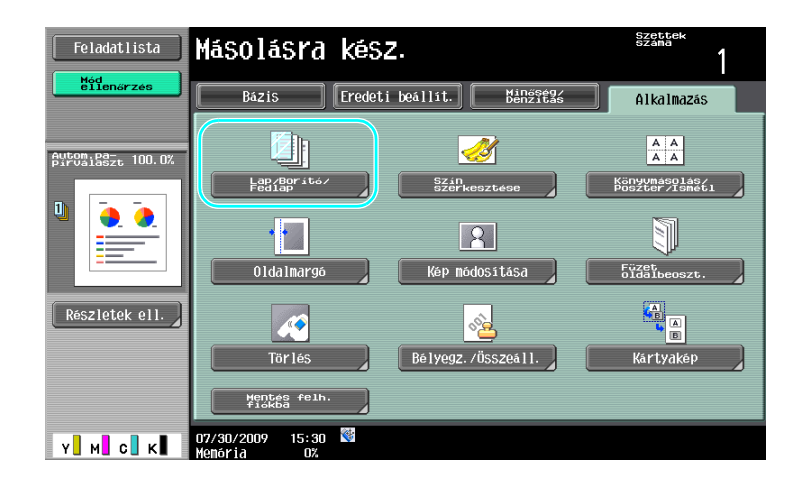

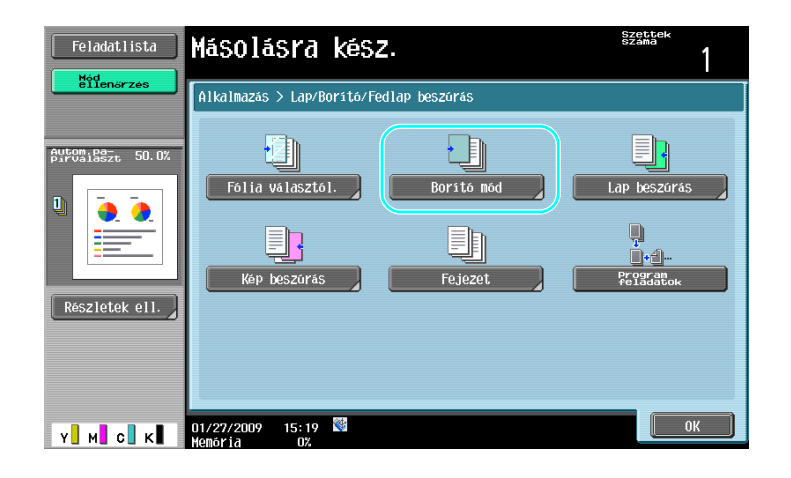

# ♦

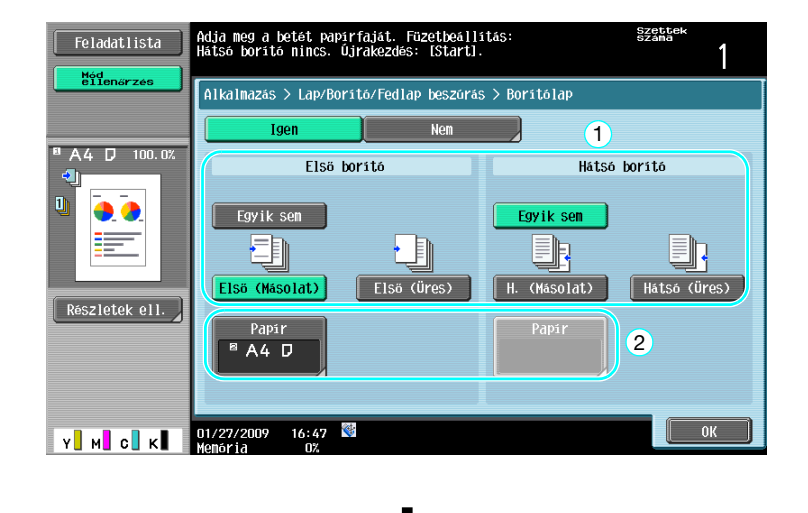

•

Válassza ki a borítólapnak szánt papírral megtöltött papírtálcát.

| Feladatlista             | Válassza ki a borítólapokhoz használni kívánt<br>papírt. | Szettek<br>Száma |
|--------------------------|----------------------------------------------------------|------------------|
| ellenőrzés               | Alkalmazás > Boritólap > Első boritólap papir            |                  |
| <sup>®</sup> A4 D 100.0% | Gép                                                      |                  |
|                          |                                                          |                  |
|                          |                                                          |                  |
| Részletek ell.           | 3 A4 D                                                   |                  |
|                          | 4 A4 D                                                   | 2                |
| Y M C K                  | 07/30/2009 15:33 🚳                                       | ОК               |

#### Referencia

• A borítólapokhoz a dokumentumtörzzsel egyező formátumú papírt használjon, és azokat ugyanolyan tájolással töltse be a tálcába.

#### Hivatkozás

Részletes ismertetését, lásd a [Másolási műveletek] Kezelési útmutató 5. fejezetében.

3.9

#### 3.9 Kötés tűzőkapcsokkal és fűzőlyukak készítése a másolatokban

## Tűzés/lyukasztás

3

Többoldalas dokumentumokról készített másolatok összetűzhetők. Beállítható, hogy a dokumentum a sarkán vagy két helyen kerüljön-e összekapcsolásra. A Tűzés beállítások csak akkor használhatók, ha az opciós másolatkezelő is fel lett szerelve.

A másolatokba fűzőlyukak készíthetők. A Lyukasztás beállítások csak akkor használhatók, ha az opciós FS-527 másolatkezelőre fel lett szerelve a lyukasztókészlet.

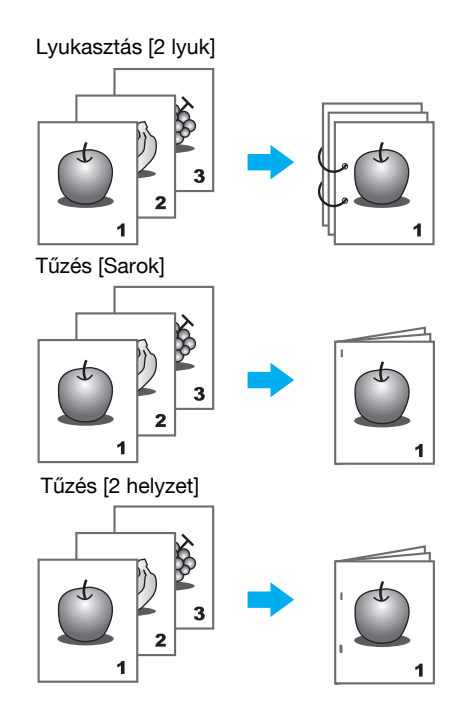

| Feladatlista         | Másolásra                      | kéSZ.                    |                      | szettek<br>száma                                                                                                    |
|----------------------|--------------------------------|--------------------------|----------------------|----------------------------------------------------------------------------------------------------|
| ellenőrzés           | Bázis                          | Eredeti beállít.         | Minőség/<br>Denzitás | Alkalmazás                                                                                                    |
| Feih Állapot         | Szín                           | Papir                    | Nagyitás             | Duplex/1-re N                                                                                                    |
|                      | Auton. szin                    | Autom, pa-<br>pirvalaszt | 100. 0%              |                                                                                                    |
|                      | Saroktüzés<br>Balra fent       |                          |                      | Terrer and terrer and terre |
|                      | Kezelés                        | Külön szk                | kenn. Nen            | 1 forgat                                                                                                    |
| Törlés               |                                |                          |                      |                                                                                                    |
| Feladat<br>részletei |                                | 673                      |                      |                                                                                                    |
| Y M C K              | 07/30/2009 15:29<br>Memória 0% | <b>V</b>                 |                      | Language Selection                                                                                                    |
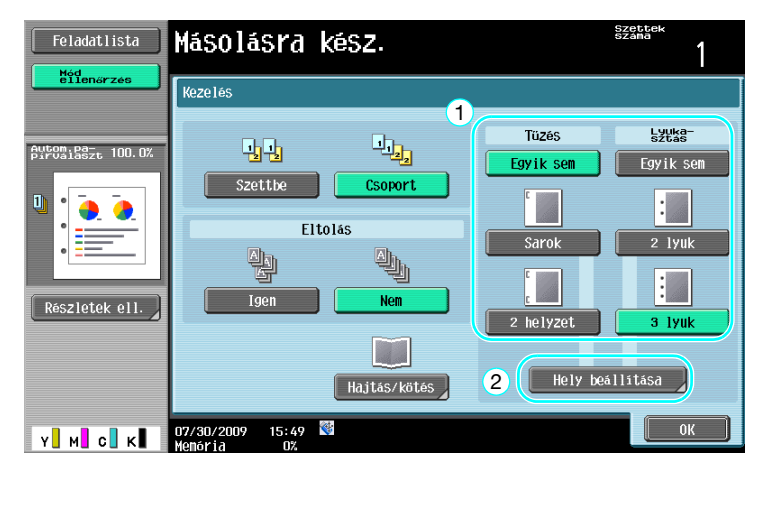

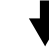

Lyukasztás beállítása esetén válassza ki a lyukak helyét.

| Feladatlista                | Adjā meg a helyzetēt a Szette<br>dokumentum tājolāsāhoz képest. | 1  |
|-----------------------------|-----------------------------------------------------------------|----|
| ellenarzes                  | Kezelés > Helyzet                                               | 1  |
| β <u>μτου 193-</u> τ 100.0% | Auton.                                                          | S: |
| Részletek ell.              | Eredeti tajolása                                                |    |
| У М С К                     | 07/30/2009 15:49 👹                                              | ок |

#### Referencia

- A Kezelési program gomb használata esetén egyszerre állíthatja be a regisztrált kezelési funkciókat.
  - Tűzés beállítással az alábbi papírok használhatók. A papír súlya: FS-527 másolatkezelő felszerelése esetén Normál papír (15-15/16 lb - 23-15/16 lb (60 g/m<sup>2</sup> - 90 g/m<sup>2</sup>)) Vastag papír 1/2 (24-3/16 lb - 55-5/8 lb (91g/m<sup>2</sup> - 209 g/m<sup>2</sup>)) FS-529 másolatkezelő felszerelése esetén Normál papír (15-15/16 lb - 23-15/16 lb (60 g/m<sup>2</sup> - 90 g/m<sup>2</sup>)) Vastag papír 1/2 (24-3/16 lb - 55-5/8 lb (91g/m<sup>2</sup> - 209 g/m<sup>2</sup>)) \*Csak borítólapként használható. Papírformátumok: FS-527 másolatkezelő felszerelése esetén A3  $\Box$  - A5  $\Box$ , 11 × 17  $\Box$  - 8-1/2 × 11  $\Box$ / $\Box$ FS-529 másolatkezelő felszerelése esetén A3  $\Box$  - B5  $\Box$ , 11 × 17  $\Box$  - 8-1/2 × 11  $\Box$ / $\Box$

3.9

- Lyukasztás beállítással az alábbi papírok használhatók.

A lyukasztott lyukak száma eltérő lehet az országtól (régiótól) függően, ahol az egység felszerelésre kerül. Részletes felvilágosításért, forduljon a szervizképviselethez.

### Hivatkozás

3

Részletes ismertetését, lásd a [Másolási műveletek] Kezelési útmutató 5. fejezetében.

# 3.10 Másolás borítékokra

### Kézitálca

Borítékokra történő másolás esetén használja a kézitálcát.

Ha borítékokra készít másolatokat, különösen fontos a dokumentum és a papír megfelelő tájolása.

1 Helyezze be a dokumentumot és a papírt.

Eredeti

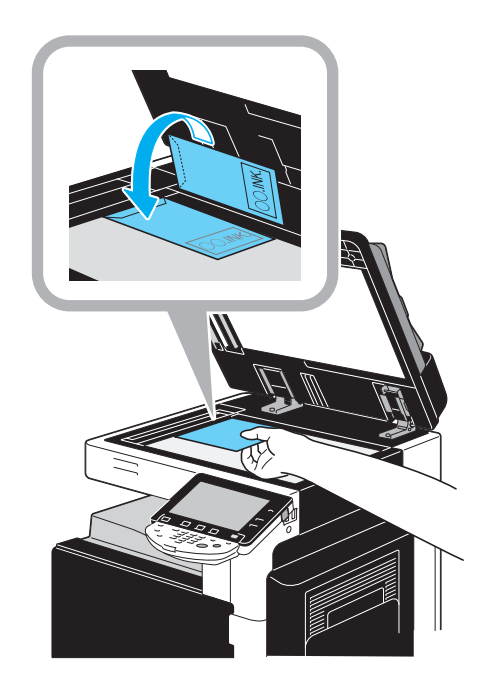

Boríték

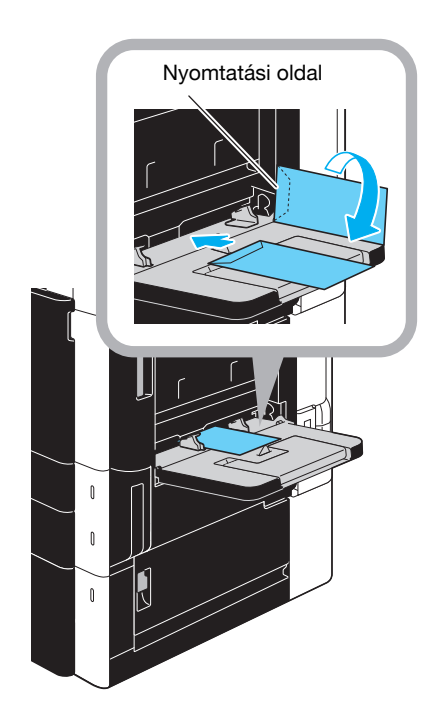

→ A nyomtatandó oldalával lefele helyezze be.

2 Állítsa be a papírfajtát és a formátumot.

3

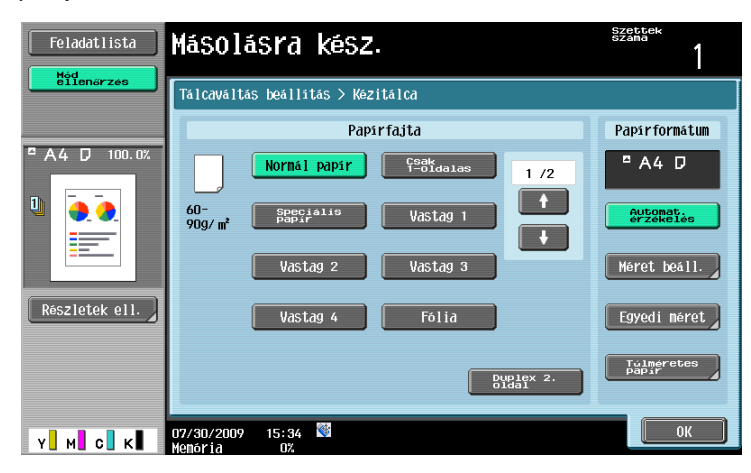

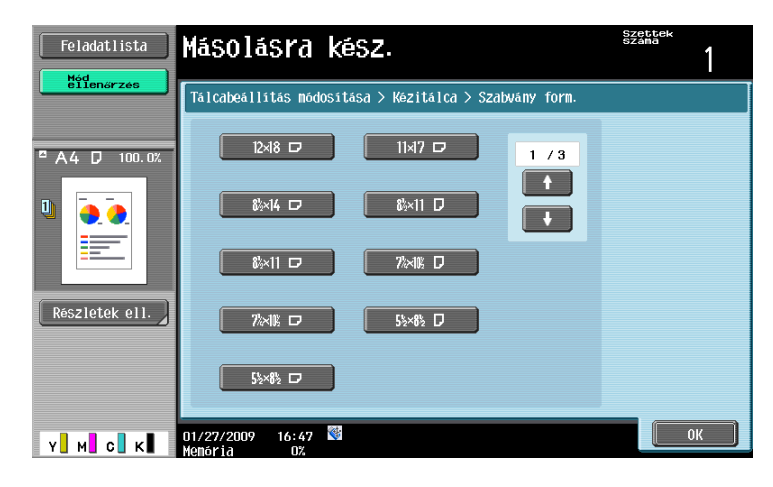

→ Borítékok betöltése esetén válassza ki a [Boríték] beállítást a Papírfajta részére. Állítsa be a betöltött borítéknak megfelelő formátumot.

### divatkozás

# 3.11 Gyakran használt funkciók egyszerű előhívása

### Programok regisztrálása/előhívása

A gyakran használt funkciók másolóprogramként regisztrálhatók. Egy regisztrált másolóprogram egyszerűen előhívható és használható.

#### Egy program regisztrálása

| Feladatlista   | Másolásra I              | kéSZ.                   |                           | Szettek<br>száma   |
|----------------|--------------------------|-------------------------|---------------------------|--------------------|
| ellenőrzés     | Bázis                    | Fredeti beállít.        | Minőség/<br>Denzitás      | Alkalmazás         |
|                | Szin                     | Papir                   | Nagyitás                  | Duplex/1-re N      |
|                | Auton. szín              | Autom pa-<br>pirvalaszt | ●<br>64. 7%<br>11×17▶数×11 |                    |
|                | Saroktüzés<br>Balra fent |                         |                           |                    |
| Reszletek ell. | Kezelés                  | Külön szke              | nn. Nem                   | forgat             |
|                |                          |                         |                           |                    |
| Y M C K        | 07/30/2009 15:34         | *                       | [                         | Language Selection |

Először állítsa be a regisztrálni kívánt funkciókat.

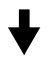

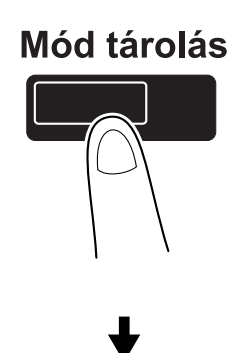

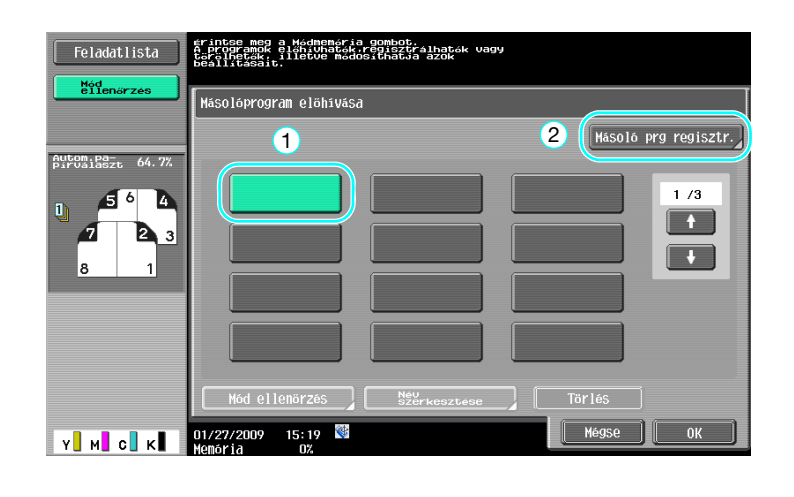

bizhub C360/C280/C220 (Version 3)

3.11

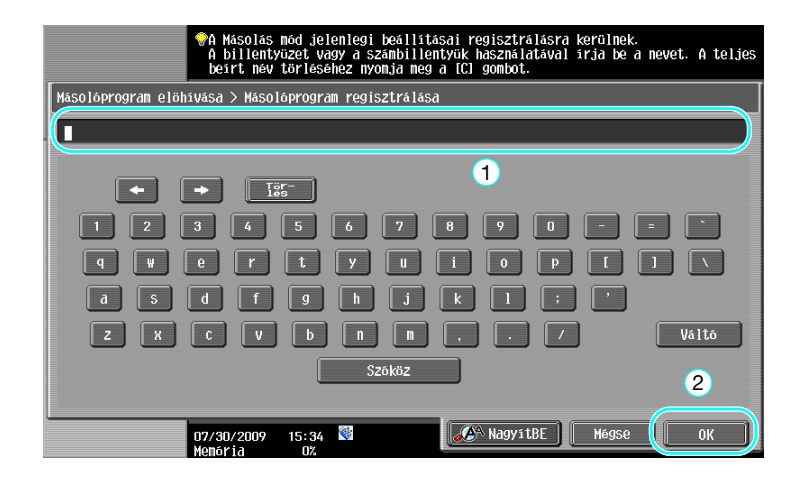

### Referencia

- Legfeljebb 30 másolóprogram regisztrálható.
- Egy program előhívása

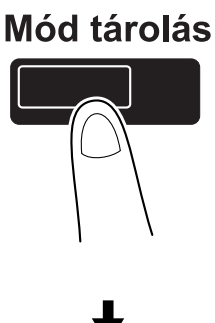

| Feladatlista | érintse meg a Médmeméria gombot.<br>A programok elénivhaték régisztrálhaték va<br>beállításait. | an an an an an an an an an an an an an a |
|--------------|-------------------------------------------------------------------------------------------------|------------------------------------------|
| ellenőrzés   | Másolóprogram elöhívása                                                                         |                                          |
|              | 1                                                                                               | Másoló prg regisztr.                     |
| Feur Allapot | program1 program2                                                                               | Program3 1 /3                            |
|              |                                                                                                 |                                          |
| Feladat      | Mód ellenőrzés Név szerkesztése                                                                 | Törlés 2                                 |
| Y M C K      | 01/27/2009 16:27<br>Memória 0%                                                                  | Mégse OK                                 |

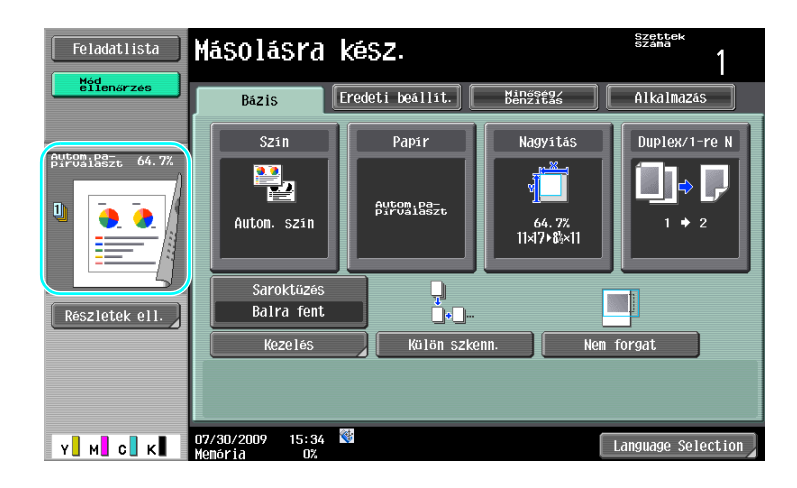

# Hivatkozás

Részletes ismertetését, lásd a [Másolási műveletek] Kezelési útmutató 4. fejezetében.

# Gyorshívó gombok/Gyorsbeállítások

A gyakran használt funkciók részére létrehozhatók gyorshívó gombok vagy gyorsbeállítás gombok az alapbeállítások képernyőn. Legfeljebb két gyorshívó gombot hozhat létre. Legfeljebb négy gyorsbeállító gombot hozhat létre.

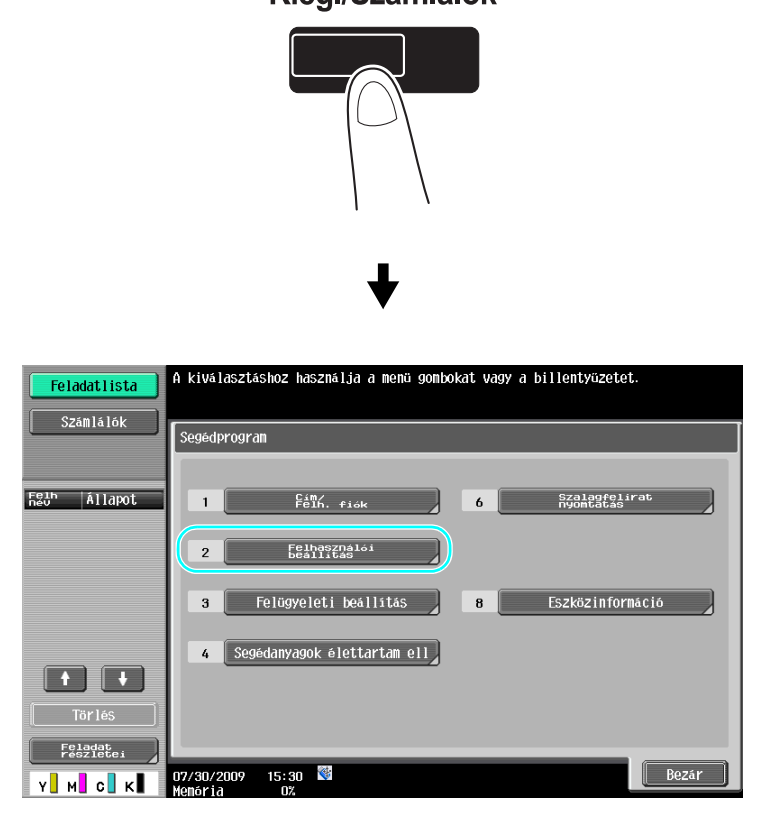

# Kieg./Számlálók

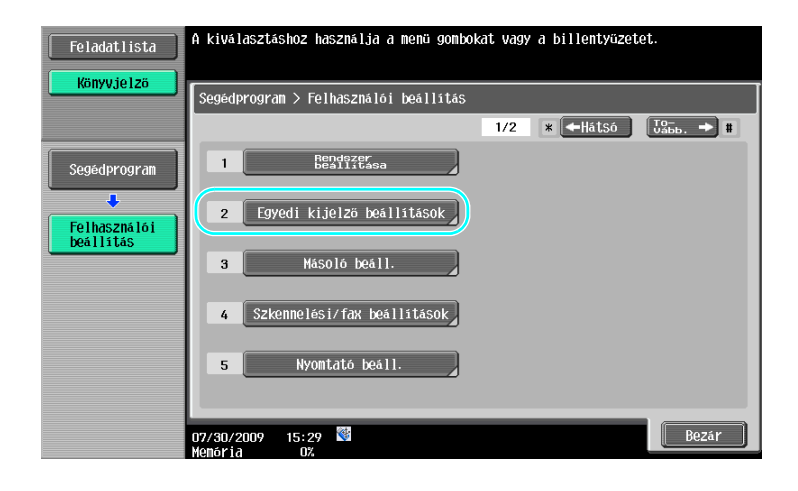

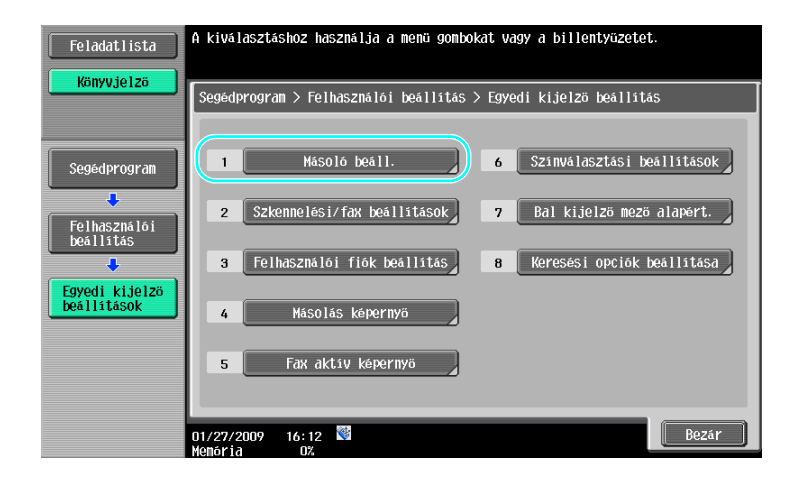

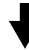

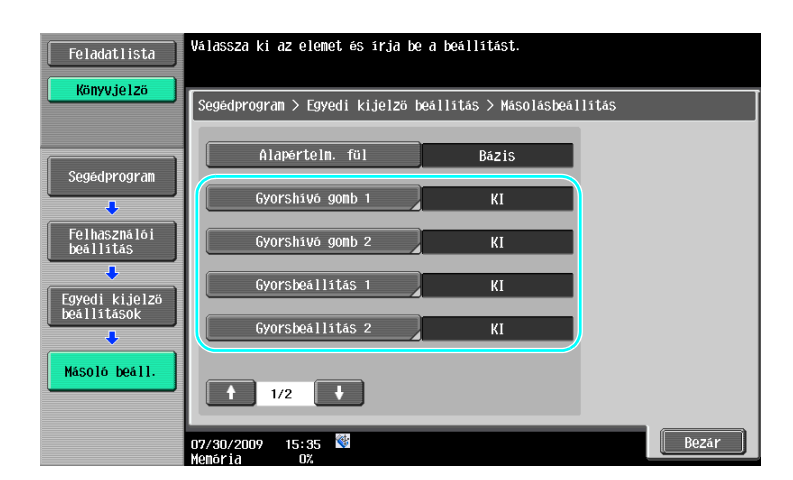

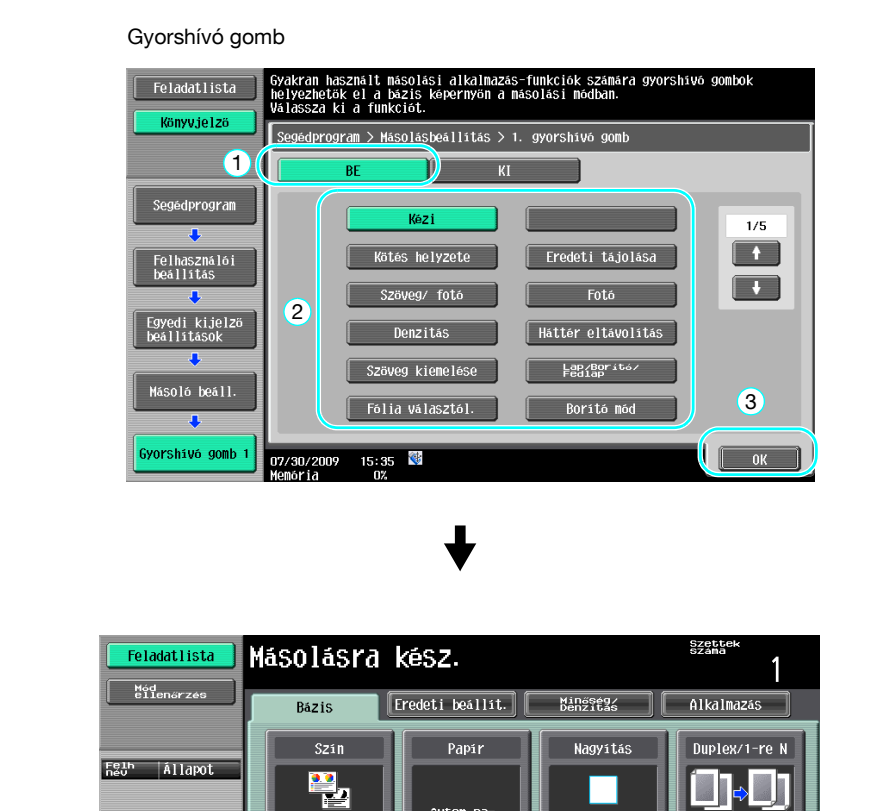

A gyorshívó gomb létrehozásra került.

gomb létrehozásra került.

A gyorsbeállító

Referencia

• Az opciós IC-412 v1.1 nyomtatásvezérlő felszerelése esetén csak egy gyorshívó gomb engedélyezett.

Autom.pa-

Lap/Borita Fedlap

Külön szke

100.0%

lem forgat

Lan

uage Selection

Két gyorshívó gomb létrehozása esetén nem jelenik meg a [Language Selection] gomb.

4

### Hivatkozás

Részletes ismertetését, lásd a [Másolási műveletek] Kezelési útmutató 6. fejezetében.

Autom. szin

Saroktüzi

**I** 

÷.

Y М С

Balra fent

zelés

07/30/2009 15:35 Memória er

# 3.12 A másolatok ellenőrzése

### Levonat

3

Nagy példányszámú másolás előtt egyetlen példány készíthető vagy a másolat képe előnézetben megtekinthető. Ez lehetőséget teremt a másolási hibák kijavítására, mielőtt nagy példányszámot nyomtatna.

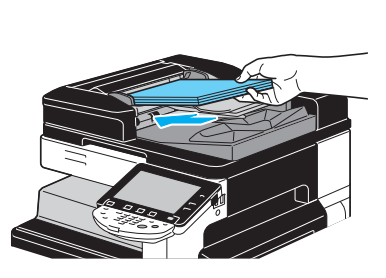

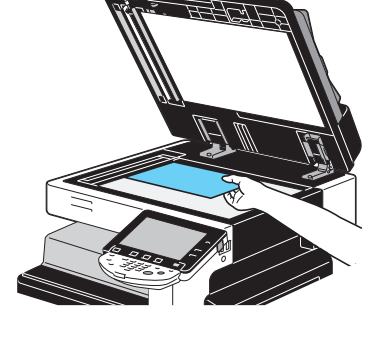

Válassza ki a kívánt másolási beállításokat.

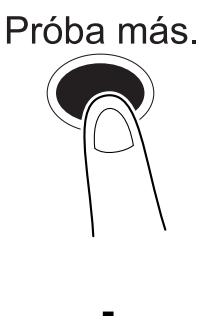

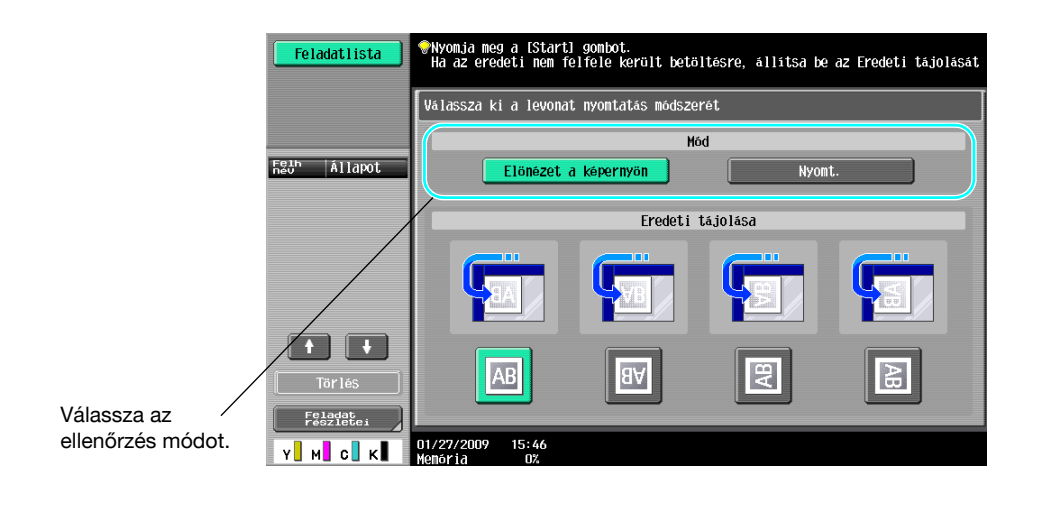

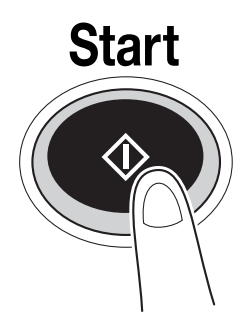

# Nyomtatás és ellenőrzés

| Feladatlista                 | Töltse be a követke<br>nyomja meg a [Start | ző eredetit, majd<br>1 gombot. |          |               |
|------------------------------|--------------------------------------------|--------------------------------|----------|---------------|
|                              | Feladat<br>Szama                           | 3                              |          |               |
|                              | Szin                                       | Papir                          | Nagyítás | Duplex/1-re N |
| F월바 Állapot<br>COPY NyomtVár | Auton. szín                                | ■ A4 D                         | 100. 0%  | 1 🔶 1         |
|                              | Amikor a szkennelés<br>a [Befejezés] gombo | kész, nyomja meg<br>t.         |          |               |
|                              |                                            |                                | Szeti    | iek száma     |
|                              |                                            |                                |          | 0/5           |
|                              |                                            |                                | Erede    | etik száma    |
| Törlés                       | Beállítás                                  | nód. Ke                        | zelés    | 1             |
| Feladat<br>részletei         |                                            |                                |          |               |
| Y M C K                      | 01/27/2009 16:28                           |                                |          |               |

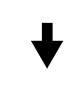

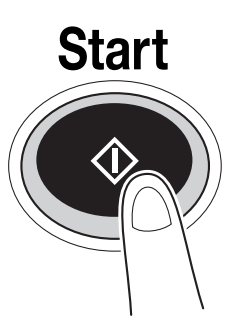

Egy példány kerül nyomtatásra. Ellenőrizze a levonatot.

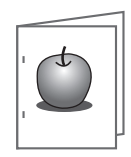

# 3

# ♦

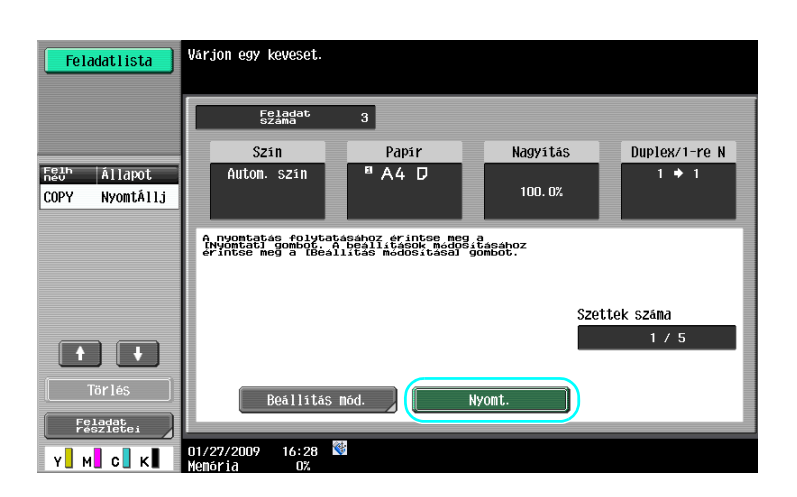

#### Referencia

- Nagyobb példányszám nyomtatása esetén kinyomtatható egy példány amelyen ellenőrizheti a beállításokat.
- Ha a levonat ellenőrzése után módosítani kívánja a beállításokat, nyomja meg a [Beállítás mód.] gombot, majd módosítsa a beállításokat.
- Az automata dokumentumkezelőbe töltött eredeti esetén a levonat nyomtatása elindul anélkül, hogy megjelenne az eredeti szkennelése befejezésének nyugtázását kérő képernyő.

# Ellenőrzés előnézeti képen

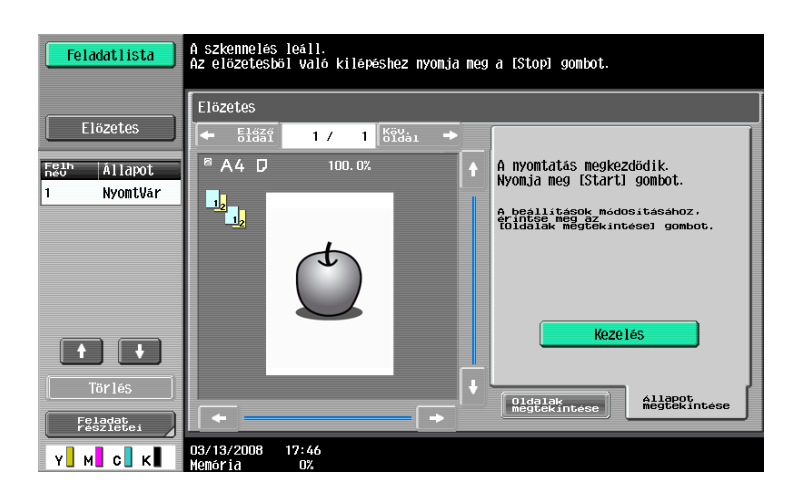

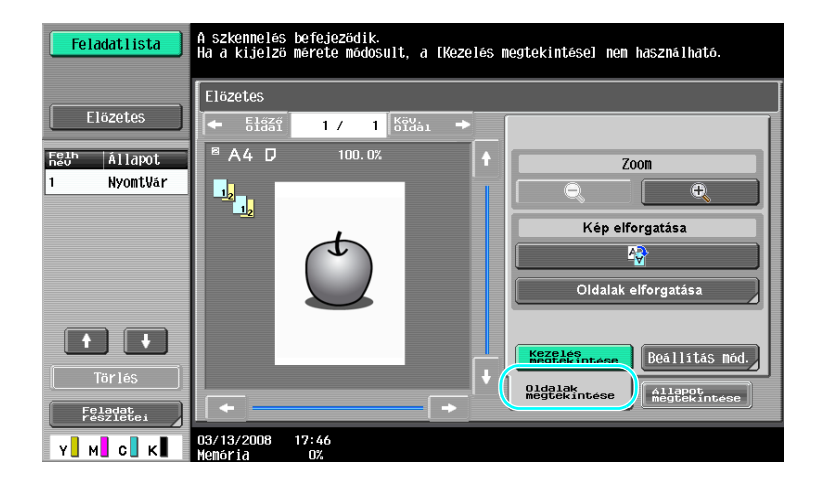

#### Referencia

• Ha az előnézet ellenőrzése után módosítani kívánja a beállításokat, nyomja meg az [Oldalak megtekintése] gombot, majd módosítsa a beállításokat.

### Hivatkozás

Részletes ismertetését, lásd a [Másolási műveletek] Kezelési útmutató 4. fejezetében.

# 3.13 A nyomtatások számának ellenőrzése

### Számlálók

3

A különféle funkció részére összesíthetők nyomtatott lapok teljes száma, valamint a különféle nyomtatások, mint például a színes és a fekete-fehér részletezése.

Kieg./Számlálók

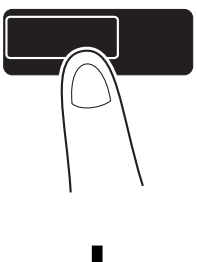

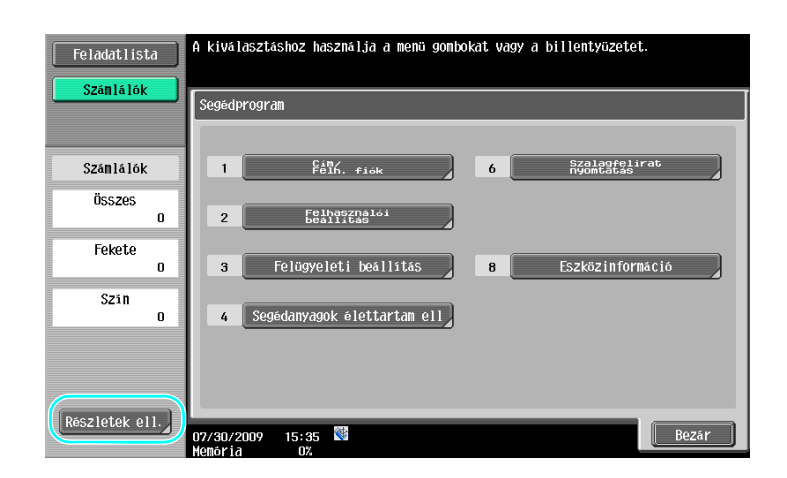

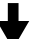

| Feladatlist<br><mark>Számlálók</mark> | a | Sorozatszám<br>Másolás                         | : 12345678<br>Nyomt. | Szkenner/Fax | Egyéb              |
|---------------------------------------|---|------------------------------------------------|----------------------|--------------|--------------------|
| Számlá lók                            |   |                                                | 000200               | nagymoreta   | (Másolás + Nyomt.) |
| Összes                                |   | Fekete                                         | 0                    | 0            | 0                  |
|                                       | 0 | összes<br>Szín                                 | 0                    | 0            | 0                  |
| Fekete                                | 0 | Egy szín                                       | 0                    | 0            |                    |
| Szin                                  |   | 2 SZIN                                         | 0                    | 0            | 0                  |
|                                       | U | Összes                                         | 0                    | 0            |                    |
|                                       |   | Kellékanyag-<br>lista ell.<br>01/27/2009 15:38 | Fedettségi           | arány        | Bezár              |

A Másolás fülön az alábbi információk tekinthetők meg.

| Feladatlista | Sorozatszám :<br>Másolás       | : 12345678<br>Nyomt. | Szkenner/Fax | Egyéb                               |
|--------------|--------------------------------|----------------------|--------------|-------------------------------------|
| Számlálók    |                                | ÖSSZES               | Nagyméretű   | Összes színes<br>(Másolás + Nyomt.) |
| Összes       | Fekete                         | 0                    | 0            | 0                                   |
| 0            | összes<br>SZ IN                | 0                    | 0            | 0                                   |
| Fekete<br>O  | Egy szín                       | 0                    | 0            |                                     |
| Szín         | 2 SZÍN                         | 0                    | 0            | 0                                   |
| U            | Összes                         | 0                    | 0            |                                     |
|              | Kellékanyag-<br>lista ell.     | Fedettségi a         | arány        |                                     |
|              | 01/27/2009 15:38<br>Memória 0% | <b>*</b>             |              | Bezár                               |

Összes: Megjeleníti a "Fekete" beállítással, az "Összes szín" beállítással, az "Egy szín" beállítással, a "2 szín" beállítással, valamint az összes színbeállítással végzett nyomtatások számát.

Nagyméretű: Megjeleníti a "Fekete" beállítással, az "Összes szín" beállítással, az "Egy szín" beállítással, a "2 szín" beállítással, valamint az összes színbeállítással nagy méretű papírra végzett nyomtatások számát.

Összes színes (Másolas + Nyomt.): Megjeleníti a "Fekete" beállítással, az "Összes szín" beállítással, az Egy szín beállítással, a "2 szín" beállítással, valamint az összes színbeállítással másolt és nyomtatott oldalak számát.

Referencia

- A lista nyomtatásához nyomja meg a [Kellékanyaglista ell.] gombot.
- Az elhasznált festék mennyiségének megtekintéséhez nyomja meg a [Fedettségi arány] gombot.

### Hivatkozás

Részletes ismertetését, lásd a [Másolási műveletek] Kezelési útmutató 8. fejezetében.

# 3.14 Az energiafogyasztás csökkentése

Ez a készülék két energiatakarékos üzemmóddal rendelkezik, amelyek csökkentik az energiafogyasztást. Ezenfelül a heti időzítés lehetővé teszi a készülék használatának korlátozását, olyan napok és időszakok programozásával, amikor a készülék nincs használatban.

Ezeket a funkciókat Felügyeleti módban lehet beállítani.

### Alacsony fogyasztású mód és Hibernálás mód

Ha egy beállított ideig nem kerül egy művelet sem végrehajtásra a készüléken, az automatikusan egy csökkentett energiafogyasztású üzemmódba lép. Ha a készülék 15 percig nem végez egy műveletet sem, az érintőpanel kikapcsol és a készülék Alacsony fogyasztású módba lép. Ha 20 percig nem kerül végrehajtásra egy művelet sem, a készülék Hibernálás módba lép, amely még takarékosabb (gyári alapbeállítás).

# Hivatkozás

Részletes ismertetését, lásd a [Másolási műveletek] Kezelési útmutató 4. fejezetében.

#### Kézi belépés egy csökkentett energiafogyasztású módban

Egy megadott idejű várakozás helyett, a készülék kézi módon egy csökkentett energiafogyasztású módba állítható, így takarékoskodva az energiával. Gyári alapbeállításként, az [Készenlét] billentyű lenyomása esetén a készülék Alacsony fogyasztású módba kapcsol.

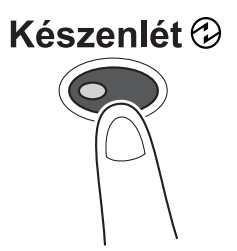

### Heti időzítés

A készülék beállítható, hogy a felügyelő által beállított időbeosztás szerint automatikusan Hibernálás módba álljon, korlátozva a készülék használatát. Beállítható a készülék be- és kikapcsolása a hét egyes napjain, illetve dátumok szerint is beállítható az üzemidő.

### Hivatkozás

Részletes ismertetését, lásd a [Másolási műveletek] Kezelési útmutató 7. fejezetében.

#### Másolás a heti időzítés használata mellett

A heti időzítés korlátozásai ideiglenesen feloldhatók és a készülék használható. A korlátozások feloldásához előzetesen be kell állítani a munkaidőt. Felügyeleti módban beállítható a munkaidőn kívüli jelszó.

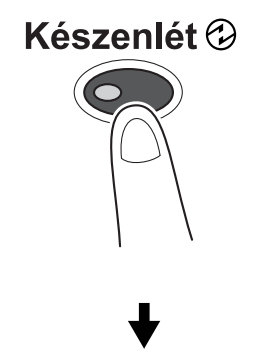

| A heti idazitesen jelenleg munkaidan kivili<br>besilitas yan ervenyben, a munkaidan kivili<br>vusyi a gombokat, maja erintze meg az idki-t. |
|----------------------------------------------------------------------------------------------------|
| Heti időzítés > Jelszó munkaidőn kívülre                                                                                                    |
|                                                                                                    |
|                                                                                                    |
| 1 2 3 4 5 6 7 8 9 0 - = •                                                                                                    |
| qwertyuioptlx                                                                                                    |
| a s d f g h j k l :                                                                                                    |
| Z X C V b n n , . / Váltó                                                                                                    |
| Szóköz 2                                                                                                    |
| 07/30/2009 15:34 🕅                                                                                                    |

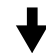

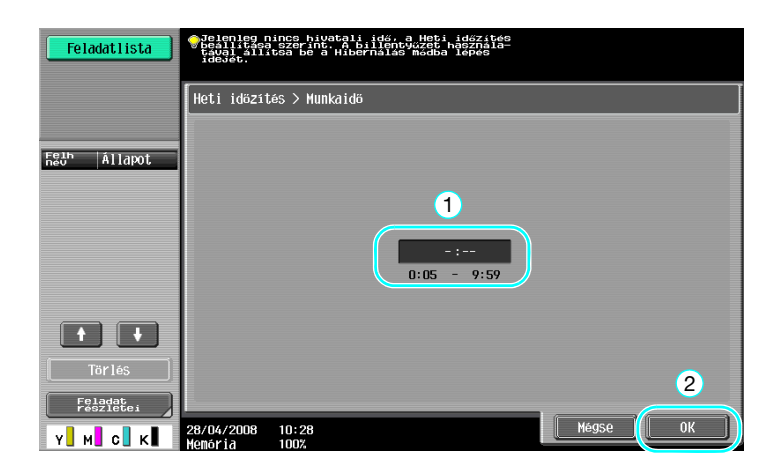

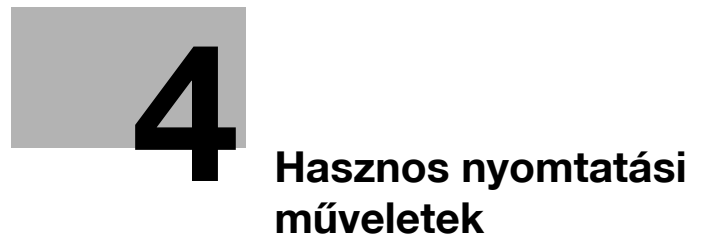

# 4 Hasznos nyomtatási műveletek

# 4.1 A papír kiválasztása

### Eredeti tájolása

A papírra történő nyomtatás tájolásaként válassza ki az "Álló" vagy "Fekvő" beállítást.

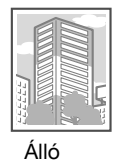

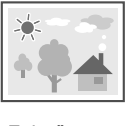

Fekvő

Windows PCL/PS/XPS illesztőprogramok: Bázis fül

Macintosh OS X illesztőprogram: Page Attributes

### Hivatkozás

A Segítség képernyő részletes ismertetését lásd a [Nyomtatási műveletek] Kezelési útmutató 9. és 10. fejezetében.

# Eredeti mérete és Papírformátum

Válassza ki a dokumentum papírformátumát és azt a papírformátumot, amelyre nyomtat.

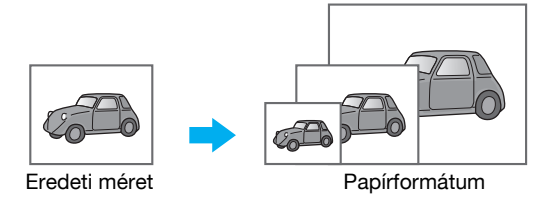

Windows PCL/PS/XPS illesztőprogramok: Bázis fül Macintosh OS X illesztőprogram: Page Attributes

# Hivatkozás

A Segítség képernyő részletes ismertetését lásd a [Nyomtatási műveletek] Kezelési útmutató 9. és 10. fejezetében.

bizhub C360/C280/C220 (Version 3)

4.1

### Nagyítás

Meghatározza a nagyítási vagy a kicsinyítési tényezőt.

Az eredeti automatikusan az itt megadott méretre kerül nagyításra vagy kicsinyítésre, ha az nem egyezik az "Eredeti mérete" beállítással és a "Nagyítás" paraméter értéke "Autom.".

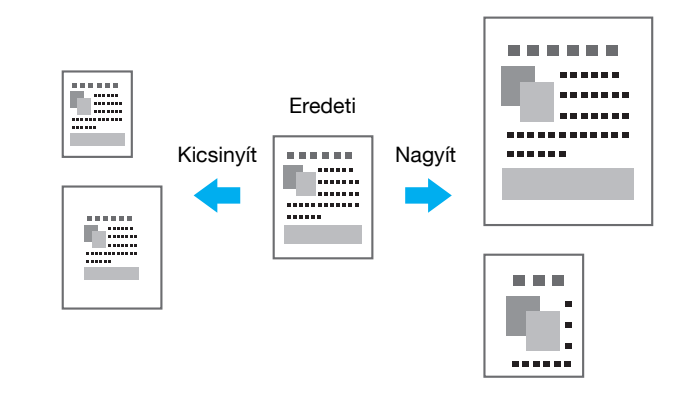

Windows PCL/PS/XPS illesztőprogramok: Bázis fül

Macintosh OS X illesztőprogram: Page Attributes

#### Referencia

 A Windows PCL illesztőprogram a "Vékony vonal támogatás" funkcióval is rendelkezik, amely kicsinyítés esetén megelőzi, hogy a vékony vonalak halványan kerüljenek nyomtatásra. (Egyéb fül)

### Hivatkozás

A Segítség képernyő részletes ismertetését lásd a [Nyomtatási műveletek] Kezelési útmutató 9. és 10. fejezetében.

### Papírtálca (Papírtípus)

Válassza ki a papírtálcát, amely azt a papírt tartalmazza, amelyre nyomtatni kíván. Ha a papírtálcát különböző fajtájú papírokkal lettek feltöltve, beállíthatja a kívánt papírfajtát a megfelelő tálca kiválasztásával.

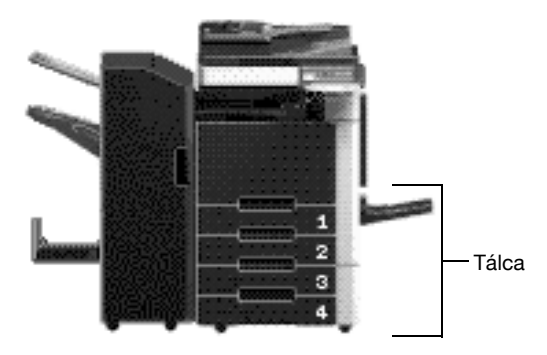

Windows PCL/PS/XPS illesztőprogramok: Bázis fül

Macintosh OS X illesztőprogram: Paper Tray/Output Tray

### Hivatkozás

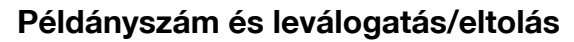

Több példány nyomtatása esetén a "Leválogatás" funkció kiválasztásával az egyes példányok teljes szettként kerülnek nyomtatásra (1, 2, 3, ..., 1, 2, 3, ...).

Ezenfelül az "Eltolás" funkció kiválasztásával az egyes szettek előre vagy hátra eltolva kerülnek kiadásra.

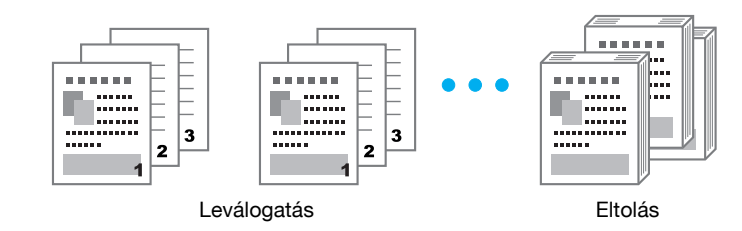

Windows PCL/PS/XPS illesztőprogramok: Bázis fül

Macintosh OS X illesztőprogram: Output Method

#### Referencia

Az "Eltolás" funkció csak olyan másolatkezelőkkel használható, amely lehetővé teszi a lapok eltolását.

# Hivatkozás

A Segítség képernyő részletes ismertetését lásd a [Nyomtatási műveletek] Kezelési útmutató 9. és 10. fejezetében. Δ

4.2

# 4.2 A nyomtatás felügyelete és korlátozása

### Biztonsági nyomtatás

Egy jelszó állítható be a dokumentum részére.

Ez a funkció hasznos a bizalmas dokumentumok nyomtatása esetén, mivel a dokumentum csak akkor kerül nyomtatásra, ha a készülék kezelőpaneljén beírta a megfelelő jelszót.

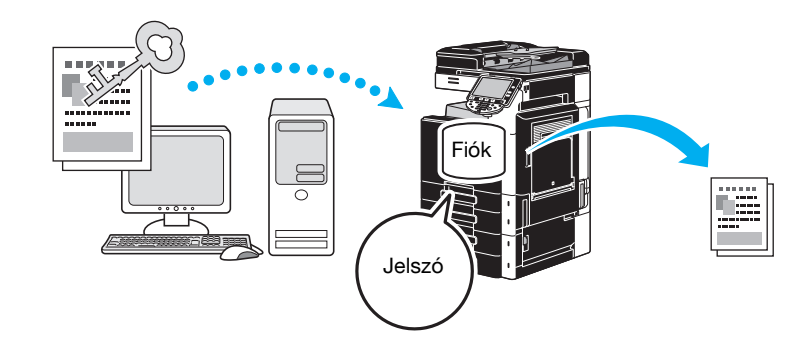

Windows PCL/PS/XPS illesztőprogramok: Bázis fül

Macintosh OS X illesztőprogram: Output Method

#### Hivatkozás

A Segítség képernyő részletes ismertetését lásd a [Nyomtatási műveletek] Kezelési útmutató 9. és 10. fejezetében.

### Mentés felh. fiókba

A dokumentum elmenthető egy megadott felhasználói fiókba.

Mivel a tárolt adatok szükség esetén kinyomtathatók, ez a funkció a dokumentumok tartalmuk szerint, nyilvános vagy személyes felhasználói fiókokba történő rendezéséhez lehet hasznos.

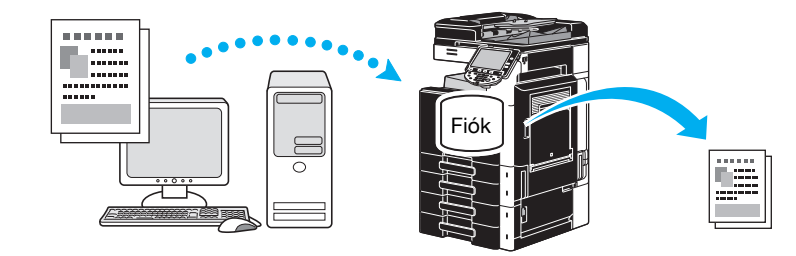

Windows PCL/PS/XPS illesztőprogramok: Bázis fül

Macintosh OS X illesztőprogram: Output Method

### Hivatkozás

### Próba nyomtatás

Nagy példányszámú nyomtatás előtt egyetlen levonati példány nyomtatható az ellenőrzéshez.

Ezzel megelőzhető a nagy példányszámú hibás nyomtatás.

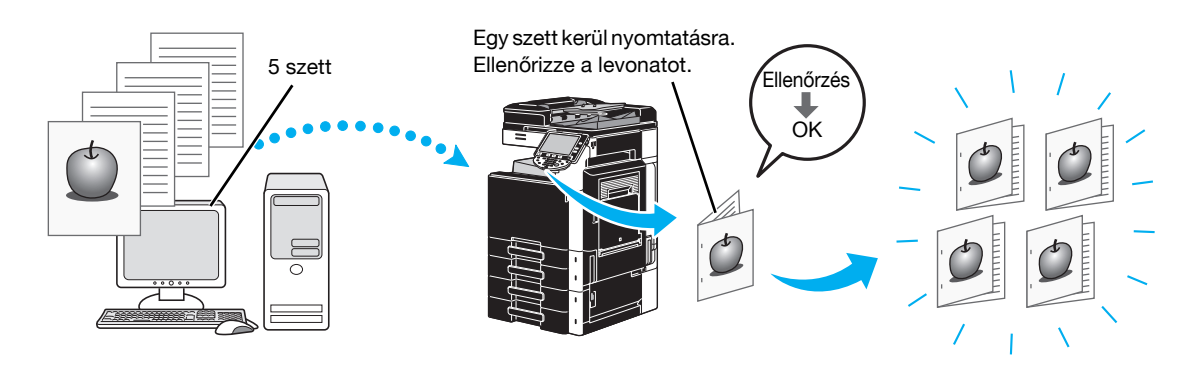

Windows PCL/PS/XPS illesztőprogramok: Bázis fül

Macintosh OS X illesztőprogram: Output Method

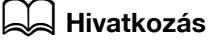

A Segítség képernyő részletes ismertetését lásd a [Nyomtatási műveletek] Kezelési útmutató 9. és 10. fejezetében.

### Felhasználó hitelesítés/Számlakövetés

Ha a készüléken felhasználó hitelesítés vagy számlakövetés került beállításra, a felhasználó- vagy számlainformációk regisztrálásával a nyomtatóillesztőben ellenőrizhető, hogy az adott feladat egy regisztrált felhasználótól vagy számlától származik-e.

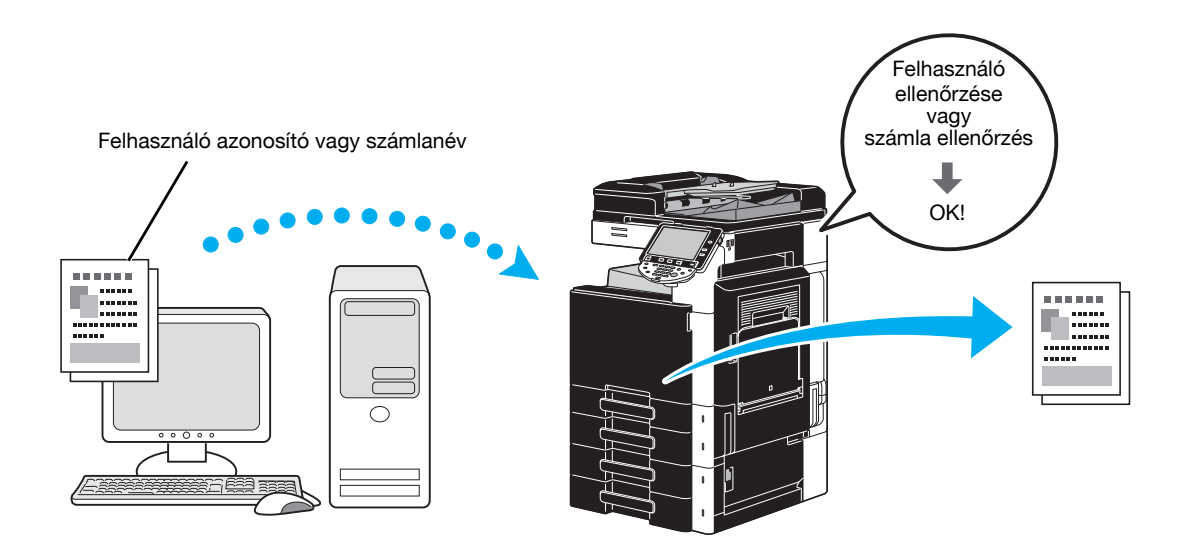

Windows PCL/PS/XPS illesztőprogramok: Bázis fül Macintosh OS X illesztőprogram: Output Method

# Hivatkozás

### Azonosító & Nyomtat

Felhasználó hitelesítés alkalmazása esetén egy, a felhasználóneve és jelszava segítségével belépett felhasználó kinyomtathatja a készülék Azonosít & Nyomtat felhasználói fiókjában tárolt nyomtatási feladatokat.

Mivel a nyomtatás a kezelőpanelen végzett felhasználói hitelesítés után kerül végrehajtásra, ez a módszer megfelelő a szigorúan bizalmas dokumentumok nyomtatásához.

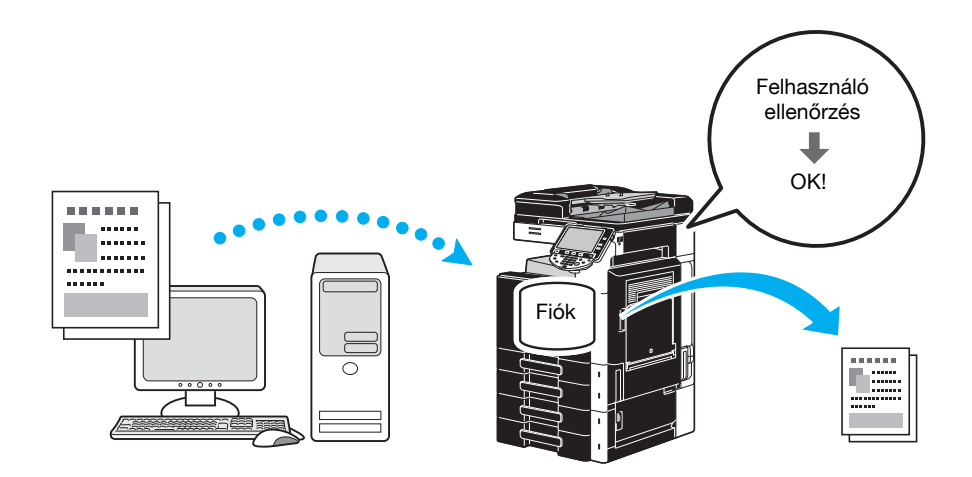

Windows PCL/PS/XPS illesztőprogramok: Bázis fül

Macintosh OS X illesztőprogram: Output Method

# Hivatkozás

# 4.3 Papírhasználat csökkentése nyomtatás alatt

### Kombináció

1-re N nyomtatás, amely több kicsinyített oldalt nyomtat egyetlen lapra, így takarékoskodva a nyomtatott oldalak számával.

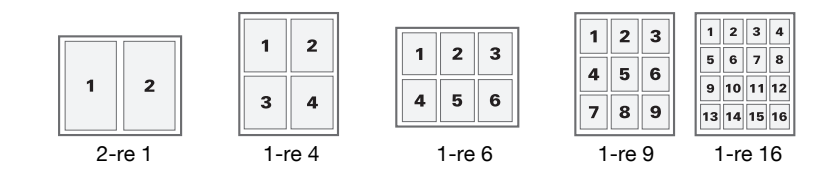

Windows PCL/PS/XPS illesztőprogramok: Elrendezés fül

### Hivatkozás

Részletes ismertetését, lásd a [Nyomtatási műveletek] Kezelési útmutató 9. fejezetében.

### Kétoldalas nyomtatás/füzetnyomtatás

A dokumentum oldalainak nyomtatása történhet a lap mindkét oldalára vagy füzet formában (nyitott lap, középen összetűzve).

Ez a funkció a többoldalas dokumentumok összefűzése esetén hasznos.

#### Kétoldalas nyomtatás

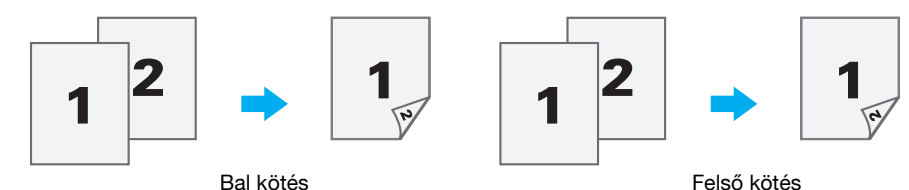

Füzetnyomtatás

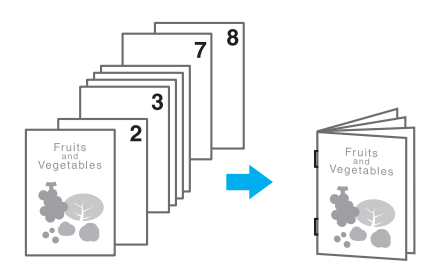

Windows PCL/PS/XPS illesztőprogramok: Elrendezés fül

Macintosh OS X illesztőprogram: Layout/Finish

#### Referencia

- Egy dokumentum füzetként történő nyomtatása esetén hasznos lehet a "Fejezet" funkció, amely segítségével beállítható, hogy adott oldalak minden esetben a lap előlapjára kerüljenek.
- Az "Üres oldalak kihagyása" funkció, amely a Windows PCL/XPS illesztőprogrammal végzett nyomtatás esetén kihagyja az üres oldalakat, a papírhasználat csökkentése érdekében lehet hasznos.

# Hivatkozás

A Segítség képernyő részletes ismertetését lásd a [Nyomtatási műveletek] Kezelési útmutató 9. és 10. fejezetében.

bizhub C360/C280/C220 (Version 3)

# 4.4 A nyomtatás helyének beállítása

### Kötés tájolása és Iratmargó

Beállítja a kötés helyét a dokumentumok összefűzéséhez. A Windows PCL/XPS illesztőprogram lehetővé teszi az oldalmargók méretének beállítását is.

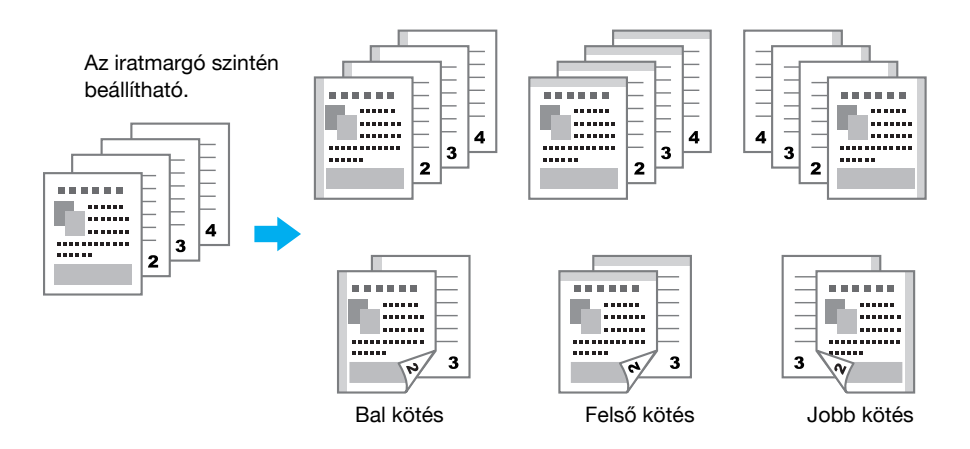

Windows PCL/PS/XPS illesztőprogramok: Elrendezés fül

Macintosh OS X illesztőprogram: Layout/Finish

### Hivatkozás

A Segítség képernyő részletes ismertetését lásd a [Nyomtatási műveletek] Kezelési útmutató 9. és 10. fejezetében.

# Képeltolás

A teljes kép eltolható majd kinyomtatható, például a bal- és jobb oldali margó beállítása esetén.

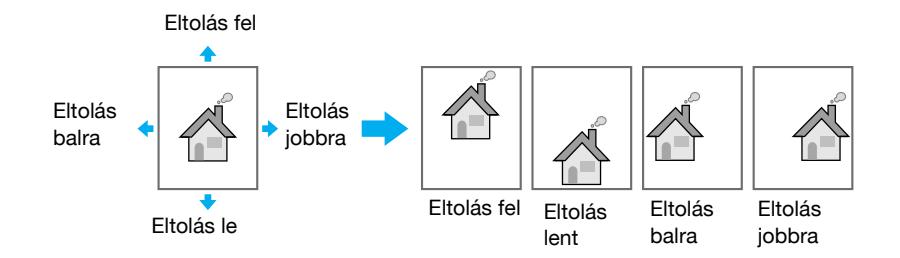

Windows PCL/PS/XPS illesztőprogramok: Elrendezés fül

Macintosh OS X illesztőprogram: Layout/Finish

### Hivatkozás

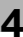

# 4.5 Dokumentumok kezelése

### Tűzés és lyukasztás

A nyomtatott dokumentumok kapcsokkal összetűzhetők, valamint fűzőlyukakkal elláthatók.

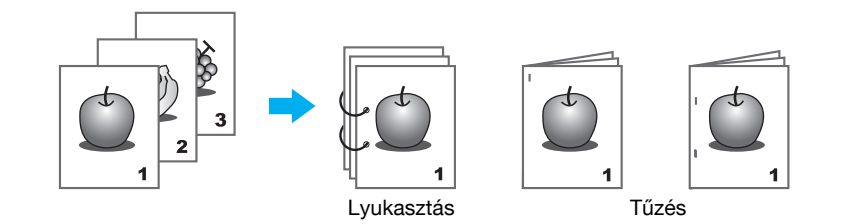

Windows PCL/PS/XPS illesztőprogramok: Befejezés fül

Macintosh OS X illesztőprogram: Layout/Finish

Referencia

- A Tűzés beállítások csak egy opciós másolatkezelő felszerelése esetén használhatók.
- A Lyukasztási beállítások csak egy opciós FS-527 másolatkezelő és a lyukasztókészlet felszerelése esetén használhatók.
- A másolatkiadó tálca kiválasztásával beállítható a nyomtatvány kiadásának helye.
- Válassza ki a kívánt Papírelrendezés beállítást, amelyben megadhatja, hogy a kötési helyzet beállításánál a végtermék vagy a hatékony módszer legyen-e az elsődleges szempont.

### 🛁 Hivatkozás

A Segítség képernyő részletes ismertetését lásd a [Nyomtatási műveletek] Kezelési útmutató 9. és 10. fejezetében.

### Középső tűzés és hajtás

Válassza ki, hogy a kész dokumentumot félbehajtja-e, illetve hogy félbehajtásra és a középvonal mentén összetűzésre kerüljön-e.

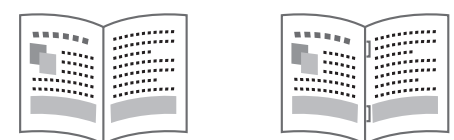

Félbehajtás

Központi tűzés és hajtás

Windows PCL/PS/XPS illesztőprogramok: Befejezés fül

Macintosh OS X illesztőprogram: Layout/Finish

Referencia

 A Félbehajtás, a Középtűzés és hajtás és a Hármas hajtás beállítások csak az opciós FS-527 másolatkezelő és a gerincfűző felszerelése esetén használhatók.

# 🛁 Hivatkozás

4.6

# 4.6 Eltérő papír hozzáadása

### Borító mód

Az elülső és a hátsó borítók eltérő papírra nyomtathatók.

Valamelyik tálcából válassza ki a papírt a borítólapok részére.

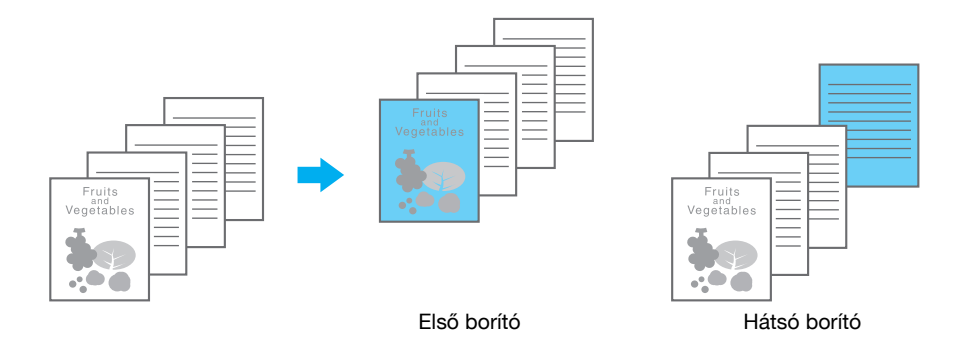

Windows PCL/PS/XPS illesztőprogramok: Borító mód fül

Macintosh OS X illesztőprogram: Cover Mode/Transparency Interleave

### Hivatkozás

A Segítség képernyő részletes ismertetését lásd a [Nyomtatási műveletek] Kezelési útmutató 9. és 10. fejezetében.

### Fólia kísérőlap

Írásvetítő fóliákra végzett nyomtatás esetén kísérőlapokat helyezhet a kiadott fóliák közé.

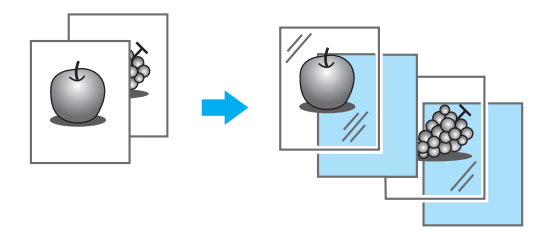

Windows PCL/PS/XPS illesztőprogramok: Borító mód fül

Macintosh OS X illesztőprogram: Cover Mode/Transparency Interleave

### Hivatkozás

### Laponkénti beállítás

Minden egyes oldal részére eltérő nyomtatási módszer és papírtálca állítható be. Ezzel a funkcióval kényelmesen váltogathatja a papírtálcákat, miközben nagy oldalszámú dokumentumot nyomtat.

- 1. oldal: Egyoldalasan nyomtatva az 1. tálcából származó papírra
- 2. oldal: Egyoldalasan nyomtatva a 2. tálcából származó papírra
- 3. oldal: Üres betétlap az 1. tálcából
- 3.-6. oldal: Kétoldalasan nyomtatva a 2. tálcából származó papírra

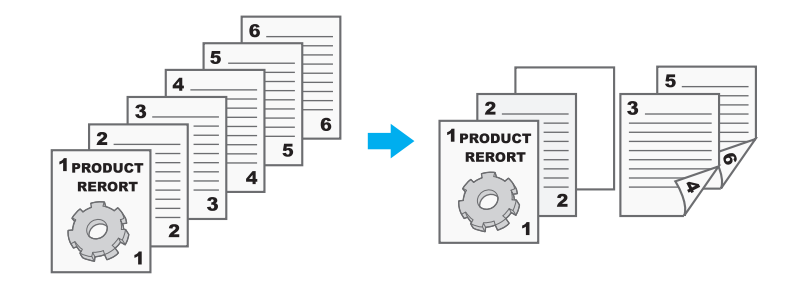

Windows PCL/PS/XPS illesztőprogramok: Borító mód fül

Macintosh OS X illesztőprogram: Per Page Setting

### Hivatkozás

# 4.7 Szövegek és képek hozzáadása nyomtatás közben

# Vízjel

A dokumentum egy vízjellel (szöveges bélyegzővel) átfedésben nyomtatható.

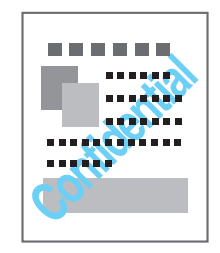

Windows PCL/PS/XPS illesztőprogram: Bélyegző/Kompozíció fül

### Hivatkozás

Részletes ismertetését, lásd a [Nyomtatási műveletek] Kezelési útmutató 9. fejezetében.

### Borítás

A dokumentum külön adatokat átfedésben nyomtatható.

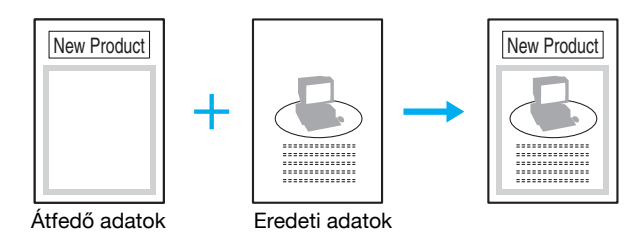

Windows PCL/PS/XPS illesztőprogram: Bélyegző/Kompozíció fül

# 💭 Hivatkozás

Részletes ismertetését, lásd a [Nyomtatási műveletek] Kezelési útmutató 9. fejezetében.

# Másolatbiztonság

Beállíthat egy speciális mintázatot vagy jelszót a másolás megelőzésére. Négy másolatvédelmi funkció áll rendelkezésre: Másolatvédelem, Ismétlődő bélyegző, Másolatőr vagy Jelszavas másolat.

#### Példa: Másolatvédelem

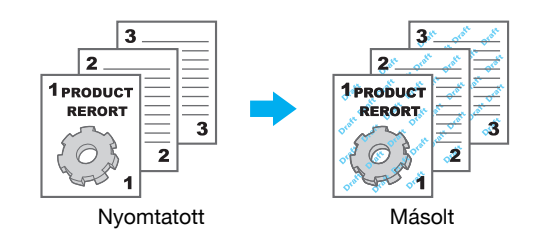

 A "Másolatőr" és a "Jelszavas másolat" funkciók használatához fel kell szerelni az opciós SC-507 biztonsági készletet.

Windows PCL/PS/XPS illesztőprogram: Bélyegző/Kompozíció fül

Macintosh OS X illesztőprogram: Stamp/Composition

# Hivatkozás

### Dátum/idő és oldalszámozás

A dokumentum nyomtatása a dátum/idő vagy oldalszámok hozzáadásával történhet.

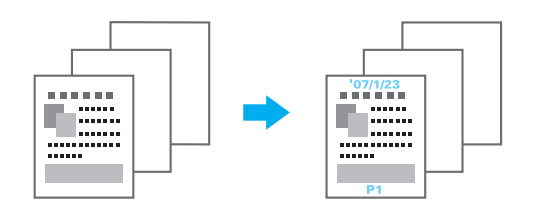

Windows PCL/PS/XPS illesztőprogram: Bélyegző/Kompozíció fül

Macintosh OS X illesztőprogram: Stamp/Composition

### Hivatkozás

A Segítség képernyő részletes ismertetését lásd a [Nyomtatási műveletek] Kezelési útmutató 9. és 10. fejezetében.

### Fejléc/lábjegyzet

A dokumentum nyomtatásakor hozzáadható a készüléken fejlécként/láblécként regisztrált információ.

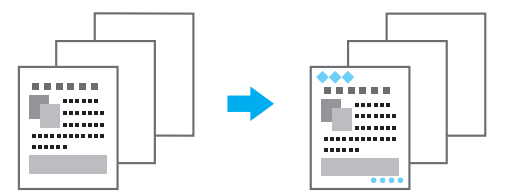

Windows PCL/PS/XPS illesztőprogram: Bélyegző/Kompozíció fül

Macintosh OS X illesztőprogram: Stamp/Composition

#### Referencia

• Fejlécek/láblécek használatához azokat előzetesen regisztrálni kell a készüléken.

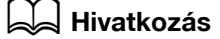

# 4.8 A képminőség beállítása

### Szín választása és minőségbeállítás

A dokumentum kinyomtatható szürkeárnyalatokkal, vagy beállítható a kép minősége, mint például a tónusa. Referencia

Az Élkiemelés funkcióval kiemelhetők a karakterek, rajzok és ábrák élei, amely segítségével jobban láthatók a kisméretű karakterek.

A Festéktakarékos funkció a nyomtatás denzitását szabályozza a festékfogyasztás csökkentése érdekében.

- Windows PS illesztőprogram és Macintosh OS X illesztőprogram használata esetén beállítható az ICC profil használata.
- A Windows XPS illesztőprogram rendelkezik a "Minta" funkcióval amely beállítja a grafikus mintákat.
- A Windows PCL illesztőprogram rendelkezik a "Minta" funkcióval, amely beállítja a grafikus mintákat, valamint a "Képtömörítés" funkcióval, amely beállítja a tömörítés arányt egy grafikus kép részére.
- A Windows PS és a Macintosh OS X illesztőprogramok rendelkeznek az "Automata leválasztás" funkcióval, amely olyan módon nyomtat, hogy elkerüli a fehér sáv megjelenését egy kép körül, valamint a "Fekete felülnyomat" funkcióval, amely elkerül a fehér sáv létrejöttét egy fekete karakter vagy ábra körül.

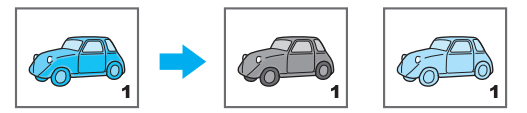

Nyomtatás szürkeárny alatokkal

Nyomtatás a színprofil beállításaival

Windows PCL/PS/XPS illesztőprogram: Minőség fül

Macintosh OS X illesztőprogram: Quality

# 💭 Hivatkozás

A Segítség képernyő részletes ismertetését lásd a [Nyomtatási műveletek] Kezelési útmutató 9. és 10. fejezetében.

# Színbeállítás

A dokumentumot a tartalmának megfelelő képminőséggel lehet kinyomtatni.

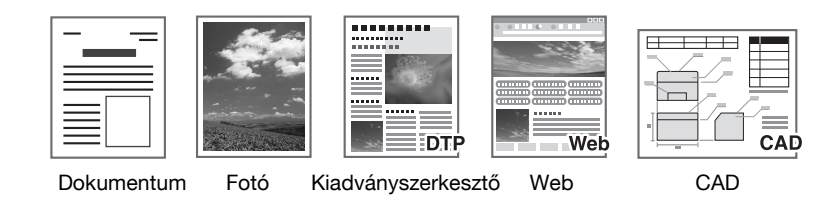

Windows PCL/PS/XPS illesztőprogram: Minőség fül

Macintosh OS X illesztőprogram: Quality

# Hivatkozás

# Fényes mód

A dokumentum fényes felülettel is kinyomtatható.

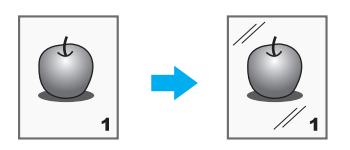

Windows PCL/PS/XPS illesztőprogram: Minőség fül

Macintosh OS X illesztőprogram: Quality

# Hivatkozás

# 4.9 A nyomtató betűkészleteinek használata

### Betűtípus beállítás

A dokumentum nyomtatásra kerülhet a TrueType betűkészletek behelyettesítésével nyomtató betűkészleteivel.

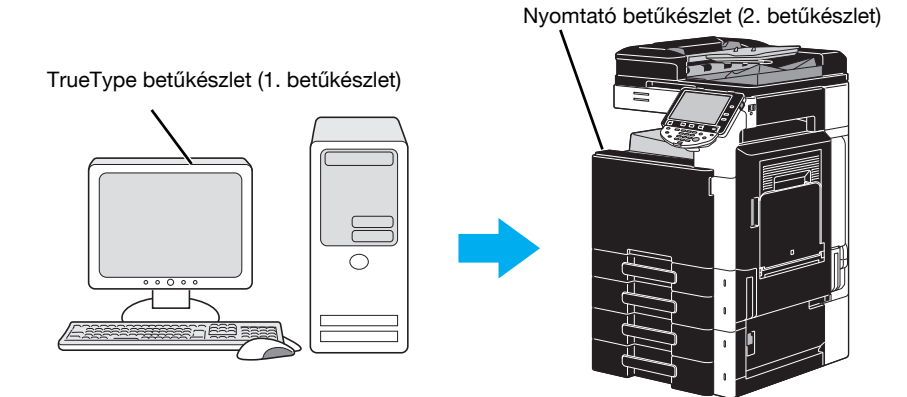

Windows PCL/PS illesztőprogramok: Minőség fül

Referencia

- A nyomtató betűkészleteinek használatával csökkentheti a nyomtatás idejét, de a nyomtatott dokumentum eltérhet a képernyőn megjelenőtől.
- Windows PCL vagy PL illesztőprogramok használata esetén elvégezhető a "Betűtípus beállítás".

### Hivatkozás

Részletes ismertetését, lásd a [Nyomtatási műveletek] Kezelési útmutató 9. fejezetében.

4.9
# 4.10 Egyszerűen használható nyomtató-illesztőprogram konfigurálása

## Saját fül

Beállíthat egy "Saját fül" fület, amelyen összegyűjtheti a leggyakrabban használt nyomtató-illesztőprogram beállításokat, testreszabva az itt megjelenítésre kerülő elemeket. A Saját fül használatával egyetlen képernyőn végezheti el a leggyakoribb beállításokat.

| Printing Preferences                   |                                                                  | ×                               |
|----------------------------------------|------------------------------------------------------------------|---------------------------------|
| 💭 My Tab Basic Layout Finish Cover Mod | e Stamp/Composition Quality Other                                |                                 |
| 8 1/2x11 (215.9x279.4 mm)              | Favorite Setting 🧏 Default Sett                                  | ing                             |
| 8 1/2x11 (215.9x279.4 mm)              | This tab allows you to arr                                       | ange setting items as you like. |
|                                        | More Details                                                     | Do not show again               |
|                                        | Original Orientation<br>Portrait<br>Landscape                    | Copies<br>1 ▲ [19999]           |
| x1                                     | Original Size                                                    | A Offset                        |
|                                        | 8 1/2x11 👻                                                       | Print Type                      |
|                                        | <ul> <li>➡ Paper Size</li> <li>Same as Original Size </li> </ul> | I-Sided ►                       |
|                                        | Output Method                                                    | Staple Left Comer               |
| Printer View Printer Information       | 🕵 Edit My <u>T</u> ab                                            | Default                         |
|                                        |                                                                  | OK Cancel Help                  |

Windows PCL/PS/XPS illesztőprogramok: Saját fül

#### Hivatkozás

Részletes ismertetését, lásd a [Nyomtatási műveletek] Kezelési útmutató 9. fejezetében.

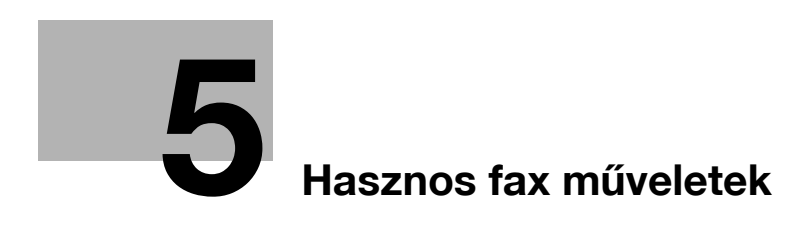

# 5 Hasznos fax műveletek

# 5.1 A gyakran használt faxszámok regisztrálása

Lehetősége van a gyakran használt rendeltetési helyek regisztrálására.

A rendeltetési helyek a címjegyzékbe vagy csoportos címzettként regisztrálhatók.

## Címjegyzék

Egy gyakran használt címzett regisztrálásával a címjegyzékbe, az bármikor egyszerűen előhívható, egy címjegyzék-gomb lenyomásával.

#### A címregisztrációs képernyő megnyitása

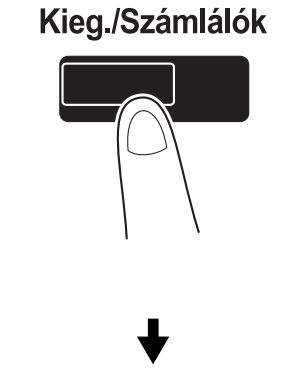

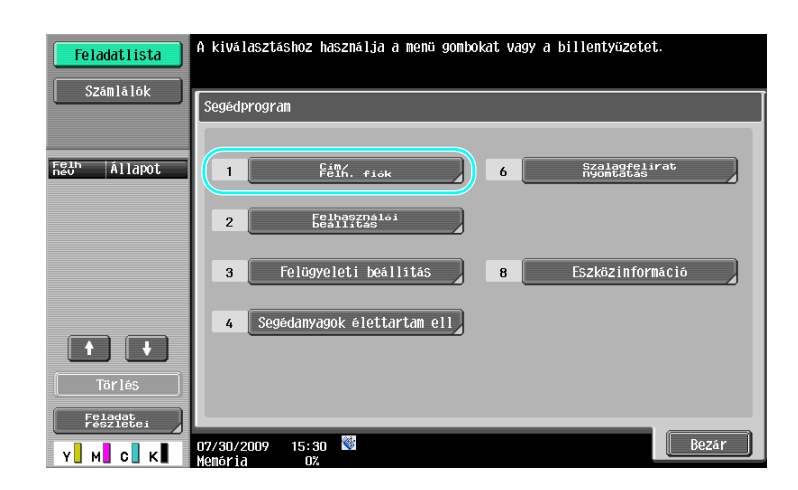

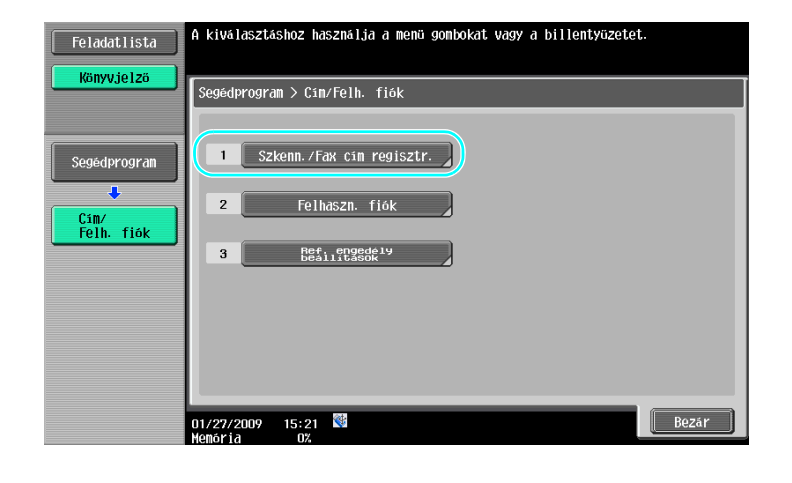

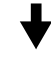

Címregisztrációs képernyő

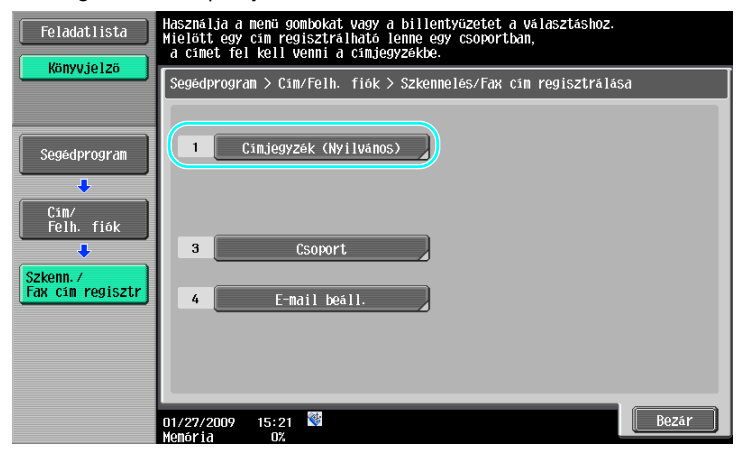

Egy faxszám regisztrálása

| Feladatlista              | A kiválasztáshoz használja a menü gombokat vagy a billentyüzetet. |                    |                |                     |         |
|---------------------------|-------------------------------------------------------------------|--------------------|----------------|---------------------|---------|
| Nony vjerzo               | Segédprogra                                                       | n ≻ Címzett gyorsg | omb létrehozás | a > Címjegyzék (Nyi | lvános) |
| Segédprogram              | 1                                                                 | E-mail             | 6              | WebDAV              |         |
| Cím/<br>Felh. fiók        | 2                                                                 | Felh.<br>fiók      | 7              | IP-cim f            | ах      |
| Szkenn. /                 | 3                                                                 | Гах                | 8              | Internet            | fax     |
| Fax cim regisztr          | 4                                                                 | PC(SMB)            |                |                     |         |
| Cínjegyzék<br>(Nyilvános) | 5                                                                 | FTP                |                |                     |         |
|                           | 01/27/2009<br>Monoria                                             | 15:39<br>07        |                |                     | Bezár   |

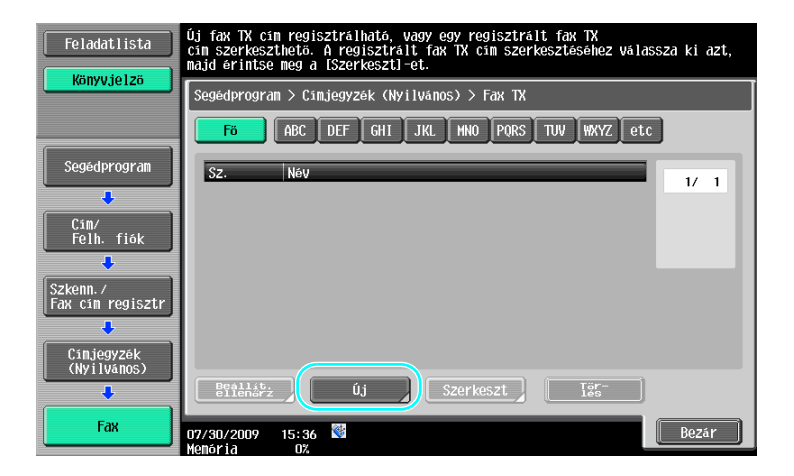

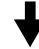

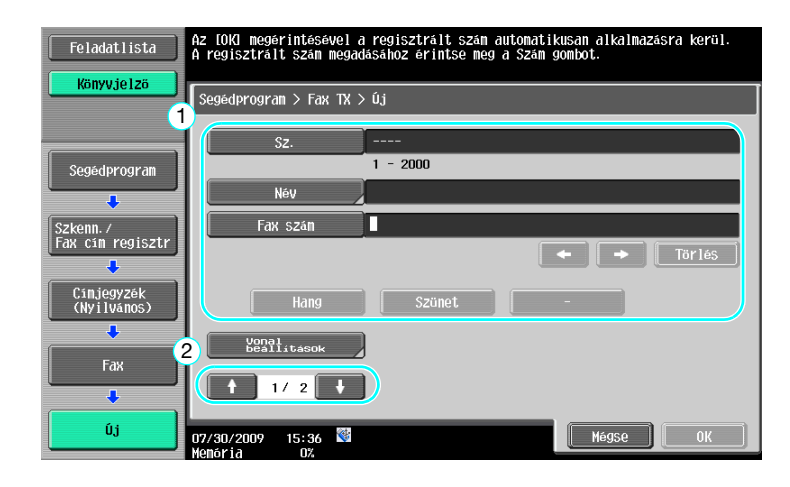

- Sz.: A számbillentyűk használatával írja be a regisztrációs számot.
- Név: Adja meg a regisztrálandó faxszámhoz tartozó nevet.
- Fax szám: A számbillentyűk használatával írja be a regisztrálni kívánt faxszámot.
- Index: Válassza ki a faxszámok rendezésére szolgáló indexkaraktereket. A regisztrált névnek megfelelő indexkarakterek kiválasztásával könnyebben megtalálhatja a faxszámot.
- Ikon: Ha a készüléken engedélyezett az LK-101 v2 i-Option használata, válassza ki az ikont.

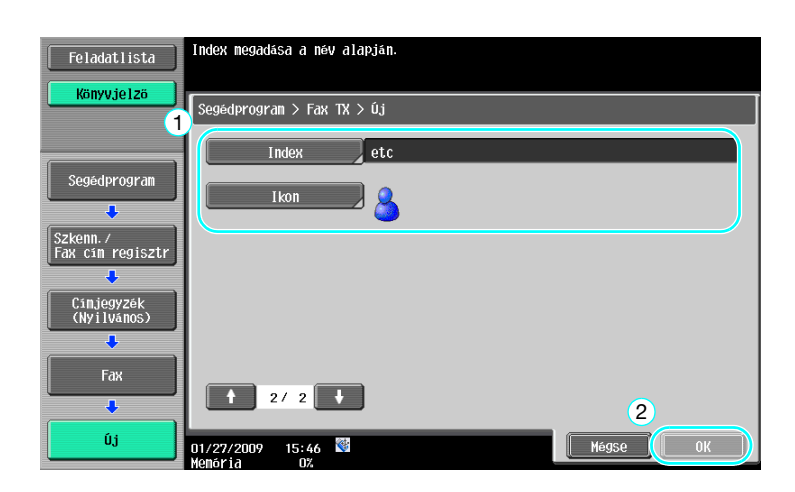

5.1

#### Hivatkozás

5

A részletes ismertetését lásd a [Hálózati szkenner/fax/hálózati fax műveletek] Kezelési útmutató 9. fejezetében.

### Csoport címzettek

Több címzett együttesen, egy csoportként regisztrálható.

A csoportként regisztrálásra kerülő címzetteket előzetesen regisztrálni kell a címjegyzékbe.

Egy csoportos címzett regisztrálásához, előzőleg az egyedi címzetteket kell regisztrálni a címjegyzékbe.

→ A Szkenn./Fax cím regisztr képernyőn érintse meg a [Csoport] gombot.

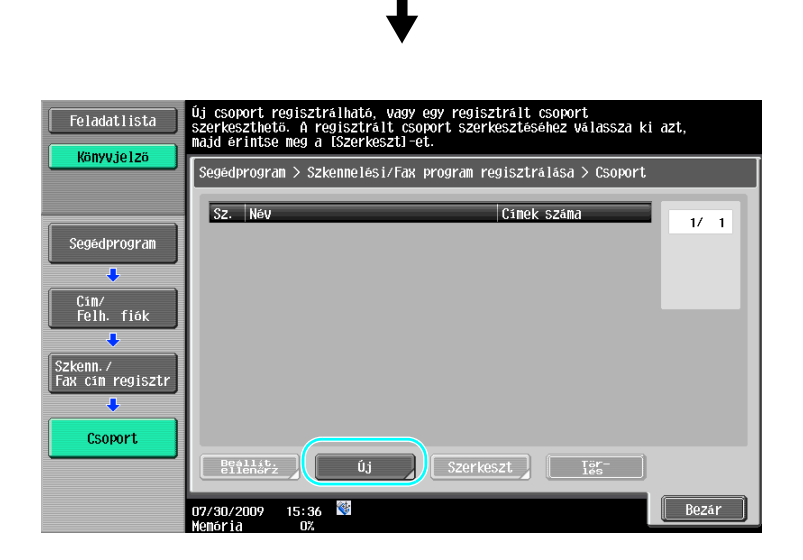

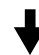

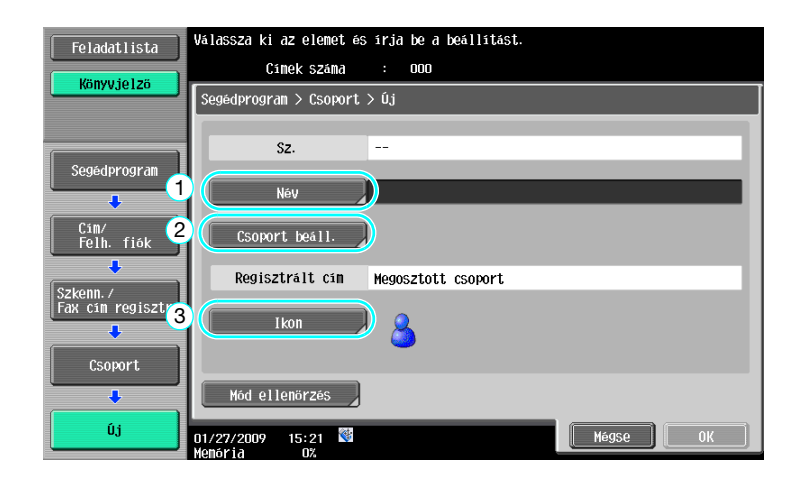

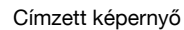

| Feladatlista                 | Válassza ki a csoportba regisztrálni kivánt címeket (max. 500).<br>Címek száma : 000 |
|------------------------------|--------------------------------------------------------------------------------------|
| Konyvjeizo                   | Segedprogram > Új > Csoport kiválasztása<br>Index Szám keresése                      |
| Segédprogram                 | 6 ABC DEF GHI JKL MNO PORS TUV WXYZ etc                                              |
| Szkenn./<br>Fax cim regisztr | v Fax<br>tokyo paris ∞E-nail<br>tokyo sample1 1/ 1                                   |
| Csoport                      | ■E-nail<br>osaka sample2                                                             |
| Új                           |                                                                                      |
| Csoport beáll.               | 01/27/2009 15:26 🚳                                                                   |

# Hivatkozás

A részletes ismertetését lásd a [Hálózati szkenner/fax/hálózati fax műveletek] Kezelési útmutató 9. fejezetében.

## Programcímzett regisztrálása

A szkennelési beállítások, az átviteli beállítások és a címzett egyen gombra regisztrálhatók. Ezeket programcímzettnek nevezzük.

Egy regisztrált programcímzett egyszerűen előhívható és használható.

# Hivatkozás

A részletes ismertetését lásd a [Hálózati szkenner/fax/hálózati fax műveletek] Kezelési útmutató 9. fejezetében.

# 5.2 Az elvégzett fax műveletek ellenőrzése

## Kommunikációs lista

5

Egy jelentésben meg lehet tekinteni és ki lehet nyomtatni a küldött és fogadott faxok naplóját.

A küldési jelentés, a fogadási jelentés és a tevékenység jelentés, amely a küldési és fogadási jelentéseket egyesíti a Kommunikációs lista képernyőről érhető el.

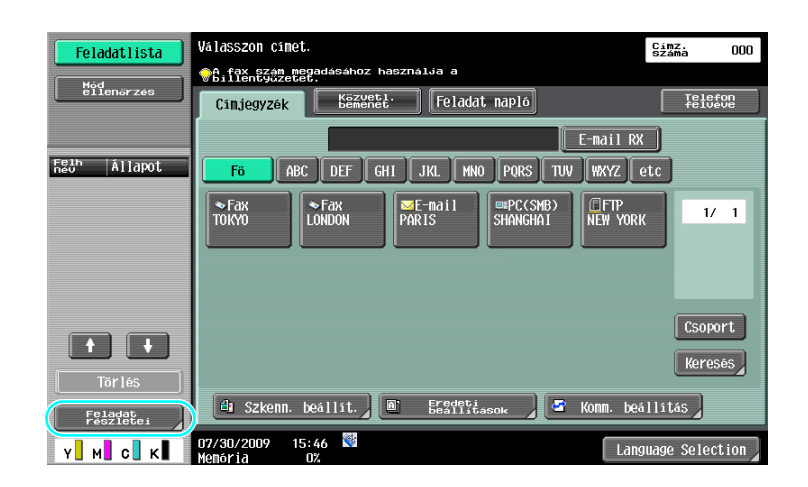

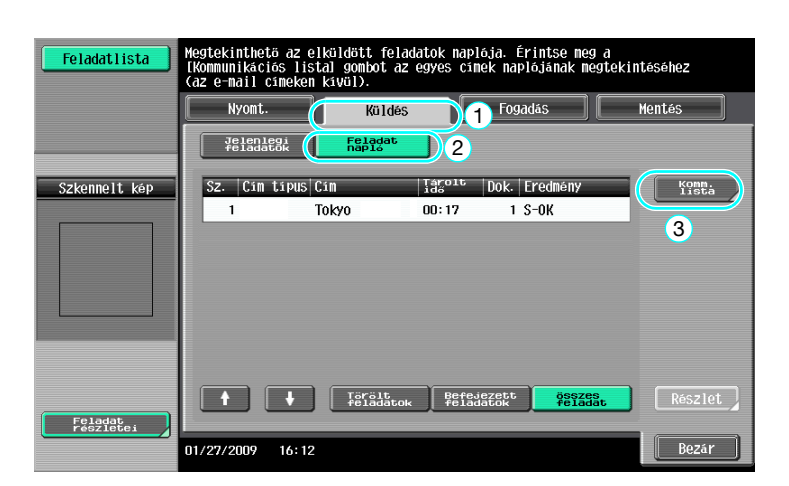

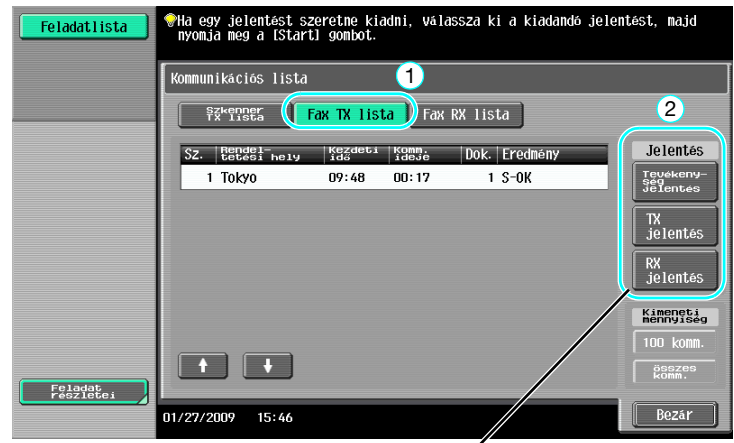

Válassza ki a nyomtatni kívánt jelentést.

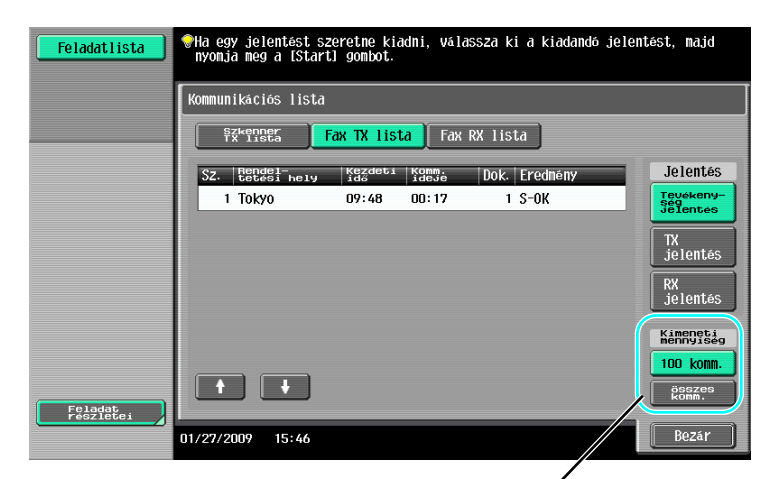

Adja meg a nyomtatandó jelentések számát.

# Hivatkozás

A tevékenységi jelentés rendszeresen kinyomtatható.

A részletes ismertetését lásd a [Hálózati szkenner/fax/hálózati fax műveletek] Kezelési útmutató 8. fejezetében.

Azon faxfeladatok, melyek küldése sikertelen volt, automatikusan a Fax újraküldés felhasználói fiókban kerülnek tárolásra. A fax újraküldés felhasználói fiók tárolt feladatokat kézi módon újra lehet küldeni. Felügyeleti módban lehet beállítani a feladatok automatikus mentését a Fax újraküldés felhasználói fiókba. A részletes ismertetését lásd a [Hálózati szkenner/fax/hálózati fax műveletek] Kezelési útmutató 10. fejezetében.

bizhub C360/C280/C220 (Version 3)

5.3

# 5.3 Egyidejű küldés több címzett részére

Egy dokumentum egyetlen művelettel több címzett részére is elküldhető. Ezt "csoportos küldésnek" nevezzük.

## Csoportos küldés

5

A csoportos küldés címzetteit megadhatja beírva azokat a számbillentyűkön vagy regisztrált címzetteket kiválasztva.

Ezenfelül a címzetteket a két módszer kombinálásával is megadhatja.

Egy címzett beírása a számbillentyűkkel

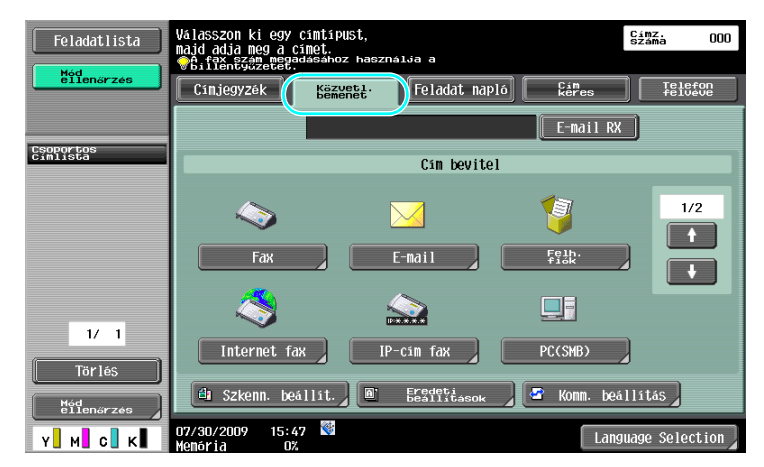

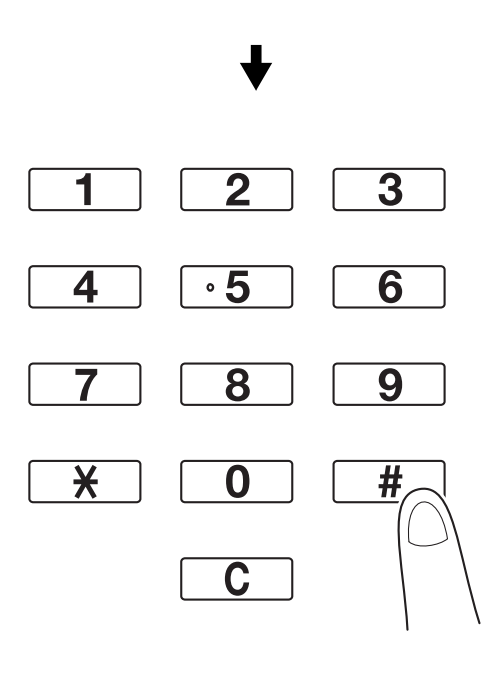

₽

A [Köv. címzett] megérintésére megjelenik a második címzett beírására szolgáló képernyő.

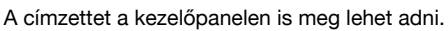

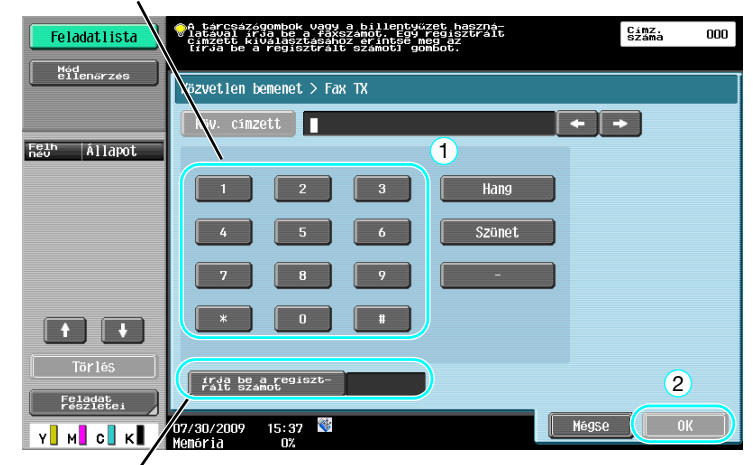

Egy címzett a regisztrációs száma beírásával is megadható.

## 🛁 Hivatkozás

A részletes ismertetését lásd a [Hálózati szkenner/fax/hálózati fax műveletek] Kezelési útmutató 5. fejezetében.

#### Regisztrált címzett kiválasztása

Válassza ki a címzetteket, akik részére a faxot el kívánja küldeni.

| Feladatlista      | Szkennelésre kész.                           | címz.<br>száma 002 |
|-------------------|----------------------------------------------|--------------------|
| Hód<br>ellenőrzés | njegyzék <u>Kénérét</u> Feladat napló        | Telefon<br>felveve |
| Csoportos         | 123-456-7890 E-mail RX                       |                    |
| cimiista          | Fo ABC DEF GHI JKL MNO PORS TUV WXYZ e       | tc                 |
|                   | TOKYO CARA CARA CARA CARA CARA CARA CARA CAR | 1/ 1               |
|                   |                                              |                    |
|                   |                                              |                    |
|                   |                                              | Csoport            |
| Taxia             |                                              | Keresés            |
| Mód<br>eilenőrzés | 👍 Szkenn. beállít. 🖉 🗄 📴 🗛 🖉 Konn. beál      | llítás             |
| Y M C K           | 07/30/2009 15:48 👹 Langu<br>Menória 0%       | lage Selection     |

Ellenőrizhetők a kiválasztott címzettek

#### Referencia

5

• Legfeljebb 625 címzett adható meg.

A címzetteket az alábbi kombinációkban lehet megadni.

Címjegyzék: 500 cím

Közvetlen bevitel: 100 faxcím, 5 E-mail cím, Internet fax cím vagy IP-cím faxcím, 5 SMB cím, 5 FTP cím, 5 felhasználói fiók cím, 5 WebDAV cím

## Hivatkozás

A részletes ismertetését lásd a [Hálózati szkenner/fax/hálózati fax műveletek] Kezelési útmutató 5. fejezetében.

# 5.4 Regisztrált forrásinformációk kiválasztása

## Fax forrásinformációk beállításai

Kiválaszthatók és módosíthatók a regisztrált forrásinformációk (a forrás neve és fax azonosítója).

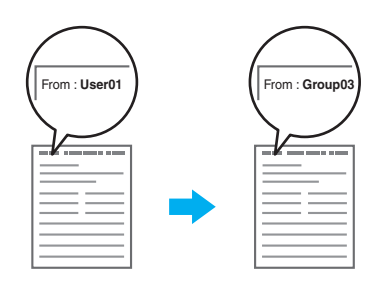

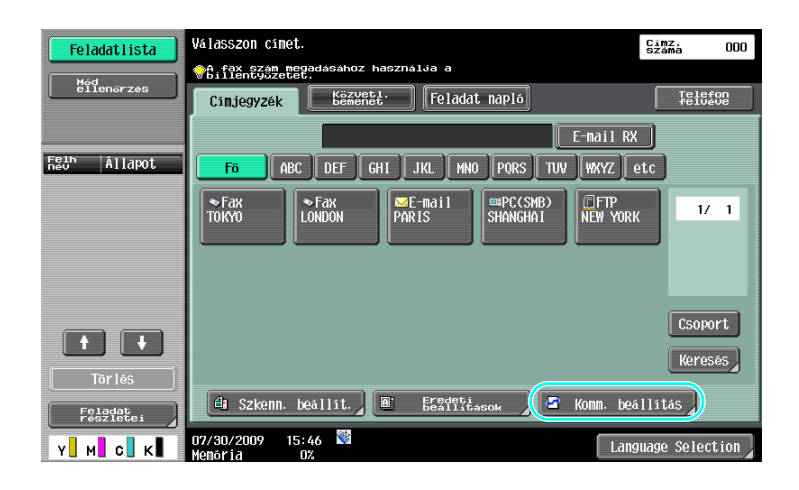

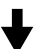

| Feladatlista          | Adja meg a beállításokat.    | Címz.<br>száma       | 000 |
|-----------------------|------------------------------|----------------------|-----|
| Mód<br>ellenőrzés     | Kommunikációs beállítás      |                      |     |
| Csoportos<br>Cimlisto | Vonal<br>beallstasok         | URL Cim<br>beallitas |     |
|                       | Konn, Bédszer<br>bealistasai |                      |     |
| 1/ 1<br>Törlés        | Fax feylec<br>beallitasai    |                      |     |
|                       | 01/27/2009 15:22 🕅           | Bez                  | ár  |

╈

5.4

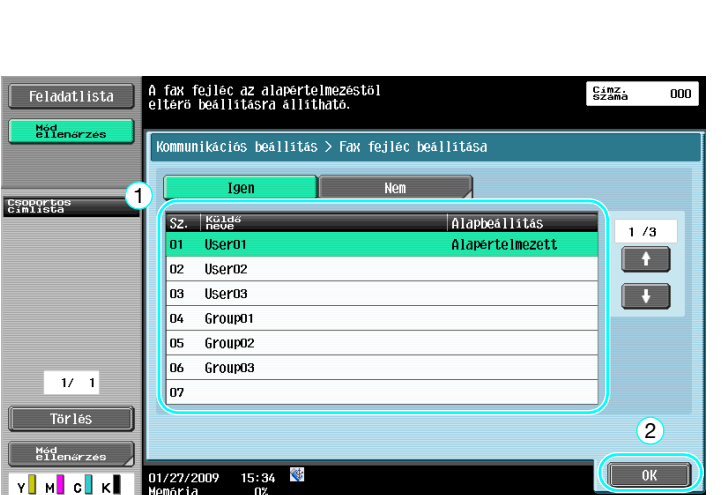

#### Referencia

5

- A forrásinformációk Felügyelet módban kerülnek beállításra. A készülék felügyelőjétől kérheti el a felügyeleti jelszót.
- A forrásinformációkat a felügyelő regisztrálhatja. A készülék felügyelőjétől kérheti el regisztrált információkat.
- A felügyelő beállíthatja a forrásinformációk nyomtatásának helyét a dokumentumon belül vagy azon kívül, illetve azt is, hogy ne kerüljenek nyomtatásra a forrásinformációk.

#### Hivatkozás

A részletes ismertetését lásd a [Hálózati szkenner/fax/hálózati fax műveletek] Kezelési útmutató 10. fejezetében.

# 5.5 A küldésre kerülő dokumentumok szkennelése

#### Szkennelés beállítása

A Szkennelés beállítása képernyőn módosíthatja az olyan beállításokat, mint a képminőség, a felbontás és a szkennelt dokumentum denzitása.

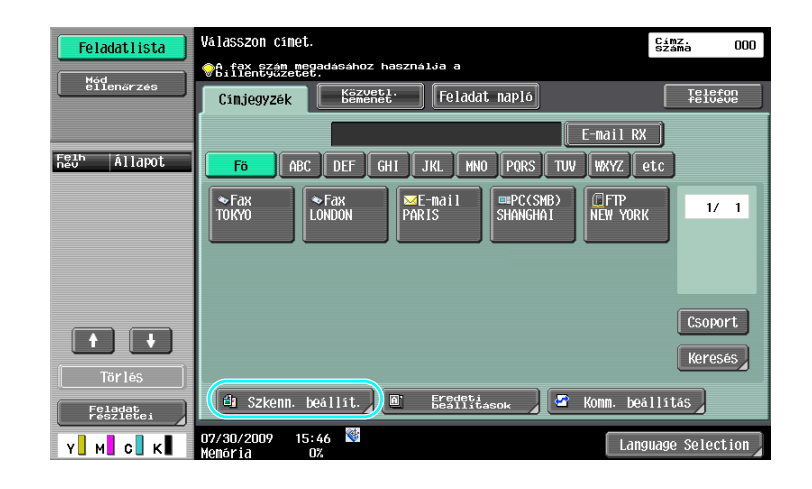

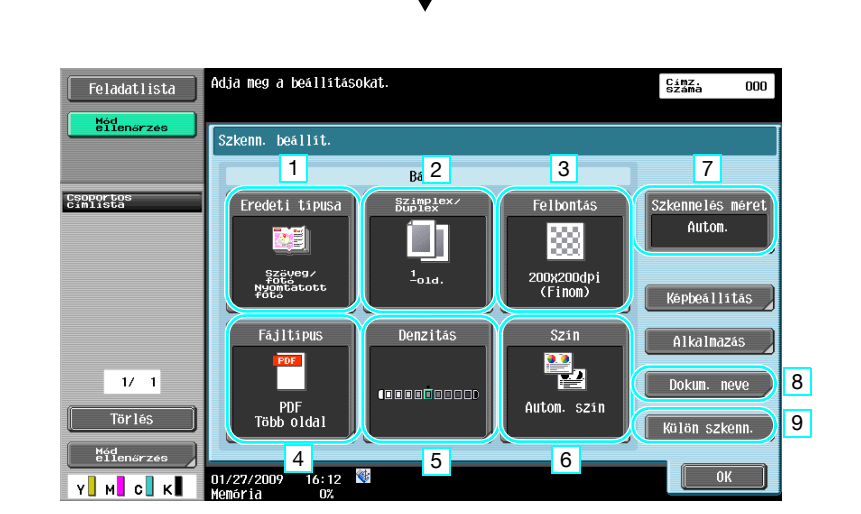

| Sz. | Paraméter        | Leírás                                                                                                    |
|-----|------------------|----------------------------------------------------------------------------------------------------|
| 1   | Eredeti típusa   | A dokumentum szkennelése a tartalmának megfelelően történhet.                                                                                |
| 2   | Szimplex/Duplex  | Kétoldalas dokumentum szkennelése esetén válassza ki a<br>"2-oldalas" beállítást.                                                            |
| 3   | Felbontás        | Magasabb értékek tisztább képet eredményeznek.                                                                                               |
| 4   | Fájltípus        | Faxszámra történő küldés esetén ez a paraméter nem használható.                                                                              |
| 5   | Denzitás         | Válassza ki, hogy sötétíti-e vagy világosítja a szkennelt színeket.                                                                          |
| 6   | Szín             | Faxszámra történő küldés esetén ez a paraméter nem használható.                                                                              |
| 7   | Szkennelés méret | Adja meg a szkennelésre kerülő dokumentum formátumát. Ez<br>abban az esetben hasznos, ha csak a dokumentum egy részét<br>kívánja szkennelni. |
| 8   | Dokum. neve      | Faxszámra történő küldés esetén ez a paraméter nem használható.                                                                              |

| Sz. | Paraméter     | Leírás                                                                                      |
|-----|---------------|---------------------------------------------------------------------------------------------|
| 9   | Külön szkenn. | Ezt a beállítást kiválasztva együtt küldhet el egy külön kötegekben szkennelt dokumentumot. |

#### Minőség beállítása

5

| Feladatlista                            | Adja meg a beállításokat.               | Címz.<br>Száma | 000        |
|-----------------------------------------|-----------------------------------------|----------------|------------|
| Mód<br>ellenőrzés                       | Szkennelés beállításai > Kép módosítása |                |            |
| Cooportos<br>Cimlista                   | 1 2<br>A<br>Hattarine<br>Elesseg        |                |            |
| 1/ 1<br>Törlés<br>Nydenarzee<br>Y M C K | 01/27/2009 16:13 🕅<br>Henöria 0%        | Bez            | ă <b>r</b> |

| Sz. | Paraméter       | Leírás                                                                                                    |
|-----|-----------------|----------------------------------------------------------------------------------------------------|
| 1   | Háttéreltávolít | Ha a hátoldalon lévő nyomat megjelenhet a másolat előlapján, vagy ha az eredeti háttere színes, állítsa be a háttér denzitását. |
| 2   | Élesség         | Abban az esetben állítsa be, ha a szöveg szélei nem élesek.                                                                     |

#### Alkalmazás

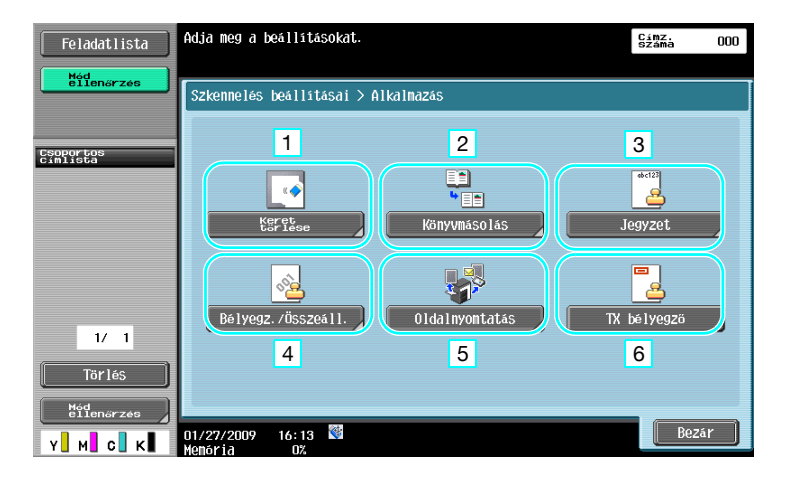

| Sz. | Paraméter          | Leírás                                                                                                    |
|-----|--------------------|----------------------------------------------------------------------------------------------------|
| 1   | Keret törlése      | Törölheti a dokumentum szkennelése során keletkezett<br>árnyékokat.                                                                                                    |
| 2   | Könyvmásolás       | Egy könyv szkennelése esetén végezze el a szükséges beállításokat.                                                                                                    |
| 3   | Jegyzet            | A mentésre kerülő dokumentum mentésre kerülhet a Dátumozó felhasználói fiókba.                                                                                                    |
| 4   | Bélyegz./Összeáll. | A dokumentum küldése a dátum/idő, oldalszámok vagy egy előre beállított szöveg hozzáadásával történik.                                                                                                    |
| 5   | Oldalnyomtatás     | A faxolt dokumentumról egyidejűleg másolat is készül.                                                                                                    |
| 6   | TX bélyegző        | Ha egy fax az automata dokumentumkezelő használatával<br>kerül küldésre, a szkennelt lapokra helyezett bélyegzővel<br>jelezhető, hogy a lap már szkennelésre került.<br>A TX bélyegző funkció használatához fel kell szerelni egy<br>opciós bélyegzőegységet. |

5.5

#### Hivatkozás

A részletes ismertetését lásd a [Hálózati szkenner/fax/hálózati fax műveletek] Kezelési útmutató 5. fejezetében.

# 5.6 Dokumentumok küldése a címzett utasítására

#### Lekérdezéses adatátvitel

A szkennelt dokumentumok adatainak mentését a küldő készüléken, majd a címzettől érkező kérésre történő küldését "lekérdezéses küldésnek" nevezzük.

A készülék "Lekérdezés TX" funkciójával küldésre kerülő dokumentum a készülék Lekérdezéses adatátvitel felhasználói fiókjában kerül tárolásra és akkor kerül küldésre, ha egy kérés érkezik a címzettől.

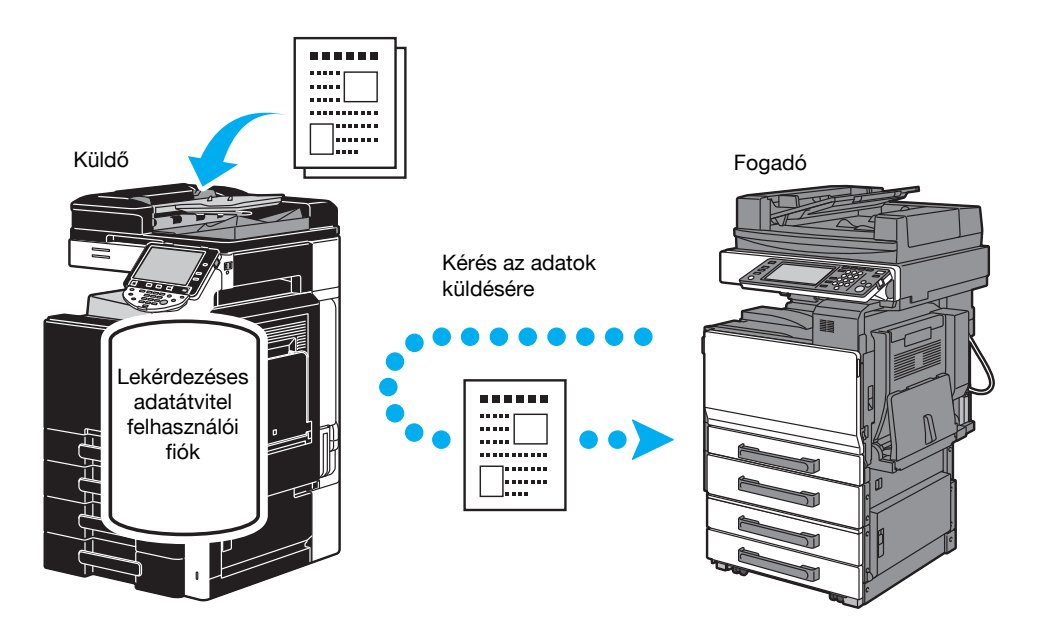

| Feladatlista                   | Válasszon címet.                                             | Címz.<br>Száma 000 |
|--------------------------------|--------------------------------------------------------------|--------------------|
| Méd                            | A fax szám megadásához használja a billentyűzetet.           |                    |
| ellenarzes                     | Cinjegyzék Közveti Feladat napló                             | Telefon<br>felveve |
|                                | E-mail RX                                                    |                    |
| Fein Állapot                   | Fö ABC DEF GHI JKL MNO PORS TUV WXYZ @                       | tc                 |
|                                | ►Fax     ►Fax     LONDON     PARIS     SHANGHAI     NEW YORK | 1/ 1               |
|                                |                                                              | Csoport<br>Keresés |
| Törlés<br>Feladat<br>részletei | 🖨 Szkenn. beállít. ) 🖻 🛛 📴 Bredetá                           | llitás             |
| Y M C K                        | 07/30/2009 15:46 👹 Lang                                      | uage Selection     |

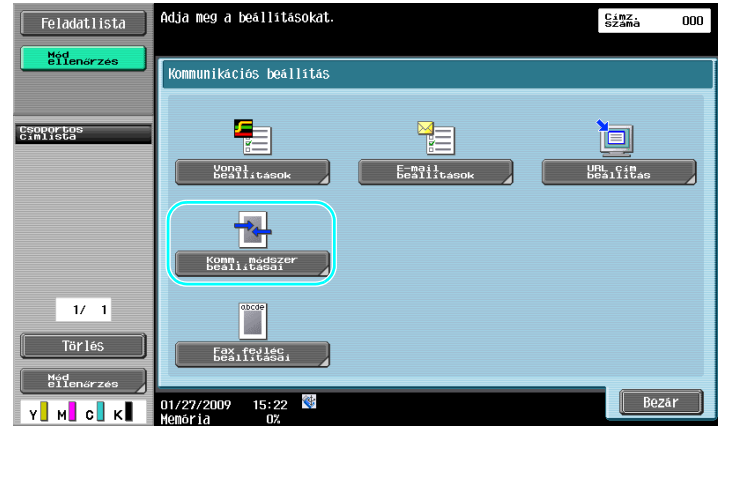

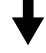

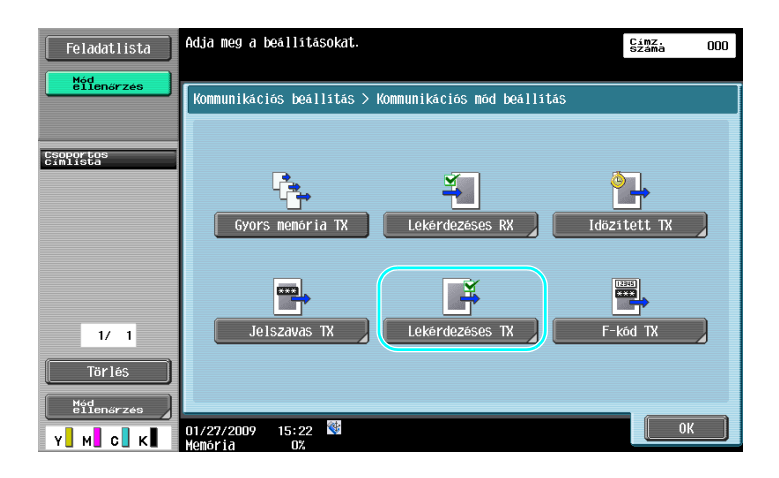

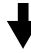

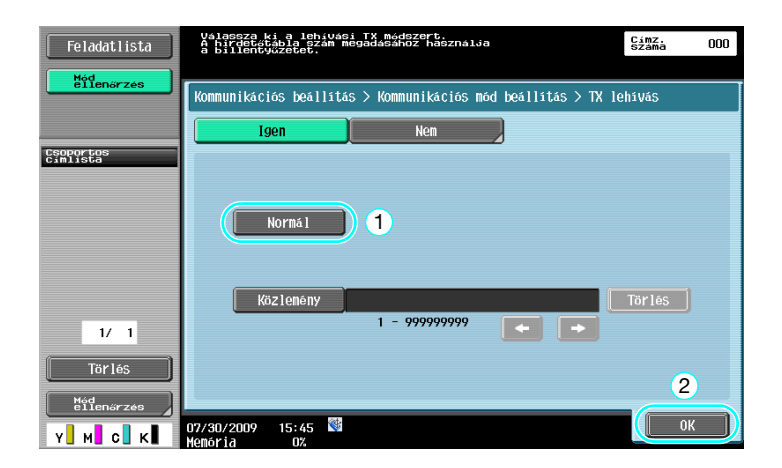

#### Referencia

- Lekérdezéses küldés esetén az átvitel költsége a címzettet terheli.
- A lekérdezéses adatküldésre vonatkozó kérés kiadásához, nyomja meg a [Lekérdezéses RX] gombot a Kommunikációs módszer beállításai képernyőn, és adja meg a feladót az adatok fogadásához.
- Hirdetőtábla lekérdezéses küldés csak abban az esetben használható, ha a fogadó faxkészülék támogatja az F-kód funkciót.

#### Hivatkozás

A részletes ismertetését lásd a [Hálózati szkenner/fax/hálózati fax műveletek] Kezelési útmutató 5. fejezetében.

# 5.7 A kommunikációs költségek csökkentése

#### Küldés több távoli címzett részére (továbbított elosztás)

Egy dokumentum több címzett részére történő küldése esetén az elküldhető egy megbízott címzetthez (továbbító állomás), amely továbbküldi a dokumentumot a fennmaradó címzettek részére.

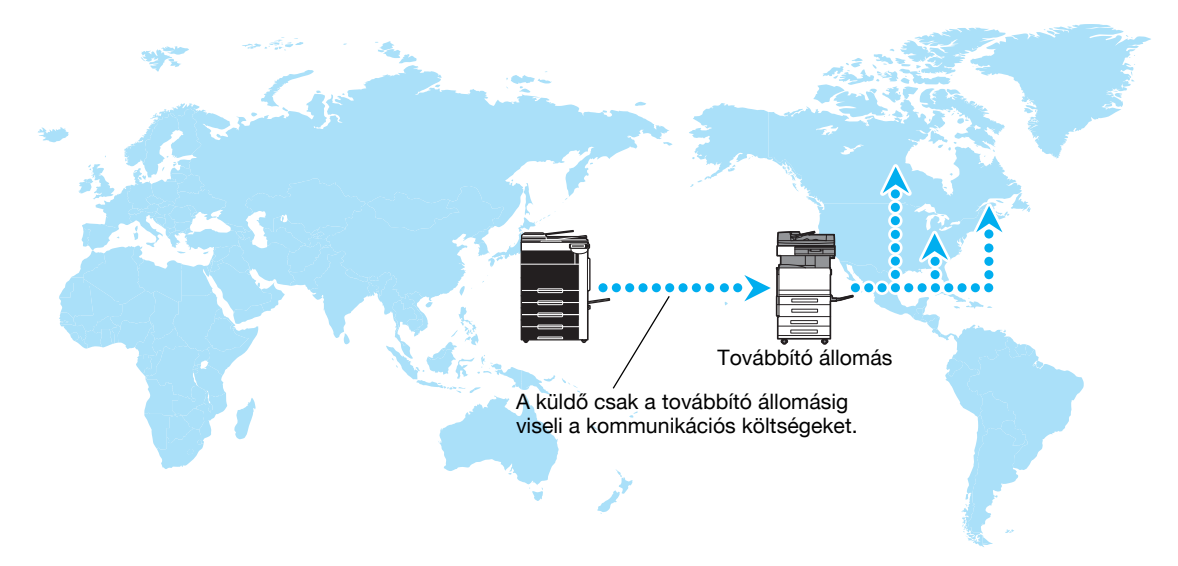

#### Referencia

 Továbbított csoportos küldés végrehajtásához, a továbbító állomáson be kell állítani a továbbító felhasználói fiókot és a címzetteket. A címzettek beállításához, előzetesen meg kell adni egy csoportot.

#### Hivatkozás

A részletes ismertetését lásd a [Hálózati szkenner/fax/hálózati fax műveletek] Kezelési útmutató 7. fejezetében.

## Küldés éjszakai kommunikációs díjakon (időzített küldés)

A címzettek beállítását és a dokumentum szkennelését napközben el lehet végezni, majd a küldés egy megadott esti időpontban kerül végrehajtásra, kihasználva a kedvezőbb esti telefondíjakat.

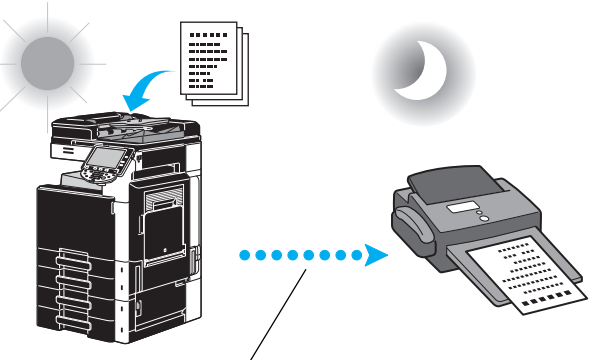

A szkennelt dokumentumok egy beállított időpontban kerülnek küldésre.

#### Referencia

Egy fax késő esti küldéséhez be kell állítani az időzített küldést a kívánt időpontra.

#### Hivatkozás

A részletes ismertetését lásd a [Hálózati szkenner/fax/hálózati fax műveletek] Kezelési útmutató 5. fejezetében.

# 5.8 A kommunikációs költségek csökkentése (az Internet/Intranet használatával)

### Internet fax

Az Internet használatával egy szkennelt dokumentum elküldhető egy e-mail üzenethez csatolva. A küldés költségei az Internet használati díjában jelennek meg.

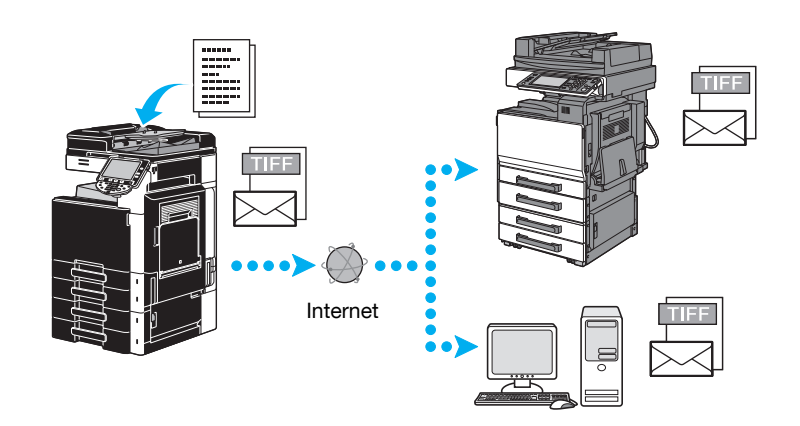

#### Referencia

- Az Internet fax lehetővé teszi egy színes eredeti küldését.
- A csatolt fájl TIFF formátumú.
- Az Internet faxok részletes ismertetését, lásd a jelen kézikönyv 5-21. oldalon.
- Az Internet fax használata előtt a felügyelő több beállítást el kell végezzen.

#### Hivatkozás

A részletes ismertetését lásd a [Hálózati szkenner/fax/hálózati fax műveletek] Kezelési útmutató 2. fejezetében.

## Faxolás IP-címre

Adja meg a címzett IP-címét, gazdagép nevét vagy e-mail címét, hogy engedélyezzen egy belső hálózaton, például a céges hálózaton történő kommunikációt.

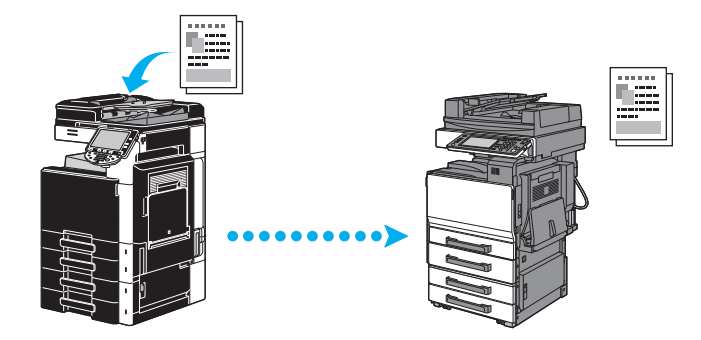

#### Referencia

- IP-cím faxolással színes dokumentum is elküldhető és fogadható.
- Az IP-címre küldött fax használata előtt a felügyelő több beállítást el kell végezzen.
- Az IP-címre végzett faxolás csak kompatibilis Konica Minolta vagy a CIAJ (Japán Kommunikációs és Információs Hálózati Egyesület) által ajánlott direkt SMTP szabvánnyal kompatibilis modellek között lehetséges. A kompatibilis modellektől elértő készülékek esetén a funkció megfelelő működése nem garantált.

## Hivatkozás

A részletes ismertetését lásd a [Hálózati szkenner/fax/hálózati fax műveletek] Kezelési útmutató 2. fejezetében.

# 5.9 Dokumentumok küldése e-mail üzenetben

#### Internet fax

Az Internet használatával egy szkennelt dokumentum elküldhető egy e-mail üzenethez csatolva. A küldés költségei az Internet használati díjában jelennek meg.

#### Regisztrált címzett esetén

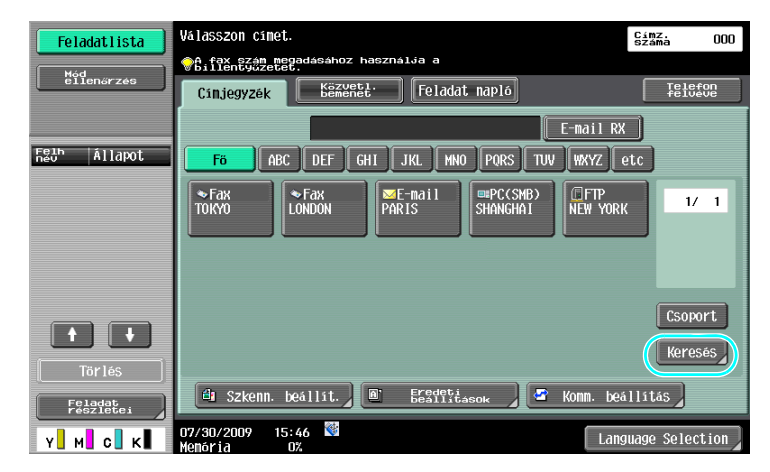

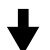

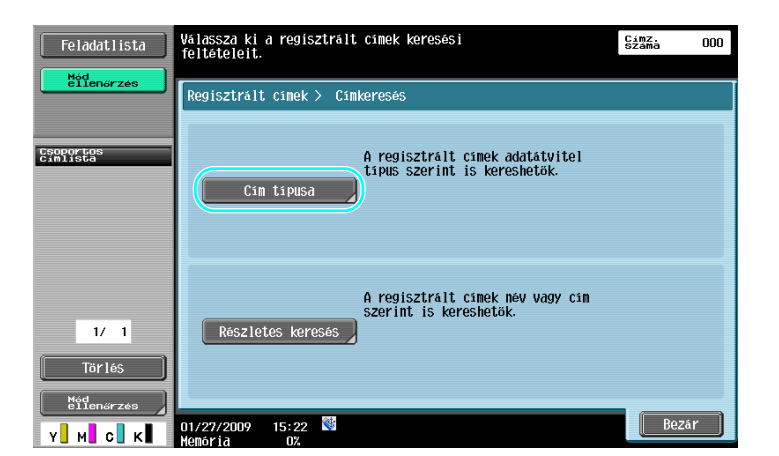

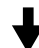

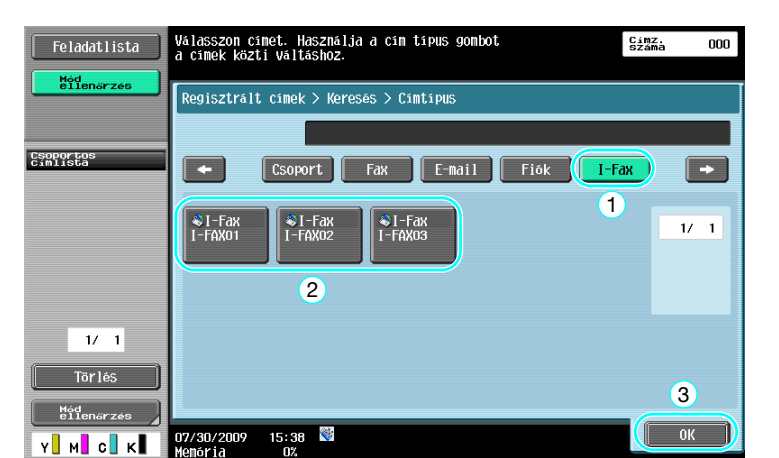

Közvetlenül megadott címzett esetén

5

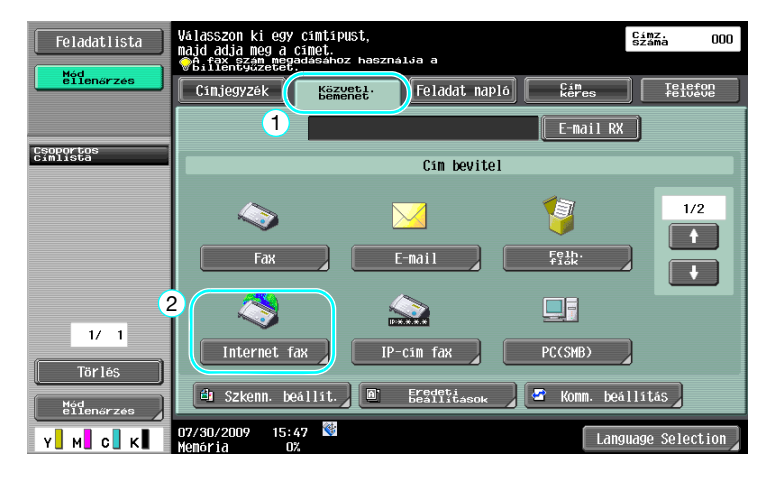

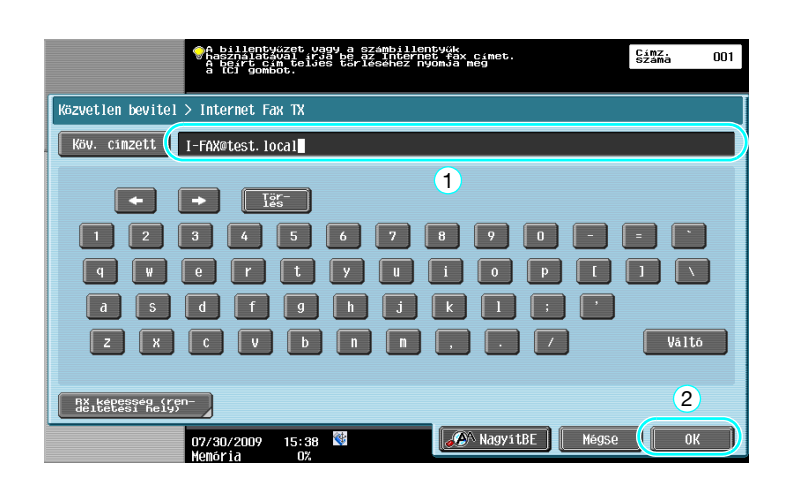

### Hivatkozás

A részletes ismertetését lásd a [Hálózati szkenner/fax/hálózati fax műveletek] Kezelési útmutató 5. fejezetében.

# 5.10 A nyomtatási költségek csökkentése

## Kötelező memória RX felhasználói fiók

A fogadott faxokat felhasználói fiókokba, adatként lehet tárolni, ahonnan szükség esetén ki lehet azokat nyomtatni.

Az összes fogadott fax közül csak a szükségesek nyomtatása fokozza a biztonságot és csökkenti a nyomtatási költségeket.

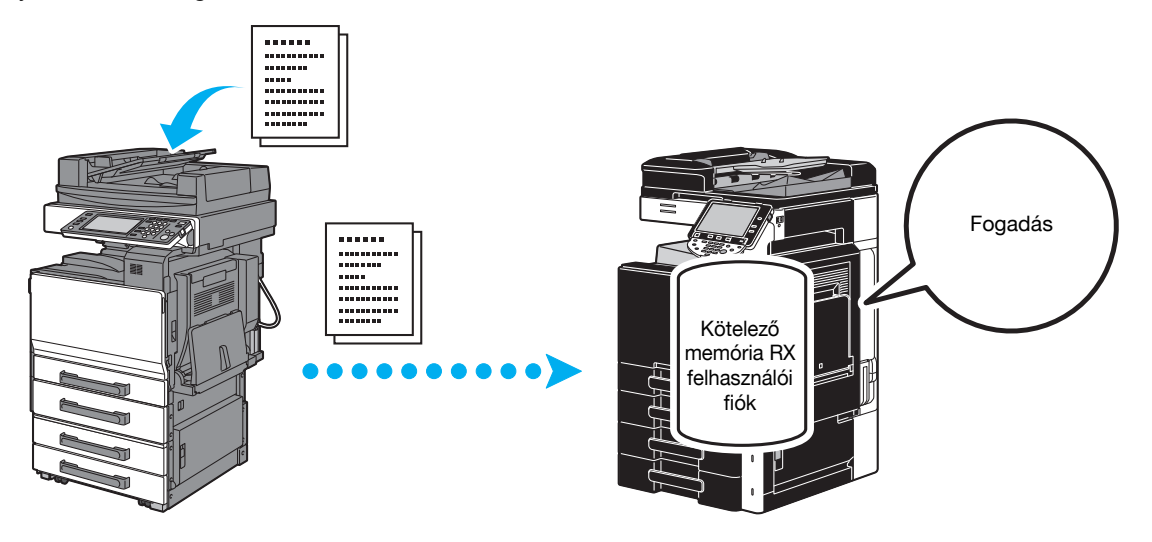

Adatok nyomtatása a Kötelező memória RX felhasználói fiókból

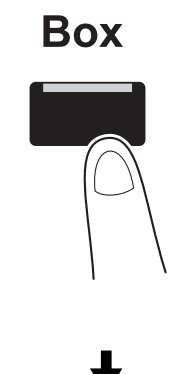

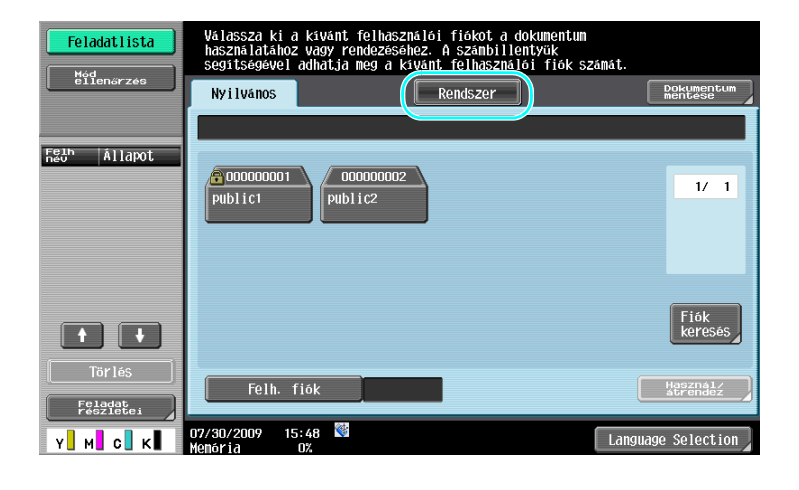

5.10

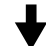

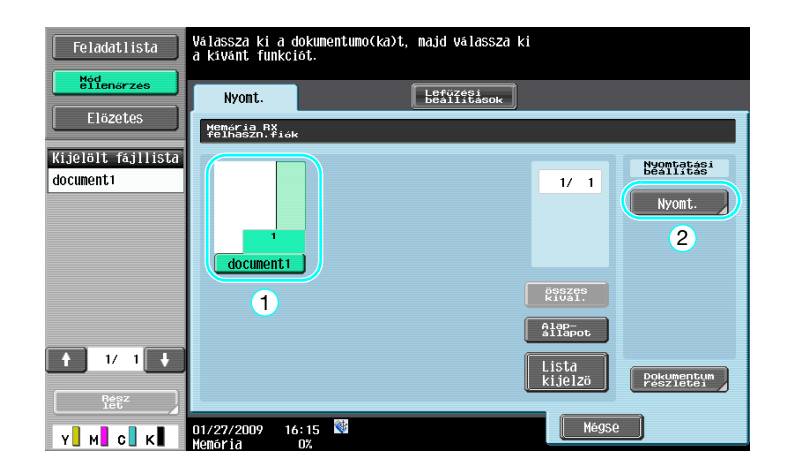

#### Referencia

- Egy jelszó állítható be a Kötelező memória RX felhasználói fiók részére
- A Kötelező memória RX felhasználói fiók beállításait Felügyeleti módban lehet elvégezni. A beállítások elvégzéséhez a felügyeleti jelszó szükséges.

#### Hivatkozás

A részletes ismertetését lásd a [Hálózati szkenner/fax/hálózati fax műveletek] Kezelési útmutató 7. fejezetében.

# 5.11 Bizalmas dokumentumok küldése

### F-kódos küldés

Egy bizalmas felhasználói fiók (SUB cím) és egy küldési jelszó (küldés azonosító) beállításával a küldött dokumentumokhoz, a faxszám mellett, biztosítható a dokumentum bizalmas jellegének megőrzése.

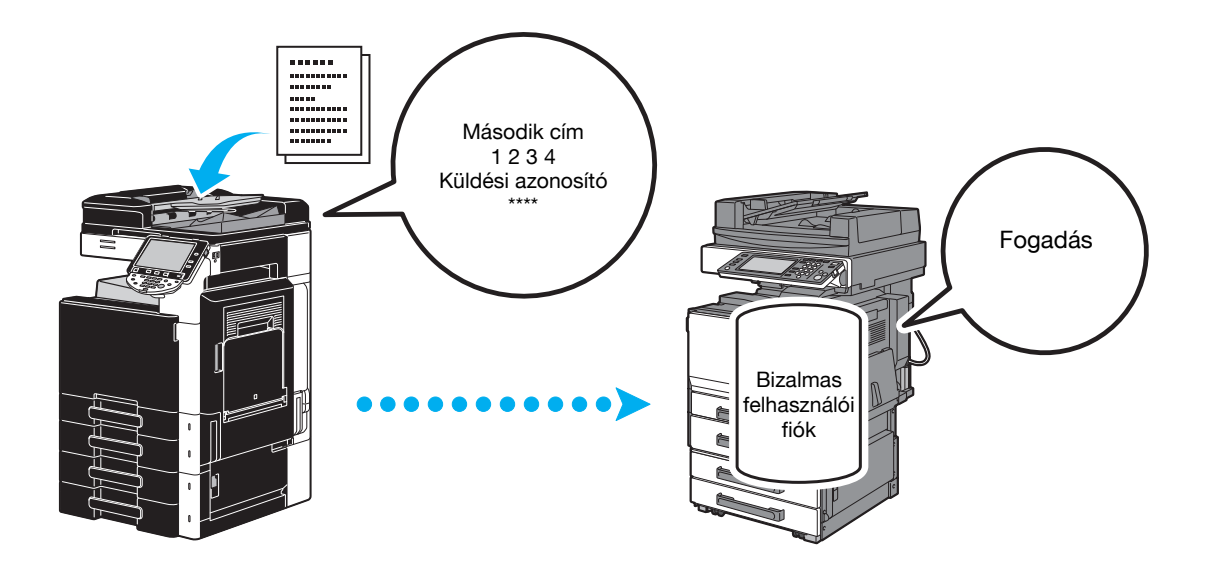

| Feladatlista<br>Mód<br>ellenørzes | Válasszon cínet.<br>• 6.íf <u>xnetase</u> eggadásahoz hasznalja a<br>Cínjegyzék Éőzégket.<br>Feladat napló                     | Cimz. 000<br>Száma 000 |
|-----------------------------------|----------------------------------------------------------------------------------------------------|------------------------|
| Felh Állapot                      | E-mail RX<br>F6 ABC DEF GHI JKL WHO PORS TUV WKYZ et<br>FRX FRX DEF ALL SUPCCSMB DEFT<br>TOPON DBM PART SUPCCSMB DEFT<br>TOPON | 1/ 1                   |
|                                   |                                                                                                    | Geomet                 |
| Törlés<br>Feladat<br>részletei    | 🕘 Szkenn. beállít. ) 🗈 🗄 🖓 🖓 🖉 Konn. beál                                                                                      | Keresés                |
| Y M C K                           | 07/30/2009 15:46 🕙 Langu                                                                                                    | age Selection          |

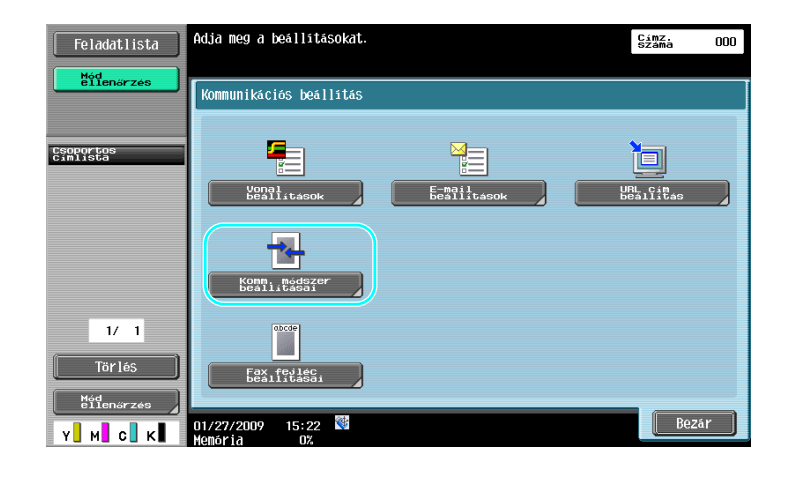

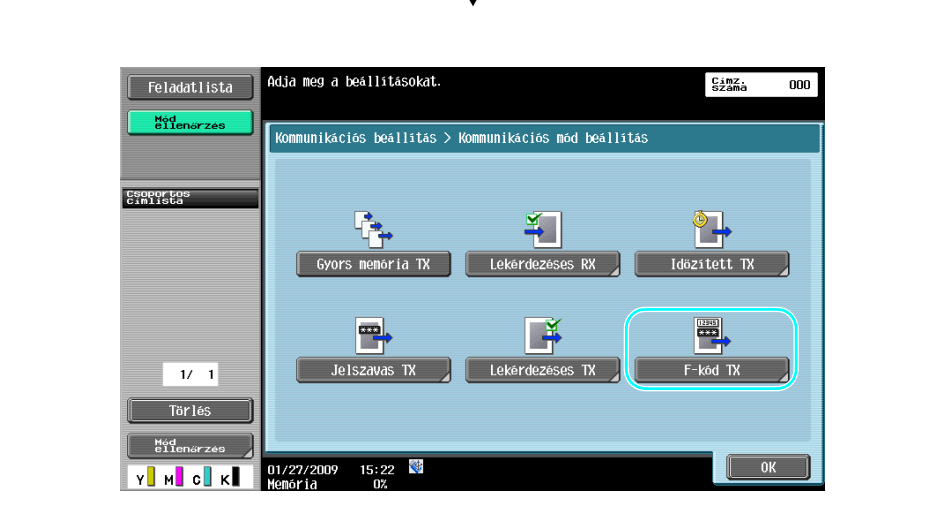

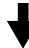

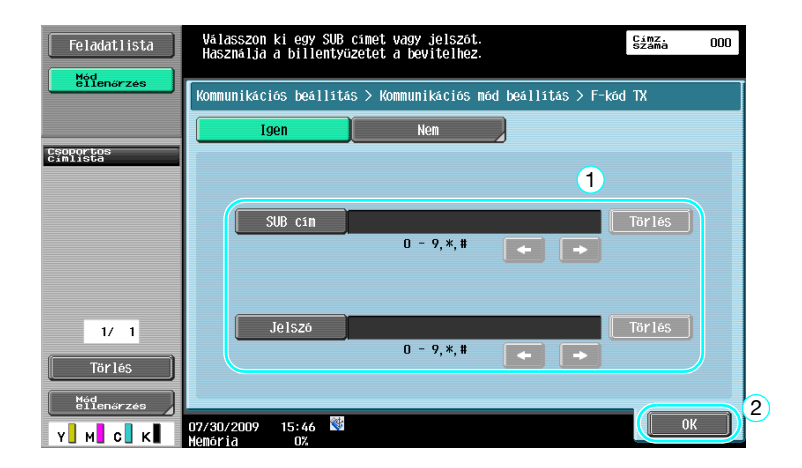

#### Referencia

- F-kódos küldéshez a fogadó készüléken be kell állítani egy bizalmas fiókot és egy küldés azonosítót.
- F-kódos küldés csak abban az esetben használható, ha a fogadó faxkészülék támogatja az F-kód funkciót.

5

#### Hivatkozás

A részletes ismertetését lásd a [Hálózati szkenner/fax/hálózati fax műveletek] Kezelési útmutató 5. fejezetében.

# 5.12 A fogadott adatok továbbítása

## Fax továbbítása

A fogadott fax adatok továbbításra kerülhetnek egy előzetesen beállított rendeltetési helyre.

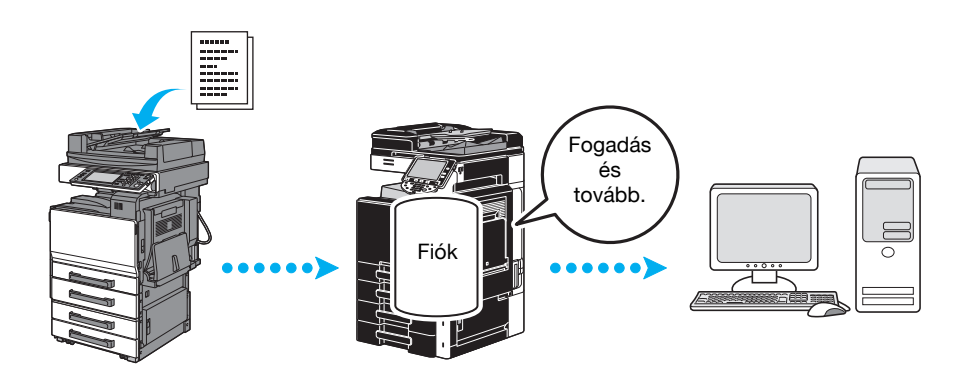

#### Referencia

- A fax továbbítás beállításait Felügyeleti módban lehet elvégezni. A beállítások elvégzéséhez a felügyeleti jelszó szükséges.
- Felügyeleti módban beállítható az akár a készülékről is fogadott fax nyomtatása amikor a fax továbbításra kerül, illetve hogy a továbbított adatok csal akkor kerüljenek nyomtatára a készüléken, ha valamilyen átviteli hiba történne.
- Fax továbbítás beállítása esetén nem használható a Memória RX beállítás, PC-FAX RX beállítás és a TSI felhasználói fiók beállítás.

## Hivatkozás

A részletes ismertetését lásd a [Hálózati szkenner/fax/hálózati fax műveletek] Kezelési útmutató 10. fejezetében.

5.13

#### Adatok faxolása közvetlenül egy számítógépről 5.13

## Számítógépes faxolás

5

A számítógépen létrehozott adatok a nyomtatással egyező beállítások elküldhetők egy fogadó faxkészülékre. A számítógépes faxolás használatához a számítógépre telepíteni kell a fax illesztőprogramot.

| Megadhatók a | fax | dokumentum | beállításai |
|--------------|-----|------------|-------------|
| megaunator a | iun | uokumentum | beamasai.   |

| The involution                                                                                                    |                                  |                                              | <u> </u>                                                      |
|----------------------------------------------------------------------------------------------------|----------------------------------|----------------------------------------------|---------------------------------------------------------------|
| Általános                                                                                                    |                                  |                                              |                                                               |
| Nyomtató kiválasztá                                                                                               | ása FAX<br>PCL<br>PS<br>XPS      |                                              |                                                               |
| Állapot: Üzeml<br>Hely:<br>Megjegyzés:                                                                            | kész 🔲 I                         | Nyomtatás <u>f</u> ájlba                     | Beállítások                                                   |
| Nyomtatási tartomár                                                                                               | ny<br>entum<br>O Aktujális oldal | Példányszám:<br>Szét <u>v</u> áloga<br>11 22 | 1 r<br>tás<br>33                                              |
|                                                                                                    | 2                                | omtatás Még                                  | se Alkalma <u>z</u>                                           |
|                                                                                                    |                                  |                                              |                                                               |
| et ki lehet válas                                                                                                 | sztani a címjegy                 | zékből.                                      |                                                               |
| et ki lehet válas                                                                                                 | sztani a címjegy                 | ,<br>zékből.                                 |                                                               |
| et ki lehet válas<br>nsmission Popup<br>spients Entry<br>ne                                                       | sztani a címjegy                 | ,<br>zékből.                                 |                                                               |
| et ki lehet válas<br>nsmission Popup<br>sipients Entry<br>ne<br>KKKKKK                                            | sztani a címjegy                 | ,<br>zékből.                                 |                                                               |
| et ki lehet válas<br>nsmission Popup<br>apients Entry<br>ne<br>KKKKKK<br>(Number                                  | Sztani a címjegy                 | ,<br>zékből.                                 |                                                               |
| et ki lehet válas<br>nsmission Popup<br>apients Entry<br>ne<br>KKKKKK<br>Number<br>876543210                      | Sztani a címjegy                 | zékből.                                      | Paratas T. Davas D1                                           |
| et ki lehet válas<br>nsmission Popup<br>sipients Entry<br>ne<br>KKKKKK<br>(Number<br>876543210                    | Sztani a címjegy                 | zékből.<br>ission Mode                       | legister <u>T</u> o Phone Book                                |
| et ki lehet válas<br>nsmission Popup<br>sipients Entry<br>ne<br>KKKKKK<br>(Number<br>876543210<br>Madd Recipients | Sztani a címjegy                 | zékből.<br>ission Mode                       | legister Io Phone Book<br>idd From <u>P</u> hone Book         |
| et ki lehet válas<br>nsmission Popup<br>sipients Entry<br>ne<br>KKKKKK<br>(Number<br>876543210                    | sztani a címjegy                 | zékből.<br>ission Mode                       | legister <u>T</u> o Phone Book<br>idd From <u>P</u> hone Book |

A cím

| ΕΔΧ                                                                                                    | Transmission Por    |                                                     |                                                                                                    |            |        |                                              |  |  |
|----------------------------------------------------------------------------------------------------|---------------------|-----------------------------------------------------|----------------------------------------------------------------------------------------------------|------------|--------|----------------------------------------------|--|--|
| FAX Transmission Popup<br>Recipients Entry<br>Name<br>KKKKKKKK<br>FAX Number<br>09876543210<br>Add Recipients |                     |                                                     | <ul> <li>✓ ECM</li> <li>International Transmission Mode</li> <li>✓ V.34 Mode</li> <li>✓ V.34 Mode</li> <li>✓ Add from Address Book</li> </ul> |            |        | Register To Phone Book                       |  |  |
|                                                                                                    | Recipient List      | FAX Number                                          | Company                                                                                                    | Department | ECM II | Current Recipients 0/100<br>Delete From List |  |  |
| [<br>[<br>[                                                                                                   | Fax Mode Setting De | tails<br><sup>9</sup> , T or 0 - 9) or sign (<br>d. | FAX Cover SI                                                                                                    | ttings     | ок     | Default<br>3<br>Cancel Help                  |  |  |

#### Hivatkozás

Részletes ismertetését, lásd a [Fax illesztőprogram műveletek] Kezelési útmutató 4. fejezetében.

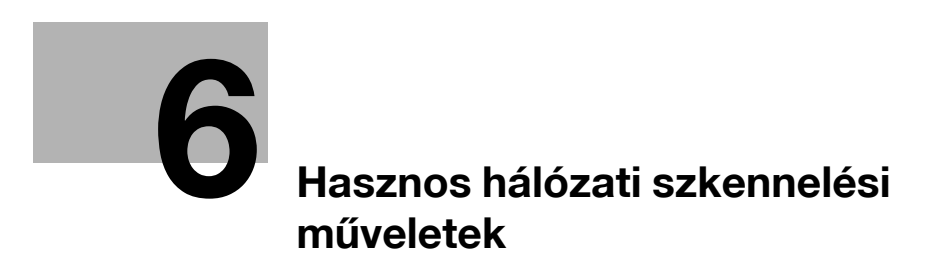

# 6 Hasznos hálózati szkennelési műveletek

# 6.1 Gyakran használt rendeltetési helyek regisztrálása

Lehetősége van a gyakran használt rendeltetési helyek regisztrálására.

A rendeltetési helyek a címjegyzékbe vagy csoportos címzettként regisztrálhatók.

## Címjegyzék

Egy gyakran használt címzett regisztrálásával a címjegyzékbe, az bármikor egyszerűen előhívható, egy címjegyzék-gomb lenyomásával.

#### A címregisztrációs képernyő megnyitása

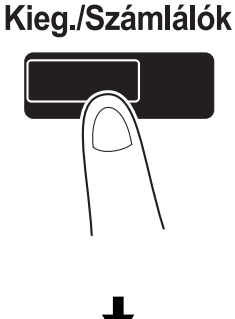

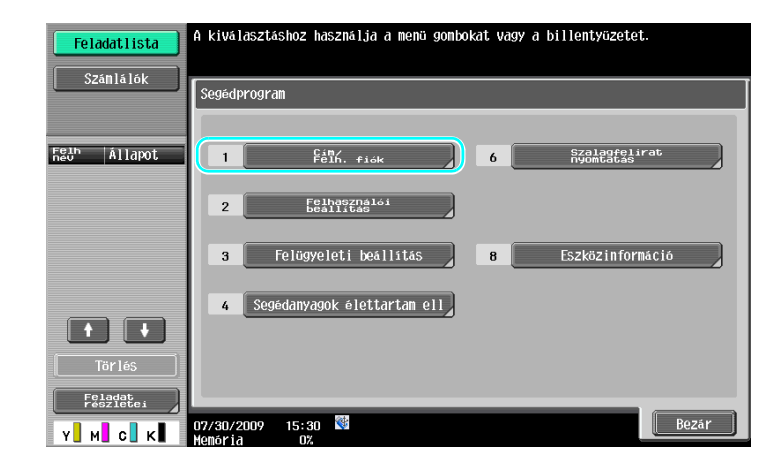

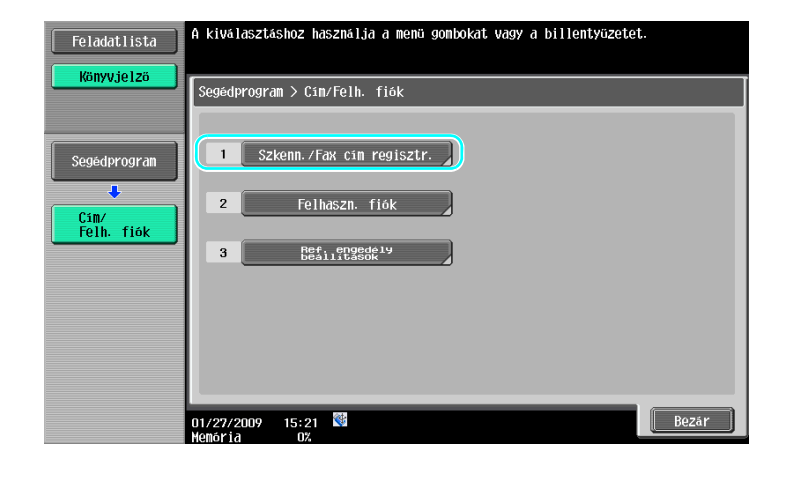

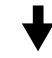

Címregisztrációs képernyő

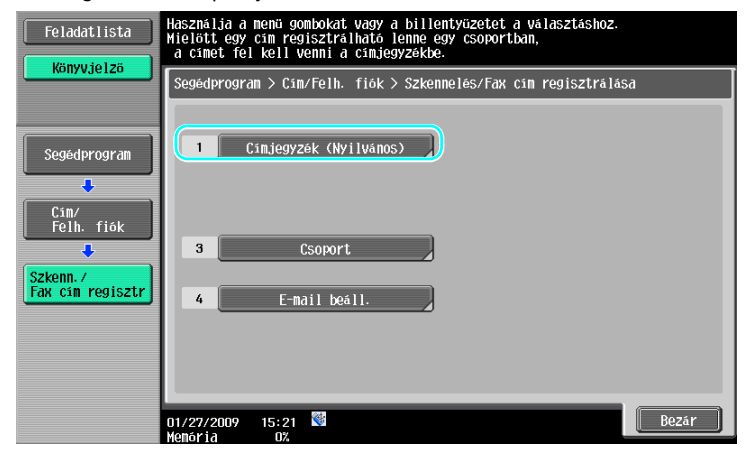

E-mail cím regisztrálása

| Feladatlista              | A kiválaszta | áshoz használja a me | nü gombokat vaş | gy a billentyüzetet.     |
|---------------------------|--------------|----------------------|-----------------|--------------------------|
| Konyejetzo                | Segédprogra  | am > Címzett gyorsgo | nb létrehozása  | > Címjegyzék (Nyilvános) |
| Segédprogram              | 1            | E-nail               | 6               | WebDAV                   |
| ↓<br>Cím/<br>Felh, fiók   | 2            | Felh.<br>fiók        | 7               | IP-cím fax               |
| Szkenn /                  | 3            | Гах                  | 8               | Internet fax             |
| Fax cím regisztr          | 4            | PC(SMB)              |                 |                          |
| Címjegyzék<br>(Nyilvános) | 5            | FTP                  |                 |                          |
|                           | 01/27/2009   | 15:39 🔮              |                 | Bezár                    |

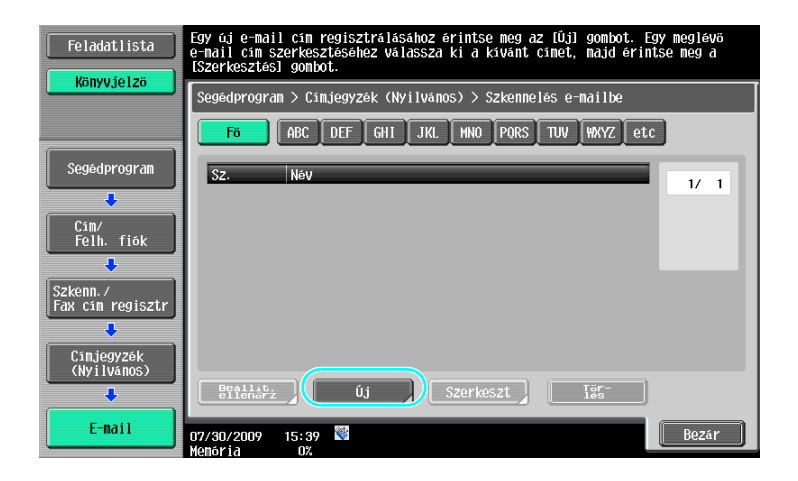

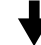

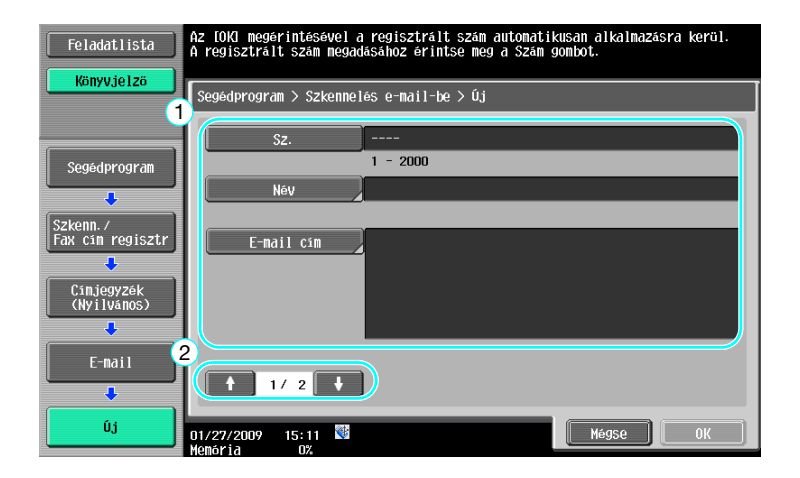

- Sz.: A számbillentyűk használatával írja be a regisztrációs számot. Név: Adja meg a regisztrálandó e-mail címhez tartozó nevet.
- E-mail cím: Az érintőképernyőn megjelenő billentyűzet használatával írja be az e-mail címet. Index: Válassza ki az e-mail címek rendezésére szolgáló index karaktereket. A regisztrált névnek •
- megfelelő indexkarakterek kiválasztásával könnyebben megtalálhatja az e-mail címet.
- Ikon: Ha a készüléken engedélyezett az LK-101 v2 i-Option használata, válassza ki az ikont. •

| Feladatlista                 | Index megadása a név alapján.            |          |
|------------------------------|------------------------------------------|----------|
| Kanvujo 175                  |                                          |          |
| Kollyvjeizo                  | Segédprogram > Szkennelés e-mail-be > Új |          |
|                              | Index                                    |          |
| Segédprogram                 | Ikon 🔒                                   |          |
| Szkenn./<br>Fax cim regisztr |                                          |          |
| Cinjegyzék                   |                                          |          |
| (Nyilvános)                  |                                          |          |
| E-mail                       |                                          |          |
| +                            |                                          | 2        |
| Új                           | 01/27/2009 15:47 🕅<br>Memória 0%         | Mégse OK |

6.1

#### Hivatkozás

6

A részletes ismertetését lásd a [Hálózati szkenner/fax/hálózati fax műveletek] Kezelési útmutató 9. fejezetében.

### Csoport címzettek

Több címzett együttesen, egy csoportként regisztrálható.

A csoportként regisztrálásra kerülő címzetteket előzetesen regisztrálni kell a címjegyzékbe.

Egy csoportos címzett regisztrálásához, előzőleg az egyedi címzetteket kell regisztrálni a címjegyzékbe.

→ A Szkenn./Fax cím regisztr képernyőn érintse meg a [Csoport] gombot.

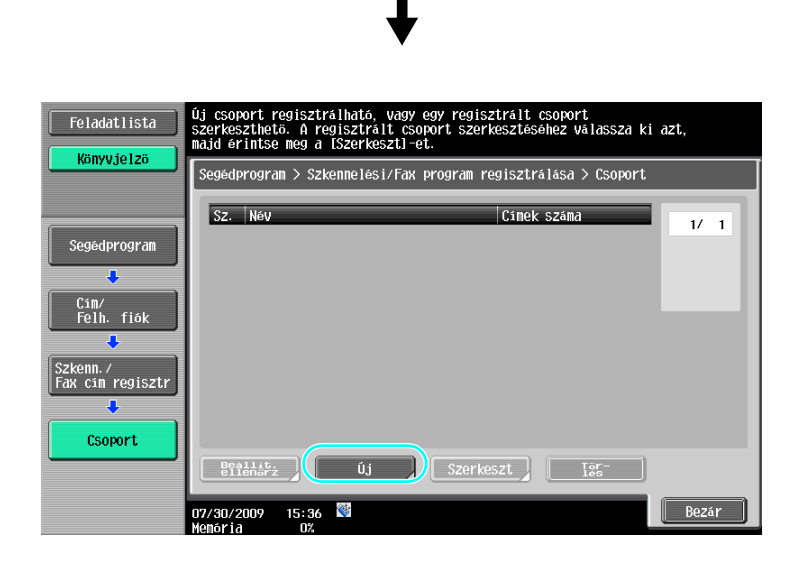

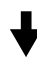

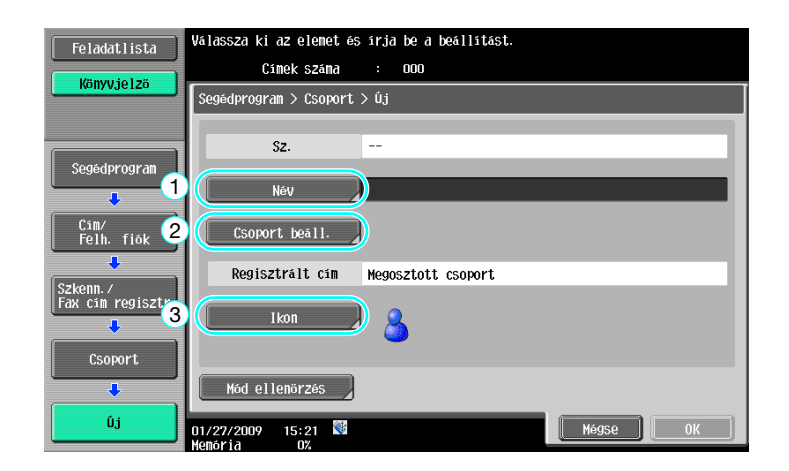
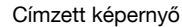

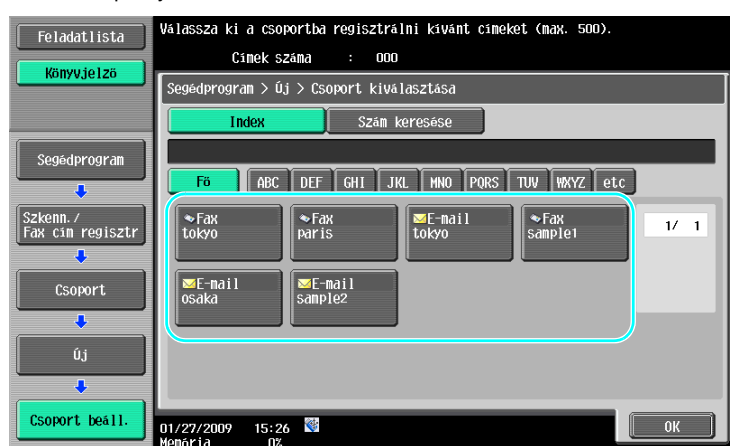

## Hivatkozás

A részletes ismertetését lásd a [Hálózati szkenner/fax/hálózati fax műveletek] Kezelési útmutató 9. fejezetében.

#### Programcímzett regisztrálása

A szkennelési beállítások, az átviteli beállítások és a címzett egyen gombra regisztrálhatók. Ezeket programcímzettnek nevezzük.

Egy regisztrált programcímzett egyszerűen előhívható és használható.

# 🔛 Hivatkozás

A részletes ismertetését lásd a [Hálózati szkenner/fax/hálózati fax műveletek] Kezelési útmutató 9. fejezetében.

# 6.2 Finom szöveg és tiszta képek küldése

A dokumentum szkenneléséhez be lehet állítani a részletek mennyiségét (a felbontást) és a szkennelés módszerét (annak megfelelően, hogy a dokumentum szöveget vagy képet tartalmaz-e). Ezen beállítások együttesen jó minőségű küldést eredményeznek.

#### A felbontás beállítása

6

Finom szövegek és képek küldése esetén nagyobb felbontással jobb minőségű képet küldhet.

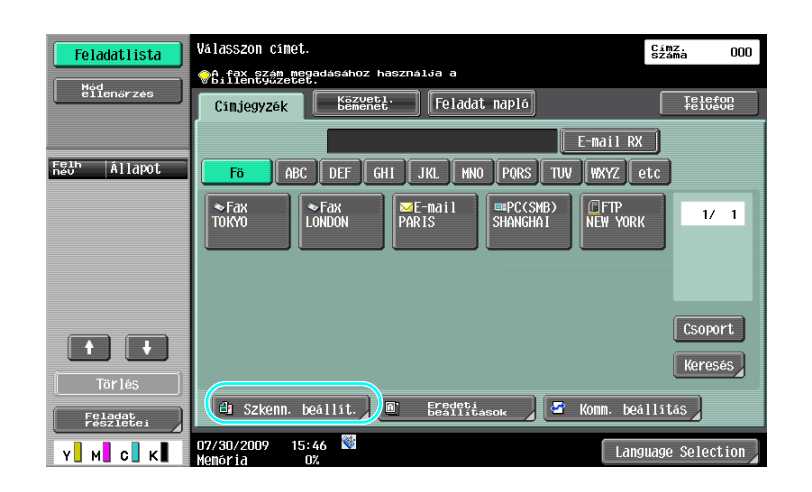

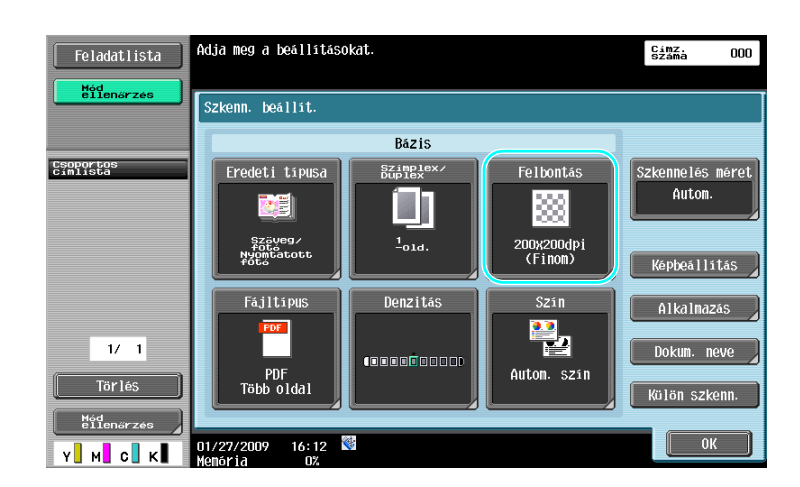

╉

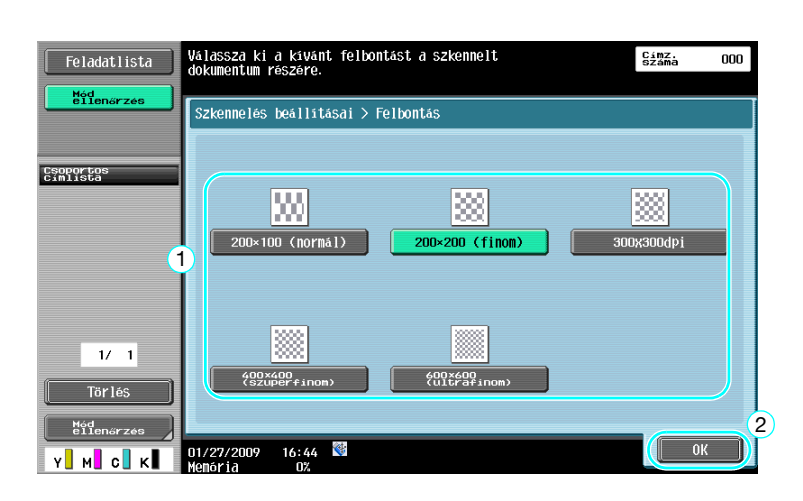

#### Referencia

• Nagyobb felbontás nagyobb mennyiségű adatot eredményez.

#### Hivatkozás

A részletes ismertetését lásd a [Hálózati szkenner/fax/hálózati fax műveletek] Kezelési útmutató 5. fejezetében.

#### Egy Eredeti típusa beállítás kiválasztása

Válassza ki a dokumentum szöveg- és képtípusának megfelelő szkennelési módszert.

| Feladatlista<br>Mód<br>ellenőrzés | Válasszon cínet.                                                                                                    | Címz. 000        |
|-----------------------------------|----------------------------------------------------------------------------------------------------|------------------|
|                                   | Cinjegyzék Békéfét Feladat napló                                                                                                    |                  |
| nëo" Allapot                      | F6         ABC         DEF         GHI         JKL         MNO         PORS         TUV         WXYZ         e*           *Fax         *Fax         SE-mail         SE-mail         SEPC(SMB)         EFTP           TOKYO         LONDON         PARIS         SHANGHAI         NEW YORK | 1/ 1             |
|                                   |                                                                                                    | Csoport          |
| Tör lés                           | 🕒 Szkenn. beállit. ) 🗈 Erődotijasok 🖉 Komm. beál                                                                                                    | Keresés<br>Hitás |
| Y M C K                           | 07/30/2009 15:46 👹 Langu                                                                                                    | Jage Selection   |

Adja meg a beállításokat Címz. Száma 000 Feladatlista Mód e11a Szkenn. beállít. Bázis Szkennelés méret Autom. Csoportos Cimlista Szimple× Duplex Eredeti tipusa Felbontás 333 Szäveg/ foto Nyomtatott foto 1<sub>01d</sub>. 200x200dpi (Finom) Képbeállítás Fájltípus Denzitás Szin Alkalmazás **P** 1/ 1 um. neve PDF Több oldal Autom. szin Tör lés ilön szke Y \_ M \_ C \_ K \_ 01/27/2009 16:12 Menória 0% 0K

♦

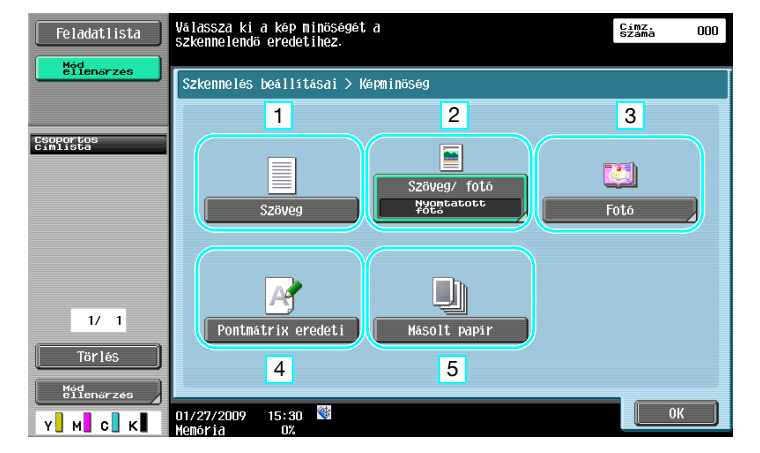

| Sz. | Paraméter          | Leírás                                                                                          |
|-----|--------------------|-------------------------------------------------------------------------------------------------|
| 1   | Szöveg             | Csak szövegeket tartalmazó dokumentumokhoz, válassza ki ezt a beállítást.                       |
| 2   | Szöveg/fotó        | Szöveget és fényképeket egyaránt tartalmazó dokumentumokhoz válassza ezt a beállítást.          |
| 3   | Fotó               | Csak fényképeket tartalmazó dokumentumokhoz, válassza ki ezt a beállítást.                      |
| 4   | Pontmátrix eredeti | Elmosódott szövegeket tartalmazó dokumentumokhoz válassza ezt a beállítást.                     |
| 5   | Másolt papír       | Másolón vagy nyomtatón készült, egyenletes denzitású dokumentumokhoz válassza ezt a beállítást. |

"Szöveg/fotó" vagy "Fotó" kiválasztása esetén a fotó típusa is meghatározható.

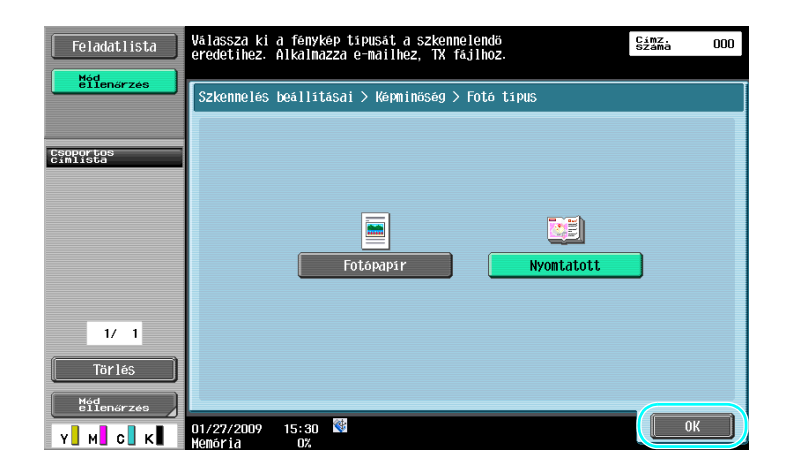

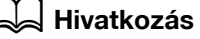

A részletes ismertetését lásd a [Hálózati szkenner/fax/hálózati fax műveletek] Kezelési útmutató 5. fejezetében.

# 6.3 Küldés a kiválasztott szín és fájltípus beállításokkal

A Szín és a Fájltípus beállítások kiválasztása

6

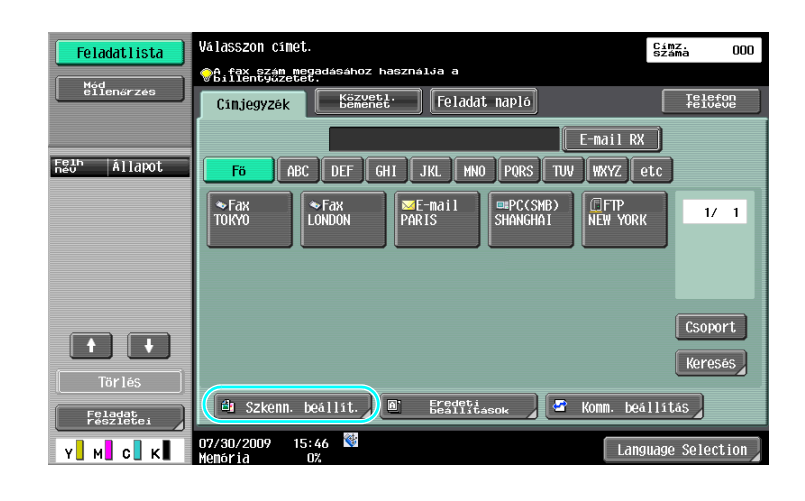

# ┥

| Feladatlista          | Adja meg a beállításc                 | okat.               |                         | Címz.<br>Száma 000 |
|-----------------------|---------------------------------------|---------------------|-------------------------|--------------------|
| Mód<br>ellenőrzés     | Szkenn. beállít.                      |                     |                         |                    |
|                       |                                       | Bázis               |                         |                    |
| Csoportos<br>Címlista | Eredeti tipusa                        | Szimplex/<br>Duplex | Felbontás               | Szkennelés méret   |
|                       |                                       |                     |                         | Autom.             |
|                       | Szöveg/<br>foto<br>Nyomtatott<br>foto | 1-01d.              | 200x200dpi<br>2 (Finom) | Képbeállítás       |
|                       | Fájltípus<br>FDF                      | Denzitás            | Szin                    | Alkalmazás         |
| 1/ 1                  | PDF                                   |                     | Auton. szín             | Dokum. neve        |
| Tör lés<br>Méd        | Több oldal                            |                     |                         | Külön szkenn.      |
| Y M C K               | 01/27/2009 16:12<br>Memória 0%        |                     |                         | ОК                 |

#### Fájltípus

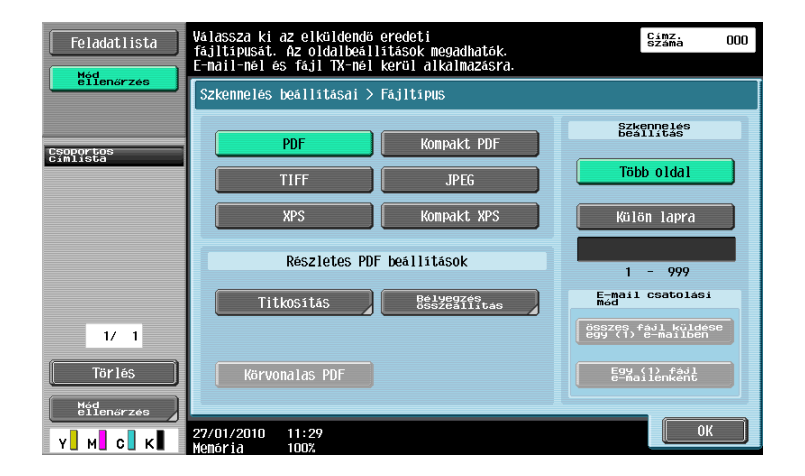

| Fájltípus   | Leírás                                                                                                    |
|-------------|----------------------------------------------------------------------------------------------------|
| PDF         | Ez a fájltípus az Adobe Reader programmal jeleníthető meg. Titkosított<br>PDF fájlformátum is használható.                                                                                                    |
| Kompakt PDF | Ez a fájltípus az Adobe Reader programmal jeleníthető meg.<br>A magasabb tömörítés alkalmazása kisebb adatmennyiséget<br>eredményez, mint a normál PDF formátum. Egy kompakt PDF fájl<br>titkosított PDF vagy körvonalas PDF fájlként is használható. |
| TIFF        | Az adatok TIFF formátumban (fekete-fehérben) történő mentéséhez válassza ezt a beállítást.                                                                                                    |
| JPEG        | Az adatok JPEG formátumban (színesen) történő mentéséhez válassza ezt a beállítást. A dokumentumi valamennyi oldala részére egy-egy fájl kerül létrehozásra.                                                                                          |
| XPS         | Az adatok XPS formátumban történő mentéséhez válassza ezt a beállítást.                                                                                                    |
| Kompakt XPS | Ezzel a beállítással az adatok mentése az XPS-nél tömörebb<br>formátumban kerül végrehajtásra. A magasabb tömörítés alkalmazása<br>kisebb adatmennyiséget eredményez, mint a normál XPS formátum.                                                     |

#### Szín

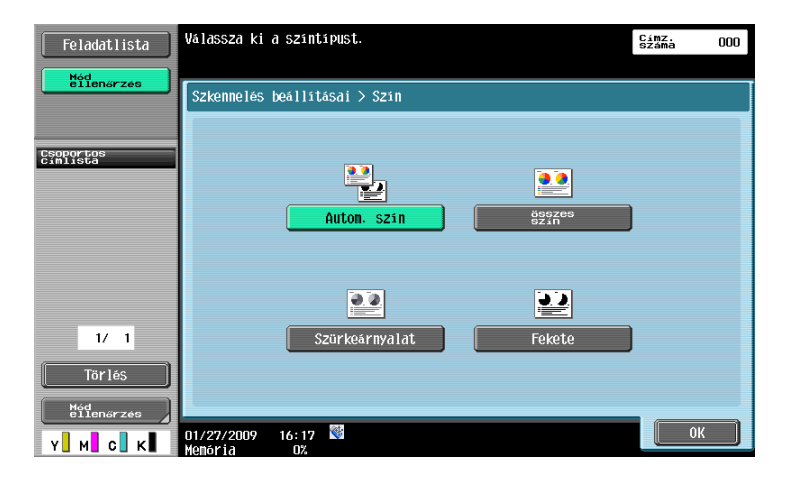

#### Hivatkozás

A részletes ismertetését lásd a [Hálózati szkenner/fax/hálózati fax műveletek] Kezelési útmutató 5. fejezetében.

#### Fájltípus és Szín beállítások kiválasztása

Válassza ki a Szín beállítást a szkennelendő dokumentum típusa alapján. Előfordulhat azonban, hogy egyes beállítások nem használhatók, a kiválasztott küldési módszertől és a fájltípus beállításától függően.

| Fájltípus beállítás<br>Színbeállítás | PDF | Kompakt<br>PDF | TIFF | JPEG | XPS | Kompakt<br>XPS |
|--------------------------------------|-----|----------------|------|------|-----|----------------|
| Autom. szín                          | 0   | 0              | 0    | 0    | 0   | 0              |
| Összes szín                          | 0   | 0              | 0    | 0    | 0   | 0              |
| Szürkeárnyalat                       | 0   | 0              | 0    | 0    | 0   | 0              |
| Fekete                               | 0   | -              | 0    | -    | 0   | -              |

A Színbeállítások a szkennelt dokumentumok felhasználói fiókba történő mentése, illetve e-mailben vagy hálózaton keresztül történő küldése esetén használhatók. Faxolás esetén a Színbeállítások nem használhatók.

#### Hivatkozás

A részletes ismertetését lásd a [Hálózati szkenner/fax/hálózati fax műveletek] Kezelési útmutató 5. fejezetében.

bizhub C360/C280/C220 (Version 3)

# 6.4 Küldés oldalszámok vagy időpont hozzáadásával

A szkennelt dokumentumhoz hozzáadhatja az oldalszámozást vagy a dátumot/időpontot. A dátum/idő, valamint az oldalszám egyidejűleg is hozzáadhatók.

#### Oldalszámozás

6

A küldésre kerülő dokumentumhoz hozzáadhatók az oldalszámok.

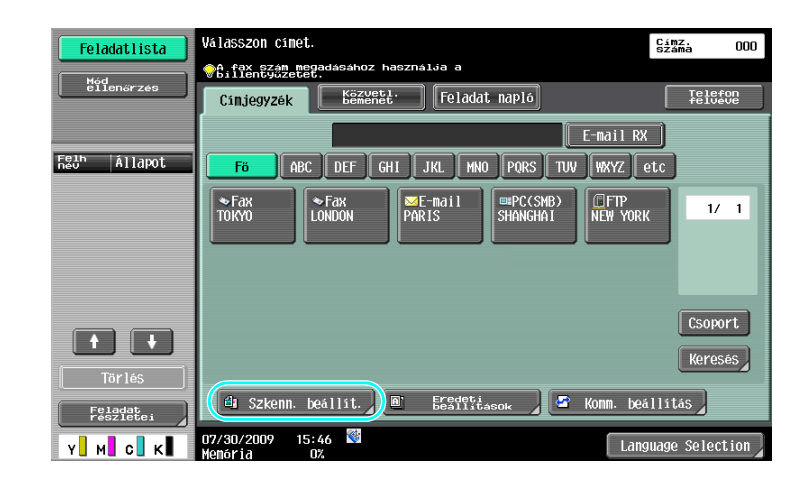

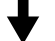

| Feladatlista          | Adja meg a beállításo                 | kat.                |                       | Cimz.<br>Száma 000 |
|-----------------------|---------------------------------------|---------------------|-----------------------|--------------------|
| ellenőrzés            | Szkenn. beállít.                      |                     |                       |                    |
|                       |                                       | Bázis               |                       |                    |
| Csoportos<br>címlista | Eredeti tipusa                        | Szimplex/<br>Duplex | Felbontás             | Szkennelés méret   |
|                       |                                       |                     |                       | Autom.             |
|                       | Szöveg/<br>foto<br>Nyomtatott<br>foto | 1 <sub>01d</sub> .  | 200x200dpi<br>(Finom) | Képbeállítás       |
|                       | Fájltípus<br>FDF                      | Denzitás            | Szin                  | Alkalmazás         |
| 1/ 1                  |                                       |                     |                       | Dokum. neve        |
| Törlés                | PDF<br>Több oldal                     |                     | Auton. szín           | Külön szkenn.      |
| Mód<br>ellenőrzés     | 01/27/2000 16:12                      | 4-                  |                       | OK                 |
| Y M C K               | Memória 0%                            | ×                   |                       |                    |

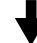

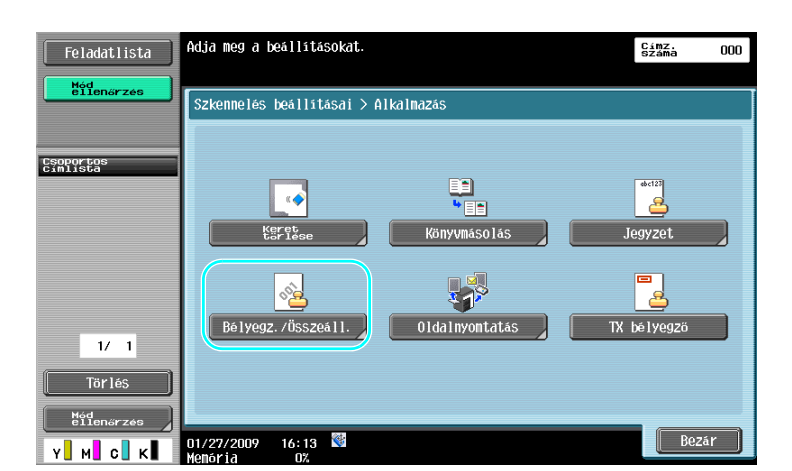

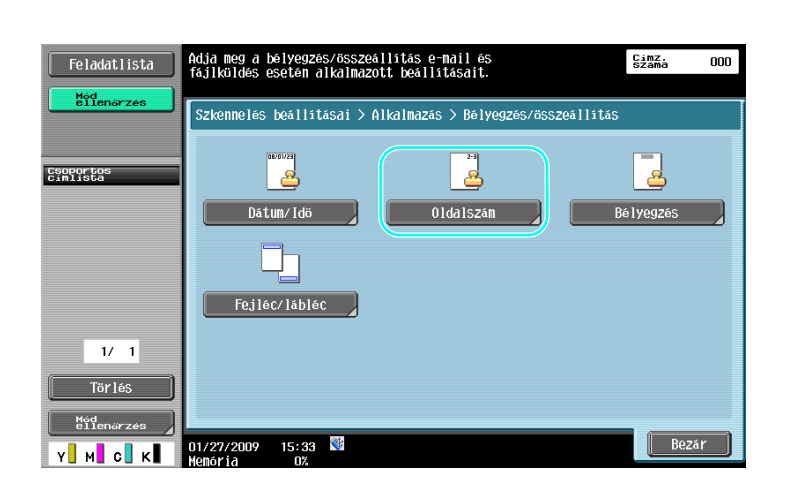

# ♦

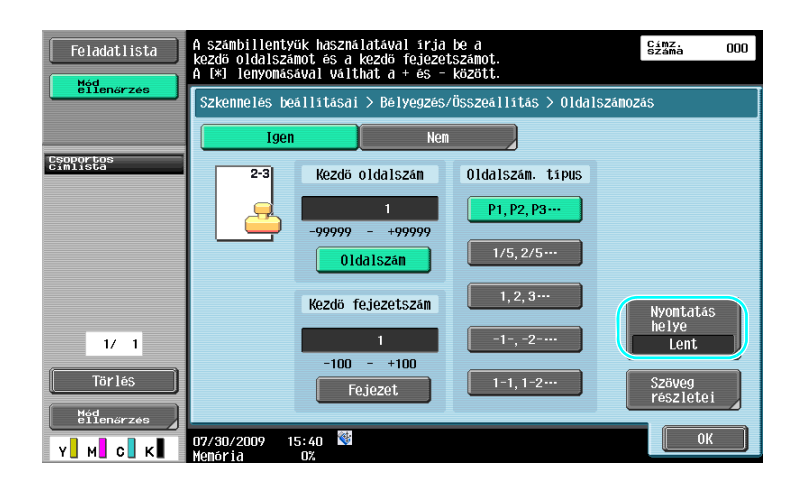

#### Referencia

- A [Szöveg részletei] gombot lenyomva, beállíthatja a szöveg színét, méretét vagy típusát.
- Oldalszámok a fejléc/lábléc beállításokkal is hozzáadhatók. A fejléc/lábléc beállításai Felügyeleti módban lehet elvégezni.

#### Hivatkozás

A részletes ismertetését lásd a [Hálózati szkenner/fax/hálózati fax műveletek] Kezelési útmutató 5. fejezetében.

## A dátum és az idő hozzáadása

6

A szkennelés dátuma és időpontja hozzáadható a küldésre kerülő dokumentumhoz.

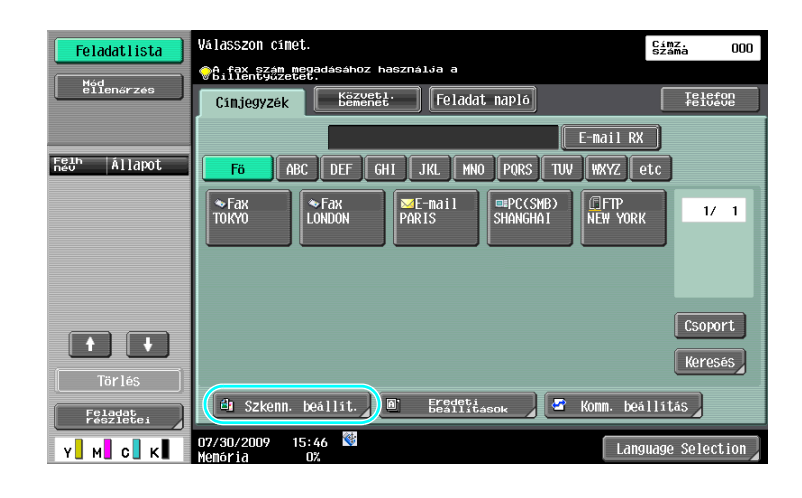

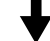

| Feladatlista                | Adja meg a beállításo                   | ikat.               |                       | Címz.<br>Száma 000         |
|-----------------------------|-----------------------------------------|---------------------|-----------------------|----------------------------|
| Mód<br>ellenőrzés           | Szkenn. beállít.                        |                     |                       |                            |
|                             |                                         | Bázis               |                       |                            |
| Csoportos<br>Cimlista       | Eredeti tipusa                          | Szimplex/<br>Duplex | Felbontás             | Szkennelés méret<br>Autom. |
|                             | Szäveg/<br>+ fota<br>Nyomtatott<br>fota | 1 <sub>01d</sub> .  | 200x200dpi<br>(Finom) | Képbeállítás               |
| 1/ 1                        | Fájltípus<br>FDF                        | Denzitás            | Szin                  | Alkalmazás<br>Dokum neve   |
| Törlés<br>Hód<br>eilenőrzés | PDF<br>Több oldal                       |                     | Auton. szín           | Külön szkenn.              |
| Y M C K                     | 01/27/2009 16:12                        | *                   |                       | ОК                         |

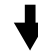

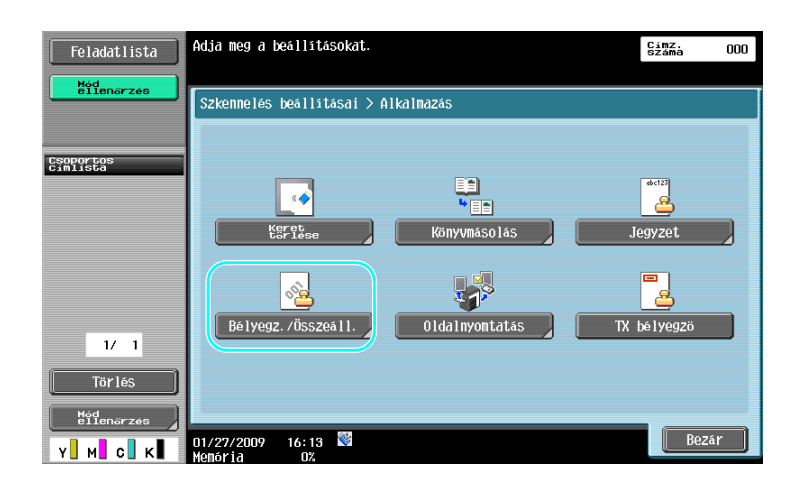

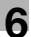

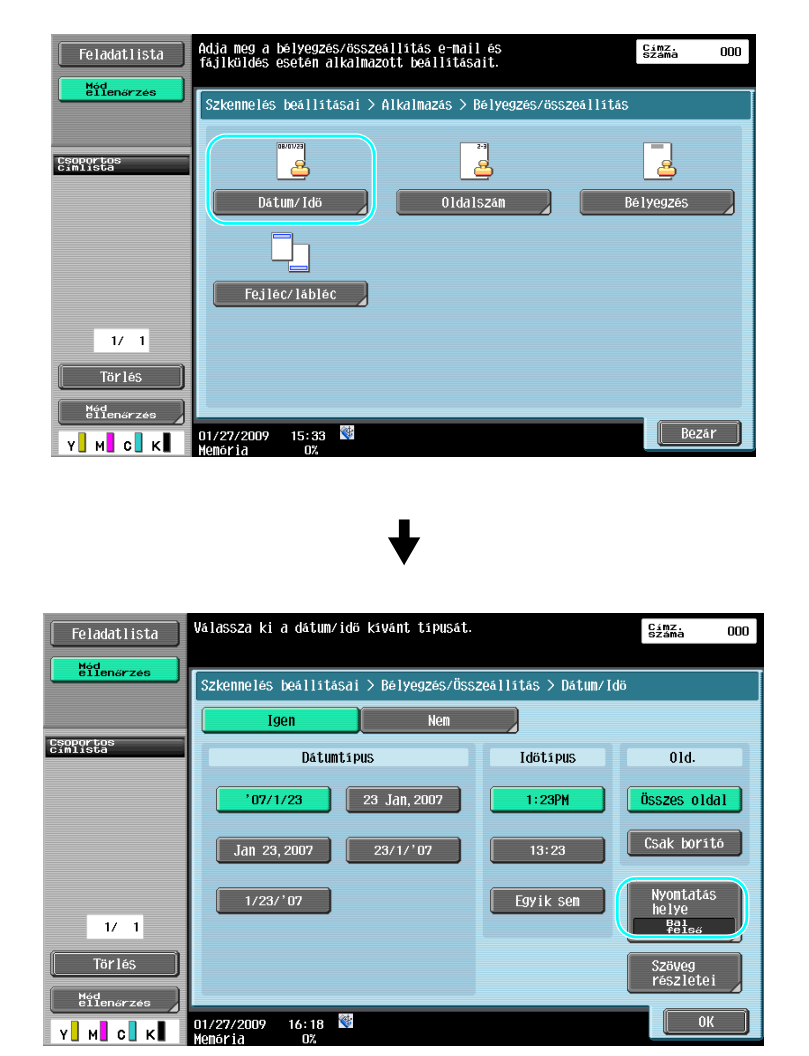

#### Referencia

- A [Szöveg részletei] gombot lenyomva, beállíthatja a szöveg színét, méretét vagy típusát.
- A dátum és az időpont a fejléc/lábléc beállításokkal is hozzáadható. A fejléc/lábléc beállításai Felügyeleti módban lehet elvégezni.

#### Hivatkozás

A részletes ismertetését lásd a [Hálózati szkenner/fax/hálózati fax műveletek] Kezelési útmutató 5. fejezetében.

# 6.5 Küldés a háttér színének beállításával

#### Háttér eltávolítása

6

Ha a hátoldalon lévő nyomat megjelenhet a másolat előlapján, vagy ha az eredeti háttere színes, a tiszta szkennelési adatok érdekében beállíthatja a háttér denzitását.

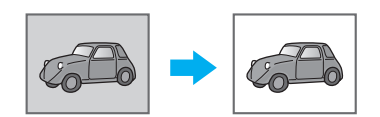

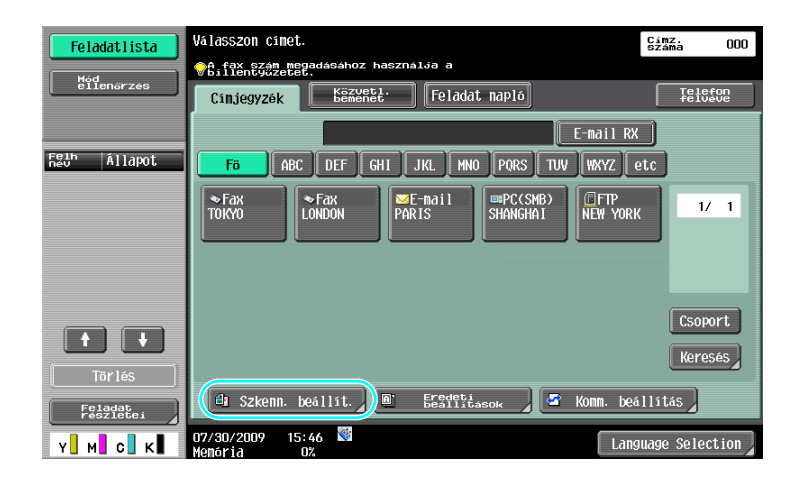

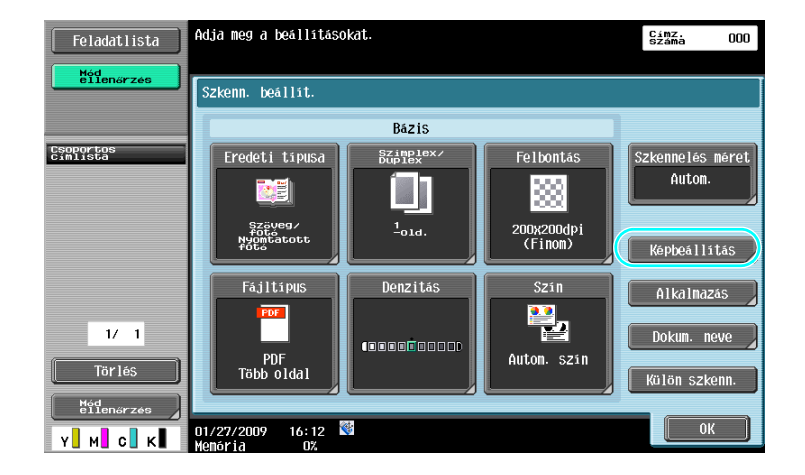

↓

bizhub C360/C280/C220 (Version 3)

6.5

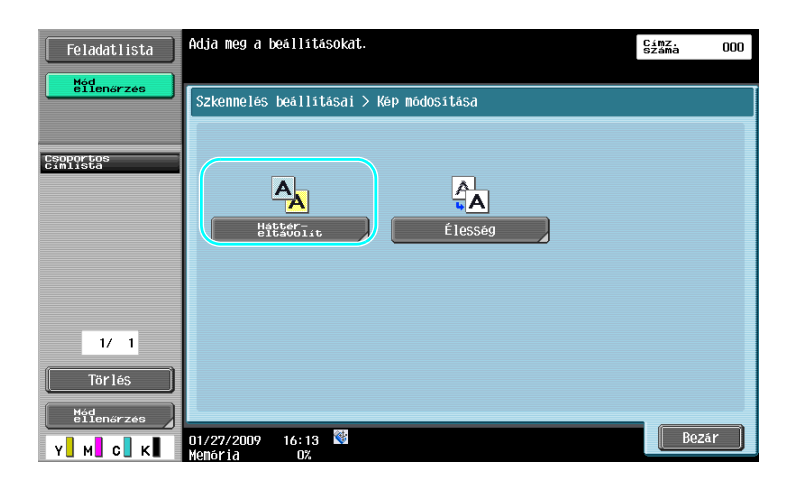

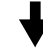

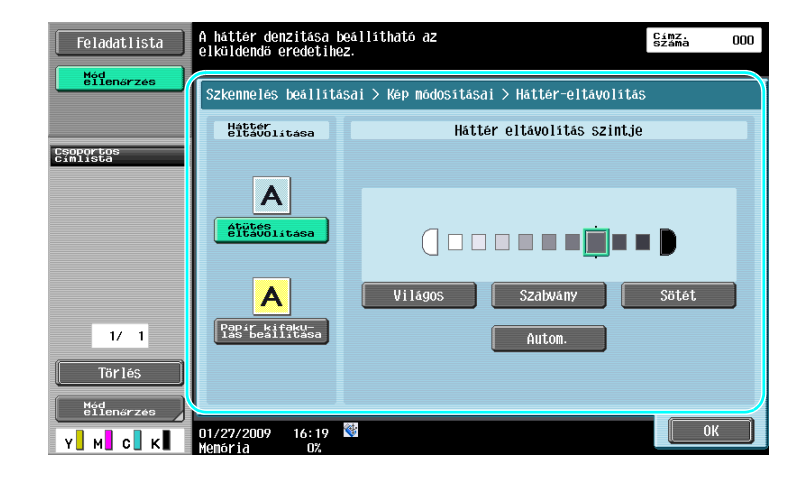

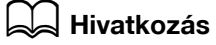

A részletes ismertetését lásd a [Hálózati szkenner/fax/hálózati fax műveletek] Kezelési útmutató 5. fejezetében.

# 6.6 Küldés az árnyékok törlésével

#### Keret törlése

6

A szkennelt dokumentumok a nem kívánt részek törlésével is elküldhetők, mint az átviteli információk a faxok fejlécén vagy a fűzőlyukak árnyéka.

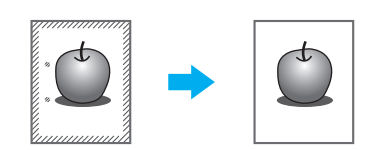

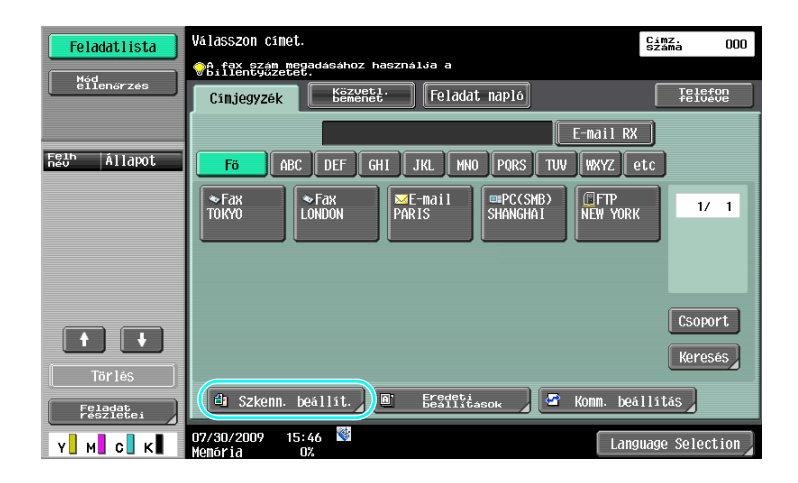

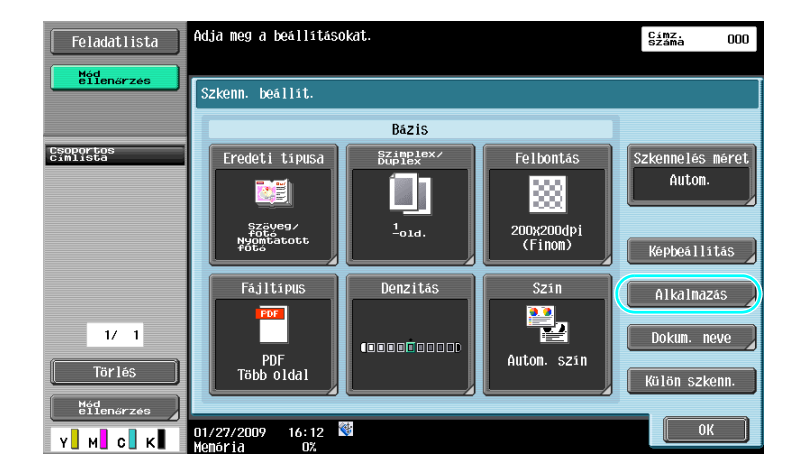

₽

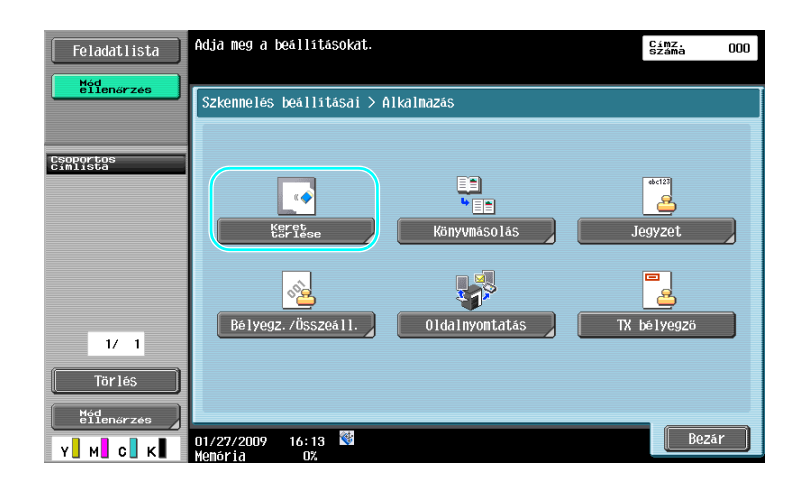

# ♥

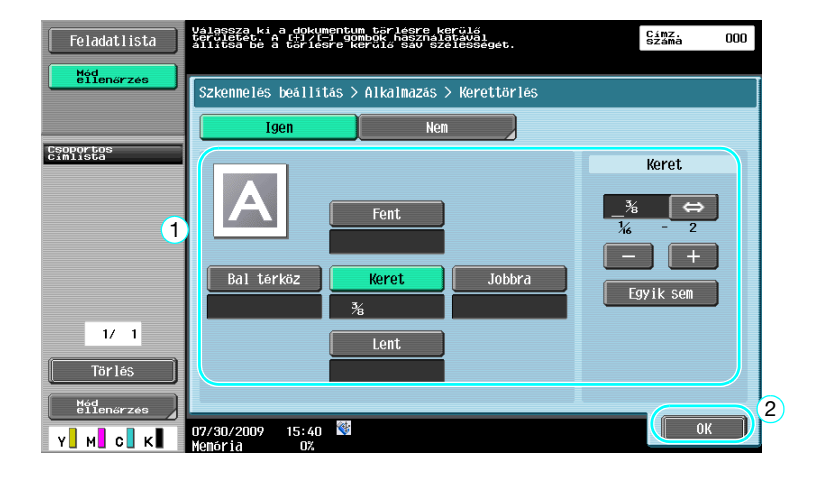

#### Referencia

- Mind a négy oldalon azonos szélességű sáv kerül törlésre, vagy oldalaként beállítható a törölt sáv szélessége.
- A törlésre kerülő keret szélessége 0,1 mm és 50,0 mm (1/16 inch és 2 inch) között lehet.

#### Hivatkozás

A részletes ismertetését lásd a [Hálózati szkenner/fax/hálózati fax műveletek] Kezelési útmutató 5. fejezetében.

# 6.7 Küldés több címzett részére

6

#### Egy regisztrált címzett keresése

Válaszon egyet a címjegyzékben regisztrált címzettek közül.

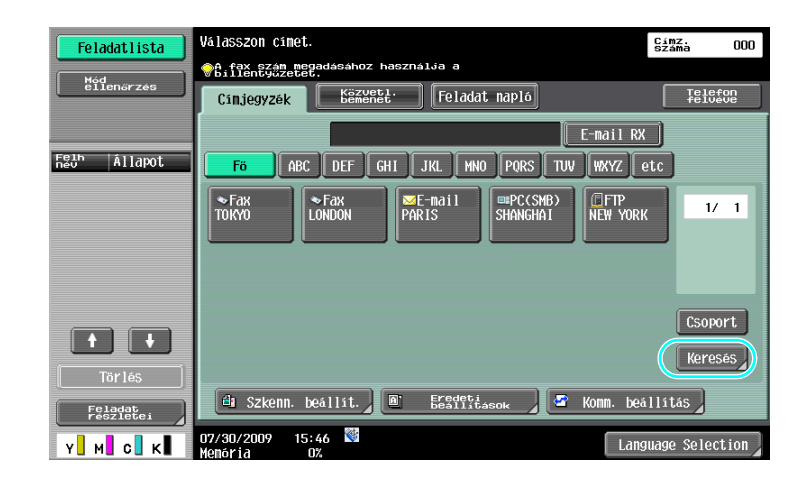

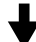

| Feladatlista                        | Válassza ki a regisztrált címek keresési<br>felteteleit.                        | Címz.<br>Száma | 000 |
|-------------------------------------|---------------------------------------------------------------------------------|----------------|-----|
| eïĭenőrzés                          | Regisztrált címek > Címkeresés                                                  |                |     |
| Csoportos<br>Cimlista               | A regisztrált cimek adatátvitel<br>típus szerint is kereshetők.<br>Cin típusa   |                |     |
| 1/ 1<br>Törlés<br>Med<br>Ollensrzes | A regisztrált cimek név vagy cim<br>szerint is kereshetők.<br>Részletes keresés |                |     |
| Y M C K                             | 01/27/2009 15:22 👹<br>Memória 0%                                                | Bezát          |     |

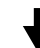

| Feladatlista                    | Válasszon címet. Használja a cím típus gombot g címek közti váltáshoz. | ímz.<br>záma 002 |
|---------------------------------|------------------------------------------------------------------------|------------------|
| Hód<br>ellenőrzés               | Regisztrált címek > Keresés > Címtipus                                 |                  |
|                                 | osaka@test. local                                                      |                  |
| Csoportos<br>Cimilista<br>PARIS | Csoport Fax E-mail Fiék I-Fax                                          |                  |
| osaka 2                         | PARIS OSAKA                                                            | 17 1             |
| 1/1<br>Törlés                   |                                                                        |                  |
| Mód<br>ellenőrzés               |                                                                        | 3                |
| YMCK                            | 07/30/2009 15:41 🕅                                                     | ок ј             |

A címzettek kiválasztásánál hasznosak lehetnek a csoportos címzettek, amelyek olyan címzettek, melyek előzetesen együtt kerültek regisztrálásra.

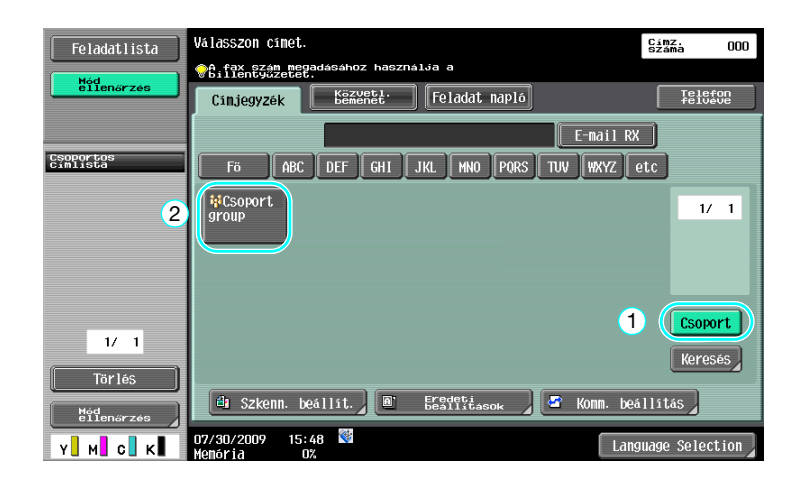

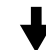

| Feladatlista                              | Válasszon a cs | oportba regis | sztrálandó címet.  | Cím<br>Szá | Z. 003      |
|-------------------------------------------|----------------|---------------|--------------------|------------|-------------|
| ellenőrzés                                | Regisztrált (  | imek > Cimti; | pus > Csoport      |            |             |
|                                           | group-1        |               | \\1\\nagoya\public |            |             |
| Csoportos<br>Cimlista<br>◇ TOKYO          |                |               |                    |            |             |
| <ul> <li>Osaka</li> <li>Nagoya</li> </ul> | SFax<br>TOKY0  | OSAKA         | MAGOYA             |            | 1/ 1        |
|                                           |                |               |                    |            |             |
| 1/ 1                                      |                |               |                    | 1          | ÖSSZ. kivál |
| Tör lés                                   |                |               |                    | ĺ          | Alapállap.  |
| Mód<br>ellenőrzés                         | 01/27/2009 1   | 5:37 😵        |                    | 2          | ок          |

#### Referencia

• Törölheti a nem kívánt címzetteket a "Csoportos címlista" közül vagy módosíthatja a beállításokat.

#### Hivatkozás

A részletes ismertetését lásd a [Hálózati szkenner/fax/hálózati fax műveletek] Kezelési útmutató 5. fejezetében.

# 6.8 Dokumentumok küldése e-mail üzenetben

#### E-mail küldések

6

Egyszerűen megadva az e-mail címet, a szkennelt adatok egy e-mail üzenethez csatolva kerülhetnek küldésre.

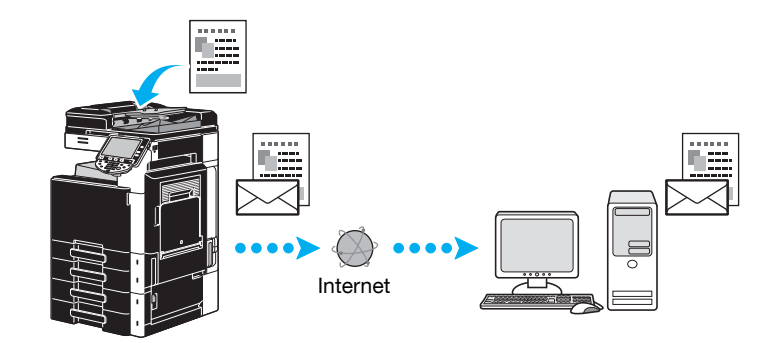

→ Válasszon egy regisztrált címzettet vagy írja be közvetlenül az e-mail címet.

| Feladatlista         | Válasszon címet.                                                            | Címz.<br>Száma 000 |
|----------------------|-----------------------------------------------------------------------------|--------------------|
| Mód<br>ellenőrzés    | Cinjegyzék Eszenet Feladat napló                                            | Telefon<br>felvéve |
| Felh   ållamat       | E-nail RA                                                                   |                    |
|                      | F6 ABC DEF GHI JKL HNO PORS TUV WXYZ (<br>▼Fax ▼Fax ■E-nail □□PC(SMB) □□FTP |                    |
|                      | TOKYO LONDON PARIS SHANGHAI NEW YORI                                        |                    |
|                      |                                                                             |                    |
|                      |                                                                             | Csoport            |
| Törlés               |                                                                             | Keresés            |
| Feladat<br>részletei | 🖞 Szkenn. beállít. 🖉 Eredetá                                                | illitás            |
| Y М С К              | 07/30/2009 15:46 Ma Lang<br>Memória 0%                                      | guage Selection    |

#### Hivatkozás

A részletes ismertetését lásd a [Hálózati szkenner/fax/hálózati fax műveletek] Kezelési útmutató 5. fejezetében.

#### Az e-mail tárgyának vagy a csatolt fájl nevének módosítása

A szkennelt adatok e-mail üzenetben történő küldése esetén módosítható az e-mail tárgya vagy a csatolt fájl neve.

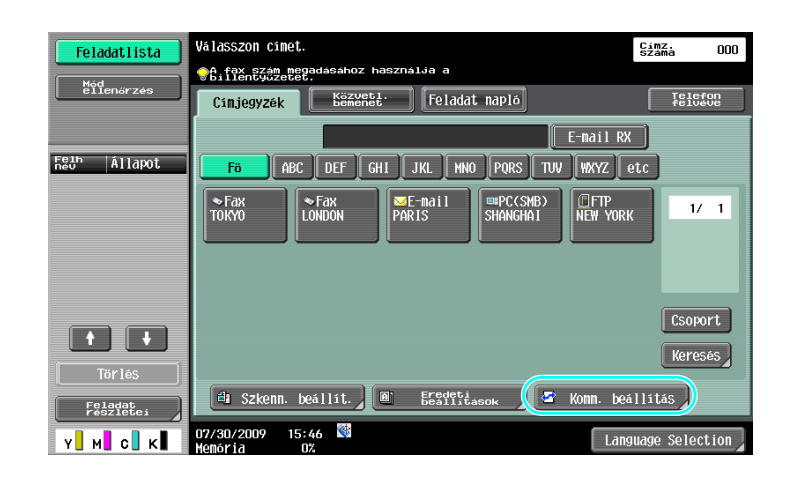

# ♦

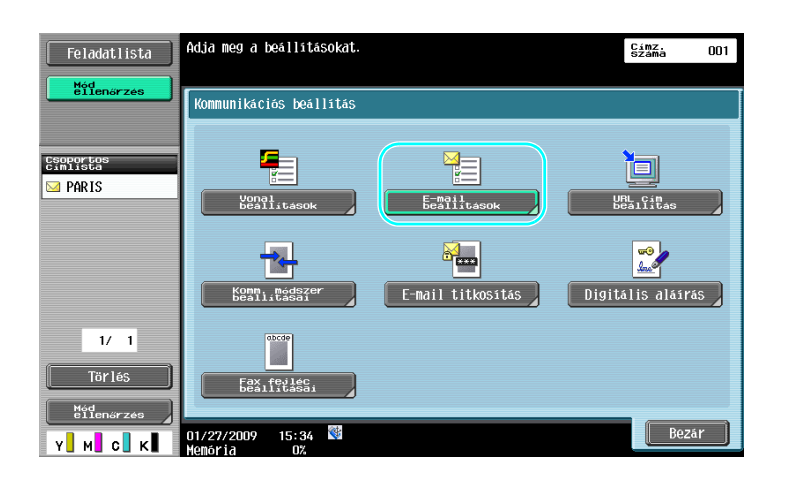

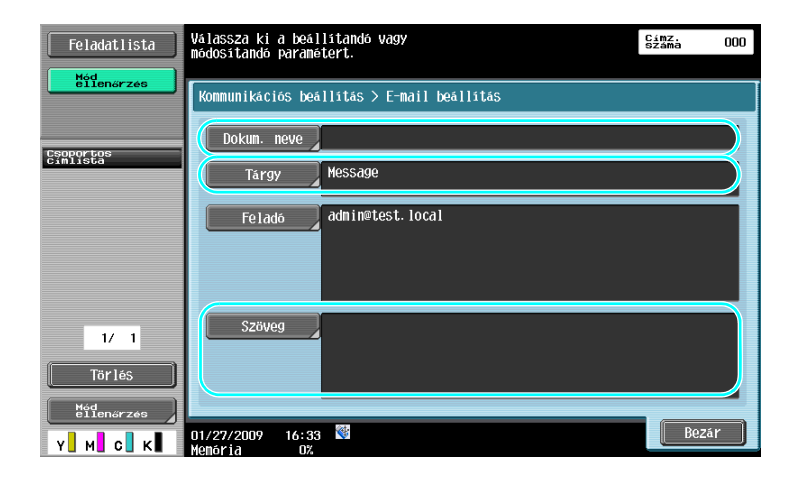

- Dokum. neve: Módosíthatja a csatolt fájl nevét.
- Tárgy: Módosíthatja az e-mail üzenet tárgyát.
- Szöveg: Beírhatja az e-mail üzenet szövegét.

6.8

# Hivatkozás

A részletes ismertetését lásd a [Hálózati szkenner/fax/hálózati fax műveletek] Kezelési útmutató 5. fejezetében.

# 6.9 Az elküldött elemek ellenőrzése

#### Jelenlegi feladatok/Feladatnapló listák

Az átviteli napló tartalmazza a jelenlegi feladatok listát, amely lehetővé teszi a végrehajtás alatt álló feladatok ellenőrzését, valamint a Feladatnapló listát, amelyen ellenőrizhetők az elvégzett átviteli feladatok.

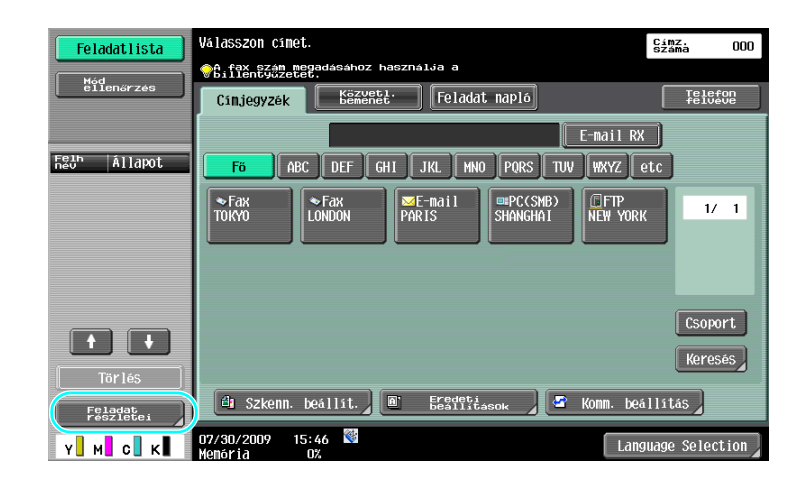

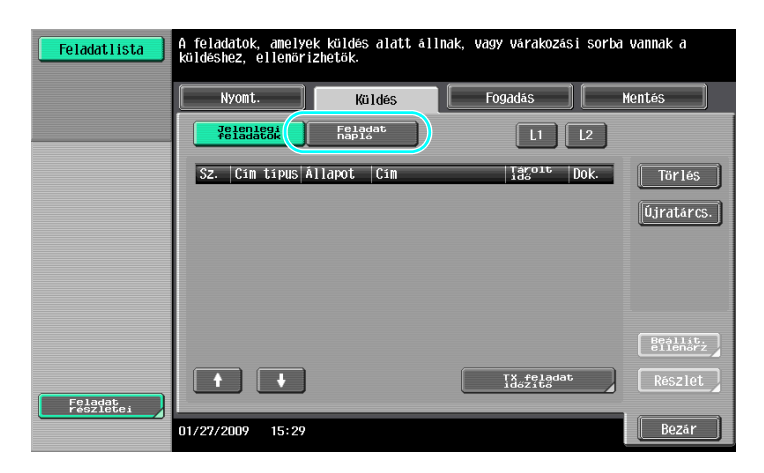

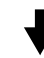

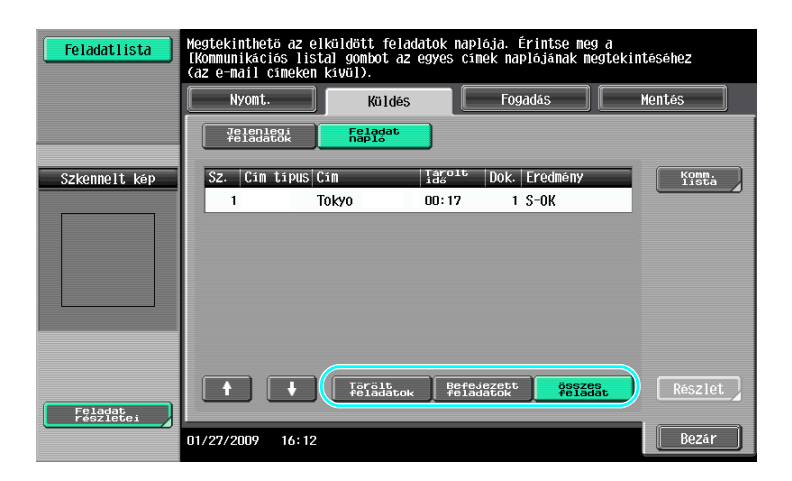

6.9

#### Referencia

6

- A küldés alatt álló, illetve a küldésre várakozó feladatok a Jelenlegi feladatok listában jelennek meg.
- A már elküldött feladatok a Feladatnapló listában találhatók.

# Hivatkozás

A részletes ismertetését lásd a [Hálózati szkenner/fax/hálózati fax műveletek] Kezelési útmutató 3. fejezetében.

# Hasznos fiók műveletek

# 7 Hasznos fiók műveletek

# 7.1 Tárolt dokumentum nevének módosítása.

#### Név szerkesztése

Módosítható a felhasználói fiókban tárolt dokumentum neve. Olyan dokumentumok részére, amelyet a mentés során nem nevezett el, könnyen megjegyezhető nevet adhat.

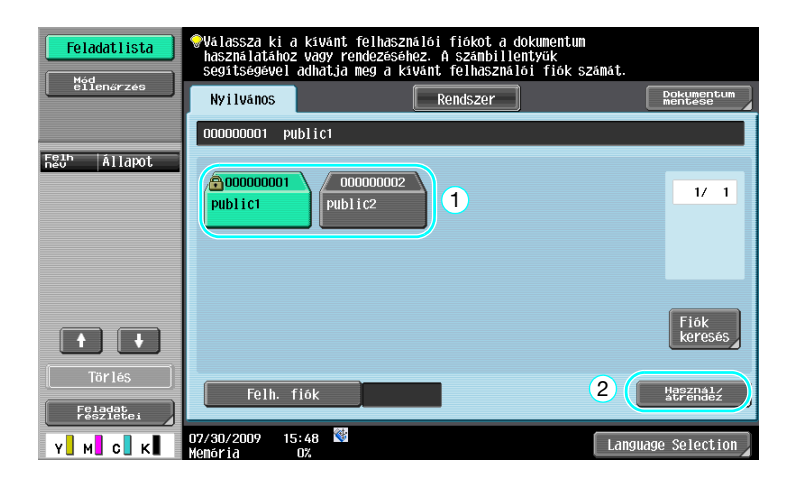

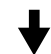

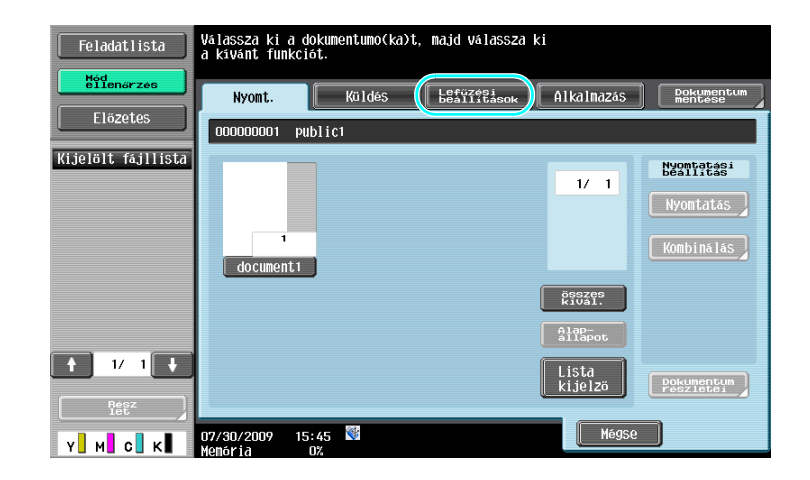

Ļ

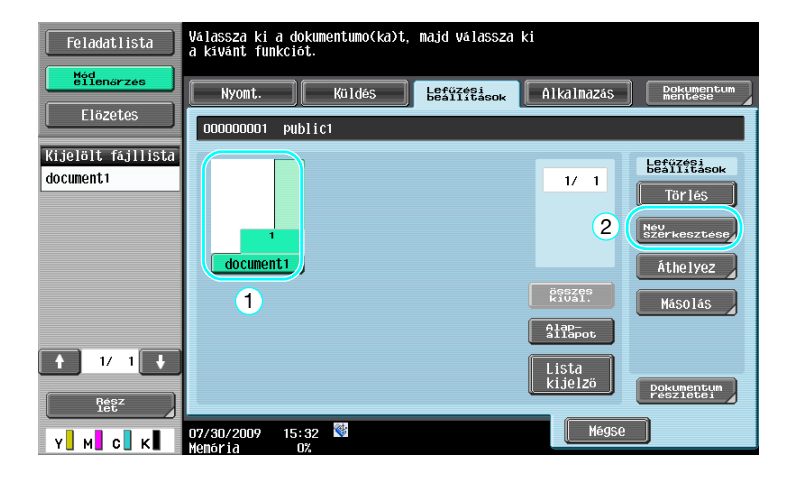

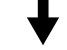

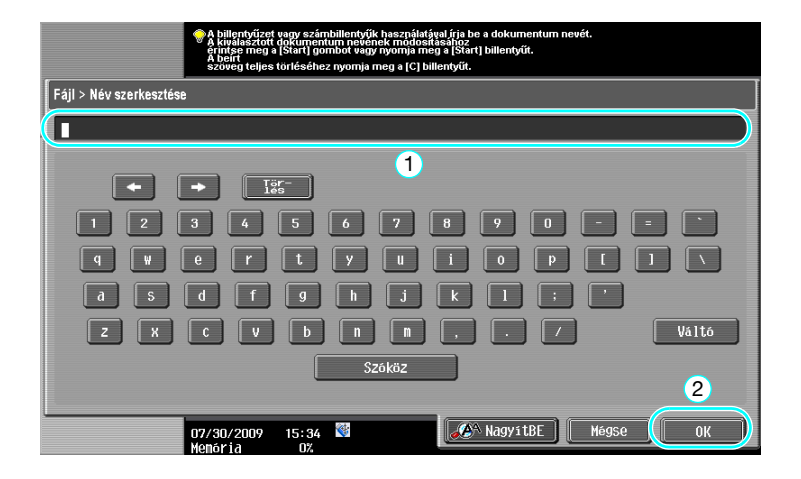

Referencia

• A dokumentum neve a küldésre kerülő fájl neve. Módosítsa a dokumentum nevét, figyelembe véve a fogadó kiszolgáló feltételeit.

## Hivatkozás

Részletes ismertetését, lásd a [Fiók műveletek] Kezelési útmutató 7. fejezetében.

# 7.2 Kétoldalas dokumentumok szkennelése

#### Szkennelés beállítása

Amikor Felhasználói fiók módban adatokat ment egy felhasználói fiókba, nyomja meg a [Szkenn. beállít.] gombot, a dokumentum szkennelési beállításainak módosításához. Kétoldalas dokumentumok szkenneléséhez válassza ki a "2-oldalas" beállítást a Szkennelés beállítása képernyőn.

| Feladatlista                   | Válassza ki a kivánt felhasználói fiókot a dokumentum<br>használatához vagy rendezéséhez. A számbillentyük<br>segítségével adhatja meg a kivánt felhasználói fiók számát. |                       |
|--------------------------------|----------------------------------------------------------------------------------------------------|-----------------------|
| ellenérzés                     | Ny i Ivános Rendszer                                                                                                    | Dokumentum<br>mentése |
|                                | 00000001 Public1                                                                                                    | 2                     |
| Heun Allapot                   | 000000001         000000002           public1         public2                                                                                                    | 1/ 1                  |
|                                | 1                                                                                                    |                       |
|                                |                                                                                                    | Fiók<br>keresés       |
| Törlés<br>Feladat<br>részletei | Felh. fiók                                                                                                    | Használ/<br>átrendez  |
| Y M C K                        | 07/30/2009 15:48 👹 🛛 Lang                                                                                                    | nuage Selection       |

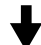

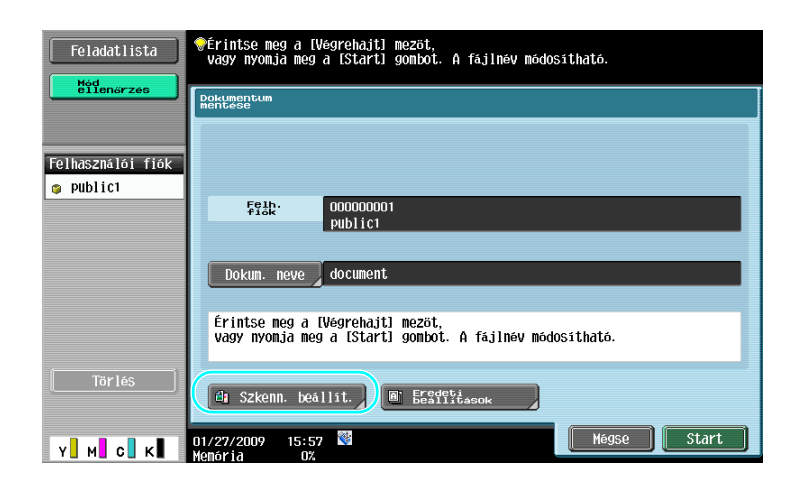

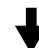

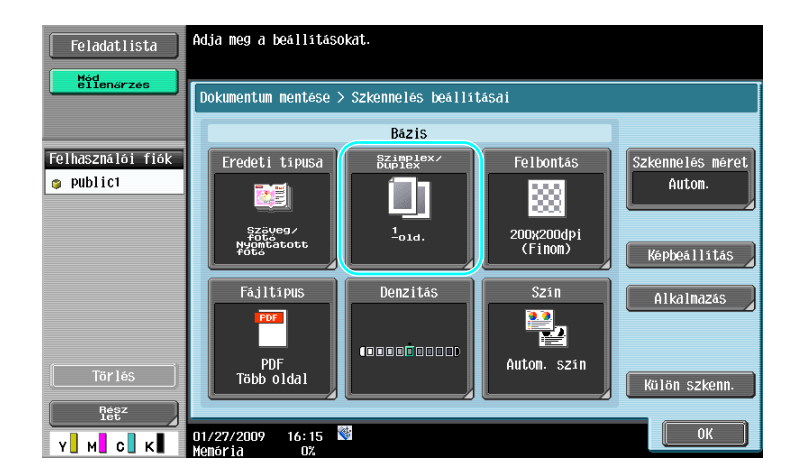

bizhub C360/C280/C220 (Version 3)

#### Referencia

- A Szkennelés beállítása képernyőn nem csak a kétoldalas dokumentum beállítását végezheti el, hanem beállíthatja a dokumentum képminőségét és az adatokat tároló fájl formátumát is.
- Ha egy kétoldalas dokumentumot Fax/Szkennelés módban szkennel, a "2-oldalas" beállítást a Szkennelés beállítása képernyőn választhatja ki, a Felhasználói fiók módhoz hasonlóan.
- Mivel az alapértelmezett beállítás az "1-oldalas", ne feledje beállítani a "2-oldalas" opciót a Szkennelés beállítása képernyőn, ha kétoldalas dokumentumot kíván menteni a felhasználói fiókba. Ezenfelül, ha megadta a "2-oldalas" beállítást a Szkennelés beállítása képernyőn, az Eredeti beállítása képernyőn nyomja meg az [Eredeti tájolása] és a [Kötés helyzete] gombokat és adja meg a betöltött dokumentumnak megfelelő beállításokat.

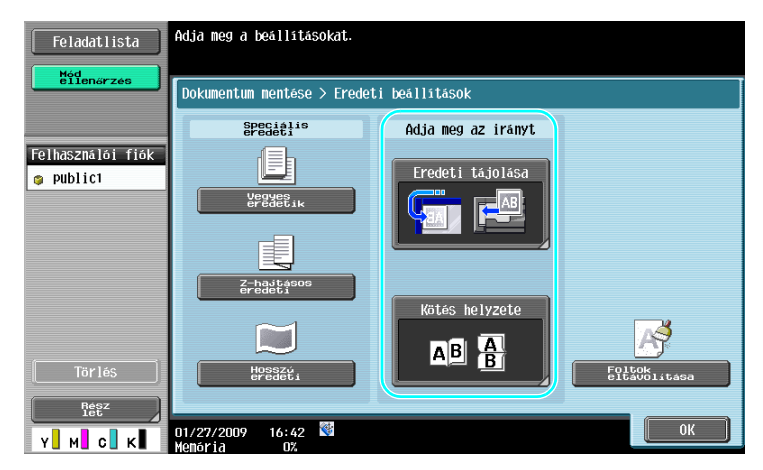

#### Hivatkozás

Részletes ismertetését, lásd a [Fiók műveletek] Kezelési útmutató 6. fejezetében.

# 7.3 Adatok automatikus törlése a felhasználói fiókokból

#### Automatikus dokumentum törlési idő

Minden egyes felhasználói fiók részére meghatározható az adatok tárolásának időtartama. A beállított időtartam leteltével a felhasználói fiókban tárolt adatok automatikusan törlésre kerülnek. A felhasználói fiók létrehozása során végezze el az "Automatikus dokumentum törlési idő" beállítását.

#### Referencia

• Egy már regisztrált felhasználói fiók Automatikus dokumentum törlési idő paraméterét a fiókhoz tartozó [Szerkeszt] gombot megnyomva módosíthatja.

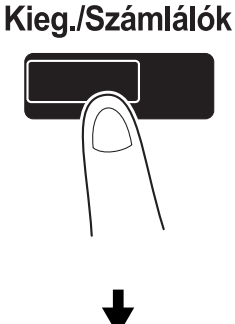

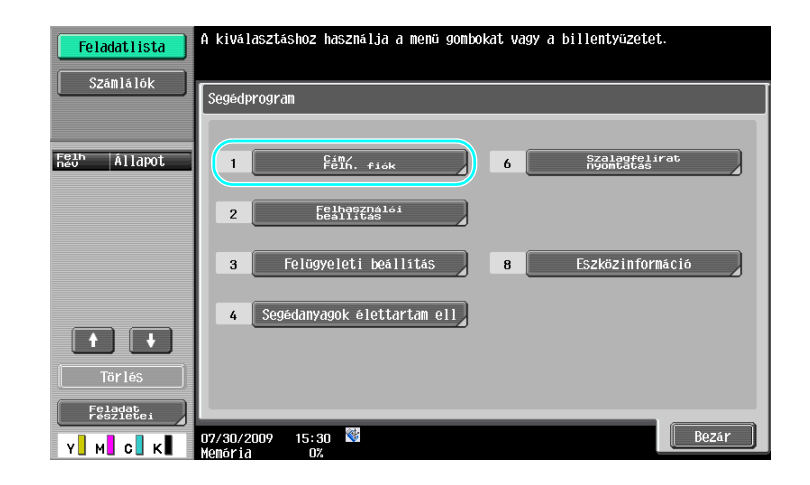

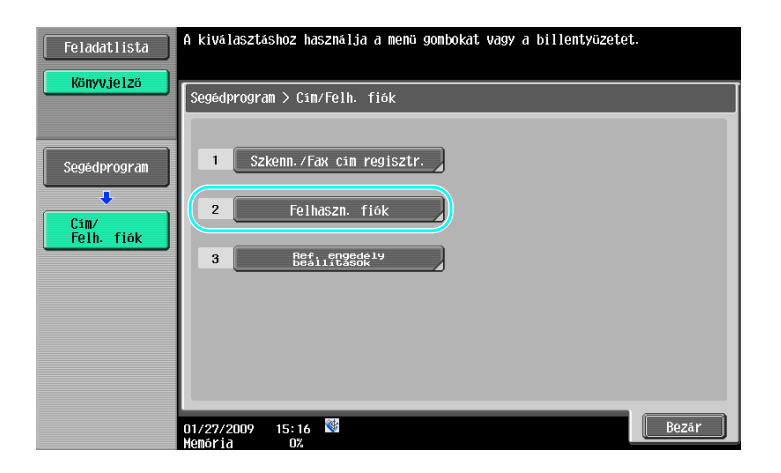

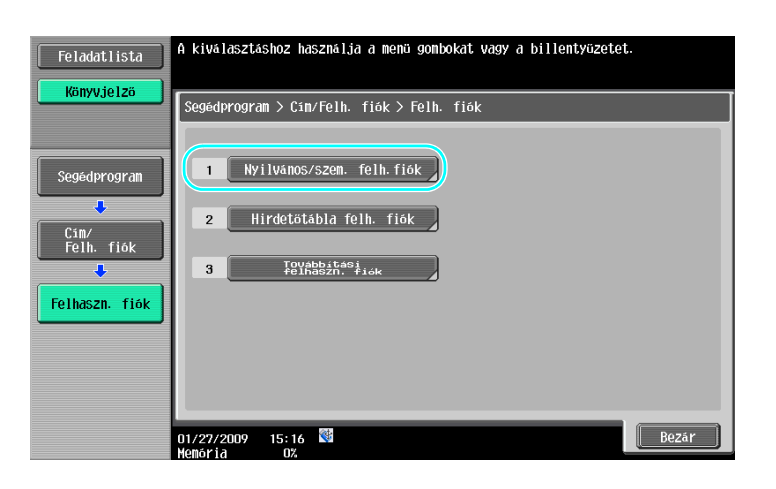

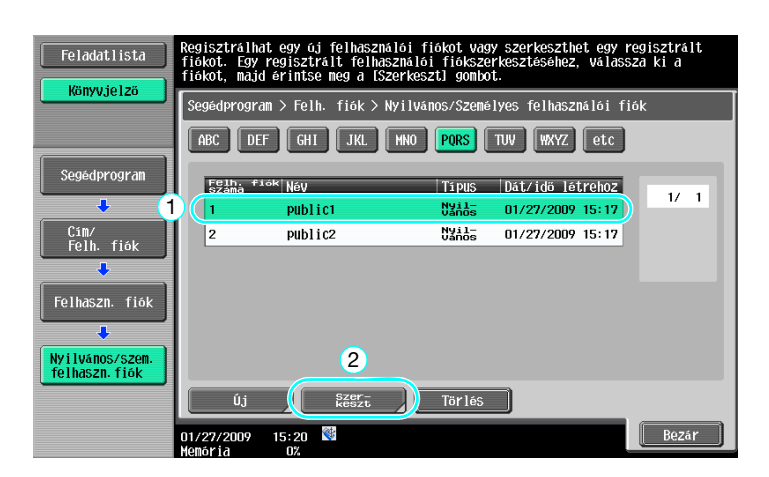

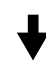

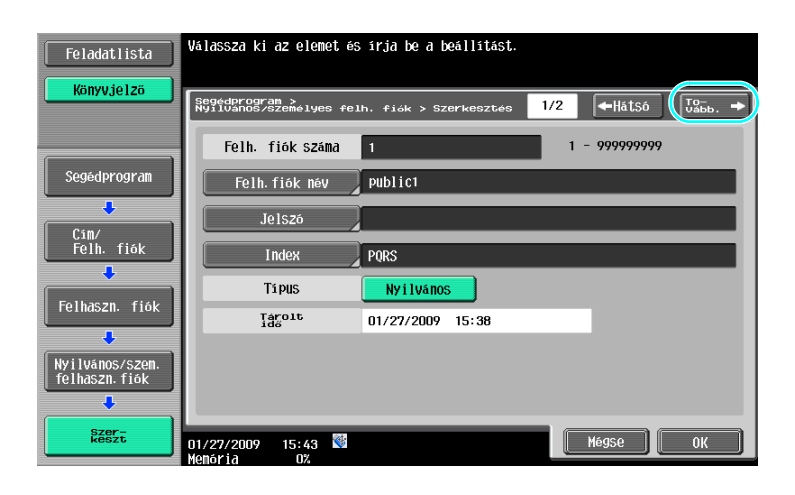

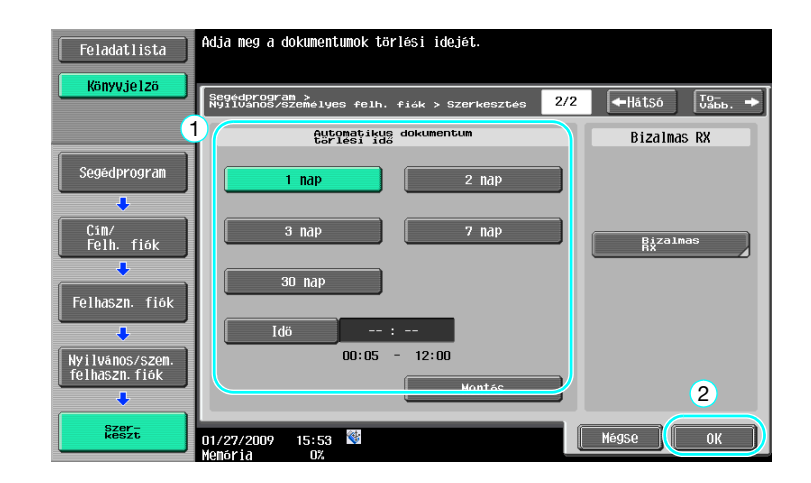

# Hivatkozás

Részletes ismertetését, lásd a [Fiók műveletek] Kezelési útmutató 8. fejezetében.

# 7.4 Több adat kombinált nyomtatása/küldése

# Kombinálás/Köteg TX

7

A felhasználói fiókokban tárolt két vagy több adatfájl együttesen nyomtatható vagy továbbítható. "Kombinálás" kiválasztása esetén

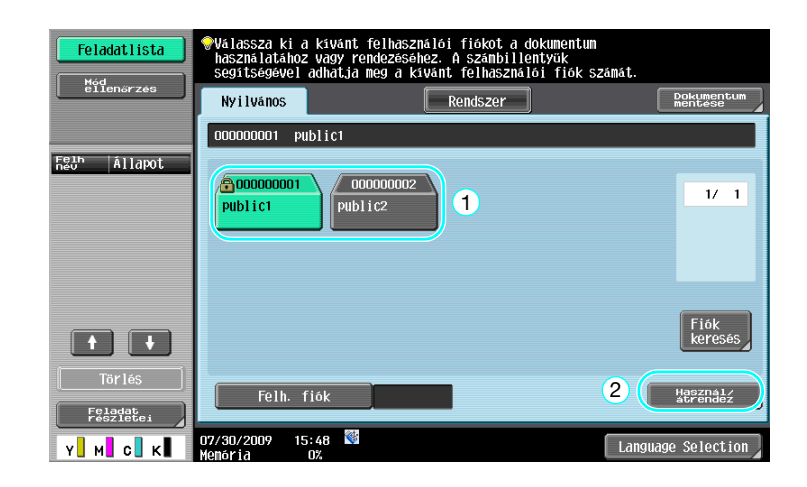

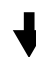

| Feladatlista                      | Az eredeti formátuma nem ismerhető fel.<br>Valassza ki a formátumot vagy helyezze be<br>megfelelsen az eredetit. |                             |
|-----------------------------------|----------------------------------------------------------------------------------------------------|-----------------------------|
| eilenőrzés                        | Nyomt. Küldés beallitasok                                                                                        | Alkalmazás Dokumentum       |
| Előzetes                          | 00000001                                                                                                    |                             |
| Kijelölt fäjllista<br>documenti 1 |                                                                                                    | Nyomtatási<br>béallitás     |
| document 2                        |                                                                                                    | Nyomtatás                   |
|                                   | document1 document2 document3                                                                                    | 2 Kombinálás                |
|                                   |                                                                                                    | öşszes<br>kival.            |
|                                   |                                                                                                    | Alap-<br>allapot            |
| ↑ 1/ 1 +                          |                                                                                                    | Lista<br>kijolza pokumentum |
| Rész<br>let                       |                                                                                                    | reszieter                   |
| Y M C K                           | 01/27/2009 16:42 👹<br>Menória 0%                                                                                 | Mégse                       |

♦

Adja meg az adatok kombinálásának sorrendjét.

| Feladatlista                    | Válassza ki a két dokumentumot, melyek sorrendjét fel kell<br>cserélni a kombinációban. |
|---------------------------------|-----------------------------------------------------------------------------------------|
| Előzetes                        | Nyomtatás > Kötés                                                                       |
| Kijelölt fájllista<br>document1 | 1 document1                                                                             |
| document 2                      | 2 document2                                                                             |
|                                 |                                                                                         |
| ↑ 1/ 1 ↓                        |                                                                                         |
| Réşz                            | 2<br>05/01/2009 17:15 ₿ Mégse OK                                                        |
| Y M C K                         | Speicher 0%                                                                             |

Végezze el a Kezelés beállítását, majd nyomtassa ki az adatokat.

| Feladatlista                   | A dokumentum nyomtatasi beallitasajnak modositasahoz<br>Valaszon a kovetkezo lenetosegek kozul.<br>Ha keszen alla nyomtatasera, er filose neg a Istarti gombot<br>vegy nyomaa meg a (Start) bilentyut. |                  |  |
|--------------------------------|----------------------------------------------------------------------------------------------------|------------------|--|
| ëllenőrzés                     | Nyomtatás > Nyomtatás részletei                                                                                                    |                  |  |
| Előzetes                       | Bázis                                                                                                    | Alkalmazás       |  |
| Autom.pa-<br>pirvalaszt 100.0% |                                                                                                    | 01da1margó       |  |
|                                | Száma 1                                                                                                    |                  |  |
|                                | Nyomt. <u>1 oldalas</u> 2-oldalas                                                                                                    |                  |  |
|                                | Szin Szin Fekete                                                                                                    | Bélyegz/Összeáll |  |
|                                | Kezelés<br>Folyamatos nyomtatás                                                                                                    |                  |  |
| У М С К                        | 01/27/2009 15:58                                                                                                    | Mégse Start      |  |

"Köteg TX" kiválasztása esetén.

| Feladatlista<br>Mód<br>eilenorzós | Válassza ki a kívánt felh<br>használatához vagy rendez<br>segítségével adhatja meg<br>Nyilvános | asználói fiókot a dokument<br>ésőhez. A számbillentyük<br>a kívánt felhasználói fiók<br>Rendszer | un<br>számát.<br>Dokumentum<br>mentese |
|-----------------------------------|-------------------------------------------------------------------------------------------------|--------------------------------------------------------------------------------------------------|----------------------------------------|
| Felh Allapot                      | 000000001 Public1<br>000000001 000000<br>Public1 Public2                                        | 002                                                                                              | 1/ 1                                   |
|                                   |                                                                                                 |                                                                                                  | Fiók<br>keresés                        |
| Törlés<br>Feladat<br>Y M C K      | Felh. fiók<br>07/30/2009 15:48 🕅<br>Menória 0%                                                  | -                                                                                                | 2 Hepenald                             |

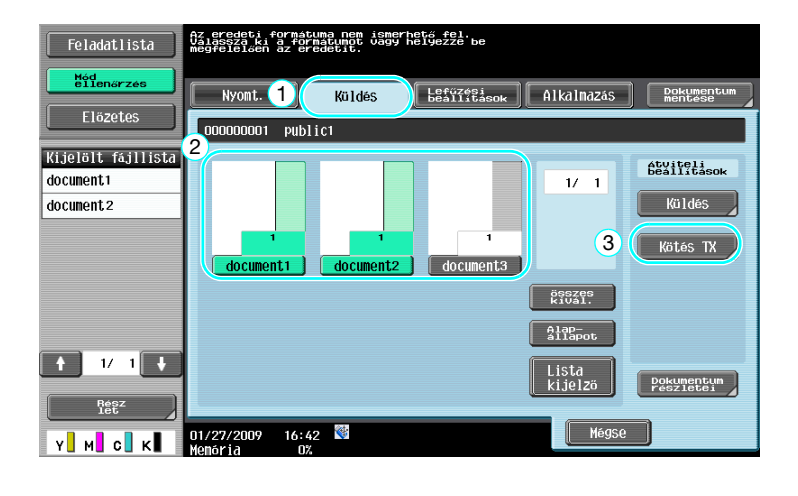

# ♦

Adja meg az adatok kombinálásának sorrendjét.

| Feladatlista       | Válassza ki a két dokumentumot, melyek sorrendjét fel kell<br>cserélní a kombinációban. |  |  |
|--------------------|-----------------------------------------------------------------------------------------|--|--|
| Előzetes           | Kuldés > Kötés                                                                          |  |  |
| Kijelölt fájllista |                                                                                         |  |  |
| document 2         | 2 document2                                                                             |  |  |
|                    |                                                                                         |  |  |
|                    |                                                                                         |  |  |
| ↑ 1/ 1 ↓           |                                                                                         |  |  |
| Rész ]             | 2                                                                                       |  |  |
| Y м с к            | 05/01/2009 17:15 🕅 MégSe 0K                                                             |  |  |

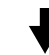

Válassza ki a címzettet, majd küldje el az adatokat.

| Feladatlista                  | Válasszon címet.                                                    | Címz.<br>Száma | 000   |
|-------------------------------|---------------------------------------------------------------------|----------------|-------|
| Hód<br>Ellenőrzes<br>Előzetes | Cinjegyzék Közveti. Feladat napló                                   |                | _     |
| Csoportos<br>cimlista         | FO ABC DEF GHI JKL MND PORS TUV WXYZ                                | etc            |       |
|                               | WE-mail     #PC(SMB)     #FTP       PARIS     SHANGHAI     NEW YORK | 1/             | 1     |
|                               |                                                                     |                |       |
| 1/ 1                          |                                                                     | Csope          | ort   |
| Tör lés                       |                                                                     | Keres          | sés 🛛 |
| Mód<br>ellenőrzés             | Dokumentum beállítás 🤇 🔄 Komm. beállítás 🔪 👘 Alkalmaz               | zás 2          |       |
| Y M C K                       | 01/27/2009 15:15 👹 MégSe                                            | Star           | rt    |

#### Referencia

• Nem lehet a felhasználói fiókba mentett adatokat egy nem szkennelő rendeltetési helyre (G3 fax, Internet fax vagy IP-cím fax) küldeni.

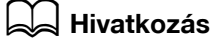

Részletes ismertetését, lásd a [Fiók műveletek] Kezelési útmutató 7. fejezetében.

# 7.5 A tárolt adatok kezelési beállításainak módosítása a nyomtatás előtt

# Kezelés

7

Egy felhasználói fiókban tárolt adatok nyomtatás előtt módosíthatja a kezelés beállításait.

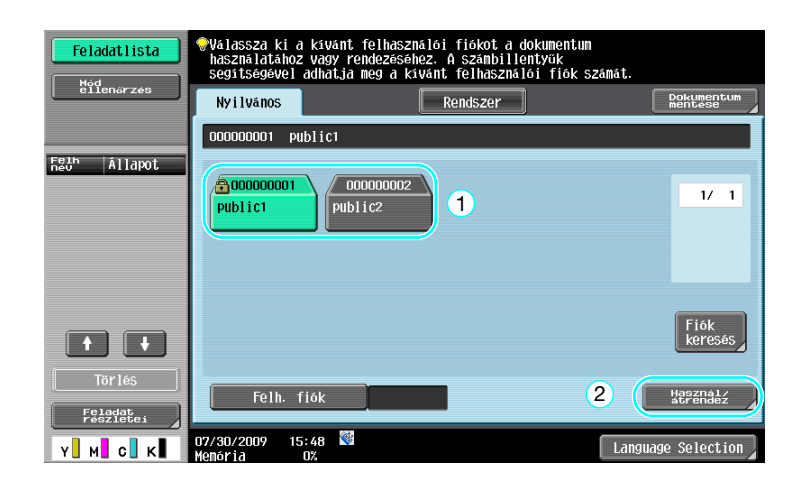

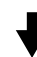

| Feladatlista                      | Válassza ki a dokumentumo(ka)t, ma<br>a kívánt funkciót. | ujd válassza ki                                        |  |
|-----------------------------------|----------------------------------------------------------|--------------------------------------------------------|--|
| Héd<br>eilenőrzés                 | Nyomt. Küldés 🖁                                          | efűzési<br>Ballitások AlkalMaZás Dokumentum<br>mentése |  |
| Előzetes                          | 00000001                                                 |                                                        |  |
| Kijelölt fájllista<br>document1   |                                                          | 1/1<br>2<br>Kombinálás                                 |  |
|                                   |                                                          |                                                        |  |
| ↑     1/     1       Rest     Ist |                                                          | Lista<br>kijelző Pokumentum<br>Poszietei               |  |
| Y М С К                           | 01/27/2009 15:57 🕅<br>Memória 0%                         | Mégse                                                  |  |

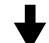

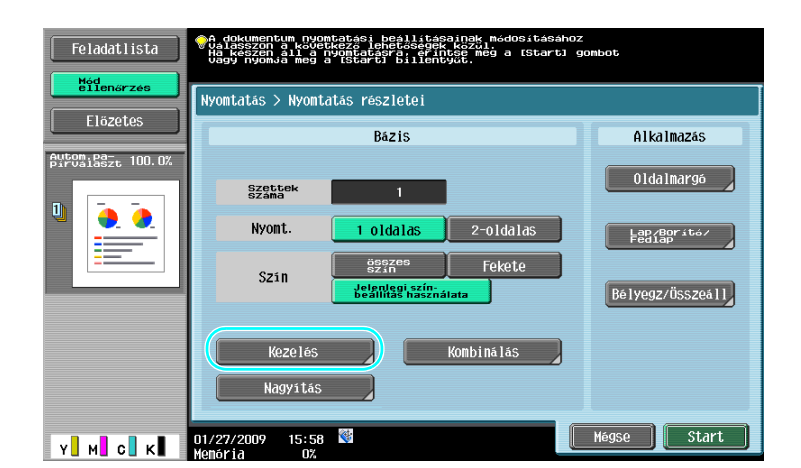
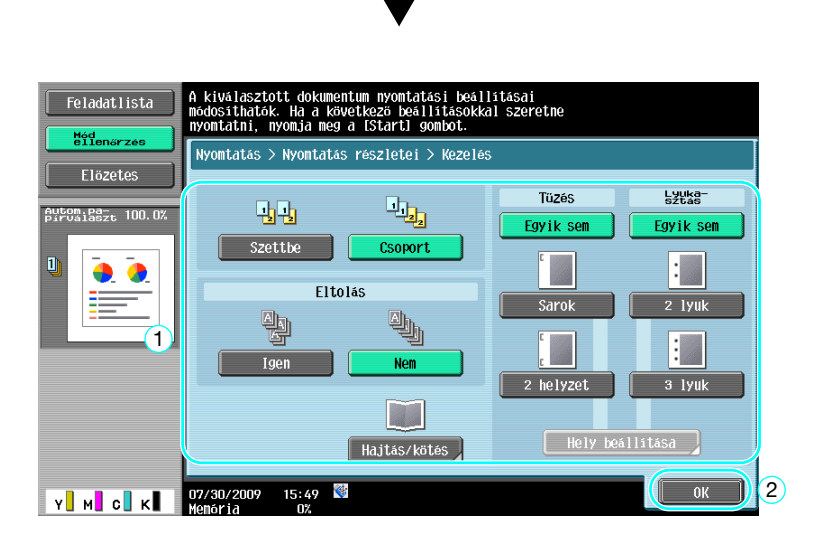

#### Rendelkezésre álló kezelési beállítások

A rendelkezésre álló kezelési beállítások a felszerelt opcióktól függően különböznek. Részletes ismertetését, lásd a [Másolási műveletek] Kezelési útmutató 5. fejezetében.

| Beállítás                               |                            | Leírás                                                                                        |                                                                                                    |  |
|-----------------------------------------|----------------------------|-----------------------------------------------------------------------------------------------|----------------------------------------------------------------------------------------------------|--|
| Szettbe                                 |                            | Egy többoldalas dokumentum szettenkénti rendezéséhez (leválogatás) válassza ezt a beállítást. |                                                                                                    |  |
| Csoport                                 |                            | Egy többoldalas dokum<br>szétválasztásához válas                                              | entum egyes oldalainak<br>sza ezt a beállítást.                                                                            |  |
| Eltolás                                 |                            | Ha nincs felszerelve<br>másolatkezelő                                                         | Ha a rendezési feltételek teljesülnek,<br>a nyomtatott másolatok váltakozó<br>cikkcakk minta szerint kerülnek<br>kiadásra. |  |
|                                         |                            | Felszerelt<br>másolatkezelő esetén                                                            | A másolatok eltolva kerülnek kiadásra,<br>a könnyű szétválogatás érdekében.                                                |  |
| Tűzés                                   |                            | A másolatok a sarkukban vagy két helyen összetűzhetők.                                        |                                                                                                    |  |
| Lyukasztás                              |                            | A másolatokba fűzőlyukak készíthetők.                                                         |                                                                                                    |  |
| Hajtás/<br>Középső<br>tűzés &<br>hajtás | Félbehajtás                | A másolatok félbehajtásához a kiadás előtt, válassza ezt a<br>beállítást.                     |                                                                                                    |  |
|                                         | Központi tűzés &<br>Hajtás | A másolatok összetűzés<br>mentén, majd a félbehaj                                             | séhez két helyen a középvonaluk<br>tásához válassza ezt a beállítást.                                                      |  |

#### Hivatkozás

Részletes ismertetését, lásd a [Fiók műveletek] Kezelési útmutató 7. fejezetében.

#### PageScope Web Connection

A PageScope Web Connection használatával létrehozhat felhasználói fiókokat és végrehajthat műveleteket a felhasználói fiókokban tárolt adatokkal. A felhasználói fiókokban tárolt adatokat az íróasztaláról használhatja, a számítógépe segítségével.

A Webböngésző program "Address" mezőjébe beírva a készülék IP-címét, csatlakozhat a készülékhez a PageScope Web Connection használatával.

|                          | A user0              | 11                           |                                                | Logout                               | Change     | Password      | ?    |
|--------------------------|----------------------|------------------------------|------------------------------------------------|--------------------------------------|------------|---------------|------|
|                          |                      | du ta Saz-                   |                                                |                                      |            |               |      |
|                          | Seat Near            | uy to scan                   |                                                |                                      |            |               | 0    |
|                          | Ken Ken              | ay to Print                  |                                                |                                      |            |               | U    |
|                          |                      |                              |                                                |                                      |            | To Main       | Menu |
| ► Open User Box          | Open U               | ser Box                      | (Public/Group/Pe                               | rsonal)                              |            |               |      |
| ▶ Create User Box        | Box is the<br>Docume | e function f<br>nts in the B | to save documents in<br>Box can be used for pr | the machine.<br>inting, sending etc. |            |               |      |
| ▶ Open System User Box   | User E               | Box Numb                     | er                                             |                                      | (1-9999999 | 999)          |      |
| ▶ Create System User Box | User E               | Box Passv                    | vord                                           |                                      | Ē          | ,             |      |
|                          | -                    |                              |                                                |                                      |            | 0             | К    |
|                          | User E               | Box List                     |                                                |                                      |            |               |      |
|                          |                      |                              | Search f                                       | rom Index                            | ALL        | ~             |      |
|                          |                      |                              | Page (Di                                       | splay by 50 cases                    | s) 1 🗸     | Go            |      |
|                          | Use<br>Nu            | er Box<br>mber               | User Box Name                                  | Туре                                 | Ті         | me Stored     |      |
|                          | 🛱 1                  |                              | 001                                            | Public                               | 09         | /30/2008 16:2 | 2    |
|                          | 2                    |                              | 002                                            | Public                               | 09         | /30/2008 16:2 | 2    |
|                          |                      |                              |                                                |                                      |            |               |      |
|                          |                      |                              |                                                |                                      |            |               |      |
|                          |                      |                              |                                                |                                      |            |               |      |
|                          |                      |                              |                                                |                                      |            |               |      |
|                          |                      |                              |                                                |                                      |            |               |      |

A PageScope Web Connection program Box (Fiók) fülén az alábbi műveleteket végezheti el.

- Felhasználói fiókok létrehozása/szerkesztése/törlése.
- Adatok nyomtatása/küldése felhasználói fiókokból.
- Adatok letöltése egy felhasználói fiókból a számítógépre.
- A felhasználói fiókokban tárolt adatok másolása/áthelyezése/törlése.

#### A PageScope Web Connection programról

A PageScope Web Connection egy, a készülékbe integrált eszközkezelő segédprogram.

Egy hálózathoz kapcsolt számítógépen használt Internetes böngészővel megadhatók a gépbeállítások a PageScope Web Connection-ből.

A PageScope Web Connection programból az alábbi alapvető műveleteket végezheti el.

- A készülék különféle információinak ellenőrzése.
- Egy feladat ellenőrzése.
- Műveletek végrehajtása a felhasználói fiókokban tárolt adatokkal.
- Közvetlen nyomtatás.
- Címzettek regisztrálása/szerkesztése.
- A többfunkciós nyomtató környezeti, biztonsági, hitelesítési, hálózati, nyomtatási és fax beállításainak elvégzése.

#### Hivatkozás

Részletes ismertetését, lásd a [Fiók műveletek] Kezelési útmutató 9. fejezetében.

7.6

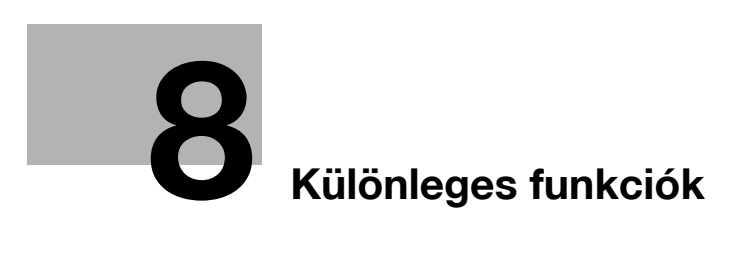

# 8 Különleges funkciók

## 8.1 Különleges funkciók

A többfunkciós nyomtató kezelhetőségét fokozó funkciókat nevezzük "különleges funkcióknak".

Két fajta különleges funkció létezik - az LK-101 v2/LK-102/LK-105 i-Option eszközök regisztrálásával használható funkciók, valamint az egyes alkalmazásokkal (PageScope My Panel Manager) használható funkciók. A következőkben ezen funkciók ismertetését találhatja.

#### LK-101 v2 i-Option funkciók

| Funkció     | Áttekintés                                                                                                    |
|-------------|----------------------------------------------------------------------------------------------------|
| Webböngésző | A hálózathoz csatlakozó többfunkciós nyomtató kezelőpanelján hozzáférhet az<br>Internethez vagy az intranethez, megtekintheti vagy kinyomtathatja a tartalmakat.<br>Emellett egy Webböngészőn keresztül működtetheti a PageScope Web<br>Connection programot a hálózathoz csatlakozó többfunkciós nyomtatón, a<br>felhasználói fiókokban tárolt dokumentumok használatához. |
| Image Panel | Az Image Panel egy szemléletes és könnyen elsajátítható kezelői felület. Ezzel a<br>panellel könnyebben leképezheti a teljes folyamatot, a dokumentum betöltésétől a<br>küldésig.<br>A PageScope Web Connection használatával fényképes adatokat csatolhat a<br>gyorshívó címzettekhez. A regisztrált fényképes adatok megjelennek az Image<br>Panel címlistáján.           |

#### Referencia

 Ha költségmenedzselő eszköz lett telepítve a többfunkciós nyomtatóra, az Image Panel funkciók nem használhatók.

#### i-Option LK-102 funkciók

| Funkció         | Áttekintés                                                                                                    |
|-----------------|----------------------------------------------------------------------------------------------------|
| PDF feldolgozás | Amikor PDF formátumú dokumentumokat továbbít a szkennelési vagy a fiók<br>funkciók használatával, titkosíthatja a PDF fájl egy jelszóval vagy digitális<br>azonosítóval, hozzáadhat egy digitális aláírást és megadhatja a tulajdonságait. |

#### LK-105 i-Option funkciók

| Funkció       | Áttekintés                                                                                                    |
|---------------|----------------------------------------------------------------------------------------------------|
| Kereshető PDF | Ez a funkció lehetővé teszi átlátszó szövegadatok beillesztését egy OCR program<br>által felismert szövegbe és kereshető szöveges PDF fájl létrehozását.<br>Egy kereshető PDF fájlt abban az esetben hozhat létre, ha egy eredetit PDF fájlként<br>ment vagy továbbít, a szkennelés vagy Felhasználói fiók funkciók segítségével. |

#### Referencia

- A különleges funkció használatához egy opciós UK-203 felújító készlet szükséges. Az opciós felszerelés beszerzésének részleteivel kapcsolatban forduljon a szervizképviselethez.
- Az LK-101 v2, LK-102, vagy LK-105 i-Option funkciók használatához a többfunkciós nyomtatón, regisztrálja az LK-101 v2, LK-102 vagy LK-105 i-Option eszközt a többfunkciós nyomtatón, a funkció engedélyezéséhez.

#### Referencia

- Az LK-101 v2, LK-102 vagy LK-105 i-Option funkciók részletes ismertetését lásd a [Különleges műveletek] Kezelési útmutatóban.
- Az LK-101 v2, LK-102 vagy LK-105 i-Option regisztrálásának részletes ismertetését lásd a jelen kézikönyv 8-5. oldalon.
- Az LK-101 v2 vagy LK-105 i-Option engedélyezése esetén a kezelőpanelen lévő [Box] billentyű alkalmazás-menü billentyűként, a [Fax/Scan] vagy a [Copy] billentyű pedig alkalmazás billentyűként működik.
- Az alkalmazás-menü billentyű lenyomásával megjeleníti az alkalmazás-menüt, amely lehetővé teszi a hozzáadott funkció használatát. A hozzáadott funkciókat hozzá is rendelheti a két alkalmazás billentyűhöz.
- Részletes ismertetését, lásd a [Különleges műveletek] Kezelési útmutatóban.

#### A PageScope My Panel Manager alkalmazással használható funkciók

| Funkció         | Áttekintés                                                                                                    |
|-----------------|----------------------------------------------------------------------------------------------------|
| My Panel        | A My Panel funkcióval a kezelőpanel (My Panel) a felhasználó által az<br>alkalmazáshoz testreszabott környezete egy központi kiszolgálón kezelt és a<br>felhasználó a kiválasztott többfunkciós nyomtatóról kapott My Panelt használhatja. |
| My Address Book | A My Address Book funkcióval a személyes címjegyzéket (My Address Book) egy<br>központi kiszolgáló kezeli és a felhasználó a kiválasztott többfunkciós nyomtatóról<br>kapott My Address Book használhatja.                                 |

#### Referencia

- A különleges funkció használatához egy opciós UK-203 felújító készlet szükséges. Az opciós felszerelés beszerzésének részleteivel kapcsolatban forduljon a szervizképviselethez.
- Az alkalmazáshoz kapcsolódó funkciókat az alkalmazás oldalról kell engedélyezni. A funkció engedélyezésének részletes ismertetését lásd az alkalmazás kézikönyvében.

#### Hivatkozás

A PageScope My Panel Manager részletes ismertetését lásd a PageScope My Panel Manager kézikönyvében.

A készülék panelműveleteinek ismertetését, a PageScope My Panel Manager alkalmazáshoz történő csatlakozás esetén, lásd [Különleges műveletek] Kezelési útmutatóban.

8.1

## 8.2 Az LK-101 v2/LK-102/LK-105 i-Option regisztrálása

Az LK-101 v2/LK-102/LK-105 i-Option funkciónak használatához a többfunkciós nyomtatón regisztrálni kell az LK-101 v2/LK-102/LK-105 i-Option eszközöket.

Ebben a részben kerül ismertetésre az LK-101 v2/LK-102/LK-105 i-Option eszközök regisztrálása a többfunkciós nyomtatón. Hajtsa végre az alábbi műveletsorozatot, a beállítások részletes ismertetését pedig a jelen kézikönyv 8-5. oldalon találhatja.

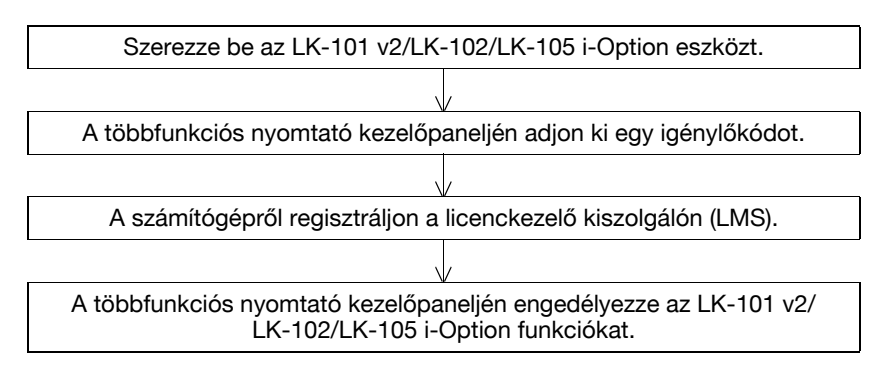

#### Az LK-101 v2/LK-102/LK-105 i-Option regisztrálása

Az LK-101 v2/LK-102/LK-105 i-Option eszközök két módon regisztrálhatók a többfunkciós nyomtatón.

- A többfunkciós nyomtató kezelőpaneljén
- A PageScope Web Connection programból

Itt a többfunkciós nyomtató kezelőpaneljén végzett engedélyezés kerül ismertetésre. A PageScope Web Connection programból végzett beállítás ismertetését lásd a [Hálózati felügyelet] Kezelési útmutató 9. fejezetében.

#### Az LK-101 v2/LK-102/LK-105 i-Option funkciók engedélyezése

- Az LK-101 v2/LK-102/LK-105 i-Option eszköz beszerzése.
  - → Előzetesen szerezze be az LK-101 v2/LK-102/LK-105 i-Option eszközt. Az LK-101 v2/ LK-102/LK-105 i-Option tartalmazza a vezérlőkód tanúsítványt.
    - A jogkivonat tanúsítvány az alábbi adatokat tartalmazza:
    - A termék neve
    - A jogkivonat száma
    - Az engedélyezett eszközök száma
    - A licenckezelő kiszolgáló (LMS) weboldalának URL-címe
  - → Az LK-101 v2/LK-102/LK-105 i-Option beszerzéséről a szervizképviselettől kérjen részletes tájékoztatást.
- 2 lgénylőkód kiadása.
  - → Nyomja meg a [Kieg./Számlálók] billentyűt.

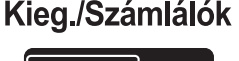

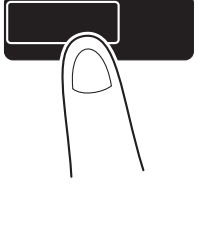

→ Nyomja meg a [Felügyeleti beállítás] gombot.

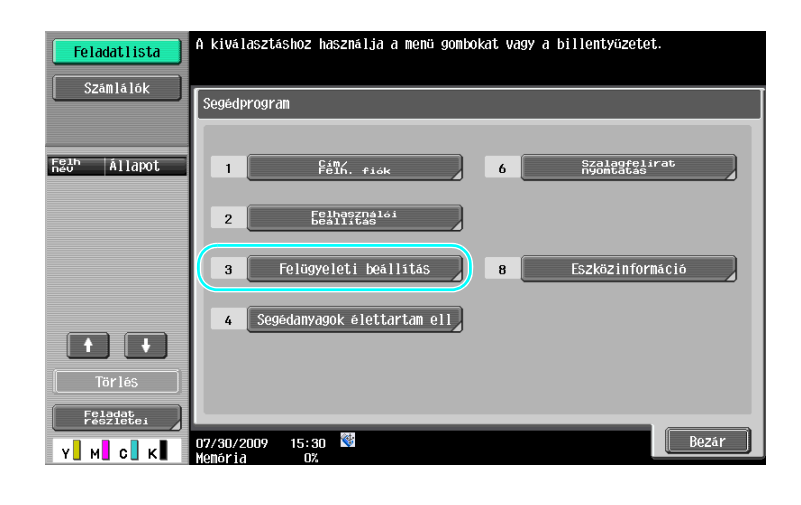

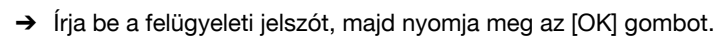

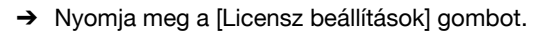

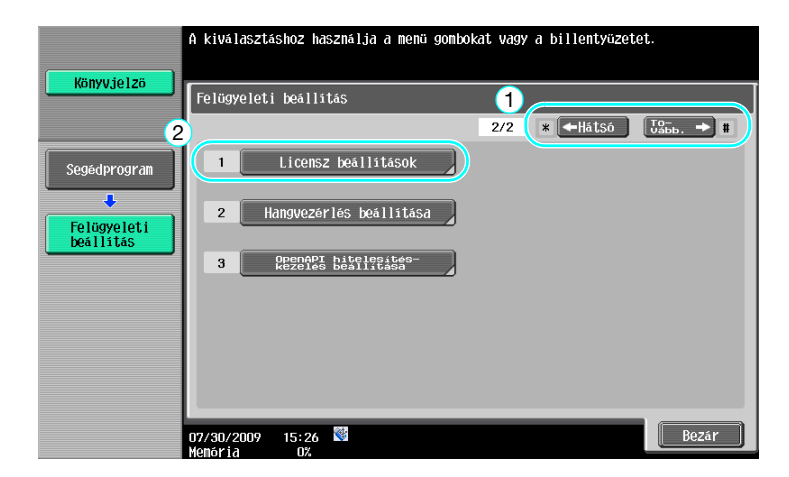

-

8

8.2

→ Nyomja meg az [Kód igénylése] gombot.

| Vanutolza                | A kiválasztáshoz használja a menü gombokat vagy a billentyüzetet. |
|--------------------------|-------------------------------------------------------------------|
| Konyøjerzo               | Felügyeleti beállítás > Licensz beállítások                       |
| Segédprogram             | 1 Köd igénylése                                                   |
| Felügyeleti<br>beállítás | 2 Licensz telepítése                                              |
| Licensz<br>beállítások   | 3 Eng. funkciók listája                                           |
|                          |                                                                   |
|                          |                                                                   |
|                          | 01/27/2009 15:47<br>Menória 0%                                    |

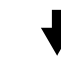

→ Nyomja meg az [Igen], majd az [OK] gombot.

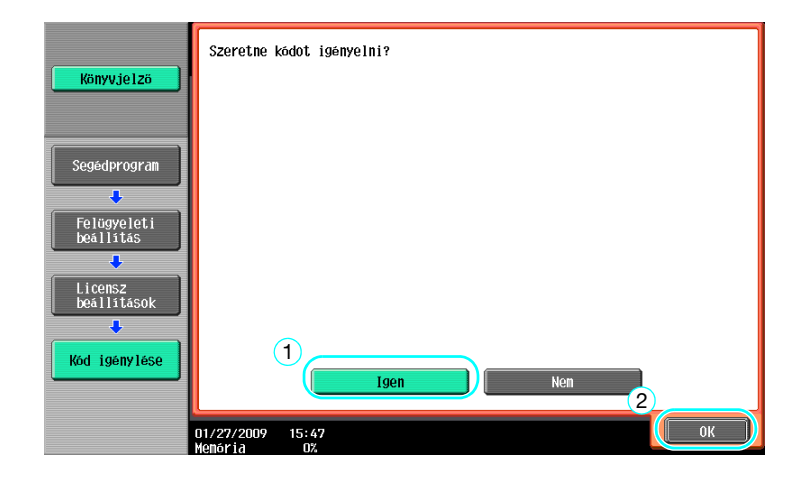

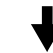

→ Az igénylőkód kinyomtatásához nyomja meg a [Nyomtat] gombot.

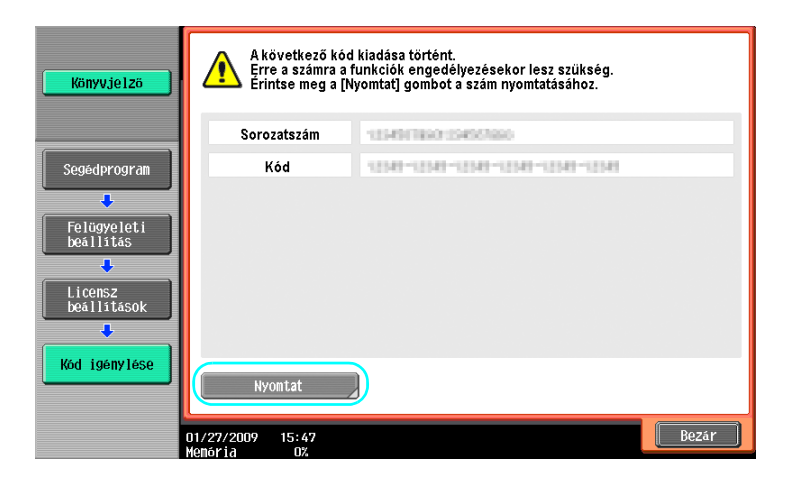

bizhub C360/C280/C220 (Version 3)

- 3 Regisztrálás a Licenckezelő kiszolgálón (LMS).
  - → Nyissa meg a Licenckezelő kiszolgáló (LMS) weboldalát.

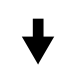

→ Válasszon egy nyelvet.

8

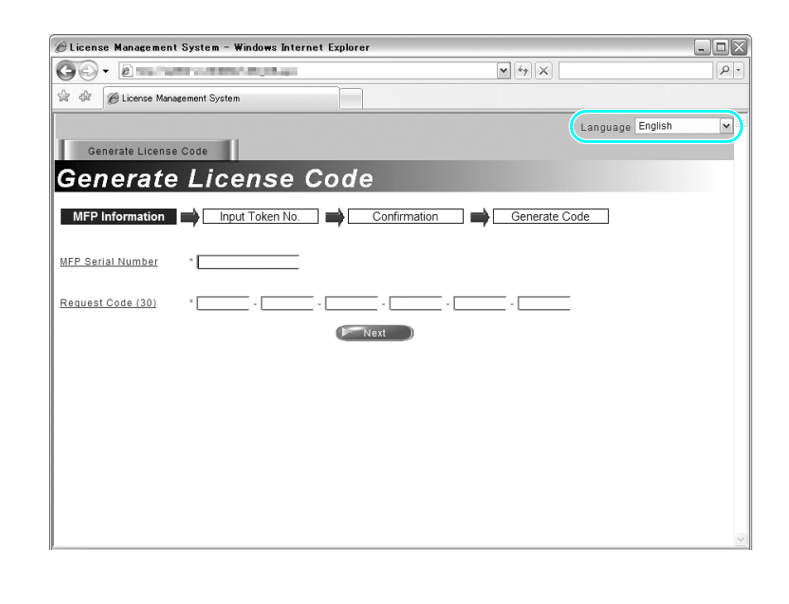

→ Írja be a kérés nyomán kapott sorozatszámot és igénylőkódot, majd kattintson a [Next] (Tovább) gombra.

| 🖉 License Management System - Windows Internet Explorer |                      | _ O X |
|---------------------------------------------------------|----------------------|-------|
|                                                         | × 47 ×               | P -   |
| 🔆 🏟 🖉 License Management System                         |                      |       |
|                                                         | Language English     | n 🔽 🍧 |
| Generate License Code                                   |                      |       |
| Generate License Code                                   |                      |       |
| MFP Information                                         | mation Generate Code |       |
|                                                         |                      |       |
| MFP Serial Number *                                     |                      |       |
| Request Code (30) *                                     |                      |       |
| Next                                                    |                      |       |
| 2                                                       |                      |       |
|                                                         |                      |       |
|                                                         |                      |       |
|                                                         |                      |       |
|                                                         |                      |       |
|                                                         |                      |       |
|                                                         |                      |       |
|                                                         |                      | ~     |

→ Írja be a vezérlőkód számot a tanúsítványból, válassza ki a regisztrálási opciókat, majd kattintson a [Next] (Tovább) gombra.

| ©License Management System – Windows Internet Explorer     |                    |
|------------------------------------------------------------|--------------------|
|                                                            | [P -]              |
| 😭 🎶 🍘 License Management System                            |                    |
| La Generate License Code                                   | nguage English 💌 🗖 |
| Input Token Number                                         |                    |
| MFP Information Input Token No. Confirmation Generate Code |                    |
| MFP Serial Number :                                        |                    |
| Request Code :                                             |                    |
| Ioken Number (20) * 1                                      | =                  |
| Product Description * i-Option LK-101                      |                    |
| Finest Back                                                |                    |
| (2)                                                        |                    |
|                                                            |                    |
|                                                            |                    |
|                                                            | ~                  |

→ Ellenőrizze a regisztráció tartalmát, majd kattintson a [Generate License Code] (Licenckód generálása) gombra.

|                                                                                                    | 🖉 License Management System - Windows Inte | ernet Explorer             | - O X    |
|----------------------------------------------------------------------------------------------------|--------------------------------------------|----------------------------|----------|
|                                                                                                    | 00 · 2 · .                                 | 47                         | P -      |
| Language English  Generate License Code  Confirm Information  MFP Information  Input Token No.  Confirmation  Generate Code  HFP Serial Number  Confirmation  Forduct Description  Foption LK-101  Foption LK-101                                                                                                    | 🚖 🎄 🌘 License Management System            |                            |          |
| Generate License Code Confirm Information MFP Information Input Token No. Confirmation Generate Code  HFP Serial Number Generate Code Generate Code Generate |                                            | Language English           | <b>v</b> |
| Confirm Information MFP Information Input Token No. Confirmation Generate Code MFP Serial Number Generate Code Generate Code Generate License Code Forduct Description Foption Lik-101                                                                                                    | Generate License Code                      |                            |          |
| MFP Information Input Token No. Confirmation Generate Code                                                                                                    | Confirm Informati                          | on                         |          |
| HFP Serial Number  Request Code  GENEFAte License Code  Token Number  Product Description  i-Option LK-101                                                                                                    | MFP Information Input Token No             | Confirmation Generate Code |          |
| Request Code Connerate License Code Token Number Product Description i-Option LK-101                                                                                                    | MFP Serial Number                          |                            |          |
| CORNEFAILE License Code Cone Code Cone Code Code Code Code Code Code Code Cod                                                                                                    | Request Code                               |                            |          |
| Token Number Product Description i-Option LK-101                                                                                                    | Genera                                     | te License Code 刘 🔍 Back   |          |
| I-Option LK-101                                                                                                    | Token Number                               | Product Description        |          |
|                                                                                                    | T00 T00-304-004-00                         | i-Option LK-101            |          |
|                                                                                                    |                                            |                            |          |
|                                                                                                    |                                            |                            |          |
|                                                                                                    |                                            |                            |          |
|                                                                                                    |                                            |                            |          |
|                                                                                                    |                                            |                            |          |

8.2

→ Kiadásra kerül a licenckód és a funkciókód. Az LK-101 v2/LK-102/LK-105 i-Option funkciói engedélyezéshez szüksége lesz a licenckódra és a funkciókódra.

| ê                     | - Windows Internet                                                                                               | Explorer                                | >         |
|-----------------------|----------------------------------------------------------------------------------------------------|-----------------------------------------|-----------|
| <b>G</b> • 2 • • •    | and the second second second second second second second second second second second second second second second | × ** ×                                  | <u>م</u>  |
| 2 4 Ø                 |                                                                                                    |                                         |           |
|                       |                                                                                                    | Language E                              | inglish 💌 |
| Generate Licens       | e Code                                                                                                    |                                         |           |
| License               | <u>Code and Serial I</u>                                                                                         | Number                                  |           |
| MFP Information       | Input Token No. Confirm                                                                                          | Generate Code                           |           |
| ou have successfully  | generated a License Code.                                                                                        |                                         |           |
| lease save all inform | ation for future use.                                                                                            |                                         |           |
| IFP Serial Number     | 499723-8718                                                                                                    |                                         |           |
| icense Code:          | of the Contrast Contrast of States of the Local                                                                  | (To enable via MFP)                     |           |
|                       |                                                                                                    | Fo enable via PageScope Web Connection) |           |
|                       |                                                                                                    |                                         |           |
| Function Code         | 019                                                                                                    |                                         |           |
|                       | Product Descrip                                                                                                  | tion                                    |           |
|                       | i-Option LK-10                                                                                                   | 1                                       |           |
|                       | Print Generate A                                                                                                 | dditional License Codes)                |           |
|                       |                                                                                                    |                                         |           |
|                       |                                                                                                    |                                         |           |
| KONICA MINOLTA BUSIN  | ESS TECHNOLOGIES INC. ALL Bights Reserved                                                                        |                                         |           |

- 4 Az LK-101 v2/LK-102/LK-105 i-Option funkciók engedélyezése.
  - → A Felügyeleti beállítás mód Licenc beállítások képernyőjén, nyomja meg a [Licensz telepítése] gombot.

| Kämuiolzä                | A kiválasztá          | shoz használja a menű gombokat vagy a billentyűzetet. |       |
|--------------------------|-----------------------|-------------------------------------------------------|-------|
| Noily #Je120             | Felügyeleti           | beállítás > Licensz beállítások                       |       |
| Segédprogram             | 1                     | Kód igénylése                                         |       |
| Felügyeleti<br>beállítás | 3                     | Eng. funkciók listája                                 |       |
| Licensz<br>beállítások   |                       |                                                       |       |
|                          |                       |                                                       |       |
|                          | 01/27/2009<br>Memória | 15:47<br>0%                                           | Bezár |

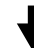

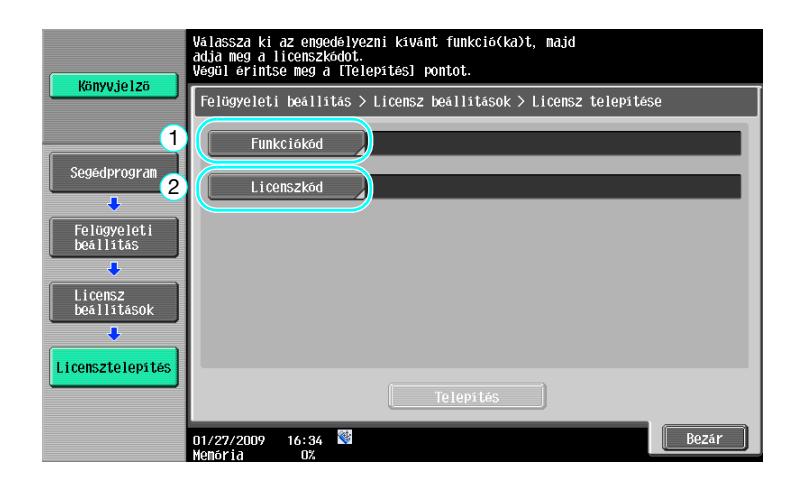

→ Nyomja meg a [Funkciókód] gombot, majd írja be a kapott funkciókódot.

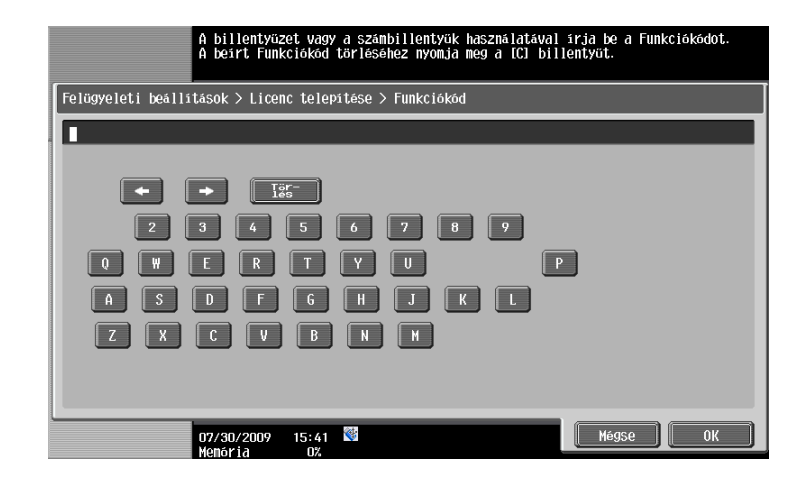

→ Nyomja meg a [Licenszkód] gombot, majd írja be a kapott licenckódot.

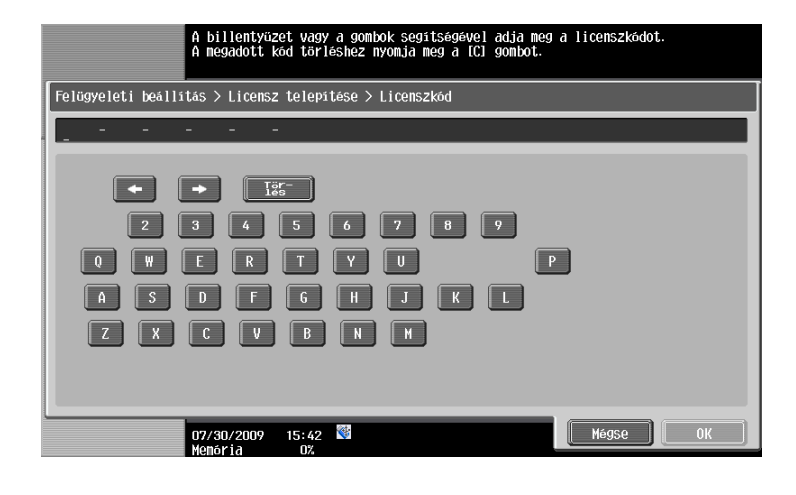

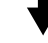

- → Nyomja meg a [Telepítés] gombot.
- → Nyomja meg az [Igen], majd az [OK] gombot.

| Könyvjelzö               | Szeretné engedé                | ělyezni a következő funkciókat? |
|--------------------------|--------------------------------|---------------------------------|
|                          | Funkciók                       | 28                              |
| Segédprogram             | Licenszkód                     | 040-1271-1201-4810-2200-1200    |
| Felügyeleti<br>beállítás |                                |                                 |
| Licensz<br>beállítások   |                                |                                 |
| Licensztelepítés 1       |                                | igen                            |
|                          | 01/27/2009 16:35<br>Memória 0% | ОК                              |

→ Kapcsolja ki, majd ismét be a készülék főkapcsolóját.

#### Referencia

- A funkció engedélyezése után, kapcsolja ki a főkapcsolót, majd várjon mintegy 10 másodpercet, mielőtt újra bekapcsolná. Ellenkező esetben előfordulhat, hogy a készülék nem működik megfelelően.
- A Felügyeleti beállítás mód Licenc beállítás képernyőjén, az [Eng. funkciók listája] gombot megnyomva ellenőrizheti az engedélyezett funkciók listáját.

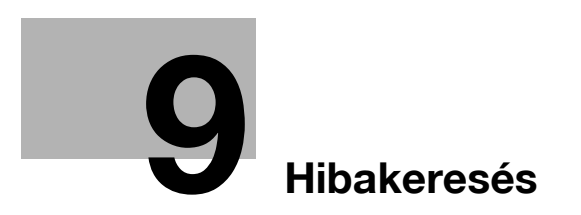

# 9 Hibakeresés

#### 9.1 Hibakeresés

Ez a rész kérdés-felelet formában tartalmazza az általános hibakeresési műveleteket. Ha a leírt művelet elvégzése után továbbra is fennáll a probléma, forduljon a szervizképviselethez.

#### Miért nem lehet a készüléket bekapcsolni?

Ez a készülék két kapcsolóval rendelkezik.

#### Válasz

Ellenőrizze a következőket.

- Ellenőrizze, hogy a készülék tápcsatlakozója megfelelően csatlakozik-e az aljzatba. Ellenőrizze, hogy nem kapcsolt-e le a készüléket ellátó áramkör megszakítója.
- Ellenőrizze, hogy a készülék be lett-e kapcsolva a másodlagos tápkapcsoló gombbal és a főkapcsolóval egyaránt.

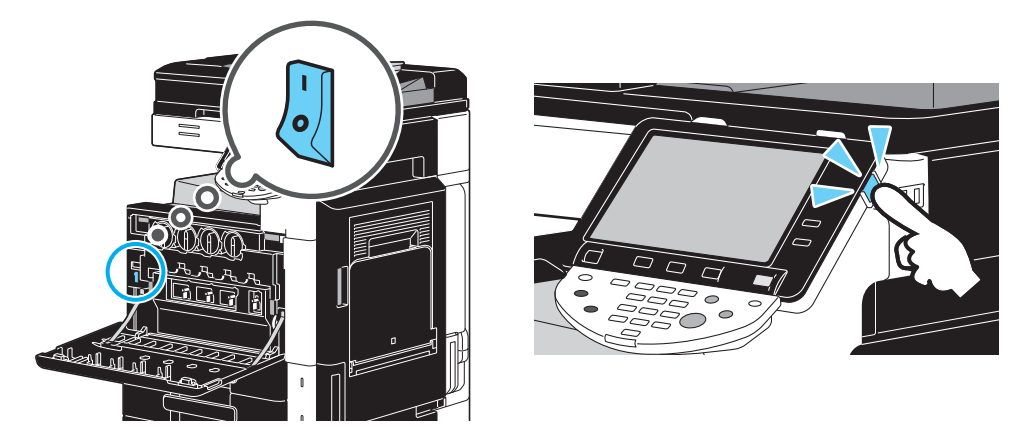

#### MEGJEGYZÉS

Ha a készüléket a felsorolt elemek ellenőrzése után sem tudja bekapcsolni, forduljon a szervizképviselethez.

#### Miért nem jelenik meg semmi az érintőmezős képernyőn?

Ha egy beállított ideig nem kerül egy művelet sem végrehajtásra a készüléken, az érintőmezős képernyő kikapcsol és a készülék automatikusan egy csökkentett energiafogyasztású üzemmódba lép.

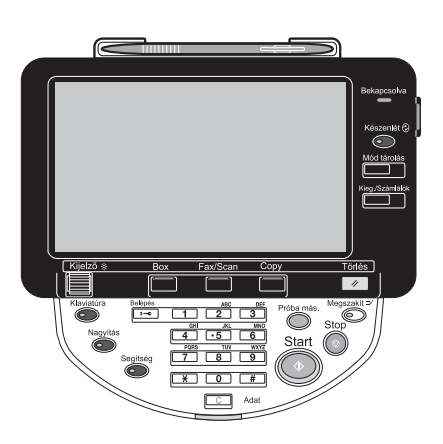

#### Válasz

9

Ellenőrizze a következőket.

• A kezelőpanelen lévő [Kijelző] tárcsa forgatásával állítsa be az érintőmezős képernyő fényerejét.

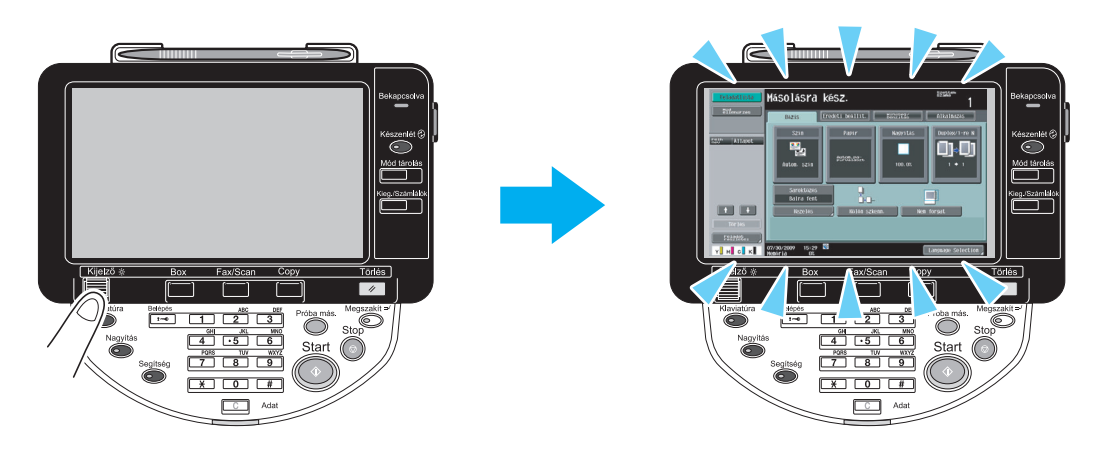

 Érintse meg az érintőmezős képernyőt. Ha nincs semmiféle hiba, az érintőmezős képernyő kivilágosodik. Ha a készülék Energiatakarékos módban van, az érintőmezős képernyő megérintésére vagy a kezelőpanel bármely gombjának megnyomására kilép az Energiatakarékos módból.

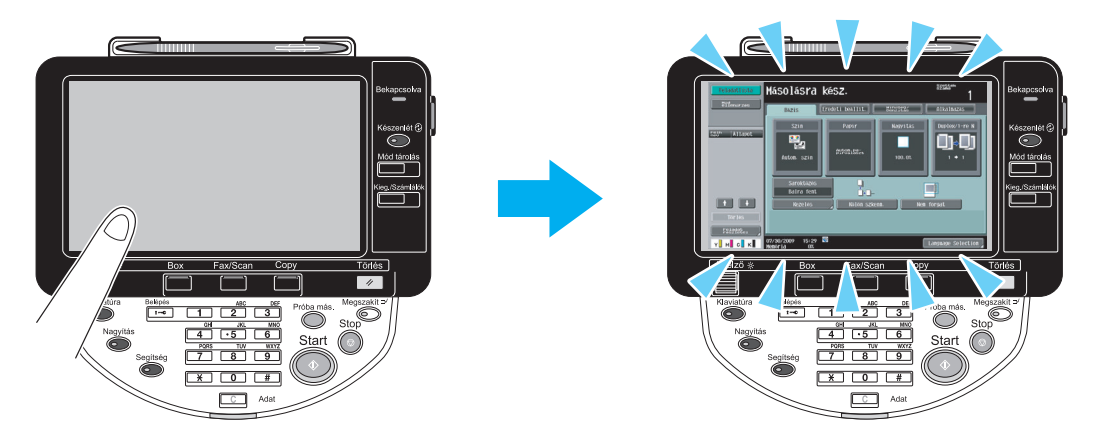

- Próbálja meg megnyomni az [Készenlét] billentyűt a kezelőpanelen. Ha a heti időzítés állította Hibernálás módba a készüléket, az [Készenlét] billentyű lenyomásakor megjelenik egy képernyő a kezelőpanelen. A készülék munkaidőn kívüli használatához írja be a képernyőn kért információkat.
- Ellenőrizze, hogy a készülék be lett-e kapcsolva a másodlagos tápkapcsoló gombbal és a főkapcsolóval egyaránt.

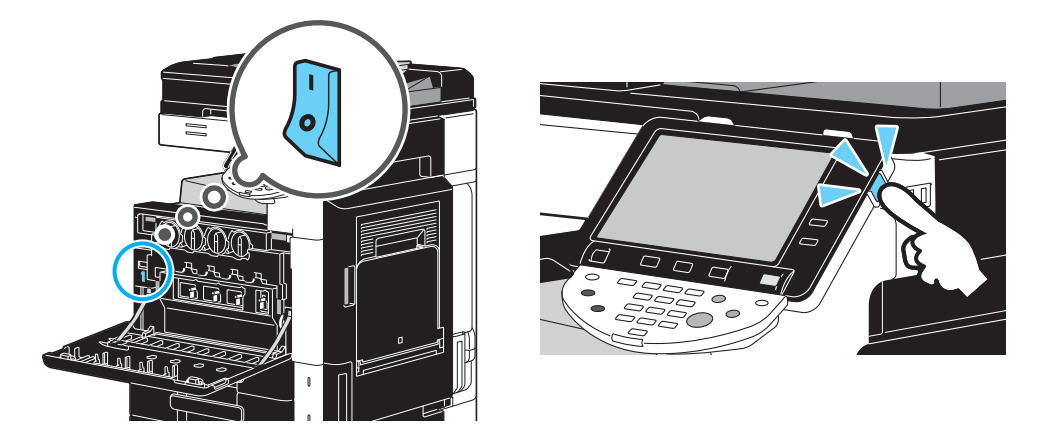

#### MEGJEGYZÉS

Ha a felsorolt elemek ellenőrzése után sem jelenik meg semmi az érintőképernyőn, forduljon a szervizképviselethez.

# Miért jelenik meg egy, a kellékanyagok cseréjére vagy a készülék tisztítására felszólító üzenet?

Ha a készülék által használt kellékanyagok majdnem kifogynak, megjelenik a csere esedékességére figyelmeztető üzenet. Ez az üzenet jelenik meg, ha a gyűjtőüveg szennyezett.

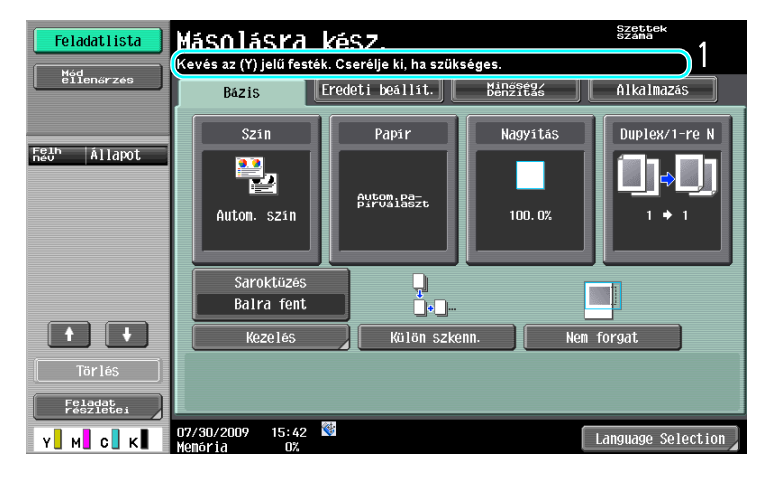

#### Válasz

Cserélje ki a jelzett kellékanyagokat vagy tisztítsa meg a gyűjtőüveget.

A kellékanyag akkor fogyott ki, amikor megjelenik egy üzenet arról, hogy az adott kellékanyagot ki kell cserélni. Az üzenet megjelenése után még egy rövid ideig folytatható a munka a készülékkel, de rövid időn belül fel kell készülnie a kellékanyag cseréjére.

Festékpatron

A "Kevés az (Y) jelű festék. Cserélje ki, ha szükséges." üzenet megjelenése után megjelenik a "Cserélje ki a (X) festékkazettát." üzenet. Cserélje ki a festékkazettát a karbantartási utasítás szerint.

Dobegység esetén

Amikor megjelenik a "Cserélje ki a következő egység(ek)et." üzenet, készüljön fel az előhívó egység cseréjére, a karbantartási utasítás alapján.

#### MEGJEGYZÉS

Ha a jelzett elemek cseréje vagy tisztítása után is látható az üzenet, forduljon a szervizképviselethez.

#### Miért nem tűnik el az elakadást jelző üzenet?

Az elakadás a képernyőn jelzettől eltérő helyen keletkezhetett. Ellenőrizze a képernyőn jelzett helyet.

| Feladatlista | Papírelakadás                                                             |
|--------------|---------------------------------------------------------------------------|
| Felh Állapot | Papir maradt az eszközben.<br>Vegye ki a papirt az<br>utasitasok szerint. |
|              | Vezer les<br>inditasa                                                     |
| Törlés       |                                                                           |
| Y м с к      | 28/04/2008 09:29 Kovetkező Következő szkenn.fax fel.                      |

#### Válasz

9

Ellenőrizze a következőket.

- Ellenőrizze, hogy nem maradt-e beszakadt papír az érintőképernyőn, a szám által jelölt helyen. Ha nem tudja eltávolítani a papírt, forduljon a szervizképviselethez.
- Nyissa ki, majd csukja be az érintőképernyőn, a szám által jelölt ajtót. Lehetséges, hogy ezután eltűnik az üzenet.

#### MEGJEGYZÉS

Ha a jelzett elemek ellenőrzése után is látható az elakadásra figyelmeztető üzenet, forduljon a szervizképviselethez.

#### Mi a képstabilizálás?

A színek stabil reprodukálása érdekében a készülék egy olyan funkcióval rendelkezik, amely automatikusan beállítja a nyomtatás minőségét. A nyomtatás minőségének beállítását "képstabilizálásnak" nevezzük.

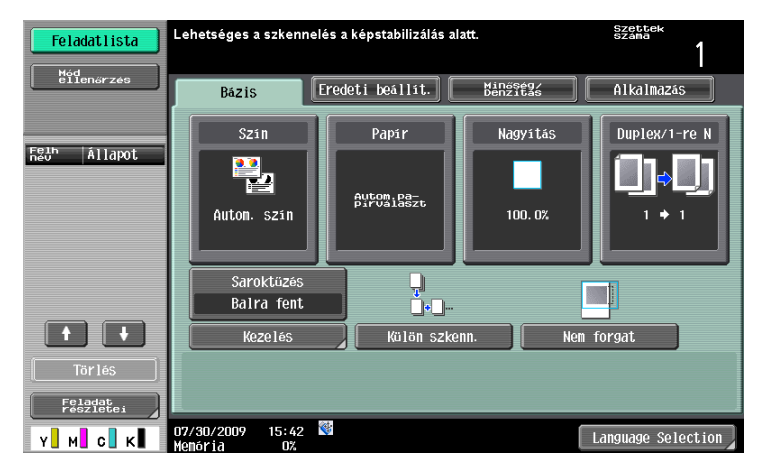

#### Válasz

A képstabilizálás nagyszámú nyomtatás végzése, illetve a készüléken belül történt nedvesség- vagy hőmérséklet-változás esetén kerül végrehajtásra.

A képstabilizálás befejezése után várjon, amíg a készülék automatikusan folytatja a nyomtatást.

#### MEGJEGYZÉS

Ha a képstabilizálás nem ér véget hosszabb ideig, értesítse a szervizképviseletet.

#### Miért jelenik meg egy hibaüzenet?

Háromfajta hibatípus létezik; az alsó elülső ajtó kinyitásával és bezárásával törölhető hibák, a készülék ki- és bekapcsolásával törölhető hibák és nem törölhető hibák. Követve a képernyőn megjelenő utasításokat, törölje a hibát. Ha a hiba nem hárítható el vagy nem törölhető, forduljon a szervizképviselethez, jelezve nekik a hibakódot.

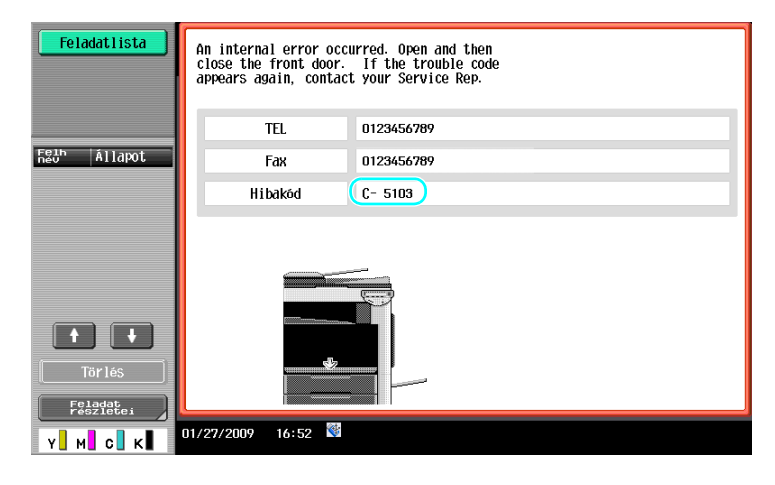

#### Válasz

Követve a képernyőn megjelenő utasításokat, törölje a hibát.

#### MEGJEGYZÉS

Ha nem tűnik el az üzenet, jegyezze fel a megjelent hibakódot, húzza ki a készülék tápkábelét a falicsatlakozóból, majd forduljon a szervizképviselethez.

# A Felhasználói beállítások paraméterei

# 10 A Felhasználói beállítások paraméterei

A Felhasználói beállítások paraméterei használatával módosíthatók a készülék közös beállításai, valamint az egyes funkciók beállításai, a készülék üzemi körülményeinek megfelelően.

### 10.1 A Felhasználói beállítások képernyő előhívása

A Felhasználói beállítások képernyőn különféle beállításokat végezhet el.

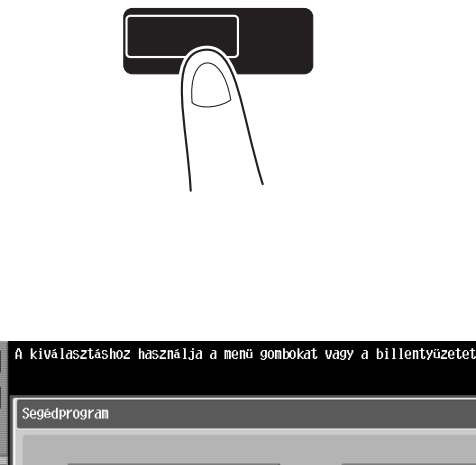

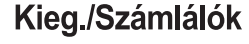

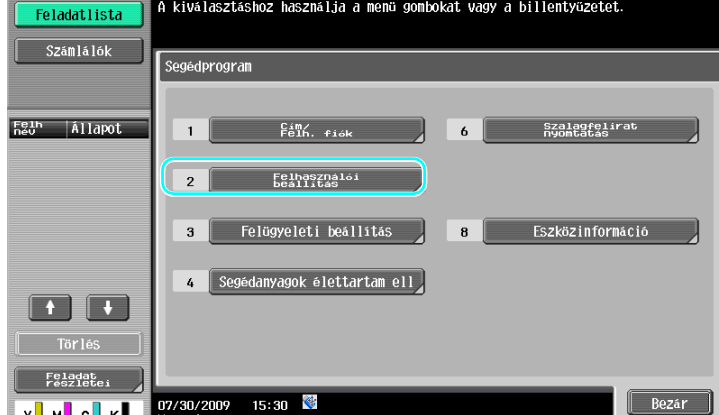

Referencia

• A Fax/szkennelés üzemmód alapértelmezett beállításainak módosításához nyomja meg a [Fax/Scan], majd a [Kieg./Számlálók] gombot.

#### Hivatkozás

Részletes ismertetését, lásd a [Másolási műveletek] Kezelési útmutató 6. fejezetében.

## 10.2 Megadható beállítások

10

A Felhasználói beállítások képernyő alábbi öt kategóriájába tartozó paraméterek beállításait végezheti el.

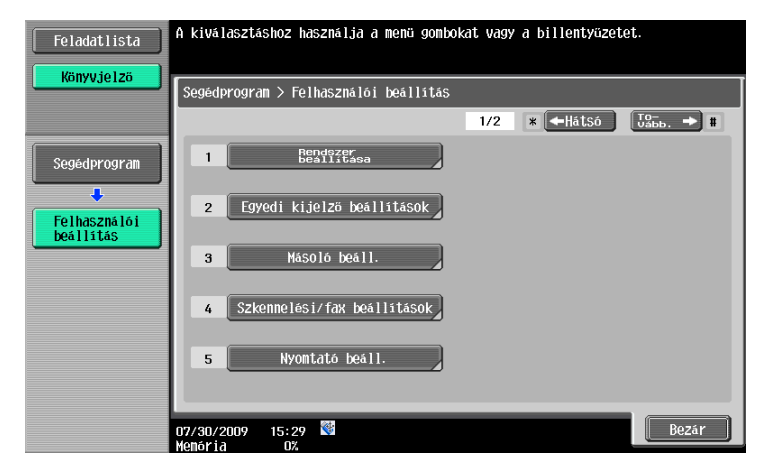

#### 🛁 Hivatkozás

A Másoló beállítási paraméterek részletes ismertetését lásd a [Másolási műveletek] Kezelési útmutató 6. fejezetében.

A Szkennelési/fax beállítási paraméterek részletes ismertetését lásd a [Hálózati szkenner/fax/hálózati fax műveletek] Kezelési útmutató 9. fejezetében.

A Nyomtató beállítási paraméterek részletes ismertetését lásd a [Nyomtatási műveletek] Kezelési útmutató 13. fejezetében.

#### Rendszer beállítása

Módosítható az érintőképernyőn alkalmazott nyelv, a mértékegységek és az energiatakarékos módok beállításai.

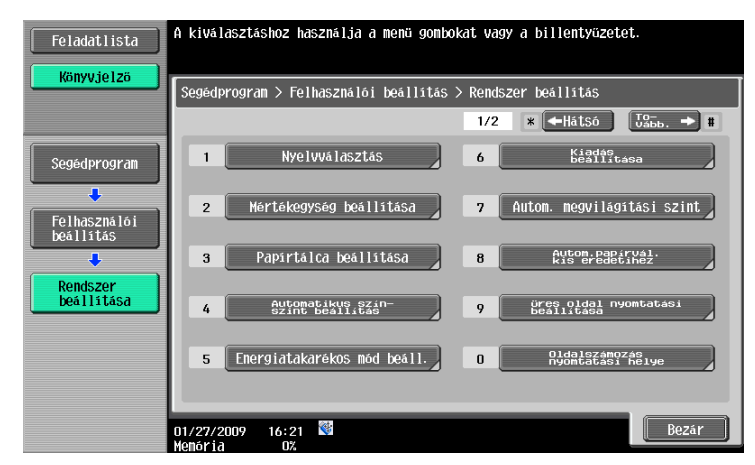

#### Egyedi kijelző beállítások

Módosítható az érintőképernyő bal oldalán megjelenő tartalom, valamint a Bázis képernyő beállításai.

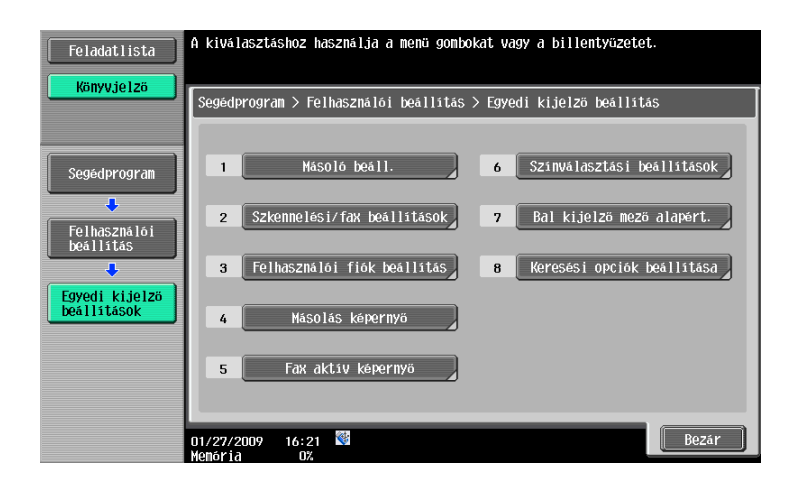

#### Másoló beáll.

Módosíthatók a másolási funkciók beállításai, a műveletek egyszerű végrehajtása érdekében.

| Feladatlista  | Válassza ki az elemet és írja be a beállítást.            |
|---------------|-----------------------------------------------------------|
| Könyvjelzö    | Segédprogram > Felhasználói beállítás > Másolás beállítás |
| Segédprogram  | Atto först välastås<br>Gerincfuzesel                      |
| Felhasználói  | Autom.zone.kombin.<br>Autom.zone.tenyeza                  |
| beállítás     | ligen                                                     |
| MáSOló beáll. | Algertelmate cert                                         |
|               | ± 1/4 +                                                   |
|               | 01/27/2009 16:22 👹                                        |

#### Szkennelési/fax beállítások

10

Módosíthatók a fax/szkennelés funkciók beállításai, a műveletek egyszerű végrehajtása érdekében.

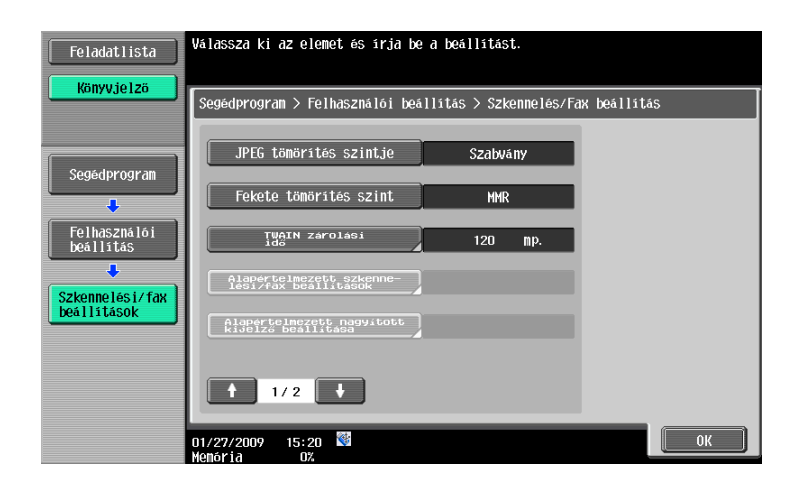

#### Nyomtató beáll.

Módosíthatók a nyomtatási funkciók beállításai, a műveletek egyszerű végrehajtása érdekében.

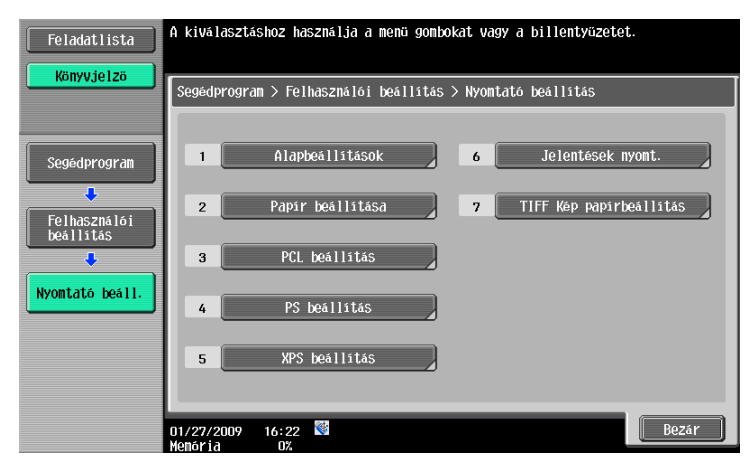

# Függelék

# 11 Függelék

# 11.1 Szójegyzék

| Elem                         | Leírás                                                                                                    |
|------------------------------|----------------------------------------------------------------------------------------------------|
| Bizalmas                     | Általában ez egy olyan levelezésre vonatkozik, amelyet csak címzett nyithat ki<br>személyesen. Ezen a készüléken egy funkcióra (bizalmas küldés) vonatkozik,<br>amely biztosítja, hogy a fax csak egy adott személyhez juthat el. Mivel a bizalmas<br>küldések a készüléken kialakított bizalmas felhasználói fiókokat használják, ezek<br>fogadása csak abban az esetben lehetséges, ha a fogadó készülék is rendelkezik<br>a bizalmas küldés funkcióval. |
| Biztonsági funkciók          | Ez az adatok biztonságát biztosító és azok leleplezését megakadályozó funkciók<br>összefoglaló neve, amelyekkel biztosítható, hogy a készüléken tárolt bizalmas<br>adatokhoz nem férhetnek jogosulatlan személyek és a készülék több beállítását<br>csak egy jelszó birtokában lehet megváltoztatni.                                                                                                    |
| Csoport                      | Ez a kezelési funkció oldalaként rendezve adja ki a másolatokat, amikor több példányt másol egy többoldalas dokumentumból.                                                                                                    |
| Csoportos küldés             | Ezt a funkciót "csoportos küldésnek" nevezzük ezen a készüléken. Ez a funkció egyetlen művelettel küld egy faxot több címzett részére.                                                                                                    |
| Energiatakarékos             | Ez az az üzemmód, amelybe a készülék automatikusan lép, ha egy megadott<br>ideig nem hajt végre egy műveletet sem, így takarékoskodva az energiával. Egy<br>másik alacsony fogyasztású üzemmód a Hibernálás mód. Hibernálás módban a<br>készülék kevesebb energiát fogyaszt mint az Energiatakarékos módban.                                                                                                    |
| Energia-<br>takarékosság     | Ez a funkció amely révén a készülék egy alacsony fogyasztású módba lép<br>(Energiatakarékos mód vagy Hibernálás mód). Az [Készenlét] gomb lenyomására<br>a készülék kézi módon is energiatakarékos módba állítható.                                                                                                    |
| Feladat                      | Ez a készüléken, a beállítások elvégzése után tárolt műveleti információ. A [Start]<br>billentyű lenyomása utáni, valamint a számítógépről kiadott, a készüléken<br>regisztrált másolási és szkennelési műveleteket feladatoknak nevezzük.                                                                                                    |
| Félbehajtás                  | Ez a Kezelési funkció félbe hajtva adja ki a papírokat a nyomtatás után.                                                                                                    |
| Heti időzítés                | Ez a funkció adott időpontokban Hibernálás módba állítja a készüléket.<br>Beállíthatók a napok és időszakok, amikor a készülék nincs használatban, amikor<br>az automatikusan egy energiatakarékos módba áll.                                                                                                    |
| Hibernálás                   | Ez az az üzemmód, amelybe a készülék automatikusan lép, ha egy megadott<br>ideig nem hajt végre egy műveletet sem, így takarékoskodva az energiával. Egy<br>másik alacsony fogyasztású üzemmód az Energiatakarékos mód. Hibernálás<br>módban a készülék kevesebb energiát fogyaszt mint az Energiatakarékos<br>módban.                                                                                                    |
| Központi tűzés &<br>Hajtás   | Ez a Kezelési funkció félbehajtva és a hajtás mentén két helyen összetűzve adja ki a lapokat.                                                                                                    |
| Küldő forrás neve            | Ezzel a funkcióval a küldő készülék meghatározza az adatforrás nyomtatását a<br>fogadó készüléken, amely a fogadott fax dokumentumok felső részére kerül<br>nyomtatásra. A küldő készüléken lehet beállítani, hogy nyomtatásra kerüljön-e<br>vagy sem ez az információ és hogy milyen név kerüljön nyomtatásra.                                                                                                    |
| Lekérdezéses                 | Ez a küldési funkció, amely a fogadó készüléken végrehajtott művelet nyomán<br>indítja el a fax küldését. Lekérdezéses küldés esetén a fogadót terhelik a hívás<br>költségei, mivel a dokumentum a küldő készülék memóriájában marad, amíg a<br>fogadó egy fogadási paranccsal elindítja a küldést.                                                                                                    |
| Lyukasztás                   | A másolatokba fűzőlyukak készíthetők.                                                                                                    |
| Mentés felhasználó<br>fiókba | Ez a funkció a készüléken kialakított felhasználói fiókba menti egy másolási, fax<br>vagy szkennelési művelet során beolvasott adatokat. A felhasználói fiókban tárolt<br>adatok továbbíthatók vagy faxolhatók.                                                                                                    |
| Szettbe                      | Ez a kezelési funkció szettekbe rendezve adja ki a másolatokat, amikor több példányt másol egy többoldalas dokumentumból.                                                                                                    |

| Elem                     | Leírás                                                                                                    |
|--------------------------|----------------------------------------------------------------------------------------------------|
| Szkennelési<br>műveletek | Egy dokumentum beolvasását nevezzük "szkennelésnek", a szkennelt adatok<br>küldését vagy tárolását végző műveletek pedig a szkennelési funkciók. A<br>szkennelési funkciók közé tartoznak az e-mailen keresztül végzett küldés, amely<br>egy e-mail címre továbbítja az adatokat, egy üzenethez csatolt fájlként, az FTP,<br>SMB, WebDAV, Web Service küldések, a mentés felhasználói fiókba és a<br>szkennelt adatok egyéb használata mellett. |
| Tűzés                    | Ez a Kezelési funkció tűzőkapcsokkal összetűzve adja ki a két vagy több lapból<br>álló dokumentumokat.                                                                                                    |

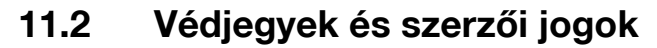

A KONICA MINOLTA, a KONICA MINOLTA Logo, és a The essentials of imaging a KONICA MINOLTA HOLDINGS, INC. bejegyzett védjegyei.

A PageScope és a bizhub a KONICA MINOLTA BUSINESS TECHNOLOGIES, INC. bejegyzett védjegyei vagy védjegyei.

A Netscape a Netscape Communications Corporation bejegyzett védjegye az Egyesült Államokban és más országokban.

A Mozilla és a Firefox a Mozilla Foundation védjegyei.

A Novell és a Novell NetWare a Novell, Inc. bejegyzett védjegyei az Egyesült Államokban és más országokban.

A Microsoft, Windows, Windows NT és a Windows Vista a Microsoft Corporation bejegyzett védjegyei vagy védjegyei az Egyesült Államokban és/vagy más országokban.

A PowerPC az IBM Corporation védjegye az Egyesült Államokban vagy más országokban, vagy mindkettőben.

Citrix Technology Member tagság

KONICA MINOLTA BUSINESS TECHNOLOGIES, Inc. Citrix Technology Member tag A Citrix Technology Member egy olyan program, amely egy Citrix megoldással együtt, elősegíti és feileszti a minél jobb megoldások biztosítását az ügyfelek részére. XenApp<sup>TM</sup>, a Citrix XenServer<sup>TM</sup> és a Citrix Presentation Server<sup>TM</sup> a Citrix<sup>®</sup> védjegyei.

Az Apple, a Macintosh és a Mac OS az Apple Computer, Inc. bejegyzett védjegyei. A Safari az Apple Computer, Inc. védjegye.

Az Adobe, az Adobe logo, az Acrobat és a PostScript az Adobe Systems Incorporated bejegyzett védjegyei vagy védjegyei az Egyesült Államokban és/vagy más országokban.

Az Ethernet a Xerox Corporation bejegyzett védjegye.

A PCL a Hewlett-Packard Company Limited bejegyzett védjegye.

A CUPS és a CUPS logo az Easy Software Products bejegyzett védjegyei.

Ez a gép és a PageScope Box Operator részben a Független JPEG Csoport munkáján alapul.

Compact-VJE

Copyright 1986-2009 Yahoo Japan Corp.

RC4<sup>®</sup> az RSA Security Inc. bejegyzett végjegye vagy védjegye az Egyesült Államokban és/vagy más országokban.

RSA® az RSA Security Inc. bejegyzett végjegye vagy védjegye RSA BSAFE® az RSA Security Inc. bejegyzett végjegye vagy védjegye az Egyesült Államokban és/vagy más országokban.

Licenc információ

Jelen termék az RSA Security Inc. RSA BSAFE kriptográfiai szoftverét tartalmazza.

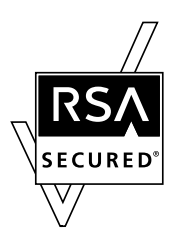

NetFront nyilatkozat

Ez a termék az ACCESS Co., Ltd.'s NetFront Internet böngésző szoftverét tartalmazza. NetFront az ACCESS Co., Ltd. védjegye vagy bejegyzett védjegye Japánban és egyéb országokban.

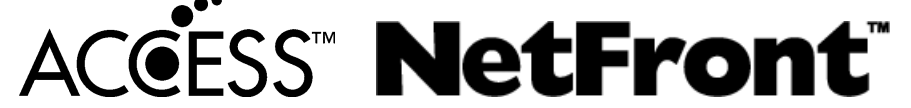

Copyright © 2004 Adobe Systems Incorporated. Minden jog fenntartva. Szabadalmi bejegyzés alatt.

Ez a termék az Adobe<sup>®</sup> Flash<sup>®</sup> Player terméket tartalmazza, az Adobe Systems Incorporated licence alatt. Copyright © 1995-2007 Adobe Macromedia Software LLC. Minden jog fenntartva.

Az Adobe és a Flash az Adobe Systems Incorporated bejegyzett védjegyei vagy védjegyei az Egyesült Államokban és/vagy más országokban.

#### Advanced Wnn

"Advanced Wnn" © OMRON SOFTWARE CO., Ltd. 2006 Minden jog fenntartva.

Az ABBYY és a FineReader az ABBYY Software House bejegyzett védjegyei.

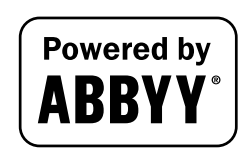

Valamennyi egyéb termék- és márkanév a tulajdonos cégek vagy szervezetek védjegyei vagy bejegyzett védjegyei.

#### **OpenSSL** nyilatkozat

#### OpenSSL licenc

Copyright © 1998-2006 The OpenSSL Project. Minden jog fenntartva.

A módosított vagy módosítatlan forráskód formájában, illetve bináris változatban való ismételt terjesztés engedélyezett feltéve, hogy a következő feltételek teljesülnek:

- 1. A forráskód terjesztésének tartalmazniuk kell szerzői jogi közleményt, ezen feltételeket tartalmazó listát és a következő nyilatkozatot.
- A bináris formában történő terjesztésnek tartalmaznia kell a fenti szerzői jogi közleményt, ezt a feltétellistát és a következő nyilatkozatot a dokumentációban és/vagy a terjesztéshez kapcsolódó más anyagokban.
- Minden olyan hirdetésnek, amely hivatkozik ezen szoftver használatára vagy szolgáltatásaira, tartalmaznia kell a következő nyilatkozatot:
   "Ez a termék egy OpenSSL Project által kifejlesztett szoftvert tartalmaz az OpenSSL Toolkit-ben való használathoz. (http://www.openssl.org/)"
- 4. Az "OpenSSL Toolkit" és "OpenSSL Project" nevek nem használhatók ezen szoftverből származtatott termékek támogatásához vagy promóciójához előzetes írásbeli engedély nélkül. Írásbeli engedélyhez vegye fel a kapcsolatot az openssl-core@openssl.org e-mail címen keresztül.
- 5. Ezen szoftverből származó termékek nem nevezhetők "OpenSSL"-nek és az "OpenSSL" sem szerepelhet nevükben az OpenSSL Project előzetes írásos engedélye nélkül.
- Az ismételt terjesztések bármely formájának tartalmazniuk kell a következő nyilatkozatot: "Ez a termék egy OpenSSL Project által kifejlesztett szoftvert tartalmaz az OpenSSL Toolkit-ben való használathoz (http://www.openssl.org/)"

EZT A SZOFTVERT AZ OpenSSL PROJECT SZOLGÁLTATJA "ILYEN FORMÁBAN" ÉS ELHÁRÍT MINDEN KIFEJEZETT VAGY VÉLELMEZETT GARANCIÁT IDEÉRTVE DE EZZEL EGYEBEKET NEM KIZÁRVA, A FORGALMAZHATÓSÁGRA ÉS A MEGHATÁROZOTT CÉLRA VALÓ ALKALMASSÁGRA VONATKOZÓ GARANCIÁKAT. AZ OpenSSL PROJEKT ÉS ALKOTÓI ELHÁRÍTANAK MINDEN FELELŐSSÉGET BÁRMELY KÖZVETLEN VAGY KÖZVETETT, ELŐRE NEM LÁTHATÓ, SPECIÁLIS, A KÁROKOZÁS FELTŰNŐ JOGELLENESSÉGE MIATT A KÁR TÉNYLEGES ÖSSZEGÉT MEGHALADÓ VAGY AZ ANNAK KÖVETKEZTÉBEN KELETKEZŐ KÁRÉRT (IDEÉRTVE, DE EZZEL EGYEBEKET NEM KIZÁRVA, HELYETTESÍTŐ JAVAK ÉS SZOLGÁLTATÁSOK MEGSZERZÉSÉT, HASZNÁLATBÓL VALÓ KIESÉST, ÜZLETI INFORMÁCIÓK ELVESZTÉSÉT, ÜZLETI HASZON ELMARADÁSÁT, ÜZLETI TEVÉKENYSÉG FÉLBESZAKADÁSÁT), BÁRHOGY IS KELETKEZETT ÉS BÁRMELY FELELŐSSÉGI ELMÉLET ALAPJÁN AKÁR A SZERZŐDÉST, SZIGORÚ FELELŐSSÉGET VAGY A VALAKINEK OKOZOTT KÁRT (IDEÉRTVE A GONDATLANSÁGBÓL VAGY EGYÉB MÓDON OKOZOTT KÁRT IS) TEKINTVE, AMELY BÁRMI MÓDON, ENNEK A SZOFTVERNEK A HASZNÁLATÁBÓL ADÓDIK, MÉG AKKOR IS, HA ISMERT AZ ILYEN KÁROSODÁS LEHETŐSÉGE.

Ez a termék Eric Young (eay@cryptsoft.com) által írt kriptográfiai szoftvert tartalmaz. Ez a termék Tim Hudson (tjh@cryptsoft.com) által írt szoftvert tartalmaz.

#### **Original SSLeay License**

Copyright © 1995-1998 Eric Young (eay@cryptsoft.com) Minden jog fenntartva. Ez a csomag egy Eric Young (eay@cryptsoft.com) által írt SSL implementáció. Az implementáció úgy készült, hogy együttműködhessen a Netscapes SSL-lel. Ez a könyvtár szabadon felhasználhat kereskedelmi és nem kereskedelmi célokra, az alábbi feltételek betartása mellett. A következő feltételek a terjesztésben található valamennyi kódra vonatkozik, legyen az RC4, RSA, Ihash, DES stb. kód, nem csak az SSL kód.

A terjesztésben tartalmazott SSL dokumentáció ugyanazon szerzői jogi megkötések hatálya alá tartozik, azzal a különbséggel, hogy a szerzői jog tulajdonosa Tim Hudson (tjh@cryptsoft.com).

A szerzői jog továbbra is Eric Young tulajdona, így a kódban tartalmazott szerzői jogi feljegyzéseket nem szabad eltávolítani. Ha ez a csomag egy termék részeként kerül felhasználásra, Eric Young-ot fel kell tüntetni,

mint a felhasznált könyvtár egyes részeinek szerzőjét. Ez egy, a csomag tartalmazott (online vagy szöveges) dokumentációban elhelyezett szöveges közlemény formájában történhet.

A módosított vagy módosítatlan forráskód formájában, illetve bináris változatban való ismételt terjesztés engedélyezett feltéve, hogy a következő feltételek teljesülnek:

- 1. A forráskód terjesztésének tartalmazniuk kell szerzői jogi közleményt, ezen feltételeket tartalmazó listát és a következő nyilatkozatot.
- A bináris formában történő terjesztésnek tartalmaznia kell a fenti szerzői jogi közleményt, ezt a feltétellistát és a következő nyilatkozatot a dokumentációban és/vagy a terjesztéshez kapcsolódó más anyagokban.
- Minden olyan hirdetésnek, amely hivatkozik ezen szoftver használatára vagy szolgáltatásaira, tartalmaznia kell a következő nyilatkozatot:
   "Ez a termék Eric Young (eay@crypt-soft.com) által írt kriptográfiai szoftvert tartalmaz." A 'kriptográfiai' szó kihagyható, amennyiben a használt könyvtár rutinjai nem kapcsolódnak kriptográfiákhoz.
- 4. Bármilyen Windows specifikus kód (vagy ennek származéka) apps könyvtárból (applikációs kód) történő alkalmazásakor egy közleményt is be kell venni:

"Ez a termék Tim Hudson (tjh@cryptsoft.com) által írt kriptográfiai szoftvert tartalmaz."

EZT A SZOFTVERT ERIC YOUNG "ILYEN FORMÁBAN" ADTA KÖZRE, ÉS ELHÁRÍT MINDEN KIFEJEZETT VAGY VÉLELMEZETT GARANCIÁT IDEÉRTVE, DE EZZEL EGYEBEKET NEM KIZÁRVA, A FORGALMAZHATÓSÁGRA ÉS A MEGHATÁROZOTT CÉLRA VALÓ ALKALMASSÁGRA VONATKOZÓ GARANCIÁKAT. A SZERZŐ, ILLETVE MUNKATÁRSAI ELHÁRÍTANAK MINDEN FELELŐSSÉGET BÁRMELY KÖZVETLEN VAGY KÖZVETETT, ELŐRE NEM LÁTHATÓ, SPECIÁLIS, A KÁROKOZÁS FELTŰNŐ JOGELLENESSÉGE MIATT A KÁR TÉNYLEGES ÖSSZEGÉT MEGHALADÓ VAGY AZ ANNAK KÖVETKEZTÉBEN KELETKEZŐ KÁRÉRT (IDEÉRTVE, DE EZZEL EGYEBEKET NEM KIZÁRVA, HELYETTESÍTŐ JAVAK ÉS SZOLGÁLTATÁSOK MEGSZERZÉSÉT, HASZNÁLATBÓL VALÓ KIESÉST, ÜZLETI INFORMÁCIÓK ELVESZTÉSÉT, ÜZLETI HASZON ELMARADÁSÁT, ÜZLETI TEVÉKENYSÉG FÉLBESZAKADÁSÁT), BÁRHOGY IS KELETKEZETT ÉS BÁRMELY FELELŐSSÉGI ELMÉLET ALAPJÁN AKÁR A SZERZŐDÉST, SZIGORÚ FELELŐSSÉGET VAGY A VALAKINEK OKOZOTT KÁRT (IDEÉRTVE A GONDATLANSÁGBÓL VAGY EGYÉB MÓDON OKOZOTT KÁRT IS) TEKINTVE, AMELY BÁRMI MÓDON, ENNEK A SZOFTVERNEK A HASZNÁLATÁBÓL ADÓDIK, MÉG AKKOR IS, HA ISMERT AZ ILYEN KÁROSODÁS LEHETŐSÉGE.

Ezen kód bármely nyilvánosan hozzáférhető verziójának vagy származékának terjesztési és licencfeltételei nem változtathatók meg, vagyis ez a kód nem másolható és helyezhető másik terjesztési licenc alá [beleértve a GNU Public Licence-t.]

#### **NetSNMP Licenc**

1. rész: CMU/UCD szerzői jogi feljegyzés: (BSD alapú)

Copyright 1989, 1991, 1992 by Carnegie Mellon University Derivative Work - 1996, 1998-2000 Copyright 1996, 1998-2000 The Regents of the University of California All Rights Reserved A szoftver és hozzátartozó dokumentáció bármilyen célból díjmentesen használható, másolható, módosítható és terjeszthető, azon feltétel mellett, hogy a fenti szerzői jogi feljegyzés megjelenik minden példányban, valamint a szerzői jogi feljegyzés és a jelen engedély nyilatkozat megjelenik a támogató dokumentációban, továbbá a CMU és a The Regents of the University of California nevek előzetes írásbeli engedély nélkül nem használhatók fel a szoftverből származtatott termékek hitelesítésére, vagy reklámozására.

A CMU ÉS A REGENTS OF THE UNIVERSITY OF CALIFORNIA ELHÁRÍTANAK MINDEN VÉLELMEZETT GARANCIÁT, BELEÉRTVE A FORGALMAZHATÓSÁGRA ÉS ALKALMASSÁGRA VONATKOZÓ GARANCIÁKAT. A CMU ÉS A REGENTS OF THE UNIVERSITY OF CALIFORNIA ELHÁRÍTANAK MINDEN FELELŐSSÉGET BÁRMELY SPECIÁLIS KÖZVETLEN VAGY KÖZVETETT KÁRÉRT, ILLETVE A HASZNÁLATBÓL VALÓ KIESÉS, ADATVESZTÉS, ÜZLETI HASZON ELVESZTÉSE KÖVETKEZMÉNYEKÉNT, SZERZŐDÉSES VISZONYBÓL, GONDATLANSÁGBÓL VAGY EGYÉB OKOKBÓL SZÁRMAZÓ KÁRT, AMELY A SZOFTVER HASZNÁLATÁVAL VAGY ANNAK MŰKÖDÉSÉVEL KAPCSOLATBAN KELETKEZETT.

2. rész: Networks Associates Technology, Inc szerzői jogi feljegyzés (BSD) Copyright © 2001-2003, Networks Associates Technology, Inc Minden jog fenntartva.

A forrás- és bináris formában történő terjesztés és használat, módosítással, vagy anélkül akkor engedélyezett, ha a következő feltételek teljesülnek:

\* A forráskód terjesztésekor meg kell őrizni a fenti szerzői jogi megjegyzést, ezt a feltétellistát és a következő nyilatkozatot.

\* A bináris formában történő terjesztésnek tartalmaznia kell a fenti szerzői jogi közleményt, ezt a feltétel-listát és a következő nyilatkozatot a dokumentációban és/vagy a terjesztéshez kapcsolódó más anyagokban. \* Sem a Networks Associates Technology, Inc., sem a közreműködőinek neve nem használható ezen szoftverből származtatott termékek támogatásához vagy promóciójához előzetes írásbeli engedély nélkül. EZT A SZOFTVERT A JOGTULAJDONOSOK ÉS KÖZREMŰKÖDŐIK "AHOGY VAN" SZOLGÁLTATJÁK ÉS ELHÁRÍTANAK MINDEN KIFEJEZETT VAGY VÉLELMEZETT GARANCIÁT IDEÉRTVE DE EZZEL EGYEBEKET NEM KIZÁRVA, A FORGALMAZHATÓSÁGRA ÉS A MEGHATÁROZOTT CÉLRA VALÓ ALKALMASSÁGRA VONATKOZÓ GARANCIÁKAT. A JOGTULAJDONOSOK, ILLETVE KÖZREMŰKÖDŐIK ELHÁRÍTANAK MINDEN FELELŐSSÉGET BÁRMELY KÖZVETLEN VAGY KÖZVETETT, ELŐRE NEM LÁTHATÓ, SPECIÁLIS, A KÁROKOZÁS FELTŰNŐ JOGELLENESSÉGE MIATT A KÁR TÉNYLEGES ÖSSZEGÉT MEGHALADÓ VAGY AZ ANNAK KÖVETKEZTÉBEN KELETKEZŐ KÁRÉRT (IDEÉRTVE, DE EZZEL EGYEBEKET NEM KIZÁRVA, HELYETTESÍTŐ JAVAK ÉS SZOLGÁLTATÁSOK MEGSZERZÉSÉT, HASZNÁLATBÓL VALÓ KIESÉST, ÜZLETI INFORMÁCIÓK ELVESZTÉSÉT, ÜZLETI HASZON ELMARADÁSÁT, ÜZLETI TEVÉKENYSÉG FÉLBESZAKADÁSÁT), BÁRHOGY IS KELETKEZETT ÉS BÁRMELY FELELŐSSÉGI ELMÉLET ALAPJÁN AKÁR A SZERZŐDÉST, SZIGORÚ FELELŐSSÉGET VAGY A VALAKINEK OKOZOTT KÁRT (IDEÉRTVE A GONDATLANSÁGBÓL VAGY EGYÉB MÓDON OKOZOTT KÁRT IS) TEKINTVE, AMELY BÁRMI MÓDON, ENNEK A SZOFTVERNEK A HASZNÁLATÁBÓL ADÓDIK, MÉG AKKOR IS, HA ISMERT AZ ILYEN KÁROSODÁS LEHETŐSÉGE.

3. rész: Cambridge Broadband Ltd. szerzői jogi feljegyzés (BSD) A jelen kód egyes részei szerzői joga © 2001-2003, Cambridge Broadband Ltd. Minden jog fenntartva.

A forrás- és bináris formában történő terjesztés és használat, módosítással, vagy anélkül akkor engedélyezett, ha a következő feltételek teljesülnek:

\* A forráskód terjesztésekor meg kell őrizni a fenti szerzői jogi megjegyzést, ezt a feltétellistát és a következő nyilatkozatot.

\* A bináris formában történő terjesztésnek tartalmaznia kell a fenti szerzői jogi közleményt, ezt a feltétel-listát és a következő nyilatkozatot a dokumentációban és/vagy a terjesztéshez kapcsolódó más anyagokban.

\* A Cambridge Broadband Ltd. neve nem használható ezen szoftverből származtatott termékek támogatásához vagy promóciójához előzetes írásbeli engedély nélkül.

EZT A SZOFTVERT A SZERZŐI JOG TULAJDONOSAI ÉS MUNKATÁRSAIK A "JELEN ÁLLAPOTÁBAN" ADTÁK KÖZRE, ÉS ELHÁRÍTANAK MINDEN KIFEJEZETT VAGY VÉLELMEZETT GARANCIÁT, IDEÉRTVE, DE EZZEL EGYEBEKET NEM KIZÁRVA, A FORGALMAZHATÓSÁGRA ÉS A MEGHATÁROZOTT CÉLRA VALÓ ALKALMASSÁGRA VONATKOZÓ GARANCIÁKAT.

A SZERZŐI JOG TULAJDONOSA ELHÁRÍT MINDEN FELELŐSSÉGET BÁRMELY KÖZVETLEN VAGY KÖZVETETT, ELŐRE NEM LÁTHATÓ, SPECIÁLIS, A KÁROKOZÁS FELTŰNŐ JOGELLENESSÉGE MIATT A KÁR TÉNYLEGES ÖSSZEGÉT MEGHALADÓ VAGY AZ ANNAK KÖVETKEZTÉBEN KELETKEZŐ KÁRÉRT (IDEÉRTVE, DE EZZEL EGYEBEKET NEM KIZÁRVA, HELYETTESÍTŐ JAVAK ÉS SZOLGÁLTATÁSOK MEGSZERZÉSÉT, HASZNÁLATBÓL VALÓ KIESÉST, ÜZLETI INFORMÁCIÓK ELVESZTÉSÉT, ÜZLETI HASZON ELMARADÁSÁT, ÜZLETI TEVÉKENYSÉG FÉLBESZAKADÁSÁT), BÁRHOGY IS KELETKEZETT ÉS BÁRMELY FELELŐSSÉGI ELMÉLET ALAPJÁN AKÁR A SZERZŐDÉST, SZIGORÚ FELELŐSSÉGET VAGY A VALAKINEK OKOZOTT KÁRT (IDEÉRTVE A GONDATLANSÁGBÓL VAGY EGYÉB MÓDON OKOZOTT KÁRT IS) TEKINTVE, AMELY BÁRMI MÓDON, ENNEK A SZOFTVERNEK A HASZNÁLATÁBÓL ADÓDIK, MÉG AKKOR IS, HA ISMERT AZ ILYEN KÁROSODÁS LEHETŐSÉGE.

4. rész: Sun Microsystems, Inc. szerzői jogi nyilatkozat (BSD)

Copyright © 2003 Sun Microsystems, Inc., 4150 Network Circle, Santa Clara, California 95054, U.S.A. Minden jog fenntartva.

A használat az alábbi licencfeltételekhez kötött.

Ez a disztribúció harmadik fél által fejlesztett anyagokat is tartalmazhat.

A Sun, a Sun Microsystems, a Sun logo és a Solaris a Sun Microsystems, Inc. védjegyei vagy bejegyzett védjegyei az Egyesült Államokban és más országokban.

A forrás- és bináris formában történő terjesztés és használat, módosítással, vagy anélkül akkor engedélyezett, ha a következő feltételek teljesülnek:

\* A forráskód terjesztésekor meg kell őrizni a fenti szerzői jogi megjegyzést, ezt a feltétellistát és a következő nyilatkozatot.

\* A bináris formában történő terjesztésnek tartalmaznia kell a fenti szerzői jogi közleményt, ezt a feltétel-listát és a következő nyilatkozatot a dokumentációban és/vagy a terjesztéshez kapcsolódó más anyagokban.

\* Sem a Sun Microsystems, Inc., sem a közreműködőinek neve nem használható ezen szoftverből származtatott termékek támogatásához vagy promóciójához előzetes írásbeli engedély nélkül. EZT A SZOFTVERT A JOGTULAJDONOSOK ÉS KÖZREMŰKÖDŐIK "AHOGY VAN" SZOLGÁLTATJÁK ÉS ELHÁRÍTANAK MINDEN KIFEJEZETT VAGY VÉLELMEZETT GARANCIÁT IDEÉRTVE DE EZZEL EGYEBEKET NEM KIZÁRVA, A FORGALMAZHATÓSÁGRA ÉS A MEGHATÁROZOTT CÉLRA VALÓ ALKALMASSÁGRA VONATKOZÓ GARANCIÁKAT. A JOGTULAJDONOSOK, ILLETVE KÖZREMŰKÖDŐIK ELHÁRÍTANAK MINDEN FELELŐSSÉGET BÁRMELY KÖZVETLEN VAGY KÖZVETETT, ELŐRE NEM LÁTHATÓ, SPECIÁLIS, A KÁROKOZÁS FELTŰNŐ JOGELLENESSÉGE MIATT A KÁR TÉNYLEGES ÖSSZEGÉT MEGHALADÓ VAGY AZ ANNAK KÖVETKEZTÉBEN KELETKEZŐ KÁRÉRT (IDEÉRTVE, DE EZZEL EGYEBEKET NEM KIZÁRVA, HELYETTESÍTŐ JAVAK ÉS SZOLGÁLTATÁSOK MEGSZERZÉSÉT, HASZNÁLATBÓL VALÓ KIESÉST, ÜZLETI INFORMÁCIÓK ELVESZTÉSÉT, ÜZLETI HASZON
ELMARADÁSÁT, ÜZLETI TEVÉKENYSÉG FÉLBESZAKADÁSÁT), BÁRHOGY IS KELETKEZETT ÉS BÁRMELY FELELŐSSÉGI ELMÉLET ALAPJÁN AKÁR A SZERZŐDÉST, SZIGORÚ FELELŐSSÉGET VAGY A VALAKINEK OKOZOTT KÁRT (IDEÉRTVE A GONDATLANSÁGBÓL VAGY EGYÉB MÓDON OKOZOTT KÁRT IS) TEKINTVE, AMELY BÁRMI MÓDON, ENNEK A SZOFTVERNEK A HASZNÁLATÁBÓL ADÓDIK, MÉG AKKOR IS, HA ISMERT AZ ILYEN KÁROSODÁS LEHETŐSÉGE.

5. rész: Sparta, Inc szerzői jogi feljegyzés (BSD)

Copyright © 2003-2004, Sparta, Inc Minden jog fenntartva.

A forrás- és bináris formában történő terjesztés és használat, módosítással, vagy anélkül akkor engedélyezett, ha a következő feltételek teljesülnek:

\* A forráskód terjesztésekor meg kell őrizni a fenti szerzői jogi megjegyzést, ezt a feltétellistát és a következő nyilatkozatot.

\* A bináris formában történő terjesztésnek tartalmaznia kell a fenti szerzői jogi közleményt, ezt a feltétel-listát és a következő nyilatkozatot a dokumentációban és/vagy a terjesztéshez kapcsolódó más anyagokban.
\* Sem a Sparta, Inc., sem a közreműködőinek neve nem használható ezen szoftverből származtatott termékek támogatásához vagy promóciójához előzetes írásbeli engedély nélkül.

EZT A SZOFTVERT A JOGTULAJDONOSOK ÉS KÖZREMŰKÖDŐIK "AHOGY VAN" SZOLGÁLTATJÁK ÉS ELHÁRÍTANAK MINDEN KIFEJEZETT VAGY VÉLELMEZETT GARANCIÁT IDEÉRTVE DE EZZEL EGYEBEKET NEM KIZÁRVA, A FORGALMAZHATÓSÁGRA ÉS A MEGHATÁROZOTT CÉLRA VALÓ ALKALMASSÁGRA VONATKOZÓ GARANCIÁKAT. A JOGTULAJDONOSOK, ILLETVE KÖZREMŰKÖDŐIK ELHÁRÍTANAK MINDEN FELELŐSSÉGET BÁRMELY KÖZVETLEN VAGY KÖZVETETT, ELŐRE NEM LÁTHATÓ, SPECIÁLIS, A KÁROKOZÁS FELTŰNŐ JOGELLENESSÉGE MIATT A KÁR TÉNYLEGES ÖSSZEGÉT MEGHALADÓ VAGY AZ ANNAK KÖVETKEZTÉBEN KELETKEZŐ KÁRÉRT (IDEÉRTVE, DE EZZEL EGYEBEKET NEM KIZÁRVA, HELYETTESÍTŐ JAVAK ÉS SZOLGÁLTATÁSOK MEGSZERZÉSÉT, HASZNÁLATBÓL VALÓ KIESÉST, ÜZLETI INFORMÁCIÓK ELVESZTÉSÉT, ÜZLETI HASZON ELMARADÁSÁT, ÜZLETI TEVÉKENYSÉG FÉLBESZAKADÁSÁT), BÁRHOGY IS KELETKEZETT ÉS BÁRMELY FELELŐSSÉGI ELMÉLET ALAPJÁN AKÁR A SZERZŐDÉST, SZIGORÚ FELELŐSSÉGET VAGY A VALAKINEK OKOZOTT KÁRT (IDEÉRTVE A GONDATLANSÁGBÓL VAGY EGYÉB MÓDON OKOZOTT KÁRT IS) TEKINTVE, AMELY BÁRMI MÓDON, ENNEK A SZOFTVERNEK A HASZNÁLATÁBÓL ADÓDIK, MÉG AKKOR IS, HA ISMERT AZ ILYEN KÁROSODÁS LEHETŐSÉGE.

6. rész: Cisco/BUPTNIC szerzői jogi feljegyzés (BSD)

Copyright © 2004, Cisco, Inc and Information Network Center of Beijing University of Posts and Telecommunications. Minden jog fenntartva.

A forrás- és bináris formában történő terjesztés és használat, módosítással, vagy anélkül akkor engedélyezett, ha a következő feltételek teljesülnek:

\* A forráskód terjesztésekor meg kell őrizni a fenti szerzői jogi megjegyzést, ezt a feltétellistát és a következő nyilatkozatot.

\* A bináris formában történő terjesztésnek tartalmaznia kell a fenti szerzői jogi közleményt, ezt a feltétel-listát és a következő nyilatkozatot a dokumentációban és/vagy a terjesztéshez kapcsolódó más anyagokban.

\* Sem a Cisco, Inc, sem Beijing University of Posts and Telecommunications, sem a közreműködőinek neve nem használható ezen szoftverből származtatott termékek támogatásához vagy promóciójához előzetes írásbeli engedély nélkül.

EZT A SZŐFTVÉRT A JOGTULAJDONOSOK ÉS KÖZREMŰKÖDŐIK "AHOGY VAN" SZOLGÁLTATJÁK ÉS ELHÁRÍTANAK MINDEN KIFEJEZETT VAGY VÉLELMEZETT GARANCIÁT IDEÉRTVE DE EZZEL EGYEBEKET NEM KIZÁRVA, A FORGALMAZHATÓSÁGRA ÉS A MEGHATÁROZOTT CÉLRA VALÓ ALKALMASSÁGRA VONATKOZÓ GARANCIÁKAT. A JOGTULAJDONOSOK, ILLETVE KÖZREMŰKÖDŐIK ELHÁRÍTANAK MINDEN FELELŐSSÉGET BÁRMELY KÖZVETLEN VAGY KÖZVETETT, ELŐRE NEM LÁTHATÓ, SPECIÁLIS, A KÁROKOZÁS FELTŰNŐ JOGELLENESSÉGE MIATT A KÁR TÉNYLEGES ÖSSZEGÉT MEGHALADÓ VAGY AZ ANNAK KÖVETKEZTÉBEN KELETKEZŐ KÁRÉRT (IDEÉRTVE, DE EZZEL EGYEBEKET NEM KIZÁRVA, HELYETTESÍTŐ JAVAK ÉS SZOLGÁLTATÁSOK MEGSZERZÉSÉT, HASZNÁLATBÓL VALÓ KIESÉST, ÜZLETI INFORMÁCIÓK ELVESZTÉSÉT, ÜZLETI HASZON ELMARADÁSÁT, ÜZLETI TEVÉKENYSÉG FÉLBESZAKADÁSÁT), BÁRHOGY IS KELETKEZETT ÉS BÁRMELY FELELŐSSÉGI ELMÉLET ALAPJÁN AKÁR A SZERZŐDÉST, SZIGORÚ FELELŐSSÉGET VAGY A VALAKINEK OKOZOTT KÁRT (IDEÉRTVE A GONDATLANSÁGBÓL VAGY EGYÉB MÓDON OKOZOTT KÁRT IS) TEKINTVE, AMELY BÁRMI MÓDON, ENNEK A SZOFTVERNEK A HASZNÁLATÁBÓL ADÓDIK, MÉG AKKOR IS, HA ISMERT AZ ILYEN KÁROSODÁS LEHETŐSÉGE.

11

#### **Kerberos**

Copyright © 1985-2007 Massachusetts Institute of Technology (Massachusetts Műszaki Egyetem).

Minden jog fenntartva.

Ezen szoftver az Egyesült Államokból történő exportálásához szükséges lehet az Egyesült Államok kormányzatának külön engedélye. Az ilyen engedély beszerzése az exportálást megelőzően a exportálást végző személy vagy szervezet kötelessége.

A JELEN KORLÁTOZÁSON BELÜL, a jelen szoftver és a hozzátartozó dokumentáció bármilyen célból és díjtalanul történő használata, módosítása és terjesztése azzal a feltétellel engedélyezett, ha a fenti szerzői jogi közlemény minden példányban megjelenik és a támogató dokumentáció tartalmazza a szerzői jogi közleményt és a jelen engedélyt, valamint a M.I.T név nem használható ezen szoftverből terjesztésének támogatásához vagy promóciójához előzetes írásbeli engedély nélkül. Ezenfelül, ha a módosított programot olyan módon kell megjelölni és forgalmazni, hogy az ne legyen összetéveszthető az eredeti MIT szoftverrel. Az M.I.T. nem vállal felelősséget a szoftver bármilyen célra való alkalmazhatóságáért. A fejlesztő programot "ahogy van" adta közre, minden kifejezett vagy vélelmezett garanciavállalás nélkül.

EZT A SZOFTVERT A FEJLESZTŐ "AHOGY VAN" ADTA KÖZRE, ÉS ELHÁRÍT MINDEN KIFEJEZETT VAGY VÉLELMEZETT GARANCIÁT IDEÉRTVE, DE EZZEL EGYEBEKET NEM KIZÁRVA, A FORGALMAZHATÓSÁGRA ÉS A MEGHATÁROZOTT CÉLRA VALÓ ALKALMASSÁGRA VONATKOZÓ GARANCIÁKAT.

Az egyedi forráskód-fájlok az MIT, Cygnus Support, Novell, OpenVision Technologies, Oracle, Red Hat, Sun Microsystems, FundsXpress és mások szellemi tulajdonát képezik.

A Project Athena, Athena, Athena MUSE, Discuss, Hesiod, Kerberos, Moira, és Zephyr a Massachusetts Institute of Technology (MIT) védjegyei. Ezen védjegyek kereskedelmi alkalmazása az MIT előzetes írásbeli engedélyével lehetséges.

"Kereskedelmi alkalmazás" alatt egy név egy termékben, haszonszerzés céljából történő használata értendő. Ez NEM tiltja meg, hogy egy kereskedelmi cég, tájékoztató jelleggel az MIT védjegyeire hivatkozzon (ilyen esetben azonban fel kell tüntetni a védjegyek elismerését).

A src/lib/crypto könyvtár egyes részleteire az alábbi szellemi tulajdonjog érvényes:

Copyright © 1998 by the FundsXpress, INC.

Minden jog fenntartva.

Ezen szoftver az Egyesült Államokból történő exportálásához szükséges lehet az Egyesült Államok kormányzatának külön engedélye. Az ilyen engedély beszerzése az exportálást megelőzően a exportálást végző személy vagy szervezet kötelessége.

A JELEN KORLÁTOZÁSON BELÜL, a jelen szoftver és a hozzátartozó dokumentáció bármilyen célból és díjtalanul történő használata, módosítása és terjesztése azzal a feltétellel engedélyezett, ha a fenti szerzői jogi közlemény minden példányban megjelenik és a támogató dokumentáció tartalmazza a szerzői jogi közleményt és a jelen engedélyt, valamint a FundsXpress név nem használható ezen szoftverből terjesztésének támogatásához vagy promóciójához előzetes írásbeli engedély nélkül. A FundsXpress nem vállal felelősséget a szoftver bármilyen célra való alkalmazhatóságáért. A fejlesztő programot "ahogy van" adta közre, minden kifejezett vagy vélelmezett garanciavállalás nélkül.

EZT A SZOFTVERT A FEJLESZTŐ "AHOGY VAN" ADTA KÖZRE, ÉS ELHÁRÍT MINDEN KIFEJEZETT VAGY VÉLELMEZETT GARANCIÁT IDEÉRTVE, DE EZZEL EGYEBEKET NEM KIZÁRVA, A FORGALMAZHATÓSÁGRA ÉS A MEGHATÁROZOTT CÉLRA VALÓ ALKALMASSÁGRA VONATKOZÓ GARANCIÁKAT.

A Yarrow ál-véletlenszám generátor a src/lib/crypto/yarrow alatt található implementációjára az alábbi szerzői jog vonatkozik:

Copyright 2000 by Zero-Knowledge Systems, Inc.

A jelen szoftver és a hozzátartozó dokumentáció bármilyen célból történő használata, módosítása, terjesztése és értékesítése azzal a feltétellel engedélyezett, ha a fenti szerzői jogi közlemény minden példányban megjelenik és a támogató dokumentáció tartalmazza a szerzői jogi közleményt és a jelen engedélyt, valamint a Zero-Knowledge Systems, Inc. név nem használható ezen szoftverből terjesztésének támogatásához vagy promóciójához előzetes írásbeli engedély nélkül. A Zero-Knowledge Systems, Inc. nem vállal felelősséget a szoftver bármilyen célra való alkalmazhatóságáért. A fejlesztő programot "ahogy van" adta közre, minden kifejezett vagy vélelmezett garanciavállalás nélkül.

A ZERO-KNOWLEDGE SYSTEMS, INC. ELHÁRÍT MINDEN, A JELEN SZOFTVERRE VONATKOZÓ GARANCIÁT, BELEÉRTVE AZ ELADHATÓSÁGRA ÉS AZ ALKALMASSÁGRA VONATKOZÓ VÉLELMEZETT GARANCIÁKAT, A ZERO-KNOWLEDGE SYSTEMS, INC. SEMMILYEN KÖRÜLMÉNYEK KÖZÖTT NEM VÁLLAL FELELŐSSÉGET BÁRMILYEN SPECIÁLIS, KÖZVETETT VAGY KÖVETKEZMÉNYES KÁRÉRT, VALAMINT A HASZNÁLAT MEGHIÚSULÁSÁVAL, HASZON- VAGY ADATVESZTÉSSEL JÁRÓ, A SZOFTVER HASZNÁLATÁBÓL VAGY A HASZNÁLATÁVAL KAPCSOLATBAN, ILLETVE A TELJESÍTMÉNYÉBŐL EREDŐ KÁROKÉRT, LEGYENEK AZOK SZERZŐDÉS, HANYAGSÁG VAGY EGYÉB JOGSÉRTŐ CSELEKEDET KÖVETKEZMÉNYEI.

Az AES titkosító algoritmus src/lib/crypto/aes alatt található implementációjára az alábbi szerzői jog vonatkozik:

Copyright © 2001, Dr Brian Gladman < brg@gladman.uk.net>, Worcester, UK.

Minden jog fenntartva.

#### A LICENC KITÉTELEI

A jelen szoftver szabad terjesztése, forráskódként és bináris formában egyaránt (módosításokkal vagy változatlan állapotban), az alábbi feltételek mellett engedélyezett:

- 1. a forráskód terjesztésének tartalmazniuk kell szerzői jogi közleményt, ezen feltételeket tartalmazó listát és a következő nyilatkozatot.
- a bináris formában terjesztett disztribúcióknak tartalmaznia kell a fenti szerzői jogi közleményt, a feltételek felsorolását, az alábbi korlátozó nyilatkozatot a dokumentációban és/vagy egyéb mellékelt anyagokban;
- 3. a szerzői jog tulajdonosának neve nem használható az ezen szoftveren alapuló termékek támogatására, a tulajdonos külön írásbeli engedélye nélkül.

#### KORLÁTOZÓ NYILATKOZAT

Ez a szoftver a 'jelen állapotában' kerül biztosításra, bármilyen tulajdonságára vonatkozó kifejezett vagy vélelmezett garancia nélkül, beleértve, de nem korlátozva a megfelelőségre és az adott célra való alkalmasságra.

A Red Hat közreműködésén alapuló részleteire, a hitelesítés előtti plug-in keretrendszert is beleértve, az alábbi szellemi tulajdonjog vonatkozik:

Copyright © 2006 Red Hat, Inc.

Portions copyright © 2006 Massachusetts Institute of Technology

Minden jog fenntartva.

A módosított vagy módosítatlan forráskód formájában, illetve bináris változatban való ismételt terjesztés engedélyezett feltéve, hogy a következő feltételek teljesülnek:

\* A forráskód terjesztésének tartalmazniuk kell szerzői jogi közleményt, ezen feltételeket tartalmazó listát és a következő nyilatkozatot.

\* A bináris formában történő terjesztésnek tartalmaznia kell a fenti szerzői jogi közleményt, ezt a feltétel-listát és a következő nyilatkozatot a dokumentációban és/vagy a terjesztéshez kapcsolódó más anyagokban.

\* Sem a Red Hat, Inc., sem a közreműködőinek neve nem használható ezen szoftverből származtatott termékek támogatásához vagy promóciójához előzetes írásbeli engedély nélkül.

EZT A SZOFTVERT A JOGTULAJDONOSOK ÉS KÖZREMŰKÖDŐIK "AHOGY VAN" SZOLGÁLTATJÁK ÉS ELHÁRÍTANAK MINDEN KIFEJEZETT VAGY VÉLELMEZETT GARANCIÁT IDEÉRTVE DE EZZEL EGYEBEKET NEM KIZÁRVA, A FORGALMAZHATÓSÁGRA ÉS A MEGHATÁROZOTT CÉLRA VALÓ ALKALMASSÁGRA VONATKOZÓ GARANCIÁKAT. A JOGTULAJDONOSOK, ILLETVE KÖZREMŰKÖDŐIK ELHÁRÍTANAK MINDEN FELELŐSSÉGET BÁRMELY KÖZVETLEN VAGY KÖZVETETT, ELŐRE NEM LÁTHATÓ, SPECIÁLIS, A KÁROKOZÁS FELTŰNŐ JOGELLENESSÉGE MIATT A KÁR TÉNYLEGES ÖSSZEGÉT MEGHALADÓ VAGY AZ ANNAK KÖVETKEZTÉBEN KELETKEZŐ KÁRÉRT (IDEÉRTVE, DE EZZEL EGYEBEKET NEM KIZÁRVA, HELYETTESÍTŐ JAVAK ÉS SZOLGÁLTATÁSOK MEGSZERZÉSÉT, HASZNÁLATBÓL VALÓ KIESÉST, ÜZLETI INFORMÁCIÓK ELVESZTÉSÉT, ÜZLETI HASZON ELMARADÁSÁT, ÜZLETI TEVÉKENYSÉG FÉLBESZAKADÁSÁT), BÁRHOGY IS KELETKEZETT ÉS BÁRMELY FELELŐSSÉGI ELMÉLET ALAPJÁN AKÁR A SZERZŐDÉST, SZIGORÚ FELELŐSSÉGET VAGY A VALAKINEK OKOZOTT KÁRT (IDEÉRTVE A GONDATLANSÁGBÓL VAGY EGYÉB MÓDON OKOZOTT KÁRT IS) TEKINTVE, AMELY BÁRMI MÓDON, ENNEK A SZOFTVERNEK A HASZNÁLATÁBÓL ADÓDIK, MÉG AKKOR IS, HA ISMERT AZ ILYEN KÁROSODÁS LEHETŐSÉGE. A Sandia National Laboratory munkáján alapuló, a University of Michigan Információtechnológiai Integrációs Központjában fejlesztett egyes részletek, a PKINIT implementációt is beleértve, az alábbi licenc hatálya alá esnek:

COPYRIGHT © 2006-2007

THE REGENTS OF THE UNIVERSITY OF MICHIGAN

MINDEN JOG FENNTARTVA.

A szoftver használata, másolása, származtatott termékek létrehozás, valamint a szoftver és az abból származtatott termékek bármilyen célból történő újraforgalmazása abban az esetben engedélyezett, ha a University of Michigan elnevezés nem kerül használatra külön, előzetes írott engedély nélkül, semmilyen hirdető vagy a szoftver forgalmazását támogató publikációs anyagban. Ha a fenti szerzői jogi közlemény vagy bármilyen más, a University of Michigan-t azonosító adat megtalálható a szoftver bármely példányának bármely részletében, az alábbi nyilatkozatot is be kell foglalni.

EZ A SZOFTVER A JELEN ÁLLAPOTBAN KERÜLT SZOLGÁLTATÁSRA, A NÉLKÜL, HOGY A UNIVERSITY OF MICHIGAN BÁRMILYEN FELELŐSSÉGET VÁLLALNA ANNAK EGY ADOTT CÉLRA VALÓ ALKAMASSÁGÁÉRT, VALAMINT BÁRMILYEN KIFEJEZETT VAGY VÉLELMEZETT GARANCIA NÉLKÜL, BELEÉRTVE A FORGALMAZHATÓSÁGRA ÉS AZ ADOTT CÉLRA VALÓ ALKALMASSÁGRA VONATKOZÓ GARANCIÁT. A REGENTS OF THE UNIVERSITY OF MICHIGAN ELHÁRÍT MINDEN FELELŐSSÉGET BÁRMELY SPECIÁLIS KÖZVETLEN VAGY KÖZVETETT KÁRÉRT, ILLETVE A SZOFTVER HASZNÁLATÁBÓL VAGY AZZAL KAPCSOLATOSAN KELETKEZETT BÁRMILYEN KÁRIGÉNYÉRT, MÉG AKKOR IS, HA ISMERT AZ ILYEN KÁROSODÁS LEHETŐSÉGE.

A PKINIT kódba foglalt pkcs11.h fájlra az alábbi licenc vonatkozik:

Copyright 2006 g10 Code GmbH

Copyright 2006 Andreas Jellinghaus

Ez a fájl egy szabad szoftver; különleges kivételként a szerző korlátozás nélküli engedélyt biztosít a másolására és/vagy a forgalmazására, módosításokkal vagy azok nélkül, a jelen közlemény fenntartása mellett.

Ez a fájl olyan feltételek mellett kerül terjesztésre, hogy SEMMILYEN JELLEGŰ GARANCIA NEM VONATKOZIK RÁ, a törvény által megengedett határokon belül, beleértve bármilyen a FORGALMAZHATÓSÁGGAL vagy VALAMELY KÜLÖNLEGES FELHASZNÁLÁSI TERÜLETTEL KAPCSOLATOS implicit garanciát.

# **WPA Supplicant**

Copyright © 2003-2005, Jouni Malinen <jkmaline@cc.hut.fi> és közreműködők Minden jog fenntartva.

A módosított vagy módosítatlan forráskód formájában, illetve bináris változatban való ismételt terjesztés engedélyezett feltéve, hogy a következő feltételek teljesülnek:

- 1. A forráskód terjesztésének tartalmazniuk kell szerzői jogi közleményt, ezen feltételeket tartalmazó listát és a következő nyilatkozatot.
- A bináris formában történő terjesztésnek tartalmaznia kell a fenti szerzői jogi közleményt, ezt a feltétellistát és a következő nyilatkozatot a dokumentációban és/vagy a terjesztéshez kapcsolódó más anyagokban.
- 3. Sem a fenti szerzői jog tulajdonos(ok), sem a közreműködőinek neve nem használható ezen szoftverből származtatott termékek támogatásához vagy promóciójához előzetes írásbeli engedély nélkül.

EZT A SZOFTVERT A JOGTULAJDONOSOK ÉS KÖZREMŰKÖDŐIK "AHOGY VAN" SZOLGÁLTATJÁK ÉS ELHÁRÍTANAK MINDEN KIFEJEZETT VAGY VÉLELMEZETT GARANCIÁT IDEÉRTVE DE EZZEL EGYEBEKET NEM KIZÁRVA, A FORGALMAZHATÓSÁGRA ÉS A MEGHATÁROZOTT CÉLRA VALÓ ALKALMASSÁGRA VONATKOZÓ GARANCIÁKAT. A JOGTULAJDONOSOK, ILLETVE KÖZREMŰKÖDŐIK ELHÁRÍTANAK MINDEN FELELŐSSÉGET BÁRMELY KÖZVETLEN VAGY KÖZVETETT, ELŐRE NEM LÁTHATÓ, SPECIÁLIS, A KÁROKOZÁS FELTŰNŐ JOGELLENESSÉGE MIATT A KÁR TÉNYLEGES ÖSSZEGÉT MEGHALADÓ VAGY AZ ANNAK KÖVETKEZTÉBEN KELETKEZŐ KÁRÉRT (IDEÉRTVE, DE EZZEL EGYEBEKET NEM KIZÁRVA, HELYETTESÍTŐ JAVAK ÉS SZOLGÁLTATÁSOK MEGSZERZÉSÉT, HASZNÁLATBÓL VALÓ KIESÉST, ÜZLETI INFORMÁCIÓK ELVESZTÉSÉT, ÜZLETI HASZON ELMARADÁSÁT, ÜZLETI TEVÉKENYSÉG FÉLBESZAKADÁSÁT), BÁRHOGY IS KELETKEZETT ÉS BÁRMELY FELELŐSSÉGI ELMÉLET ALAPJÁN AKÁR A SZERZŐDÉST, SZIGORÚ FELELŐSSÉGET VAGY A VALAKINEK OKOZOTT KÁRT (IDEÉRTVE A GONDATLANSÁGBÓL VAGY EGYÉB MÓDON OKOZOTT KÁRT IS) TEKINTVE, AMELY BÁRMI MÓDON, ENNEK A SZOFTVERNEK A HASZNÁLATÁBÓL ADÓDIK, MÉG AKKOR IS, HA ISMERT AZ ILYEN KÁROSODÁS LEHETŐSÉGE.

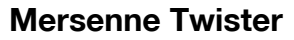

Egy MT19937 C-program, 2002.01.16-án feljavított inicializálással. Programozók Takuji Nishimura és Makoto Matsumoto.

A használat előtt az init\_genrand(seed) vagy az init\_by\_array(init\_key, key\_length) használatával inicializálja az állapotot.

Copyright © 1997-2002, Makoto Matsumoto és Takuji Nishimura, Minden jog fenntartva.

A módosított vagy módosítatlan forráskód formájában, illetve bináris változatban való ismételt terjesztés engedélyezett feltéve, hogy a következő feltételek teljesülnek:

- 1. A forráskód terjesztésének tartalmazniuk kell szerzői jogi közleményt, ezen feltételeket tartalmazó listát és a következő nyilatkozatot.
- 2. A bináris formában történő terjesztésnek tartalmaznia kell a fenti szerzői jogi közleményt, ezt a feltétellistát és a következő nyilatkozatot a dokumentációban és/vagy a terjesztéshez kapcsolódó más anyagokban.
- 3. A fejlesztésben közreműködők neve nem használható ezen szoftverből származtatott termékek támogatásához vagy promóciójához előzetes írásbeli engedély nélkül.

EZT A SZOFTVERT A JOGTULAJDONOSOK ÉS KÖZREMŰKÖDŐIK "AHOGY VAN" SZOLGÁLTATJÁK ÉS ELHÁRÍTANAK MINDEN KIFEJEZETT VAGY VÉLELMEZETT GARANCIÁT IDEÉRTVE DE EZZEL EGYEBEKET NEM KIZÁRVA, A FORGALMAZHATÓSÁGRA ÉS A MEGHATÁROZOTT CÉLRA VALÓ ALKALMASSÁGRA VONATKOZÓ GARANCIÁKAT. A JOGTULAJDONOSOK, ILLETVE KÖZREMŰKÖDŐIK ELHÁRÍTANAK MINDEN FELELŐSSÉGET BÁRMELY KÖZVETLEN VAGY KÖZVETETT, ELŐRE NEM LÁTHATÓ, SPECIÁLIS, A KÁROKOZÁS FELTŰNŐ JOGELLENESSÉGE MIATT A KÁR TÉNYLEGES ÖSSZEGÉT MEGHALADÓ VAGY AZ ANNAK KÖVETKEZTÉBEN KELETKEZŐ KÁRÉRT (IDEÉRTVE, DE EZZEL EGYEBEKET NEM KIZÁRVA, HELYETTESÍTŐ JAVAK ÉS SZOLGÁLTATÁSOK MEGSZERZÉSÉT, HASZNÁLATBÓL VALÓ KIESÉST, ÜZLETI INFORMÁCIÓK ELVESZTÉSÉT, ÜZLETI HASZON ELMARADÁSÁT, ÜZLETI TEVÉKENYSÉG FÉLBESZAKADÁSÁT), BÁRHOGY IS KELETKEZETT ÉS BÁRMELY FELELŐSSÉGI ELMÉLET ALAPJÁN AKÁR A SZERZŐDÉST, SZIGORÚ FELELŐSSÉGET VAGY A VALAKINEK OKOZOTT KÁRT (IDEÉRTVE A GONDATLANSÁGBÓL VAGY EGYÉB MÓDON OKOZOTT KÁRT IS) TEKINTVE, AMELY BÁRMI MÓDON, ENNEK A SZOFTVERNEK A HASZNÁLATÁBÓL ADÓDIK, MÉG AKKOR IS, HA ISMERT AZ ILYEN KÁROSODÁS LEHETŐSÉGE.

Bármilyen visszajelzést köszönettel fogadunk. http://www.math.sci.hiroshima-u.ac.jp/~m-mat/MT/emt.html email: m-mat @ math.sci.hiroshima-u.ac.jp (a szóközök eltávolításával)

# Copyright

© 2009 KONICA MINOLTA BUSINESS TECHNOLOGIES, INC. Minden jog fenntartva.

# Megj.

Tilos a jelen kezelési útmutató egészének vagy egy részének engedély nélküli másolása.

A KONICA MINOLTA BUSINESS TECHNOLOGIES, INC. nem felelős bármilyen a nyomtatási rendszer vagy kezelési útmutató használatából keletkező károkért.

A jelen kezelési útmutatóban tartalmazott információ előzetes értesítés nélkül módosítható.

A KONICA MINOLTA BUSINESS TECHNOLOGIES, INC. fenntartja a nyomtató illesztőprogramok szellemi tulajdonjogát.

# 11.3 SZOFTVER LICENCSZERZŐDÉS

Ez a csomag a következő, a KONICA MINOLTA BUSINESS TECHNOLOGIES, INC. (KMBT) által biztosított termékeket tartalmazza: a nyomtatási rendszer ("Nyomtató program") részét képező program, amely a körvonal adatok digitálisan kódolt, a géppel olvasható, speciális formátumú titkosított formáját tartalmazza ("Font programok"), egyéb, a számítógép-rendszeren a Nyomtató programmal együtt használatos programok ("Gazdaprogram") és a vonatkozó írott magyarázó anyagok ("Dokumentáció"). A "Szoftver" kifejezés következőkben a Nyomtató programokra, a Font programokra és/vagy a Gazdaprogramokra értendő, a frissítéseket, módosított változatokat, kiegészítéseket és másolatokat is beleértve.

A Szoftverhez a licenc jelen Szerződés feltételei alapján biztosított.

A KMBT egy nem kizárólagos allicencet biztosít Önnek a Szoftver és a Dokumentáció használatához, ha Ön egyetért a következőkkel:

- 1. A Nyomtatási Szoftvert és a hozzátartozó Font programokat, a licencelt kimeneti eszköz(ök)ön, kizárólag a saját üzletmenete céljából használhatja.
- A fentebb, az 1. szakaszban leírt programok mellett, a betűk, számok, jelek és szimbólumok formájának, ("Betűtípusok") kijelzőn vagy monitoron, a saját üzletmenet céljából történő megjelenítéséhez igénybe vehetők a Roman Font Programok.
- 3. Joga van egy biztonsági másolatot készíteni a Gazdaprogramról, azzal a feltétellel, hogy a biztonsági másolat nem kerül telepítésre vagy használatba egyetlen számítógépen sem. A fenti korlátozások ellenére a Szoftvert tetszőleges számú számítógépre telepítheti, egy vagy több, a Nyomtatási programot használó nyomtatási rendszerek részére.
- 4. A jelen Szerződés által biztosított jogok átruházhatók, azzal a feltétellel, hogy a Szoftver és a Dokumentáció valamennyi példánya átadásra kerüljön az átvevő ("Engedményes") részére, valamint az Engedményes elfogadja a jelen Szerződés valamennyi feltételét.
- 5. Tilos a Szoftver és a Dokumentáció módosítása, adaptálás vagy fordítása.
- 6. Tilos a Szoftver módosítására, kibontására, dekódolására és visszakódolására irányuló bármilyen kísérlet.
- 7. A Szoftver és a Dokumentáció és azok bármilyen reprodukálásának tulajdonjoga továbbra is a KMBT és a licenctulajdonos tulajdonát képezi.
- 8. A védjegyek használata az elfogadott gyakorlatnak megfelelően történik, a védjegy tulajdonosa nevének feltüntetésével. A védjegyek csak a Szoftver által létrehozott nyomtatásban kiadott anyag azonosítására használhatók. A védjegyek ilyen módon történő használata nem biztosít semmiféle tulajdonjogot a védjegy felett.
- 9. Nincs joga bérbeadni, részlicencelni, kölcsönözni vagy átadni a Szoftver licenc által nem használt verzióit vagy másolatait, vagy bármilyen használaton kívüli adathordozón tartalmazott Szoftvert, a Szoftver és a Dokumentáció fentebb leírt állandó és teljes átruházása kivételével.
- 10. SEM A KMBT, SEM A LICENCTULAJDONOS SEMMILYEN KÖRÜLMÉNYEK KÖZÖTT NEM VÁLLALNAK FELELŐSSÉGET SEMMIFÉLE KÖZVETLEN, KÖZVETETT, BÜNTETŐJOGI VAGY KÜLÖNLEGES KÁROKÉRT, BELEÉRTVE A HASZON ELMARADÁSÁBÓL VAGY EGYÉB VESZTESÉGEKBŐL ADÓDÓ KÁROKAT, MÉG ABBAN AZ ESETBEN SEM, HA A KMBT ELŐZETESEN ÉRTESÍTVE LETT AZ ILYEN KÁROK BEKÖVETKEZTÉNEK LEHETŐSÉGÉRŐL, SEM HARMADIK FÉL ÁLTAL TÁMASZTOTT KÁRIGÉNYÉRT. A KMBT ÉS A LICENCTULAJDONOS KIFEJEZETTEN ELHÁRÍTANAK MINDEN KIFEJEZETT VAGY VÉLELMEZETT GARANCIÁT, BELEÉRTVE DE NEM KORLÁTOZVA A FORGALMAZHATÓSÁGRA ÉS A MEGHATÁROZOTT CÉLOKRA VALÓ ALKALMASSÁGRA, VALAMINT A HARMADIK FÉL JOGAI MEGSÉRTÉSÉNEK ELKERÜLÉSÉRE VONATKOZÓ GARANCIÁKAT. NÉHÁNY ORSZÁG TÖRVÉNYKEZÉSE NEM FOGADJA EL A GARANCIA BIZONYOS MÉRTÉKŰ KORLÁTOZÁSÁT VAGY AZ ESETLEGES, KÖVETKEZŐ VAGY SPECIÁLIS KÁROKOZÁSSAL SZEMBENI FELELŐSSÉG KIZÁRÁSÁT VAGY KORLÁTOZÁSÁT, EZÁLTAL ELŐFORDULHAT, HOGY A FENTEBB FELSOROLT KORLÁTOZÁSOK AZ ÖN ESETÉBEN NEM ALKALMAZHATÓK.
- 11. Megjegyzés kormányzati végfelhasználók részére: A Szoftver egy "kereskedelmi tétel" a 48 C.F.R. 2.101 meghatározása szerint, amely egy "kereskedelmi számítógép programból" és "kereskedelmi számítógép program dokumentációból" áll, a 48 C.F.R. 12.212 meghatározásai szerint. A 48 C.F.R. 12.212 és a 48 C.F.R. 227.7202-1-től 227.7202-4-ig terjedő szakaszai alapján, az Egyesült Államok kormányzati végfelhasználói csak a fentiekben biztosított jogok alapján szerezhetik be a Szoftvert.
- 12. Tilos a Szoftver exportálása bármilyen, a hatályos törvényeknek és bármely állam export előírásainak ellentmondó formában.

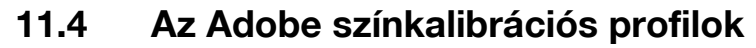

ADOBE SYSTEMS INCORPORATED SZÍNKALIBRÁCIÓS PROFIL LICENCSZERZŐDÉS

MEGJEGYZÉS A FELHASZNÁLÓNAK: FIGYELMESEN OLVASSA EL EZT A SZERZŐDÉST. A SZOFTVER EGÉSZÉNEK VAGY BÁRMELY RÉSZÉNEK HASZNÁLATÁVAL ÖN ELFOGADJA A SZOFTVER ÉS A JELEN SZERZŐDÉS MINDEN FELTÉTELÉT. HA NEM ÉRT EGYET A SZERZŐDÉS FELTÉTELEIVEL, NE HASZNÁLJA A SZOFTVERT.

- 1. MEGHATÁROZÁSOK A jelen szerződésben az "Adobe" az Adobe Systems Incorporated céget, a Delaware csoport tagját jelenti, melynek címe 345 Park Avenue, San Jose, California 95110. A "Szoftver" azt a szoftvert és a hozzátartozó elemeket jelenti, amelyhez a jelen szerződés kiadásra került.
- 2. LICENC A jelen szerződésben foglalt feltételek alapján, az Adobe világszintű, nem kizárólagos, nem átruházható, jogdíjmentes licencet biztosít a Szoftver használatára, terjesztésére és nyilvános megjelenítésére. Adobe szintén biztosítja Önnek a Szoftver terjesztésének jogát a következő esetekre korlátozva (a) egy digitális képfájlba befoglalva és (b) önálló alapon. A Szoftver semmilyen más formában nem terjeszthető, beleértve, korlátozás nélkül, a bármely alkalmazásba befoglalva vagy becsomagolva történő terjesztést is. Valamennyi egyéni profilra hivatkozni kell ICC profil leíró karakterláncban. Tilos a szoftvert módosítani. Az Adobe a jelen szerződés alapján nem köteles semmilyen támogatást biztosítani, beleértve a Szoftver frissítéseit és jövőbeni változatait, vagy egyéb elemeket. A jelen szerződésben foglaltak alapján Önnek nem keletkezik semmilyen jogcíme a Szoftver szellemi tulajdonjogával kapcsolatban. Ön nem szerez semmilyen jogot a szoftverrel kapcsolatban a szerződésben foglaltak kivételével.
- 3. TERJESZTÉS Ha Ön terjeszteni kívánja a szoftvert, ezt annak feltételével teheti meg, hogy Ön köteles az Adobe-ot megvédeni, kártalanítani és kármentességéről biztosítani minden, a terjesztésből származó követelés, perbefogás vagy egyéb jogi eljárás nyomán keletkező veszteség, károkozás vagy költség esetén, beleértve de nem korlátozva arra az esetre, ha Ön nem tartja be a jelen 3. szakasz előírásait. Ha Ön önálló alapon terjeszti a szoftvert, azt a jelen szerződés feltételei vagy az Ön saját licencszerződése alapján teheti meg, amely (a) megfelel a jelen szerződés feltételeinek; (b) ténylegesen elhárít minden kifejezett vagy vélelmezett garanciát az Adobe részéről; (c) ténylegesen kizárja az Adobe minden felelősségét károkozás esetén; (d) kijelenti, hogy bármilyen, a jelen szerződéstől eltérő feltételt Ön biztosít és nem az Adobe és (e) kijelenti, hogy a Szoftver Öntől és az Adobe-tól is beszerezhető és tájékoztatja a licencelt felet, a beszerzésérének ésszerű lehetőségéről, vagy egy Szoftver cserére alkalmazott médiumon keresztül. Valamennyi terjesztett szoftvernek tartalmaznia kell az Adobe szerzői jogi közleményét, olyan formában, ahogy az Ön Adobe által biztosított szoftverében található.
- A JÓTÁLLÁS KORLÁTOZÁSA Az Adobe "ahogy van" alapon licenceli Önnek a Szoftvert. Az Adobe nem 4 tünteti fel a szoftvert bármilyen adott célra alkalmasnak vagy bármilyen adott eredmény létrehozására megfelelőnek. Az Adobe elhárít minden felelősséget a jelen szerződésből, illetve a Szoftver vagy bármilyen más kapcsolódó anyag terjesztéséből vagy használatából származó bármilyen veszteség vagy károkozás esetén. AZ ADOBE ÉS A BESZÁLLÍTÓI NEM VÁLLALHATNAK ÉS NEM VÁLLALNAK GARANCIÁT A SZOFTVER TELJESÍTMÉNYÉT VAGY A HASZNÁLATÁBÓL SZÁRMAZÓ EREDMÉNYEKET, KIVÉVE BÁRMILYEN OLYAN GARANCIÁT, FELTÉTELT VAGY ÁLLÍTÁST OLYAN MÉRTÉKIG. AMENNYIBEN NEM ZÁRHATÓ KI VAGY NEM KORLÁTOZHATÓ AZ ÖN ESETÉBEN HATÁLYOS TÖRVÉNYEK SZERINT. AZ ADOBE ÉS A BESZÁLLÍTÓI NEM VÁLLALNAK GARANCIÁT. ÁLLÍTÁST VAGY FELTÉTELT, KIFEJEZETTEN VAGY VÉLELMEZETTEN, AKÁR JOGSZABÁLY, ÁLTALÁNOS TÖRVÉNY, SZOKÁSJOG, JOGALKALMAZÁS VAGY EGYÉB ÁLTAL, BELEÉRTVE DE NEM KORLÁTOZVA A HARMADIK FÉL JOGAINAK MEG NEM SÉRTÉSÉT, AZ INTEGRÁCIÓT, A MEGFELELŐ MINŐSÉGET ÉS AZ EGY ADOTT CÉLRA VALÓ ALKALMASSÁGOT. ÖN TOVÁBBI JOGOKKAL RENDELKEZHET, AMELYEK A HATÁLYOS TÖRVÉNYEKTŐL FÜGGŐEN VÁLTOZÓAK LEHETNEK. A 4., 5. és 6. szakasz előírásai a szerződés bármilyen okból történő megszűnése után is érvényesek, de ez nem tartalmaz és nem hoz létre semmilyen folytatólagos jogot a Szoftver használatára a szerződés megszűnése után.
- 5. A FELELŐSSÉG KORLÁTOZÁSA AZ ADOBE SEMMILYEN ESETBEN SEM TEHETŐ FELELŐSSÉ KÖVETKEZMÉNYES VAGY VÉLETLEN KÁROKÉRT, BELEÉRTVE AZ ELMARADT HASZNOT VAGY MEGTAKARÍTÁST, VAGY BÁRMELY HARMADIK FÉLTŐL SZÁRMAZÓ BÁRMILYEN KÖVETELÉSÉRT, MÉG AKKOR SEM, HA AZ ADOBE KÉPVISELŐJÉT ÉRTESÍTETTÉK A KÁR, KÖLTSÉG VAGY HARMADIK FÉL ÁLTAL EMELT KÖVETELÉS LEHETŐSÉGÉRŐL. A FENTI KORLÁTOZÁSOK ÉS KIZÁRÁSOK AZ ÖN ESETÉBEN HATÁLYOS TÖRVÉNYEK ÁLTAL MEGENGEDETT MÉRTÉKBEN KERÜLNEK ALKALMAZÁSRA. AZ ADOBE ÉS A BESZÁLLÍTÓINAK ÖSSZESÍTETT FELELŐSSÉGE A JELEN SZERZŐDÉSSEL KAPCSOLATBAN AZ ÖN ÁLTAL A SZOFTVERÉRT FIZETETT ÖSSZEGRE KORLÁTOZÓDIK. A jelen szerződés semmilyen formában sem korlátozza az Adobe felelősségét Önnel szemben az Adobe gondatlanságából vagy vétkes magatartásából származó haláleset vagy személyi sérülés esetén. Az Adobe a szerződésben foglalt garanciák és felelősség elhárítása, kizárása és/vagy korlátozás érdekében lép fel a beszállítói nevében, és nem egyéb vonatkozásban vagy egyéb célok miatt.

11

- 6. VÉDJEGYEK Az Adobe és az Adobe logo az Adobe bejegyzett védjegyei vagy védjegyei az Egyesült Államokban és más országokban. A hivatkozási célból történő használat kivételével, Ön nem jogosul ezen a védjegyek vagy bármilyen más Adobe védjegy vagy logo használatára, az Adobe előzetes írásos engedélye nélkül.
- 7. LEJÁRAT Ez a szerződés a megszűnéséig érvényes. Az Adobe jogosult a szerződés azonnali megszüntetésére, ha Ön nem tartja be annak bármelyik feltételét. A szerződés ilyen megszűnése esetén Ön vissza kell juttassa az Adobe részére a Szoftver Ön birtokában vagy ellenőrzése alatt lévő példányát és részbeni másolatát.
- 8. KORMÁNYZATI SZABÁLYOZÁS Ha a Szoftver bármely része az Egyesült Államok exportszabályozási törvénye vagy bármilyen más export törvény, korlátozás vagy tiltás (az "Export törvények") alapján exportszabályozás alá esik, Ön kijelenti és garantálja, hogy nem egy embargó alá eső ország állampolgára vagy egyéb módon lakója (beleértve de nem korlátozva a következőkre: Irán, Irak, Szíria, Szudán, Líbia, Kuba, Észak-Korea és Szerbia) és ilyenformán az Export törvények alapján Ön jogosult a Szoftver fogadására. A Szoftver használatára vonatkozó valamennyi jog a jelen szerződés feltételeinek betartása mellett illeti meg Önt.
- 9. IRÁNYÍTÓ TÖRVÉNYKEZÉS A jelen szerződés Kalifornia állam hatályos törvényei alapján készült, olyan módon ahogy azok Kalifornián belül Kaliforniai illetőségű alanyok között kerül alkalmazásra. A jelen licencszerződésre nem vonatkozik bármilyen ellentmondó egyéb törvénykezés hatálya, valamint az ENSZ nemzetközi kereskedelmi szerződésekre vonatkozó egyezménye, melynek alkalmazását a felek kifejezetten kizárják. A jelen szerződésből származó vagy ahhoz kapcsolódó bármely jogvita esetén Santa Clara megye (Kalifornia, Egyesült Államok) hatóságai illetékesek.
- 10. ÁLTALÁNOS Ön nem ruházhatja át a jelen szerződésből származó jogai vagy kötelességeit az Adobe előzetes írásos jóváhagyása nélkül. Semmilyen az Adobe, annak ügynökei vagy alkalmazottai részéről származó hallgatólagos beleegyezés vagy cselekedet nem vélelmezhető mint a jelen szerződésből származó jogok feladása, erre kizárólag csak az Adobe által kiadott, és arra jogosult személy által aláírt dokumentum alkalmas. Ha összeférhetetlenség áll fenn a jelen szerződés és a szoftverbe foglalt bármilyen egyéb szerződés kitételei között, a szoftverbe foglalt szerződés a hatályos. Ha akár Ön, akár az Adobe ügyvédet fogad a jelen szerződéssel kapcsolatos bármilyen jog érvényesítésére, a győztes fél jogosult az ügyvédi költségek megtérítésére. Ön igazolja, hogy elolvasta a jelen szerződést, megértette azt, és hogy ez a teljes és kizárólagos kifejezése az Ön megállapodásának az Adobe-bal, amely érvénytelenít minden megelőző, szóbeli vagy írásos megállapodást Ön és az Adobe között a Szoftver licencével kapcsolatban. A jelen szerződés feltételeinek semmilyen módosítása nem érvényesíthető az Adobe-bal szemben, kivéve ha az Adobe írásban, erre jogosult személy által aláírva hozzájárult.

Az "ICC profil TOYO INK szabványos színekhez bevonatos papíron 3.0 verzió" névjegye

Ez az ICC profil a színek reprodukálásához íves ofszetnyomó gépekhez, bevonatos papíron.

Ezt az ICC profilt a TOYO INK MFG. CO., LTD. ("TOYO INK") fejlesztette ki, a TOYO INK Japán színes ívnyomó ofszet nyomdafestékeinek használatával és a TOYO INK saját nyomtatási feltételei mellett.

"TOYO INK szabványos szín bevonatos papíron" kompatibilis a "Japán szín 2007" színrendszerrel. Megállapodás

- 1. A jelen ICC profil használatával egy nyomtatón vagy monitoron reprodukált kép nem felel meg teljes mértékben a TOYO INK szabványos szín fényezett papíron megjelenésnek.
- 2. Ezen ICC profil valamennyi szerzői joga a TOYO INK tulajdonában marad; ennélfogva Ön nem jogosult harmadik fél részére a jelen ICC profillal kapcsolatos jogot átadni, bérbeadni, terjeszteni vagy bármilyen jogot biztosítani, a TOYO INK előzetes írásos hozzájárulása nélkül.
- 3. A TOYO INK, annak igazgatói, tisztségviselői és alkalmazottai semmilyen esetben sem tehetők felelőssé következményes vagy véletlen károkért, (beleértve az elmaradt hasznot vagy, az üzlet megszakítását vagy elvesztését és hasonlókat) amelyek a jelen ICC profil használatából vagy a használatának meghiúsulásából erednek.
- 4. TOYO INK nem vállal felelősséget bármilyen, a jelen ICC profilhoz kapcsolódó kérdés megválaszolásáért.
- 5. A jelen dokumentumban szereplő valamennyi cég- és terméknév a jogtulajdonosok védjegye vagy bejegyzett védjegye.

Ezt az ICC profilt a TOYO INK az X-Rite ProfileMaker használatával készítette és a profil forgalmazásához szükséges licencet az X-Rite, Incorporated biztosítja.

TOYO Offset Coated 3.0 © TOYO INK MFG. CO., LTD. 2010

# 11.6 DIC SZABVÁNYOS SZÍNKALIBRÁCIÓS PROFIL LICENCSZERZŐDÉS

FONTOS: KÉRJÜK FIGYELMESEN OLVASSA EL EZT A SZABVÁNYOS SZÍNKALIBRÁCIÓS PROFIL LICENCSZERZŐDÉST ("LICENCSZERZŐDÉS"), A DIC SZABVÁNYOS SZÍNKALIBRÁCIÓS PROFIL HASZNÁLATA ELŐTT, AMELY TARTALMAZZA A DIC ÁLTAL ITT BIZTOSÍTOTT DIC SFC1.0.1, SZABVÁNYOS SZÍNT, A DIC SFC1.0.2 SZABVÁNYOS SZÍNT, A DIC SFM1.0.2 SZABVÁNYOS SZÍNT, A DIC SFU1.0.2 SZABVÁNYOS SZÍNT, VALAMINT AZ ÖN RÉSZÉRE BIZTOSÍTOTT VALAMENNYI KAPCSOLÓDÓ ONLINE VAGY ELEKTRONIKUS DOKUMENTÁCIÓT ÉS A FENTIEKNEK BÁRMILYEN FRISSÍTÉSÉT (EGYÜTTESEN A "PROFILT").

EZ A LICENCSZERZŐDÉS EGY JOGI MEGÁLLAPODÁS ÖN (MINT MAGÁNSZEMÉLY, VAGY HA EGY SZERVEZET KÉPVISELETÉBEN JÁR EL, MINT SZERVEZET) ÉS A DAINIPPON INK & CHEMICALS, INC., JAPÁN CÉG ("DIC") KÖZÖTT. EZ A LICENCSZERZŐDÉS JOGOT BIZTOSÍT A PROFIL HASZNÁLATÁRA, VALAMINT TARTALMAZZA A GARANCIÁLIS INFORMÁCIÓKAT ÉS A FELELŐSSÉGI NYILATKOZATOKAT. HA NEM FOGADJA EL KÖTELEZŐ ÉRVÉNYŰNEK A SZERZŐDÉS MINDEN ELŐÍRÁSÁT, NEM JOGOSULT A PROFIL HASZNÁLATÁRA.

1. Licenc biztosítása

A DIC egy nem kizárólagos és nem átruházható licencet biztosít Önnek a Profil használatára és annak engedélyezésére, hogy az Ön alkalmazottai és meghatalmazott képviselői, ha vannak ilyenek, az Ön számára végzett tevékenységük során használják a Profilt, betartva a jelen Licencszerződés előírásait és korlátozásait.

2. Tulajdonjog

Az alábbi licenc korlátozott engedélyt biztosít a Profil használatára. A Profilt tartalmazó adathordozó az Ön tulajdonába kerül, de a DIC fenntartja a Profilra és annak másolataira vonatkozó minden jogcímét és érdekeltségét, a szerzői jogokat és a szellemi tulajdonjogokat beleértve. A DIC fenntart minden jogot, amely nem képezi a jelen megállapodás tárgyát, az összes szerzői jogot beleértve.

3. Feltételek

a. Ez a licencszerződés a megszűnéséig érvényes.

b. Ön megszüntetheti a Licencszerződést, ha ezt a szándékát DIC felé írásban jelzi és ezzel egyidejűleg megsemmisíti a Profil valamennyi, a birtokában lévő vagy az ellenőrzése alatt álló másolatát.
c. A DIC előzetes értesítés nélkül megszüntetheti a Licencszerződés, ha Ön nem tartja be annak bármelyik feltételét (akár közvetlenül akár az alkalmazottai vagy a képviselői révén), visszamenő hatállyal a jogsértés idejéig. Ilyen esetben Ön azonnal köteles beszüntetni a Profil használatát és megsemmisíteni a Profil az Ön birtokában lévő vagy az ellenőrzése alatt álló valamennyi másolatát.
d. A Licencszerződés a garancia elhárítására (5. rész) és a felelősség korlátozására (6. rész) vonatkozó előírásai hatályban maradnak a Licencszerződés megszűnése után is.

4. Az engedély módja és korlátozásai

a. Ön egyetlen asztali számítógépre telepítheti és azon használhatja a Profilt; azon feltétel mellett, hogy nem használhatja a Profilt bármilyen hálózaton megosztva, vagy egyidejűleg más számítógépre telepítve, vagy elektronikus úton átküldve más számítógépekre a hálózaton keresztül.

b. Ön nem jogosult a Profil másolatait terjeszteni, javítani, megváltoztatni, összevonni, módosítani, adaptálni, tovább licencelni, átruházni, eladni, bérbe vagy ajándékba adni a Profil egészét vagy egy részét, illetve származtatott terméket létrehozni a Profil alapján.

c. Ön tudomásul veszi, hogy a Profil nem olyan alkalmazásra lett tervezve, amely bárki halálát vagy sérülését okozhatja és egyetért azzal, hogy nem használja a Profilt ilyen célra.

d. Nem használhatja a Profilt bármilyen szoftver vagy egyéb technológia fejlesztésre, amely a Profillal egyező elsődleges funkciót lát, beleértve de nem korlátozva a Profil használatát olyan fejlesztési vagy teszt műveletek során, amelyekből megállapítható hogy egy szoftver vagy más technológia a Profillal egyező módon működik.

e. A DIC és a Profilban tartalmazott egyéb védjegyek a DIC védjegyei vagy bejegyzett védjegyei Japánban és/vagy más országokban. Nem távolíthat el a Profilban tartalmazott semmilyen védjegyet, kereskedelmi elnevezést, terméknevet, logót, szerzői jogi vagy tulajdonjogi közleményt, jelmagyarázatot, jelölést vagy címkét. Ez a Licencszerződés nem jogosítja Önt a DIC vagy a licencadói nevének vagy védjegyeinek használatára.

5. GARANCIA KORLÁTOZÁSA

a. A PROFIL DÍJMENTESEN ÉS "AHOGY VAN" ALAPON LETT BIZTOSÍTVA AZ ÖN RÉSZÉRE, A JELEN LICENCSZERZŐDÉS FELTÉTELEI ÉS ELŐÍRÁSAI ALAPJÁN. A DIC NEM BIZTOSÍT MŰSZAKI TÁMOGATÁST, GARANCIÁT VAGY JAVÍTÁST A PROFILHOZ.

b. A DIC ELHÁRÍT MINDEN KIFEJEZETT, VÉLELMEZETT VAGY EGYÉB GARANCIÁT, BELEÉRTVE DE NEM KORLÁTOZVA AZ ELADHATÓSÁGRA VAGY EZ EGY ADOTT CÉLRA VALÓ ALKALMASSÁGRA, ILLETVE HARMADIK FÉL JOGAINAK, JOGCÍMEINEK ÉS CSENDES ÉLVEZETÉNEK TISZTELETBEN TARTÁSÁT. A PROFIL HASZNÁLATÁVAL KAPCSOLATOS MINDEN VESZÉLY ESETÉN ÖN VISELI A TELJES FELELŐSSÉGET. A DIC NEM GARANTÁLJA A PROFIL HIBAMENTESSÉGÉT ÉS HIÁNYTALANSÁGÁT, VALAMINT A MEGSZAKÍTÁS NÉLKÜLI MŰKÖDÉSÉT, ÉS ENNÉLFOGVA NEM FELELŐS A HIBÁK VAGY HIÁNYOSSÁGOK DÍJAZÁS ELLENI VAGY INGYENES JAVÍTÁSÁÉRT. AZ ITT TÉTELESEN FELSOROLTAKON KÍVÜL ÖN NEM JOGOSULT EGYÉB ELLENTÉTELEZÉSRE.

6. A FELELŐSSÉG KORLÁTOZÁSA A DIC ELHÁRÍT MINDEN FELELŐSSÉGET ÖNNEL VAGY HARMADIK FÉLLEL SZEMBEN, BÁRMELY KÖZVETLEN VAGY KÖZVETETT, SPECIÁLIS KÁRÉRT (IDEÉRTVE, DE EZZEL EGYEBEKET NEM KIZÁRVA A HASZNÁLATBÓL VALÓ KIESÉST, ÜZLETI INFORMÁCIÓK ELVESZTÉSÉT, ÜZLETI HASZON ELMARADÁSÁT, ÜZLETI TEVÉKENYSÉG FÉLBESZAKADÁSÁT), BÁRHOGY IS KELETKEZETT ÉS BÁRMELY FELELŐSSÉGI ELMÉLET ALAPJÁN AKÁR A SZERZŐDÉST, SZIGORÚ FELELŐSSÉGET VAGY A VALAKINEK OKOZOTT KÁRT (IDEÉRTVE A GONDATLANSÁGBÓL VAGY EGYÉB MÓDON OKOZOTT KÁRT IS) TEKINTVE, MÉG AKKOR IS, HA ISMERT AZ ILYEN KÁROSODÁS LEHETŐSÉGE. A FENTI KORI ÁTOZÁSOK A JELEN LICENCSZERZŐDÉS VALAMENNYI TERÜLETÉRE

A FENTI KORLÁTOZÁSOK A JELEN LICENCSZERZŐDÉS VALAMENNYI TERÜLETÉRE ÉRVÉNYESEK.

7. Általános

a. A jelen Licencszerződés a hatályos Japán törvények alapján készült, a törvények
összeférhetetlenségének figyelmen kívül hagyásával. Ha a jelen Licencszerződés bármelyik kitételét
egy illetékes bíróság hatályon kívül helyezi, az a kitétel a maximálisan megengedett szintig kerül
alkalmazásra, a Licencszerződés többi feltétele pedig teljes mértékben hatályos marad. Ön elfogadja a
Tokiói Kerületi Bíróság illetékességét a jelen Licencszerződéssel kapcsolatos bármilyen jogvita esetén.
b. Ez a Licencszerződés a felek közti teljes megállapodást képezi a tárggyal kapcsolatban, és
ennélfogva érvénytelenít minden korábbi, akár szóbeli, akár írásbeli megállapodást. Ön elfogadja, hogy
a feltételek Ön által írásban adott bármilyen változtatása vagy kiegészítése, illetve az Ön által a licencelt
Profillal kapcsolatban kiadott bármilyen dokumentum nem hatályos.

c. Ha a DIC nem él a jelen Licencszerződés által biztosított jogaival, az nem értelmezhető a jogokról való lemondásként.

11.7

# 11.7 LK-105 i-Option (kereshető PDF) Végfelhasználói licencszerződés

Az LK-105 i-Option (kereshető PDF vagy "Program") licenckulcs beszerzésével a KONICA MINOLTA BUSINESS TECHNOLOGIES, INC. (KMBT) nem kizárólagos és nem átruházható engedélyt biztosít a Program használatára, a jelen Szerződés kitételeinek és előírásainak betartása mellett.

- 1. Tilos a Program reprodukálása, módosítása vagy átdolgozása. Nem engedélyezheti a Program használatát egy harmadik fél részére és nem adhatja át azt harmadik fél részére.
- 2. Tilos a Program módosítására, kibontására, dekódolására és visszakódolására irányuló bármilyen kísérlet.
- A szerzői jogokat és az egyéb szellemi tulajdonjogokat a KMBT és annak licencadói birtokolják. A Program használati engedélye nem jelenti a szerzői jogok vagy egyéb szellemi tulajdonjogok átruházását.
- 4. SEM A KMBT, SEM A LICENCTULAJDONOS SEMMILYEN KÖRÜLMÉNYEK KÖZÖTT NEM VÁLLALNAK FELELŐSSÉGET SEMMIFÉLE KÖZVETLEN, KÖZVETETT, BÜNTETŐJOGI VAGY KÜLÖNLEGES KÁROKÉRT, BELEÉRTVE A HASZON ELMARADÁSÁBÓL VAGY EGYÉB VESZTESÉGEKBŐL ADÓDÓ KÁROKAT, MÉG ABBAN AZ ESETBEN SEM, HA A KMBT ELŐZETESEN ÉRTESÍTVE LETT AZ ILYEN KÁROK BEKÖVETKEZTÉNEK LEHETŐSÉGÉRŐL, SEM HARMADIK FÉL ÁLTAL TÁMASZTOTT KÁRIGÉNYÉRT. A KMBT ÉS A LICENCTULAJDONOS KIFEJEZETTEN ELHÁRÍTANAK MINDEN KIFEJEZETT VAGY VÉLELMEZETT GARANCIÁT, BELEÉRTVE DE NEM KORLÁTOZVA A FORGALMAZHATÓSÁGRA ÉS A MEGHATÁROZOTT CÉLOKRA VALÓ ALKALMASSÁGRA, VALAMINT A HARMADIK FÉL JOGAI MEGSÉRTÉSÉNEK ELKERÜLÉSÉRE VONATKOZÓ GARANCIÁKAT. EGYES ORSZÁGOK NEM TESZIK LEHETŐVÉ A JÓTÁLLÁS KORLÁTOZÁSÁT VAGY KIZÁRÁSÁT KÖVETKEZMÉNYES KÁROK ESETÉN, VAGY FELELŐSSÉG KIZÁRÁSÁT A VÉLETLENSZERŰ ÉS A KIVÁLTOTT KÁROKÉRT, EZÉRT A FENT EMLÍTETT KORLÁTOZÁSOK ÉS KIZÁRÓ OKOK NEM BIZTOS, HOGY ÖNRE VONATKOZNAK.
- 5. Tilos a Program exportálása bármilyen, a hatályos törvényeknek és bármely állam export előírásainak ellentmondó formában.
- 6. Feljegyzés kormányzati végfelhasználók részére (csak az Egyesült Államok kormányzati végfelhasználói részére alkalmazható). A jelen Program egy "kereskedelmi tétel", a 48 C.F.R.2.101 szakaszában meghatározottak alapján, amely "kereskedelmi számítógépes szoftvereket" és "kereskedelmi számítógépes szoftver dokumentációkat" tartalmaz, ezen fogalmak 48 C.F.R. 12.212 szakaszának meghatározása alapján. A 48 C.F.R. 12.212 és a 48 C.F.R. 227.7202-1-től 227.7202-4-ig terjedő szakaszai alapján, az Egyesült Államok kormányzati végfelhasználói csak a fentiekben biztosított jogok alapján szerezhetik be a Programot.
- 7. A jelen licencszerződés automatikusan megszűnik, ha Ön nem tartja be annak bármely előírását vagy feltételét, amely esetben Ön azonnali hatállyal köteles beszüntetni a Program használatát.
- 8. A jelen szerződés a japán törvények hatálya alá tartozik.

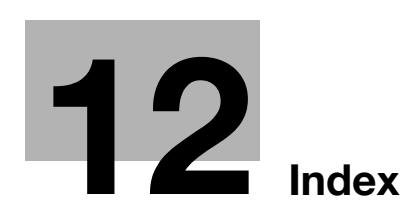

# 12 Index

#### A

A festékhulladék-tartály cseréje 1-56 A festékkazetta cseréje 1-55 A JS-505 feladatválogatóban elakadt papírok kiszabadítása 1-48 A lyukasztás hulladéktartály kiürítése 1-61 A tűzőkapocs-tár cseréje az FS-527 másolatkezelőben 1-58 A tűzőkapocs-tár cseréje az FS-529 másolatkezelőben 1-60 A tűzőkapocs-tár cseréje az SD-509 gerincfűzőben 1-59 Alacsony fogyasztású üzemmód 3-38 Autom.nagyítás 3-15 Az automata dokumentumkezelőben elakadt papírok kiszabadítása 1-42 Azonosító & Nyomtat 4-8

# Á

Áramforrás 1-16

#### В

Be- és kikapcsolás *1-34* Betűtípus beállítás *4-18* Biztonsági információ *1-4* Biztonságos nyomtatás *4-6* Bluetooth *2-45* Borítás *4-14* Boríték *3-25* Borító mód *3-20*, *4-12* Borítólap *3-20* 

# С

Címzett keresése *6-22* Címzettek kiválasztása *2-10, 2-14* Csoport fiók *2-18* Csoportos címzett regisztrálása *5-3, 6-3* Csoportos küldés *5-10* 

## D

Dátum/ldő *4-15*, *6-14* Dobegység cseréje *1-57* Dokumentum törlése *7-7* 

## E

Egy bejegyzés regisztrálása a címjegyzékbe *5-3*, *6-3* Elakadt papírok eltávolítása a papírtálcából *1-44* Elakadt papírok eltávolítása az FS-527 másolatkezelőből *1-45* Elakadt papírok eltávolítása az FS-529 másolatkezelőből *1-47* Elakadt papírok és tűzőkapcsok eltávolítása *1-41* Elakadt papírok kiszabadítása a jobb oldali ajtónál *1-43*  Elakadt tűzőkapcsok eltávolítása az FS-527 másolatkezelőből *1-49* Elakadt tűzőkapcsok eltávolítása az FS-529 másolatkezelőből *1-51* Elakadt tűzőkapcsok eltávolítása az SD-509 gerincfűzőből *1-50* Előnézet *3-32* Eltolás *4-5* E-mail adatátvitel *6-24* Eredeti típus *6-9* 

# F

Fax forrásinformációk beállítása 5-13 Fax továbbítása 5-27 Faxolás 2-10 Faxolás IP-címre 5-20 Fájltípus 6-12 Fejléc/lábjegyzet 4-15 Feladatnapló lista 6-27 Felbontás 6-8 Felhasználói beállítás 10-3 Felhasználói fiók címzett 2-25 Fényes mód 4-17 Figyelmezető feliratok és címkék 1-13 F-kódos küldés 5-25 Fólia kísérőlap 4-12 Füzet 3-10 Füzet eredeti 3-10 Füzetnyomtatás 4-9

# G

Gyorsbeállítások *3-29* Gyorshívó gomb *3-29* Gyorsmásolat képernyő *3-3* 

## Н

Háttér eltávolítása *6-18* Helyszükséglet *1-15* Heti időzítés *3-38* Hibakeresés *9-3* Hibernálás *3-38* 

# I

Időzített küldés *5-19* Igénylőkód *8-5* Internet fax *5-20* Iratmargó *4-10* 

# J

Jelenlegi feladatok listája 6-27

# 12

#### Κ

Kellékanyagok cseréje 1-52 Keret törlése 3-13, 6-20 Kezelés 3-22, 4-11, 7-14 Kezelőpanel 1-22 Képeltolás 4-10 Képminőség 4-16 Képstabilizálás 9-6 Kétoldalas eredetik 7-5 Kétoldalas másolás 3-5 Kétoldalas nyomtatás 4-9 Kézitálca 3-25 Kombináció 4-9 Kombinált másolás 3-6 Kombinált szett 7-10 Kommunikációs lista 5-8 Könyvmásolás 3-17 Köteg TX 7-10 Kötelező memória RX felhasználói fiók 5-23 Külön szkenn. 3-8 Különleges funkció 8-3

#### L

Laponkénti beállítás *4-13* Lekérdezéses adatátvitel *5-17* Leválogatás *4-5* Levonat *3-32* Levonat nyomtatás *4-7* Licenckezelő kiszolgáló (LMS) *8-5* LK-101 v2/LK-102/LK-105 i-Option *8-5* Lyukasztás *3-22* 

#### Μ

Másolatbiztonság *4-14* Mentett dokumentumok használata *2-31* Mentés felhasználói fiókba *2-23, 4-6* Minőségbeállítás *4-16* Mobiltelefon *2-45* Működési környezet *1-16* My Tab *4-19* 

#### Ν

Nagyítás 4-4 Nagyítás/Kicsinyítés 3-15 Név szerkesztése 7-3

## 0

Oldalszámozás 4-15, 6-14 Opciók 1-62

## Ρ

PageScope Web Connection 7-16 Papír betöltése 1-35, 1-37, 1-39 PDA 2-45 Program regisztrálása 3-27 Programcímzett 5-7, 6-7

## S

Szabályozási feljegyzések *1-8* Számítógépes faxolás *5-28* Számlálók *3-36* Személyes felhasználói fiók *2-18* Szín *6-12* Szín választása *4-16* Színbeállítás *4-16* Szkennelés beállítása *5-15, 7-5* 

# Т

Továbbítási adatátvitel 5-19 Tűzés 3-22

# Ú

Útmutatás funkció 1-24

## V

Vezérlőkód tanúsítvány 8-5 Védjegyek és szerzői jog 11-5 Vízjel 4-14